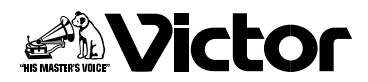

# DVDビデオレコーダー 署 **SR-MV50**

はじめに

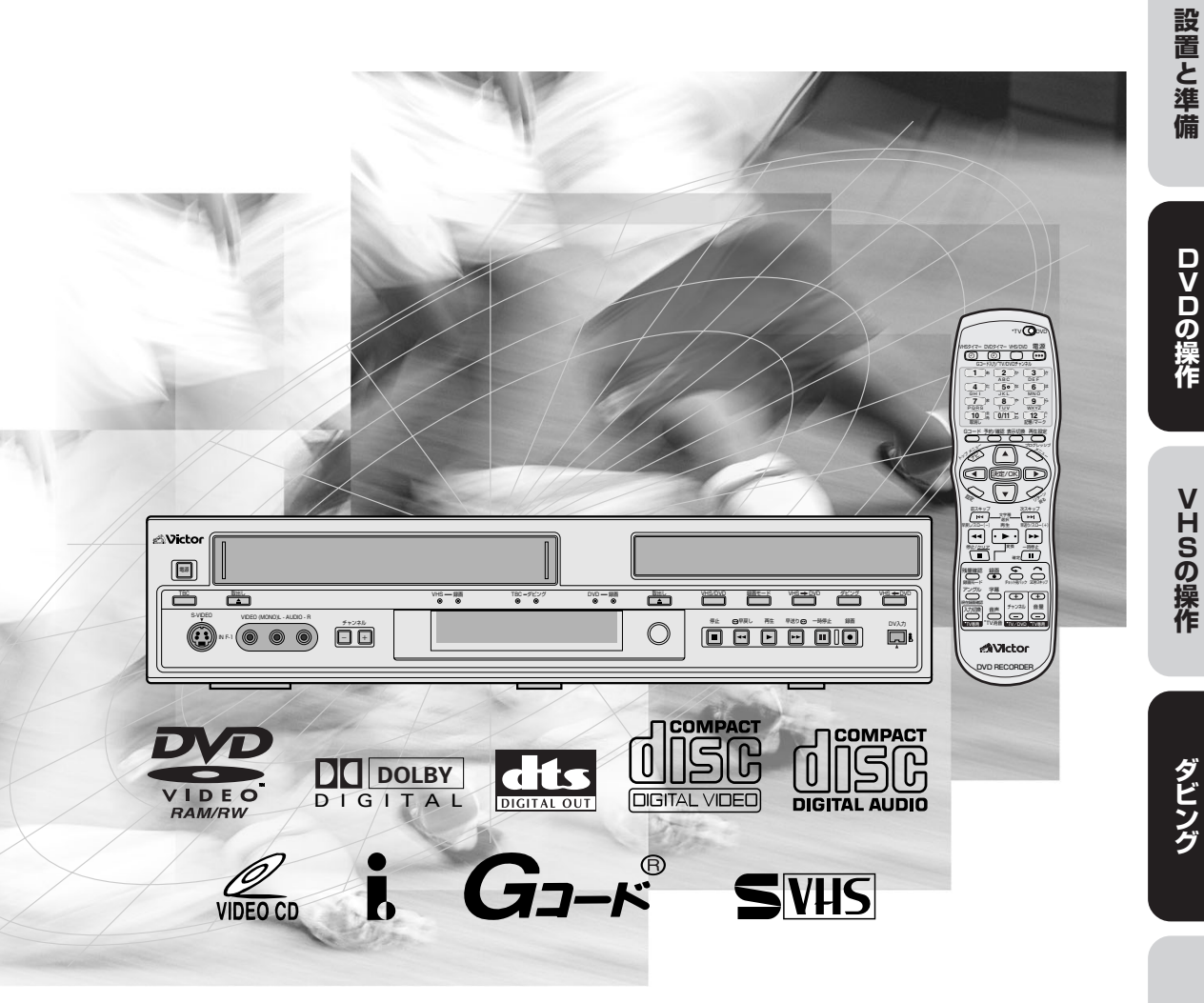

# このたびはビクター製品をお買い上げ いただき、ありがとうございます

●ご使用の前にこの「取扱説明書」をよくお読みのうえ、正しくお使いください。特に「安全上のご注意」(8~11ページ)は、必ずお読みいただき、安全にお使いください。そしてお読みになったあとは、後日役に立つこともありますので、保証書と一緒に大切に保管してください。

その他

# はじめに

| 主な特長            |    |
|-----------------|----|
| 付属品を確かめる        | 4  |
| 取扱説明書の見かた       | 4  |
| 地上デジタル放送の受信について | 5  |
| こんなことができます      | 6  |
| 安全上のご注意         | 8  |
| 使用上のご注意         | 12 |
| ディスクについて        | 14 |
| 各部の名称           |    |
| 本体前面            |    |
| 本体背面            | 17 |
| 本体表示窓           |    |
| テレビ画面表示(VHS 側)  |    |
| リモコン            |    |
|                 |    |

## 設置と準備

| リモコンの使い方              | 22 |
|-----------------------|----|
| アンテナとテレビを接続する         | 24 |
| アンテナ線の接続について          | 25 |
| 本機とテレビを接続する           | 26 |
| 通常の接続                 | 26 |
| DVD を高画質で見る接続         | 26 |
| スキャンモードの設定            | 27 |
| 接続上の注意                | 27 |
| 画面サイズを設定する            | 28 |
| CATV を接続する            | 29 |
| オーディオアンプを接続する         | 30 |
| 受信チャンネルを設定する          | 31 |
| 受信チャンネルを変更する          | 34 |
| ガイドチャンネルを設定する         | 37 |
| 日付と時刻を設定する            | 38 |
| 画面表示                  | 39 |
| 画面に出る表示で動作を確認する(DVD側) | 39 |
| メニューの使いかた(DVD 側)      | 40 |
| メニューの使いかた(VHS 側)      | 47 |

# DVD の操作

| 簡単な録画と再生                 | 50  |
|--------------------------|-----|
| 再生する                     | 50  |
| DVD ビデオディスクのメニューを使って再生する | .51 |
| 映像を見ながら早送り/早戻しする         | 52  |
| スローで再生する                 | 52  |
| コマ送り再生する                 | 53  |
| ディスクの残り時間を調べる            | 53  |
| 場面の頭出しや曲をスキップする          | 54  |
| 見たい場面にマークを付ける            | 54  |
| 続きから見る(リジューム機能)          | 55  |

| ディスクに録画する                      | 56  |
|--------------------------------|-----|
| 二重音声の録画について                    | 57  |
| Gコード機能を使って予約する(Gコード予約)         | 58  |
| Gコード機能を使わずに予約する(通常予約)          | 60  |
| ディスクに予約する(ディスク予約)              | 62  |
| 予約を確認する                        | 66  |
| 予約を変更・取消しする                    | 68  |
| セキュリティ保持や停電時等のバックアップについて       | 69  |
| 録画/再生中の操作を制限する(モードロック機能)       | 69  |
| 電源を切る前の設定を保持する(ラストファンクションメモリー) | 69  |
| フリーレートモードについて(FRモード)           | 70  |
| 時間差再生機能を使う                     | 71  |
| 追っかけ再生(時間差再生)とは                | 71  |
| 録画/再生状態表示の見かた                  | 71  |
| 録画中に追っかけ再生したときの画面について.         | 72  |
| 追っかけ再生(時間差再生)中の画面について          | 73  |
| 録画中に番組をさかのぼって再生する(追っかけ再生)      | 74  |
| 録画中に見過ごしたシーンをちょっとだけ            |     |
| 戻してみる(チョット見バック再生)              | 74  |
| 録画中に別の番組を見る(時間差再生)             | 74  |
| 追っかけ再生(時間差再生)中に使えるボタン          | 75  |
| DVDナビゲーションを使う                  | 76  |
| DVDナビゲーションとは                   | 76  |
| DVDナビゲーション画面について               | 78  |
| 録画した番組の頭出しをする                  | 79  |
| 複数の番組を決めた順番で見る(プログラム再生).       | 79  |
| 録画した番組をプロテクトする                 | 80  |
| 録画した番組を削除する                    | 81  |
| 録画した番組の不要な部分を選んで削除する           | 82  |
| 番組の見出し画像(サムネイル)を修正する           | 84  |
| 番組タイトルの作成または修正をする              | 86  |
| タイトル名を編集する                     | 88  |
| 文字を入力してみましょう!!                 | 89  |
| ジャンルの設定または修正をする                | 90  |
| ライブラリにディスクの情報を登録する…            | 91  |
| ライブラリから録画した番組を探す               | 92  |
| ライブラリから番組情報を削除する               | 93  |
| プレイリストを作成する                    | 94  |
| お好みの場面を追加する(プレイリストの追加)…        |     |
| お好みの場面を移動する(プレイリストの移動)…        | 98  |
| プレイリストの不要な部分を選んで削除する           | 3   |
| (プレイリストの部分削除)                  | 100 |
| プレイリストを再生する                    | 102 |
| プレイリストを削除する                    | 103 |
| MP3/JPEGナビゲーションを使う             | 104 |
| MP3やJPEGファイルを再生する              | 105 |
| お好みのファイルを選んで再生するには(プログラム再生)…   | 106 |
| 再生設定メニューを使う                    | 107 |
| 再生設定メニューについて                   | 107 |
| 再生設定メニューの操作方法                  | 108 |
| 1番組/全番組または1曲/全曲を               |     |
| くり返し再生する(リピート)                 | 109 |
| 再生したい部分だけを                     |     |
| くり返して再生する(A-Bリピート)             | 110 |
|                                |     |

| 見たい番組や聞きたい曲を指定して再生する(サーチ)…  | 1            | 11         |
|-----------------------------|--------------|------------|
| 指定した時間から再生する(タイムサーチ)        | 1            | 12         |
| 選んだ順番に再生する(プログラム再生)         | 1            | 13         |
| 順不同に再生する(ランダム再生)            | 1            | 14         |
| JPEG画像の表示時間の設定              | 1            | 14         |
| プログレッシブモードの設定               | 1            | 15         |
| 画質を調整する                     | 1            | 16         |
| 効果的なサウンドを楽しむ(疑似サラウンド)…      | 1            | 16         |
| いろいろな再生                     | 1            | 17         |
| ビデオCDのメニューから選ぶ(PBC再生)       | i            | 17         |
| DVDビデオ映像のアングルを変える           | 1            | 17         |
| 字墓を切り換える                    | 1            | 18         |
| 音吉言語や音吉を選ぶ                  | 1            | 18         |
| 音声を切り換える                    | i            | 19         |
| 時間表示を切り換える(表示切換)            | 13           | 20         |
| 本体表示の明るさを変える                | 1            | 20         |
| コマーシャルを飛ばして再生する             | i            | 21         |
| オートCMスキップを設定する              | $\mathbf{i}$ | 21         |
| CMを飛ばして再生する(CMスキップ)         | 1            | 21         |
| 他のロソロプレーヤーで再生できるようにする       | ì            | ວວ         |
| DVD- $B/-BW$ $= 772$ $(-7)$ | 1            | 22         |
| DVD-RWディスクのファイナライブを解除する     | 1            | ົ້         |
|                             | 1            | 20         |
| ディフクを初期化する                  | 1 /<br>1 /   | 20<br>24   |
| プイスンで初期169 る                | 17           | <u>⊂</u> 4 |
|                             | 17           | 24<br>05   |
| 本世田のUVU-HWティスクをノオーマットする     | 17           | 20         |
| 倪聰利限を設定9 る(ハレンダルロック)        | 1            | 26         |

# VHS の操作

| ビデオテープを再生する                        |
|------------------------------------|
| 録画する13C                            |
| 繰り返し録画をする(リピート録画)                  |
| 録画中に別の番組を見る(裏番組録画) 131             |
| Gコード機能を使って予約する(Gコード予約) 132         |
| Gコード機能を使わずに予約する(通常予約) 133          |
| 予約を確認/取消し・変更する134                  |
| セキュリティ保持や停電時等のバックアップについて 135       |
| 録画/再生中の操作を制限する(モードロック機能)…135       |
| 電源を切る前の設定を保持する(ラストファンクションメモリー) 135 |
| コマーシャルを飛ばして録画・再生する 136             |
| オートCMカットとCMスキップサーチ 136             |
| 番組の頭出しをする/再生スピードを変える137            |
| 番組(録画)の頭出しをするには                    |
| コマ送り・スロー再生とチョット見バック再生 137          |
| 映像を調節する / 残り時間を調べる 138             |
| 映像の調節とテープ残量表示138                   |

| 聞きたい音声を選ぶ<br>音声を切り換えるには  | 1 <b>39</b> |
|--------------------------|-------------|
| 最適な画質で録画する               | 140         |
| テープレベルアップ                | 140         |
| VHS テープに S-VHS 画質で録画する   | 141         |
| S-VHS ET の設定             | 141         |
| 最適な画質に設定する               | 142         |
| ピクチャーセレクトの設定             | 142         |
| 番組情報から番組を探す(ビデオナビゲーション)… | 143         |
| ビデオナビゲーションとは             | 143         |
| 番組情報の一覧表から見たい番組を探す/      |             |
| 情報を全て消去する                | 144         |

# ダビング

| ダビングする                     | 146 |
|----------------------------|-----|
| VHS から DVD にダビングする         | 146 |
| DVD から VHS にダビングする         | 150 |
| 他機で再生、本機の DVD で録画する        | 151 |
| 本機の DVD で再生、他機で録画する        | 151 |
| 他機で再生、本機の VHS で録画する        | 152 |
| 本機の VHS で再生、他機で録画する        | 152 |
| DV 取込みメニューについて             | 153 |
| DV 取込みメニュー表示中の操作について       | 153 |
| DV 取込みメニューを使って DVD にダビングする | 154 |
| DV 端子付き機器と接続して録画する         | 155 |

その他

| RS-232C インターフェース      | 1<br>1<br>1<br>1<br>1<br>1<br>1<br>1<br>1 | 56<br>57<br>58<br>58<br>60<br>61<br>62<br>63 |
|-----------------------|-------------------------------------------|----------------------------------------------|
| 受信チャンネル一覧表            | 1                                         | 64                                           |
| こんなメッセージが表示されたら(DVD編) | 1                                         | 68                                           |
| 故障かな?と思ったら(DVD 編)     | 1                                         | 70                                           |
| 故障かな?と思ったら(VHS 編)     | 1                                         | 72                                           |
| 保証とアフターサービス           | 1                                         | 75                                           |
| サービス窓口案内              | 1                                         | 76                                           |
| 用語解説                  | 1                                         | 78                                           |
| 別売品のご案内               | 1                                         | 80                                           |
| 主な仕様                  | 1                                         | 81                                           |
| 索引                    | 1                                         | 82                                           |
|                       |                                           |                                              |

# 主な特長

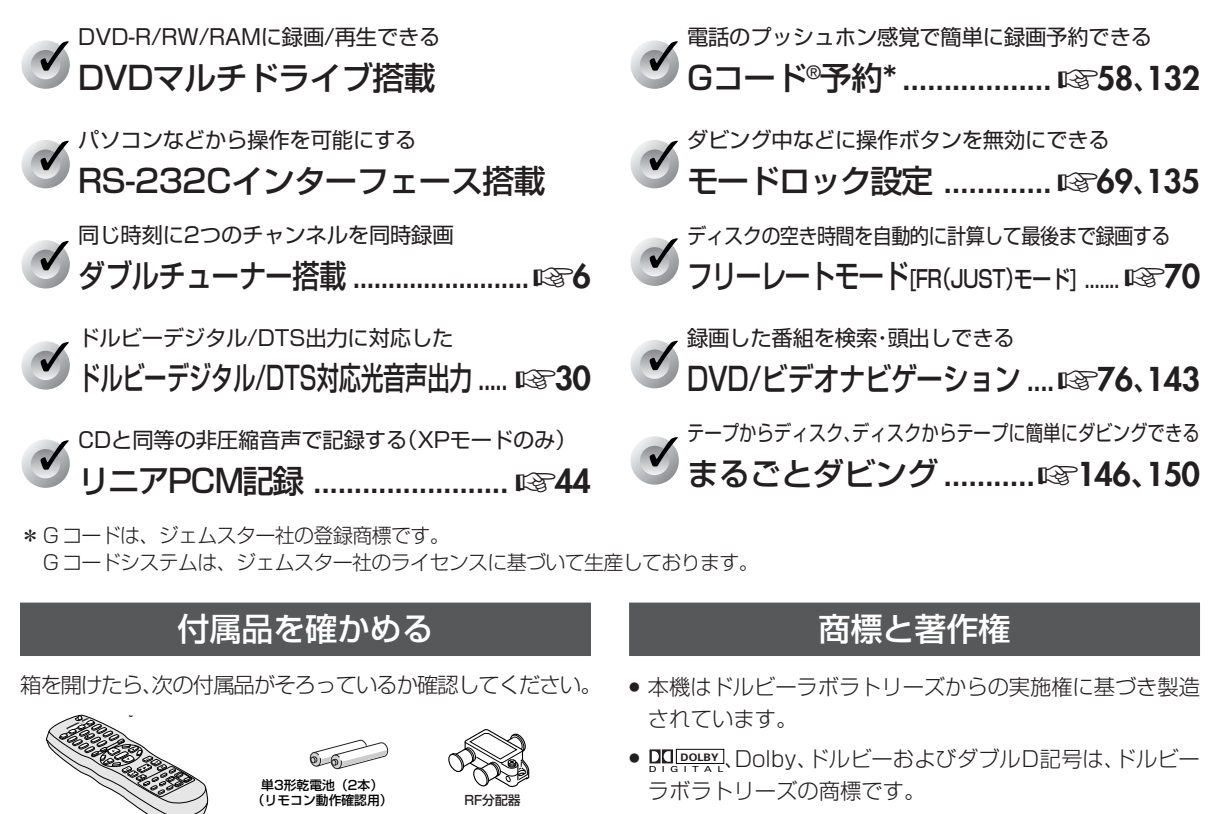

- DTSおよびDTS Digital Outは、デジタルシアターシステムズ社の商標です。
- ディスクを著作権者に無断で複製したり、放送、上映、レンタ ルすることは、法律により禁止されています。
- はソニー株式会社の商標です。

## 取扱説明書の見かた

※イラストや画面表示は説明上、強調や省略をされていることがありますので、実際とは多少異なります。

音声コード

m

アンテナコード (1.2m×1本、30cm×2本)

本機の性能を十分に発揮させるため、別売コードをお買い

6 3

求めください。(☞180ページ)

S映像コード

| <ul> <li>本文中では、おもにリモコンのボタンを使って説明しています。</li> <li>本文中の記号の見かた</li> </ul> | <ul> <li>■ 操作手順の中のボタン名称については[]で囲っています。</li> <li>例 メニューボタン→[メニュー]</li> </ul> |
|-----------------------------------------------------------------------|-----------------------------------------------------------------------------|
| 後期や使用上の制限など、参考になる内容が<br>書かれています。                                      | (東) キーポイントやテクニックをまとめて説明して<br>楽) います。                                        |
| ▶ 2注意 操作上の注意などが書かれています。                                               | ▶ 参照ページや参照項目を示しています。                                                        |
| VHS側で操作できます。                                                          | VIDEO-CD ビデオCDディスクで操作できます。                                                  |
| DVD-RAM DVD-RAMディスクで操作できます。                                           | SVCD スーパービデオCDディスクで操作できます。                                                  |
| <b>DVD-R</b> DVD-Rディスクで操作できます。                                        | CD 音楽CDディスクで操作できます。                                                         |
| DVD-RW DVD-RWディスクで操作できます。                                             | MP3 MP3形式で記録されたディスクで操作できます。                                                 |
| <b>DVD-VIDEO</b> DVDビデオディスクで操作できます。                                   | JPEG JPEG形式で記録されたディスクで操作できます。                                               |

# 地上デジタル放送の受信について

## 地上アナログ放送から地上デジタル放送への移行と、地上デジタル放送をご覧 になる場合についてご案内いたします。

## 地上デジタル放送への移行スケジュール

## 地上アナログ放送から地上デジタル放送への移行について

地上デジタル放送は、関東、中京、近畿の三大広域圏の一部で2003年12月から開始され、その他の地域でも、2006年末までに放送が開始される予定です。該当地域における受信可能エリアは、当初限定されていますが、順次拡大される予定です。地上アナログ放送は2011年7月に、BSアナログ放送は2011年までに終了することが、国の方針として決定されています。

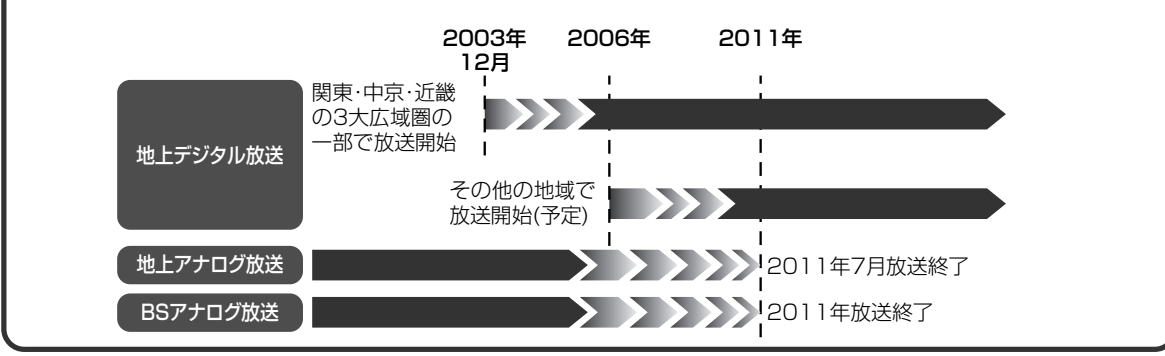

## 地上デジタル放送をご覧になるには

地上アナログ放送受信チューナー内蔵の録画機器で地上デジタル放送を録画するには

別売りのデジタルチューナー又はデジタルチューナー内蔵テレビと、お手元の録画機器を接続す ることにより、地上デジタル放送を録画頂けます。ただし、録画機器の種類により、接続方法は 異なります。また、録画機器により録画画質は異なります。番組によっては、著作権保護の目的 により、録画や一度録画した番組のダビングができない場合があります。

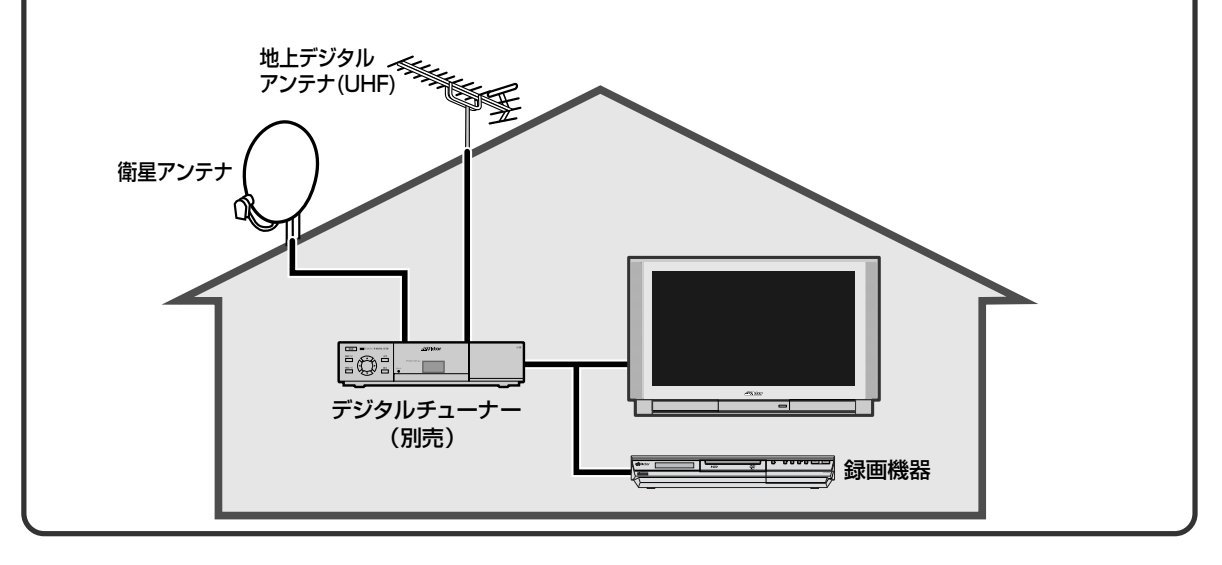

こんなことができます

本機にはTVチューナーが2台内蔵されていますので、いろいろな録画・再生がお楽しみいただけます。

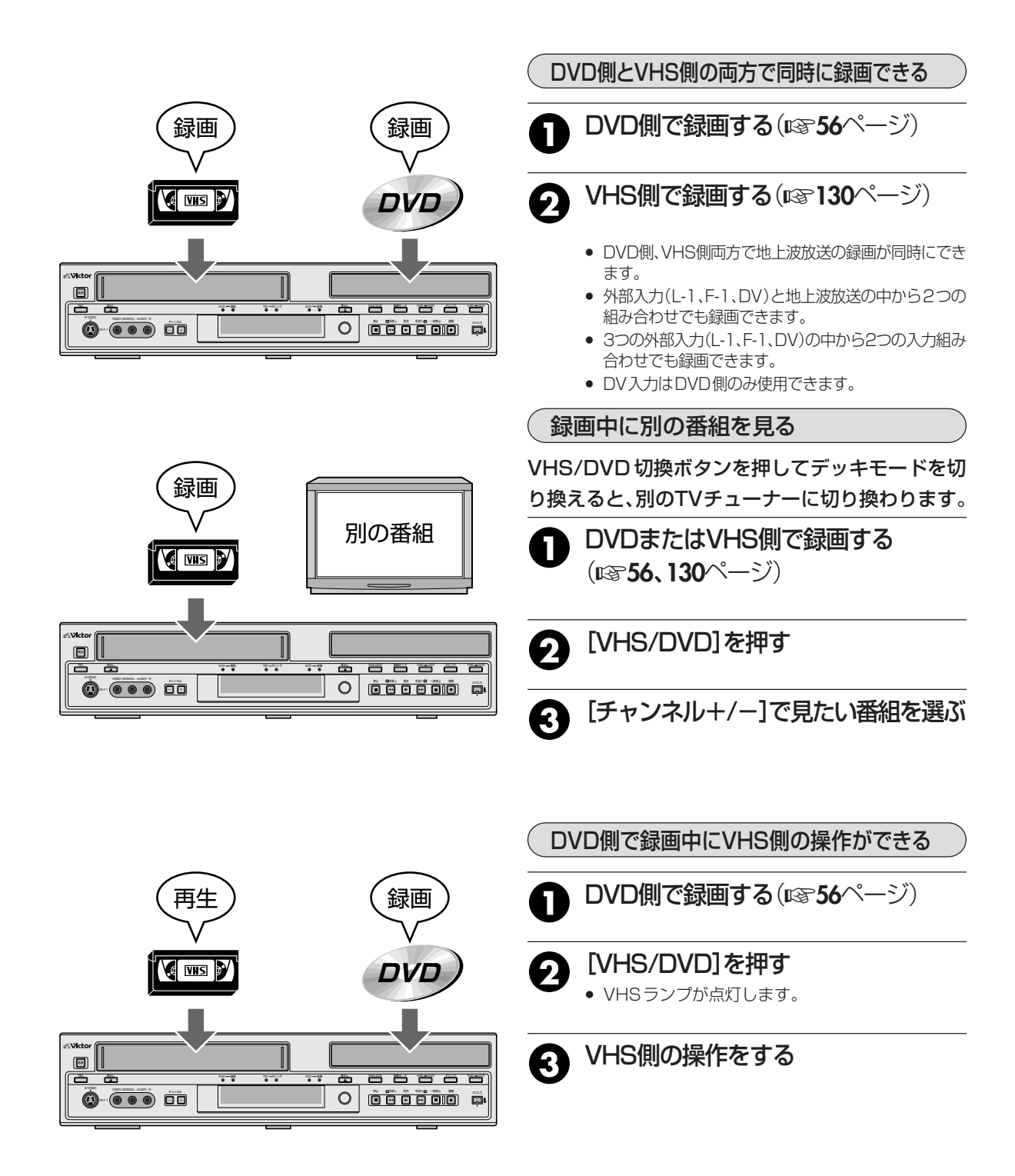

R VHS

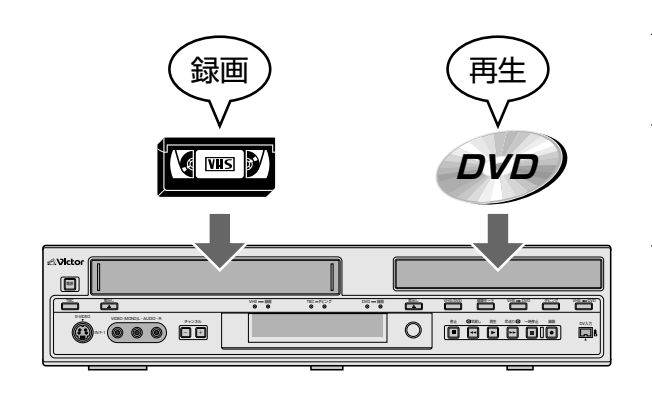

VHS側で録画中にDVD側の操作ができる

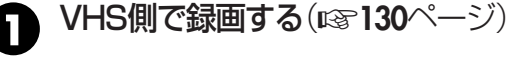

2

## [VHS/DVD]を押す

● DVDランプが点灯します。

3 DVD側の操作をする

DVD側が録画予約待機状態でもVHS側の操作ができる

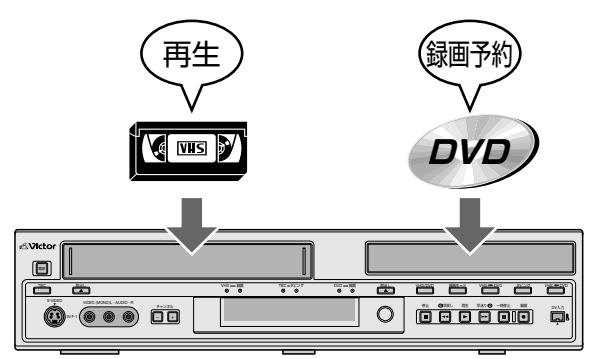

DVD側で録画予約待機状態にする (図 58~65ページ)

 自動的にVHS側に切り換わり、VHSランプが点灯 します。

VHS側を操作する

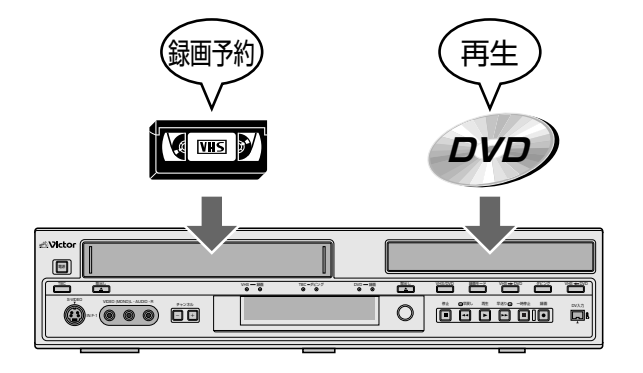

VHS側が録画予約待機状態でもDVD側の操作ができる

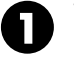

## VHS側で録画予約待機状態にする (☞132、133ページ)

自動的にDVD側に切り換わり、DVDランプが点灯します。

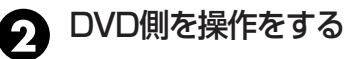

# ご使用の前にお読みください。

## 絵表示について

この取扱説明書と製品には、いろいろな絵表示が記載されています。

これらは、製品を安全に正しくお使いいただき、人への危害や財産への損害を未然に防止するための表示です。 絵表示の意味をよく理解して本文をお読みください。

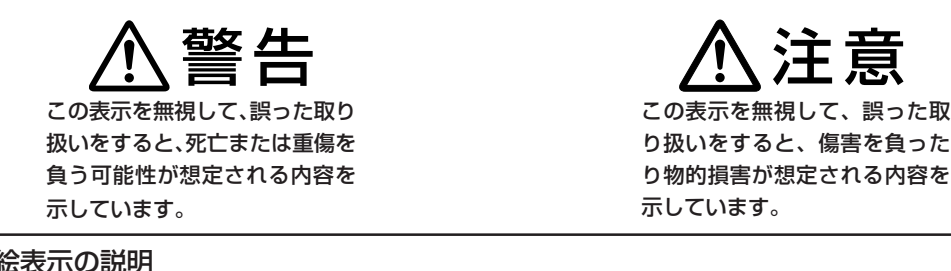

分解禁止

## 絵表示の説明

● 注意(警告を含む)が必要なこ とを示す記号

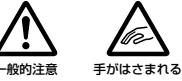

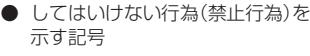

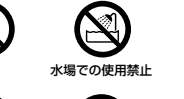

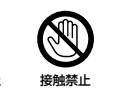

水ぬれ禁止

必ずしてほしい行為(強制、指示行 為)を示す記号

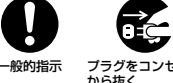

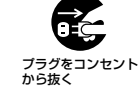

お断り 蔹 土

ぬれ手禁止

この「安全上のご注意」には、本製品に該当 しない内容も記載されています。

## 万一、次のような異常が発生したときは、そのまま使用しない

### ■ 火災や感電の原因となります。

● 煙が出ている、へんなにおいがするなどの異常のとき。

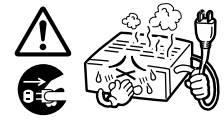

内部に水や物が入ってしまったとき。

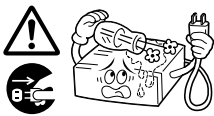

落としたり、キャビネットが破損したとき。

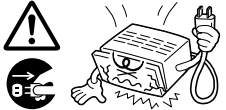

電源コードが傷んだとき(芯線の露出、断線など)。

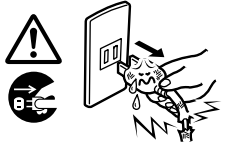

- このようなときは、すぐに電源を切り、電源プラグをコンセ ントから抜いたあと、販売店に修理を依頼してください。
- お客様ご自身が修理することは危険です。絶対にやめて ください。

### 不安定な場所に置かない

■ ぐらついた台の上や傾いた所には置かないでください。 落ちたり、倒れたりして、けがの原因となります。

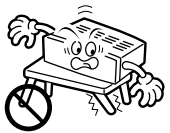

## 表示された電源電圧(交流 100V)以外で使用しない

■ 火災や感電の原因となります。

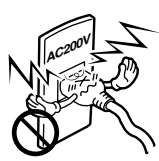

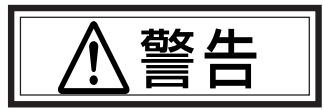

この機器の包装に使用しているポリ袋は、小さなお子 様の手の届くところに置かない

■ 頭からかぶると窒息の原因となります。

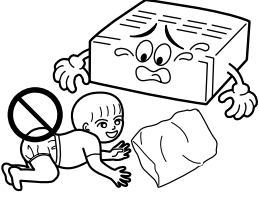

この機器の上に水の入ったもの(花びん、植木鉢、コッ

## プ、化粧品、薬品など)を置かない

■ 機器の内部に水が入ると、火災や感電の原因となります。

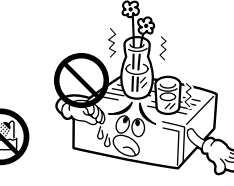

### 内部に物を入れない

通風孔やディスク出し入れ口などから、金属類や燃えや すいものなどが入ると、火災や感電の原因となります。 特に小さいお子様のいるご家庭では注意してください。

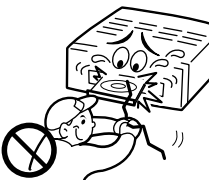

## ぬらさない

- 火災や感電の原因となります。
- 風呂場では使用しないでください。

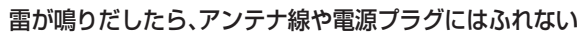

■ 感電の原因となります。

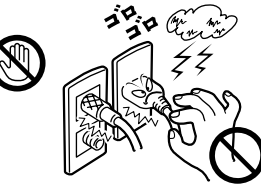

## 電源プラグは、すぐに抜ける場所にあるコンセントに 差しこむ

本機に異常が発生したときに、電源プラグをコンセントからすぐ抜けるようにしてください。

## この機器のカバー(キャビネット)は外したり、改造しない

■ 内部には電圧の高い部分があり、火災や感電の原因となります。内部の点検・修理は販売店に依頼してください。

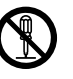

## 電源プラグは、コンセントの奥まで確実に差し込む

■ ショートや発熱により、火災や感電の原因となります。 また、たこ足配線はしないでください。

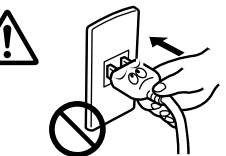

## 電源コードを傷つけない

- 電源コードを傷つけると、火災や感電の原因となります。
  - ・電源コードを加工しない。
  - ・無理に曲げたり、ねじったり、引っ張ったりしない。
  - ・電源コードの上に機器本体や重いものをのせない。
  - ・電源コードを熱器具に近づけない。

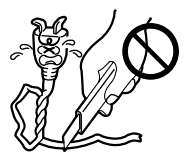

## 電源プラグの電極、およびコンセントにほこりや金属を 付着したまま使用しない

ショートや発熱により、火災や感電の原因となります。半年に一度はプラグを抜いて乾いた布で拭いてください。

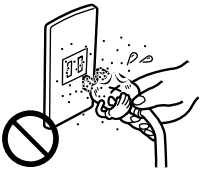

この機器の電源コンセント(ACアウトレット)に、ヒー ター、ドライヤーや電磁調理器などの消費電力の大きい 機器をつながない

### [電源コンセント(ACアウトレット)付機種]

接続する機器の消費電力が、本体の電源コンセントに表示 されている電力を超えないようにしてください。火災の原 因となります。

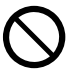

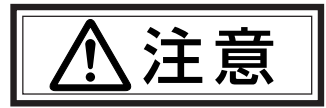

## 次のようなところには置かない

■ 火災や感電の原因となることがあります。

- ・ 湿気やほこりの多いところ
- ・ 調理台や加湿器のそばなど、油煙や湯気の当たるところ
- ・ 熱器具の近くなど
- 窓ぎわなど水滴の発生しやすいところ

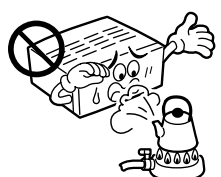

## 他の機器と接続するときは、接続する機器の電源を切

## り、それぞれの取扱説明書に従う

■ 指定以外のコードを使用したり、延長したりすると発熱し、火災、やけどの原因となることがあります。

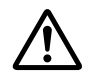

## 通風孔をふさがない

通風孔をふさぐと、内部の熱が逃げないので、火災の原因となることがあります。

## 次のことに注意してください。

- ・ 押し入れ、本箱など狭いところに入れない。
- じゅうたんや布団などの上に置かない。
- テーブルクロスなどを掛けない。
- ・ 横倒し、逆さま(あおむけ)にしない。

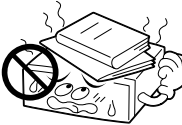

ファンの通風孔を塞いだり、すき間から異物を差し込まないでください。故障の原因となることがあります。

## 移動するときは、電源プラグや接続コード類をはずす

- 接続したまま移動すると、コードに傷がつき、火災や感電の原因となることがあります。
- カセットやディスクも取り出しておいてください。

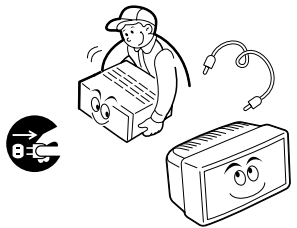

## この機器の上に他の機器を載せたまま移動しない

■ 倒れたり、落下してけがの原因となることがあります。

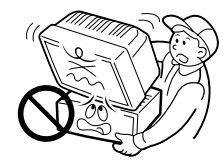

## カセットおよびディスクの出し入れ口に手を入れない

手をはさまれて、けがの原因となることがあります。 特に小さいお子様のいるご家庭では注意してください。

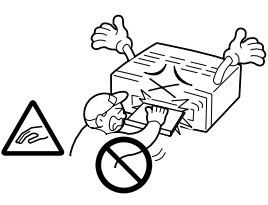

## この機器の上に重い物を置いたり、乗ったりしない

テレビなどの重いものや本体からはみ出るような大きな物を置くと、バランスがくずれて倒れたり、落ちたりして、けがの原因となることがあります。また、重みでカバー(キャビネット)が変形して、内部の部品が破損・故障し、火災や感電の原因となることがあります。

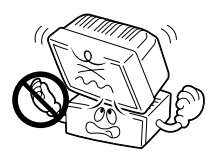

#### 電気機器の上や下に重ねて置かない

お互いの熱やノイズの影響で誤動作したり故障したりして、火災の原因となることがあります。

## 長期間使用しないときは、電源プラグを抜く

電源が「切」でも機器に電気が流れていますので、安全および節電のため、電源プラグを抜いてください。

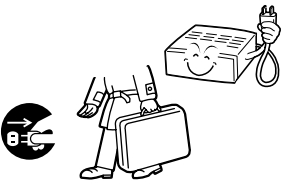

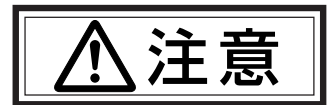

## お手入れをするときは、電源プラグを抜く

電源が「切」でも機器に電気が流れていますので、感電の 原因となることがあります。

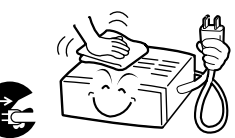

## 電源プラグはコードの部分を持って抜かない

■ 電源コードを引っ張ると、コードに傷がつき、火災・感電の原因となることがあります。プラグの部分を持って抜いてください。

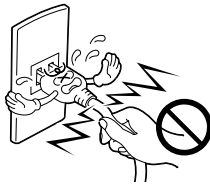

## ぬれた手で電源プラグを抜き差ししない

■ 感電の原因となることがあります。

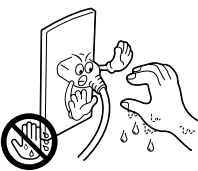

### 1年に一度は内部の点検を販売店に依頼する

- 内部にホコリがたまったまま使用すると、火災の原因となることがあります。
- 特に、湿気の多くなる梅雨期の前に行うと、より効果的です。

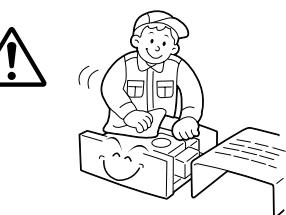

### トレイの前に物を置かない

ディスクトレイが開くときに、前にある物が倒れてやけどや破損、けがの原因となる場合があります。本機の前に物は置かないでください。

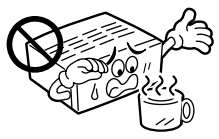

## 電池の安全上のご注意

取り扱いを誤ると、電池が破裂したり、液もれして、火災、けがや周囲を汚す原因となりますので、次のことをお守りください。

- ・ 電池はプラス(+)とマイナス(-)の表示通り入れる。
- ・ 指定以外の電池を使用しない。
- 種類の異なる電池や新しい電池と一度使用した電池を混 ぜて使わない。

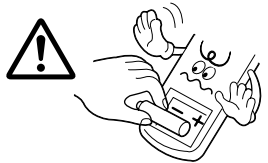

- ・ 電池(電池ケース)のプラス(+)、マイナス(-)をショート させない
- ・ 加熱したり、分解したり、火や水の中に入れない
- ・ 長期間使用しないときは、電池を取り出しておく

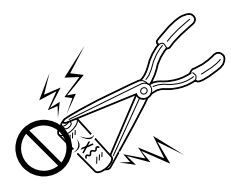

■ もし、液がもれた場合は、電池ケースについた液をよくふき取ってください。万一、もれた液が身体についたときは、水でよく洗い流してください。

# 使用上のご注意

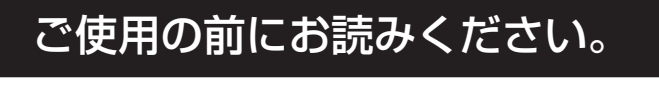

## きれいな画面でご覧いただくために(ディスクのお手入れ)

- ディスクに付いた指紋やほこりなどの汚れは映像や音声の乱れの原因になります。柔らかい布などでいつもきれいにしておきましょう。
- ディスクのお手入れ
  - 柔らかい布でディスクの中心から外側に向かって軽く拭きます。

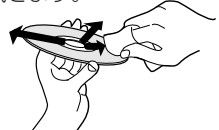

- 汚れがひどいときは、少し水で湿らせた布で軽く拭きとり乾いた布で仕上げてください
- シンナーやベンジン、従来のアナログレコード 用クリーナー、静電気防止用スプレーなどは絶 対に使用しないでください。ディスクを傷める 原因となる場合があります。

## ■ 録画・再生用レンズが汚れたときは

● 正しいディスクの持ち方
 \_\_\_\_\_、・録画/再生面に手を

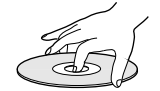

■ ディスクのとり扱いかた

● ディスクを取り出す

録画/再生面に手を触 れないように持ってく ださい。

ディスクをしまう

長期間使用していると、録画・再生用レンズにほこりや汚れなどが付着して正常な録画/再生ができなくなる場合があります。使用回数や設置環境にもよりますが、市販のDVDレンズクリーナーで半年に一度は、クリーニングすることをおすすめいたします。クリーニング方法については、レンズクリーナーの取扱説明書も良くお読みください。

## きれいな画面でご覧いただくために(クリーニングテープ)

■ 本機にはオートヘッドクリーニング機構が付いていますが、長い間ご使用になるうちにザラザラした画面になることがあります。このようなときは、別売の「クリーニングカセット」でビデオヘッドを掃除してください。

## ■ こんな症状になったら

- テープを再生すると、ザラザラした画面になる
- 映像が不鮮明、または映らない
- 画面に「クリーニングテープをおためしください」 と表示される。またこのとき本体表示窓にU1が表示される。(画面表示は設定メニューの「オンスク リーン」(48ページ参照)が「切」に設定されている と表示されません。)

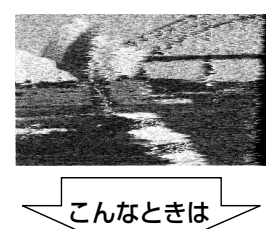

乾式のクリーニングカセットTCL-SDを使って、ビデオヘッドをクリーニングしてください。

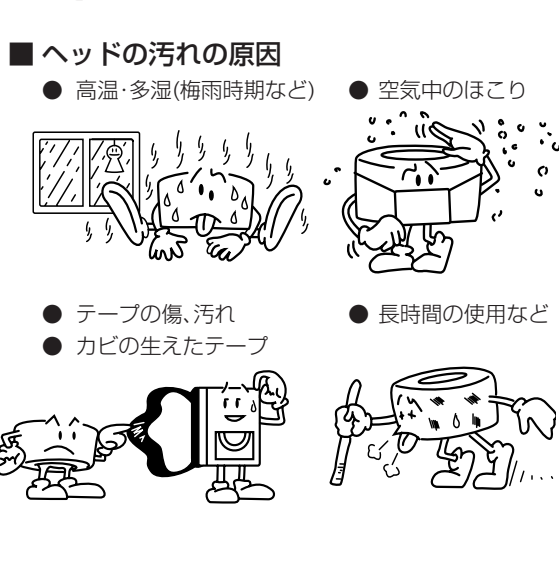

# ご使用の前にお読みください。「使用上のご注意

## ■ クリーニングカセットを使っても正常な画面にならないときは

お買い上げの販売店、またはお近くのビクターサービス窓口(176~177ページ)にご相談ください。

## ご使用になる際の注意

■ 本機は、電源プラグを差し込んだとき、本体表示 窓に"LOADING"表示が点滅し、何も操作でき ません。起動には約50秒かかりますが、故障では ありません。

## つゆつきにご注意

#### ■ つゆつきとは

よく冷えたビールをコップにつぐと、コップのまわりに水滴が付きます。この状態を「つゆつき」(または結露)といいます。

## ■ つゆつきが発生すると

本機内部のレンズやヘッドドラムに水滴が付き、正 常に動作しないことがあります。

- 次のようなときにつゆつきになりやすいので、ご注意ください。
  - ・ 本機を、寒いところから暖かい部屋に移動したとき
  - 急に部屋を暖房したとき
  - ・ エアコンなどの冷風が直接当たるところ
  - 湿気の多いところ
- つゆつきになりそうなときは、ディスクやカセットを取り出してあらかじめ本機の電源を入れておく
  - と、内部の熱で発生しにくくなります。

再生ができないなどの症状が出たら、つゆつきの可能性があります。本機の電源を入れて数時間待ってからご使用ください。もし何時間たっても正常に動作しないときはお買い上げの販売店、またはお近くのビクターサービス窓口(IP37176~177ページ)にご相談ください。

## ディスクの取扱上のお願い

- シンナーやベンジン、アルコール、レコードク リーナーでふかない。
- プロテクター(傷つき防止用)などは使わない。
- シールや紙などのラベルを貼らない。
- シールやラベルが剥がれたディスクは使わない。
- 市販のラベルプリンターなどを使用して印刷したディスクは使わない。
- 円形以外の特殊形状(ハート、長方形等)のディ スクや大きくそったり、ひび割れたディスクを使 用すると故障の原因になります。

## ディスク・カセットテープの保管は

- 次のような所はさけて保管してください。
   湿気やほこりの多いところ、カビの発生しやすいところ
  - ・ 直射日光が当たるところや暖房器具の近く
  - ・ 夏の自動車の車内
  - ・ 磁気の発生するところ (テープ)
- 落としたり衝撃を与えないでください。
- ケースに入れて、立てて保管してください。
- ケースに入れないで重ねたり、立てかけたり、落と
- したりすると変形やひび割れの原因になります。 ■ テープの巻き取りにむらがあるとテープを傷め ます。きれいに巻き直してください。

## キャビネットのお手入れは

- キャビネットや操作パネルの汚れは、柔らかい布で 軽くふき取ってください。汚れのひどいときは、水 でうすめた中性洗剤にひたした布をよく絞ってふ き取り、かわいた布で仕上げてください。ご使用の 際は、その注意書にしたがってください。
- シンナー、ベンジンなどは使用しないでください。 傷んだり、塗料がはがれたりすることがあります。
   殺虫剤などの揮発性のものをかけないでください。

## 長期間ご使用にならないときは

長期間使用しないと機能に支障をきたす場合がありま すので、ときどき電源を入れて、動作させてください。

## 大切な録画の前に

- テレビ放送や録画物などから録画したものは、個人として楽しむなどのほかは、著作権法上、権利者に無断で使用できません。。
- 大切な録画の場合は、必ず事前に試し撮りをし、正常に録画・録音されていることを確かめてください。
- 録画のしかたは、本体とリモコンで異なります。 ご注意ください。
- 万一、本機およびDVDディスク等の不具合により、 正常に録画・録音や再生できなかった場合の内容 の補償についてはご容赦ください。

## 内容の補償について

- 万一、本機やDVD-RAM、DVD-R、DVD-RWディ スク、カセットテープの不具合により、正常に録画・ 録音や再生できなかった場合の内容の補償について はご容赦ください。
- 大切な録画をしたディスクは定期的な(数年おき) バックアップをおすすめします。デジタル信号の劣化 はありませんが、保存環境によりディスクの経年変化 の影響で再生や録画ができなくなる場合があります。
- ディスクやカセットテープが破損したとき、録画されていた番組やデータの修復はできません。

## 著作権保護技術について

本機は、著作権保護技術を採用しており、マクロビジョン 社及びその他の著作権者が保有する米国特許及びその他 の知的財産権によって保護されています。この著作権保 護技術の使用は、マクロビジョン社の許可が必要で、ま た、マクロビジョン社の特別な許可がない限り家庭用及 びその他の一部の鑑賞用の使用に制限されています。分 解したり、改造することも禁じられています。

## 著作権について

- ・著作権保護のための信号が記録されているソフトや放送を録画・ダビングできません。
- 本機で録画・編集したものや縮小画面等を、営利目 的、または公衆に視聴することを目的として放映す ることは、著作権法上で保護されている著作者の権 利を侵害する恐れがありますのでご注意ください。

# 録画/再生できるディスク 🙎

## 本機では、次のようなディスクを録画/再生できます。

| DVD-RAMディスク<br>ア<br>R A M 4.7         | 2cm :4.7GB/9.4GB<br>8cm : 1.4GB/2.8GB<br>(VRモード)<br>Ver. 2.0<br>Ver. 2.1<br>Ver. 2.1/3X<br>Ver. 2.2/5X |
|---------------------------------------|----------------------------------------------------------------------------------------------------|
| DVD-Rディスク<br>ア・<br>R <sup>R</sup> 4.7 | 12cm :4.7GB<br>8cm :1.4GB<br>(ビデオモード)<br>General Ver.2.0<br>General Ver.2.0/4X/8X                      |
| DVD-RWディスク                            | 12cm :4.7GB<br>8cm :1.4GB<br>(ビデオ/VRモード)<br>Ver.1.1<br>Ver.1.1/2X<br>Ver.1.2/4X                        |

- この表は、2004年9月現在のものです。
   この表にないディスクについては、弊社お客様ご相談センターにお問い合わせ頂くか、ホームページでご確認ください。
- DVD-RAM、DVD-R/-RW、CD-R/-RWはディスクの特性 や状態によって録画または再生できない場合があります。

## DVD-RAMディスクについて

#### 本機はDVD-RAM 規格Version 2.0、2.1および2.2に 適応したディスクのみご使用できます。

- 他のVersionでフォーマットされたディスクを使用する場合 は、本機でフォーマットしてからお使いください。
- 他社の機器やパソコンで録画/編集されたもの、タイトル 数が非常に多いもの、空き容量が非常に少ないものは、録 画/再生/編集/ダビングができない場合があります。
- 本機はカートリッジケースに入ったディスクには対応していません。カートリッジケースからディスクを取り出してお使いください。取り出し可能ディスクTYPE2、TYPE4カートリッジ付きのディスクについては、ディスクに付属の取扱説明書をご覧ください。
- 本機で録画したDVD-RAMは互換性のないDVDプレー ヤーでは再生できません。
- 1回(1世代)のみ録画できる映像は、4.7GB/9.4GB で CPRM対応のDVD-RAMのみ録画可能です。 (2.8GB DVD-RAMには録画できません)
- 1枚のディスクに約10万回、録画/消去ができます。
- 録画中に現在録画中の番組や、録画済みの別の番組を見る ことができます。

<sup>A20000</sup> 本機以外で録画したDVD-Rディスクを再生する メモ∕と次のような動作をする場合があります

- ディスクを再生しない
- モザイク状の画像(ブロックノイズ)が出る
- 映像音声がとぎれる
- 再生中に停止する

ファイナライズについて

■122ページをご覧ください。

## DVD-Rディスクについて

#### DVD-R規格Version 2.0に適応したディスクのみご使用できます。

- ファイナライズを行うと、通常のDVDプレーヤーで再生できます。ファイナライズ前は、他機で再生できません。
- ディスクや記録状態によっては、再生できない場合があります。
- ファイナライズ実行前は、本機でのみ再生または追加録画が できます。録画済み部分へ上書きはできません。また、録画し た番組を削除しても、空き容量は増えません。
- ファイナライズ実行後は、録画/編集/削除はできません。
- 他機で録画したDVD-Rディスクは、ファイナライズ実行前でも、録画/編集ができません。
- 1回(1世代)のみ録画できる映像の録画には対応していません。
- CD-R、CD-RWやオーサリング用DVD-Rには録画/録音できません。
- 録画したディスクを永久保存版にしたいときにおすすめします。

## DVD-RWディスクについて

DVD-RW 規格 Version 1.1および1.2に適応したディスクのみ ご使用できます。VRモードとビデオモードの2種類があります。

• DVD-RW Version 1.1 および 1.2 以外は使用できません。

#### 《VRモードについて》

- ファイナライズを行うと、DVD-RW・VR対応のDVDプレー ヤーで再生できます。
- ディスクや録画状態によっては、再生できない場合があります。
- ファイナライズ実行前は、録画/編集/削除ができます。他社の機器やパソコンで録画/編集されたディスクは、本機で録画/再生/編集/ダビングができない場合があります。
- ファイナライズ実行後は、録画/編集/削除はできません。録画/ 編集/削除をしたいときは、ファイナライズを解除してください。
- 1回(1世代)のみ録画できる映像を録画する場合は、CPRM対応のDVD-RWディスクを使ってVRモードで録画してください。
- 1枚のディスクに約1000回、録画/消去ができます。

### 《ビデオモードについて》

- ファイナライズを行うと、通常のDVDプレーヤーで再生できます。
- ディスクや録画状態によっては、再生できない場合があります。
- ファイナライズ実行前は、本機でのみ再生または追加録画ができます。録画済み部分へ上書きはできません。また、録画した番組を削除しても、空き容量は増えません。
- ファイナライズ実行後は、録画/編集/削除はできません。
- 1回(1世代)のみ録画できる映像の録画には対応していません。
- 1度見たあとに全部消して新しく録画できます。

<u>ディスクの入れかた</u>

- 録画/再生する面を下にしてディスクトレイの上に置きます。
   ディスクは溝にそって正確に置いてください。溝からはずれていると、
   ディスクを傷つけたり、故障の原因になります。
- 両面ディスクの裏面を再生するときは、ディスクを取り出し、裏返してからディスクトレイに入れてください。
- 8cmのディスクは、内側の凹部に置きます。
- カートリッジ入りのDVD-RAMディスクは、カートリッジ からディスクを取り出してお使いください。
- 開閉中のディスクトレイを手でおさえたりしないでください。
- 再生できないディスクやディスク以外のものを、ディスクトレイの上に乗せないでください。
- ディスクトレイを上から強く押したり、上にものを置かな いでください。

## 再生のみできるディスク

本機で、再生のみできるディスクと表示マーク(ロゴ)は次のディスクです。

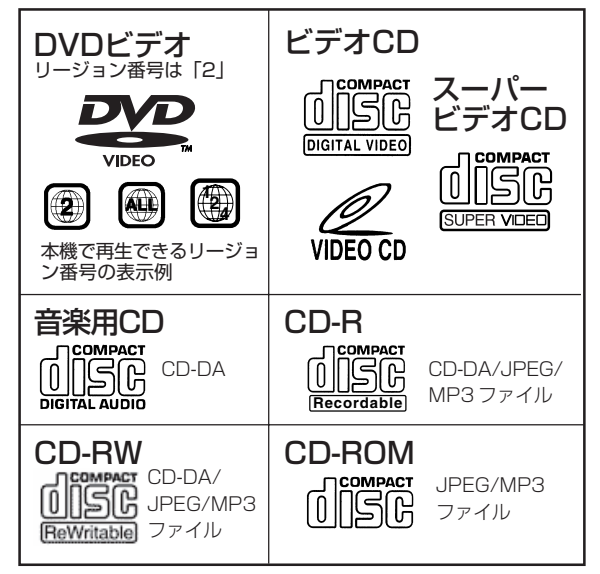

- DTSのオーディオCDも再生できます。 (別売のデコーダが必要です)
- 映像方式は、NTSC方式です。
   NTSC方式以外のテレビ方式(PALなど)のディスクは、
   NTSC方式に変換して再生します。
- 本機で再生できるMP3、JPEGディスクはISO9660フォーマットかJolietフォーマットで記録されている必要があります。
- 本機で再生できるJPEGファイルは、JFIF準拠/ベースライン プロセスで最大解像度は横2812×縦2112[ピクセル]です。
- パケットライト(UDFフォーマット)方式で記録されたCD では再生できません。
- ・
   音楽用のCDフォーマットでCD-R/RWに記録されたディ スクを再生するには、ファイナライズが必要です。
- 本機では、CD規格(CD-DA)に準拠しないディスクについては、動作や音質を保証できません。
   CDを再生する祭には「CDロゴマーク」の有無やパッケージの注意をお読みになり、CD規格に準拠するディスクであることをお確かめください。
- DVDオーディオディスクのうち、「DVDビデオプレーヤー で再生可能」と書かれているものを再生できます。

## 使用できないディスク

- 本機では次の種類のディスクは使用できません。
- CD-ROM (PHOTO-CD,CD-Gを含む)
- 1.3GBの倍密度CD(DDCD)
- ハイデンシティーCD(HDCD)
- [2] 以外のリージョン番号のディスク
- DVD-RAM (2.6GB/5.2GB)
   DVD+RおよびDVD+RWディスク

Roman メモ

- DVDビデオの2層ディスクの場合、1層目から
   2層目に切り換えるとき、映像や音声が乱れる
   場合がありますが、これは故障ではありません。
  - DVDオーディオのうち本機で再生できるディスク の音質は、DVDビデオに準じたものとなります。

# 1回(1世代)のみ録画できる映像について 🙎

著作権保護のため、デジタル放送には、デジタル機器での 録画は1世代のみしか許可されていない番組があります。 このような番組を録画するには、CPRM対応のDVD-RAM またはDVD-RW(VRモードのみ対応)をお使いくださ い。また、このような番組を記録した映像は、他のデジタ ル機器へダビングすることはできません。

| メディア    |                  | モード   |        |
|---------|------------------|-------|--------|
| ディスク    | 種類               | VRモード | ビデオモード |
|         | CPRM対応           | 0     | -      |
| DVD-RAM | CPRM非対応          | ×     | -      |
|         | CPRM対応           | ×     | ×      |
| UVU-n   | CPRM非対応          | ×     | ×      |
|         | Ver.1.2/4×CPRM対応 | 0     | ×      |
|         | Ver.1.1/2×CPRM対応 | 0     | ×      |
| DVD-RW  | Ver.1.1CPRM対応    | 0     | ×      |
|         | Ver.1.1CPRM非対応   | ×     | ×      |
|         | Ver.1.0          | Х     | -      |

# DVDビデオの表示マーク 🕱

ディスクやパッケージに、記録されている内容や機能を マークで表示している場合があります。マークを確認し て内容や機能を確認してください。ただし、機能があっ ても表示マークのない場合もあります。

#### ●映像に関する表示

| マーク       | 内容                                                                     |  |
|-----------|------------------------------------------------------------------------|--|
| 2         | 字幕の数(118ページ)                                                           |  |
|           | アングル数 (☞ <b>117</b> ページ)                                               |  |
| 4:3       | 4:3の標準サイズで記録されている                                                      |  |
| LB        | 4:3の標準サイズで上下に黒帯が入って<br>いる画面 (レターボックス)                                  |  |
| 16:9 LB   | ワイドテレビではワイド画(16:9)、画面サイ<br>ズが4:3のテレビではレターボックスで再生<br>される                |  |
| 16:9 PS   | ワイドテレビではワイド画(16:9)、画面サイ<br>ズが4:3のテレビではパン&スキャン(両側<br>または片側が切れた)画面で再生される |  |
| ●音声に関する表示 |                                                                        |  |
| マーク       | 内容                                                                     |  |
| 3))       | 音声トラックの数                                                               |  |
| DIGITAL   | ドルビーデジタル表示<br>ドルビーラボラトリーズがデジタルサラウ<br>ンド方式として開発しました。                    |  |
|           | DTS (Digital Theater Systems)<br>本機とDTSデコーダー内蔵アンプを接続し<br>てDTS音声を楽しめます。 |  |

本機では、DTSで記録された音声をアナロ

グ音声出力端子から出力しません。

DVDおよびビデオCD・スーパービデオCDは、ソフト製作者の意図により再生状態が決められていることがあります。本機は、ソフト製作者が意図したディスク内容に従って再生をしますので、操作した通りに機能しないことがあります。

## 本体前面

(🖙 ページ)の中の数字は参照ページです。よりくわしい説明が記載されています。

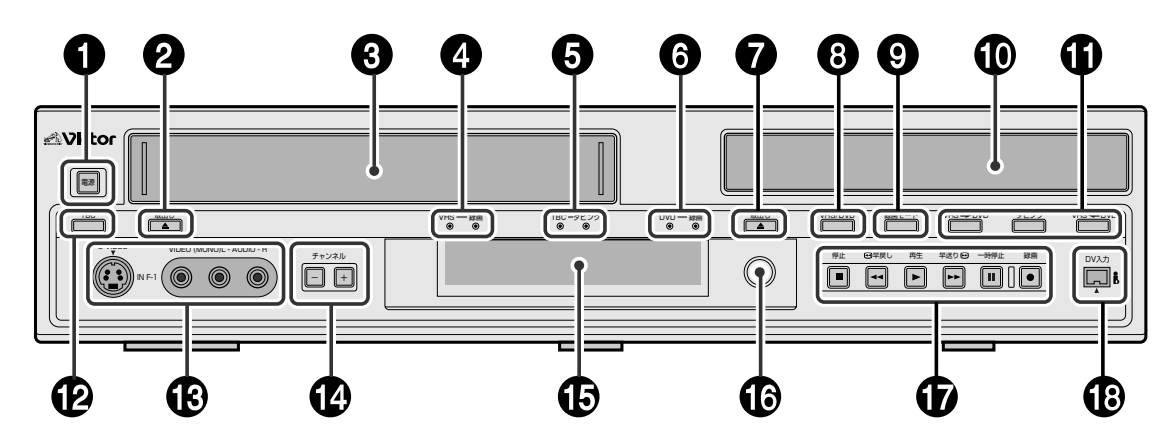

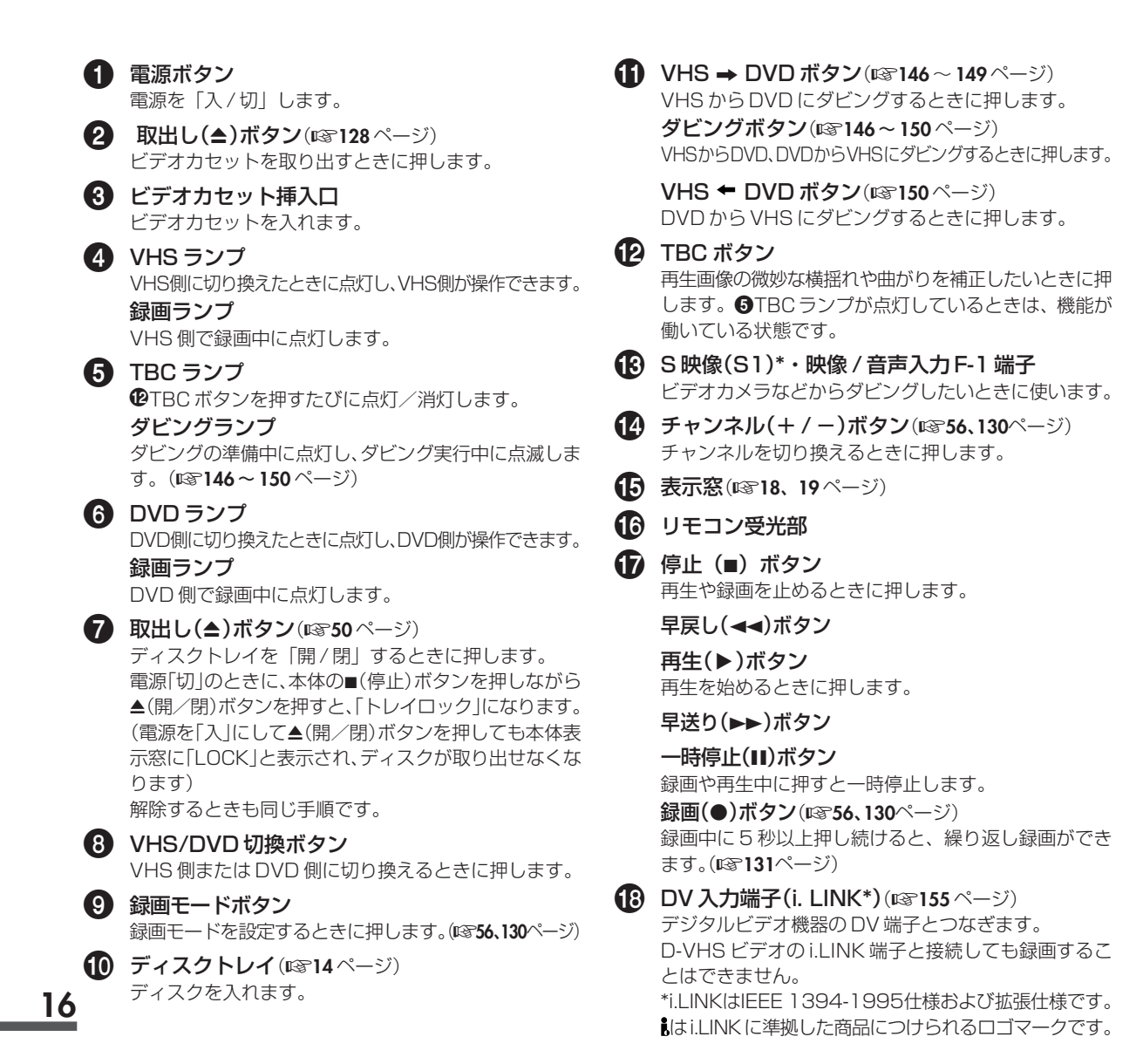

## 本体背面

(🖙 ページ)の中の数字は参照ページです。よりくわしい説明が記載されています。

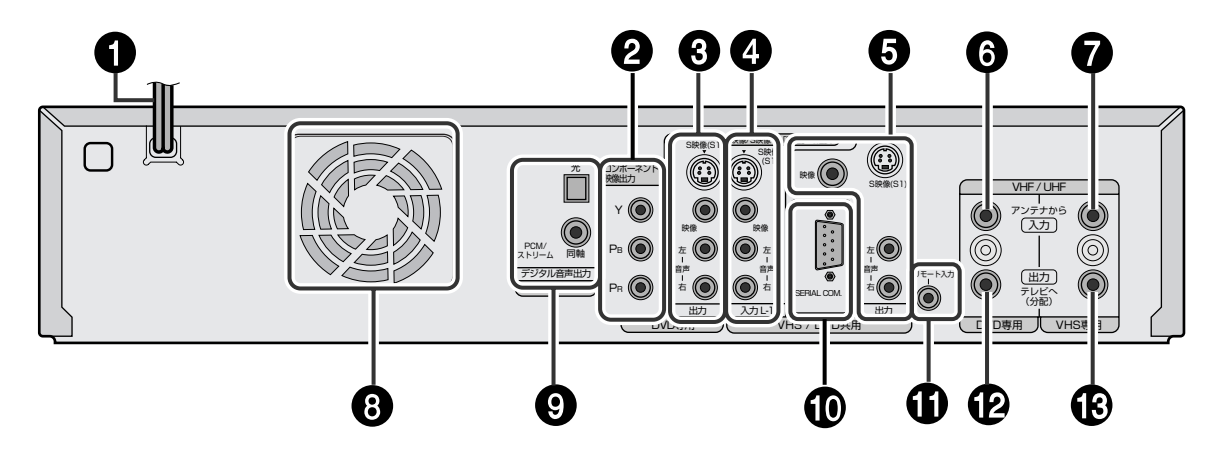

### 🚺 電源コード

- コンボーネント映像出力端子(IST 26、180ページ) デジタル放送の1125i、750p、525p、525iに対応したコンポーネント(色差出力)端子です。コンポーネント 端子の付いたハイビジョンテレビやビデオプロジェクターなどと接続します。別売のコンポーネントビデオコードで高解像度で豊かな色彩の画像をご覧になれます。
  - 本機の音声出力端子とテレビを音声コードで接続してください。コンポーネント端子だけの接続では、 音声はテレビから出力されません。
- 3 S映像(S1)\*・映像/音声出力端子(DVD専用) S映像・映像/音声出力端子です。DVD専用の出力端子 としてテレビなどの入力端子とつなぎます。
- 4 Style (S1)\*・映像/音声入力L-1端子 他のビデオデッキなどの映像/音声出力端子とつなぎます。

メニューの映像入力L-1を「映像」に合わせて設定して ください。S映像入力端子と接続するときは「S映像」 に設定してください。(IS 44ページ)

5 S映像(S1)\*映像/音声出力端子(II3\*26ページ) DVD、VHS共用の出力端子です。テレビ(または他の AV機器)のS映像・映像/音声入力端子とつなぎます。 映像端子はBNC端子となっています。RCAタイプの 映像コードを使用するときは、別売のBNC-RCA変換 コネクターをお買い求めください。

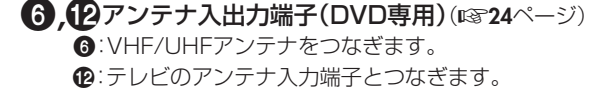

⑦,13アンテナ入出力端子(VHS専用)(1324ページ)
 ⑦:VHF/UHFアンテナをつなぎます。
 13:テレビのアンテナ入力端子とつなぎます。

#### 8 ファン

- 内部の温度上昇を防ぐものです。 取り外さないでください。
- ファンの周りをふさがないように設置してください。
- (9) 光デジタル音声出力端子(DVD専用)(図30ページ) デジタル音声信号が出力される端子です。
- RS-232C端子(☞156~160ページ)

コンピュータにより本機を制御する際、RS-232Cイン ターフェースケーブル(ストレートタイプ)を接続します。

#### (1) リモート入力端子

ワイヤードリモコンで操作したいときは、別売のワイ ヤードリモコン RM-G30 を接続してください。

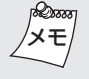

\*S1映像信号(DVD側のみ) S映像信号にフルモード(縦長の映像)を自動判別す るための識別信号を重畳させた信号です。画像サ イズが16:9のTVでは識別信号を検出して自動的 に画面サイズを[フル]に切り換えます。

## 本体表示窓

(🖙 ページ)の中の数字は参照ページです。よりくわしい説明が記載されています。

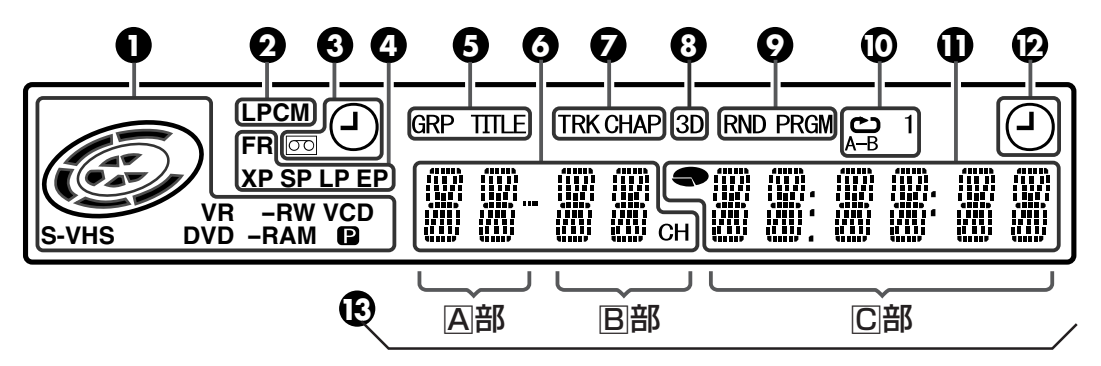

#### ● ディスク / テープ種類表示

VHSを選んだときに本機にテープを入れるとVHS表示 が点灯します。

DVDを選んだときに本機にディスクを入れるとディスクの種類を表示します。

| "VHS" · "S-VHS"      | :ビデオテープ                |
|----------------------|------------------------|
| "DVD"                | :DVDビデオディスク            |
| "DVD" · "-RAM"       | :DVD-RAMディスク           |
| "DVD" · "-RW" · "VR" | :DVD-RW(VRモード)ディスク     |
| "DVD" · "-RW" *      | : DVD-RW(ビデオモード)ディスク   |
| "DVD" • "-R" *       | :DVD-Rディスク             |
| "VCD"                | : ビデオCD、スーパービデオCDディスク  |
| "CD"                 | : CD-DA, MP3, JPEGディスク |
|                      |                        |

\* DVD-R/-RW(ビデオモード)をファイナライズした ディスクの場合、テレビ画面のディスク種類表示は 「DVD-VIDEO」と表示されます。

#### ディスク状態表示

| 再生中        | :回転します。                                                     |
|------------|-------------------------------------------------------------|
| 早送り/早戻し中   | :通常再生より早く回転します。                                             |
| スロー再生中     | :通常再生よりゆっくり回転します。                                           |
| 録画中        | :通常再生と同じで内側の赤丸が点灯<br>します。ワンタッチタイマー録画中は、<br>内側の赤丸がゆっくり点滅します。 |
| 一時停止中      | : 録画時も再生時もディスクマー<br>クが点滅します。                                |
| 停止中        | :ディスクマークがすべて点灯します。                                          |
| リジューム停止中   | : ディスクマークがすべて点滅します。                                         |
| トレイオープン中   | :ディスクマークがすべて消灯します。                                          |
| トレイにディスクなし | :ディスクマークがすべて消灯します。                                          |
|            |                                                             |

映像出力表示( P)(127ページ)

消灯:インターレーススキャンモード 点灯:プログレッシブスキャンモード

## LPCM表示(128744ページ)

DVD-RAM、DVD-R、DVD-RWでの録画時にDVD設定メニューの「基本機能設定→録画/再生設定→XPモード高音質録音」を 「リニアPCM」に設定して録画したときに点灯します。またリニ アPCMで記録されたディスクを再生したときも点灯します。

## 3 🕘 表示、 📼 表示 (VHS)

録画予約設定の時に点灯または点滅表示します。

- ・ VHS 側の録画予約の待機中および予約録 画実行中に点灯します。
- (- )- : 次の状態のときに VHS タイマーボタンを 押すと早く点滅します。
  - ・テープが入っていない
  - ・時計が未設定
  - ・予約内容がない
- ◯ は VHS 側のテープ有無を表示します。
- ○□ 点灯: VHS側にテープが挿入されたとき点灯します。
- ○○ 消灯: VHS側にテープが未挿入のときは消灯します。
- 回 点滅: VHS側で録画予約中および録画予約実行中に、
  - テープの残量がなくなったとき点滅します。

## ④ 録画モード表示(DVD)

**"XP"、"SP"、"LP"、"FR"**表示は録画モード 表示です。録画モード設定時は点滅します。"FR"表示 点滅中は、表示部の右4桁部分に "60" ~ "480" を 表示します。設定後は "FR"のみ点灯します。

## **5** GROUP, TITLE 表示(เจา111ページ)

- "GRP" : マルチ表示部に総グループ数または再生中 のグループ番号が表示されます。
- **"TITLE**" : マルチ表示部に総タイトル数または再生中 のタイトル番号が表示されます。

## 6 チャンネル/録画モード表示

DVD側およびVHS側の受信チャンネルを表示します。 VHS側の録画モードを(SP、EP、SEP)を表示します。

## TRACK, CHAPTER 表示

7

ディスクにより、"TRK" または "CHAP" が点灯します。 同時にマルチ表示部( ④ 参照)の左から3、4桁目( 回部) に各数字を表示します。

- "TRK" : マルチ表示部に総トラック数または再生中の トラック番号が表示されます。(ぽぽ111ページ)
- "CHAP":マルチ表示部に再生中のチャプター番号が 表示されます。(IIIページ)

③ 3D表示(IST116ページ) DVDビデオディスクの再生設定で疑似サラウンド設定 を「入」にしたときに点灯します。

 RANDOM, PROGRAM 表示
 "RND" : ランダム再生モードが設定されたときに 点灯します。(III 4ページ)

プログラム

ランダル

"PRGM" : プログラム再生モードが設定されたとき に点灯します。(IIII ページ)

リピートモード表示("ご","1","A-B")(13710%-ジ)
 (ディスクの場合)

再生設定メニューからリピートモードを選択します。

- " 🌰 " : ディスク内容のすべてを繰り返します。
- " こ 1つのタイトル/チャプター/トラックを繰り返します。
- " **ご A−B**": 選択した部分(A-B間)を繰り返します。 消灯 : リピート再生しません。

● 残量時間 / 経過時間表示(128ページ)

リモコンの表示切換ボタンを押すごとに、次のように変わります。

➡ 経過時間 ━━━━ 残量時間 ━━━━ 現在時刻 -

残量を表示したときは 🗬 を表示します。

## ② 表示(DVD)

録画予約設定の時に点灯または点滅表示します。

- - - : 次の状態のときに DVD タイマーボタンを 押すと早く点滅します。
  - ・ディスクが入っていない
  - ・時計が未設定
  - ・予約内容がない

## 13 マルチ表示部

時刻表示、受信チャンネル表示、経過時間、残量時間、 D端子映像出力設定を表示します。 また状態表示(NO DISC, OPEN, CLOSE, READING) を行います。

## テレビ画面表示(VHS 側)

リモコンの決定/OKボタンを押すと現在の状態を表示します。もう一度押すと消えます。 DVD側の画面表示については、ISF39ページをご覧ください。

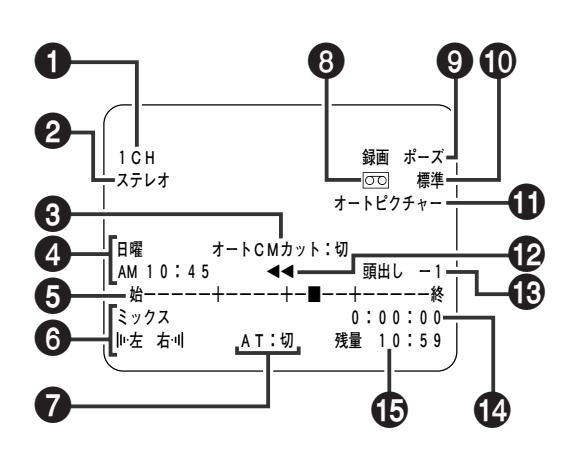

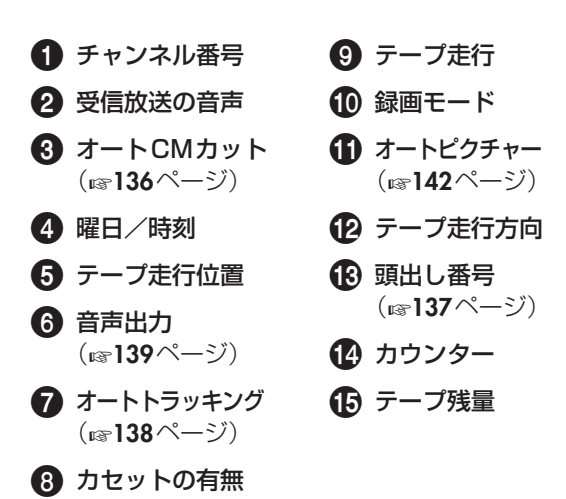

XE

 ● 設定メニューの「モード選択 →オンスクリーン」が 「オート」または「入」になっているときに表示します。
 同時にすべて表示されることはありません。 テープの走行時間、残量、チャンネル番号、時計や録画
 モードなどが本体表示でわかりにくいときは、テレビ
 画面表示をご使用になることをおすすめします。

## リモコン

(🖙 ページ)の中の数字は参照ページです。よりくわしい説明が記載されています。

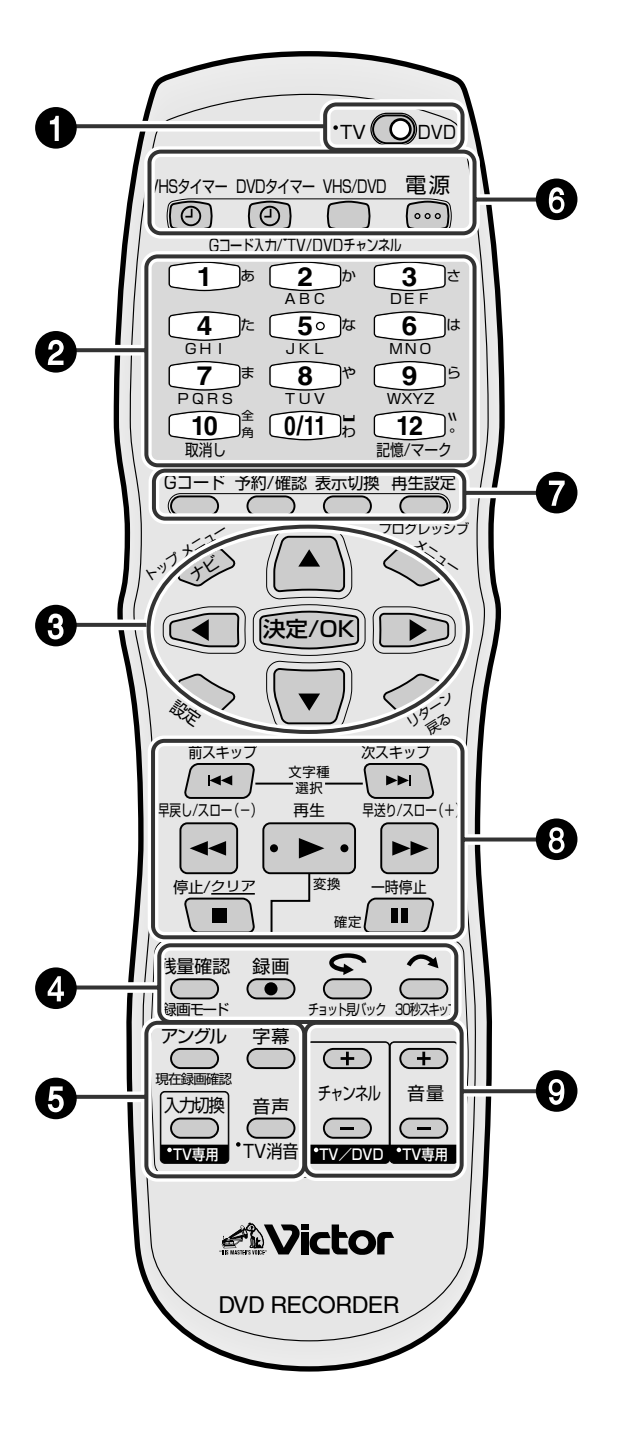

リモコンの[数字](1~9、0/11)でチャンネルを選ぶときは
 (数字](1~9、0/11)を押す。
 例:4チャンネルを選ぶときは[4]を押す。
 例:10チャンネルを選ぶときは
 [1]、[0/11]を続けて押す。

## ● リモコン切換(TV/DVD)スイッチ

- **DVD 側**: VHS/DVD を操作します。
- TV 側:テレビを操作します。

## 2 数字ボタン(1~9、0/11)

- 受信チャンネル切換
- ・テレビチャンネル切換 [▼V 側)(1~12のボタン使用)
   [DVD側のテレビチャンネル切換は1~9,0/11を使います。(下記のメモ参照)
- •Gコード予約(IPT 58、132ページ)
- タイトル入力 DVD 側 (IIS 86 ページ)
- ディスクの設定 DVD 側
   トラック、タイトル、グループ、チャプター、シーン、
   時間、メニュー項目の選択

記憶/マークボタン(1833、54ページ) チャンネル記憶させたいときに押します。 再生中に押すと、お好みの場所にマーク([DVD側])を付 けることができます。頭出しに便利です。(DVD-RAM/ R/RWのみ)

取消しボタン(1368、134ページ) 録画予約を取消したいときに押します。

3 メニュー操作\*/トップメニュー\*/ナビ\* /メニュー\*/設定\*/リターンボタン\* カーソル、決定/OKボタン(1378ページ) トップメニューボタン(1351ページ) ナビボタン(1314ページ) メニューボタン(1351ページ) 設定ボタン(1328、48ページ) リターンボタン(13117ページ)

④ 残量確認ボタン\*(☞53、138ページ) 残量を確認するときに押します。

> 録画モードボタン\*(13753、56、130ページ) 録画モードを変えるときに使います。

録画ボタン\*(13756、130ページ) 録画するときに、再生ボタンと一緒に押して録画します。

チョット見バック( ←) ボタン\*( ☞ 74、137ページ) 再生中に押すと約7秒ぶん戻します。チョット見バック 機能として働きます。

30 秒スキップ(へ)ボタン\*(137121、136ページ) 再生中に押すと、約30秒ぶんを飛ばして再生します。 アングル\*/現在録画確認\*ボタン(@?72、117ページ) マルチアングルで記録されたDVDビデオを再生中に 押して、アングルを切り換えることができます。 同時録画・再生中または追っかけ再生中に押すと録画中 の映像を小画面で見ることができます。

#### 字幕ボタン\*(เจะ118ページ)

字幕が記録されたDVDビデオを再生中に、字幕言語の 切換や字幕表示の「入/切」をするときに使います。

#### 入力切換ボタン TV 側

テレビの入力切換をするときに押します。

音声ボタン【VHS/DVD側】/ TV 消音ボタン【TV側 聞きたい音声を選ぶときに押します。(©3~119、139ページ) リモコン切換スイッチを「テレビ」側にして音声ボタ ンを押すと、テレビ消音ボタンとして働きます。

## **6** VHS タイマー(②)ボタン(☞132、133 ページ)

VHS 側の予約録画の設定/解除するときに押します。

**DVD タイマー(の)ボタン(13759、61**ページ) DVD 側の予約録画の設定 / 解除するときに押します。

#### VHS/DVD 切換ボタン

VHS 側または DVD 側に切り換えるときに押します。 VHS側に切り換わると本体のVHSランプが点灯します。 DVD側に切り換わると本体のDVDランプが点灯します。

#### 電源ボタン VHS/DVD 側 / TV 側

本機の電源を入/切するときに押します。 テレビの電源を入/切するときに押します。 ⑦ Gコードボタン\*(IST 58、132ページ) Gコード予約するときに押します。

> 予約/確認ボタン\*(12766、134ページ) 録画予約または予約確認するときに押します。

## 表示切換ボタン\*(ロる53、138ページ) 本体表示窓や画面表示の内容(現在時刻、残量時間、経 過時間、チャンネル)を切り換えるときに押します。

3秒以上押し続けると映像出力のスキャンモード(プロ グレッシブ⇔インターレース)を切換える事ができます。 プログレッシブモードに切り換えると本体表示窓の映像 出力表示( ₽マーク)が点灯します。

- 3 ディスク/テープ操作ボタン\*(1350~57、128~130ページ) 早戻し/スロー(ー)、再生、早送り/スロー(+)、停止、 一時停止、前スキップ、次スキップ タイトル編集ボタン(13788、89ページ) 文字種選択:変換、クリア、確定
- チャンネル+/ーボタン [VHS/DVD側]/[TV側] (II3756、130ページ)
   受信チャンネル切換やテレビ側のチャンネルを切り換えるときに使用します。

**テレビ音量+/-ボタン TV側** テレビの音量を調節できます。

\*印:リモコン切換スイッチの位置に関係なくDVD用として 使用できます。

#### 乾電池の入れかた

リモコンに乾電池を入れるときには、⊕と⊖の向きを表 示通り正しく入れてください。また、先に⊖側から入れ てください。

#### 乾電池交換の目安は

リモコンの操作できる距離が短くなってきたら、電池が消 耗しています。このようなときは、新しい乾電池に交換 してください。

## 乾電池についてのご注意

- 付属の乾電池は動作確認用です。
- 長時間ご使用にならないときは、リモコンから乾電池を 取り出しておいてください。

 リモコン使用中に不具合にが生じたときは、一度乾電池 を取り出し、5分以上たってから再度乾電池を入れ、操 作してください。

#### 乾電池を交換するときは

- 単3乾電池をご使用ください。
- 2本とも新しいものと交換してください。(使用済みのものを混ぜないでください)
- 乾電池の⊕と⊖の向きを表示通り正しく入れてください。
- 乾電池に表示されている注意事項もあわせてお読みください。

本機のリモコンで、国内メーカー 12社のテレビを操作できます。

お買い上げ時には、ビクター製テレビの操作(電源の入/切、チャンネル切換、外部入力の切換、消音(ミュート)、音量の調節)ができるようになっています。

他社のテレビを操作できるようにするには、次の設定を行ってください。

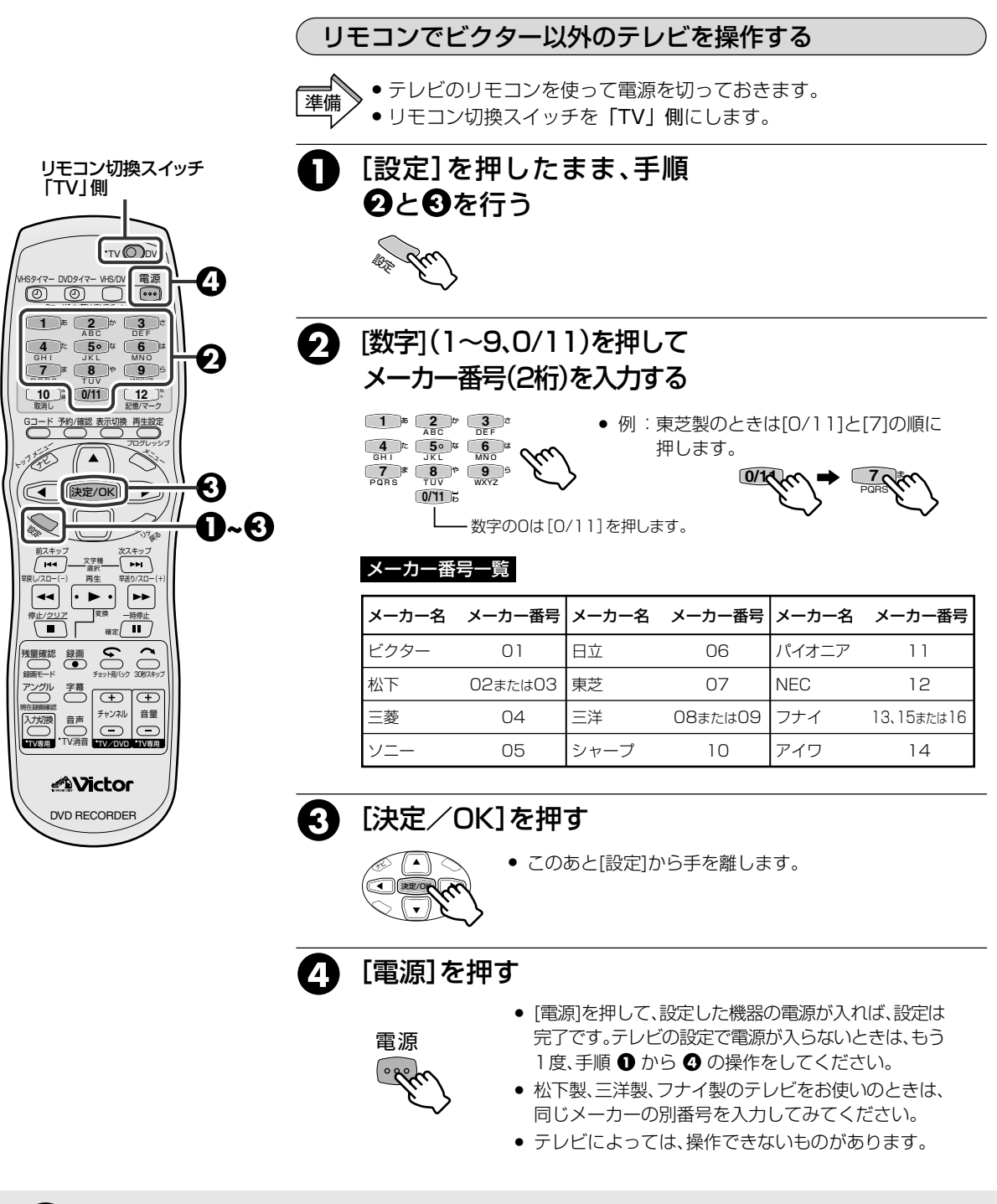

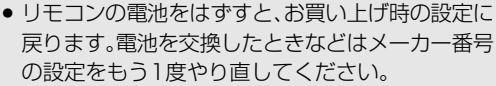

ご注意

お買い上げ時や電池交換したときは、「DVD 3」に自動的に設定されます。

2台以上のビクター製DVD レコーダー/ビデオデッキを操作する

VDR1は、操作できません。

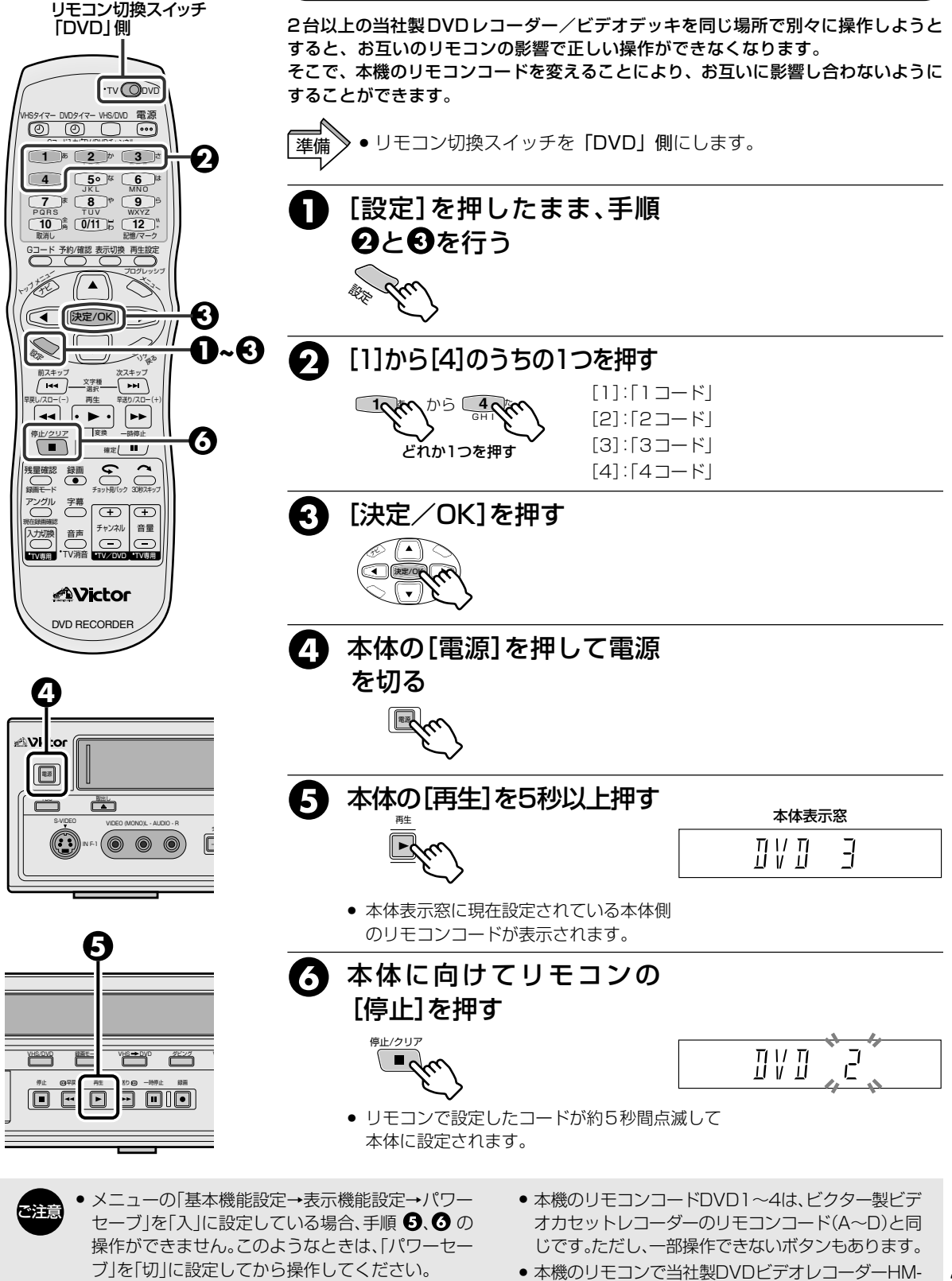

(123-45ページ)

# アンテナとテレビを接続する

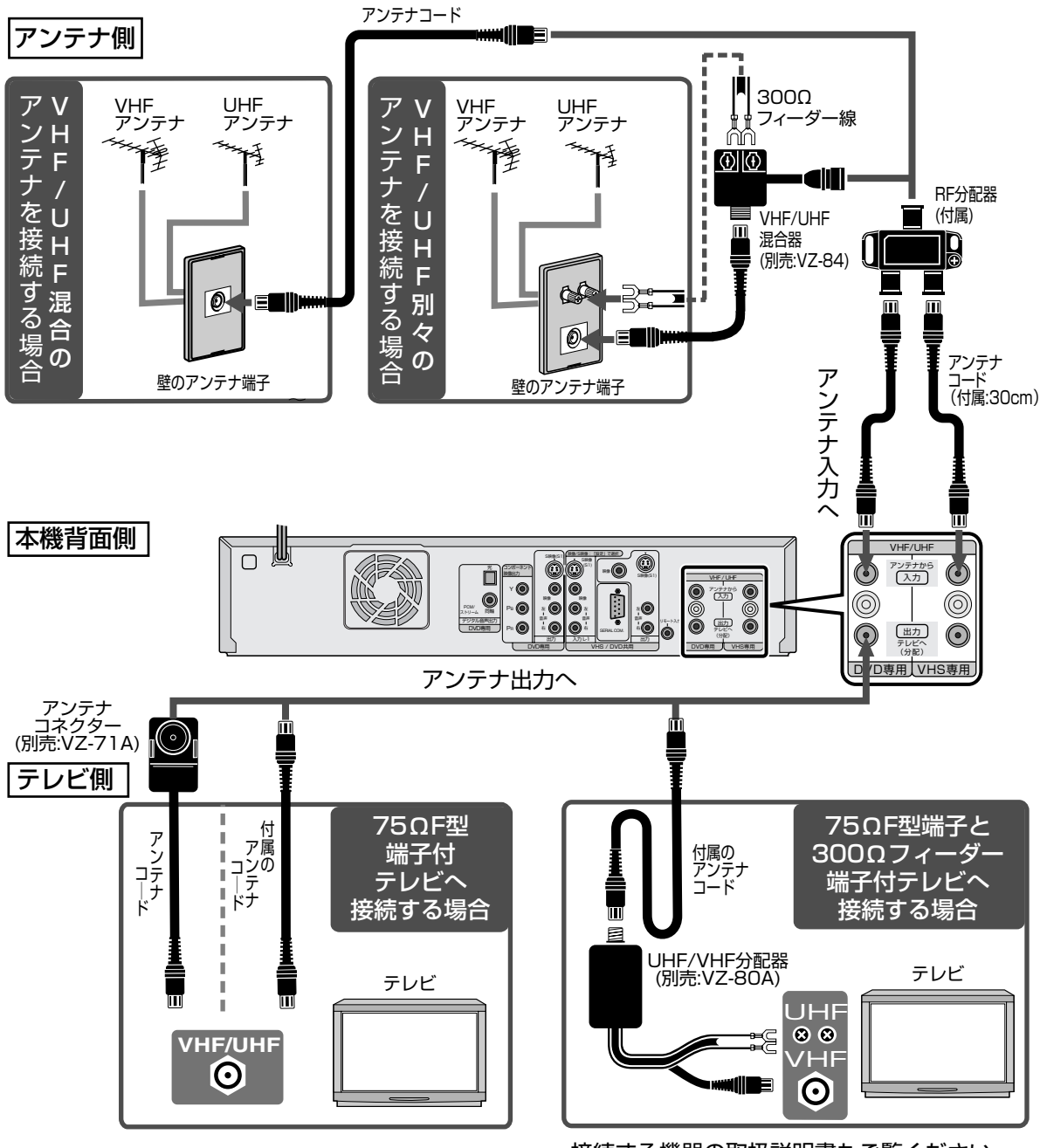

・接続する機器の取扱説明書もご覧ください。

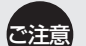

#### アンテナは

- 妨害電波をさけるために、電線や道路などから なるべく離してください。
- 風雨にさらされているので、定期的に点検・交換 することをおすすめします。
- アンテナ線には、良好な映像を得るために、同軸 ケーブルを使用することをおすすめします。
- アンテナ工事には、技術と経験が必要ですので、 販売店にご相談ください。

## アンテナ線の接続について

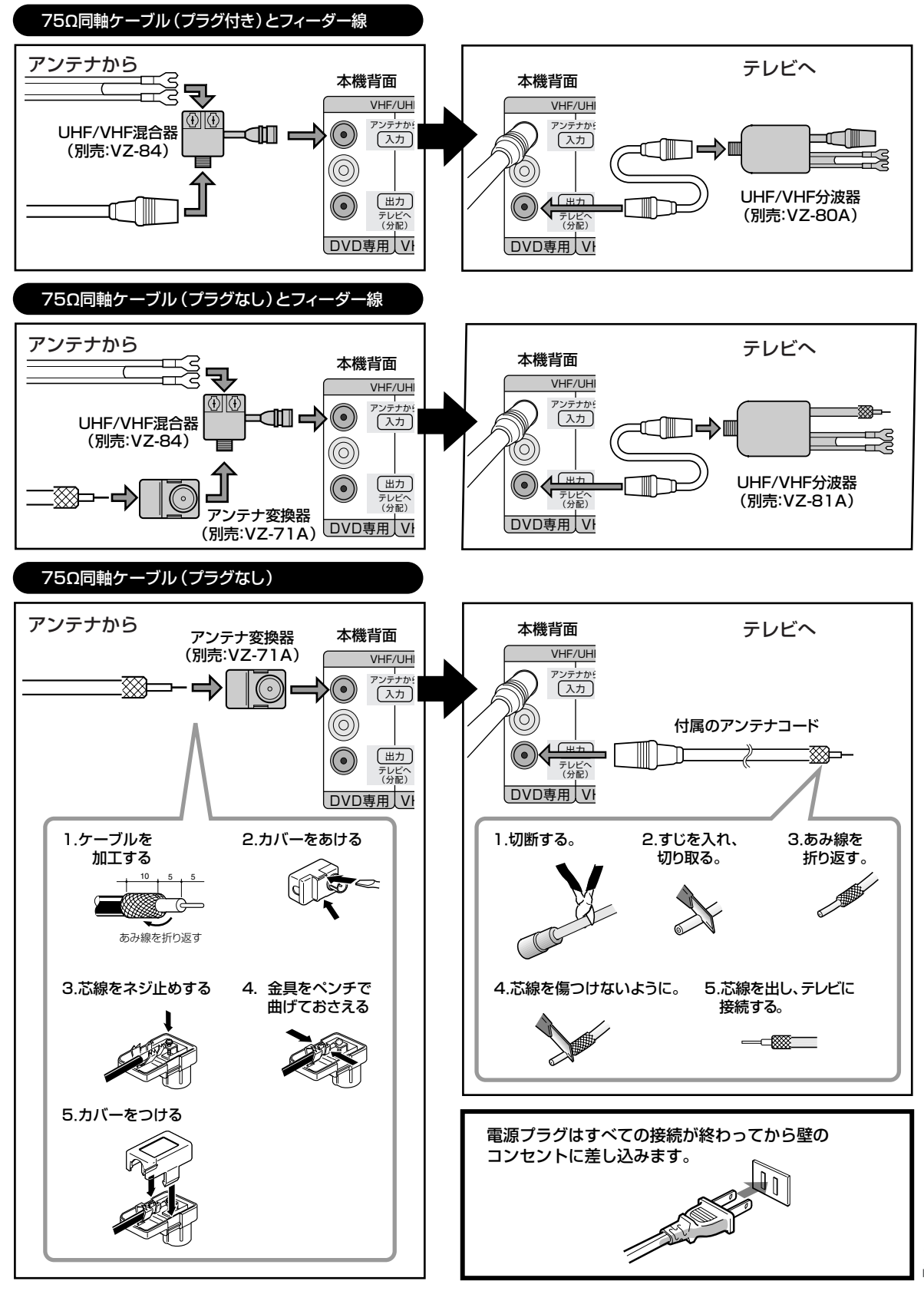

## 通常は、「通常の接続」で接続してください。

テレビに S 映像入力端子あるいは D1 / D2 / D3 / D4 端子入力があれば、DVD を高画質でお楽しみいただけます。その場合は「DVD を高画質で見る接続」で接続してください。

DVDを見るときは、テレビで本機をつないでいる「外部入力」を選びます。

- 「外部入力」の選びかたは、お持ちのテレビの取扱説明書をご覧ください。
- プログレッシブスキャン対応のテレビは、本体背面のコンポーネント映像出力端子につないで、プログレッシブスキャンモードに切り換えてください。(13727ページ参照)
   また、映像にスジ状のノイズが入ったり不鮮明なときは、DVDビデオまたはDVD-RAM/-R/-RWの再生設定メニューの「プログレッシブモード」を「ビデオ」または「フィルム」に切り換えてください。(137115ページ)
- ・プログレッシブボタンを3秒以上押してプログレッシブスキャンモードに切り換えると、本体表示窓の映像出力表示
   (■マーク:赤色)が点灯します。(■27ページ)

## 接続する機器の電源を切ってから接続してください。

接続後、メニューの「基本機能設定 → 映像入出力設定 → TV のタイプ」を設定してください。(128 ページ)

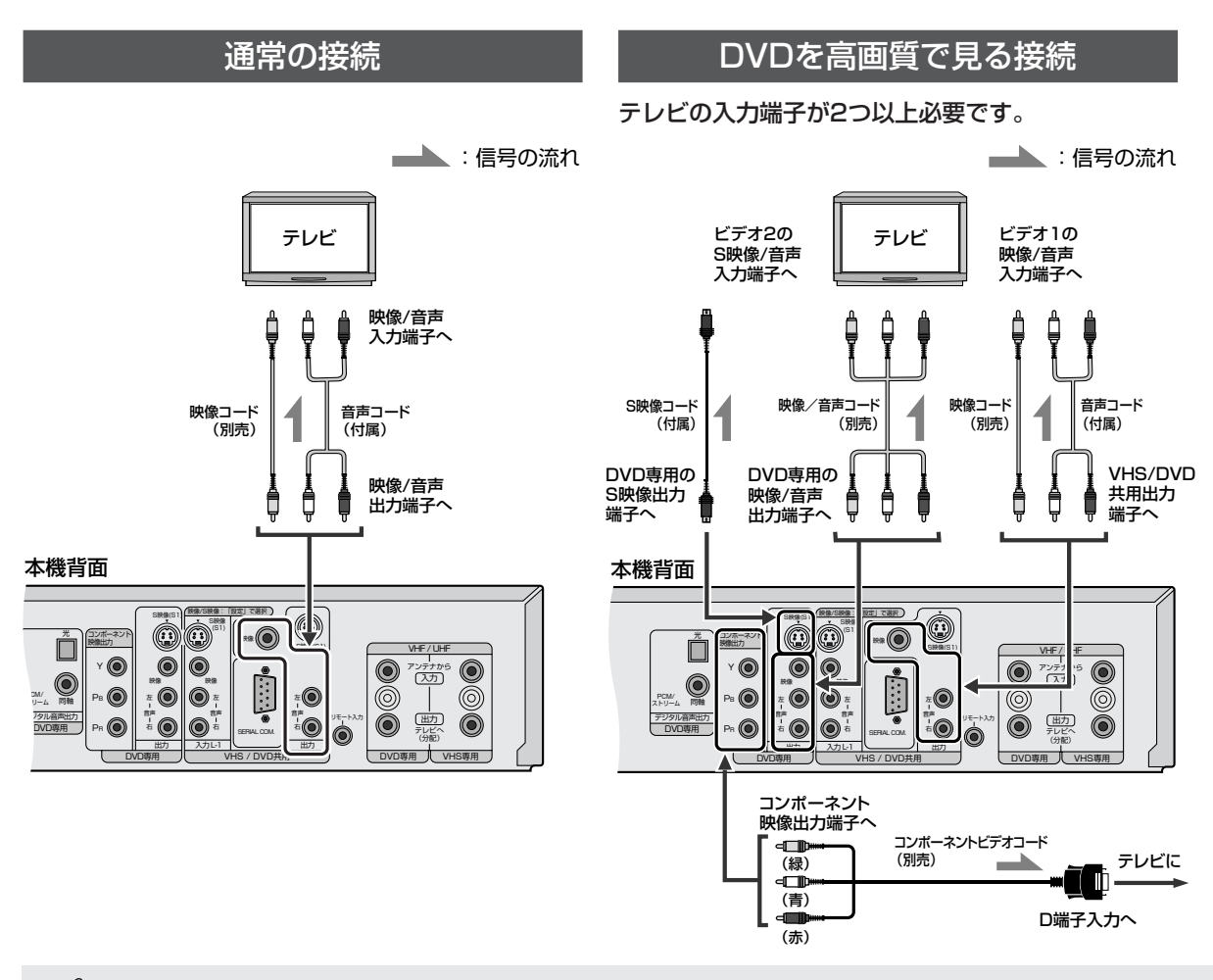

- ペロングロック テレビに映像・音声入力端子がないとき
   メモ
   □□=のPEコンバーター(PE \/D5501)を
  - 別売のRFコンバーター(RF-VD550T)を最寄り のビクターサービス窓口にてお買い求めくださ い。(IIIST 176、177ページ)

詳細はRFコンバーター(RF-VD550T)の取扱 説明書をご覧ください。

- 別売のRFコンバーターを使って本機を見るとき
   テレビで1チャンネルまたは2チャンネル(別売のRFコン バーターのビデオチャンネル切換スイッチで選ばれている チャンネル)を選びます。
- テレビにBNC映像端子がないとき
   別売のBNC-RCA変換コネクターをお買い求めください。
- 本機にRCA映像コードを使用するとき
   別売のBNC-RCA変換コネクターをお買い求めください。

## スキャンモードの設定

## スキャンモードについて

スキャンモード(方式)には従来のテレビに使われてい るインターレーススキャンモードと、より高画質の映像 再生を可能にしたプログレッシブスキャンモードがあり ます。

●インターレーススキャンモード(飛び越し走査方式)

従来のテレビで用いられている方式で、映像の各フレーム情報を2つのフィールド画像で半分づつ表示して1つの画像 (フレーム)を作るビデオ方式です。つまり実際には毎秒60 フィールドで30画像を映し出しています。お買い上げ時に はこちらが選択されています。このモードのとき、本体表示 窓の映像出力表示(₽マーク:赤色)は消灯します。

●プログレッシブスキャンモード(順次走査方式)

すべてのフレーム情報を1 つのフィールドで映し出します。 したがって映像情報が従来方式に比べて倍になり、チラツキ の少ない高密度の画像になります。プログレッシブ対応のテ レビが必要です。またテレビ側の接続端子として、D2 ~ D4 に対応したD 端子、またはコンポーネント端子が必要です。 このモードのとき、本体表示窓の映像出力表示(₽マーク: 赤色)が点灯します。

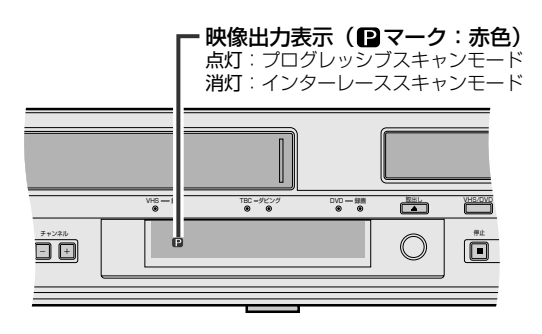

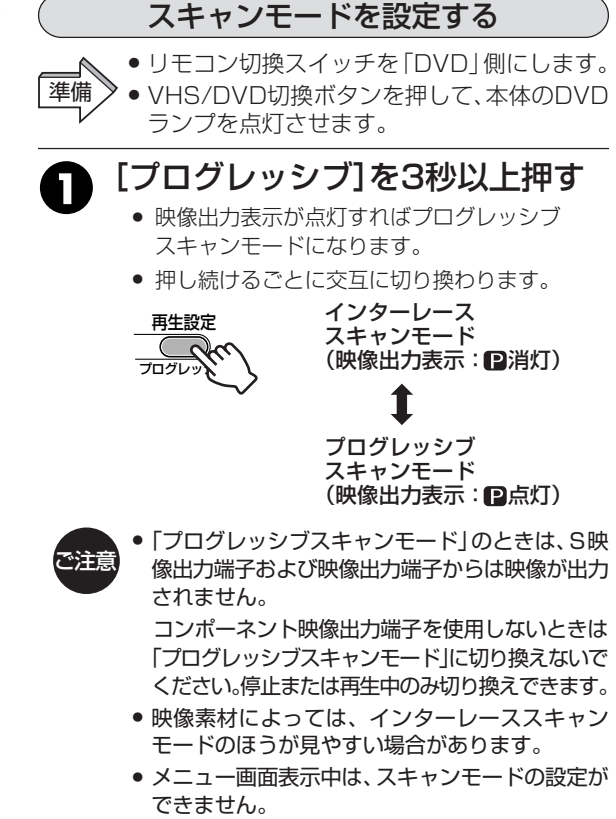

VHS側の映像を、コンポーネント映像出力端子を通し てプログレッシブスキャンモードで見たいときは

- (1) DVD側にして、[プログレッシブ]を3秒以上押す
- ② [VHS/DVD]を押してVHS側に切り換える
- (3) [プログレッシブ]を1回押す
  - 本体のVHS➡ランプが点灯します。
    - DVD 側は停止状態にしてください。

DVD 側がタイマー予約待機状態のときは、
 ① ~ ③の操作ができません。

## 接続上の注意

- ●すべての接続が終わってから、電源コードをコンセントに差し込んでください。
- ●各プラグをしっかり差し込んでください。不完全な接続は雑音や音が出ないなどの原因となります。
- ●本機の映像出力は、直接テレビ(またはモニター)とつないでください。ビデオデッキを経由してつなぐと、 コピー防止機能の働きにより再生中に画像が乱れることがあります。

ご注意

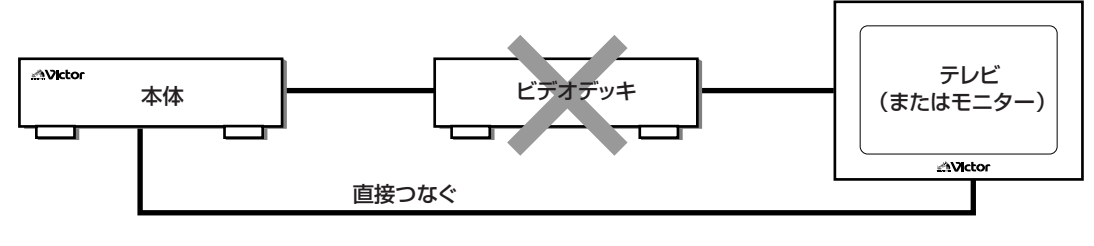

# 本機とテレビを接続する (っづき)

## 画面サイズを設定する(16:9(横長)テレビをお持ちのかたへ)

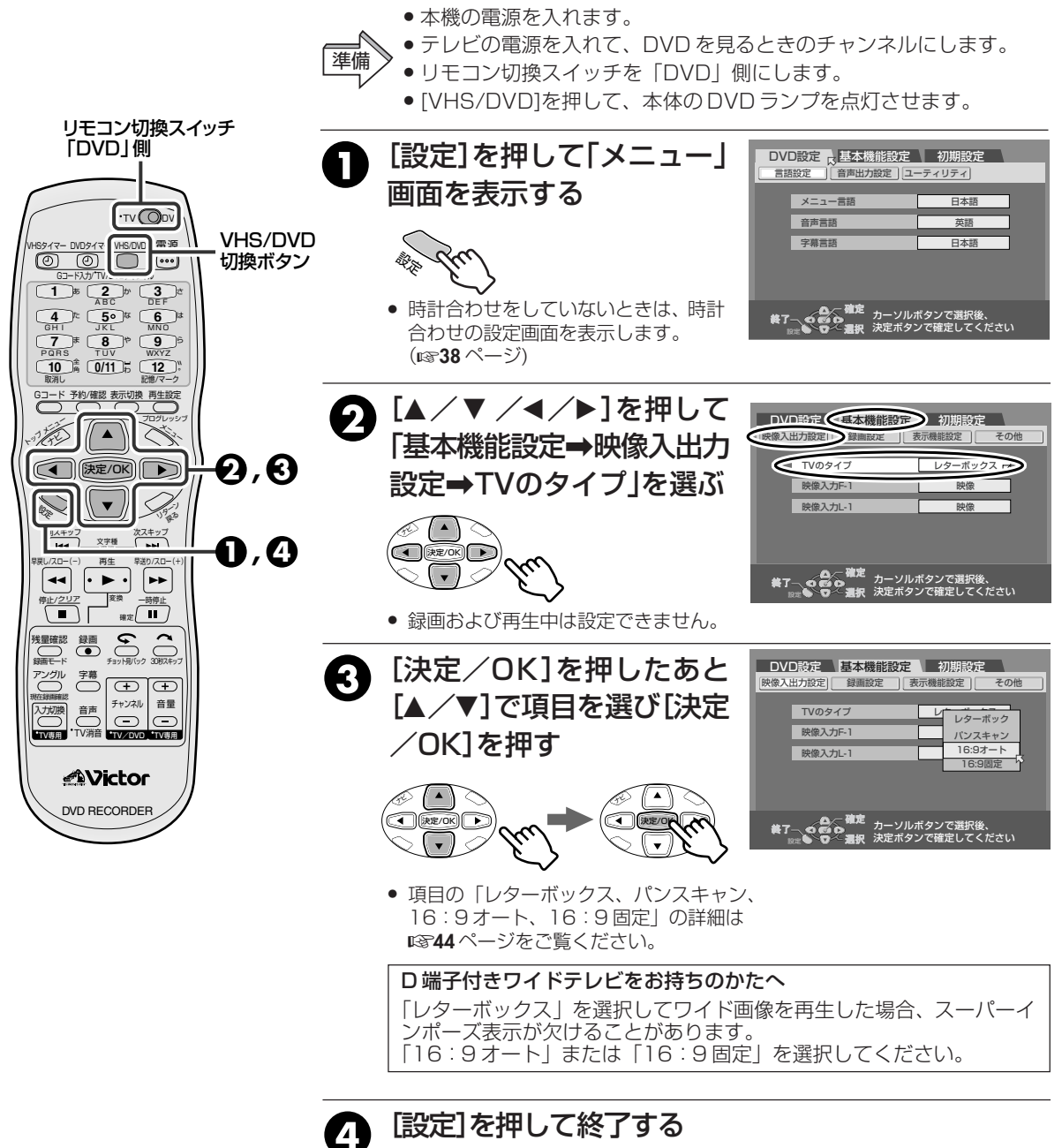

メニュー画面が消えます。

#### ペッパック 4:3テレビをお持ちのかたへ メモ ・ 「TVのタイプ」を「パンフェキンリ

- 「TVのタイプ」を「パンスキャン」にしたときは、字幕 が見えなかったり、画面の端が欠ける場合がありま す。通常は「レターボックス」に設定してください。
  - 「TVのタイプ」を「16:9オート」にしたときは、 縦長の画像になる場合があります。

#### ワイドテレビをお持ちのかたへ

- 通常は、「TVのタイプ」を「16:9オート」に設定して ください。
- 画像サイズの判別をするために、本機とテレビの 接続は、D端子またはS映像端子で接続することを おすすめします。

# CATV を接続する

## 図のように、ホームターミナル(アダプター)を接続してください。 お使いのホームターミナルの取扱説明書もご覧ください。 接続する機器の電源を切ってから接続してください。

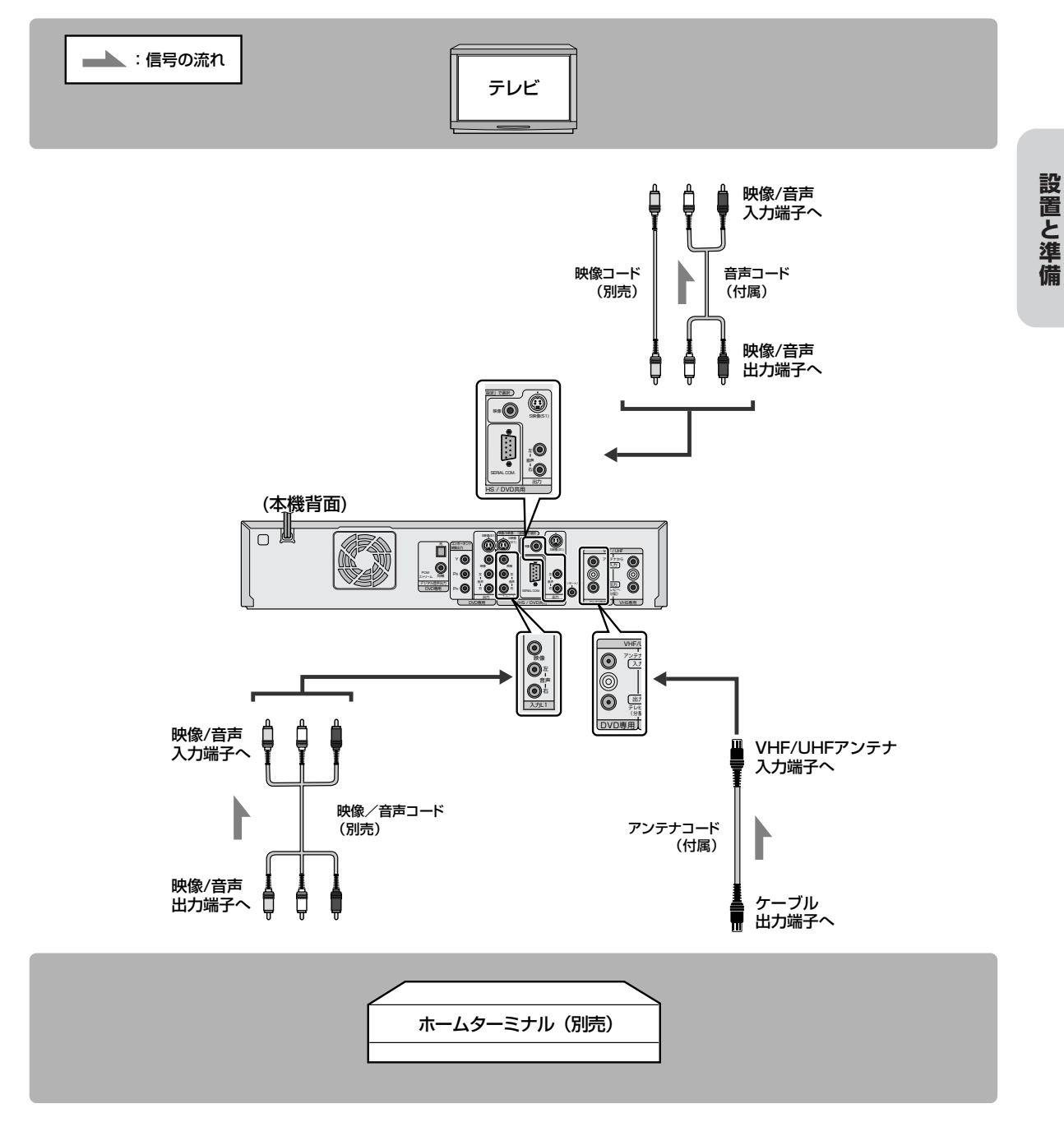

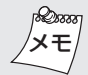

#### CATV放送を受信するには

- アンテナコード(付属)で本機のVHF/UHFアンテナ 入力端子とホームターミナルまたはCATVチュー ナーのケーブル出力端子を接続します。
- 2.受信できるCATV放送を空いているチャンネルに 割り当てます。(ISF33ページ)

#### CATV放送を見るときは

- 1. ホームターミナルで受信したいチャンネルを選びます。
- 本機のチャンネルボタンで接続した入力を選びます。
   前面外部入力は「F-1」、背面外部入力は「L-1」を選びます。

ホームターミナルに映像/音声出力端子がない場合は、CATV放送が受信できるビデオチャンネルを選びます。

29

# オーディオアンプを接続する

マルチチャンネル音声の DVD ソフトをお楽しみになる場合は、図のように、本機とドルビーデジ タルデコーダーまたは DTS デコーダー内蔵アンプを接続してください。 接続する機器の電源を切ってから接続してください。

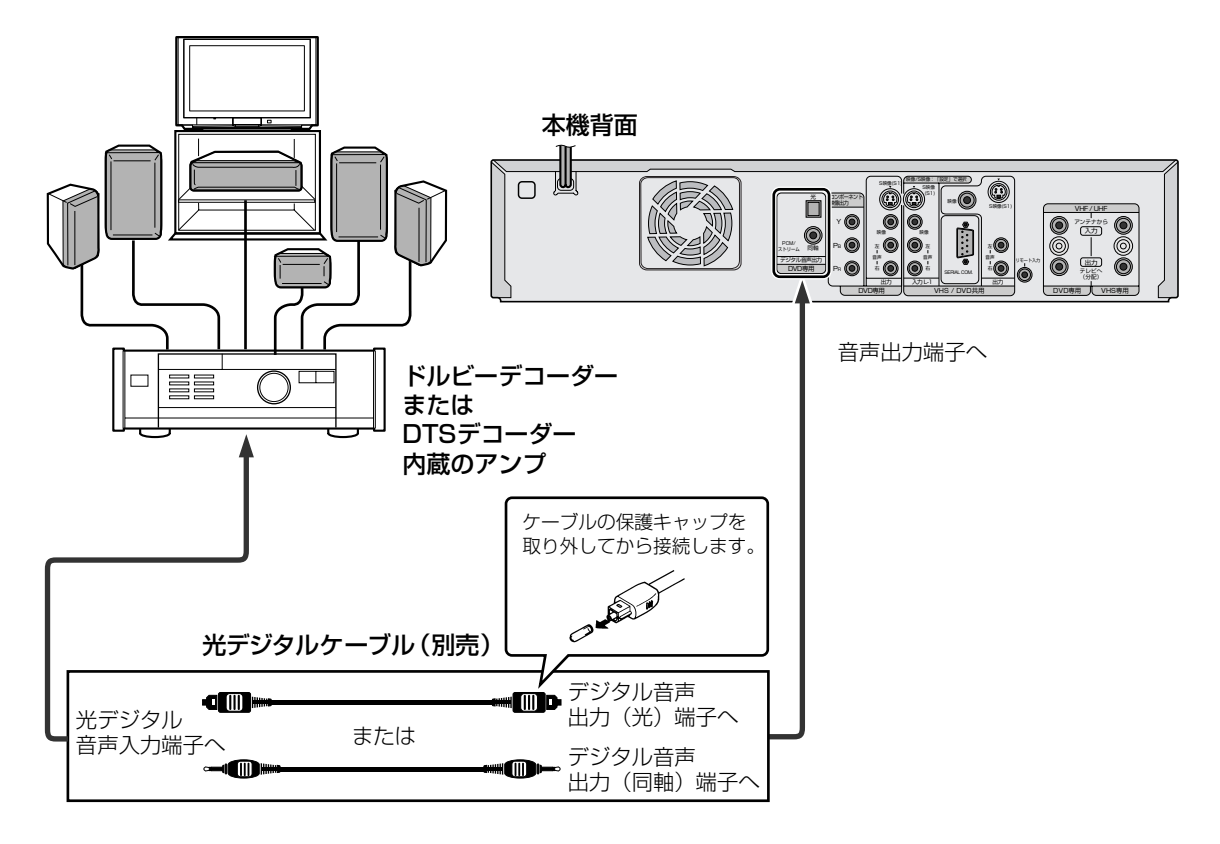

- DTSデコーダー内蔵アンプを接続する場合は、 メニューの「DVD設定⇒音声出力設定⇒デジタル 音声出力」を「ストリーム/PCM」にしてください。 (IST42ページ)
- ・ドルビーデジタル非対応でPCMのみ対応のAV アンプとつなぐときは、メニューの「DVD設定
   →音声出力設定→デジタル音声出力」を「PCM のみ」にしてください。(☎42ページ)

### 日本語と外国語の切り換えができないときは

オーディオ機器と光デジタルケーブルで接続し、DVD-RAMまたはDVD-RW(VR)に記録した音声多重番組を ドルビーデジタルのストリームで出力すると、日本語と 外国語の切り換えができません。このときは、右の操作 をして、デジタル出力を「ストリーム/PCM」から「PCM のみ」に切り換えてください。(リモコンで操作します)

- 1. [設定]を押してメニュー画面を表示させます。
- [▲/▼/◀/▶]と[決定/OK]を使って、メニューの 「DVD設定-音声出力設定-デジタル音声出力」を 「PCMのみ」に設定してください。(𝒵342ページ)
- [音声]を押して、聞きたい音声を選んでください。
   (☞119ページ)

## 地域を選択して受信チャンネルを自動的に設定する(一括チャンネル合わせ)

本機は画面に表示される地図と地域を選ぶと、チャンネルが自動的に設定されます。また、チャンネルが 設定されると、Gコード録画予約をするときに必要なガイドチャンネルも自動的に設定されます。 CATV放送のチャンネルは「一括チャンネル合わせ」では、設定されません。 CATV放送のチャンネルを本機で受信したいときは、次ページの操作をしてください。

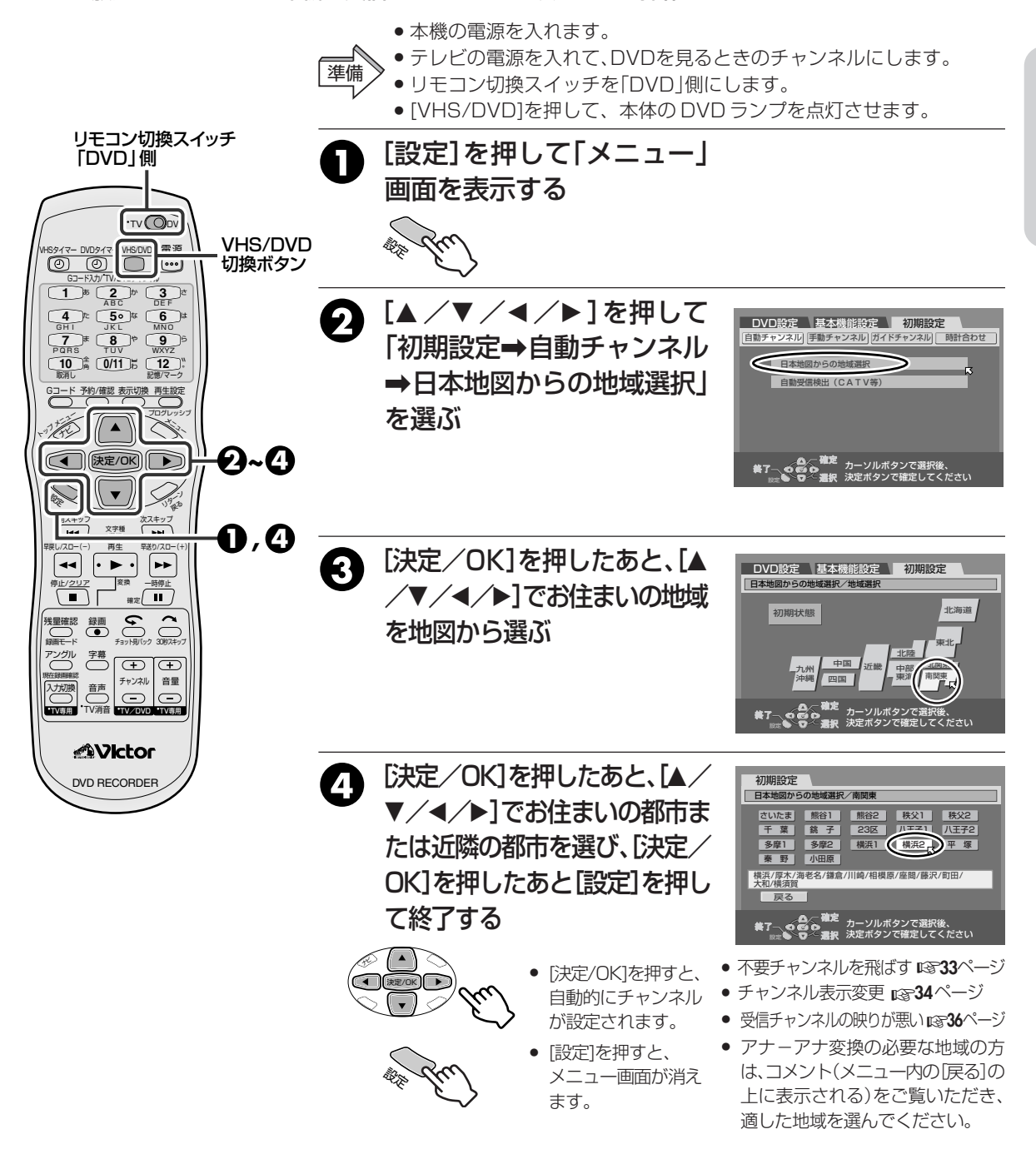

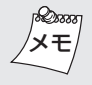

**途中でやめたくなったら...** [設定]を押します。

#### 初期設定に戻すには...

お買い上げ時の設定に戻すには「初期状態」を選び [決定/OK]を押します。 設置と準備

## 受信チャンネルを自動的に設定する(オートチャンネル合わせ)

本機は受信チャンネルを自動的に設定できます。自動設定を行なった後は、ガイドチャンネルを設定して ください。一括チャンネル合わせの画面にお住まいの地域や都市がない場合や、CATV放送を受信されて いる方におすすめいたします。 • 本機の電源を入れます。

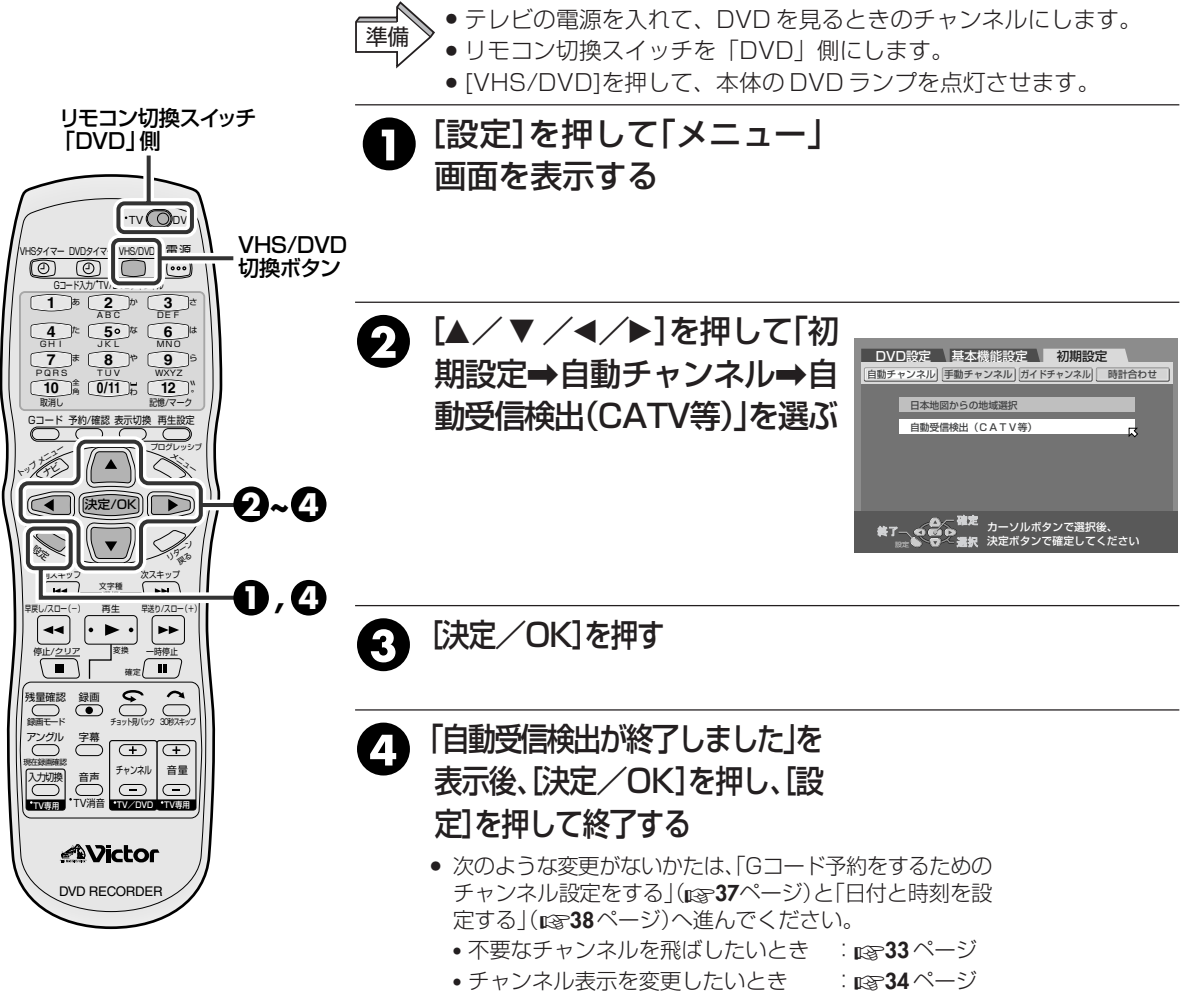

•受信チャンネルの映りが悪いとき : 1336ページ

Dim メモ

- お買い上げ時には、CATV放送のチャンネルは受信 できない状態になっています。
- CATV放送は、サービスの行われている地域でのみ 受信できます。
- CATV放送をご覧になるには、使用する機器ごとに 受信契約が必要です。
- スクランブル方式など有料のCATV放送のときは、
   受信契約に加え、ホームターミナル(アダプター)が
   必要になります。
- ホームターミナルを使用したときは、ホームターミナル側で見たいチャンネルに合わせ、本機は、ホームターミナルを接続した入力にします。
- くわしくは、CATV放送会社にお問い合わせください。

## 不要な放送局を受信できないようにする (チャンネルスキップ)

不要な放送局や、映りが悪すぎて見えない放送局などを飛ばしたいときに設定します。

本機の電源を入れます。

- テレビの電源を入れて、DVDを見るときのチャンネルにします。 進備 リモコン切換スイッチを「DVD」側にします。 ● [VHS/DVD]を押して、本体のDVD ランプを点灯させます。 リモコン切換スイッチ 「DVDI側 [設定]を押して「メニュー|画面を表示する TV ODV [▲/▼/◀/▶]を押して「初期設定⇒手動チャンネル ค VHS/DVD HS917-DVD917 VHS/DVD = 10 O O O O O O 切換ボタン →チャンネル表示|を選ぶ 3 [チャンネル+/−]を押して 記憶 lπ. ボタン DVD設定 基本機能設定 初期設定 飛ばしたいチャンネルを選び、 10 BD:BI 自動チャンネル 手動チャンネル ガイドチャンネル 時計合わせ € チャンネル表示 [取消し]を押す 受信チャンネル 1/20 ₫-11111∎1111 誤ってチャンネルを飛ばしたときに再 チャンネル記憶/スキ スキップ ( ) (決定/OK) ) ื่อ び記憶するには、[記憶]を押します。 次スキップ **1**,6 再生 他の放送局も飛ばしたいときは、手順 🕄 をくり返す Д • • • • 確定 ( [設定]を押して終了する 5 アングル <sup>?#</sup> [ ⊕ Ð チャンネル メニュー画面が消えます。 音量 ß 入力が勝 音声 •TV痹用 •TV消 V専用 放送局をひとつずつ設定する DVD RECORDER 次のようなときは、放送局をひとつずつ受信できるように設定してください。 ●「一括チャンネル合わせ!(☞31ページ)や「オートチャンネル合わせ」(☞32ページ) で、受信できない放送局があるとき CATV放送のチャンネルを受信できるようにしたいとき (1) [設定]を押して[メニュー|画面を表示する (2) [▲ /▼/◀/▶]を押して「初期設定⇒手動チャンネル⇒チャンネル表示」を 選ぶ (3) 「チャンネル+/-]を押してチャンネル表示の番号を選ぶ (4) [▲ / ▼]を押して「受信チャンネル」を選び、「決定/OK]を押す
  - ⑤ [▲/▼]を押して受信したい放送局を選び、[決定/OK]を押してから「記憶」 を押す

他の放送局も設定するときは、手順の 2 ~ 5 をくり返します。

- ⑥ [設定]を押して操作を終了する
- チャンネル表示を変更したいときは、1334ペー
   メモ ジをご覧ください。

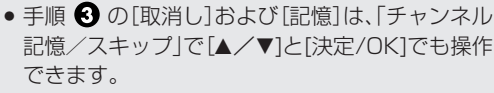

 放送局を新たに記憶させたときは、その放送局の ガイドチャンネルも設定してください。
 (13737ページ) 設置と準備

## チャンネル表示を変更する

テレビと同じチャンネル表示に合わせたいときなどに設定してください。

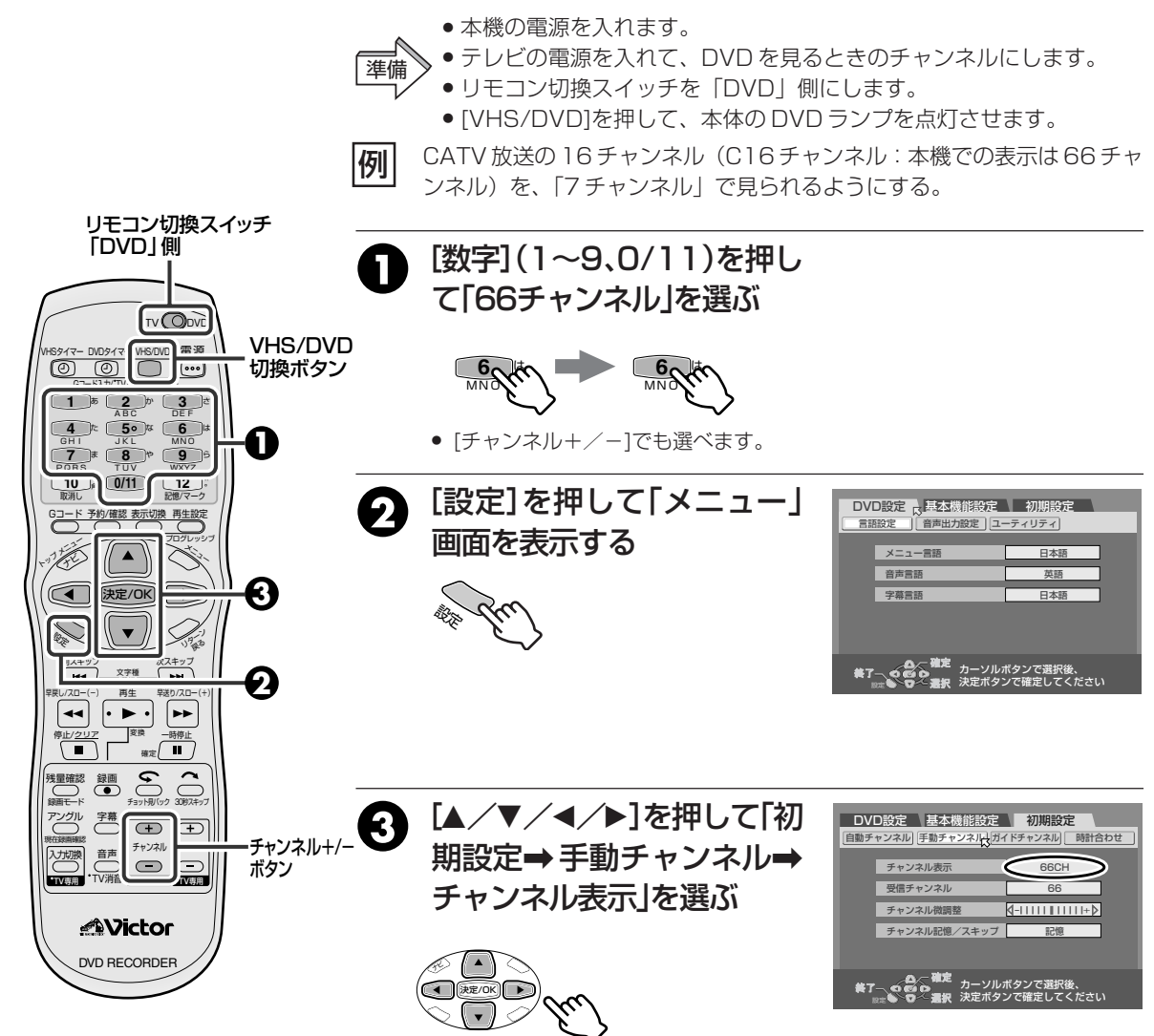

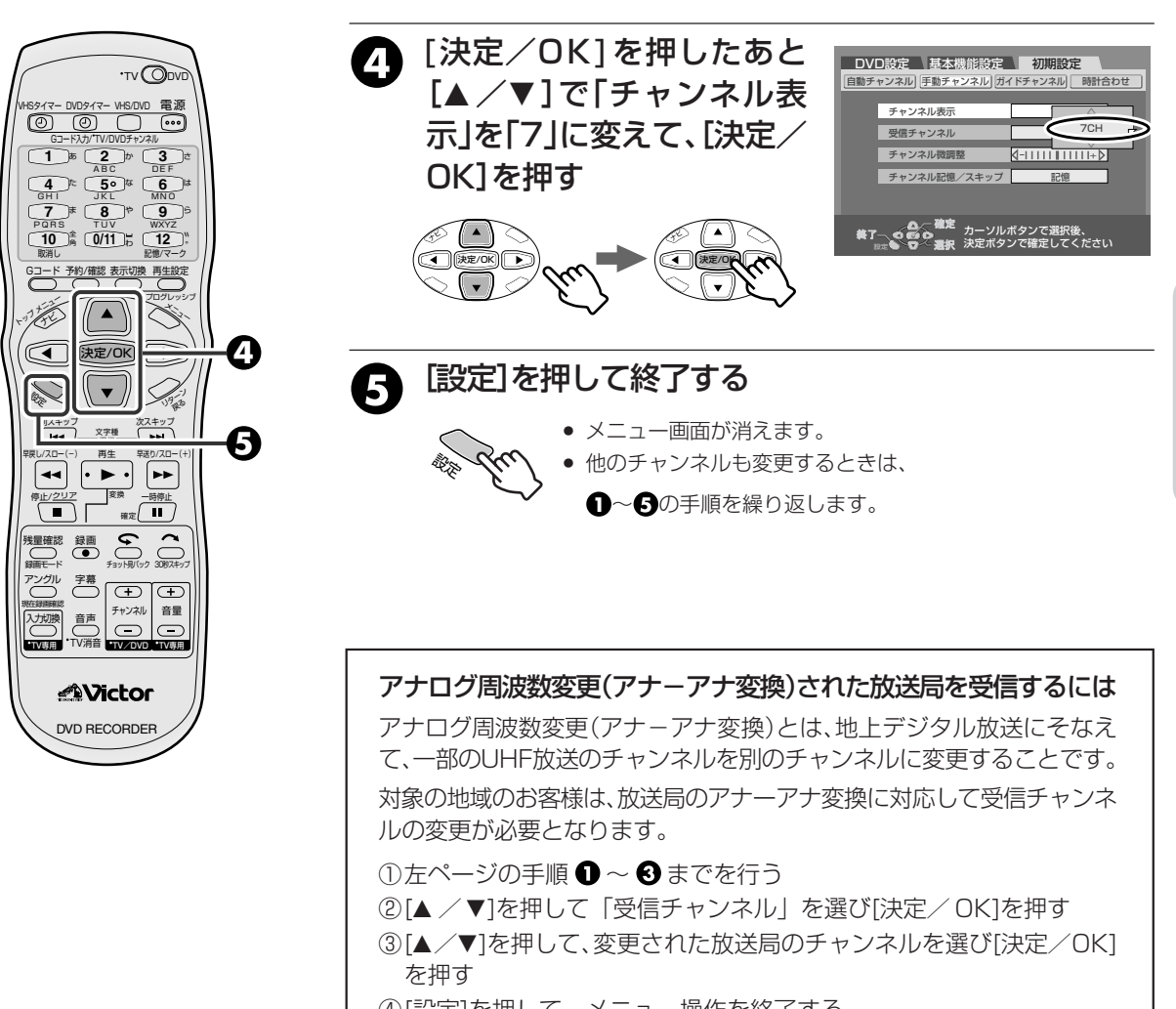

④[設定]を押して、メニュー操作を終了する

設置と準備

## 映りの悪いチャンネルを調整する

本機にはノイズの多いチャンネルを、よりクリアーに調整する機能があります。

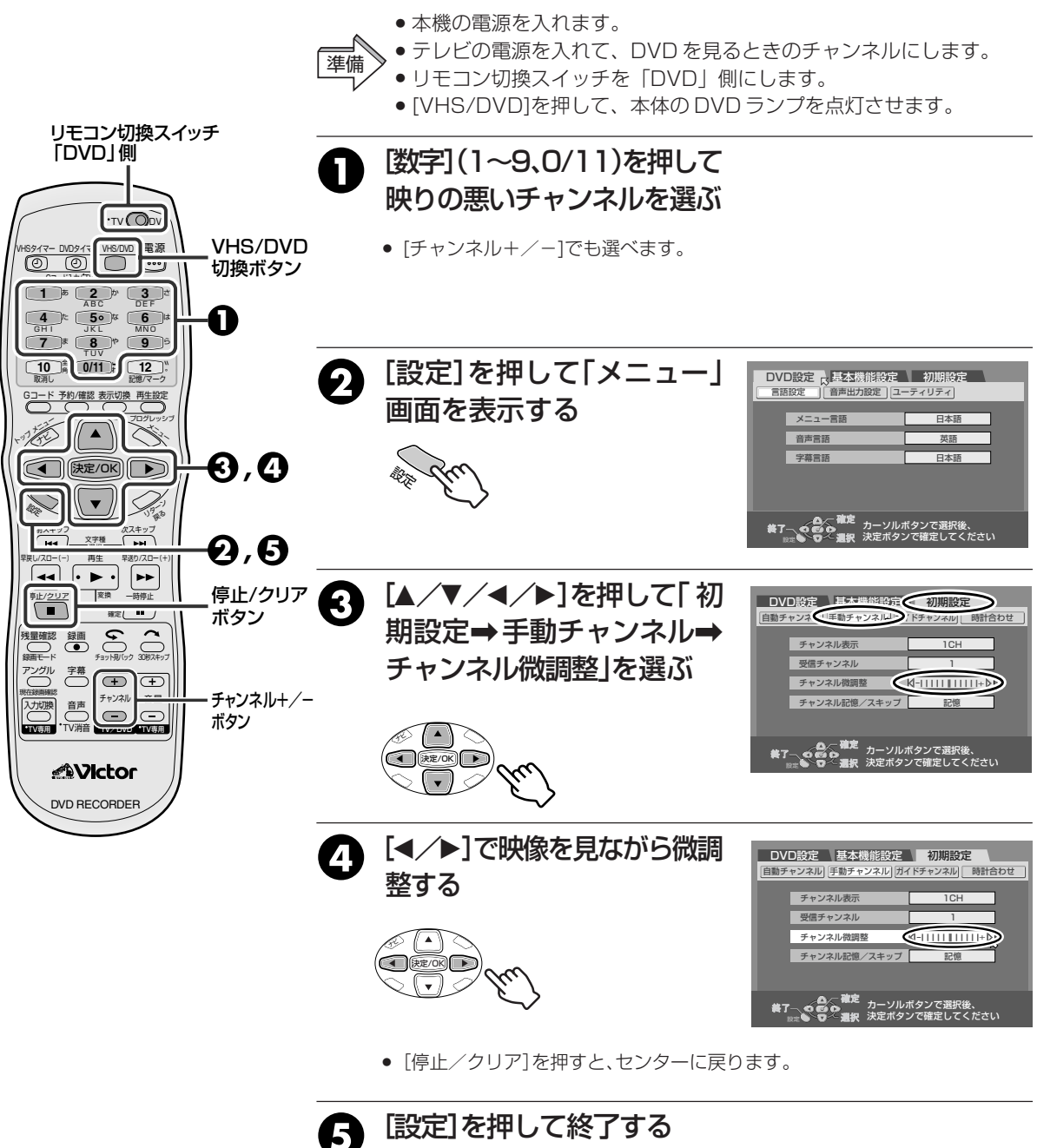

メニュー画面が消えます。

1 du
## Gコード予約をするためのチャンネル設定をする

ガイドチャンネルが正しく設定されていないと、Gコードによる録画予約ができなくなります。 次のような操作をしたときは、ガイドチャンネルを設定し直す必要があります。

- 受信チャンネルをひとつずつ設定したとき
- 「一括チャンネル合わせ」や「オートチャンネル合わせ」のあとで、新たな放送局を追加したとき
- チャンネル表示を変えたとき
- 本機の電源を入れます。
- テレビの電源を入れて、DVDを見るときのチャンネルにします。 準備
  - ✓ リモコン切換スイッチを「DVD」側にします。
    - [VHS/DVD]を押して、本体の DVD ランプを点灯させます。

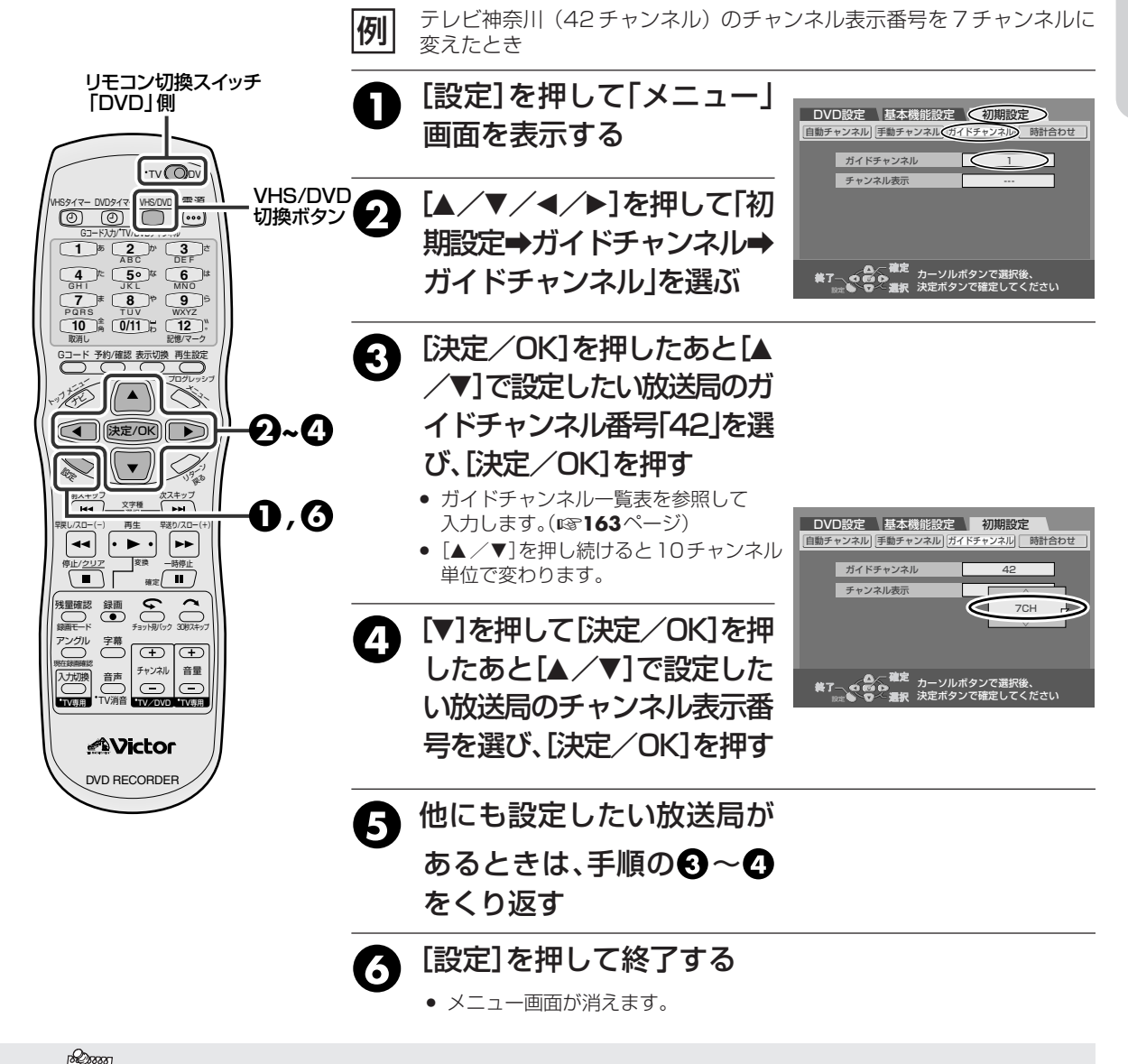

- ガイドチャンネルとは、Gコード予約で放送局を正しく受信するために付けられた、その放送局専用の番号です。実際のチャンネルとは異なることがありますのでご注意ください。
- ガイドチャンネルを102~106にすると、インフォ チャンネルに名称が変わります。
   インフォチャンネルとは、将来に始められる放送です。
   Gコードを使って録画予約するためには、インフォチャンネルのためのガイドチャンネルを設定する必要があります。ただし、Gコードインフォのサービスが始まるまで使用できません。

# 日付と時刻を設定する

#### お買い上げ時には時計は設定されていません。正しい日付と時刻を設定してください。

日付と時刻を設定しないで録画したディスクを DVD プレーヤーで再生すると、タイトルメニューには 録画日時と関係のない日付を表示します。

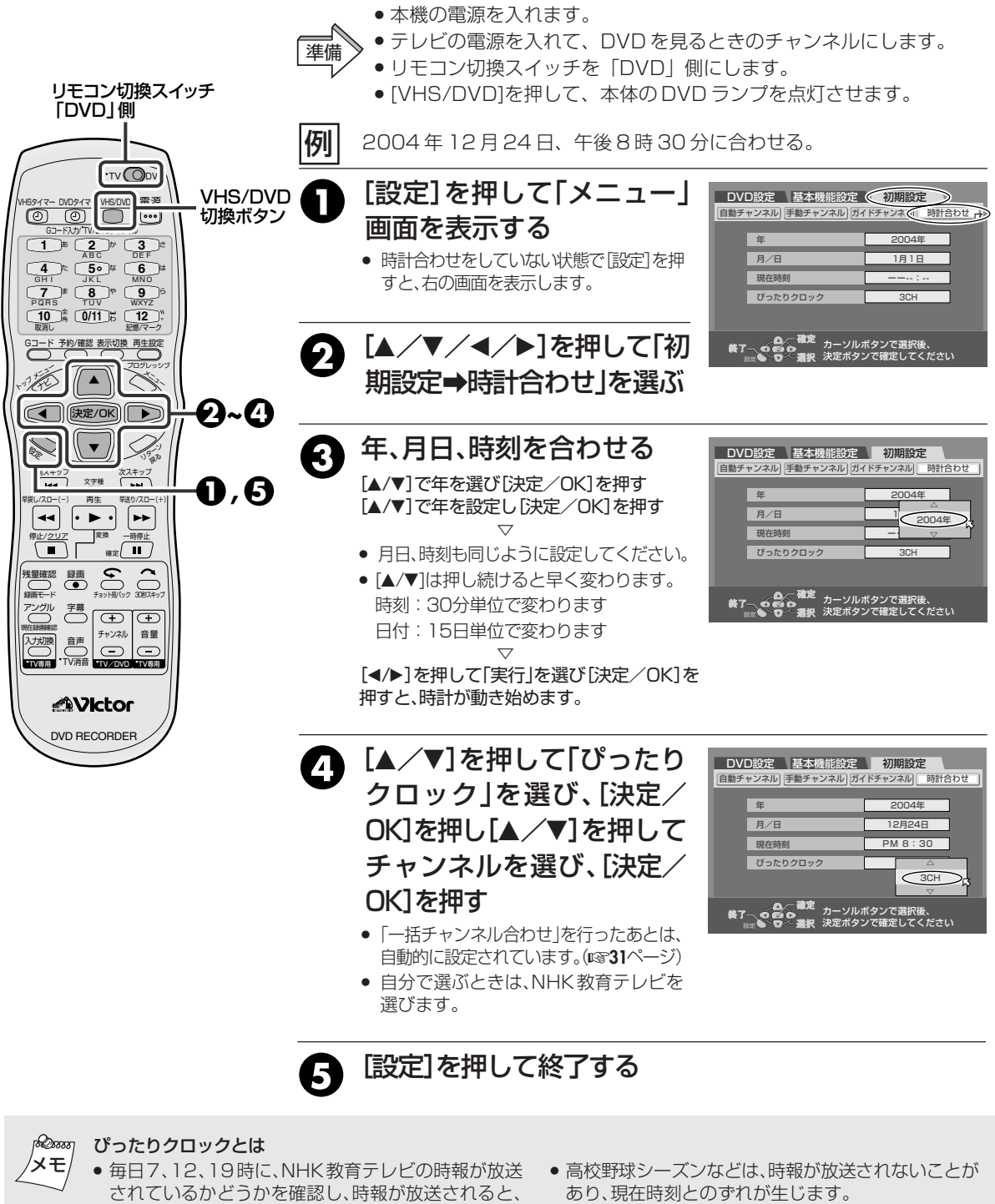

- 時計の誤差を自動修正する機能です。
- 平成16年11月現在、時報は1日1回、正午のみです。
- ぴったりクロックが働いていないと、本機の時計が正 確に合わないことがあります。この状態で録画予約す ると、番組の開始または終了部分がずれた状態で録画 されます。ぴったりクロックが働いていないときは、 時計を正確に合わせることをおすすめします。
- 次のようなときは、ぴったりクロックは働きません。
  - 番組編成で時報が放送されていないとき
  - 本機の電源が入っているとき
  - 現在時刻とのずれが±3分以上あるとき
  - ・時報のバックに音楽が入っているとき

# 画面に出る表示で動作を確認する(DVD 側)

再生設定ボタンを押すと、テレビ画面にスーパーインポーズが表示されます。消すときは再生設定ボタンを 2回押します。表示切換ボタンを押すと、テレビ画面にスーパーインポーズが5秒間表示されます。 VHS側の画面表示については13719ページをご覧ください。

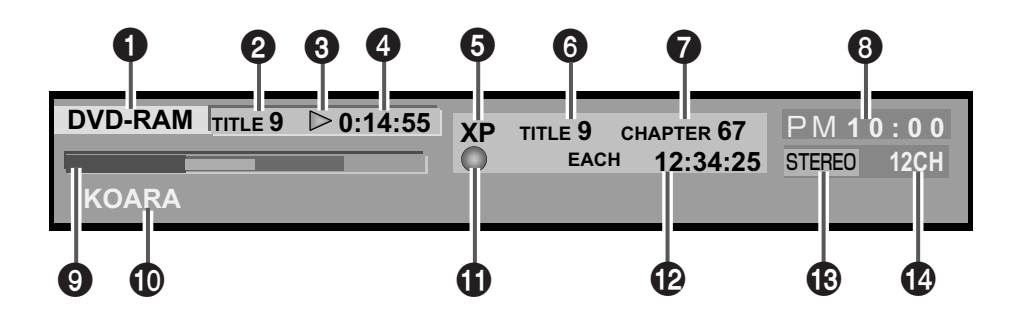

#### 1 ディスク表示

- ディスクトレイに入っているディスクの種類を表示します。
- **DVD-RAM** :DVD-RAM ディスクです。
- DVD-R :ファイナライズ前のDVD-Rディスクです。
- DVD-RW/VR:VRモードでフォーマットされたDVD-RWディスクです。
- DVD-RW :ビデオモードでフォーマットされたファ イナライズ前のDVD-RWディスクまたは フォーマットされていない未記録のDVD-RW ディスクです。
- DVD-VIDEO:DVDビデオディスク、ビデオモードで フォーマット後にファイナライズした DVD-RWまたはファイナライズ後の DVD-Rディスクです。
- **CD** :CDディスク (CD-DA、CD-ROM、CD-R、CD-RW すべて共通)
- VIDEO CD :ビデオ CD です。
- **SVCD** :スーパービデオ CD です。
- JPEG/MP3:JPEG/MP3混在のディスクです。
- **JPEG** : JPEG のみのディスクです。
- **MP3** : MP3のみのディスクです。

#### 2 再生タイトル番号\*

再生中のタイトル番号を表示します。

#### ③ 再生動作状態の表示\*

再生動作状態をピクトマークで表示します。

#### 4 再生時間\*

再生中のタイトルの再生時間を表示します。

\* 印:追っかけ再生時のみ表示します。通常再生時は、 記録されている音声方式を表示します。

#### 5録画モード

録画モードをXP、SP、LP、EP、FR、FR60~FR360 と表示します。録画中は現在の録画モード、再生中は再生 タイトルの録画時の録画モードです。プレイリスト再生時 は、表示しません。

#### 6 タイトル番号

再生中は再生タイトル番号、録画中は録画タイトル番号を表示します。

#### 7 チャプター番号

再生中は再生チャプター番号、録画中は録画チャプター番号 を表示します。

#### 8 現在時刻の表示

(9) バーメーター表示(12) 50、56、71ページ) 再生位置などをバーメーター表示します。

#### 10タイトル名表示

DVD-RAM/-RW/-Rに記録されたタイトルに新たに登録したタイトル名、あるいはJPEG、MP3ファイルに付けられたファイル名を表示します。

#### 動作状態の表示

動作状態をピクトマークで表示します。(早送り、早戻し、ス ロー再生時はそのスピードも表示します)

#### 12時間表示

1タイトル、1トラック再生経過時間、1トラック残時間、 総再生時間、総残時間などを切り換えて表示します。

#### 13 音声表示

入力中の音声を表示します。

#### 14入力表示

現在選択されている入力を表示します。

## DVD 設定メニュー

#### 設定ボタンを押して表示させます。

#### 言語設定

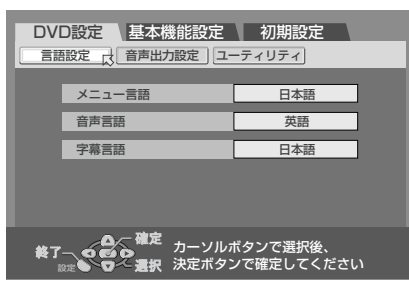

 お買い上げ時の言語設定を変えるときに 使用する画面です。(13742ページ)

#### 音声出力設定

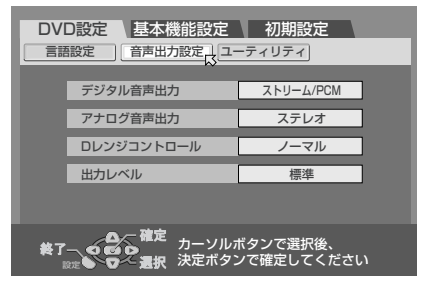

お買い上げ時の音声出力の設定を変えるときに使用する画面です。(13342、43ページ)

#### ユーティリティ設定

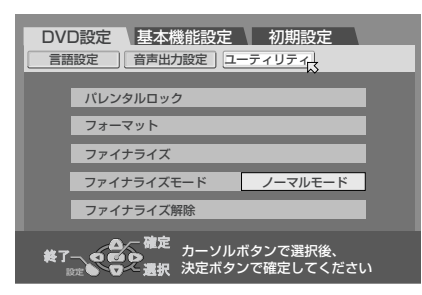

お買い上げ時のユーティリティの設定を変えるときに使用する画面です。(123743ページ)

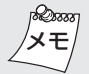

 ディスクトレイが開いているときは、メニュー を表示できません。ディスクトレイを閉じてか ら表示させてください。

#### 基本機能設定メニュー

設定ボタンを押して表示させます。

#### 映像入出力設定

| DVD設定 基本機能設定                                               | 初期設定                   |
|------------------------------------------------------------|------------------------|
| 映像入出力設定 録画設定 表                                             | 示機能設定 その他              |
| TVのタイプ                                                     | レターボックス                |
| 映像入力F-1                                                    | 映像                     |
| 映像入力L-1                                                    | 映像                     |
|                                                            |                        |
|                                                            |                        |
| 終了 〇〇 福定 カーソル7<br>872 〇〇 二 二 福元 カーソル7<br>872 〇〇 二 温沢 決定ボタン | ドタンで選択後、<br>ノで確定してください |

 お買い上げ時の映像入出力の設定を変える ときに使用する画面です。(13744ページ)

#### 録画設定

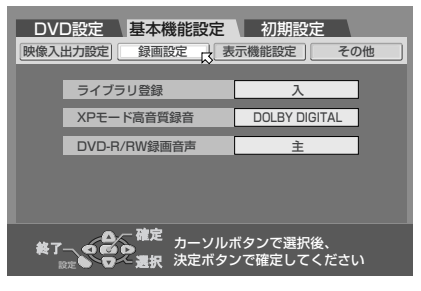

 お買い上げ時の録画設定を変えるときに 使用する画面です。(13744、45ページ)

#### 表示機能設定

| DVD設定基  | 本機能設定                  | 初期設定                 |     |
|---------|------------------------|----------------------|-----|
| 映像入出力設定 | 國設定表                   | 示機能設定                | その他 |
|         |                        |                      |     |
| オンスクリー  | -ン                     | オート                  |     |
| グレーバック  | ל                      | λ                    |     |
| ディマー    |                        | 明                    |     |
| パワーセーフ  | Ĭ                      | 切                    |     |
|         |                        |                      |     |
| #7-000  | にた<br>カーソル7<br>訳 決定ボタン | ドタンで選択後、<br>ノで確定してくた | ぎさい |

 お買い上げ時の表示機能設定を変えるとき に使用する画面です。(13745ページ)

#### その他

| DV<br>陳像入 | D設定 基本機  | 能設定定義                      | 初期設定                         | その他 📈 |
|-----------|----------|----------------------------|------------------------------|-------|
|           | オートCMスキッ | ブ                          | 切                            |       |
|           | リジューム    |                            | Л                            |       |
|           |          |                            |                              |       |
|           |          |                            |                              |       |
|           |          |                            |                              |       |
|           |          | カーソル <del>,</del><br>決定ボタン | ドタンで選択後、<br>ノで確定してく <i>†</i> | ざさい   |

 お買い上げ時のその他の設定を変えるとき に使用する画面です。(13745ページ)

# 初期設定メニュー

設定ボタンを押して表示させます。

#### 自動チャンネル

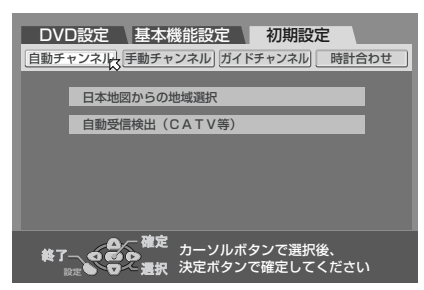

 自動チャンネル合わせをするときに使用 する画面です。(1331、32ページ)

#### 手動チャンネル

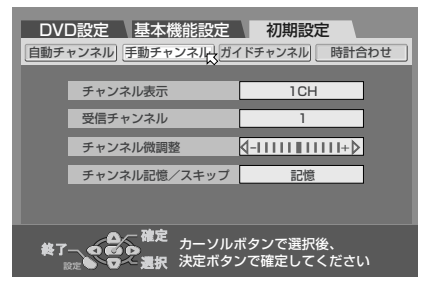

手動チャンネル設定をするときに使用する画面です。(1333~36ページ)

#### ガイドチャンネル

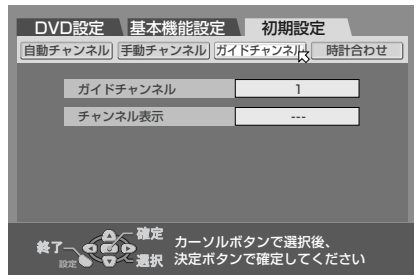

 ガイドチャンネルを設定するときに使用 する画面です。(1337ページ)

#### 時計合わせ

| DV<br>自動手                                                           | D設定 基本機能設定 |          |
|---------------------------------------------------------------------|------------|----------|
| 1302                                                                |            |          |
|                                                                     | 年          | 2004年    |
|                                                                     | 月/日        | 1月1日 (水) |
|                                                                     | 現在時刻       | :        |
|                                                                     | ぴったりクロック   | 3CH      |
|                                                                     |            |          |
| 後了 0 00 0 カーソルボタンで選択後、<br>823 0 2 2 2 2 2 2 2 2 2 2 2 2 2 2 2 2 2 2 |            |          |

 時計合わせをするときに使用する画面です。 (13738ページ)

#### \_\_\_\_\_ DVD ナビ基本メニュー

トップメニュー/ナビボタンを押して表示させます。

#### オリジナル

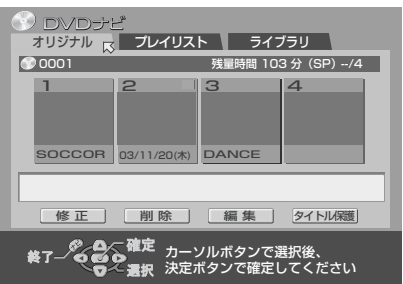

録画した番組を、編集しないで頭出しする
 ときに使用する画面です。(1376ページ)

#### プレイリスト

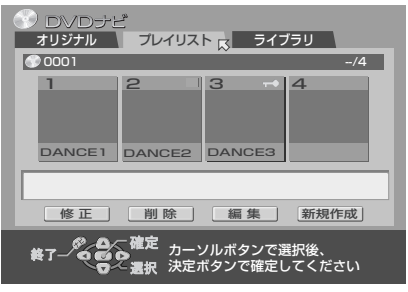

 録画した番組(オリジナル)の内容は変えないで編集した映像をプレイリストから選んで頭出しするときに使用する画面です。 (13394ページ)

## ライブラリ

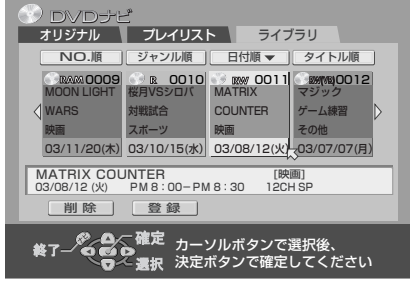

録画した番組を並べ替えて頭出しするときに使用する画面です。(13911ページ)

# DVD 設定メニューについて

お買い上げ時の設定状態です。

<u>42</u>

|                                               | 項目                                     | 設定内容                                                                                                    |                                                                                                    |                                        |                                                   |
|-----------------------------------------------|----------------------------------------|----------------------------------------------------------------------------------------------------|----------------------------------------------------------------------------------------------------|----------------------------------------|---------------------------------------------------|
|                                               | メニュー言語                                 | DVDビデオには複数の言語によるメニュー画面が収録されている場合があります。<br>このようなディスクを再生するときに、最初にどの言語でメニューを表示するか決めて<br>おくことができます。選択したメニュー言語がディスクに収録されていないときには、<br>ディスクに収録されているメニュー言語で表示されます。 |                                                                                                    |                                        | れている場合があります。<br>メニューを表示するか決めて<br>収録されていないときには、    |
|                                               |                                        | 日本語、英語、ドイツ語、フランス語<br>スペイン語、オランダ語、スウェー<br>ェー語、フィンランド語、デンマーク                                                                                                 | 、イタリア語、<br>デン語、ノルウ<br>/語                                                                                                    | :設定した言語でメニ                             | ニュー表示します。                                         |
|                                               |                                        | AA~ZU                                                                                                    |                                                                                                    | :言語コード(II <b>③16</b><br>を選択できます。       | <b>2</b> ページ)を入力して言語                              |
| 言語設                                           | 音声言語                                   | DVDビデオには複数の<br>うを再生するときに、最<br>選択した音声言語がディ<br>音声言語で再生されます                                                                                                   | 音声言語が単<br>初にどの音詞<br>スクに収録す                                                                                                    | 収録されているものか<br>声言語で再生するか決<br>されていないときには | 「あります。 このようなディス<br>&めておくことができます。<br>、ディスクに収録されている |
| 定                                             |                                        | 日本語、英語、ドイツ語、フランス語<br>スペイン語、オランダ語、スウェー<br>ェー語、フィンランド語、デンマーグ                                                                                                 | 、イタリア語、<br>デン語、ノルウ<br>7語                                                                                                    | :設定した言語で再生                             | 主します。                                             |
|                                               |                                        | AA~ZU                                                                                                    |                                                                                                    | :言語コード(II <b>③16</b><br>を選択できます。       | 2ページ)を入力して言語                                      |
|                                               | 字幕言語                                   | 外国映画などの DVD ビ<br>このようなディスクを再生<br>できます。<br>選択した言語の字幕がテ<br>る言語で字幕が表示され                                                                                       | デオには複<br>Eするときに<br>イスクに収録<br>ます。                                                                                                    | 数の言語で字幕が収録<br>こ、最初にどの言語を<br>録されていないときに | 録されているものがあります。<br>表示するか決めておくことが<br>には、ディスクに収録されてい |
|                                               |                                        | 日本語、英語、ドイツ語、フランス語<br>スペイン語、オランダ語、スウェー<br>ェー語、フィンランド語、デンマーク                                                                                                 | 、イタリア語、<br>デン語、ノルウ<br>7語 切                                                                                                    | : 設定した言語の字郭<br>「切」を選ぶと字郭               | 幕を表示します。<br>幕を表示しません。                             |
|                                               |                                        | AA~ZU                                                                                                    |                                                                                                    | :言語コード(IIIISTIA<br>を選択できます。            | 2ページ)を入力して言語                                      |
|                                               | デジタル音声出力                               | デジタル音声出力端子に<br>・デジタル音声出力端子                                                                                                    | <ul> <li>出力端子に接続する機器の種類によって、設定を合わせる必要があります。</li> <li>(声出力端子に何もつながない場合は、設定する必要がありません。</li> <li>ドルビーデジタルデコーダーの機能を備えたアンプ、あるいはドルビーデジタルデコーダーと接続するときは、この設定にします。</li> <li>DTS デコーダー、ドルビーデジタルデコーダーの機能を備えたアンプ、または、デコーダーと接続するときは、この設定にします。</li> <li>リニア PCM のみに対応しているデジタル端子付きアンプや MD レコーダー、DAT デッキなどと接続するときは、この設定にします。</li> </ul> |                                        | 定を合わせる必要があります。<br>する必要がありません。                     |
| 音声出                                           |                                        | DOLBY DIGITAL/PCM                                                                                                    |                                                                                                    |                                        | の機能を備えたアンプ、あ<br>ーダーと接続するときは、こ                     |
| 力設定                                           |                                        | ストリーム/PCM                                                                                                    |                                                                                                    |                                        | デジタルデコーダーの機能<br>*コーダーと接続するときは、                    |
|                                               |                                        | РСМのみ                                                                                                    |                                                                                                    |                                        | こいるデジタル端子付きアン<br>デッキなどと接続するときは、                   |
| [デ-                                           | ィスクの種類と出力信号の関係]                        |                                                                                                    |                                                                                                    |                                        |                                                   |
|                                               | 再生ディスク                                 | デジタル音声出力設定<br>ストリーム/PCM DOLBY DIGITAL/PCM PCMのみ                                                                                                    |                                                                                                    | РСМ <i>Ф</i> み                         |                                                   |
| 48kH<br>リニア                                   | Hz、16/20/24ビット<br>? PCM の DVD ビデオ      | 48kHz、16ビットのリニア PCM                                                                                                    |                                                                                                    |                                        |                                                   |
| 96kH<br>リニア                                   | Hz、16/20/24ビット<br>? PCM の DVD ビデオ      | 48kHz、16ビットのリニア PCM                                                                                                    |                                                                                                    |                                        |                                                   |
| DTSのDVDビデオ DTSビットストリーム 出力なし                   |                                        | 1なし                                                                                                    |                                                                                                    |                                        |                                                   |
| ドルビーデジタルの DVD ビデオ ドルビーデジタルビットストリーム 48kHz、16ビ  |                                        | 48kHz、16ビットのリニアPCM                                                                                                    |                                                                                                    |                                        |                                                   |
| MEPGのDVDビデオ         MPEGビットストリーム         48kH |                                        | 48kHz、16ビッ                                                                                                    | 〜のリニア PCM                                                                                                    |                                        |                                                   |
| オーラ                                           | オーディオ CD(CD-DA) 44.1kHz、16 ビットのリニア PCM |                                                                                                    | PCM                                                                                                    |                                        |                                                   |
| DTS                                           | のオーディオ CD                              | DTSビットストリーム 出力なし                                                                                                    |                                                                                                    |                                        |                                                   |
| ビデス                                           |                                        | 44.1kHz、16ビットのリニア PCM                                                                                                    |                                                                                                    |                                        |                                                   |
| MP3                                           | のCD-R/RW/ROM                           | リニア PCM                                                                                                    |                                                                                                    |                                        |                                                   |

# DVD設定メニューについて(っづき)

|            | 項目                          | 設定内容                                                                                                    |  |
|------------|-----------------------------|----------------------------------------------------------------------------------------------------|--|
| 中          | アナログ音声出力                    | マルチチャンネルで録画された DVDビデオを正しく再生するため、接続する AV 機器に合わせて選びます。<br>(この設定は DVD ビデオを再生するときのみ影響します。)<br>ステレオ : 音声出力端子を通常のステレオアンプやレシーバーあるいはテレビ<br>に接続するときには、この設定にします。<br>: 音声出力端子をドルビーサラウンド対応のステレオアンプやレシー                                                                                                    |  |
| 景          |                             | <b>ドルビーグラゾノト</b> バーあるいはテレビに接続するときには、この設定にします。                                                                                                    |  |
| <b>労設定</b> | Dレンジコントロール                  | <ul> <li>F/ルビーブ シッルの自戸を再生していることにタイアミックレンシ (最大音声と最小声の差)を圧縮することができます。</li> <li>ノーマル : 通常は「ノーマル」を選択します。</li> <li>・ダイナミックレンジを圧縮しないでお楽しみいただけます。</li> <li>ディスクによっては、ノーマル選択時と変わらない場合があります。</li> <li>・テレビにつないでいるとき選びます。小さい音でもよく聞こえます。</li> </ul>                                                                                        |  |
|            | 出力レベル                       | 音声出力のレベルを小さくするときに使います。                                                                                                    |  |
|            |                             | <ul><li>標準 : 通常は「標準」を選択します。</li><li>・アナログ音声の出力レベルが小さくなります。</li></ul>                                                                                                    |  |
|            | パレンタルロック (☞ <b>126ペ</b> ージ) | パレンタルロックは、映像や音声の内容を視聴者の必要に応じたレベル設定で再生することができる機能です。たとえば過激なシーンを含むような映画ソフトでパレンタル機能に対応している場合、お子様に見せたくないシーンをカットしたり、別のシーンに差し換えることができます。         セットレベル       : 「レベル1(制限最大)~レベル8(最小)、なし(制限なし)」の中から選びます。         カントリーコード       : 通常は「JP(日本)」を選択します。(いる161ページ)         パスワード       : パスワードの数字を入れ直したいときは決定/OKボタンを押す前に新しい4桁の数字を入れ直してください。 |  |
| 그          | フォーマット(初期化)<br>(☞124ページ)    | ディスク内容をすべて消去したり、フォーマットしていない DVD-RAM/-RW ディスク<br>を録画できるようにする場合にフォーマット(初期化)します。 DVD-RW ディスクは、<br>「VR モード」と「ビデオモード」 の 2 種類のフォーマットがあります。                                                                                                    |  |
| アイリテ       | ファイナライズ (เ電122ページ)          | 本機でファイナライズした、DVD-RW ディスクのファイナライズを解除します。 再度<br>新しく編集や、録画ができます。                                                                                                    |  |
| ア          | ファイナライズモード<br>(☞123ページ)     | DVDビデオやファイナライズしたディスクを見るとき、どのような動作をさせるか選択<br>することができます。         ノーマルモード       : DVD ディスクを入れると、ディスクを確認したあと停止した状態<br>になります。再生したいときは、再生ボタンを押します。         メニューストップ       : DVD ディスクを入れると、ディスクを認識したあとに自動的に再<br>生を始め、ディスクメニューが表示されると再生を停止します。         オートリピート       : DVD ディスクを入れると、ディスクを認識したあと自動的に再生<br>を始め、繰り返し再生を続けます。              |  |
|            | ファイナライズ解除(123ページ)           | 本機で録画した、DVD-R/-RW ディスクを他の DVD プレーヤーで見るためには、フ<br>ァイナライズを行ないます。ファイナライズしたディスクには、録画や編集はできなく<br>なります。                                                                                                    |  |

# メニューの使いかた (DVD 側) (つづき)

# 基本機能設定メニューについて

|         | 項目               | 設定内容                                                                                                    |  |
|---------|------------------|----------------------------------------------------------------------------------------------------|--|
|         | TVのタイプ (เ∞28ページ) | <ul> <li>DVDビデオの映像ソフトの多くは、ワイドテレビ(縦横比16:9の横長テレビ)用の<br/>映像が収録されています。その映像を通常のテレビ(縦横比4:3)に映すときの変<br/>換方式として「レターボックス」か「パンスキャン」の2種類あります。この2種<br/>類の変換方式がディスクに収録されているとき、どちらの変換方式で映すかを選択で<br/>きます。接続したテレビがワイドテレビ(縦横比16:9の横長テレビ)のときは「16:9<br/>オート」か「16:9固定」を選択します。接続したテレビが通常のテレビ(縦横比4:3)の<br/>とき、お好みに応じて「レターボックス」か「パンスキャン」を選択します。</li> <li>ディスクが4:3パンスキャンに対応していないときは、4:3パンスキャンを選択<br/>していてもレターボックス表示になります。</li> <li>「16:9固定」設定で4:3画面のDVDソフトを再生すると、画面幅を変換して<br/>いるため画質が変わります。</li> </ul> |  |
| 映像入出力設定 |                  | ・通常のテレビ(縦横比4:3)に接続したとき、この設定にします。         ワイド画像のときは、上下に黒い隙間がある状態で映ります。左右両端の映像は切り取られません。         ・通常のテレビ(縦横比4:3)に接続したとき、この設定にします。         パンスキャン         ワイド画像のときは、左右両端が切り取られる状態で映ります。上下に黒い隙間は映りません。         16:9オート         ・普通のワイドテレビと接続したとき、この設定にします。         この設定にします。(本機が4:3)で収録されたDVDソフトを再生するとき、出力信号の画面幅を自動調節します)                                                                                                    |  |
|         | 映像入力F-1          | 前面映像入力 (F-1) の入力端子 (映像またはS映像)を変更したいときに設定します。                                                                                                    |  |
|         |                  | 映像         :前面の映像入力端子 (F-1) の信号を入力するときは「映像」にします。           S映像         :前面の S 映像入力端子 (F-1) の信号を入力するときに設定します。                                                                                                    |  |
|         | 映像入力L-1          | 背面映像入力 (L-1) の入力端子 (映像またはS映像)を変更したいときに設定します。                                                                                                    |  |
|         | ライブラリ登録(☞91ページ)  | 録画または録画予約したタイトル名などを、DVDナビにライブラリ登録するか、しな<br>いかの設定です。                                                                                                    |  |
| 録画      |                  | <ul> <li>ス</li> <li>ライブラリ登録します。</li> <li>: ライブラリ登録しません。</li> </ul>                                                                                                    |  |
| 臣       | XPモード高音質録音       | XP モードで録画するときに最高の音質で録音するときは、「リニア PCM」にします。                                                                                                    |  |
|         |                  | DOLBY DIGITAL     ・ トルヒーテングルカ式で録音します。       リニアPCM     : リニア PCM 方式で録音します。                                                                                                    |  |

# 基本機能設定メニューについて(っづき)

|     | 項目                                    | 設定内容                                                                                            |                                                                                             |
|-----|---------------------------------------|-------------------------------------------------------------------------------------------------|---------------------------------------------------------------------------------------------|
| 録画設 | DVD-R/RW録画音声<br>(☞ <b>57、119ペー</b> ジ) | ビデオモードでフォーマットされた DVD-RW、または DVD-R に二重音声放送を録<br>するときの音声を設定します。再生時は、録画した音声でのみ再生します。<br>主音声で録画します。 |                                                                                             |
|     |                                       | 副                                                                                               | :副音声で録画します。                                                                                 |
|     | オンスクリーン(เ🖙 46ページ)                     | テレビ画面に操作内                                                                                       | 内容を自動的に表示するか、しないかの設定をします。                                                                   |
|     |                                       | 切<br>オート                                                                                        | :操作内容をテレビ画面に表示しません。<br>:操作時に、操作内容を5秒間、テレビ画面に表示します。                                          |
|     | グレーバック                                | 放送のないチャンネ                                                                                       | ネルをグレーの画面(グレーバック)にするか、しないかの設定です。                                                            |
| 表示幽 |                                       | 入<br>切                                                                                          | : 放送のないチャンネルをグレーバックにします。<br>: 電波が弱く、不安定なチャンネルを受信するときは「切」を<br>選びます。                          |
| 能   | ディマー                                  | 深夜の予約録画なる                                                                                       |                                                                                             |
| 設定  |                                       | 明                                                                                               | :通常は「明」に設定します。                                                                              |
|     |                                       | 暗                                                                                               | :本体表示部を暗くしたいときに設定します。                                                                       |
|     | パワーセーブ                                | パワーセーブ(省電力)機能の「入 / 切」を設定します。                                                                    |                                                                                             |
|     |                                       | 切                                                                                               | :通常は「切」にします。                                                                                |
|     |                                       | Л                                                                                               | : 電源を切ったとき、本体表示窓には何も表示しません。もう一<br>度電源ボタンを押すと、本体表示窓にWAKE UP表示が数十<br>秒間点滅し、電源が入るまで少し時間がかかります。 |
|     | オートCMスキップ<br>(☞121ページ)                | →                                                                                               |                                                                                             |
|     |                                       | 切                                                                                               | :CM をスキップしません。                                                                              |
| そ   |                                       | 入                                                                                               | :自動的にCM をスキップします。                                                                           |
| の他  | リジューム (☞55ページ)                        | 再生して、停止した位置を自動的に記憶するか、しないかの設定をします。                                                              |                                                                                             |
|     |                                       | 入                                                                                               | :リジューム機能を使用するときに選びます。                                                                       |
|     |                                       | 切                                                                                               | :リジューム機能が働きません。<br>  :ディスクごとにリジュームポイントを記憶させるときに選びます。                                        |
|     |                                       | ディスクリジューム                                                                                       | (30枚まで記憶できます)                                                                               |

設置と準備

## 画面表示を出したくないときは

ダビング時、本機を再生側で使用するときは、テレビ画面に出る文字を記録しないよう「切」にします。

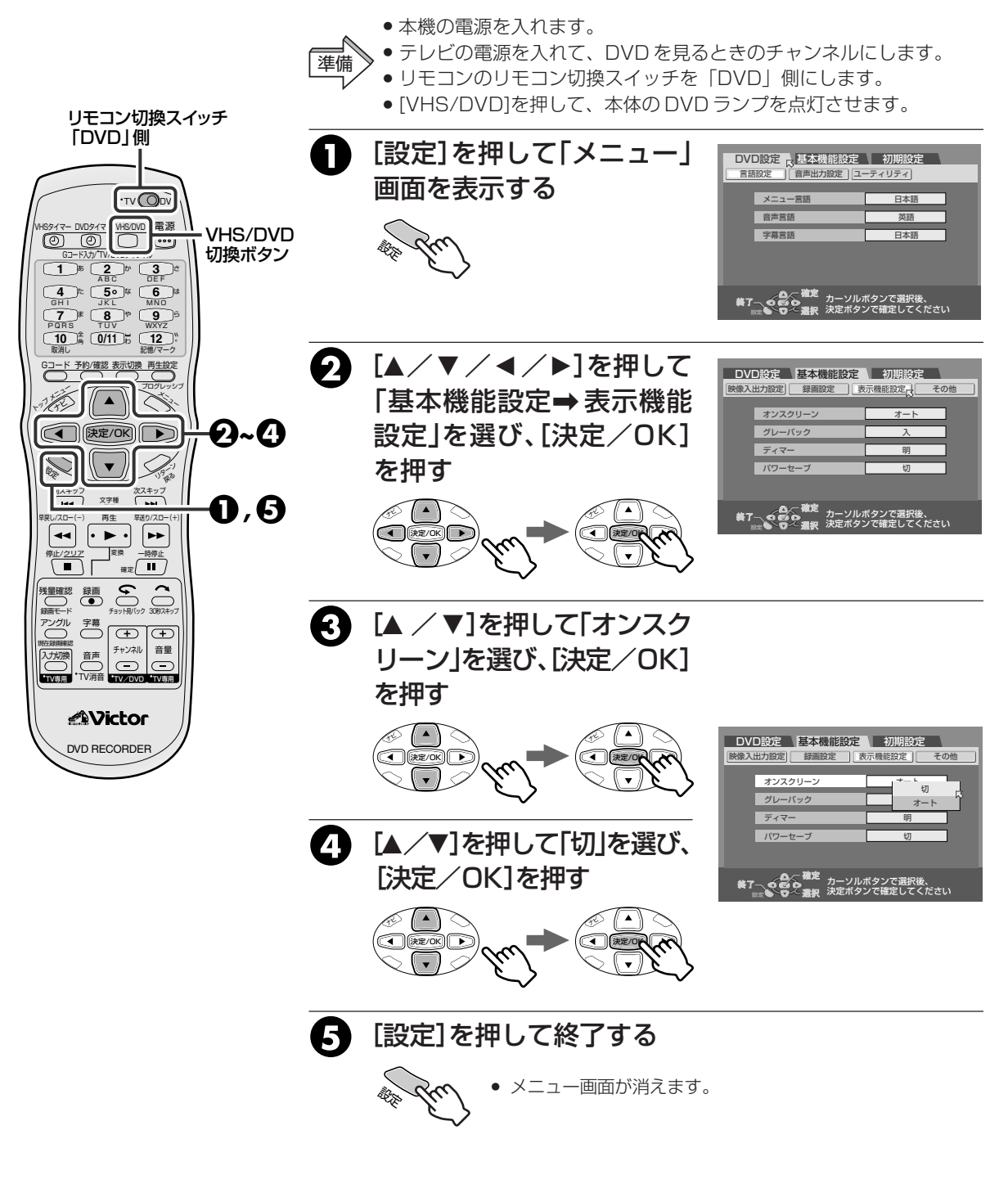

◆オンスクリーン「切」でも、[数字](1~9、0/10)を押して
 チャンネルを切り換えたときは、テレビ画面に文字を表示します。

メニューの使いかた(VHS 側)

#### メニュー画面一覧表

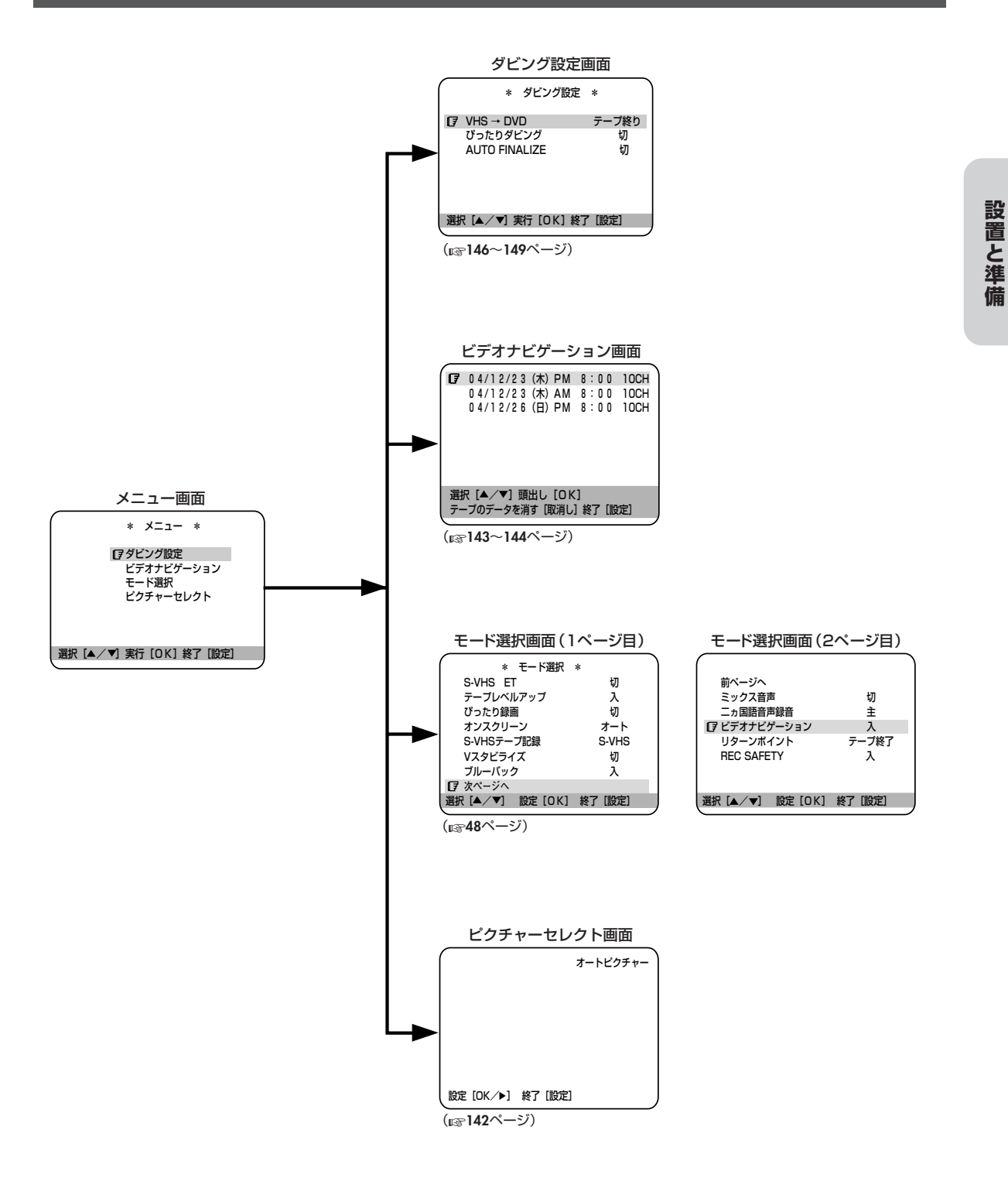

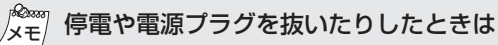

- ●お買い上げ時の設定に戻ります。
- ビデオナビゲーションの設定のみ記憶されます。

# 47

# モード選択の設定内容について

| 項目             | 設定内容                                                               |  |  |
|----------------|--------------------------------------------------------------------|--|--|
| S-VHS ET       | VHSテープにS-VHSの画質で録画するときに「入」にします。                                    |  |  |
| (123~141ページ参照) | 切:S-VHS機能が働きません。                                                   |  |  |
|                | 入     : S-VHS機能が働きます。                                              |  |  |
| テープレベルアップ      | テープに合わせた最適な画質で録画をします。                                              |  |  |
| (123~140ペーン参照) | 入 こう こうしん こう こう こう こう こう こう こう こう こう ステープに合わせた 最適な状態で録画したいときに選びます。 |  |  |
|                | 切 : この機能を使用しません。                                                   |  |  |
| ぴったり録画         | 標準(SP)モードで録画予約中にテーブ残量が少なくなると、自動的に録画モードを「3倍(EP)」に変えるか、変えないかの設定をします  |  |  |
|                | 切していたの機能を使用しません。                                                   |  |  |
|                | 入にに、この機能を使用します。                                                    |  |  |
| オンスクリーン        | テレビ画面にカウンターなどの表示をするか、しないかの設定をします。                                  |  |  |
|                | オート : ビデオ操作時に、操作内容を5秒間、テレビ画面に表示します。                                |  |  |
|                | 入 : 常にカウンターを表示します。                                                 |  |  |
|                | 切 :ビデオの操作内容をテレビ画面に表示しません。                                          |  |  |
| S-VHSテープ記録     | S-VHSテープに記録する方式を変えるときに使います。                                        |  |  |
|                | S-VHS : S-VHSテープにはS-VHS記録、VHSテープにはVHS記録します。                        |  |  |
|                | VHS:S-VHSテープにVHS記録するときは「VHS」を選びます。                                 |  |  |
| Vスタビライズ        | テープを再生中に、映像が上下に揺れるときに使います。                                         |  |  |
|                | 切しておきます。                                                           |  |  |
|                | 入 : この機能を使うときにだけ選びます。                                              |  |  |
| ブルーバック         | 放送のないチャンネルを青い画面(ブルーバック)にするか、しないかの設定をします。                           |  |  |
|                | 入 :放送のないチャンネルをブルーバックにします。                                          |  |  |
|                | 切 :電波が弱く、不安定なチャンネルを受信するときは「切」を選びます。                                |  |  |
| ミックス音声         | ノーマル音声とハイファイステレオ音声をミックスして再生したいときに使います。                             |  |  |
|                | 切 :通常は「切」にしておきます。                                                  |  |  |
|                | 入 ; ハイファイ音声とノーマル音声をミックスして再生します。                                    |  |  |
| ニヵ国語音声録音       | 主音声(日本語)と副音声(英語など)の両方を録音したいときに使います。                                |  |  |
|                | 主                                                                  |  |  |
|                | 主*副 :二重音声放送の主音声と副音声の両方を録音します。ノーマル音声は主音声のみ録音します。                    |  |  |
| ビデオナビゲーション     | ビデオナビゲーション機能の設定をします。                                               |  |  |
| (123~143ページ参照) | 入 :この機能を使うとき。                                                      |  |  |
|                | 切:この機能を使用しないとき。                                                    |  |  |
| リターンポイント       | テーブ再生時、設定された巻き戻し点から自動的にテーブの始めまで巻き戻します。リピート再生中であればテープの始めから再び再生します。  |  |  |
|                | テープ終了:テープの終わりで自動的に巻き戻します。                                          |  |  |
|                | 映像終了 :映像の終わりで自動的に巻き戻します。                                           |  |  |
| REC SAFETY     | つめのないカセットでも録画できるようにする機能です。                                         |  |  |
|                | 入 ; つめのないカセットを入れると自動的に再生を始め、録画はできません。                              |  |  |
|                | 切 :つめのないカセットを入れても再生はせず、録画はできます。                                    |  |  |
|                |                                                                    |  |  |

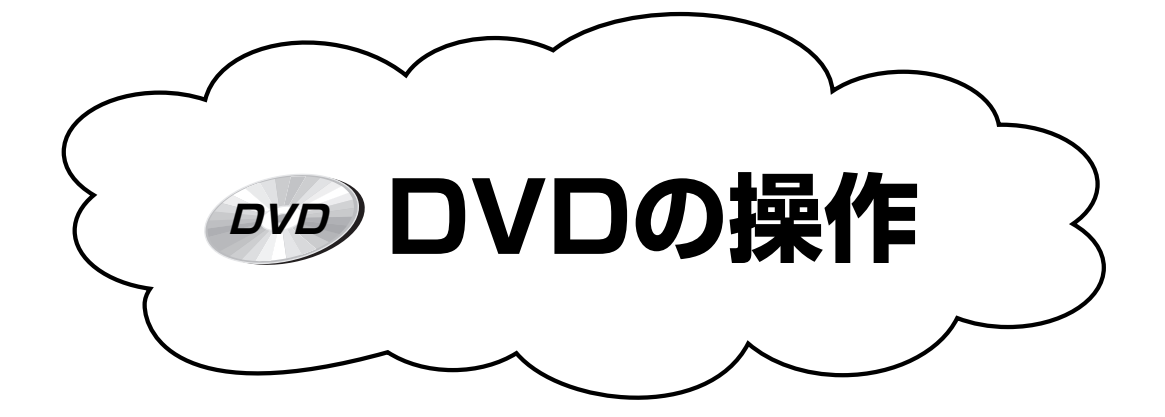

| 簡単な録画と再生                                              | 録画予約                                              | 時間差再生機能                                 |
|-------------------------------------------------------|---------------------------------------------------|-----------------------------------------|
| ・ 再生する 50<br>・ メニューを使って再生する 51<br>・ 録画する 56           | ・G コード予約                                          | ・追っかけ再生74<br>・チョット見バック再生 74<br>・時間差再生74 |
| <b>DVDナビゲーション</b>                                     | MP3/JPEGナビゲーション                                   | 再生設定メニュー                                |
| ・オリジナルで操作                                             | ・MP3やJPEG ファイルの再生 105<br>・プログラム再生 106             | ・リピート 109<br>・サーチ 111<br>・ランダム再生 114    |
| いろいろな再生                                               | その他                                               |                                         |
| ・ PBC 再生 117<br>・ アングルを変える 117<br>・ コマーシャルを飛ばして再生 121 | ・他のプレーヤーで再生 122<br>・ディスクの初期化 124<br>・パレンタルロック 126 |                                         |

# 簡単な録画と再生

CD

## 再生する

ディスクを再生してみましょう。

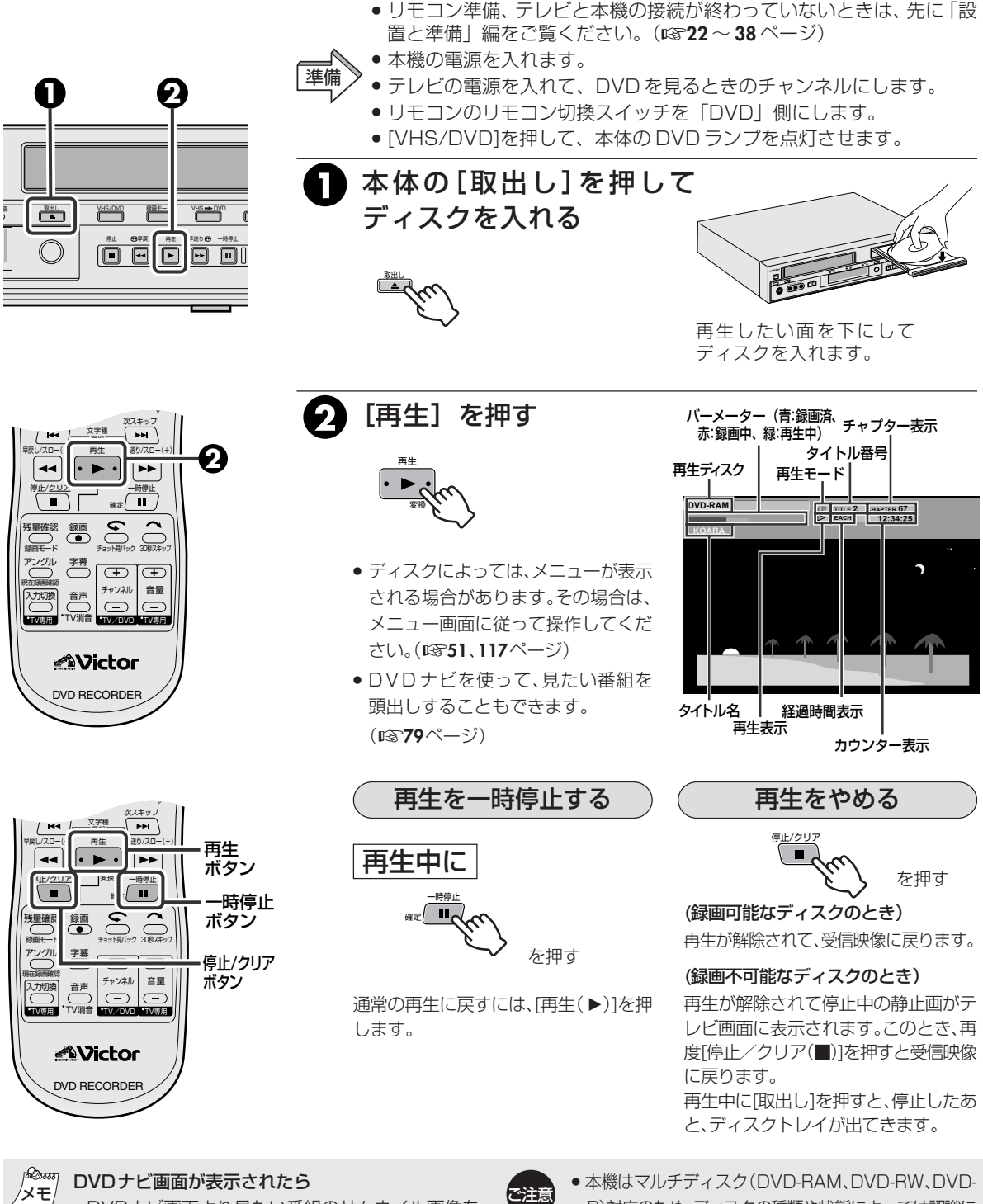

- DVDナビ画面より見たい番組のサムネイル画像を 選び、「再生」または「決定/OK」を押します。(1878 ページ)
- お買い上げ時や停電後に「再生」を押すと、メニュー画面 が出ます。(123738ページ)
- - R)対応のため、ディスクの種類や状態によっては認識に 約30秒かかります。傷や汚れのひどいディスク、反った ディスクを挿入した場合、数分かかることもあります。
  - ●「再生」などの操作ボタンを押したとき、再生画像が 表示されるまで、多少時間がかかる場合があります が故障ではありません。

## DVD ビデオディスクのメニューを使って再生する

DVDビデオディスクには、トップメニューやディスクメニューがあります。 トップメニューには、全体構成の確認や見たい場面を選択できるメニューが記録されています。ディスク メニューには、各タイトル固有の再生データ(アングルメニュー、字幕メニューなど)が記憶されています。

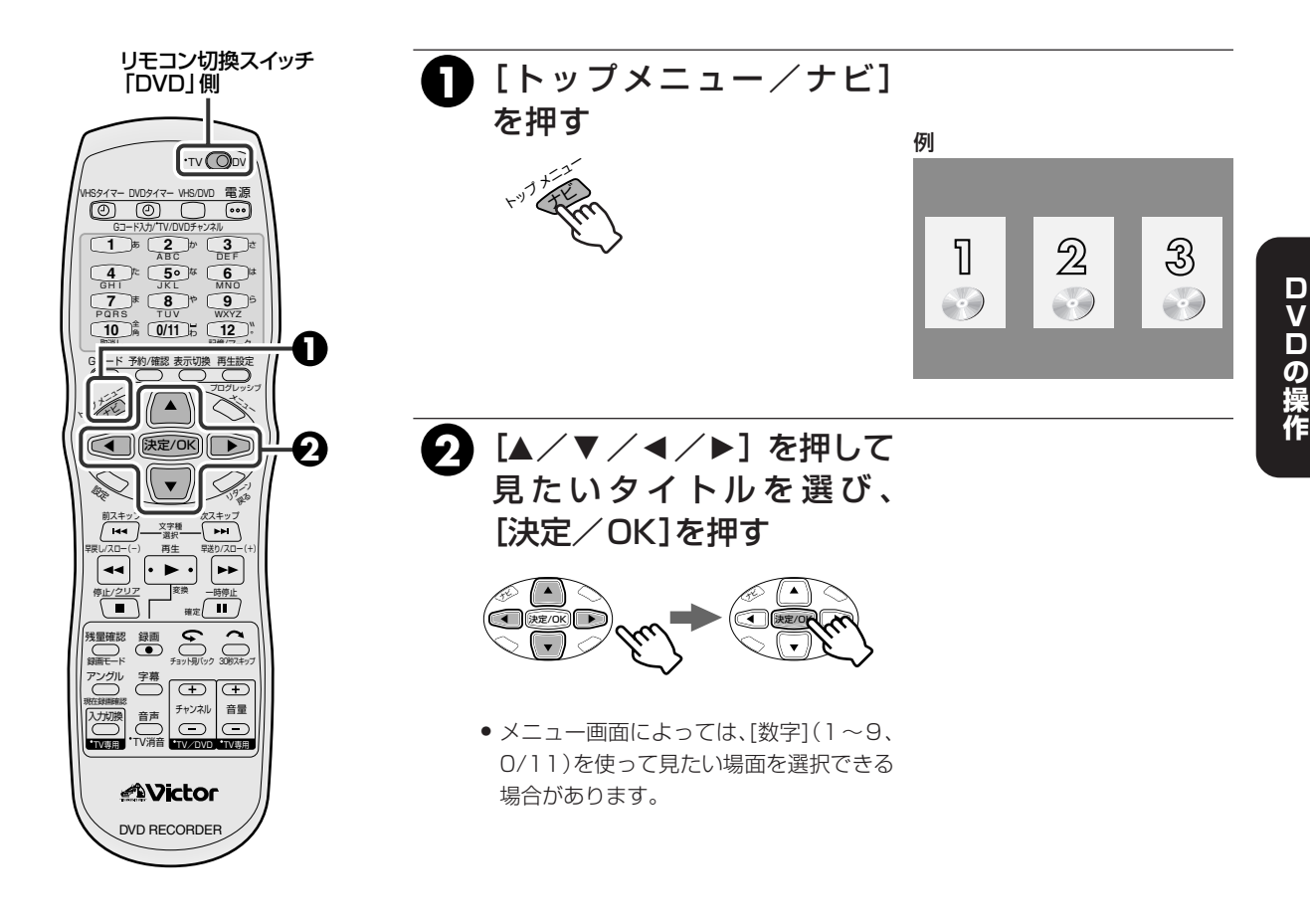

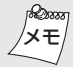

#### トップメニューとディスクメニューについて

- 全体の構成がわかる内容(目次など)のメニューを トップメニューと呼びます。[トップメニュー]を押し て表示させます。ディスクによっては、トップメ ニューを表示させるボタンをTITLE(タイトル)ボタ ンと呼んでいる場合があります。
- ディスクメニューは、各タイトルで選ぶことが可能な 字幕の言語や聞きたい音声の言語などをメニューか ら選択できます。[メニュー]を押して表示させます。

#### 🚫 マークが表示されたら

- ディスクにトップメニューが記録されていません。
- ディスクにディスクメニューが記録されていません。

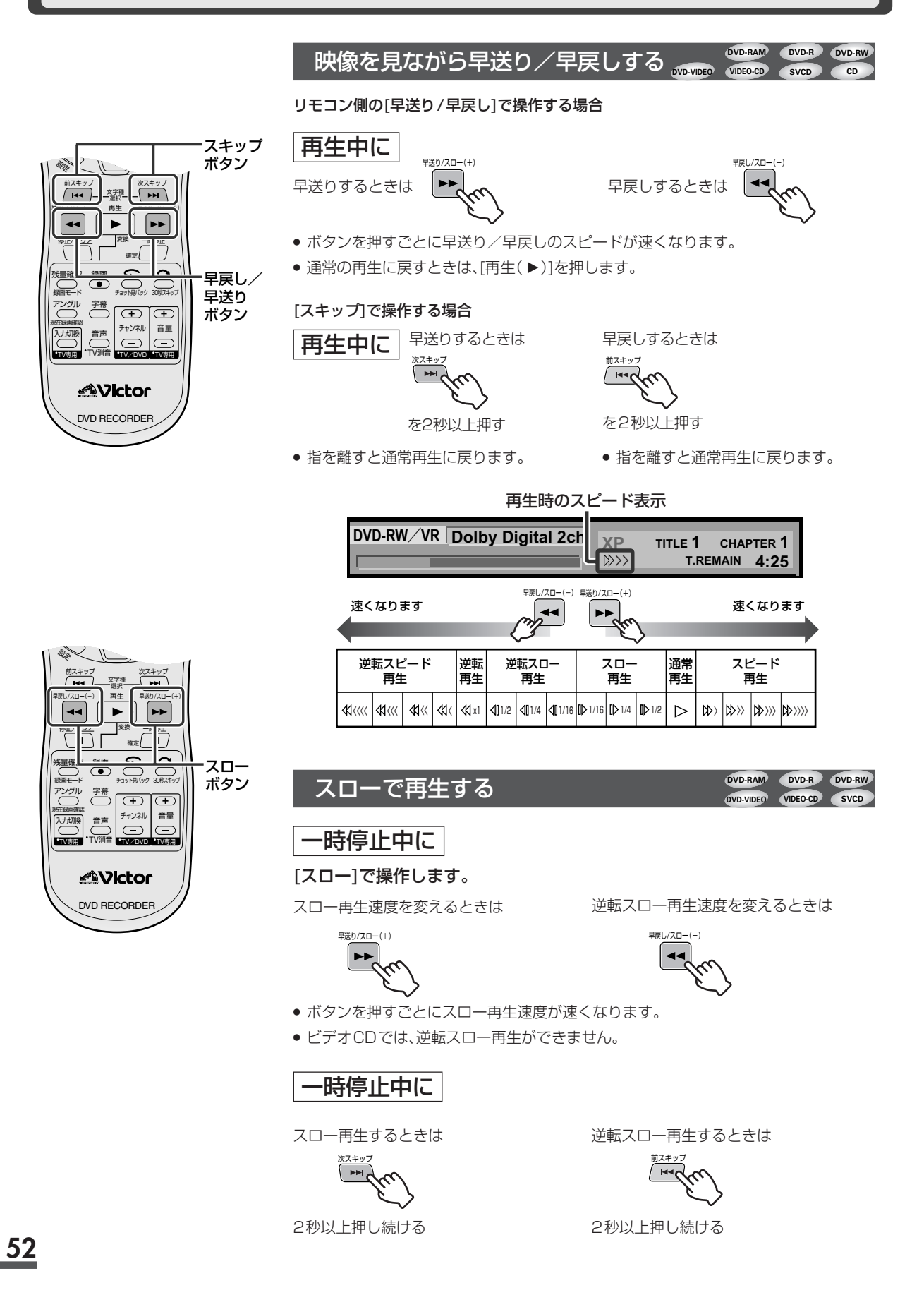

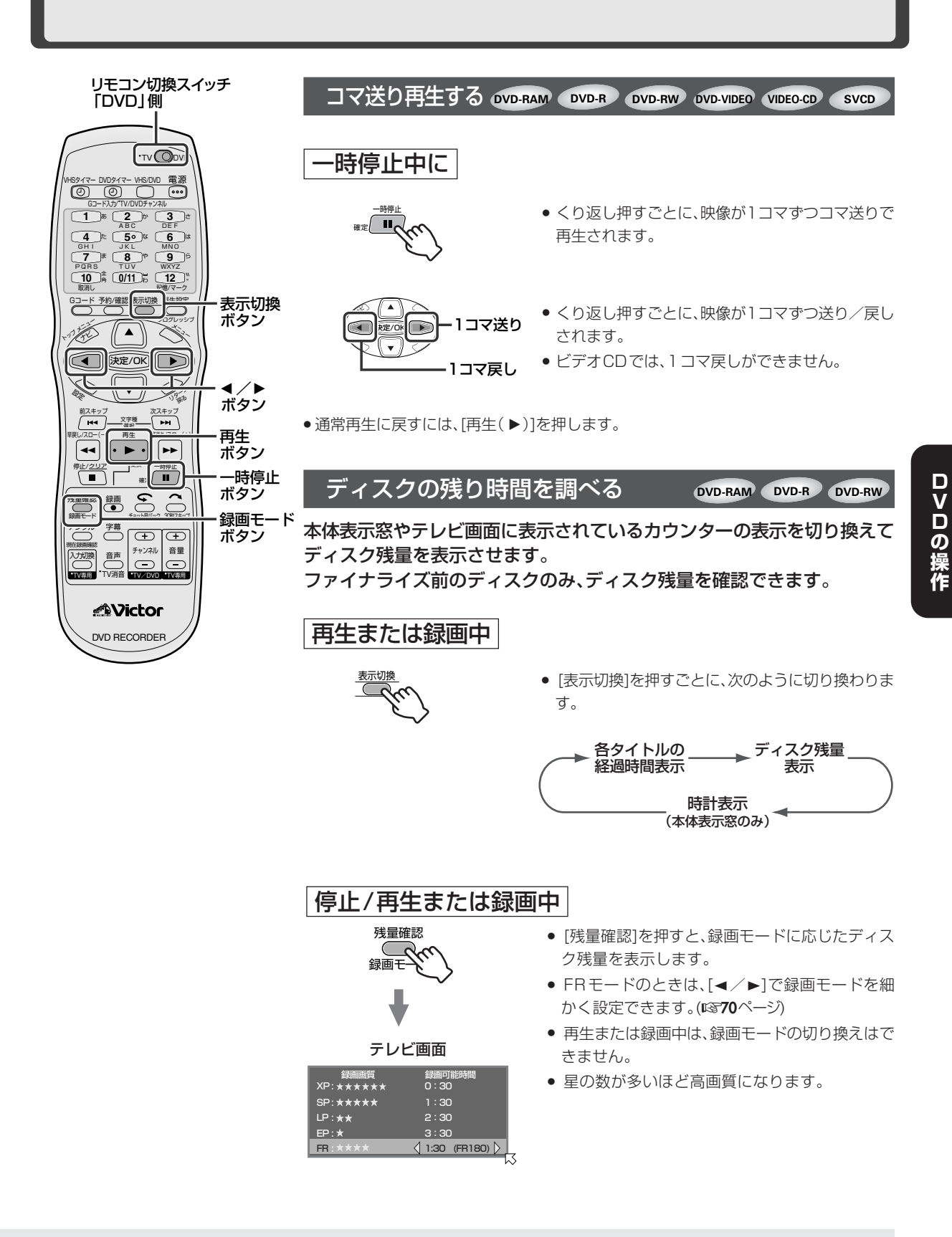

● 早送り/早戻し、静止画再生、スロー再生、コマ送り 中は音声が出ません。

ご注意

 録画可能時間は目安です。ディスクや記録する映像 などによっては、表示時間どおりに録画できません。

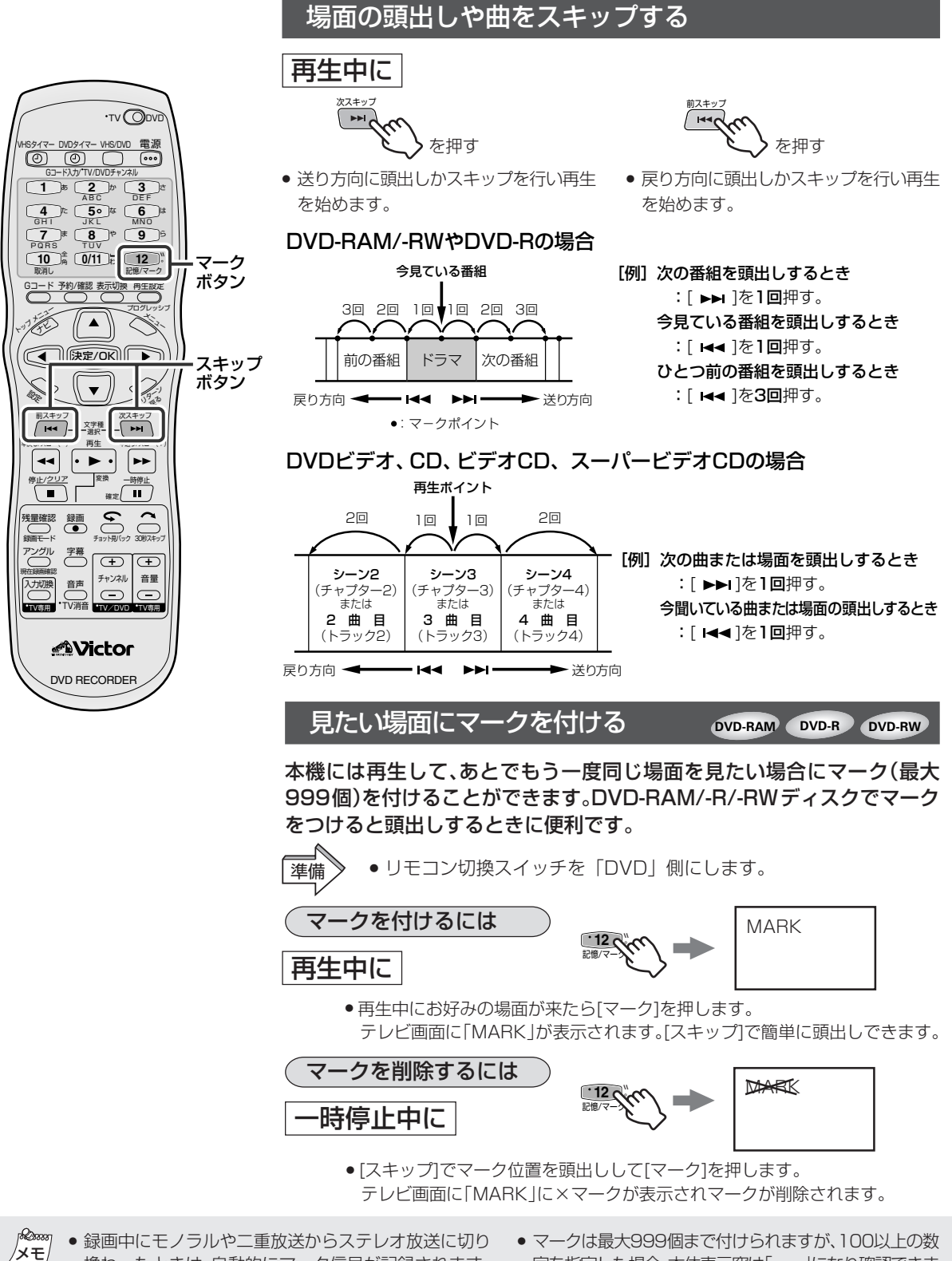

- 換わったときは、自動的にマーク信号が記録されます。
   DVD-RまたはDVD-RW(ビデオモード)のディスクを ファイナライズすると、ファイナライズ前に付けたマーク ポイントは削除され、約5分ごとに自動的にチャプターが 付けられます。
- マークは最大999個まで付けられますが、100以上の数 字を指定した場合、本体表示窓は「--」になり確認できま せん。画面表示で確認してください。

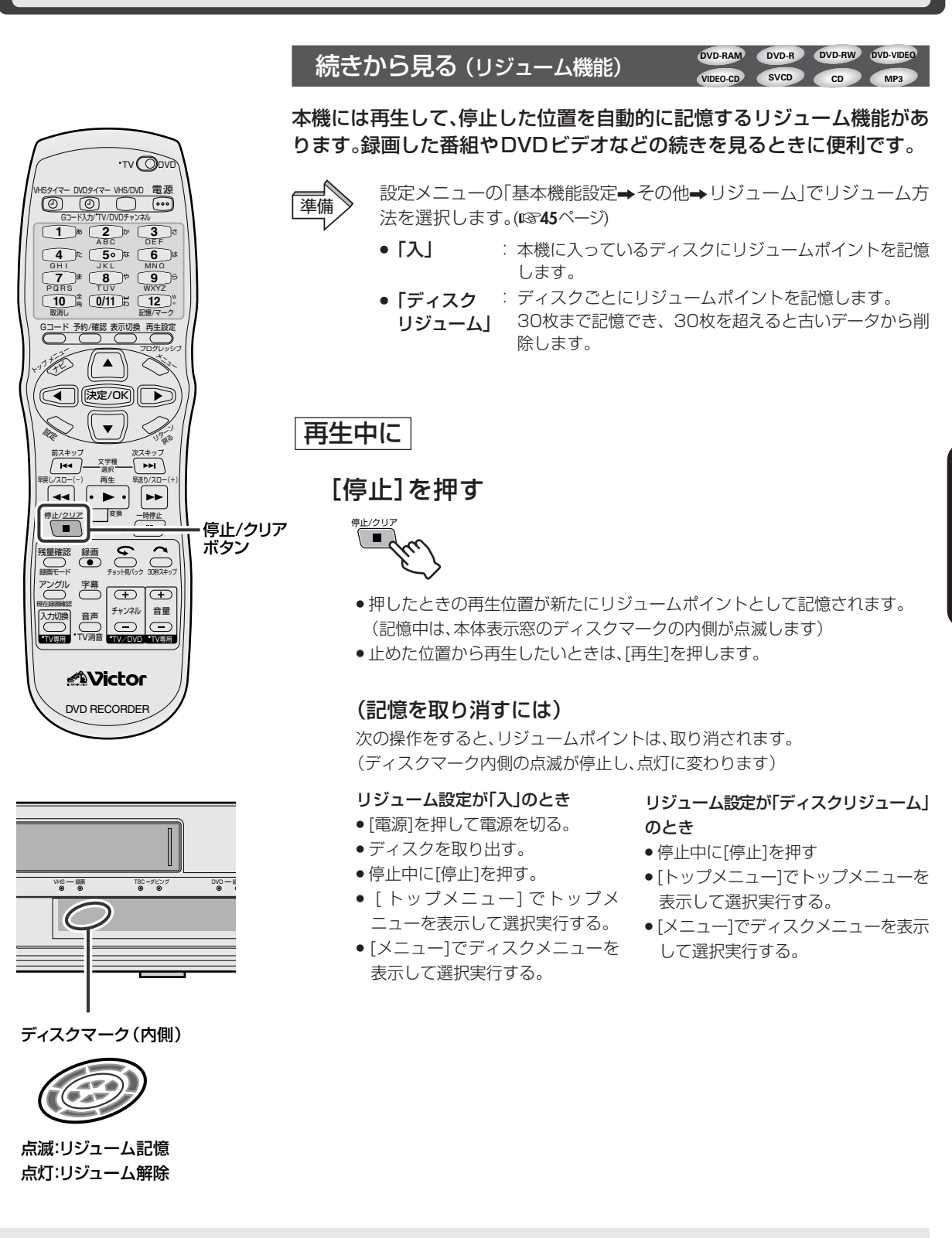

- 「ディスクリジューム」対応ディスクはDVDビデオ、 ファイナライズ後のDVD-R/-RW、VCD、SVCDになります。対応していないディスクのときはリジューム 設定が「入」と同じになります。
  - 「ディスクリジューム」でリジュームポイントを記憶 したディスクは、設定メニューのリジューム設定を 「入」または「切」に変更すると取り消されます。
- 両面タイプのディスクは、表面と裏面はそれぞれ別々にリジュームポイントが記憶されます。

<u>55</u>

ロVロの操作

# ディスクに録画する

録画を始めると、自動的に録画の始め部分をサムネイル画像として記録します。(12884ページ)

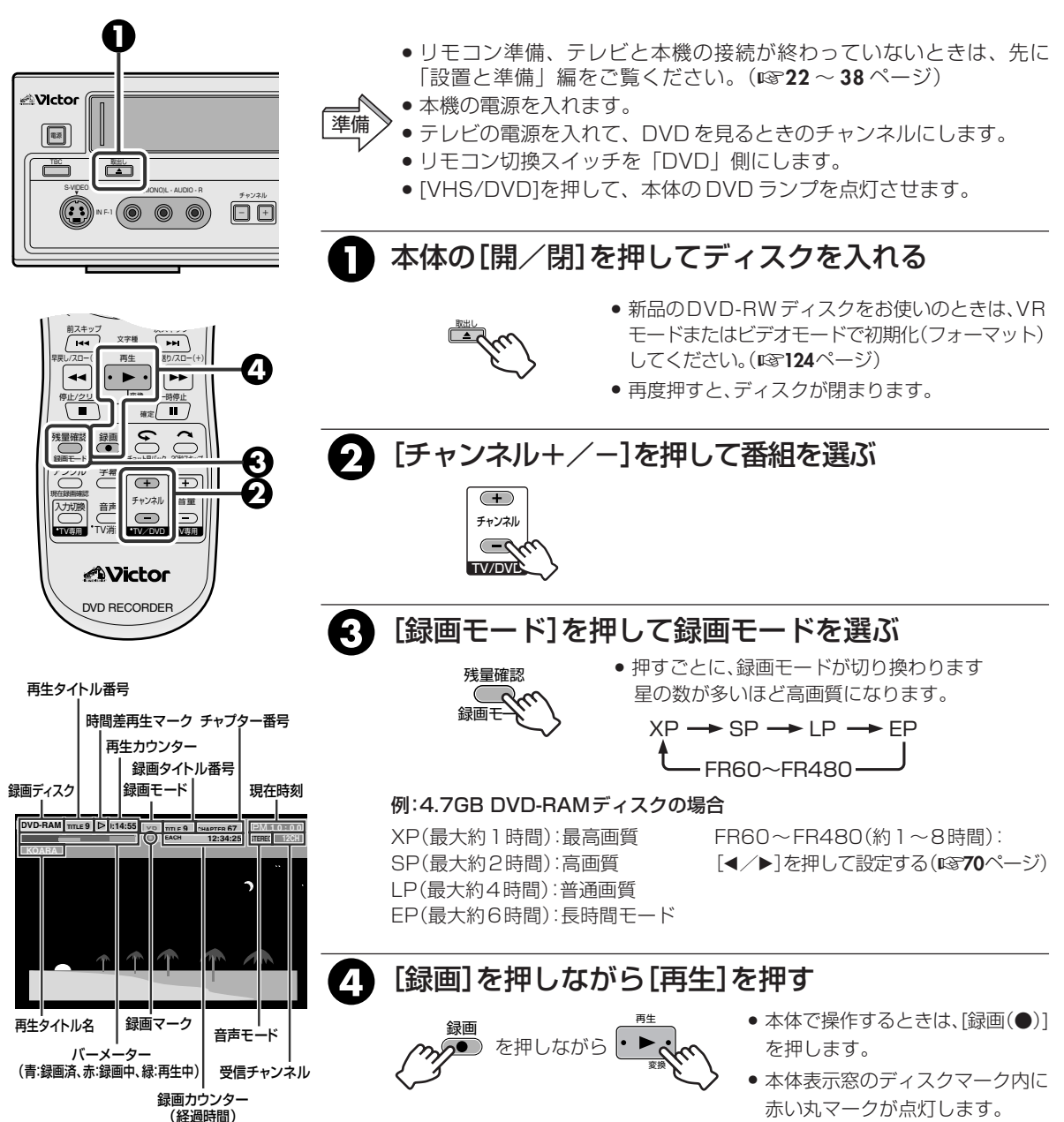

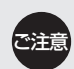

- 大切な録画の場合は、必ず事前に試し録画をして、 正常に録画・録音されていることを確かめてください。また、サムネイル画像が記録されますので、削除したいときは、『零81ページをご覧ください。
- 万一本機の不都合により、正常に録画・録音や再生 できなかった場合の内容の補償についてはご容赦 ください。
- 録画中に停電になった場合、停電前の録画についての保証はできません。
- 録画が禁止されている放送は録画できません。

- <sup>& 20000</sup> リモコンの[数字](1~9.0/11)でチャンネルを選ぶときは メモ
  - ┘ [数字](1~9、0/11)を押す。
    - 例:4チャンネルを選ぶときは[4]を押す。
    - 例:10チャンネルを選ぶときは
      - [1]、[0/11]を続けて押す。
    - 例:外部入力を選ぶときは
       [0/11]を押すと、強制的に「F-1]入力に切り 換わります。

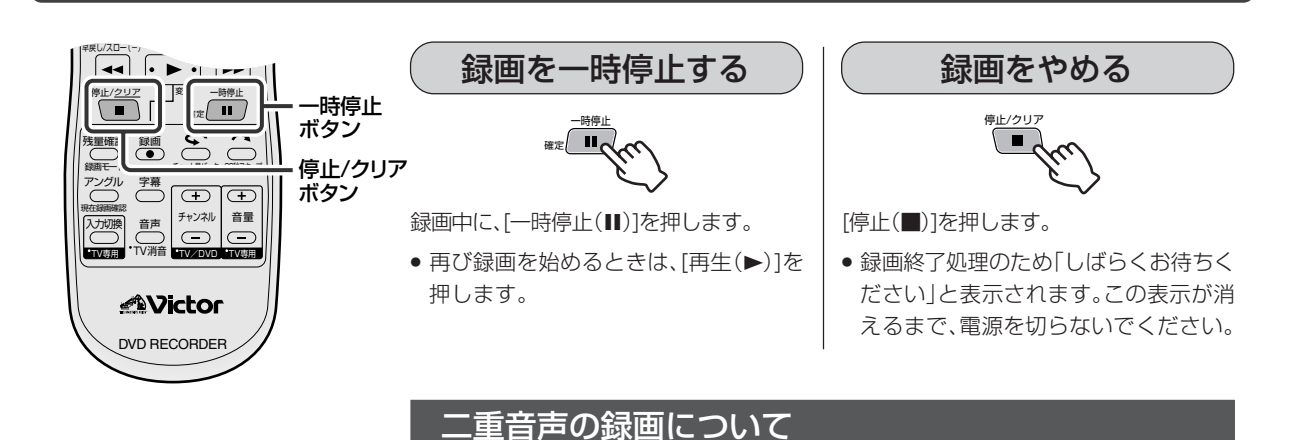

● DVD-RAMまたはDVD-RW(VRモード)のディスクの音声は、メニューの「基本機能設定→録画設定→DVD-R/RW録画音声」の設定に関係なくすべて記録されます。
 ● DVD-RまたはDVD-RW(ビデオモード)のディスクの音声は、メニューの「基本機能設定→録画設定→DVD-R/RW録画音声」で設定された音声で記録されます。

# ロマロの操作

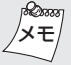

録画フォーマットについて

• MPEG2フォーマットを使っています。画質の目安として、1秒間にどれくらいのデータ量を記録できるかを示す単位(bps)を使います。この数値が大きい方が画質に有利になりますが、記録するために必要な容量も大きくなります。歌番組やスポーツなどの動きの早い番組には「XP、SP」を、トークなどの動きの少ない番組には「LP、SP」がおすすめです。本機では録画画質の参考に☆印で表示しています。☆の数が多い程高画質になります。「録画モード」で確認できます。

#### DVD-R/DVD-RW(ビデオモード)への録画について

- 1回(1世代)のみ録画できる映像(一部のBS/CSデ ジタル放送)は録画できません。
- •録画を停止したときは、終了処理に数10秒かかります。
- 他のDVDプレーヤーなどで見るためには、ファイナ ライズをしてください。(IIST122ページ)一度ファイナ ライズを行うと録画や編集ができなくなります。
- ご使用するDVDプレーヤーやDVD-Rの録画状態に よっては、再生できない場合があります。このような場 合は本機で再生してください。

DVD-R

Gコード<sup>®</sup>機能を使って予約する (Gコード<sup>®</sup>予約) DVD-RAM DVD-RAM DVD-RAM

#### 通常予約と合わせて、8番組を予約することができます。(12660ページ)

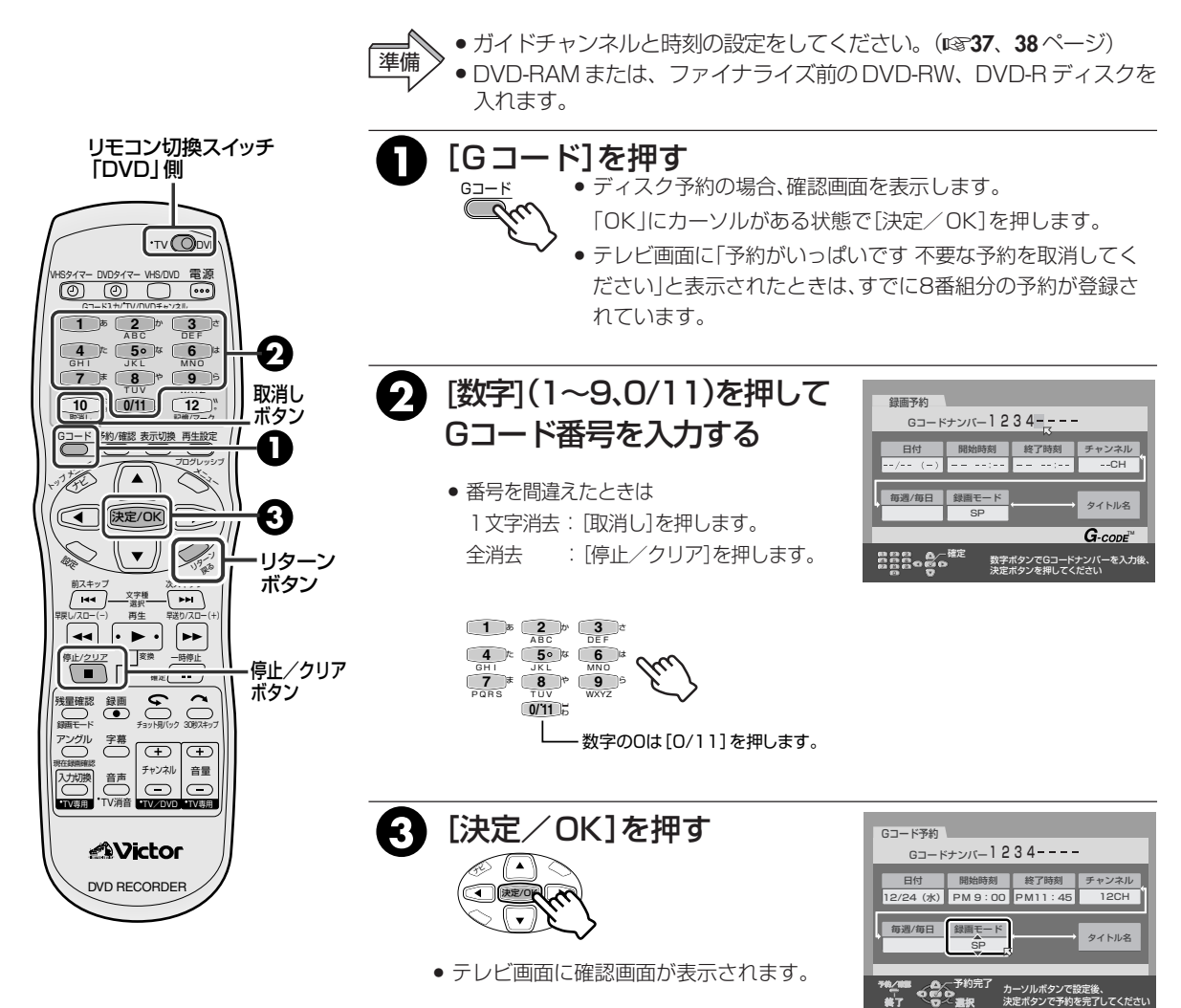

# <sup>&</sup> 本体表示窓にメッセージが点滅したときは

- 次の点を確認してください。
- 番組の終了時刻が過ぎていないか
- Gコード番号が正しいか(Gコード番号を入力し直 してください)

#### 途中でやめたいときは

• [Gコード]または[リターン]を押します。

#### Gコード予約のときの注意

- Gコード予約をしたときは、実際の番組よりも多少長めに録画されることがあります。
- Gコード予約した場合、番組の頭が欠けることがあります。また、前の番組の終了時刻と次の番組の開始時刻が同じ時間の番組を予約したとき、録画した前の番組の終わりが欠けることがあります。

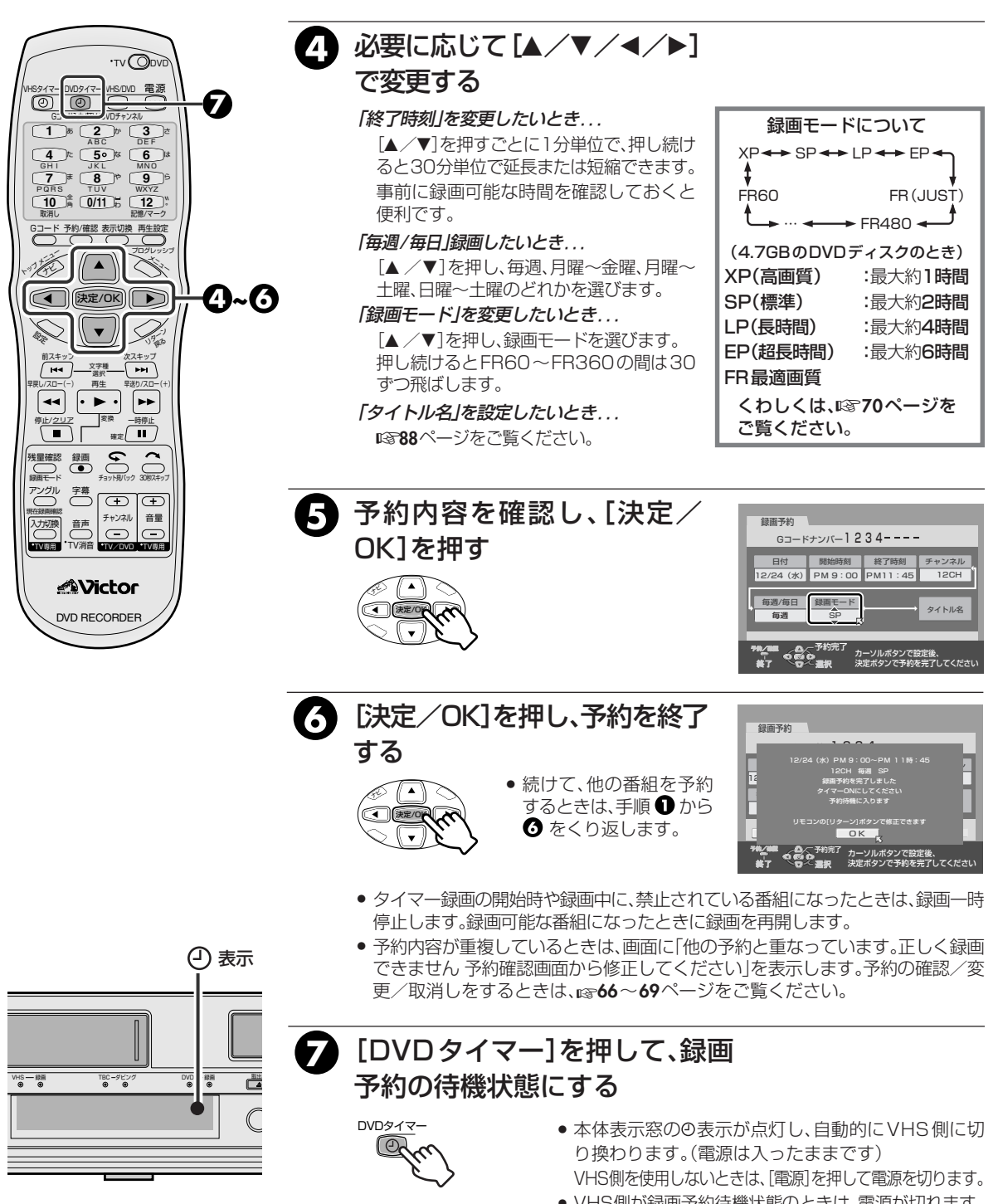

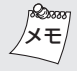

#### DVD 側で予約した後で DVD 側を使う

[DVDタイマー]を押します。

録画予約待機が解除されます。

(本体表示窓のの表示が消えます)

これで、DVD側を通常のように操作することができます。 DVD側を使い終わったら、もう1度[DVDタイマー]を 押します。

再び本体表示窓のの表示が点灯し、録画予約待機中に なります。

• VHS側が録画予約待機状態のときは、電源が切れます。

#### DVD側を使い終わったあとは

- 録画用のディスクが入っていることを確認してくだ さい。
- 本体表示窓の回表示が点灯していることを確認してく ださい。
- 59

ロVロの操作

DVD-RAM DVD-RW

Gコード<sup>®</sup>機能を使わずに予約する(通常予約)

#### Gコード予約と合わせて、8番組を予約することができます。(12858ページ)

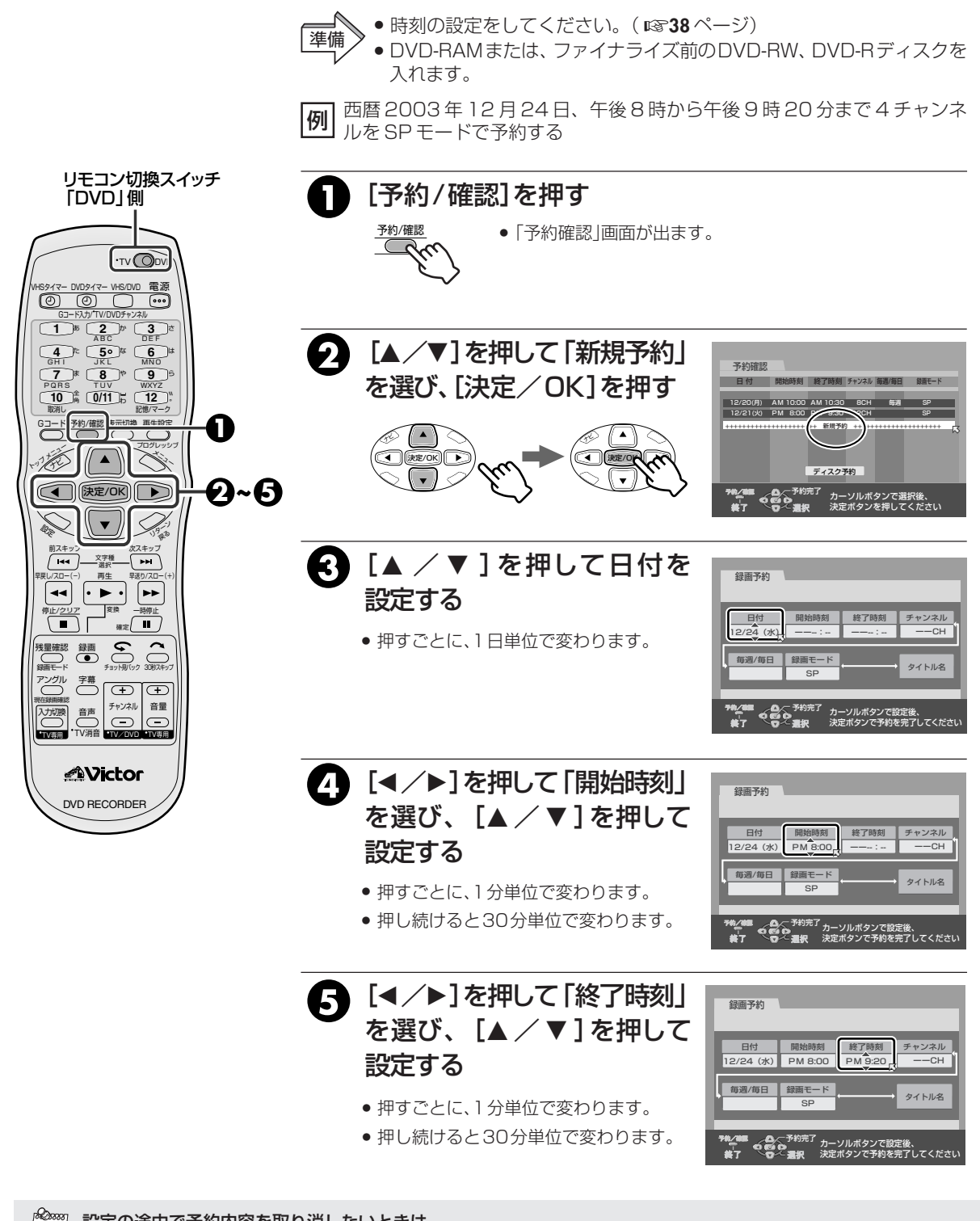

設定の途中で予約内容を取り消したいときは ●[予約/確認]を押します。表示している予約が 取り消されます。

シモ

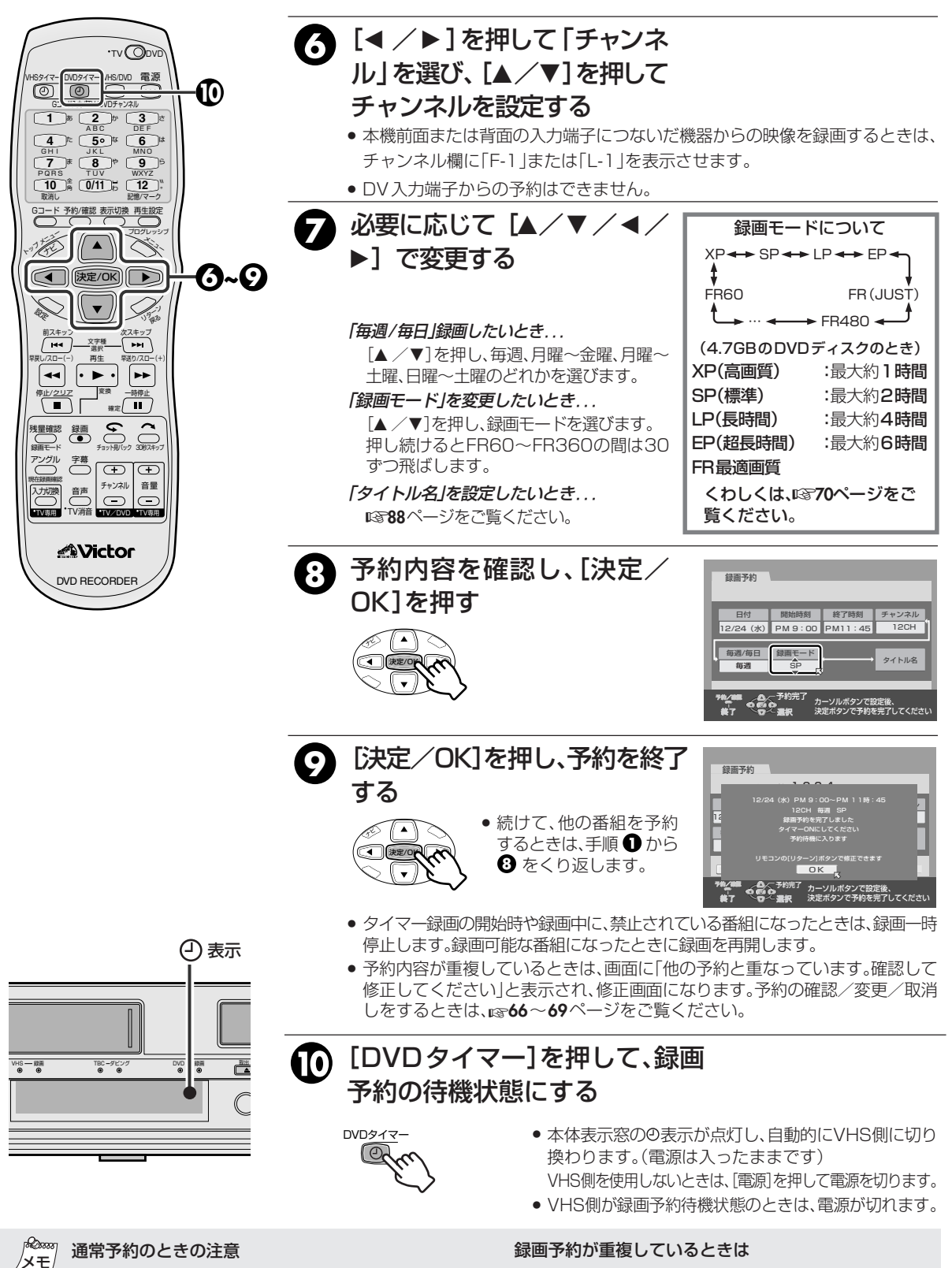

- 通常予約した場合、番組の頭が欠けることがあります。また、前の番組の終了時刻と次の番組の開始時刻が同じ時間の番組を予約したとき、録画した前の番組の終わりが欠けることがあります。
- 警告メッセージが表示されます。予約の変更または取消しをしてください。(1866年の一ジ)

予約の確認/変更/取消しをするときは

66~69ページをご覧ください。

61

DVDの操作

# ディスクに予約する (ディスク予約)

毎週または毎日放送する同じ番組を録画するための専用ディスクとしてご利用できます。 すでに録画済みの番組に対して自動的に上書きされるため、1枚のDVD-RAM/DVD-RW(VRモードのみ) ディスクをくり返し使用できます。

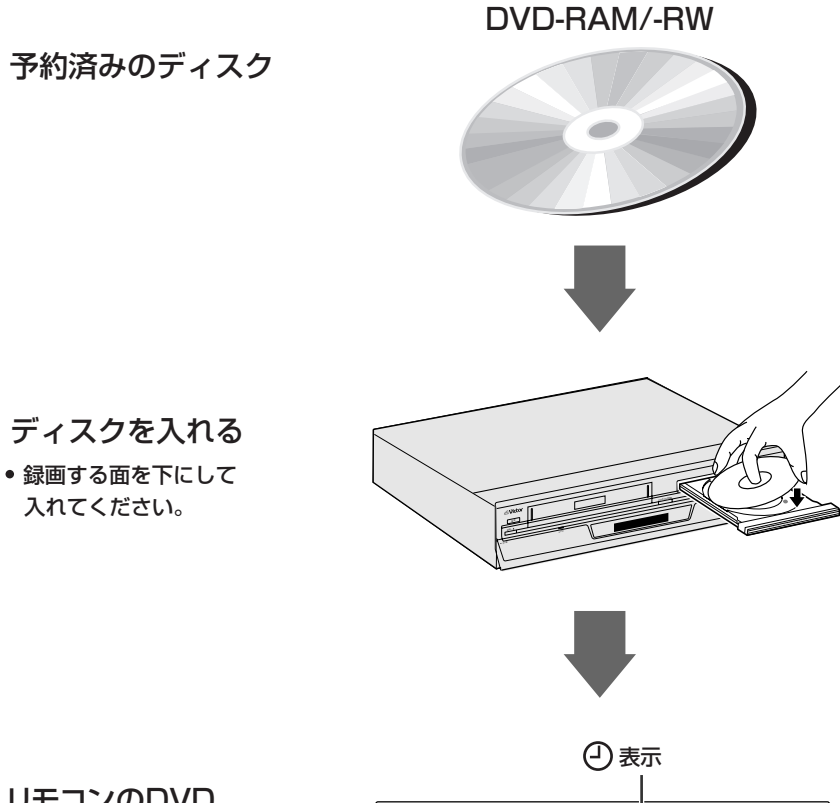

リモコンのDVD タイマーボタンを押す

 本体表示窓の②表示が 点灯します。

これで準備完了!

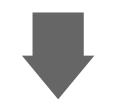

番組を予約した時間に 録画を始める

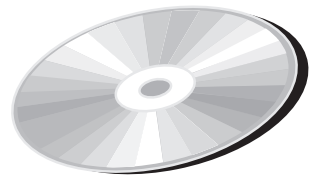

例えば 「連続ドラマ ] 時代劇 、洋画劇場 」としてご利用ください

# ディスクの上書きについて

ディスク予約した録画番組の上書きの例をいくつか説明します。 すでに録画済みの番組から上書きします。

•(例1)~(例3)については、必ずしもこの通り動作しない場合があります。

(例1) 金曜の1時間の連続ドラマをSP(標準モード)で毎週録画する

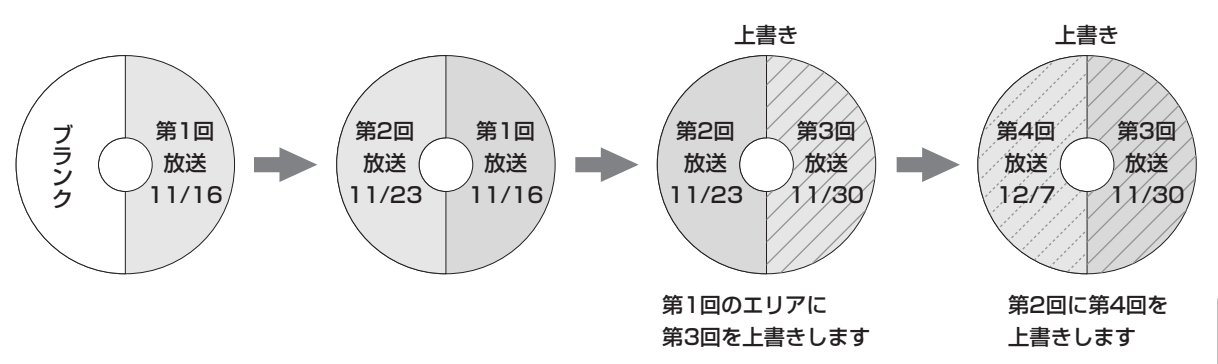

(例2) 15分の朝の連続ドラマをXP(高画質モード)で毎日録画する

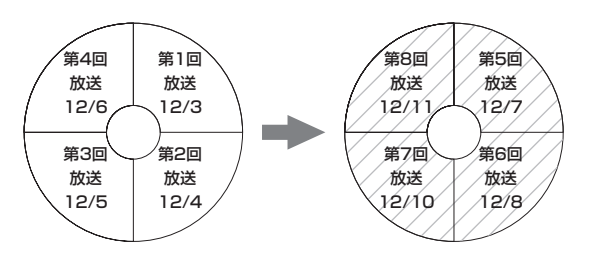

(例3) 日曜の1時間半の連続ドラマをSP(標準モード)で毎週録画する

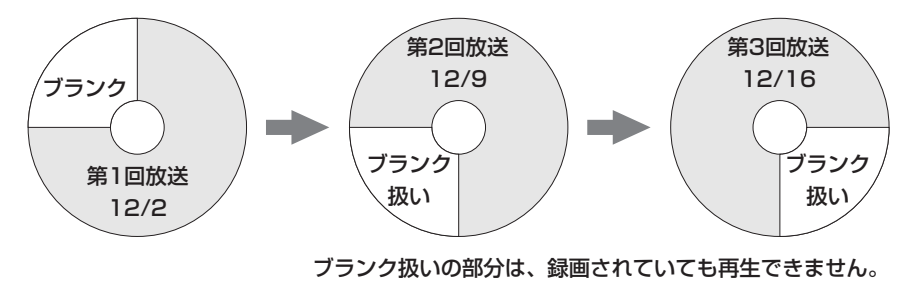

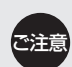

ディスク予約すると次の事はできません。

- 他社製品では動作しません。
- [録画]は使えません。
- 予約(通常予約)はできません。
- プレイリストは作成できません。
- ライブラリには、登録しません。
- 編集やタイトル保護はできません。

メモ ディスク予約について

- 番組の頭が欠けることがあります。また、前の番組の終 了時刻と次の番組の開始時刻が同じ時間の番組をディ スク予約した場合、録画した前の番組の終わりが欠け ることがあります。
  - DVD-RW(ビデオモード)やDVD-Rでは、予約できません。
  - 録画中に停電になった場合、停電前の録画についての保 証はできません。

#### 毎週または毎日予約以外の設定はできません。

 時刻の設定をしてください。(12738ページ) 準備

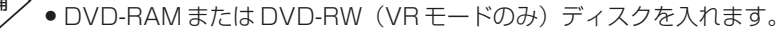

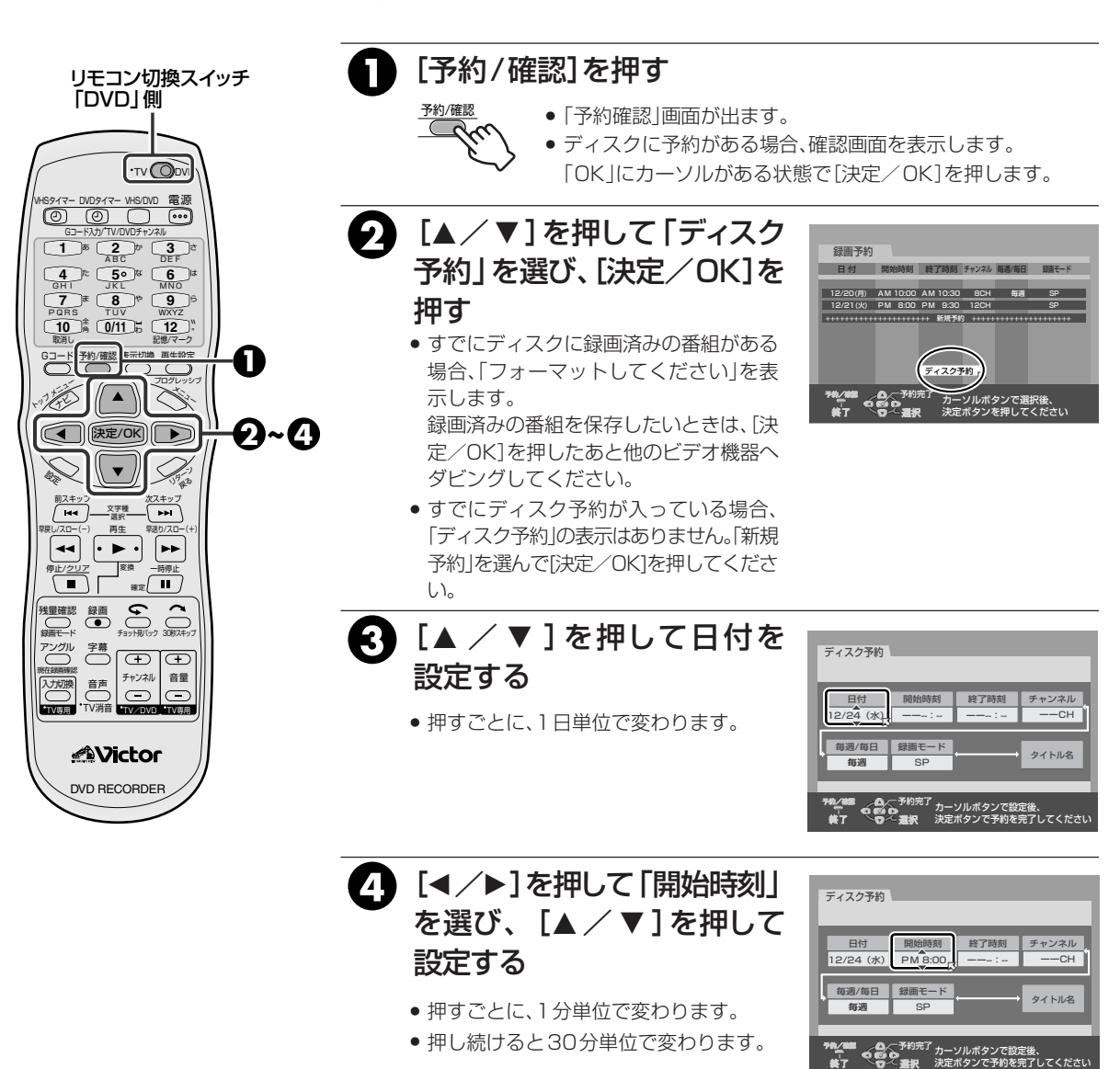

മ്പ ディスク予約について

> 録画した番組を保存するときは、次回(次週の同じ曜日) または毎日)の録画で上書きされる前に他のビデオ機 器へダビングしてください。(151ページ)

#### SP換算で2時間以上の予約をした場合

●「録画可能時間が足りないため ディスク予約できま せん 録画モードを変更するか予約を削除してくだ さい」と表示され、ディスク予約画面に戻ります。

#### 設定の途中で予約内容を取り消したいときは

 ●「予約/確認」を押します。表示している予約が取り消 されます。

メモ

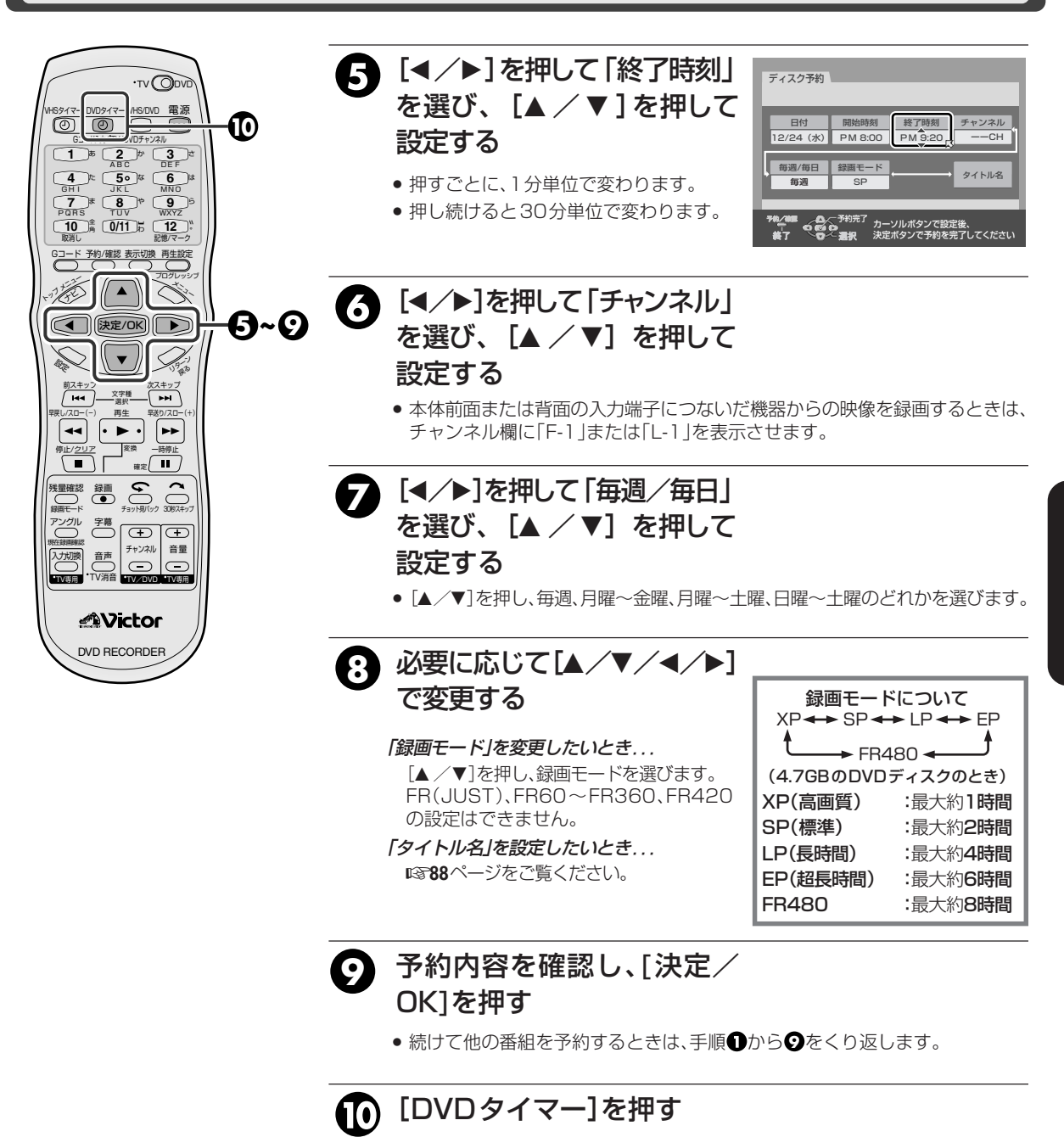

- ●本体のタイマーランプ(DVD側)が点灯し、自動的にVHS側に切り換わります。 (電源は入ったままです)
- VHS側が録画予約待機状態のときは、電源が切れます。

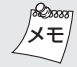

#### 録画予約が重複しているときは

●警告メッセージが表示されます。予約の変更または取 消しをしてください。(☞68ページ)

#### 予約の確認/変更/取消しをするときは

● ☞66~69ページをご覧ください。 録画中に停止(中断)するには

•[DVDタイマー]を押して本体表示窓のの表示を消した あと、[停止]を押してください。 ロマロの操作

予約を確認する

DVD-RAM DVD-R DVD-RW

[予約/確認]を押して予約確認一覧を表示させて確認します。 再度、[予約/確認]を押すと、元のテレビ画面に戻ります。

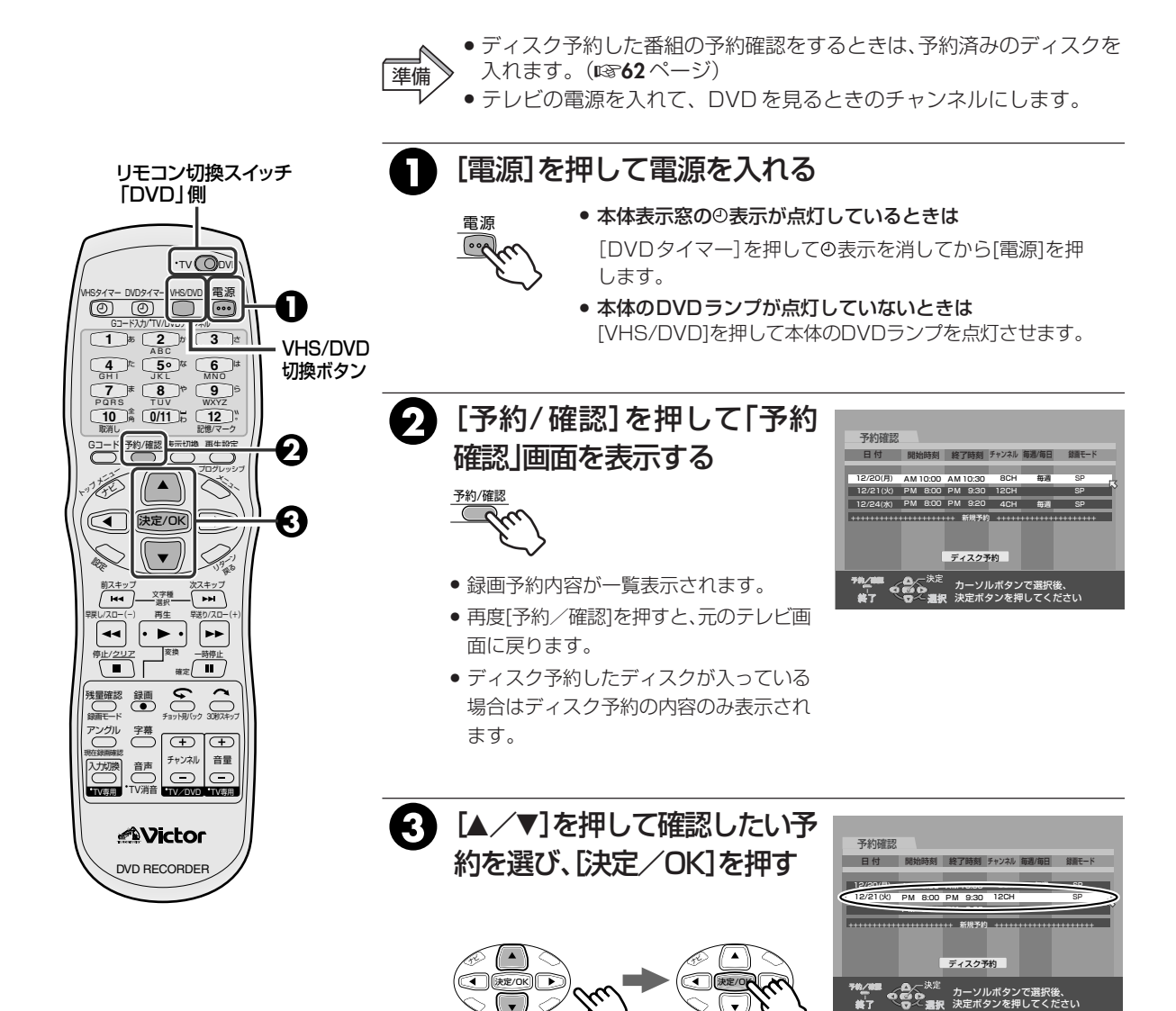

ディスク予約の場合、予約内容はディスク内に記録されています。

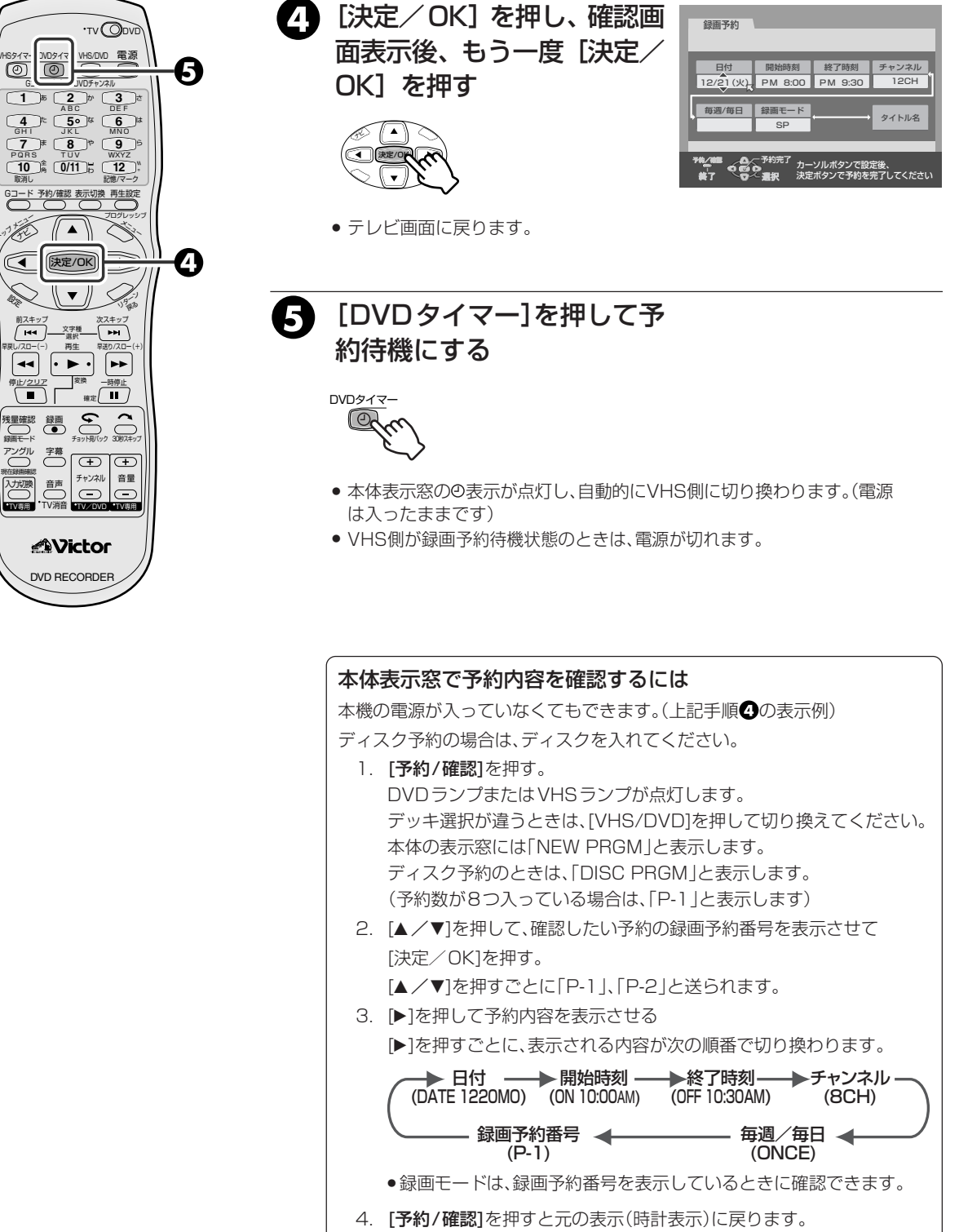

(確認操作終了)

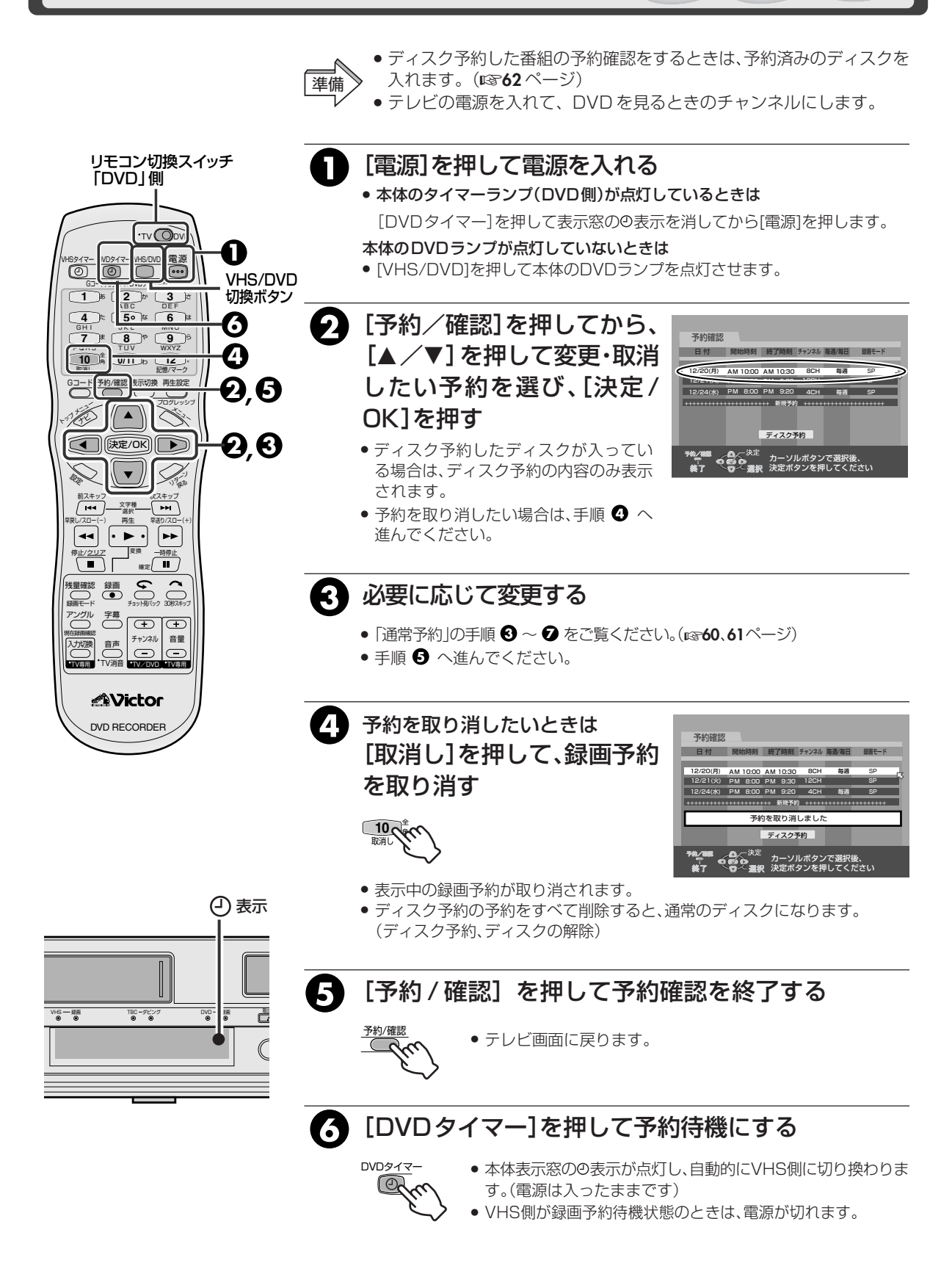

# セキュリティ保持や停電時等のバックアップについて

# 録画/再生中の操作を制限する(モードロック機能)

デモ再生中や防犯カメラの録画中などに操作防止やセキュリティ保護のために、他の人が操作できなくする ことができます。

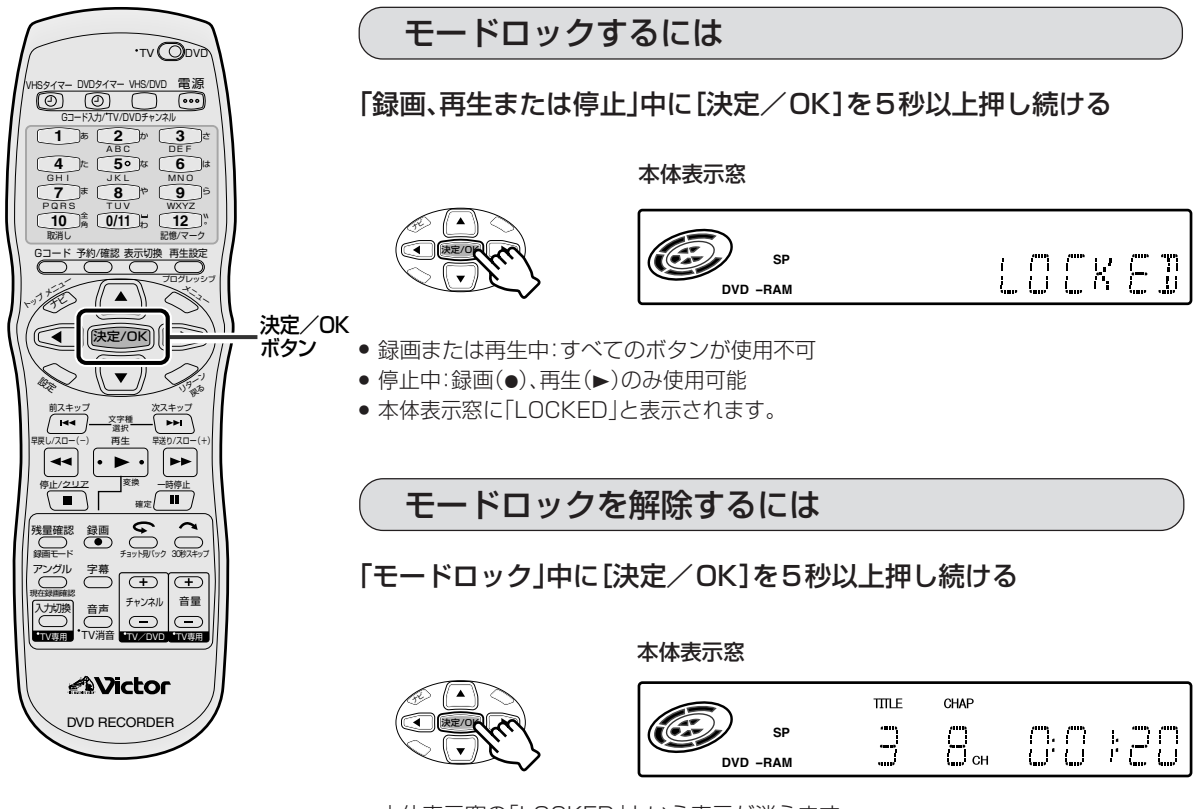

● 本体表示窓の「LOCKED」という表示が消えます。

# 電源を切る前の設定を保持する(ラストファンクションメモリー)

本機は電源を切っても切る前の設定を記憶しています。 以下の設定項目について保持します。

1. 外部入力モード (1131~155ページ)

「注意

- 2. [REC SAFETY] の「入/切」 (131ページ)
- 3. 「リターンポイント」の「テープ終了/映像終了」(129,131ページ)
- 4. 「オンスクリーン」の「切/入/オート」(18848ページ)
- 5. 録画スピードの「SP / EP / SEP」 (ING 130,133ページ)

DVD-RAM DVD-R DVD-RW

# フリーレートモード(FR モード)とは

ディスクの残量に合わせて最適な記録レートを計算し、ディスクの空き容量ぴったりに録画する機能です。 FR モードには、2 種類あります。

# FRモード表示について

録画モードボタンを押すと、録画モード/残量時間の 一覧表をテレビ画面に表示します。 録画モードボタンを押して「FRモード」を選び、 ◀/▶ボタンを押して記録レートを選びます。

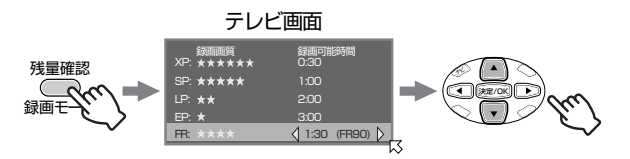

最適な記録レートで録画したいとき FR(JUST)モード

録画予約時のみ選択できます。

(例) 30分の番組をFR(JUST)で録画予約する

• 残量時間がXPモードで30分の場合

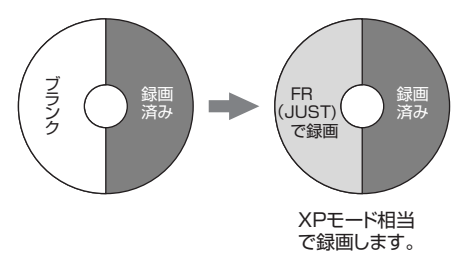

• 残量時間がXPモードで15分の場合

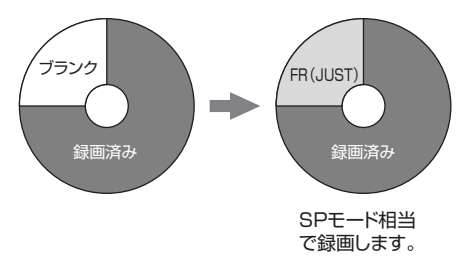

FR90などの数字について

 未使用の4.7GBディスクに録画できる時間の記録 レートです。(目安です)

(例)FR90:約90分録画可能な記録レート

あと何分残っているかわからないディスクに1時間の番組を記録したいときなどは、録画可能時間を「1:00」に設定します。FR○○の数値を気にせず、録画時間優先で設定することができます。

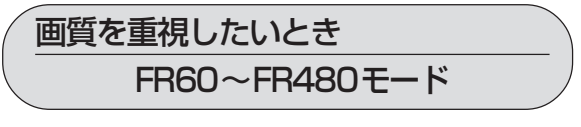

60、65、70…350、355、360のように、5分刻み で、360以降は420、480に設定できます。

- (例) 毎週25分の番組を5回ぶん、1枚のディスクに 収めるために、FR125で録画予約する
  - SPモードで録画予約した場合 (4回ぶんしか記録できません)

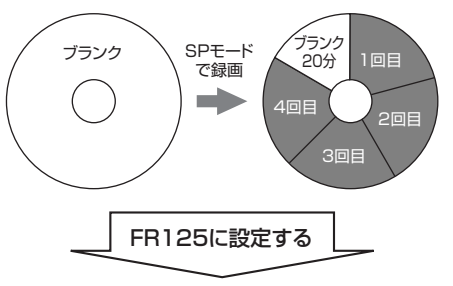

ディスク1枚にぴったり録画できます

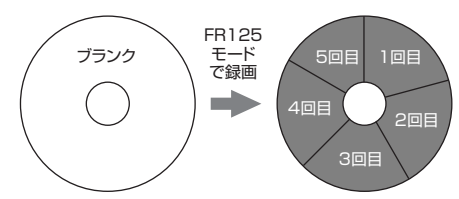

- ディスク残量に関係なく、タイマー予約の設定ができます。
   ディスク残量が足りない場合、最後まで録画できませんので、予約設定前にディスク残量の確認をしてください。
- (例) 120分ディスクにSPモードで60分予約した場合、残り 残量は、XPモードで30分、SPモードで60分、LPモード で120分、EPモードで180分、FR480モードで240分 となります。これ以上の時間を予約すると、番組の最後ま で録画できません。

FR(JUST)モードの最長録画時間はFR480モードの録画 時間となります。ディスクの残量が少ないときに長時間番組 をFR(JUST)モードでタイマー予約する場合には、FR480 モードのディスク残量を見て残量が十分か確認することを おすすめします。また、FR(JUST)で複数番組を予約されて も、最初の番組しか録画できませんのでご注意ください。

● FR420、FR480で録画したディスクを他機で再生した場 合、正常に動作しないときがあります。

# 時間差再生機能を使う

# 追っかけ再生(時間差再生)とは 🌋

DVD-RAMディスクに映像を録画し再生すると、高 速の書き込みや読み出しが可能になり、録画と再生 を同時に行なうことができます。

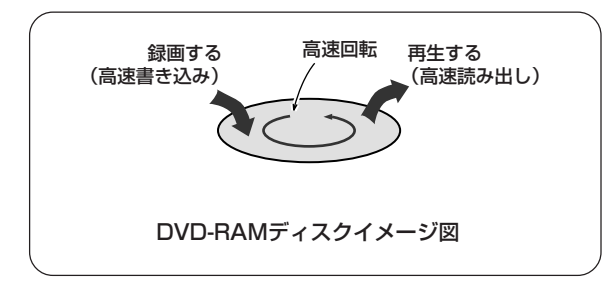

#### 下図のように録画ポイントから時間差をつけて 再生することを、追っかけ再生といいます。

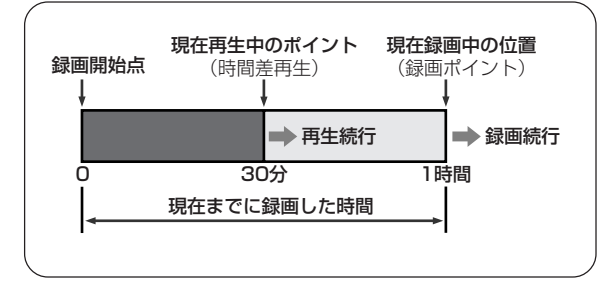

録画予約や通常録画時に以前録画した番組を再生したり、現在録画中の番組を継続して録画したまま、最初から再生することができます。

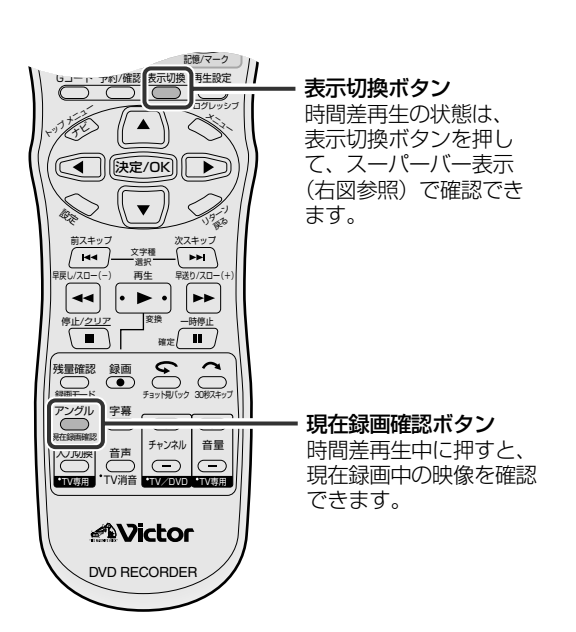

## 録画/再生状態表示の見かた

リモコンの表示切換ボタンを押すと、現在の状態を テレビ画面にスーパーインポーズで表示します。

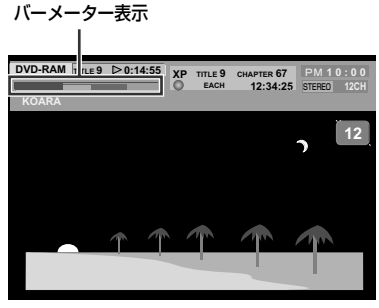

スーパーインポーズ表示

#### 現在の録画・再生状態をバーメーターで表示します。

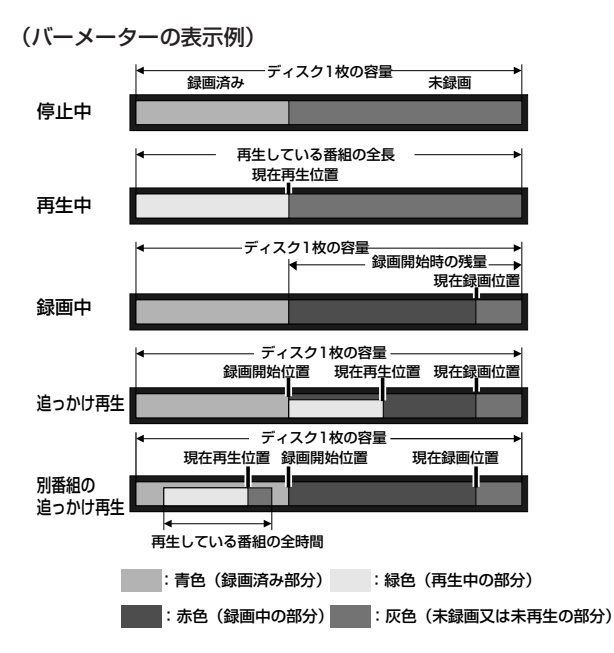

#### 録画中に追っかけ再生したときの画面について

DVD-RAMディスクで録画や予約録画中に、録画している番組の最初から再生することができます。 録画位置を追っかけて再生するので、追っかけ再生といいます。

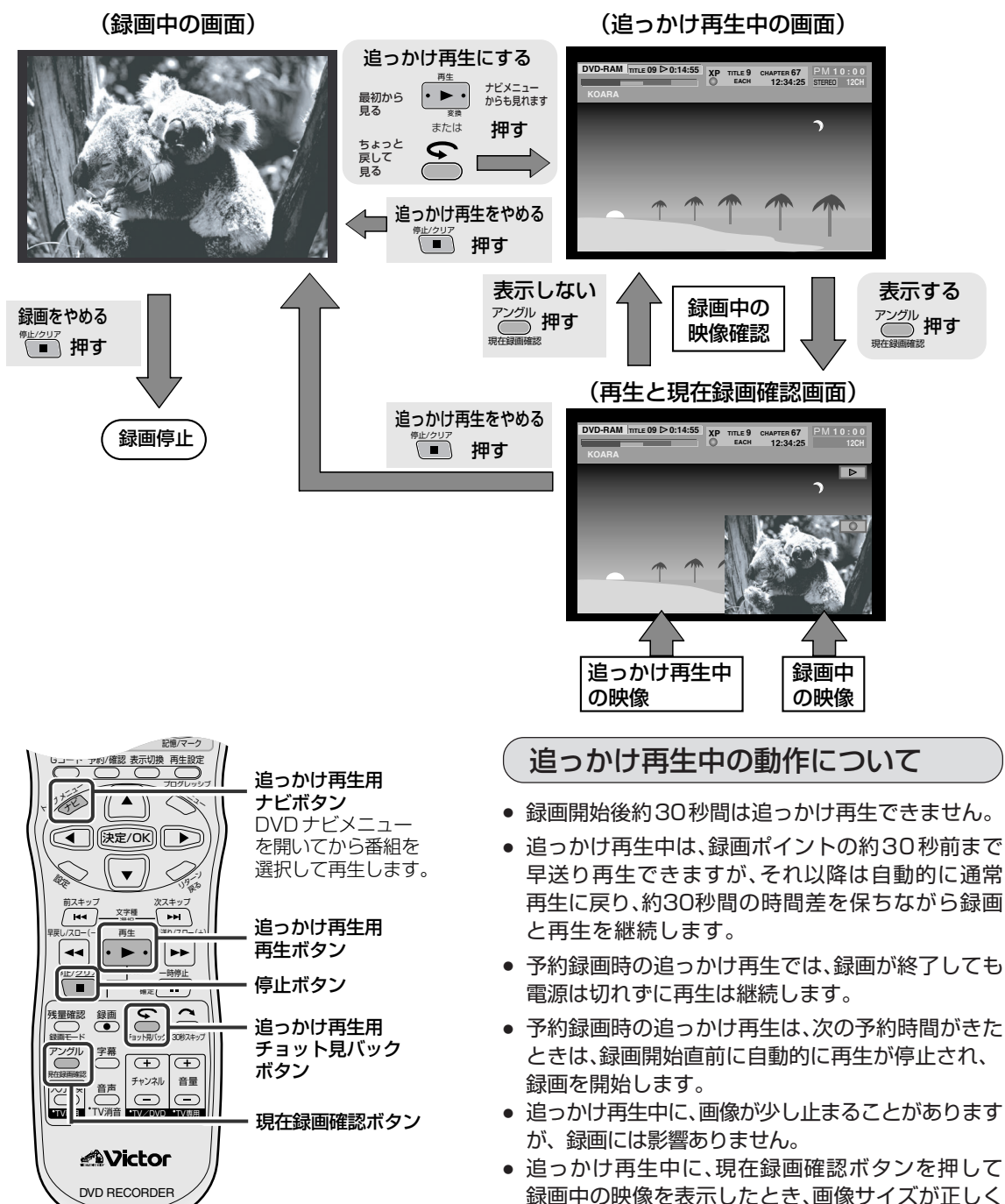

ない場合があります。 • DV入力で録画中に追っかけ再生はできません。
# 73

ロマロの操作

### 追っかけ再生(時間差再生)中の画面について

追っかけ再生(時間差再生)中は、画面上の赤または青い帯の範囲内で自由に通常の再生操作(早送り/早戻 し再生、可変速再生)ができます。

早送り再生などで現在の録画位置の30秒手前まで追いついたときは、通常再生に戻ります。

#### 追っかけ再生(時間差再生)時の画面

表示切換ボタンを押すと、スーパーインポーズを表示します。(12339ページ) 現在録画確認ボタンを押すと、右下に録画確認映像を表示します。

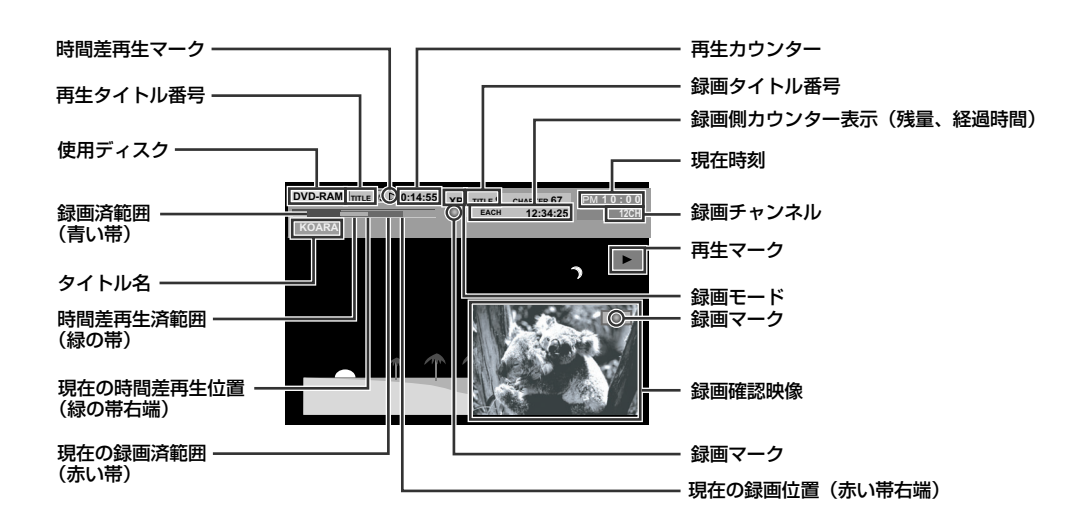

●追っかけ再生のしかた

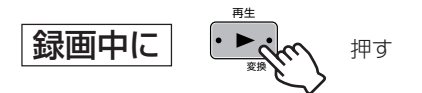

- [再生]を押すと録画開始点から追っかけ再生を始めます。
- または

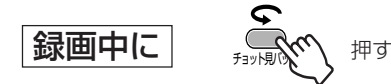

- 押すごとに、録画中の場面より約8秒ぶん戻り追っかけ再生 (時間差再生)を始めます。1回目のみ、30秒ぶん戻ります。
- 録画中に[トップメニュー / ナビ]を押してナビ画面から別の番組を再生することができます。(13779ページ)
- ・時間差再生中は、早送り/早戻し再生、一時停止やスロー 再生ができます。(13350~52ページ)
- 録画開始から30秒経過しないと、時間差再生はできません。

#### ●追っかけ再生をやめて現在の録画位置に戻すには

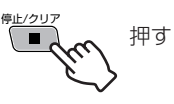

• 追っかけ再生が止まり、現在の録画位置に戻ります。

#### 録画中に番組をさかのぼって再生する(追っかけ再生)

- テレビの電源を入れて、DVDを見るときのチャンネルにします。
- リモコン切換スイッチを「DVD」側にします。 準備
  - [VHS/DVD]を押して、本体の DVD ランプを点灯させます。
- 録画中に、[再生]を押す

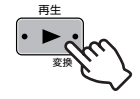

Ç

チョット則

- 録画中の番組の始めから再生します。
- [早戻し(◀◀)/早送り(▶▶)]を押して、見たいシーンを探 すこともできます。

録画中に見過ごしたシーンをちょっとだけ戻して見る (チョット見バック再生)

- テレビの電源を入れて、DVDを見るときのチャンネルにします。
- リモコン切換スイッチを「DVD」側にします。 準備
  - [VHS/DVD]を押して、本体の DVD ランプを点灯させます。

#### 1 録画中に、「チョット見バック」を押す

- 押すごとに約7秒ぶん戻して再生します。
- 再生一時停止中に押すと約7秒ぶん戻して一時停止 します。

#### 録画中に別の番組を見る(時間差再生)

- テレビの電源を入れて、DVDを見るときのチャンネルにします。
- リモコン切換スイッチを「DVD」側にします。 準備
  - [VHS/DVD]を押して、本体のDVDランプを点灯させます。
- 録画中に[トップメニュー /ナビlを押して「DVDナ ビ」画面を表示する
- ? [▲/▼/◀/▶] を押して 「オリジナル ⇒ 見たい番組 | を選び、[決定/OK]を押す

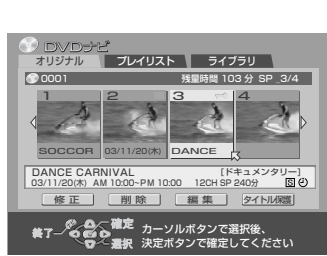

- 選ばれた番組を再生します。
- 再生をやめるには[停止/クリア(■)]を押します。再度見るときに[再生(▶)] を押すと、続きから再生が始まります。

#### R was 再生をやめるには シモ

リモコン切換スイッチ

VHS/DVD 電源

VHS/DVD 切換ボタン

1

2

ก

D

停止

ボタン

早戻し/ 早送り

「DVDI側

4 to 50 to 6 to 

10<sup>±</sup><sub>A</sub> 0/11<sup>±</sup><sub>B</sub> 12<sup>±</sup><sub>C</sub>

义于相 選択 14

D

േന്തം

音量

( )
決定/OK

(O) (O)

NAC

浅量確 録画 

(\_\_\_\_\_ 録画モ-

音声

TV消音 TVA

● [停止(■)]を押します。 録画中の画面に切り換わります。

#### 追っかけ再生や時間差再生をしたときは

• 16:9や4:3の画面サイズをテレビへ正しく出力で きないことがあります。このようなときは、テレビ側 でお好みの画面サイズに切り換えてください。

### 追っかけ再生(時間差再生)中に使えるボタン

#### :使用するボタン

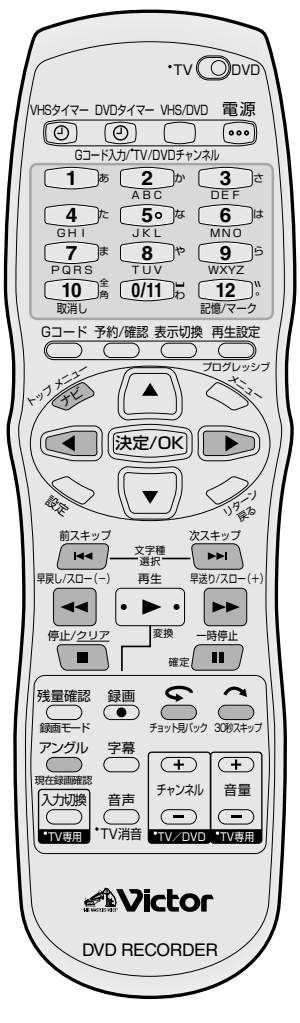

| 使えるボタン              | ボタン名称と機能                                                                                                    |
|---------------------|----------------------------------------------------------------------------------------------------|
| ry7 x=3-<br>74      | ・押すと、DVDナビ画面を表示します。<br>見たい番組の頭出しをするときに押してください。                                                                                                    |
| 次スキップ<br>▶▶I        | <ul> <li>1回押すと再生中の次のチャプターの頭にスキップします。</li> <li>再生中に2秒以上押し続けると、押している間5倍速再生になります。</li> <li>一時停止中は、1/16倍速再生になります。</li> <li>離すと通常再生に戻ります。</li> </ul>           |
| 前スキップ<br>【 44       | <ul> <li>1回押すと再生中のチャプターの頭にスキップします。</li> <li>再生中に2秒以上押し続けると、押している間、逆転5倍速再生になります。</li> <li>一時停止中は、逆転1/16倍速再生になります。</li> <li>離すと通常再生に戻ります。</li> </ul>        |
| 早送D/スロー(+)          | ・再生中に押すごとに速くなり、4段階で早送り再生します。<br>・一時停止中に1回押すと、1/16倍速再生になります。<br>・1/16倍速再生中に押すごとに<br>1/16倍速→1/4倍速→1/2倍速でスロー再生します。                                           |
| 早戻し/スロー(-)          | <ul> <li>・ 再生中に押すごとに速くなり、5段階で早戻し再生します。</li> <li>・ 一時停止中に1回押すと、逆転1/16倍速再生になります。</li> <li>・ 逆転1/16倍速再生中に押すごとに<br/>1/16倍速→1/4倍速→1/2倍速で逆転スロー再生します。</li> </ul> |
| 一時停止<br>確定          | ・1回押すと一時停止(静止画再生)になります。<br>くり返し押すとコマ送りになります。                                                                                                    |
|                     | ・一時停止中に押すと、コマ戻し(◀) /コマ送り(▶) できます。                                                                                                    |
| 停止/クリア              | <ul> <li>・時間差再生を停止して録画中の画面に戻ります。</li> <li>このときリジューム記憶します。</li> <li>・再度、停止ボタンを押すと録画を停止します。</li> </ul>                                                      |
| <b>ス</b><br>30秒スキップ | ・1回押すと約30秒ぶん飛ばします。<br>続けて押すと、その回数ぶん連続して飛ばします。<br>CM(コマーシャル)を飛ばすときに便利です。                                                                                   |
| チョット見バック            | ・1回押すと約8秒ぶん戻して再生します。<br>続けて押すと、その回数ぶん連続して戻ります。<br>スポーツ番組などでお使いください。                                                                                       |
| アングル の 現在録画確認       | <ul> <li>1回押すと現在録画中の映像を再生映像と同時に見ることができます。</li> <li>続けて押すと録画確認窓が消えて現在再生中の映像のみになります。</li> <li>録画中の番組が終わっているかどうかなどの確認もできます。</li> </ul>                       |

#### DVD ナビゲーションとは

DVD側で録画すると、サムネイル画像が付けられ、番組の情報(日付、録画開始/終了時刻、チャンネル、録画 モード、コピー禁止など)が記憶されます。その番組情報を使って、見たい番組の頭出しができます。 また、録画した番組にタイトル(名前)を付けたり、番組にジャンル(種類)を付けることができます。

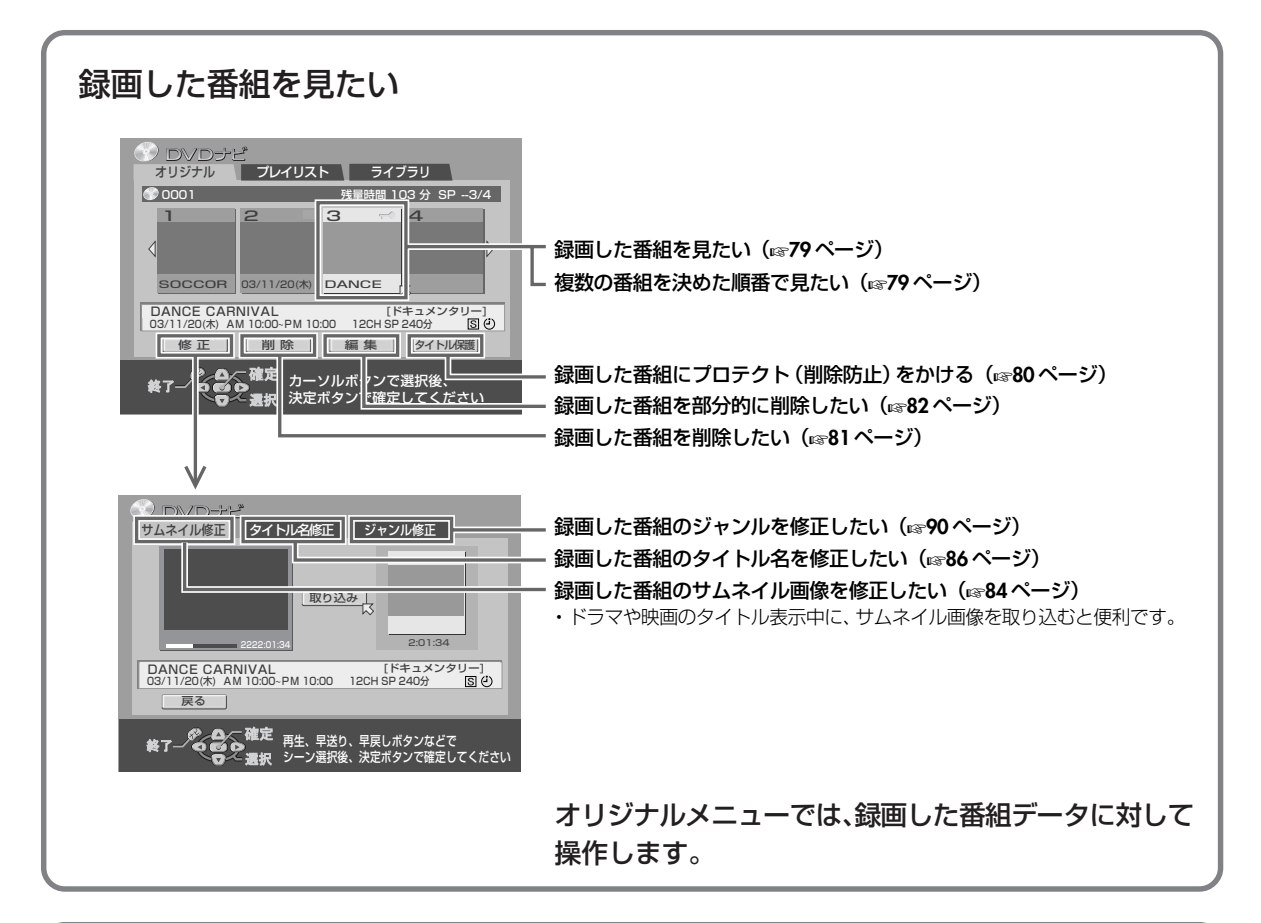

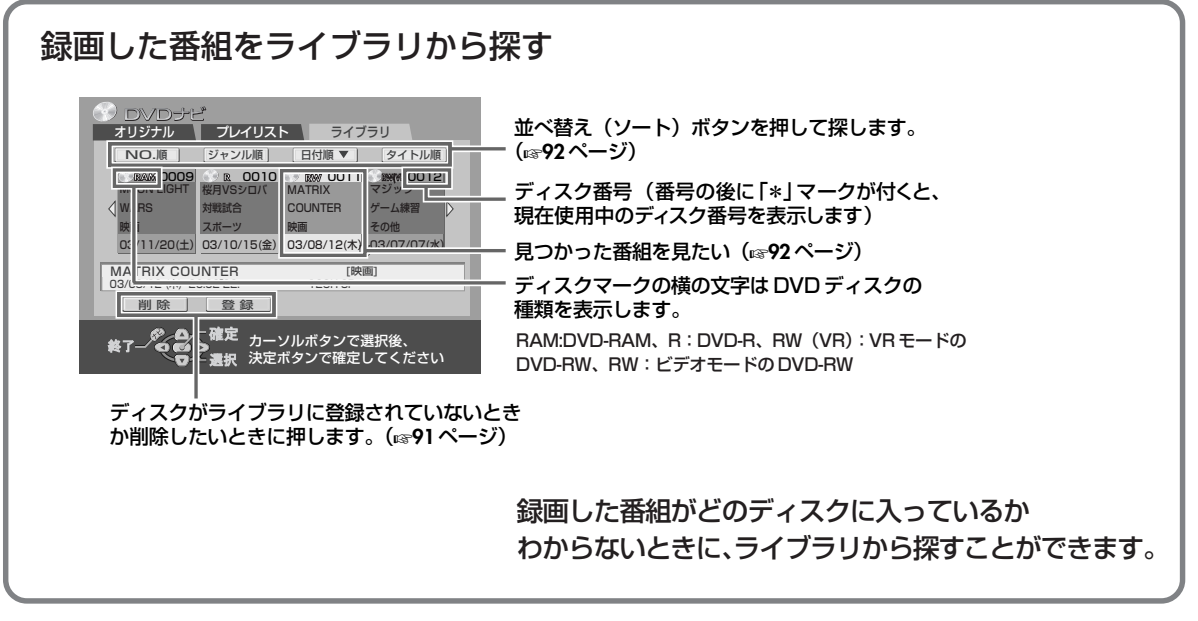

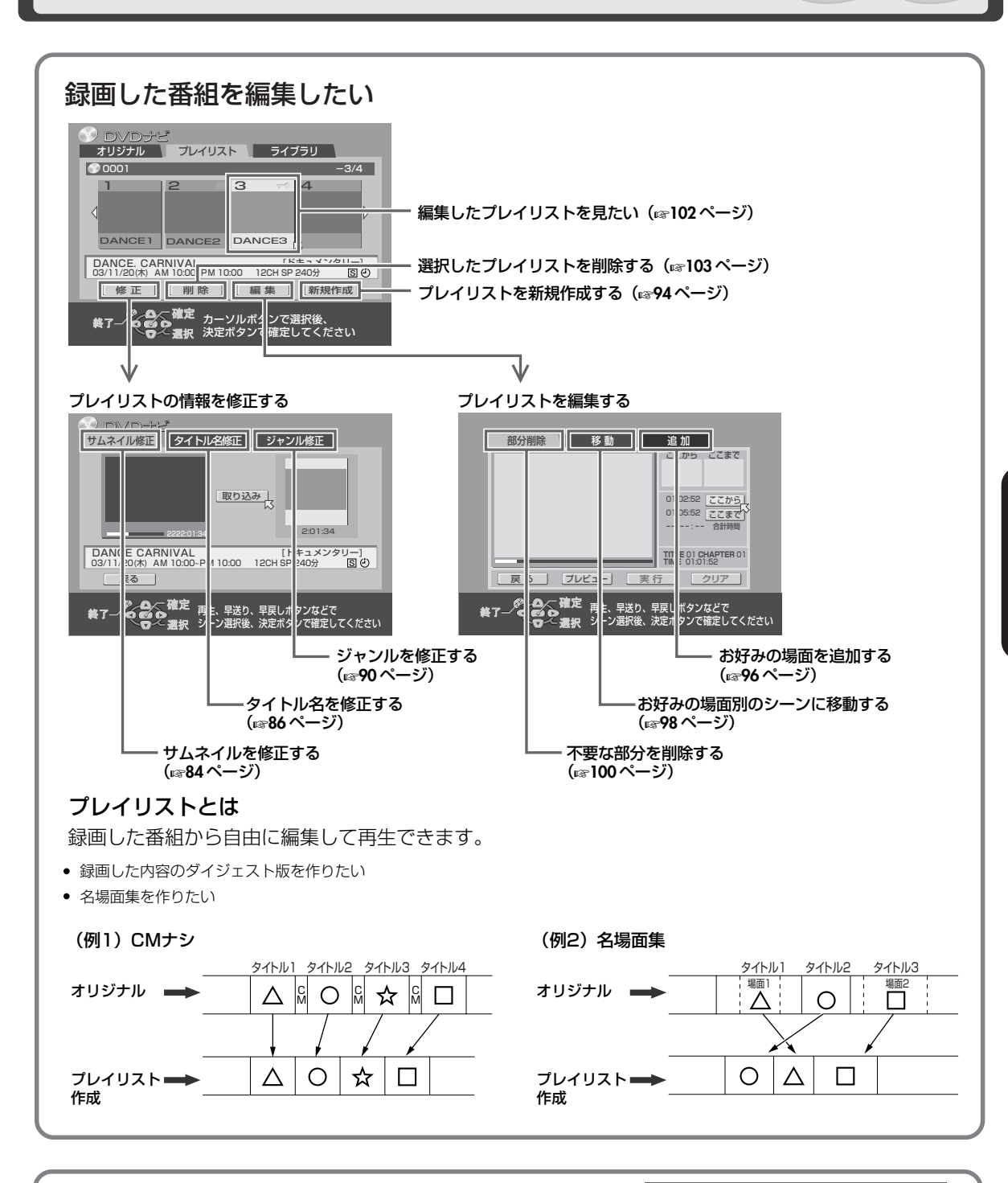

#### ファイナライズ後の画面表示について ファイナライズした DVD-R/-RW(ビデオモード)ディ スクでは、DVD ナビゲーション画面は表示しません。 DVD メニュー画面を表示します。 DVD-RW(VRモード)ディスクでは、ファイナライズして

もDVDナビゲーション画面を表示します。

| CONTENTS MENU                                                                | ▲ 前へ     |
|------------------------------------------------------------------------------|----------|
| 81 Sister Princess ED2 11/14 0:55AM 12ch <hdd mn26<="" td=""><td></td></hdd> |          |
| 82 GALAXY ANGEL A #01 OP 10/06 9:30AM 12ch <hdd< td=""><td></td></hdd<>      |          |
| 83 GALAXY ANGEL A #01 ED 10/06 9:30AM 12ch <hdd< td=""><td></td></hdd<>      |          |
| 84 まほろまてぃっく #11 OP 2001/12/22 BS-i                                           | 20021222 |
| 85 まほろまてぃっく #11 ED 2001/12/22 BS-i                                           |          |
| 86 まほろまてぃっく 2 #02 OP 10/04 0:30AM BS-i                                       |          |
| 87 まほろまてぃっく 2 #02 ED 10/04 0:30AM BS-i                                       |          |
| 88 Chobits #04 OP 5/02 BS-i                                                  |          |
| 89 Chobits #04 ED 5/02 BS-i                                                  |          |
| 90 Chobits #25 ED 9/26 0:00AM BS-i MN32 LPCM                                 |          |
|                                                                              | ▼ 次へ     |

DVDの操作

#### DVDナビゲーション画面について

DVDナビゲーション画面を表示させるには、停止または再生時に[トップメニュー/ナビ]を押します。

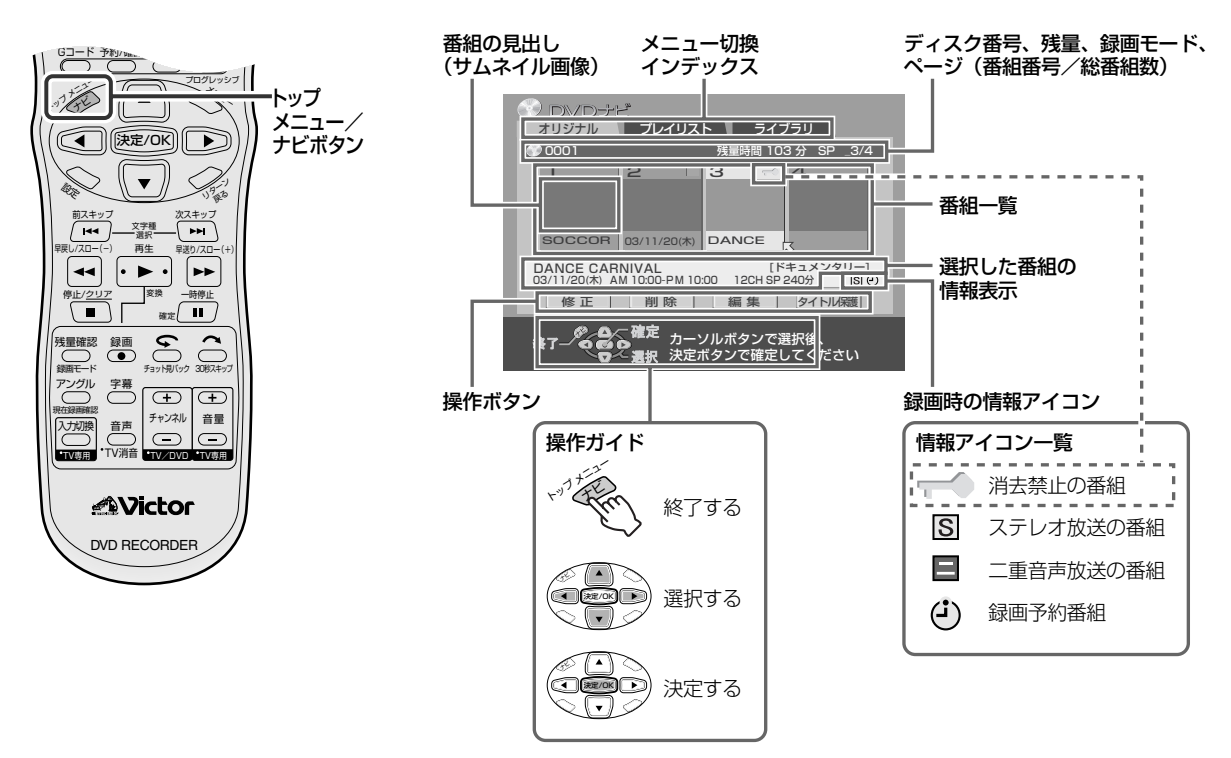

#### DVD ナビで登録される情報

録画日時 ...... 録画された日時が登録されます。

**録画チャンネル** …… 録画チャンネルが登録されます。

**タイトル名** …………… 全角32文字までタイトル名を登録できます。 ただし、DVDナビゲーション画面では全角23文字(サムネイル部は全角7文字)までの表示です。(**☞86**ページ)

サムネイル ………… 録画した番組の見出し用の静止画です。 録画開始時に1度、録画予約実行後は5分ほどしてから、もう1度自動的に取り込みます。 また、サムネイルは、録画後にお気に入りの静止画に変更することができます。 (☞84ページ)

- 番組の長さ ...... 録画時の録画した番組の録画時間が登録されます。

●他機で記録したディスクの場合、表示 メモ

└ されない項目があります。

#### 録画した番組の頭出しをする

DVDナビは、DVD-RAM/DVD-RW/DVD-Rディスクに最大99番組まで登録できます。 サムネイル画像やタイトルなどから見たい番組を頭出しします。(録画中も可能です)

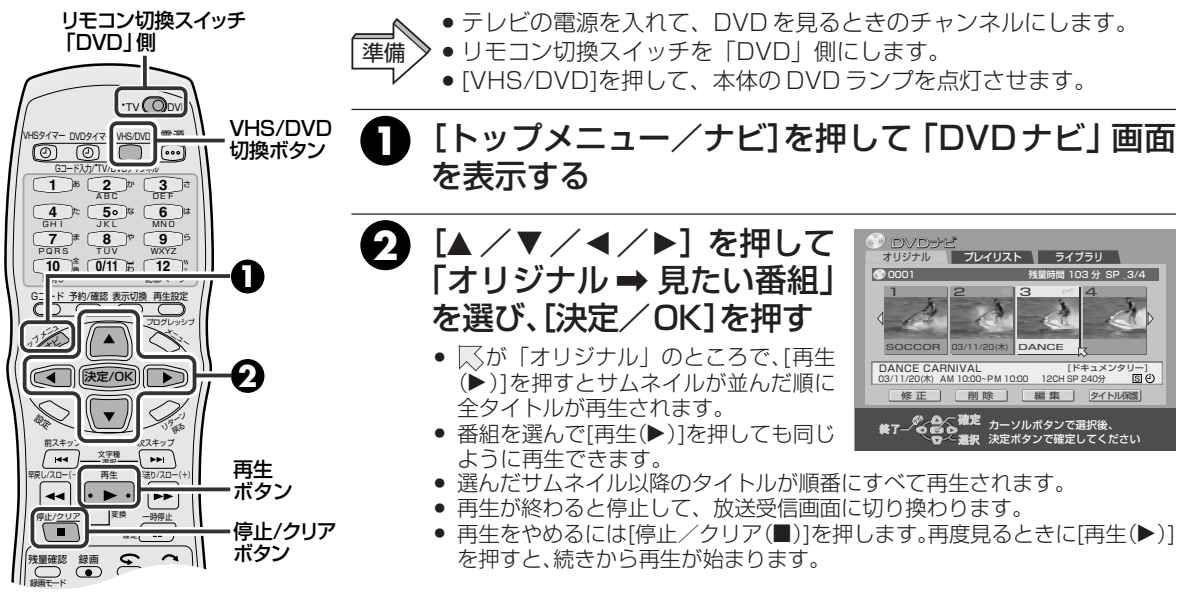

#### 複数の番組を決めた順番で見る(プログラム再生)

見たい番組を順番に設定して再生することができます。(最大30番組) 連続ドラマなどをまとめて見ることができます。

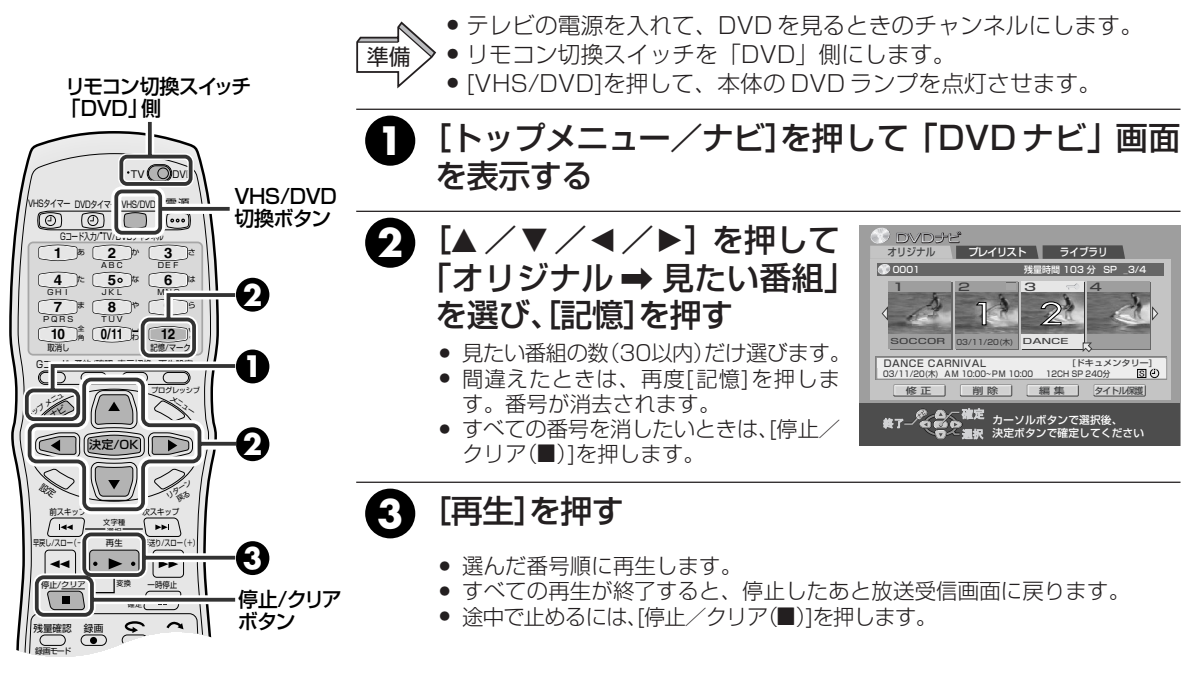

### ペッシング すべての番組を見終わったら

- 1. 「DVDナビ」画面で「オリジナル」を選び[決定/OK]を押します。
- 2. [停止/クリア(■)]を押します。
- ●番号がリセットされて消去されます。
- 3. [トップメニュー/ナビ]を押して、終了します。

#### 録画した番組をプロテクトする

誤って番組を削除しないようにプロテクト(削除防止)をかけることができます。

 テレビの電源を入れて、DVDを見るときのチャンネルにします。 ● リモコンのリモコン切換スイッチを「DVD」側にします。 進備 ● [VHS/DVD]を押して、本体の DVD ランプを点灯させます。 リモコン切換スイッチ [トップメニュー/ナビ]を 「DVD」側 押して「DVDナビ」画面を 表示する VHS/DVD イマー DVDタイマ 切換ボタン プレイリスト ライブラリ 0 ....) 0001 残量時間 103 分 SP \_3/4 [▲ / ▼ / ◀ / ▶] を押して 2 
 4
 t
 50
 t
 6
 t

 GH1
 JKL
 MN0
 0
 5
 t
 6
 t

 7
 #
 8
 %
 9
 5
 WXYZ
 「オリジナル」を選び、「決定/ CCOR 03/11/20(\*) DANCE DANCE CARNIVAL 03/11/20(#) AM 10:00~PM 10:00 キュメンタリー] 240分 国 🕑 OK]を押す 10 A 0/11 B 12 WALL 削除 編集 タイトル保護 0,6 Ĉ 3 [◀/▶]を押して、プロテクト 1the D~0 (人) (決定/OK) () したい番組を選び、[▼]を押す ▼ ); 前スキ・ ホスキッブ 文字種 選択 --4 [◀/▶]を押して「タイトル 再生 送り/スロ • • •• 変換 停止/クリア 保護」を選び、[決定/OK]を ノ DV Dナ オリジナル 確定 ブレイリスト ライブラリ 残量時間 03分 SP\_3/4 20001 残量確認 録画 押す 7 30時スキッ アングル 「タイトル保護」マークが表示されます。 チャンネル 音量 音声 DANCE CARNIVAL 03/11/20(#) AM 10:00~PM 10:00 入力切換 再度「タイトル保護」を選び[決定/OK] [ドキュメンタ! 12CH SP 240分 リー] [目(4) を押すと解除されます。 削除 確定力 力 決 ×26 -ソルボタンで選択後、 ≥ボ<u>タンで確定してく</u>ださい **Nictor** DVD RECORDER [トップメニュー/ナビ]を 押して、終了する

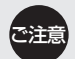

 タイトル保護された番組でも、フォーマット(初期化)する と、すべての番組が消去されますので注意してください。 (137124ページ)

#### 録画した番組を削除する

ダビング(1287146ページ)などをしたあとで不要な番組を削除すると、残量時間が増えて録画可能な領域を増やすことができます。(DVD-Rでは削除することはできますが、残量時間は増えません)

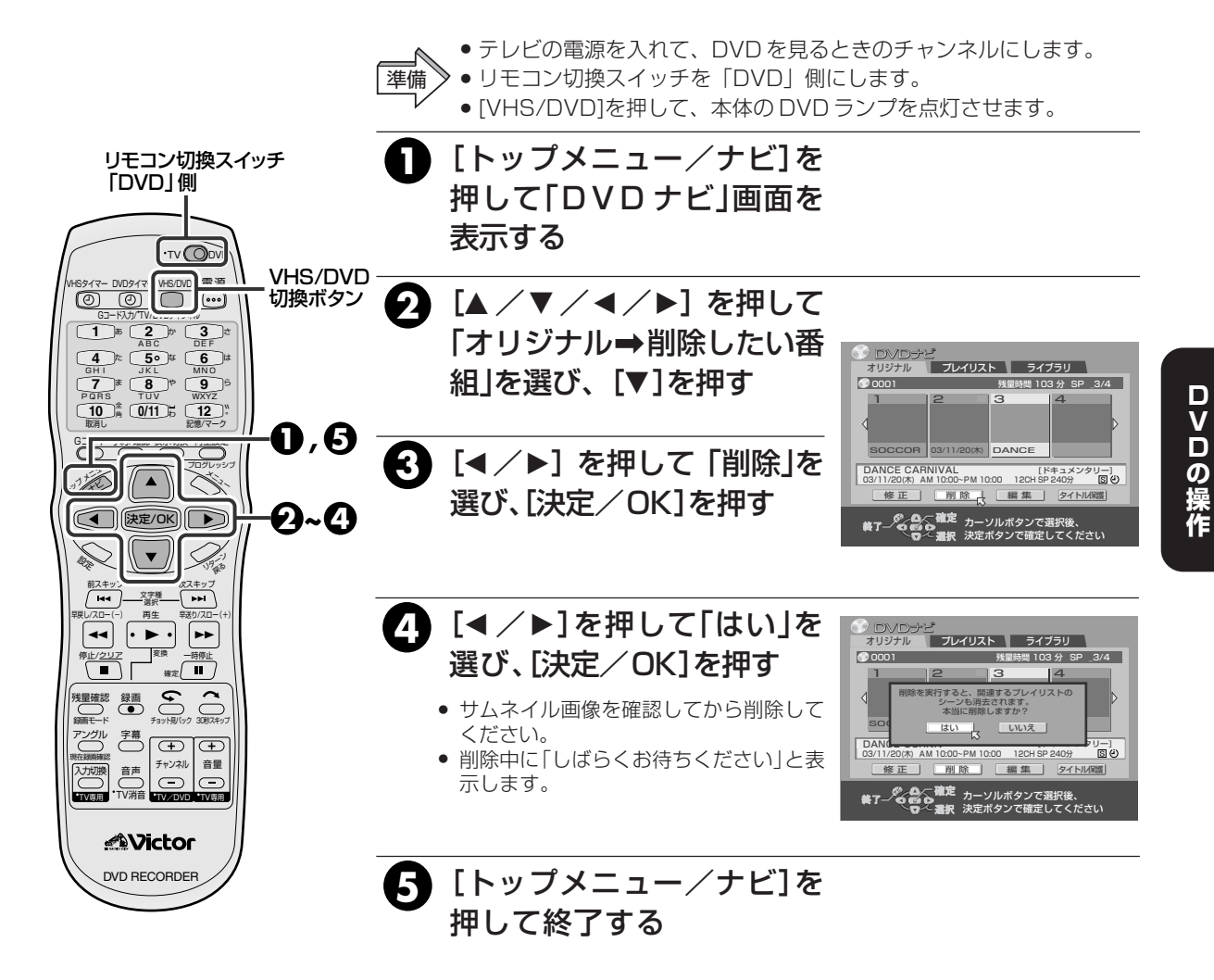

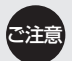

- サムネイル画像の右上にタイトル保護マークが表示 されているときは削除できません。マークを消去し
   てから削除してください。(左ページ参照)
- DVDナビは、ディスクの録画登録数が99番組になると、それ以上は録画できません。不要な番組を削除してください。
- DVD-RW(ビデオモード)では、一番最後の番組を削 除したときのみ残量時間が増えます。

№∞−− 削除を実行すると

- DVDディスクに録画されている番組をライブラリ や登録情報と同時に削除します。
- 削除した番組からつくられたプレイリストでもその番組の部分は削除されます。

#### 削除を取り消したいときは

手順④で「いいえ」を選んで、[決定/OK]を押します。

#### 録画した番組の不要な部分を選んで削除する

CMなどの部分削除ができます。

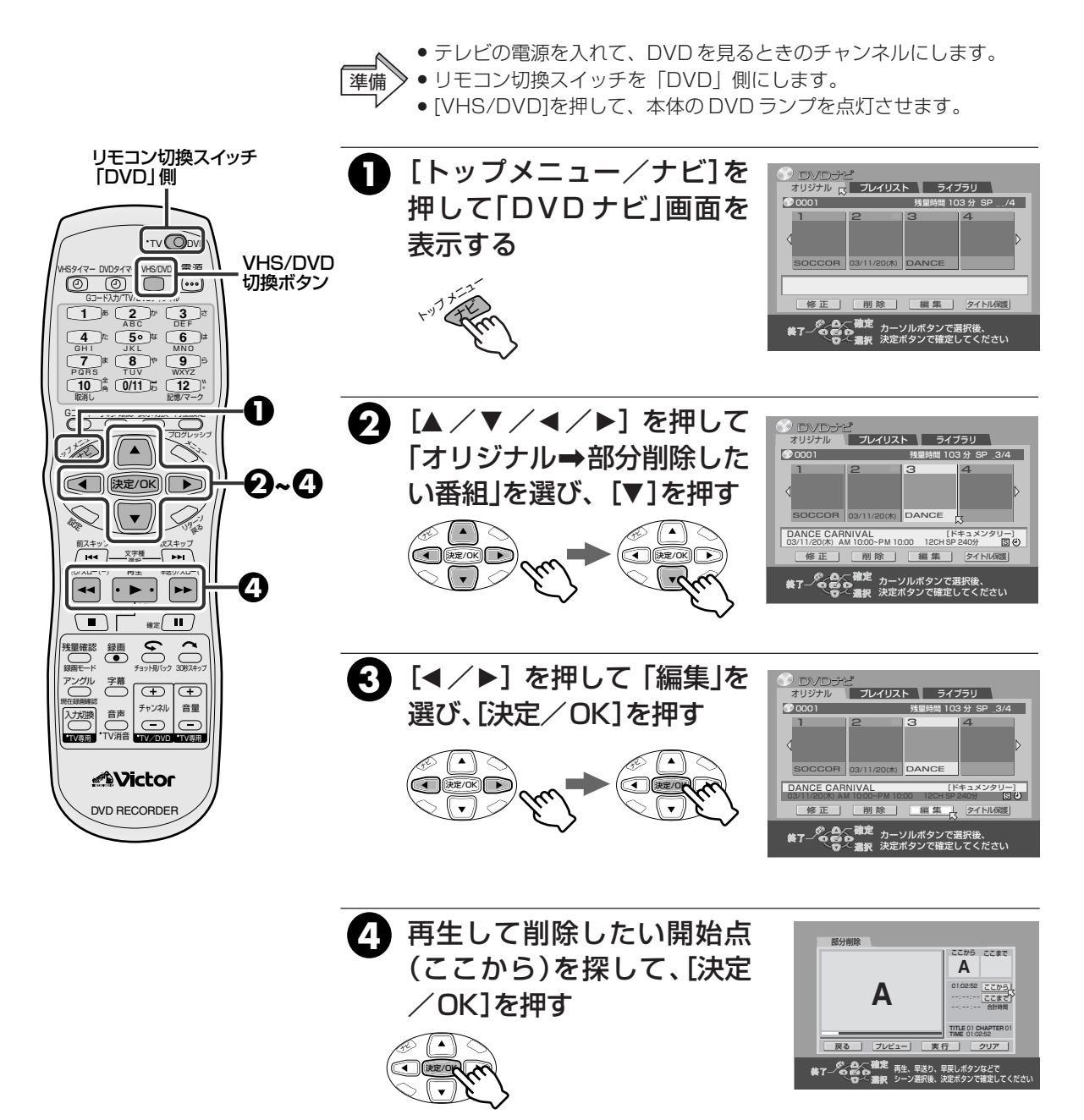

- •「早送り/早戻し/一時停止」などを使って探します。
- 「ここから」のカウンターがセットされます。
- ・サムネイル画像の右上にタイトル保護マークが表示されているときは削除できません。マークを消去してから削除してください。(IPS80ページ)
- 番組数の多いディスクでは、規格上の制限から部分削除 できないことがあります。

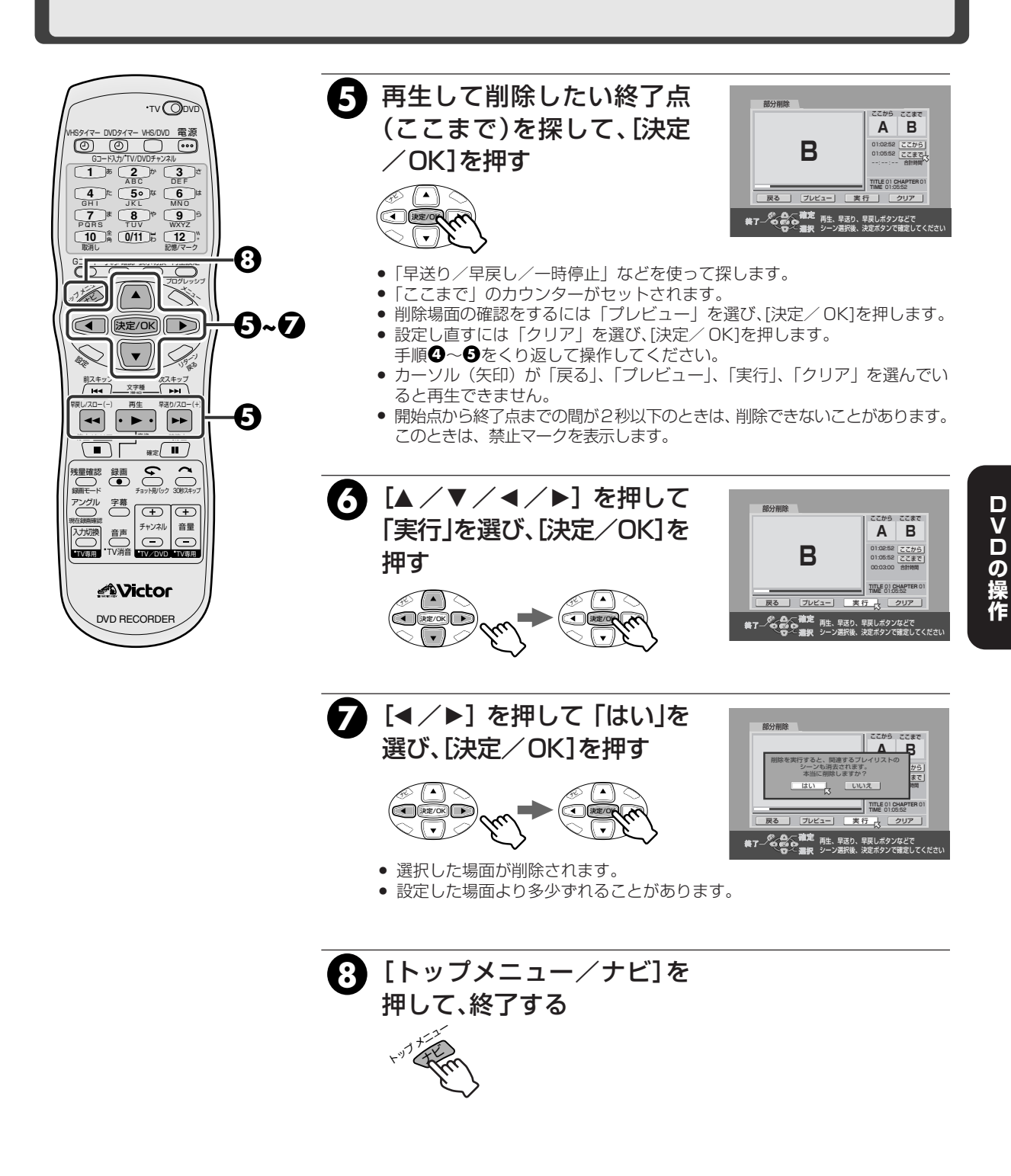

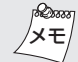

#### 削除を実行すると

- 削除した部分は、スキップして再生します。
- 削除した場面を含むプレイリストでも、その場面は 削除されます。

#### 削除を取り消したいときは

 手順?で「いいえ」を選んで[決定/OK]を押して ください。

#### 番組の見出し画像(サムネイル)を修正する

サムネイル画像を、お好みの場面の画像に変更できます。 プレイリストのサムネイルも同じ方法で修正できます。

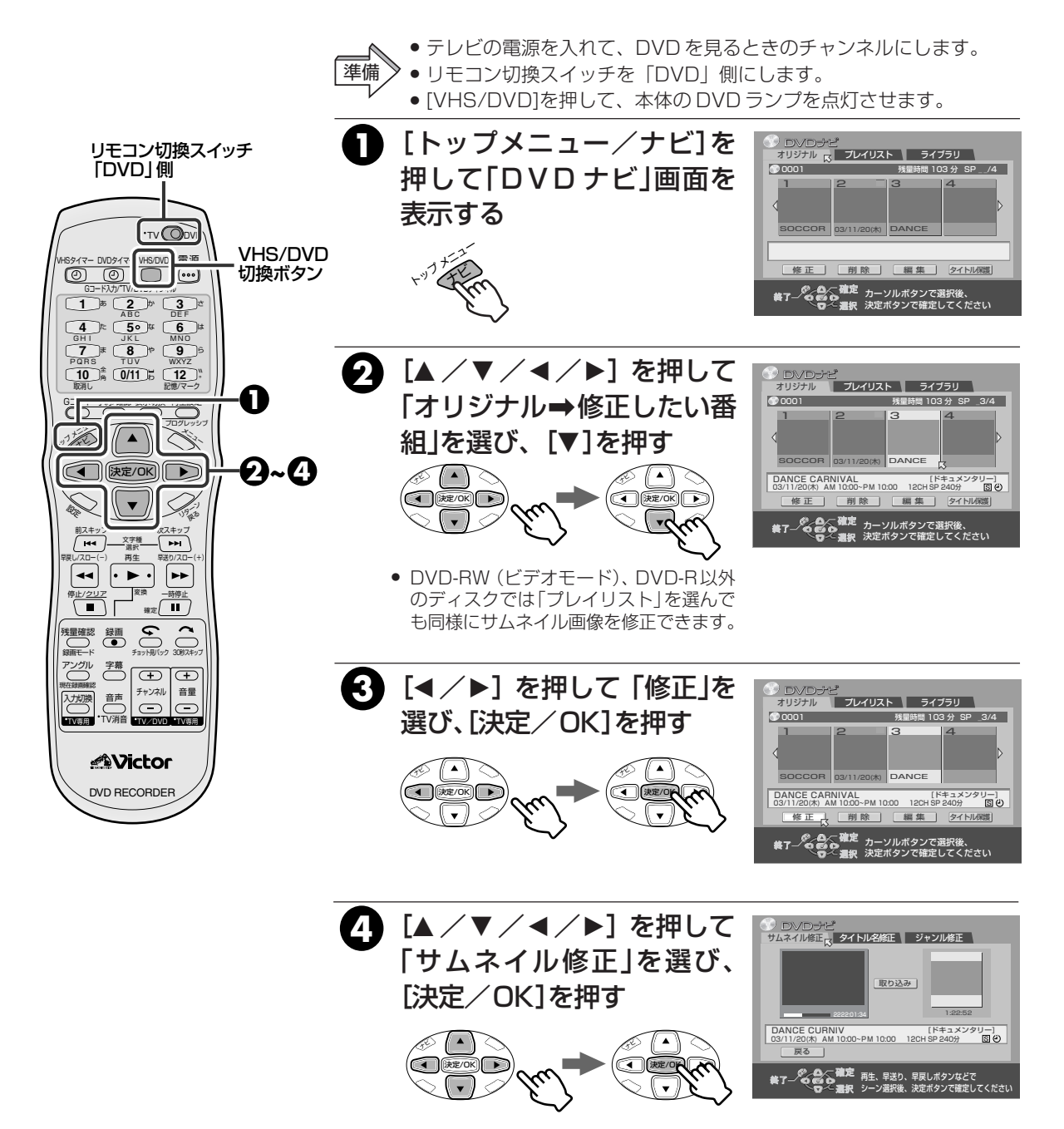

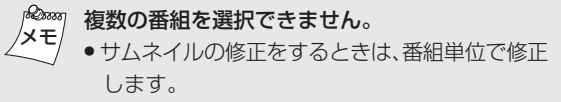

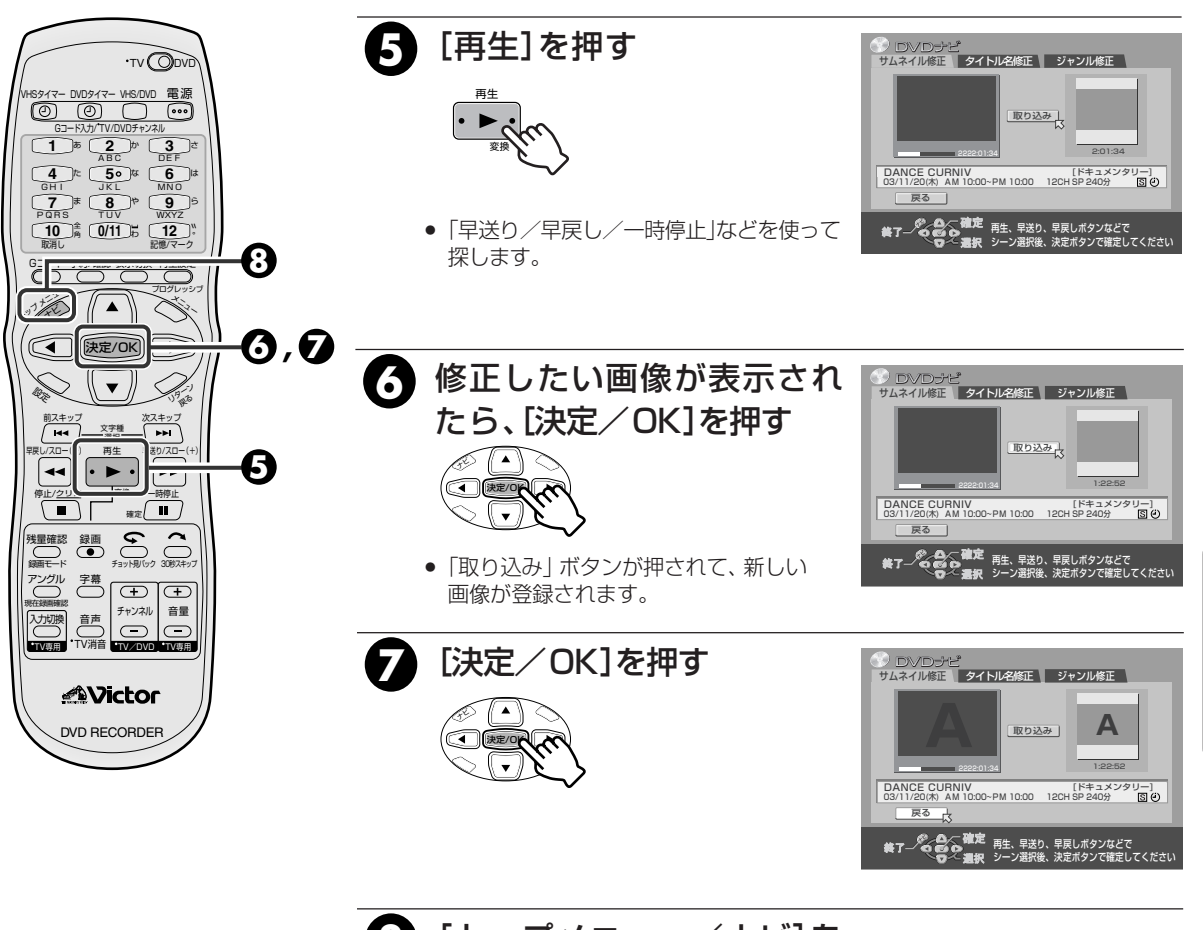

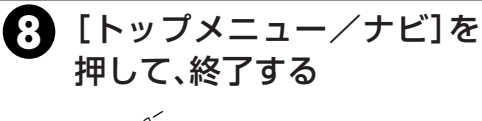

ロVロの操作

#### 番組タイトルの作成または修正をする

録画した番組やプレイリストにタイトルを付けたり、修正できます。

 テレビの電源を入れて、DVDを見るときのチャンネルにします。 準備 リモコン切換スイッチを「DVD」側にします。 [VHS/DVD]を押して、本体の DVD ランプを点灯させます。 ┓ [トップメニュー/ナビ]を リモコン切換スイッチ ⑦ D∨Dナピ オリジナル 3 プレイリスト ライブラリ サリジナル 3 SP 「DVD」側 押して「DVDナビ」画面を 🗇 000 1 残量時間 103 分 SP \_\_/4 表示する VHS/DVD 16917-00917 VHS/000 = 15 切換ボタン 修正]]削除] 編集] タイトル保護 ● ○ ○ <sup>御定</sup>カーソルボタンで選択後、 賞了 ● ● ● ● <del>○ 2010</del> 決定ボタンで確定してください 
 4
 t
 50
 t
 6
 t

 GH1
 JKL
 MNO
 MNO
 5
 t
 7
 t
 8
 9
 5
 WXYZ
 🕗 [▲/▼/◀/▶] を押して ก ⑦ DVDナビ オリジナル ブレイリスト ライブラリ Č 5 0001 「オリジナル⇒タイトルを追 残量時間 103 分 SP \_3/4 1the ((▲)) Ň 加または修正したい番組」を D~0 () (決定/OK) ) DCCOB 03/11/20(th) DANCE 選び、[▼]を押す  $\leq$ DANCE CARNIVAL [ドキュメンタリー] 03/11/20(木) AM 10:00~PM 10:00 12CH SP 240分 国 ジ 修正 削除 前スキッン ( 144 )-マスキップ 文字種 - 14 ξh/λΓ (1) 決定/OK ) (1) 決定/OK ) • • ----►► 愛換 · 建定 []] 録画 ● チョット別(ック 30約スキッ 浅量確認 し 録画モード アングル 【◀/▶】を押して「修正」を クロシンビ オリジナル プレイリスト ライブラリ チャンネル 音量 入力切換 声 OC 0001 残量時間 103 分 SP \_3/4 •TV専用 •TV消音 •TV / DVD •TV専用 選び、[決定/OK]を押す 7• 3/11/20(木) DANCE DVD RECORDER DANCE CARNIVAL [ドキュメンタリー] 03/11/20(木) AM 10:00~PM 10:00 12CH SP 240分 ⑤ ④ (1) 決定/OK) () 編集 削除 タイトル開 • ● ○ 確定 第7 - ● ● ● カーソルボタンで選択後、 第7 - ● ● ● ■ 和 決定ボタンで確定してください 4. [▲/▼/◀/▶] を押して サムネイル修正 タイトル名修正 ジャンル修正 「タイトル名修正」を選び、 DANCE CURNIV DANCE CUHNIV 変換(▶) [ 確定(II) ] [ 消去(■) ] (全消去 ] (全角(10)] [決定/OK]を押す 英数 記号 文字の種類は前スキップ、次スキップボタンで変えられます

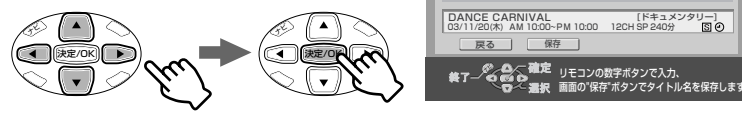

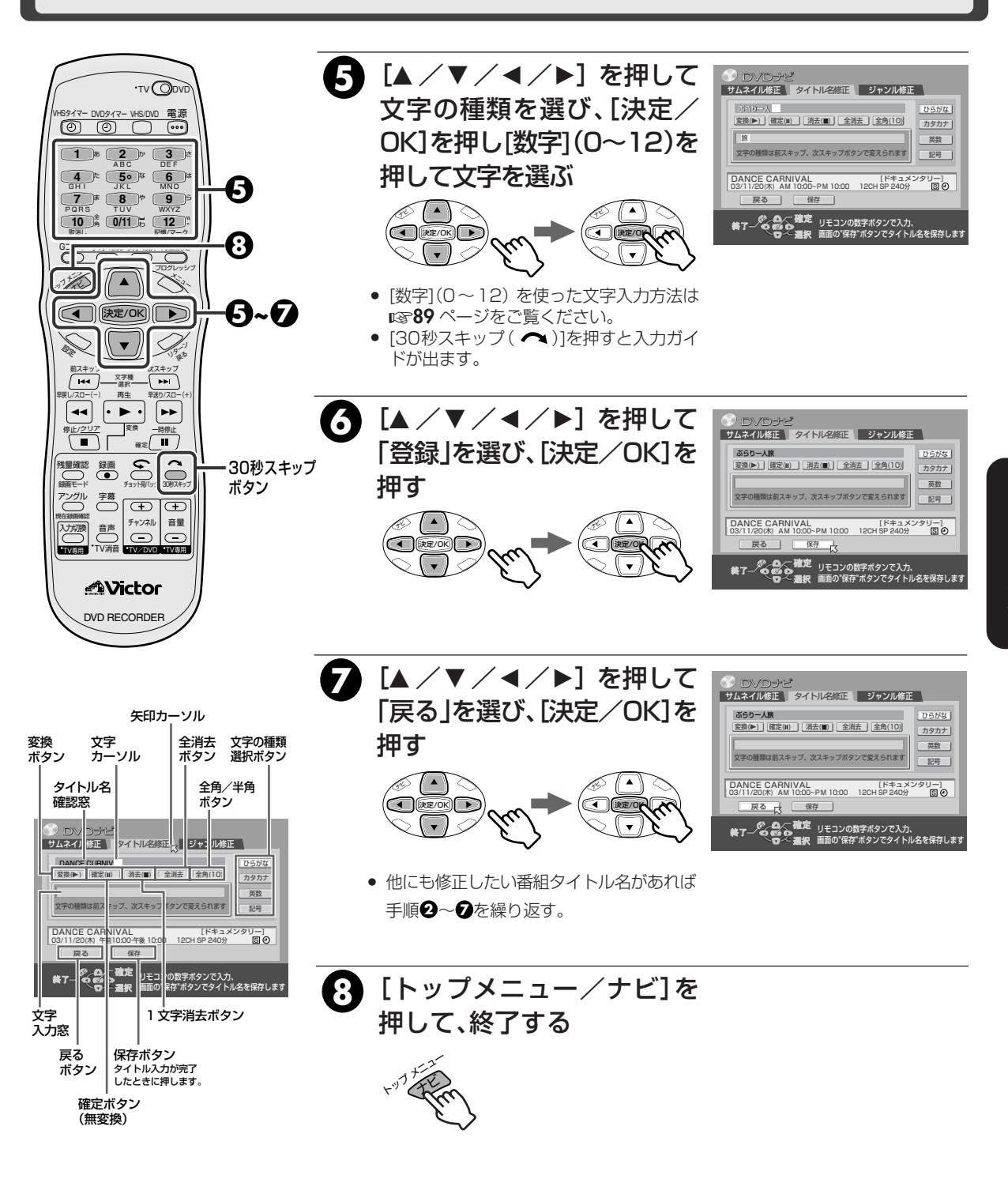

#### タイトル名を編集する

タイトル名は最大全角32文字まで入力できます。

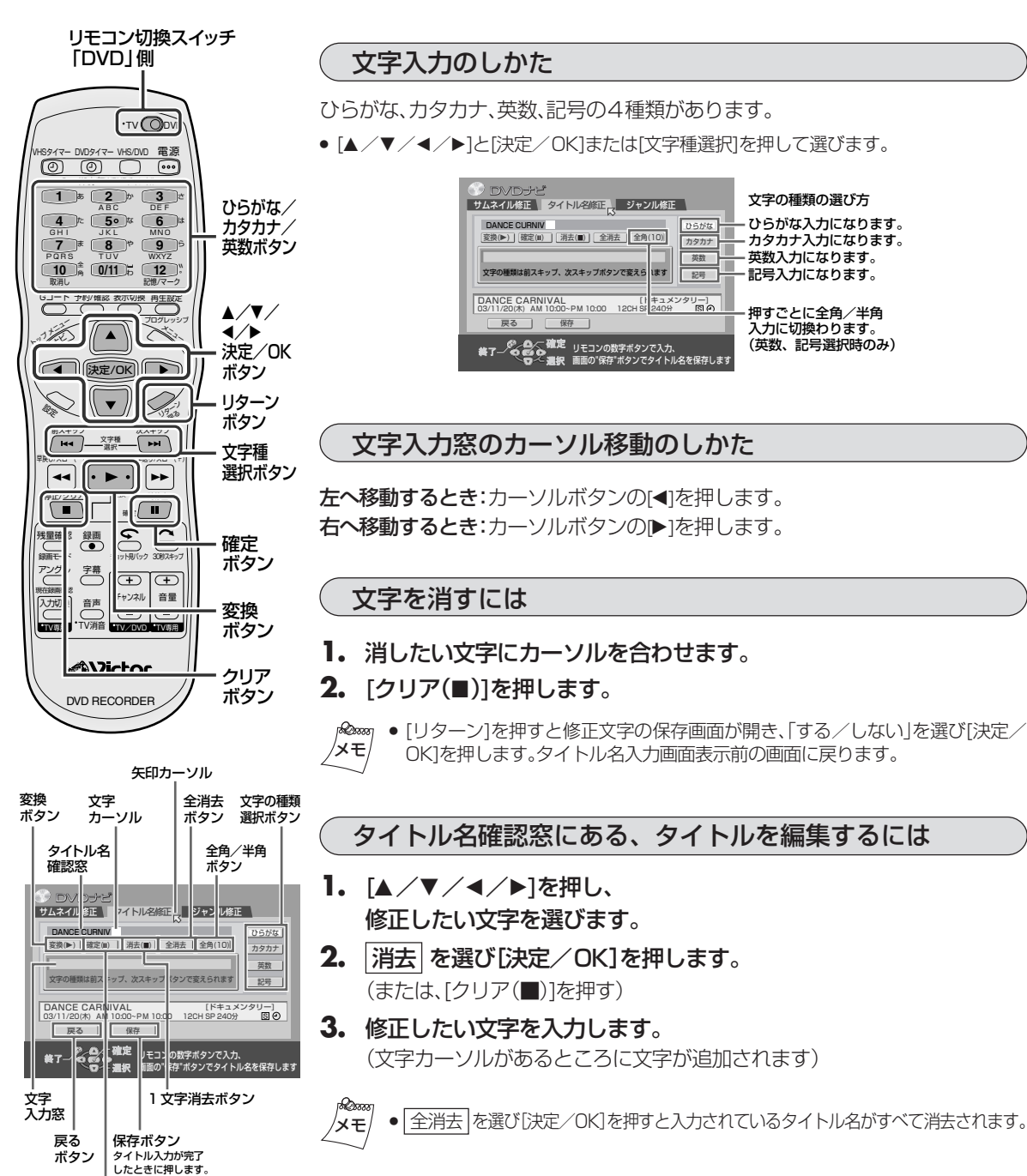

ひらがな/カタカナ/英数ボタンについて /メモ

確定ボタン (無変換)

> [数字](0~12)を押すたびに文字が切り換わります。 • [30秒スキップ( へ )]を押すと、入力ガイドが表示さ れます。

## 文字を入力してみましょう!!

(例)ニッパーくん物語1

| ニ= <sup>5</sup> パン 2回押す<br>ッ= <sup>4</sup> パン 6回押す<br>パ= <sup>6</sup> パン 1回押す | 1  | <ul> <li>【▲ /▼ / ◀ / ▶ 】を押して</li> <li>「カタカナ」を選び、[決定/OK]を</li> <li>押す</li> <li>• [I◀◀/▶▶I]でも選択できます。</li> </ul>                                           | CVDナビ     D4341ル後正 9イトル名称E 9+ンルは正     D50%     カスオル後正 9イトル名称E 9キンルは正     D50%     カスカスナ     スカルタブルタンで変みられます     DANCE CARNIVAL     (ドキュメンタリー     G311/23(カ) AM 1000-PM 1000 12CH SP 240(分) 図 0     図     図     の     面 度 度                                                                   |
|-------------------------------------------------------------------------------|----|----------------------------------------------------------------------------------------------------|----------------------------------------------------------------------------------------------------|
| ■そうべう 2回押す<br>ー= ■「で、 4回押す                                                    | 2  | [数字](0~12)を押して「ニッパー」<br>を入力する                                                                                                    | 業了- <sup>●</sup> ● ● <sup>●</sup> <sup>●</sup> <sup>●</sup> <sup>●</sup> <sup>●</sup> <sup>●</sup> <sup>■</sup> リモコンの数字ボタンで入力.<br>● ● ● ● ● ● ● ● ● ● ● ● ● ● ● ● ● ● ●                                                                                                     |
| く= 2 3回押す                                                                     | 3  | <ul> <li>【▲ /▼ / ◀ / ▶ 】を押して</li> <li>「ひらがな」を選び、[決定/OK]を</li> <li>押す</li> <li>• [I◀◀ / ▶▶Ⅰ]でも選択できます。</li> </ul>                                         |                                                                                                    |
| ん= 🎬 3回押す                                                                     | 4  | [数字](0~12)を押して「くん」を<br>入力する                                                                                                    | CONTRACTORY ANHADON-PM 1000 126H 日本会会 (日本)     CONTRACTORY ANHADON-PM 1000 126H 日本会会 (日本)     CONTRACTORY ANHADON 126H 日本会会 (日本)     CONTRACTORY ANHADON 126H 日本会会 (日本)     CONTRACTORY ANHADON 126H 日本会会 (日本)     CONTRACTORY ANHADON 126H 日本会会 (日本)     CONTRACTORY ANHADON 126H 日本会会 (日本) |
| + <b>7</b> % com+                                                             | 5  | <ul> <li>【▲ /▼ / ◀ / ▶ 】を押して</li> <li>[確定(II)]を選び、[決定 / OK]を押す</li> <li>●確定するときは、[一時停止(II)]でもできます。</li> </ul>                                           |                                                                                                    |
| も= 『ふくう 5回押9                                                                  |    |                                                                                                    |                                                                                                    |
| の= 50 50 月 50 月 50 月 50 月 50 月 50 月 50 月                                      | 0  | [数字](U~12)を押して1ものかた<br>り を入力する                                                                                                    |                                                                                                    |
| が= 찬 1回押す                                                                     | 7  | [▲ /▼ / ◀ / ▶ ] を押して<br>「変換」を選び、[決定/OK]を押す                                                                                                    | 変換()         建設()         建設()         カラカナ)           支字の機能は約スキップ、次スキップポタンで変えられます         肥う           DANCE CARNIVAL<br>GS/11/20/X1 AM 10:00-PM 10:00         12:04 SP 24:09         図の                                                                                                    |
| ・<br>第2500 1回押す<br>た= 第2500 1回押す                                              | 8  | <ul> <li>● [再生(►)]でも変換できます。</li> <li>[▲ / ▼] を押して「物語」を選び、</li> <li>[決定/OK] を押す</li> </ul>                                                               | 戻る (容存)<br>業了 (予定) (注こ2)の指字ボタンで入力。<br>(つく) 選択 副面の「保存 ボタンでライトル名を保存します                                                                                                    |
| り= 🍡 🏷 2回押す                                                                   | 9  | [▲ / ▼ / ◀ / ▶] を押して                                                                                                    | <ul> <li>         ・・・・・・・・・・・・・・・・・・・・・・・・・・・・・</li></ul>                                                                                                    |
| ] = 『 🏷 ] 回押す                                                                 |    | <ul> <li>! ★☆X] を選び、LiズE/ UK] を押9</li> <li>● [  ◀◀ / ▶▶ ] でも選択できます。</li> <li>● 全角文字にするときは、[▲ / ▼ / ◀ / ▶]<br/>を押して「半角」を選び、[決定/OK]を押<br/>します。</li> </ul> |                                                                                                    |
|                                                                               | 10 | [数字](0~12)を押して[1]を入力する                                                                                                    |                                                                                                    |
|                                                                               | 11 | [▲ / ▼ / ◀ / ▶ ]を押して<br>「保存」を選び、[決定/OK]を押す                                                                                                    |                                                                                                    |

**12 [トップメニュー/ナビ]を押す** (タイトル名変更終了)

89

ロマロの操作

#### ジャンルの設定または修正をする

録画した番組やプレイリストにジャンルを付けたり、修正できます。

- テレビの電源を入れて、DVDを見るときのチャンネルにします。 リモコン切換スイッチを「DVD」側にします。 進備 ● [VHS/DVD]を押して、本体のDVD ランプを点灯させます。 Π [トップメニュー/ナビ]を リモコン切換スイッチ 押して「DVDナビ | 画面を ⑦ DVDナビ オリジナル プレイリスト ライブラリ 「DVD」側 表示する 0001 残量時間 103 分 SP\_3/4 VHS/DVD ମ [▲/▼/◀/▶] を押して DANCE CARNIVAL [ドキュメンタリー] 03/11/20(株) AM 10:00~PM 10:00 12CH SP 240分 図 ジ 切換ボタン 0 削除 タイトル保護 修正 編集 「オリジナル⇒修正したい番 4 |を選び、[▼]を押す (
  )
  決定/OK •0,6  $\mathcal{N}$ ζŚ 11th X. **Q~G** ( ) (決定/OK) ) 3 [◀/▶] を押して 「修正」を •) シロンロナビ オリジナル ブレイリスト ライブラリ 前スキッ 💬 000 1 選び、「決定/OK1を押す 残量時間 103 分 SP \_3/4 再生 送り/スロ・ 44 支換 S ( 🔺 (▲ COR 03/11/20(#) DANCE ◎止/<u>クリア</u> · 確定 ( | | ) DANCE CARNIVAL [ドキュメンタリー] 03/11/20(株) AM 10:00~PM 10:00 12CH SP 240分 ⑤ ④ (1) 決定/OK ) > (1) 決定/0 修正し削除」編集 タイトル線 • ★ 7 - 0 - 747 カーソルボタンで選択後、
  ★ 7 - 0 - 747 カーソルボタンで選択後、
  ★ 7 - 0 - 747 カーソルボタンで選択後、 チャンネル 音量 芦 入力切換 4 [▲/▼/◀/▶] を押して DVDチビ
   DVDチビ
   サムネイル修正 タイトル名修正 ジャンル修正 「ジャンル修正 ⇒ ジャンル」 映画 音楽 ドラマ アニメ DVD RECORDER 
   スポーツ
   ドキュメンタリー
   ニュース
   天気予報

   教育
   趣味
   エンタテインメント
   芸術/公演
   を選び、[決定/OK]を押す ショッピング その他 DANCE CARNIVAL [エンタテイメント] 03/11/20(木) AM 10:00~PM 10:00 12CH SP 240分 [5] ジ 戻る (1) 決定/0/  $(\mathbf{v})$ • 5 [▲/▼/◀/▶]を押して「戻 DVDナビ
   サムネイル修正
   タイトル名修正
   ジャンル修正 る」を選び、[決定/OK]を押す 映画 音楽 ドラマ アニメ スポーツ ドキュメンタリー ニュース 天気予報 教育 趣味 エンタテインメント 芸術/公演 • 他にも修正したい番組のジャンルがあれば ショッピング その他 DANCE CARNIVAL [エンタテイメント] 03/11/20(木) AM 10:00~PM 10:00 12CH SP 240分 図 🕑 手順2~5を繰り返す。 戻るし ● ● ● ● ホーソルボタンで選択後、 ● ● ● ● ホーソルボタンで選択後、 ● ● ● ■ ホーソルボタンで確定してください

### ライブラリにディスクの情報を登録する

#### 本機に登録されていないディスク情報を登録できます。

 テレビの電源を入れて、DVDを見るときのチャンネルにします。 ● リモコン切換スイッチを「DVD」側にします。 進備 ● [VHS/DVD]を押して、本体の DVD ランプを点灯させます。 ● 登録するディスクを入れます。(☞50ページ) П [トップメニュー/ナビ]を シ DVDジピ オリジナル <mark>成</mark> プレイリスト ライブラリ リモコン切換スイッチ 「DVD」側 押して「DVDナビ」画面を 000 表示する VHS/DVD 修正]削除]編集]タイトル爆 16917-00917 WHS/0VD # 16 0 0 0 0 0 0 00 切換ボタン GHI JKL MND 7 PQRS TUV WXYZ 2 [▲/▼/◀/▶] を押して 10 角 0/11 b 12。 取用し 0/11 b 12。 \_\_\_\_\_オリジナル \_\_\_\_\_プレイリスト \_\_\_\_ N [ライブラリ]を選ぶ أ خراع このディスクはライブラリに登録されていません 骨銀しますか? NTES X. 03/11/2 登録 ମ~ନ 取消し (1) (決定/OK) () 削除 登録 • ( ) 決定/OK ) ) 7: 文字種 選択 - FP #n/7r **--**変換 <u>■</u> 確定 () オリジナル プレイリスト ライブラリ NO.M
 ジャンルM
 E付加 ▼ 374 N/M
 E付加 ▼ 374 N/M
 SRA40009
 R
 C0101 \* 100 0011
 SR40012
 100 選び、「決定/OK1を押す このディスクはライブラリに登録されていません。 登録しますか? ム練習 <u>50</u> ( • ) T 🚺 チャンネル 音量 MATRIX 登録 以 03/08/12 、 入力切換 音声 取消し (1) 決定/OK) ト 決定/0/ •TV専用 3/08/12 00 EC. 削除 登録 • ★了 000 確定 カーソルボタンで選択後、
 ● 200 度 カーソルボタンで選択後、
 ● 200 度 オーン・
 □ 200 度 オーン・
 □ 200 度 オーン・
 □ 200 度 オーン・
 □ 200 度 オーン・
 □ 200 度 オーン・
 □ 200 度 オーン・
 □ 200 度 オーン・
 □ 200 度 オーン・
 □ 200 度 オーン・
 □ 200 度 オーン・
 □ 200 度 オーン・
 □ 200 度 オーン・
 □ 200 度 オーン・
 □ 200 度 オーン・
 □ 200 度 オーン・
 □ 200 度 オーン・
 □ 200 度 オーン・
 □ 200 度 オーン・
 □ 200 度 オーン・
 □ 200 度 オーン・
 □ 200 度 オーン・
 □ 200 度 オーン・
 □ 200 度 オーン・
 □ 200 度 オーン・
 □ 200 度 オーン・
 □ 200 度 オーン・
 □ 200 度 オーン・
 □ 200 度 オーン・
 □ 200 度 オーン・
 □ 200 度 オーン・
 □ 200 度 オーン・
 □ 200 度 オーン・
 □ 200 度 オーン・
 □ 200 度 オーン・
 □ 200 度 オーン・
 □ 200 度 オーン・
 □ 200 度 オーン・
 □ 200 度 オーン・
 □ 200 度 オーン・
 □ 200 度 オーン・
 □ 200 度 オーン・
 □ 200 度 オーン・
 □ 200 度 オーン・
 □ 200 度 オーン・
 □ 200 度 オーン・
 □ 200 度 オーン・
 □ 200 度 オーン・
 □ 200 度 オーン・
 □ 200 度 オーン
 □ 200 度 オーン
 □ 200 度 オーン
 □ 200 度 オーン
 □ 200 度 オーン
 □ 200 度 オーン
 □ 200 度 オーン
 □ 200 度 オーン
 □ 200 度 オーン
 □ 200 度 オーン
 □ 200 度 オーン
 □ 200 度 オーン
 □ 200 度 オーン
 □ 200 度 オーン
 □ 200 度 オーン
 □ 200 度 オーン
 □ 200 度 オーン
 □ 200 度 オーン
 □ 200 度 オーン
 □ 200 度 オーン
 □ 200 度 オーン
 □ 200 度 オーン
 □ 200 度 オーン
 □ 200 度 オーン
 □ 200 度 オーン
 □ 200 度 オーン
 □ 200 度 オーン
 □ 200 度 オーン
 □ 200 度 オーン
 □ 200 度 オーン
 □ 200 度 オーン
 □ 200 度 オーン
 □ 200 度 オーン
 □ 200 度 オーン
 □ 200 度 オーン
 □ 200 度 オーン
 □ 200 度 オーン
 □ 200 度 オーン
 □ 200 度 オーン
 □ 200 度 オーン
 □ 200 度 オーン
 □ 200 度 オーン
 □ 200 度 オーン
 □ 200 度 オーン
 □ 200 度 オーン
 □ 200 度 オーン
 □ 200 度 オーン
 □ 200 度 オーン
 □ 200 度 オーン
 □ 200 度 オーン
 □ 200 度 オーン
 □ 200 度 オーン
 □ 200 度 オーン
 □ 200 度 オーン
 □ 200 度 オーン
 □ 200 度 オーン
 □ 200 度 オーン
 □ 200 度 オーン
 □ 200 度 オーン
 □ 200 度 オーン
 □ 200 度 オーン
 □ 200 度 オーン
 □ 200 度 オーン
 □ 200 度 オーン
 □ 200 度 オーン
 □ 200 度 オーン
 □ 200 度 オーン
 □ 200 度 オーン
 □ 200 度 オーン
 □ 200 度 オーン
 □ 200 度 オーン
 □ 200 度 オーン
 • 登録したくない場合は、「取消し」を選び DVD RECORDER [決定/OK]を押してください。 一度登録しない場合でも、後で「登録」を 選び [決定/OK] を押すことで登録でき

ます。

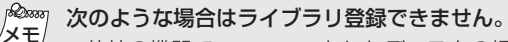

- 他社の機器でフォーマットしたディスクの場合
- 他社の機器で録画したディスクの場合
- ディスク予約の場合
- 基本機能設定メニューの「ライブラリ登録」が「切」の 場合

ロマロの操作

### ライブラリから録画した番組を探す

本機のメモリーに番組情報を最大1300番組分まで記録できます。見たい番組がどのディスクに録画されているのか、探すときに便利です。

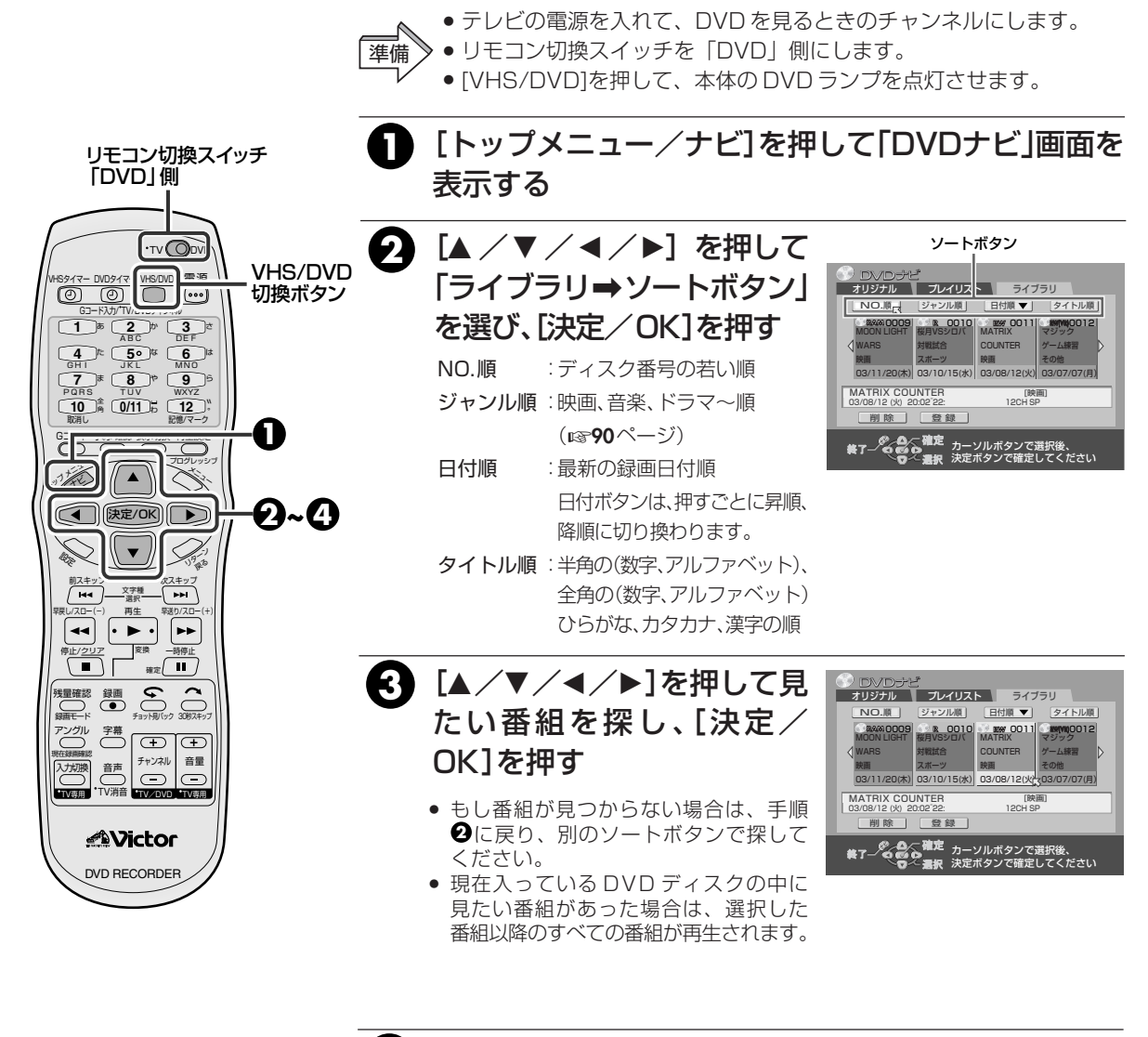

- ④ 画面の指示に従って、必要な ディスクを入れる
  - [決定/OK]を押し、確認画面を閉じて からディスクを入れて再生します。

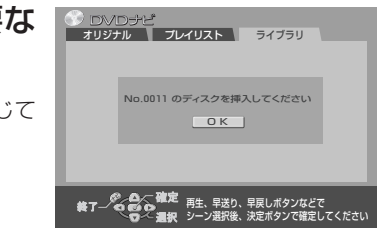

 ライブラリに登録されているディスクを他社のDVD レコーダーで変更や録画等を行なうと、正常に動作で きなくなる場合があります。

#### ライブラリから番組情報を削除する

不要な番組情報や、メモリーが足りないときなどは番組情報を削除することができます。

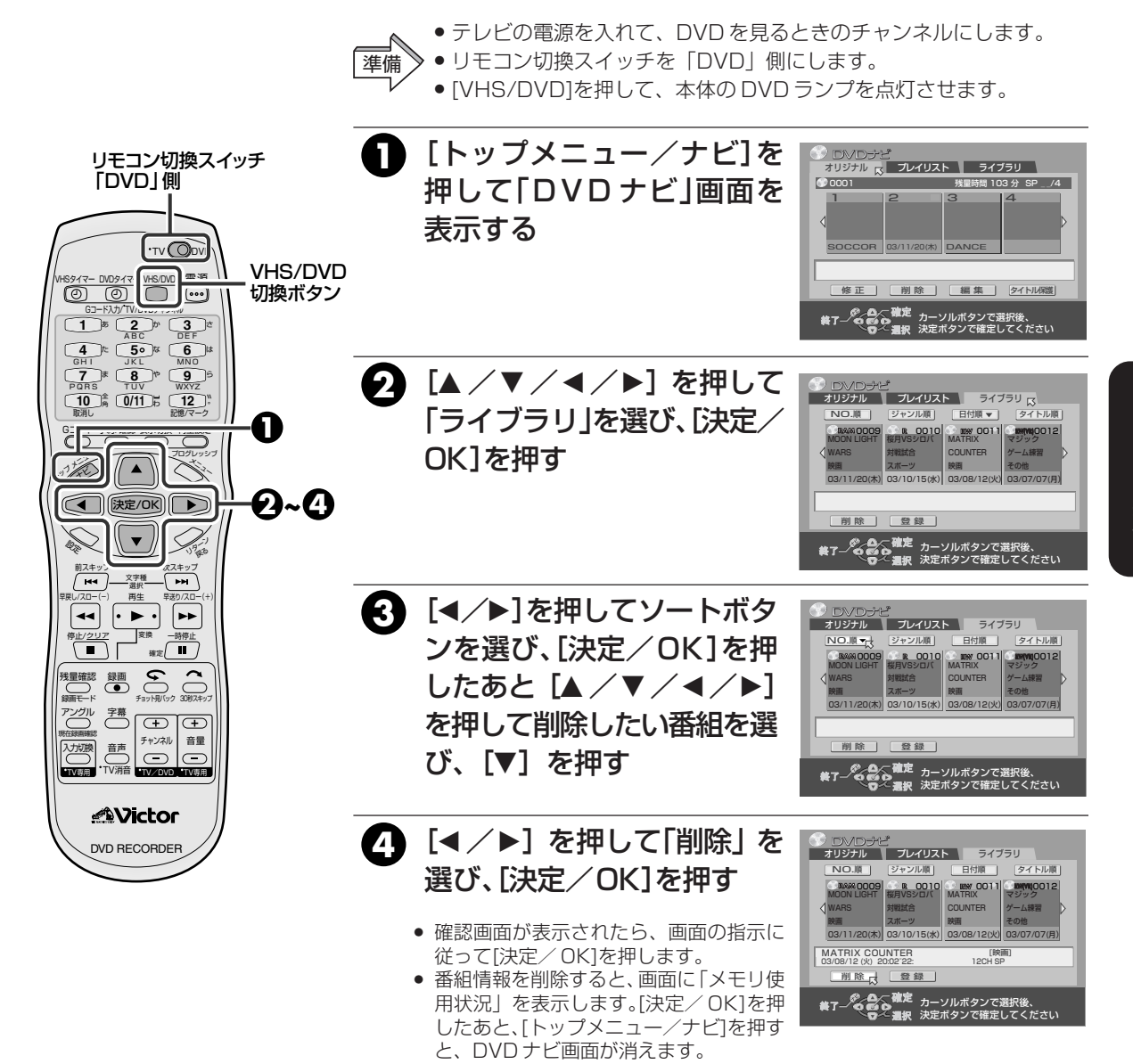

### プレイリストを作成する

プレイリストは録画した番組や情報を一切変えないで、自由に編集して再生ができます。 録画内容のダイジェスト版や、名場面集等を作ったりできます。(🖙 **77**ページ)

プレイリストには、DVDディスクのランダムアクセス(ディスクのどこに映像データが記録されていても、瞬時に読み出すこのができること)を利用して再生開始点と再生終了点のカウンターの値、内容確認のためのサムネイル画像、タイトル名、ジャンル等の情報が含まれています。

作成したプレイリストに従って再生すると、1つの番組から色々な組み合わせの映像がお楽しみいただけます。

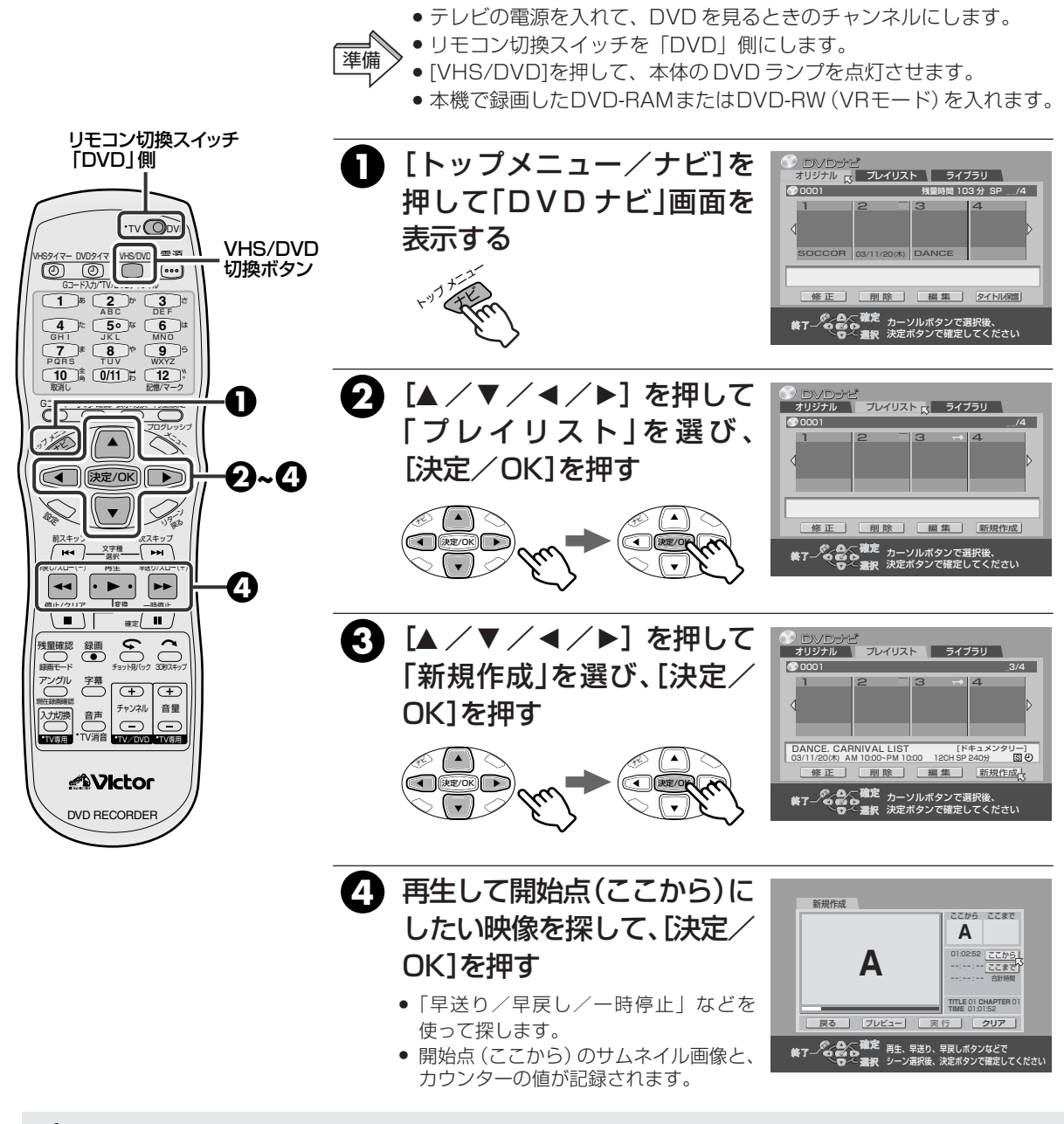

<sup>№</sup>0000 ● プレイリストは99個まで作成できます。 メモ/ ポレイリストは90個まで作成できます。

・プレイリスト数、シーン数の多いディスクの場合、規格 上の制限から追加、部分削除、移動ができないことがあ ります。このようなときは、不要なプレイリストを削除 してください。

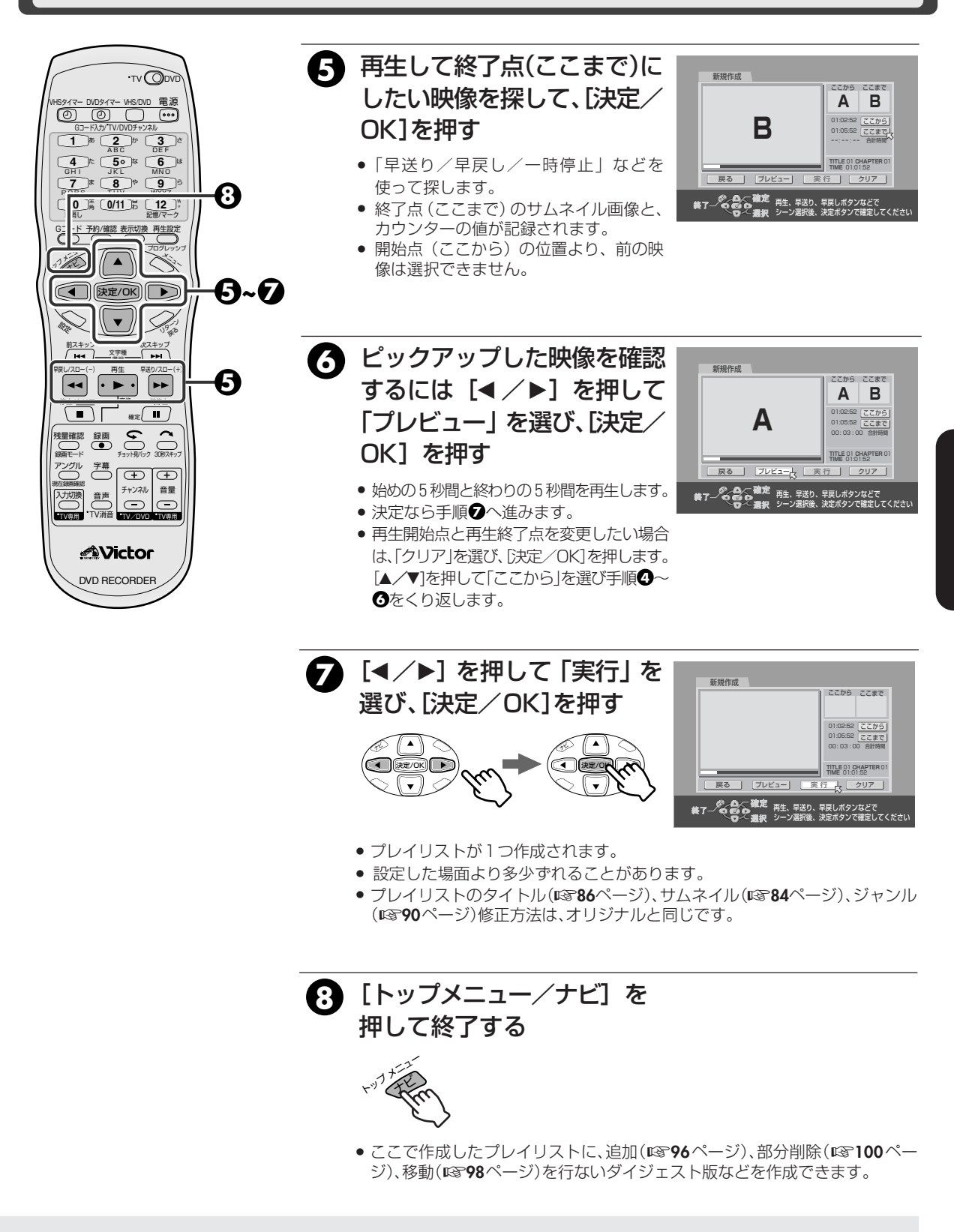

#### お好みの場面を追加する (プレイリストの追加)

プレイリストに、別の場面を新しく追加することができます。

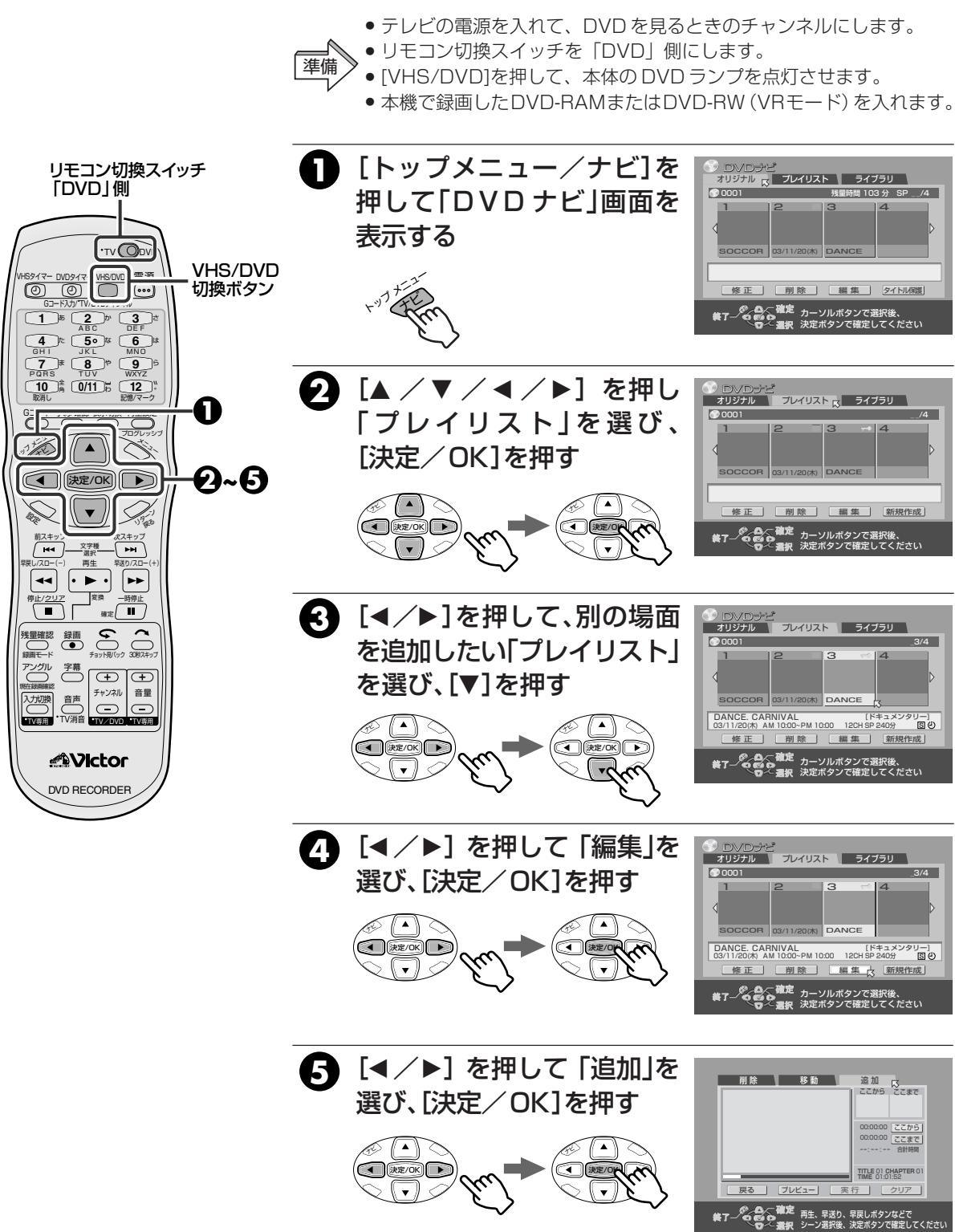

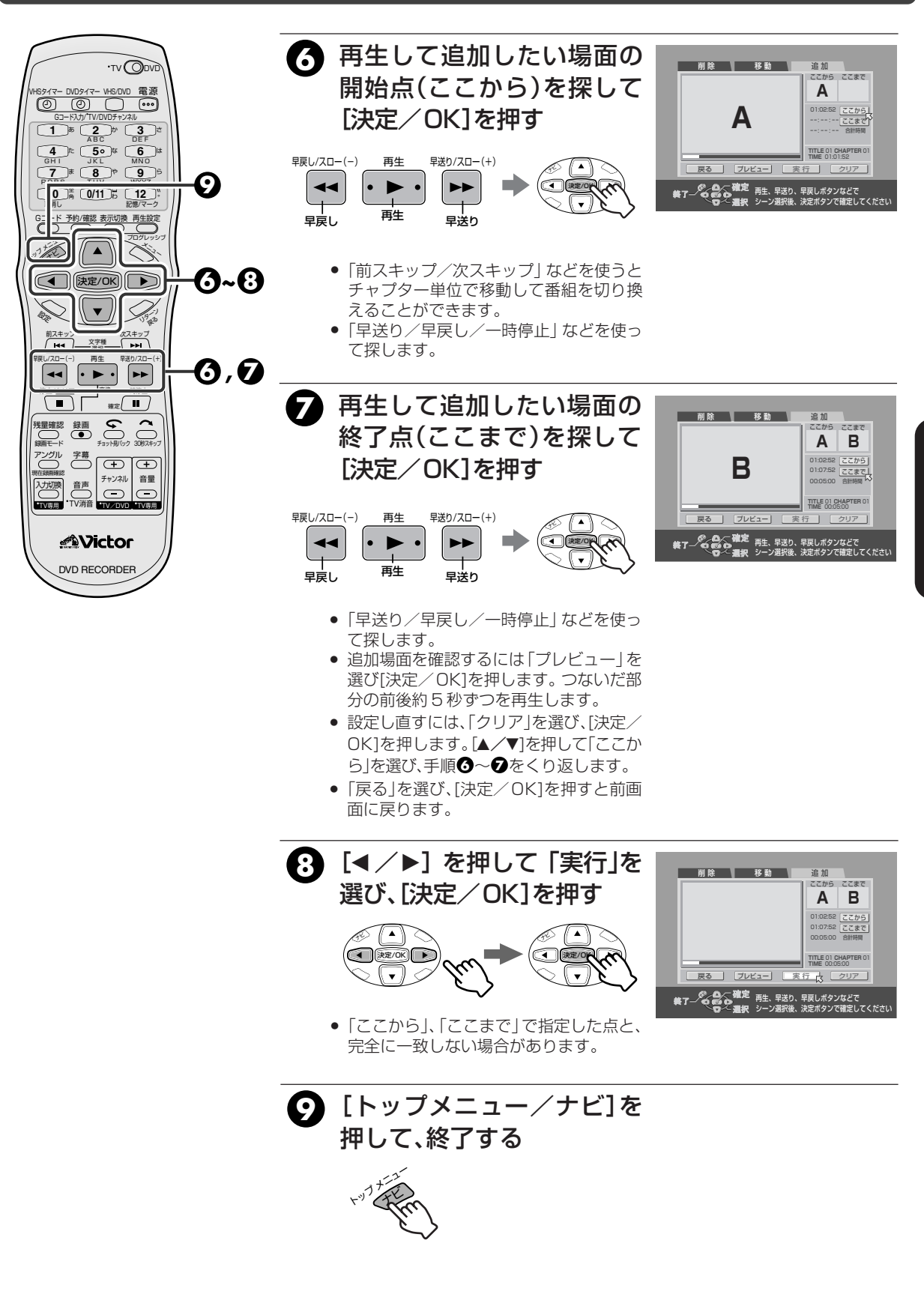

ロマロの操作

#### お好みの場面を移動する (プレイリストの移動)

1つのプレイリスト内である場面を別の場所に移動できます。

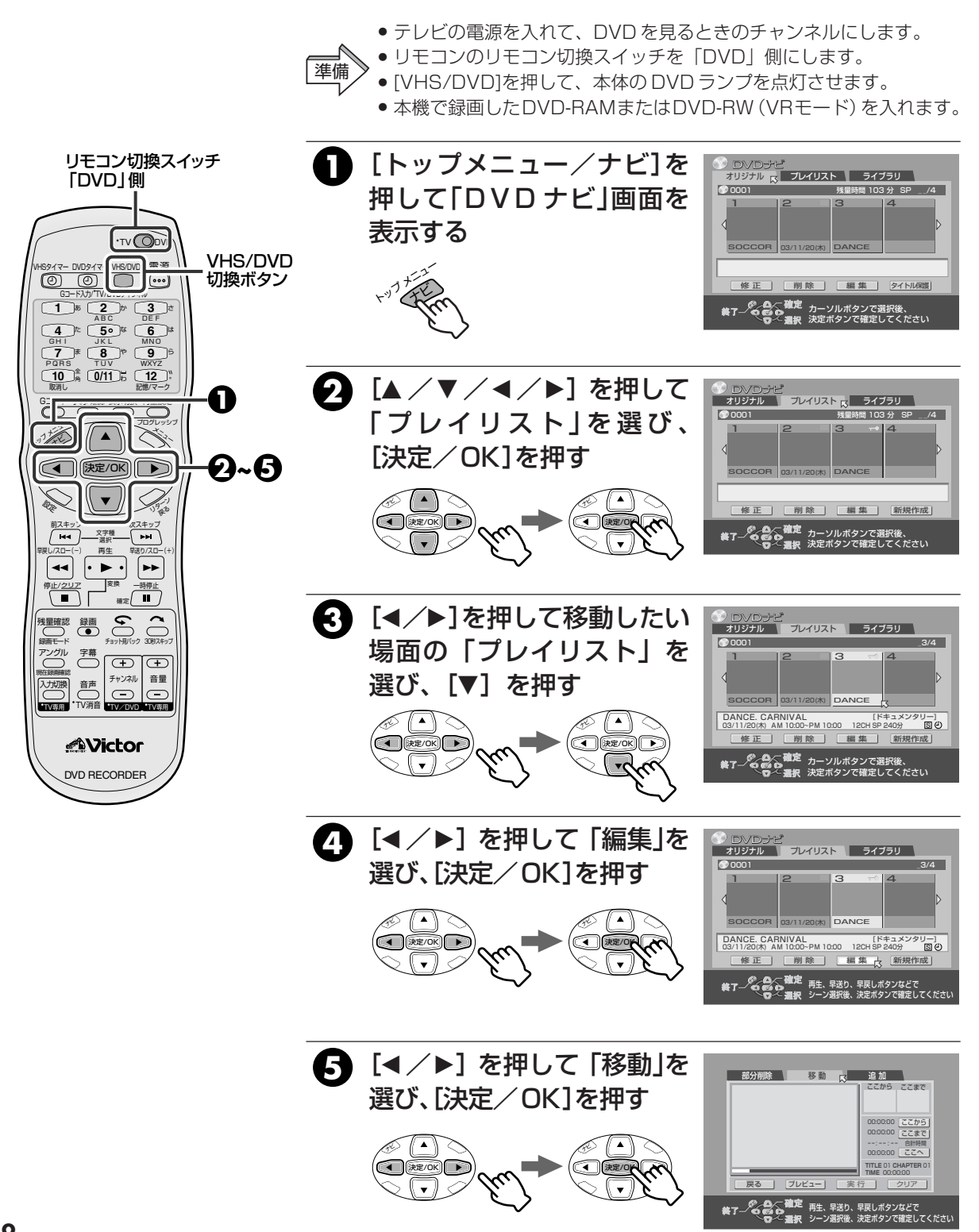

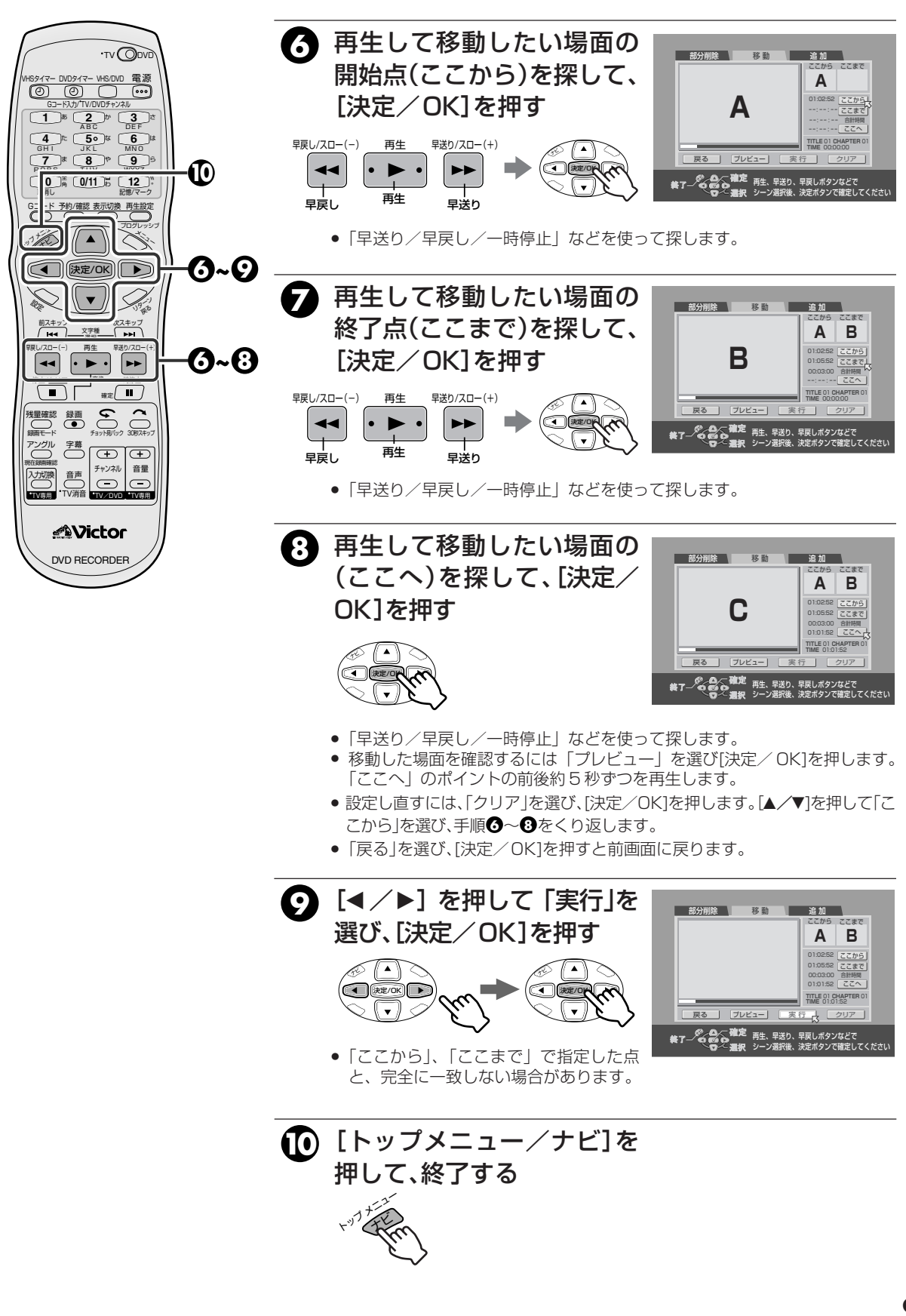

プレイリストの不要な部分を選んで削除する (プレイリストの部分削除)

1つのプレイリスト内で、不要な部分を削除することができます。

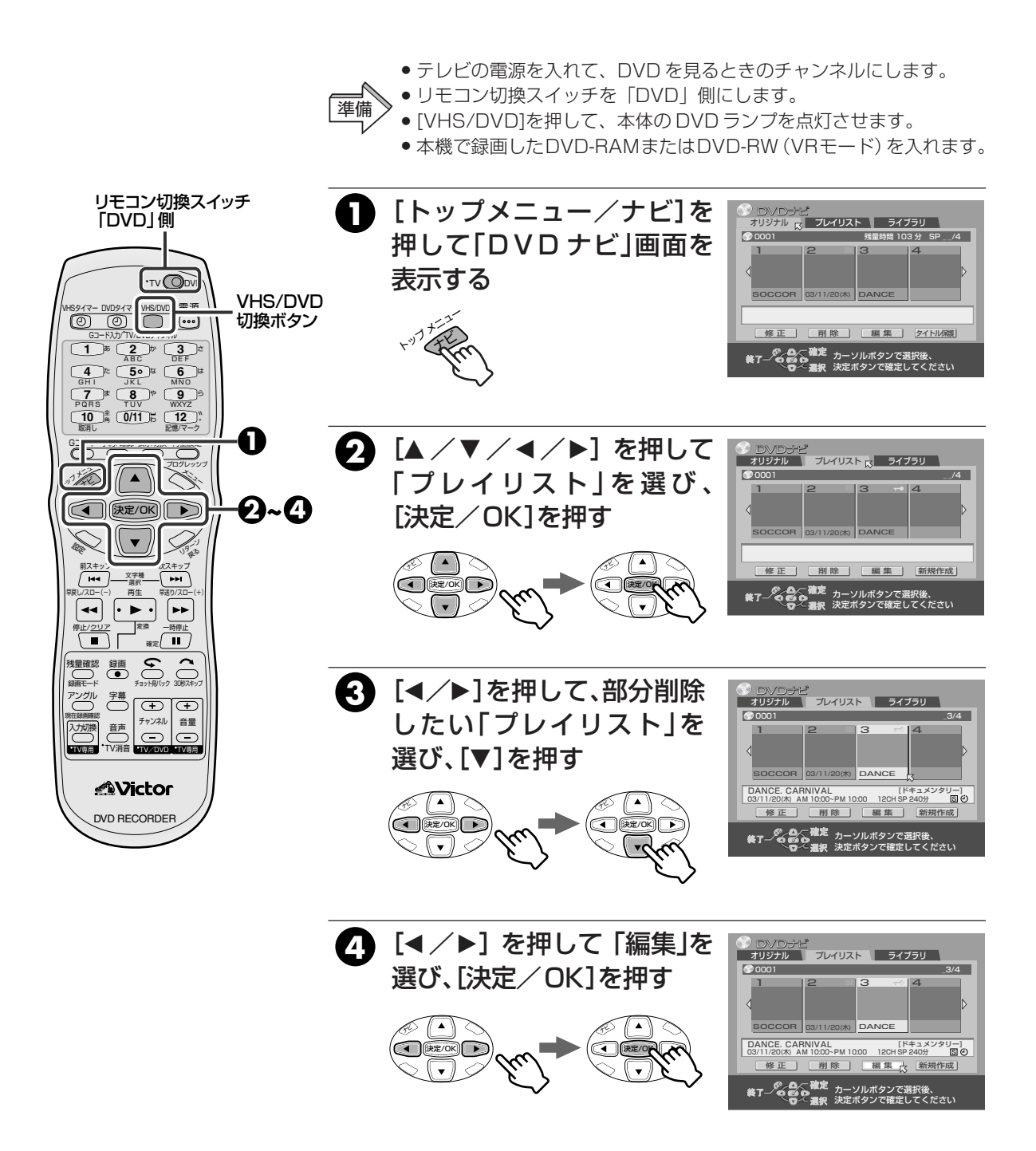

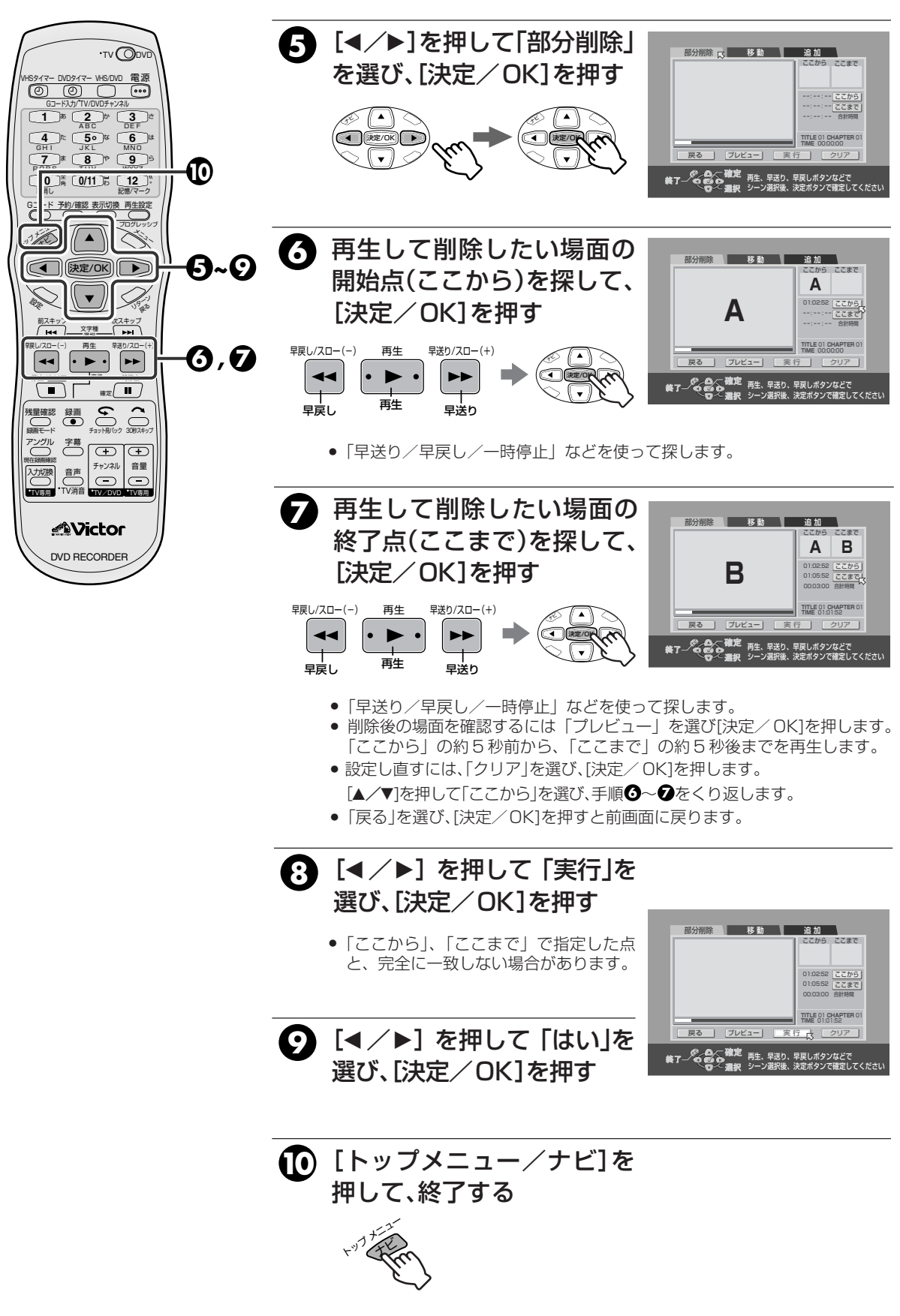

#### プレイリストを再生する

作成したプレイリストを再生します。

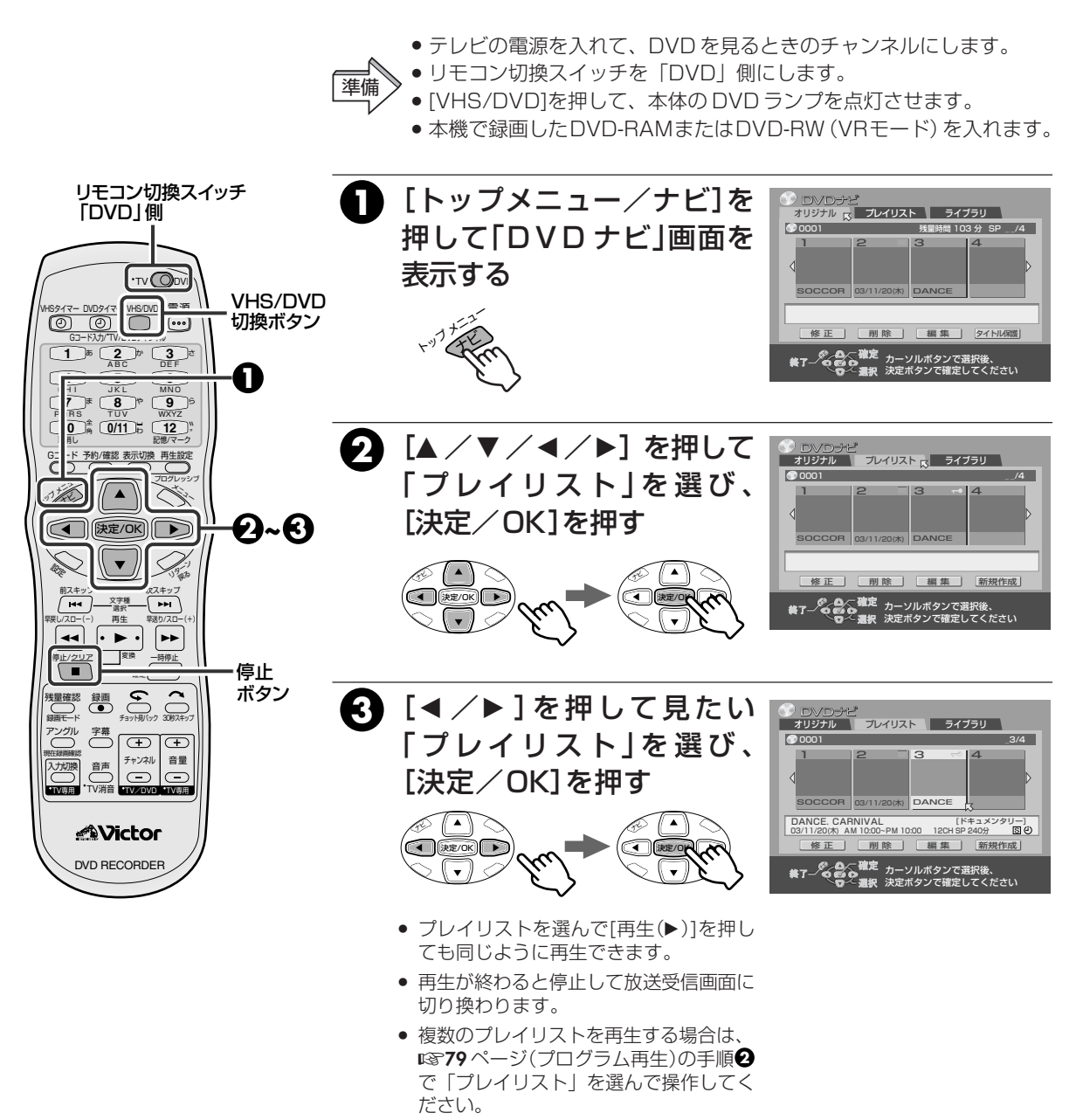

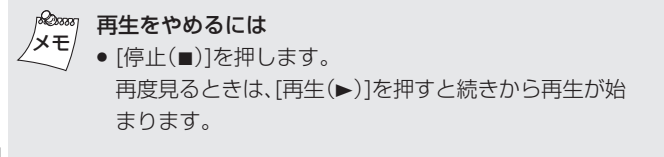

### プレイリストを削除する

プレイリストを削除しても録画した番組や情報には影響ありません。

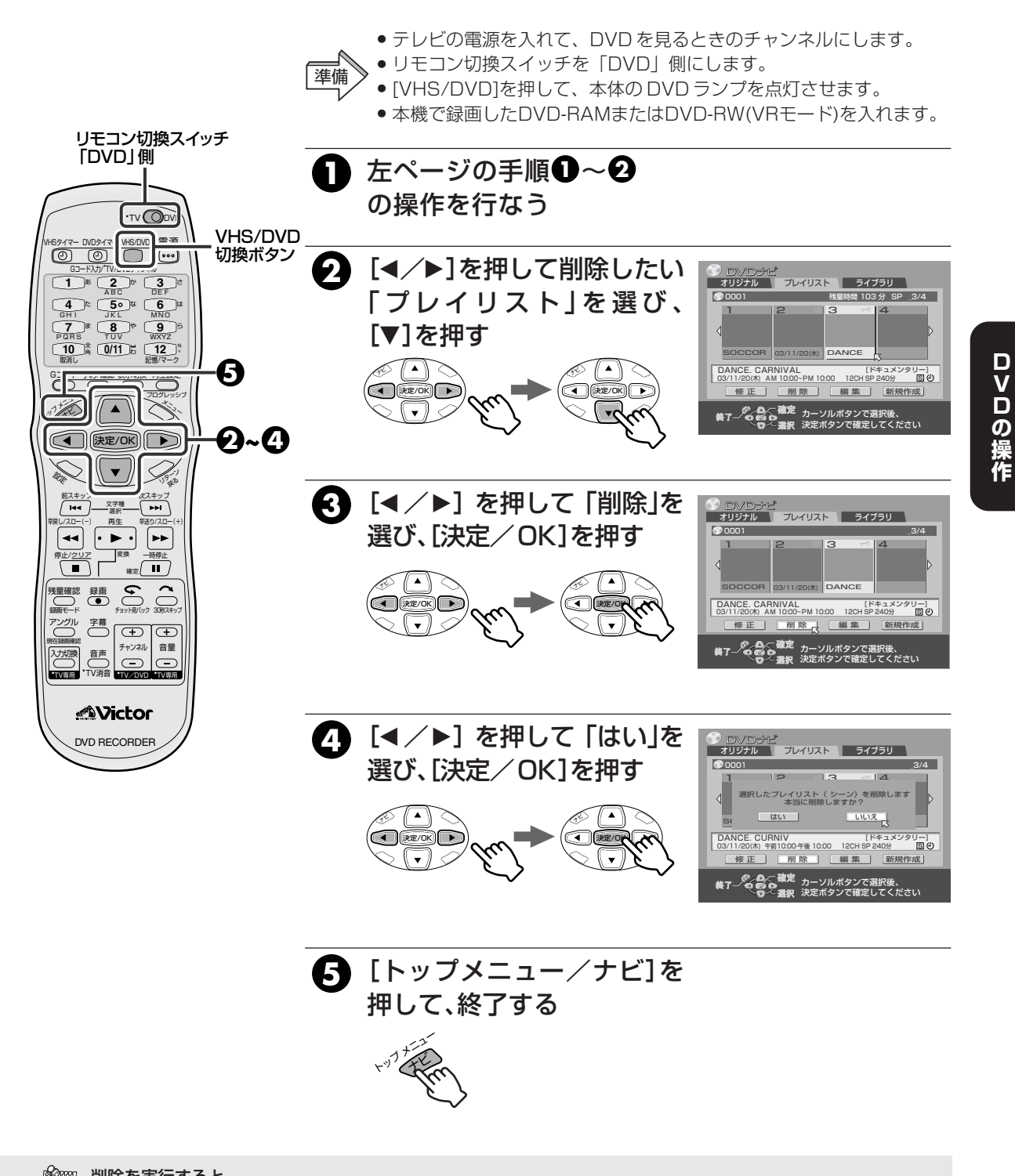

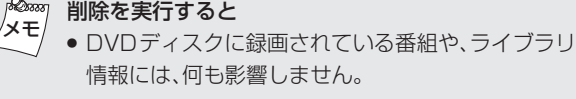

## MP3/JPEG ナビゲーションを使う

MP3

MP3形式のサウンドファイルやデジタルカメラ等で撮影した画像ファイルが記録されたディスクの再生ができます。

#### MP3/JPEGナビとは

MP3形式のサウンドファイル(音楽CDに比べて音質劣化を少なくして高圧縮したファイル)や、静止画(JPEG)ファイルをナビゲーションメニュー上でソート(並べ替えて)して、再生することができます。また、パスもすべて示します。

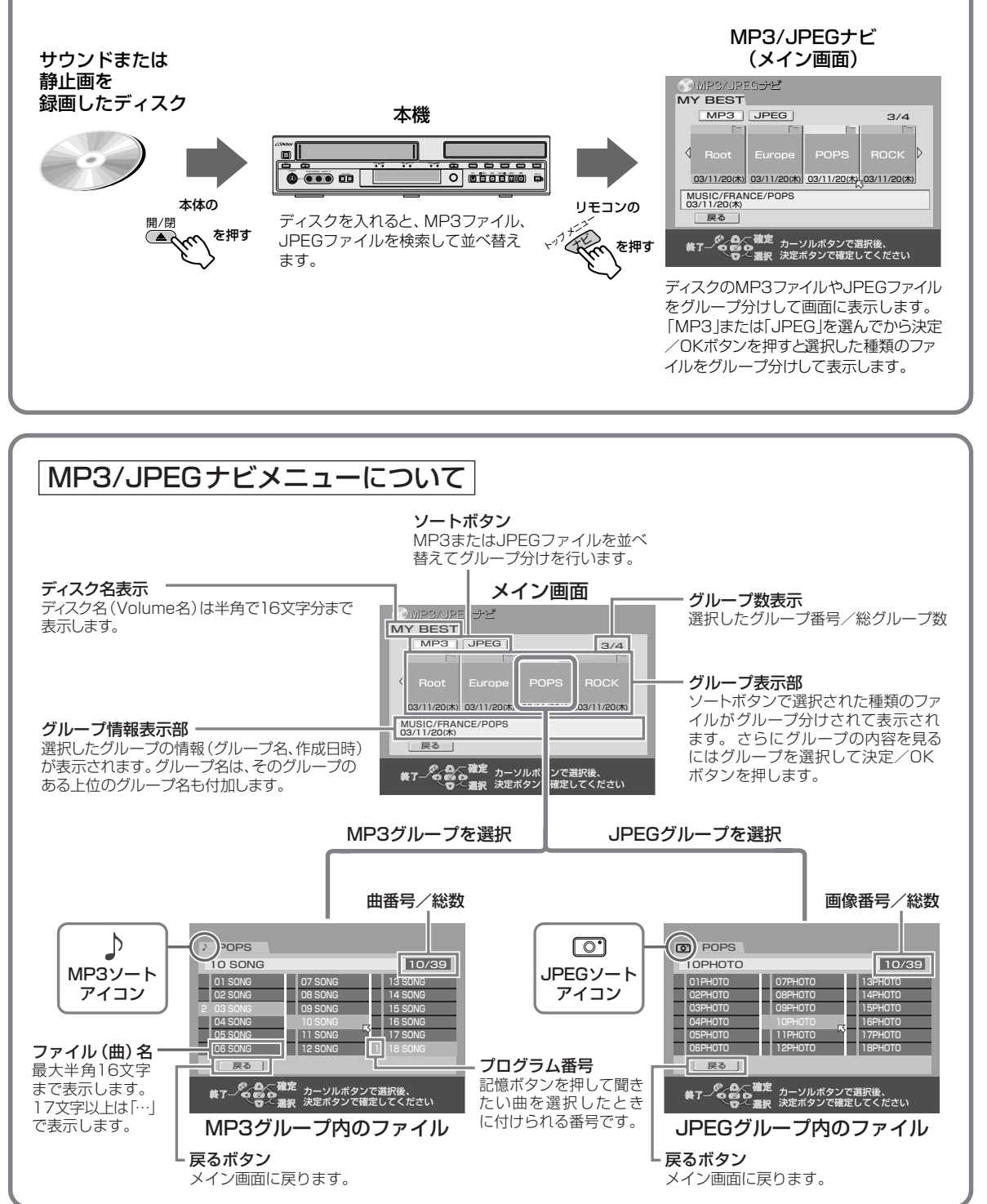

104

### MP3や JPEG ファイルを再生する

MP3のサウンドファイルを再生したり、JPEG形式(ベースライン方式のJPEGファイルのみ)の静止画を スライドショーとして再生できます。

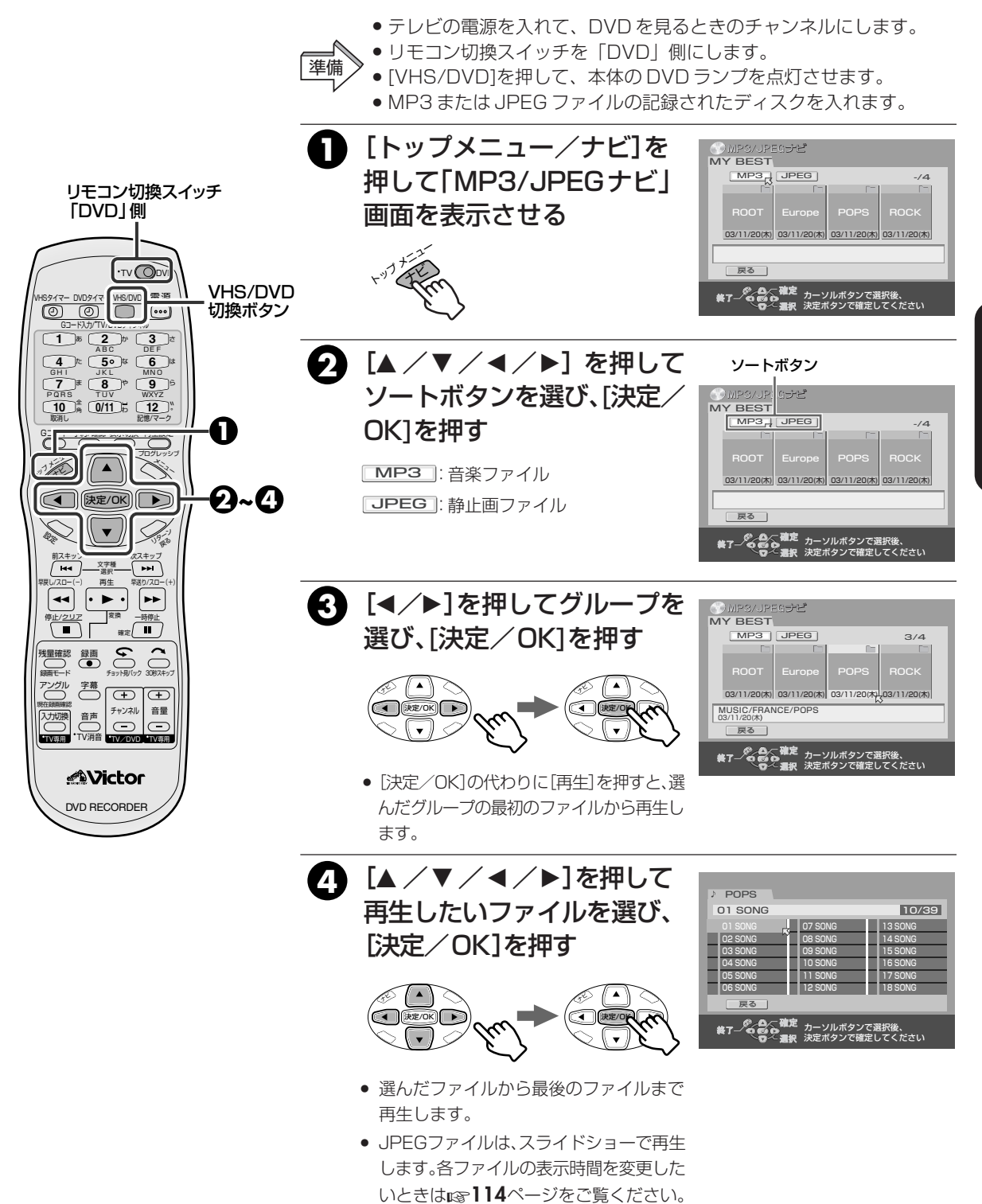

JPEG

#### お好みのファイルを選んで再生するには (プログラム再生)

#### 同じグループ内の聞きたい曲や見たい画像のみを選択して再生することができます。

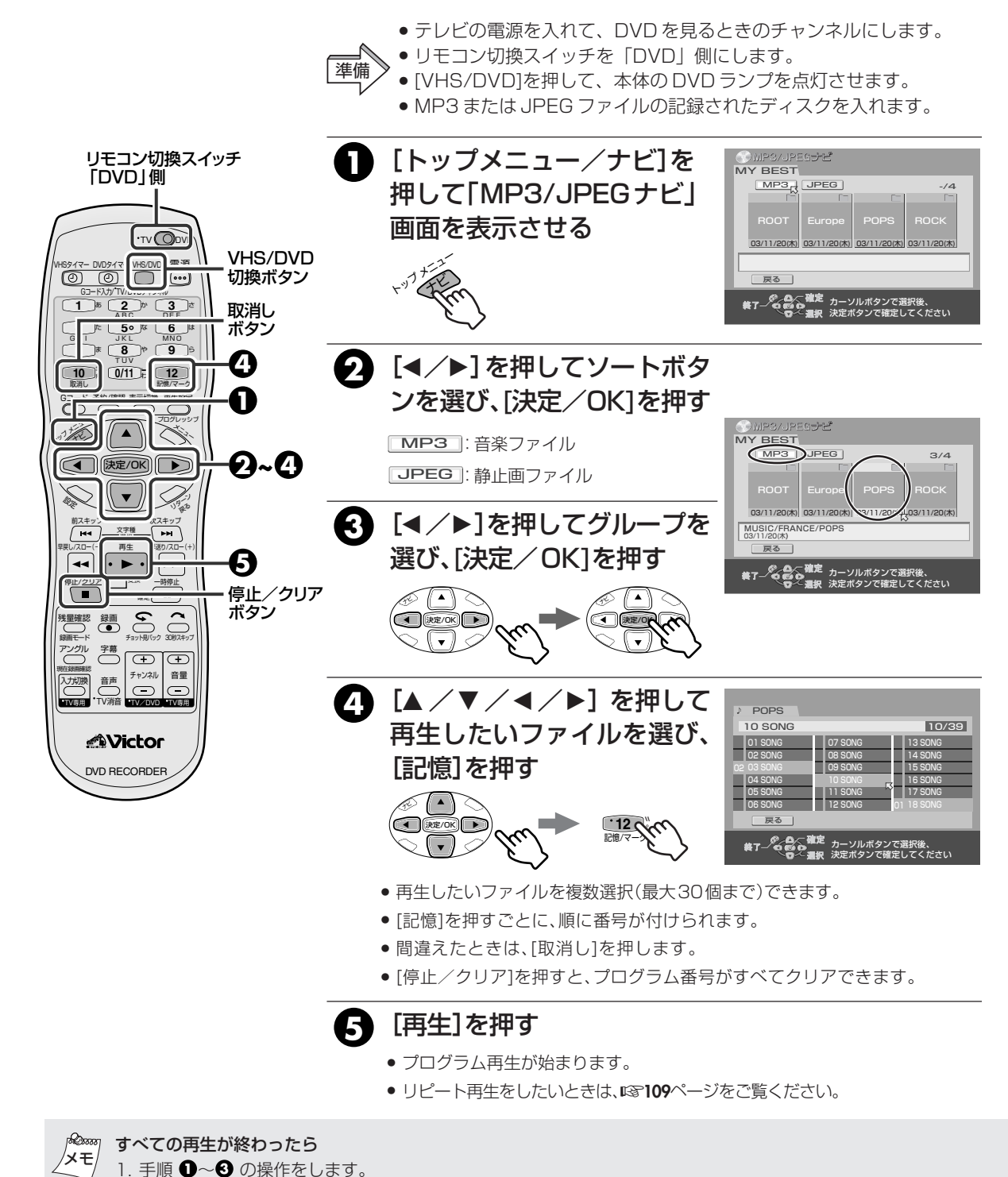

106

2. [停止/クリア(■)]を押します。

●番号がリセットされて消去されます。
 3. [トップメニュー/ナビ]を押して、終了します。

#### 再生設定メニューについて

再生設定メニューを表示して、いろいろな再生ができます。再生設定メニューを表示するには、[VHS/ DVD]を押して DVD ランプを点灯させてから[再生設定]を2回押してください。

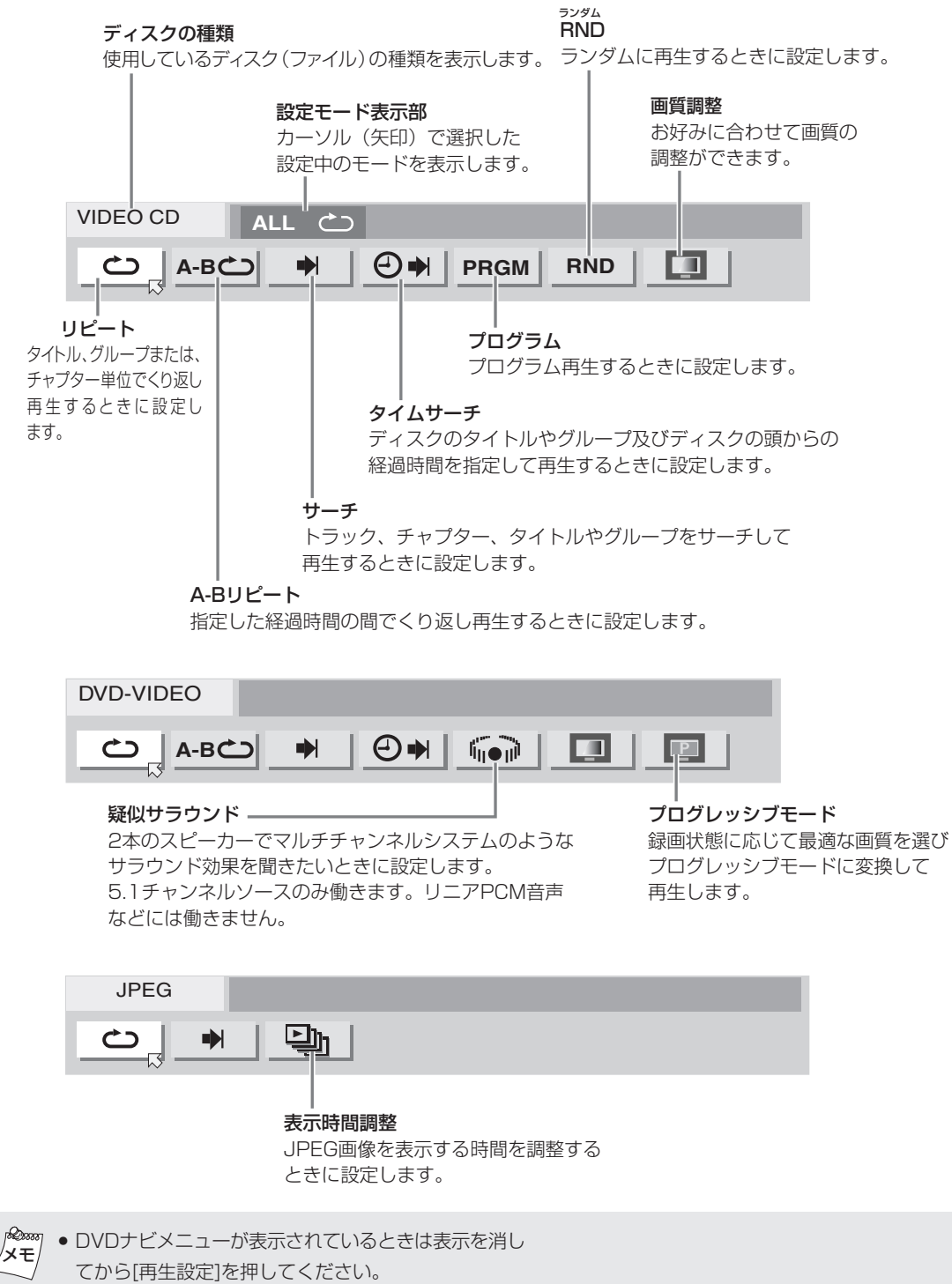

 ディスクが入っていないときは[再生設定]を1回押す だけで、再生設定メニューを表示します。

#### 再生設定メニューの操作方法

再生設定メニューは、[VHS/DVD]を押して本体のDVDランプを点灯させてから停止中または再生中に設定します。

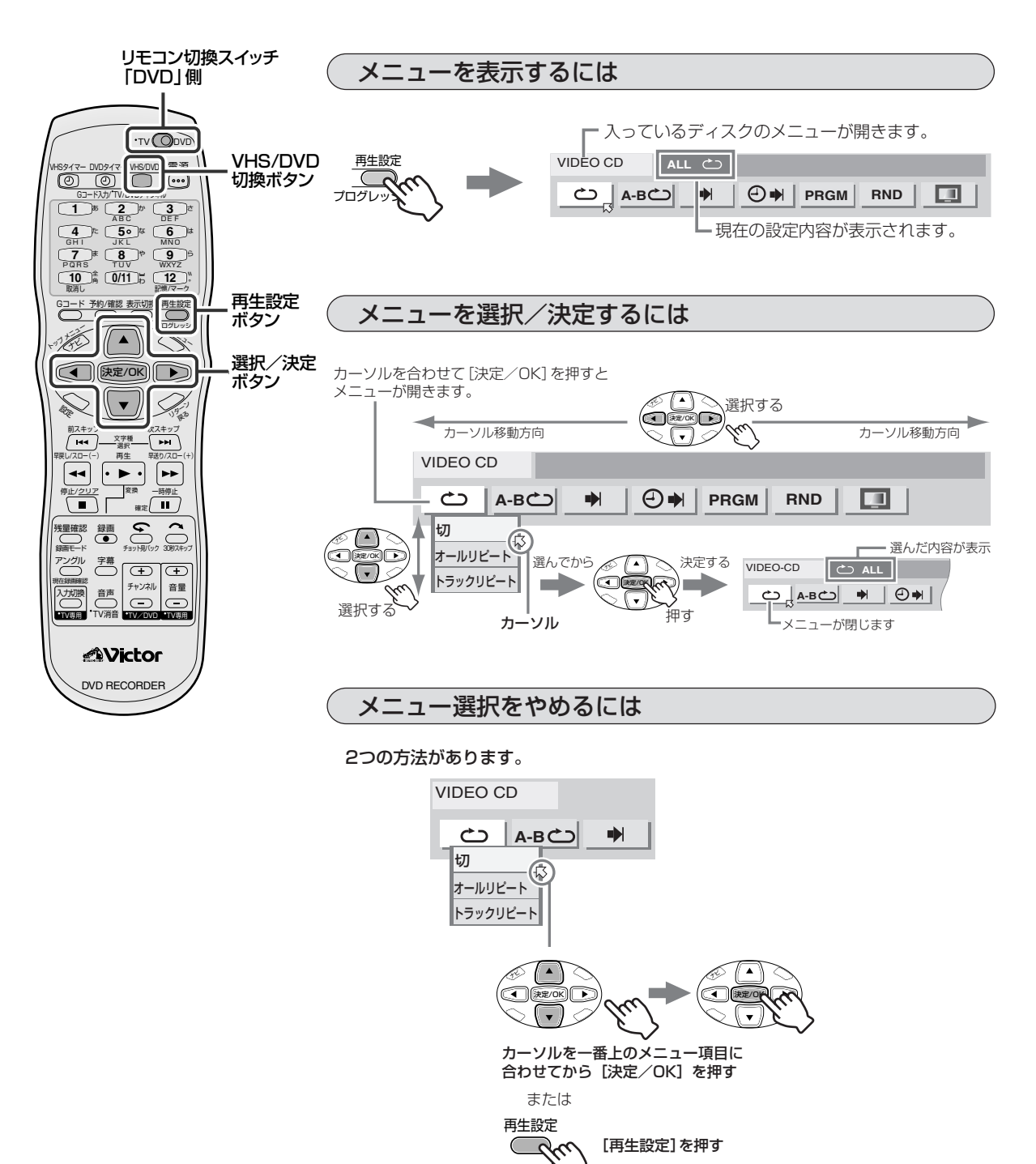
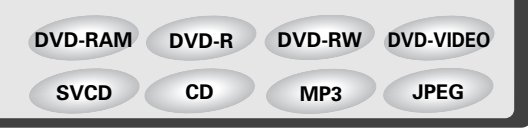

### 1番組/全番組または1曲/全曲をくり返し再生する (リピート)

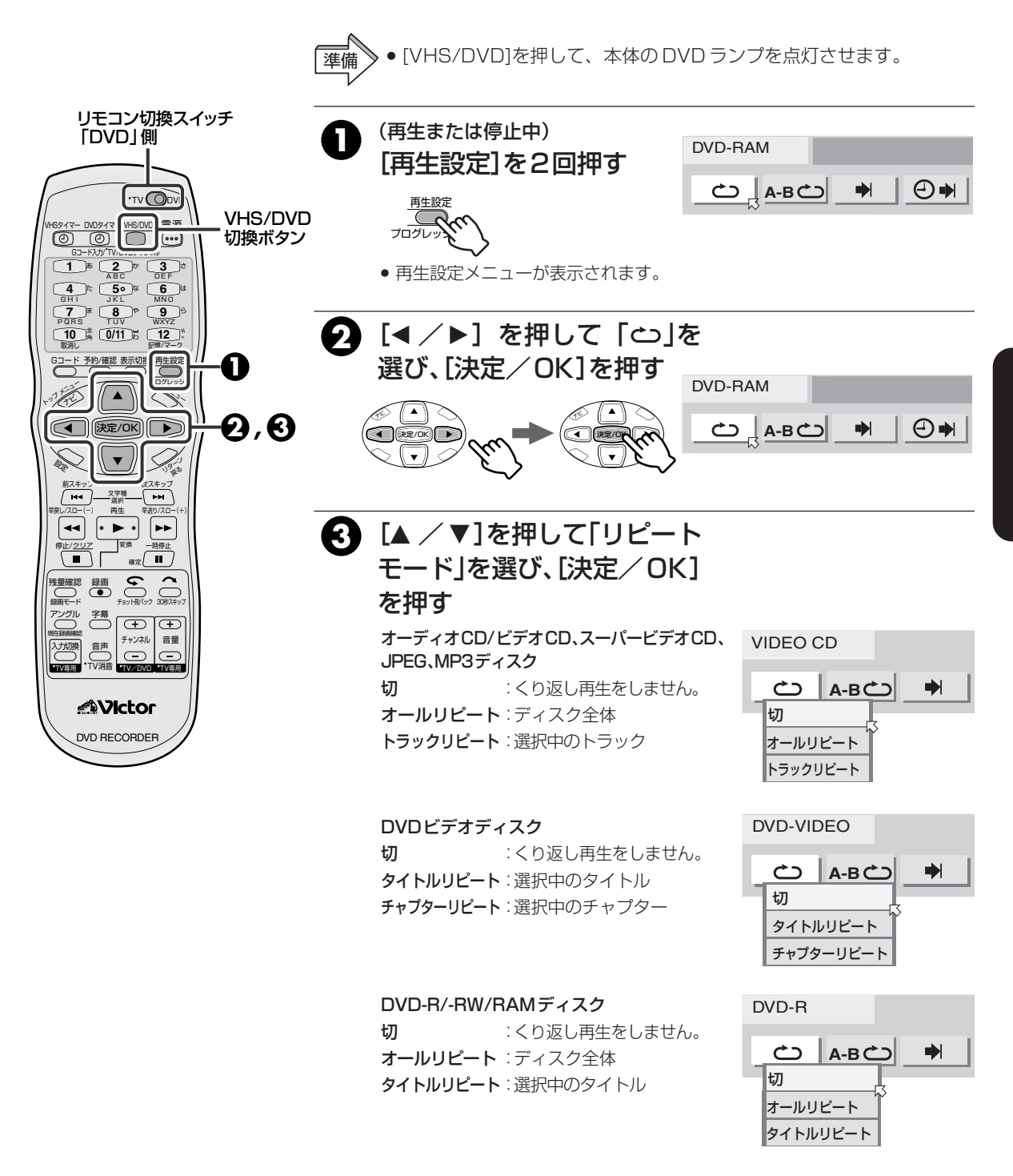

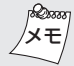

<sup>※</sup> リピートをやめるには

カーソル(矢印)を「こ」に合わせ[決定/OK]を押して、「切」を選んで[決定/OK]を押します。

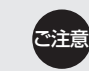

## 再生したい部分だけをくり返して再生する (A-B リピート)

再生設定メニューを使う(っづき)

スポーツの練習、外国語のスピーチ練習やカラオケの歌詞を覚えたりするときに便利です。

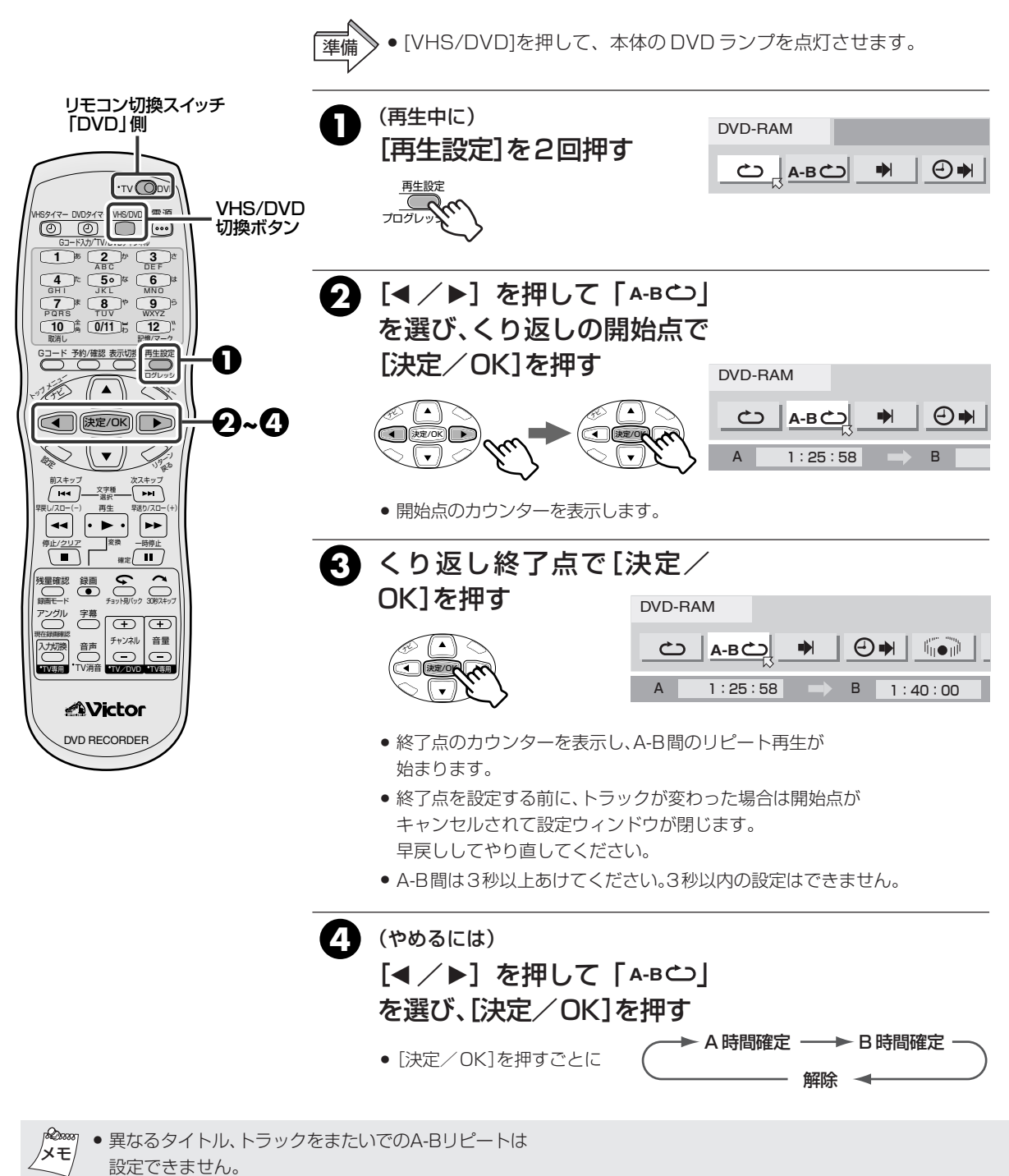

 DVD-RAM
 DVD-R
 DVD-RW
 DVD-VIDEO

 VIDEO-CD
 SVCD
 CD
 MP3
 JPEG

見たい番組や聞きたい曲を指定して再生する(サーチ)

再生または停止中に、トラック/チャプター/タイトル/グループ番号を指定して再生できます。

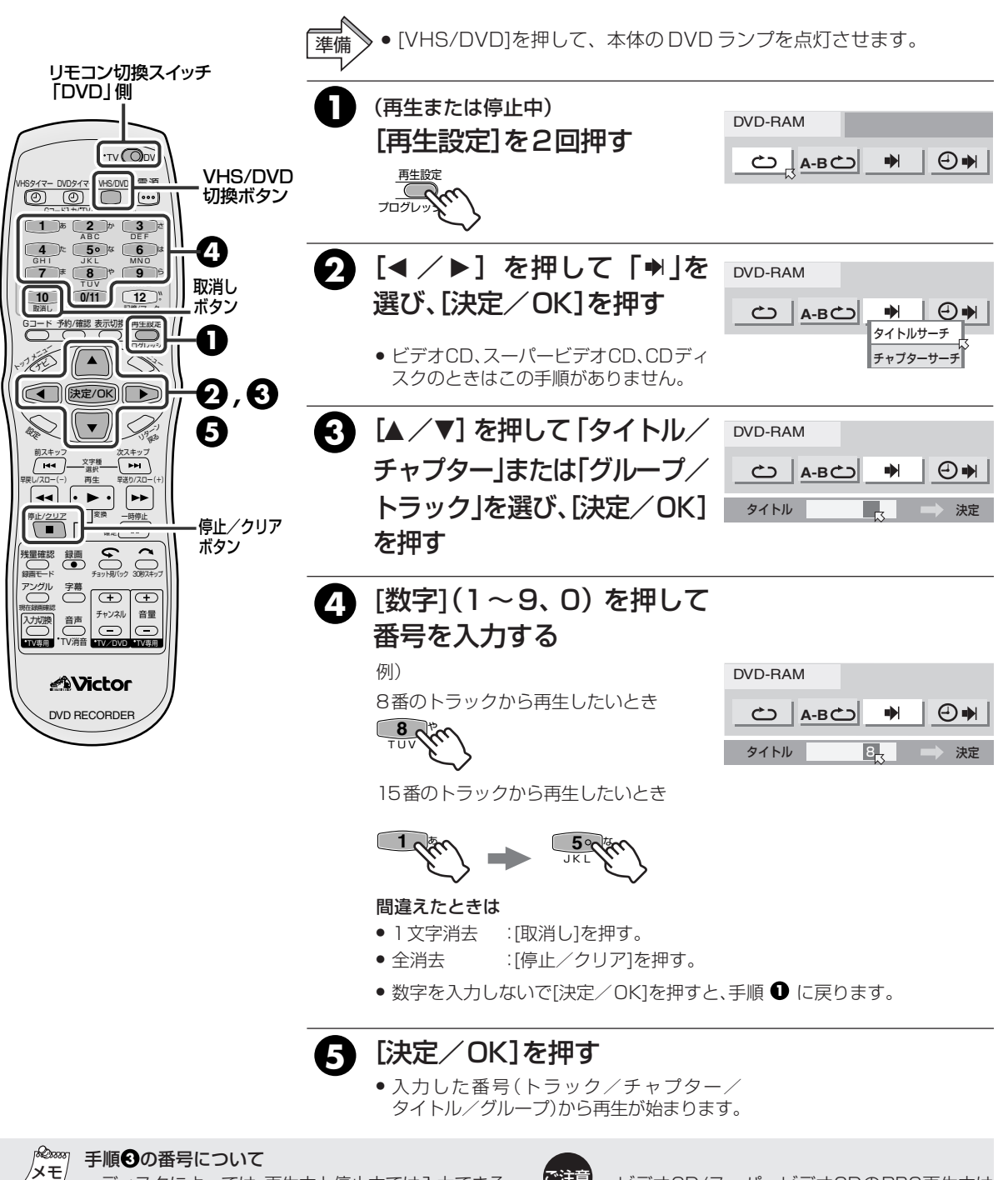

 ディスクによっては、再生中と停止中では入力できる 番号の種類が違う場合があります。
 DVD-RAM/-R/-RW/DVDビデオディスクの場合: タイトル/チャプター(再生中)、タイトル(停止中)
 MP3/JPEGディスクの場合: グループ/トラック(再生中)、グループ(停止中)
 ビデオCD/スーパービデオCD/CDディスクの場合: トラック(再生中)(停止中) ご注意

 ビデオCD/スーパービデオCDのPBC再生中は 設定できません。 ロVロの操作

### 指定した時間から再生する (タイムサーチ)

DVD-RAM、DVD-R、DVD-RW、DVDビデオではタイトルの先頭から、ビデオCD、スーパービデオCD、 CDはディスクの先頭から経過時間を指定して、お好みの位置から再生できます。

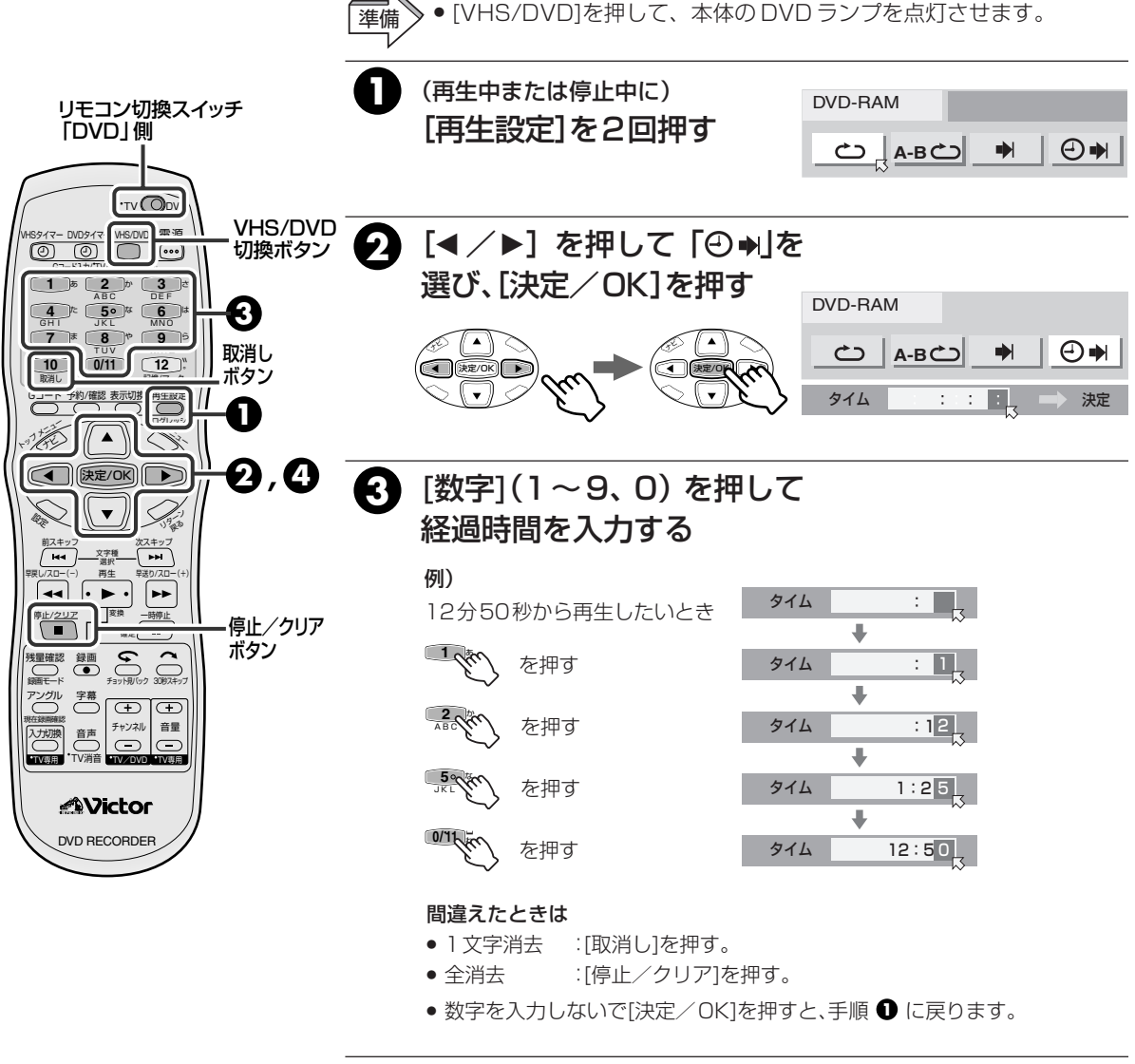

### 4 [決定/OK]を押す

• 入力した経過時間から再生が始まります。

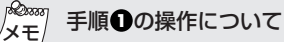

 DVD-RAM、DVD-R、DVD-RW、DVDビデオでは再 生中、ビデオCD、スーパービデオCD、CDは再生中 または停止中に操作できます。

### 次のようなときはタイムサーチができません。

- 時間情報が記録されていないDVDビデオ
- ビデオCD、スーパービデオCDでPBC再生中

#### CD

### 選んだ順番に再生する (プログラム再生)

ビデオCD、スーパービデオCDやオーディオCD(CD-DA)のトラックをお好みの順番で再生することができます。最大30トラックまでプログラムできます。

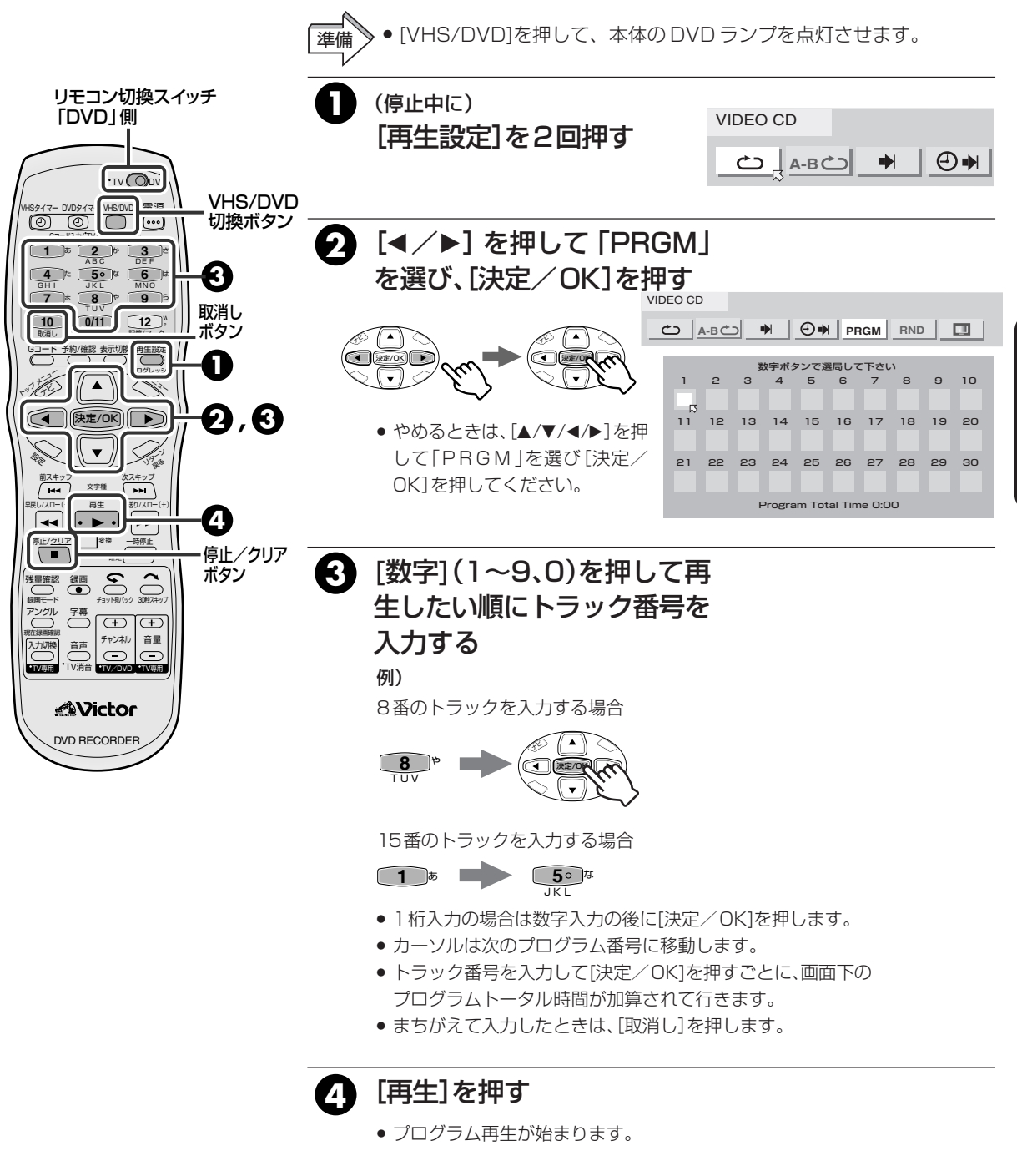

<sup>20000</sup> プログラム再生を解除するには メモー・ 再生中に 再生記字メニューの

● 再生中に、再生設定メニューの「PRGM」にカーソルを 合わせて[決定/OK]を押します。 ロマロの操作

### 順不同に再生する (ランダム再生)

ディスクの全トラックを順不同(ランダム)に再生することができます。

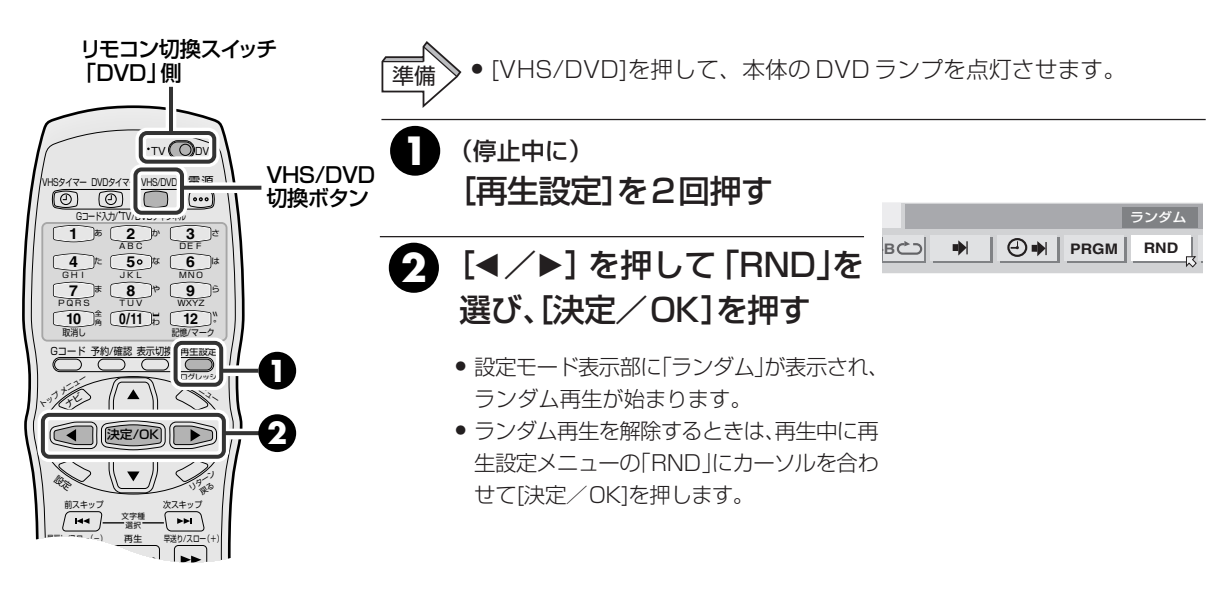

VIDEO-CD

SVCD

CD

JPEG

### JPEG 画像の表示時間の設定

1枚の画像を表示する時間を変更できます。

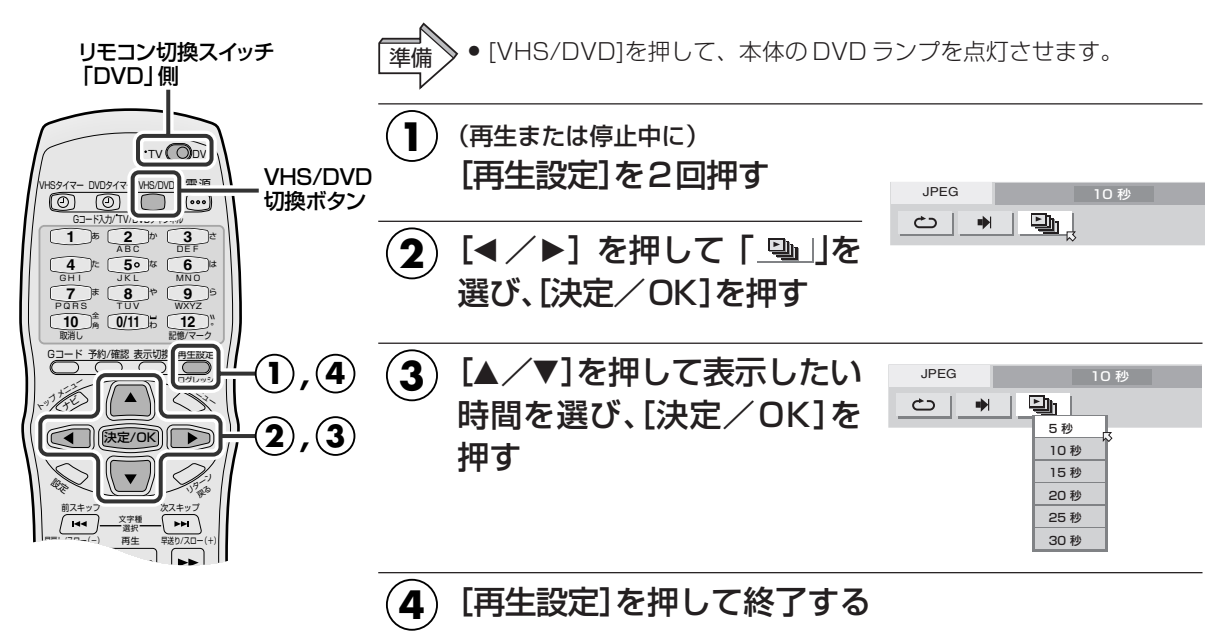

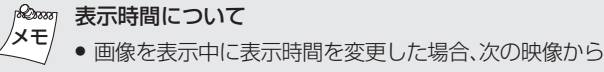

変更した表示時間で表示します。

## プログレッシブモードの設定

録画状態(映像素材)に応じて最適な画質を選び再生するために設定します。

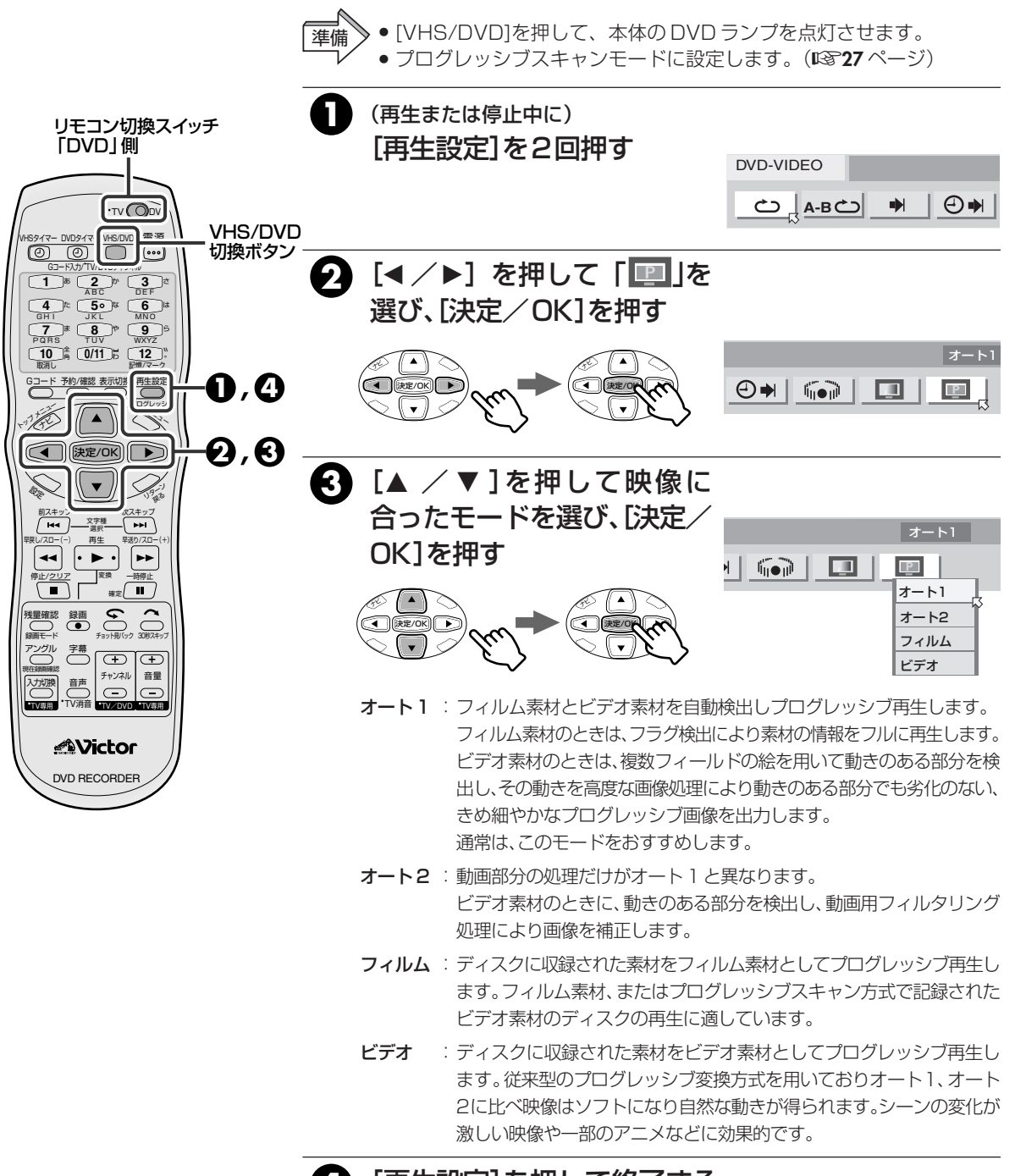

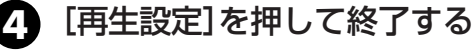

 <sup>◆</sup>字幕のちらつきやノイズが目立つときは、画質調整を
 「ソフト」にしてください。(☞116ページ)

DVDの操作

# 再生設定メニューを使う(っづき)

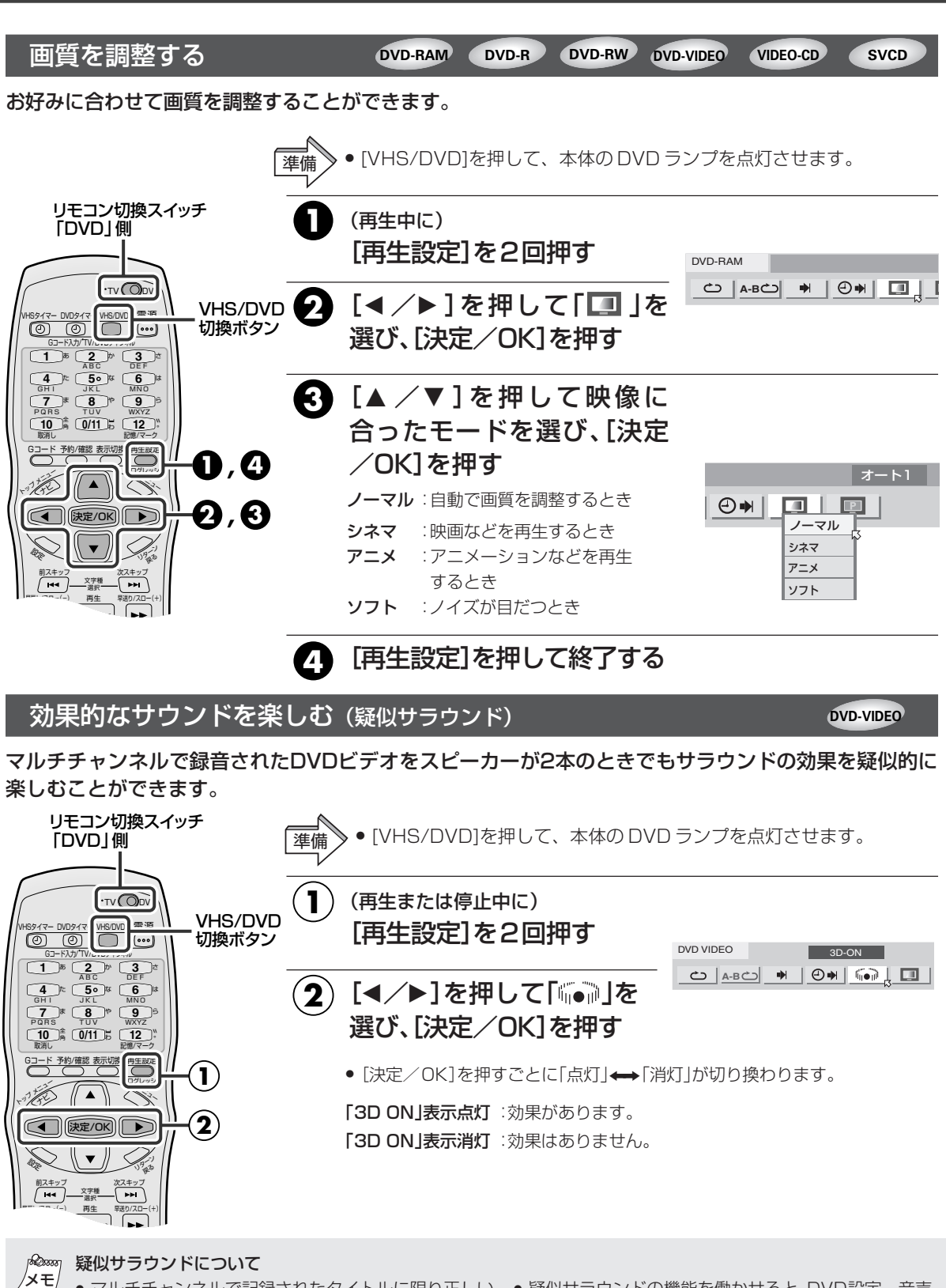

- ●マルチチャンネルで記録されたタイトルに限り正しい ●疑似サラウンドの機能を働かせると、DVD設定-音声 効果が得られます。
  - デジタル音声出力端子から出力される DVD ビデオの ビットストリーム信号には、効果はありません。
- 出力設定のアナログ音声出力とDレンジコントロール の設定が無効になります。

# いろいろな再生

## ビデオ CD のメニューから選ぶ(PBC 再生)

PBC機能を使って、テレビ画面に表示される内容一覧のメニューを選択して再生します。

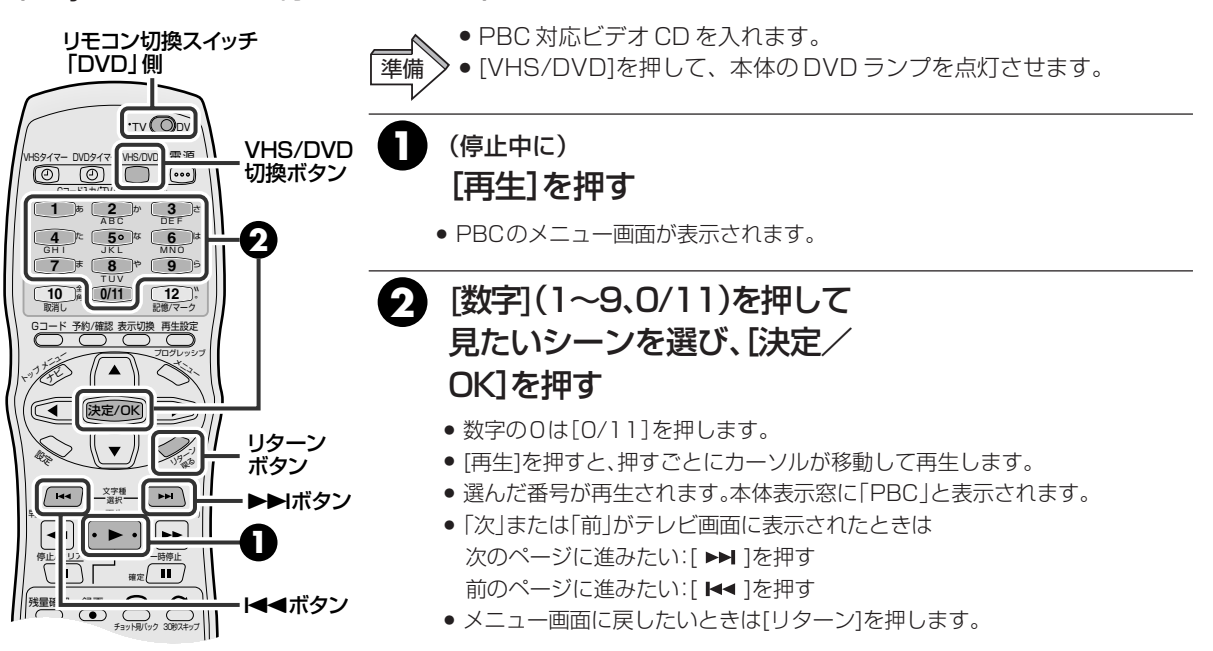

## DVDビデオ映像のアングルを変える

DVDビデオの中には、異なる角度から撮影した映像(マルチアングル)が複数記録されたものがあります。 このようなディスクを再生するときに、どの角度からの映像を見るか選択することができます。マルチアン グル記録された部分の頭でテレビ画面に 🏻 を表示します。

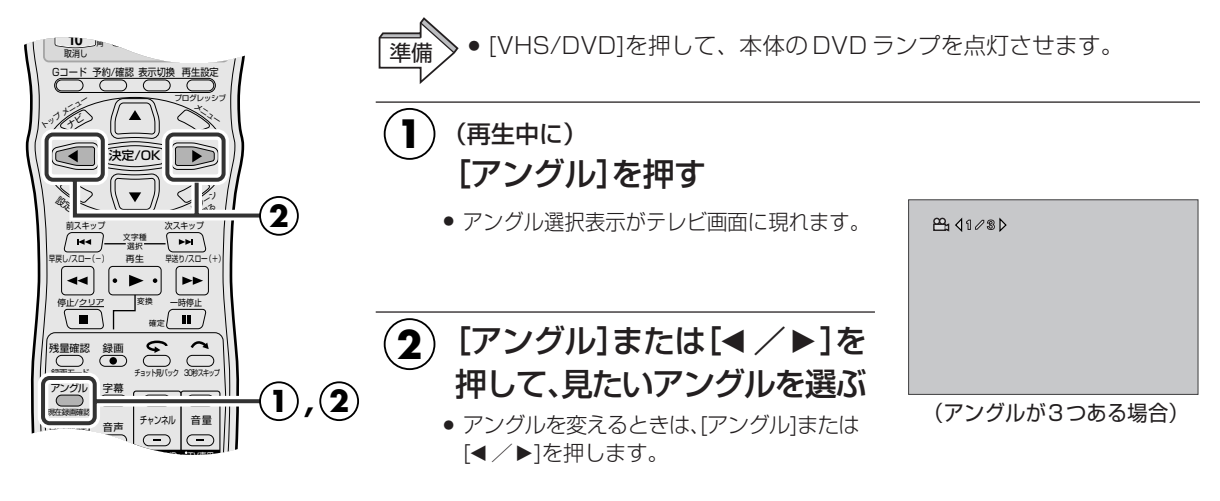

## PBC機能を働かせないで再生するには メモ/ ● 停止中に「数字](1~9,0/11)を押

● 停止中に[数字](1~9、0/11)を押して再生したいト ラックを選び[決定/OK]を押します。

### 通常の画面に戻すには

● [決定/OK]を押します。
 また、5秒以上何も操作しないと、アングル選択表示は、
 自動的に消えます。

### 🚫 マークが表示されたら

今再生している場面には、マルチアングルで記録されていません。また、ディスクによってはアングルの選択が禁止されています。

DVD-VIDEO

DVDの操作

VIDEO-CD

SVCD

### 字幕を切り換える

DVDビデオの中には複数の字幕言語が記録されている場合があります。それらの中から希望する字幕言語 を選択することができます。複数の字幕が記録されている部分の頭で、テレビ画面に 📖 が表示されます。

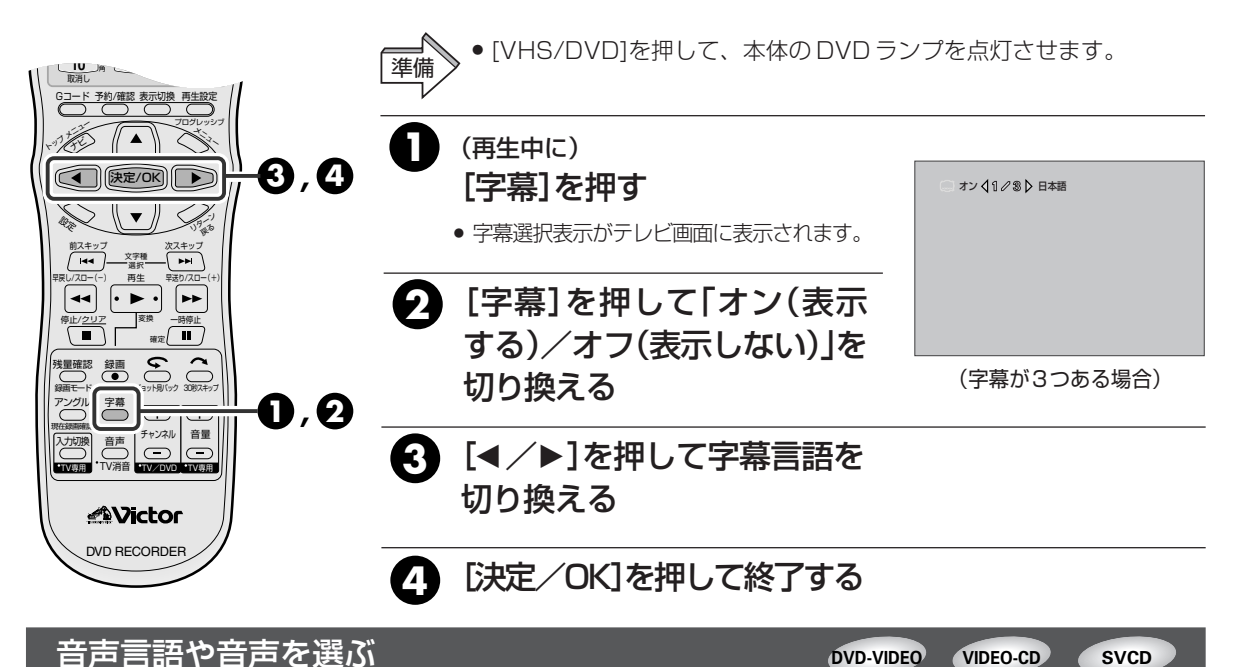

DVDビデオの中には複数の音声言語/サウンドが記録されている場合があります。 その中から希望する 音声言語/サウンドを選択することができます。また、ビデオ CDではオーディオチャンネルを切り換え て、カラオケのボーカルあり/なしを選択できます。複数の音声が収録されている箇所の頭でテレビ画面 に **o**) が表示されます。

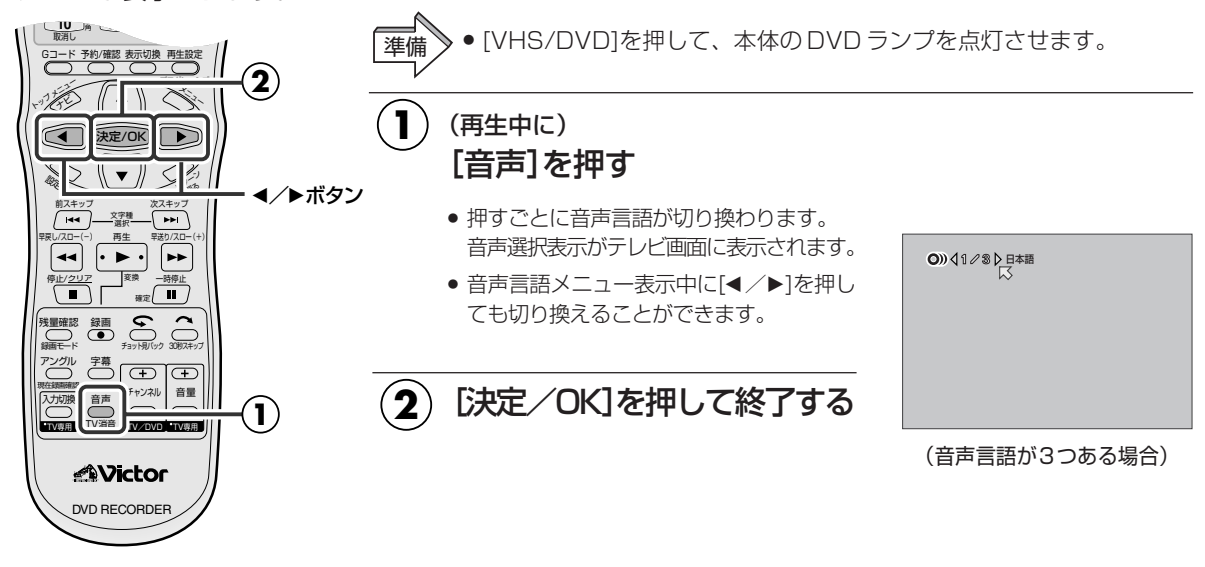

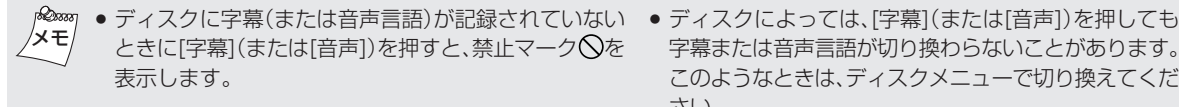

字幕または音声言語が切り換わらないことがあります。 このようなときは、ディスクメニューで切り換えてくだ さい。

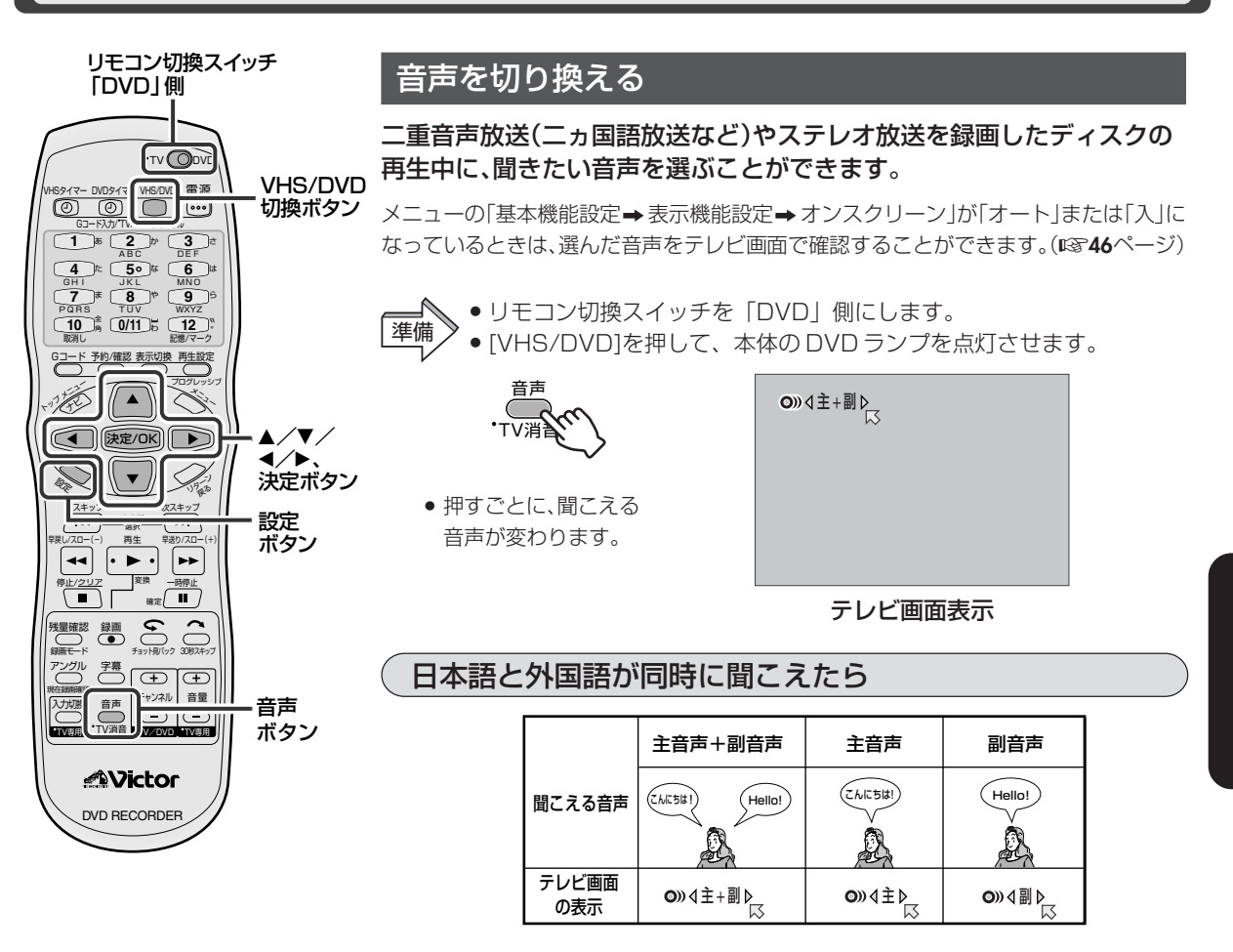

### ステレオ放送を録画したディスクのときは

| 聞こえる音声       | ステレオ     | 左音声    | 右音声    |
|--------------|----------|--------|--------|
| テレビ画面<br>の表示 | o≫∢L+R⊳⊠ | o≫∢L⊳⊠ | o≫∢R⊳⊠ |

### 日本語と外国語の切り換えができないときは

オーディオ機器と光デジタルケーブルで接続し、DVD-RAMまたはDVD-RW(VR) に記録した音声多重番組をドルビーデジタルのストリームで出力すると、日本語と 外国語の切り換えができません。このときは、次の操作をして、デジタル出力を「スト リーム/PCM」から「PCMのみ」に切り換えてください。(リモコンで操作します)

- 1. [設定]を押してメニュー画面を表示させます。
- 2. [▲/▼/◀/▶]と[決定/OK]を使って、メニューの「DVD設定-音声出力設 定-デジタル音声出力」を「PCMのみ」に設定してください。(☞42ページ)
- 3. [音声]を押して、聞きたい音声を選んでください。

● DVD-R、DVD-RW(ビデオモード)の場合は、音声切換ができません。
 メニューの「基本機能設定→録画設定→DVD-R/RW録
 画音声」で設定した音声が再生されます。(18345ページ)

CD

### 時間表示を切り換える(表示切換)

オーディオCDやビデオCDの記録時間などを、本体表示窓やテレビ画面上に表示して見ることができます。

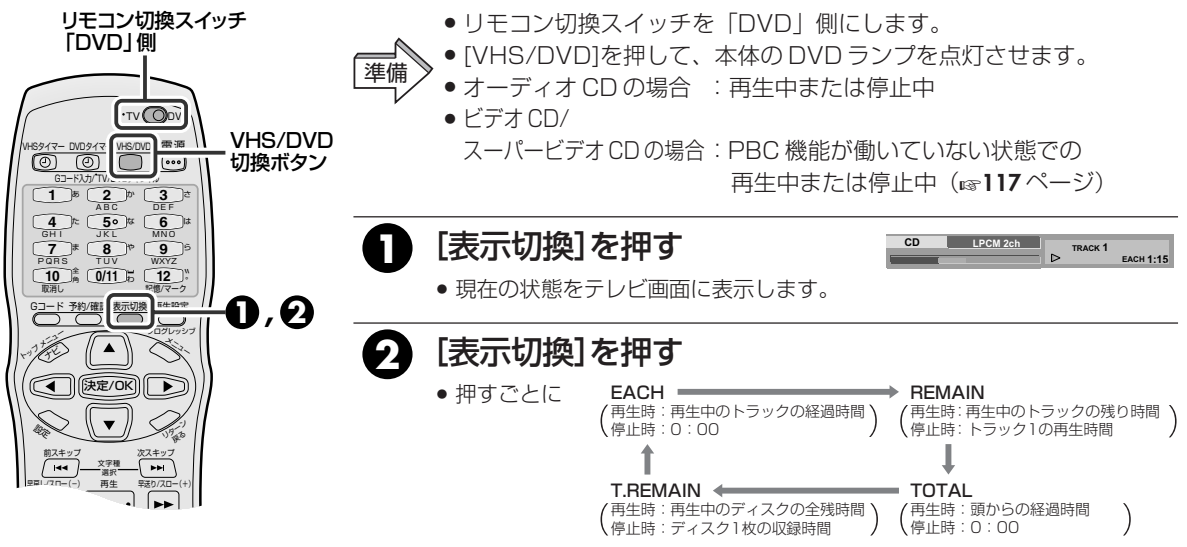

●使用するディスクによっては、表示しないものがあります。

### 本体表示窓の明るさを変える

ディスプレイ表示の明るさを暗くすることができます。

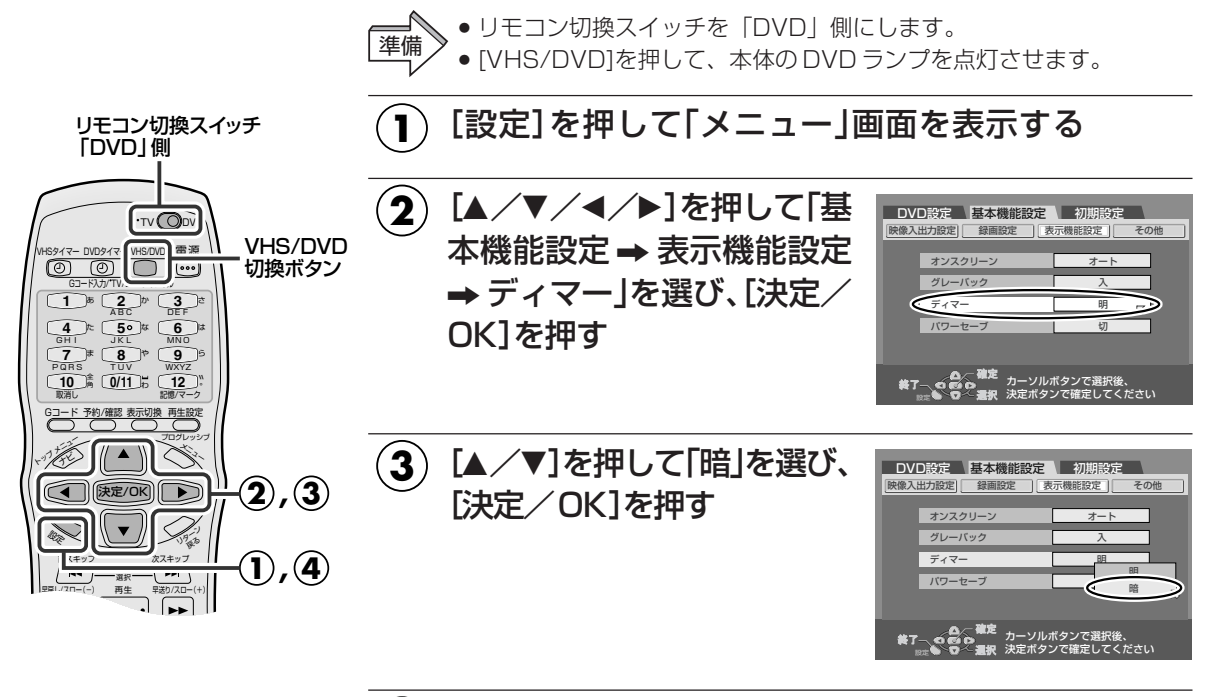

(4) [設定]を押して終了する

メニュー画面が消えます。

●「暗」に設定すると、本体両端の青色の
 ※モ
 照明も消えます。

### コマーシャルを飛ばして再生する

• 番組やCMの前後が少し切れることがあります。

二重音声・モノラル放送の番組を録画するときにコマーシャル部分(ステレオ放送)を検出して、自動的にマー クします。再生時に、このマーク部分でコマーシャルを自動的に飛ばすかどうかの設定ができます。

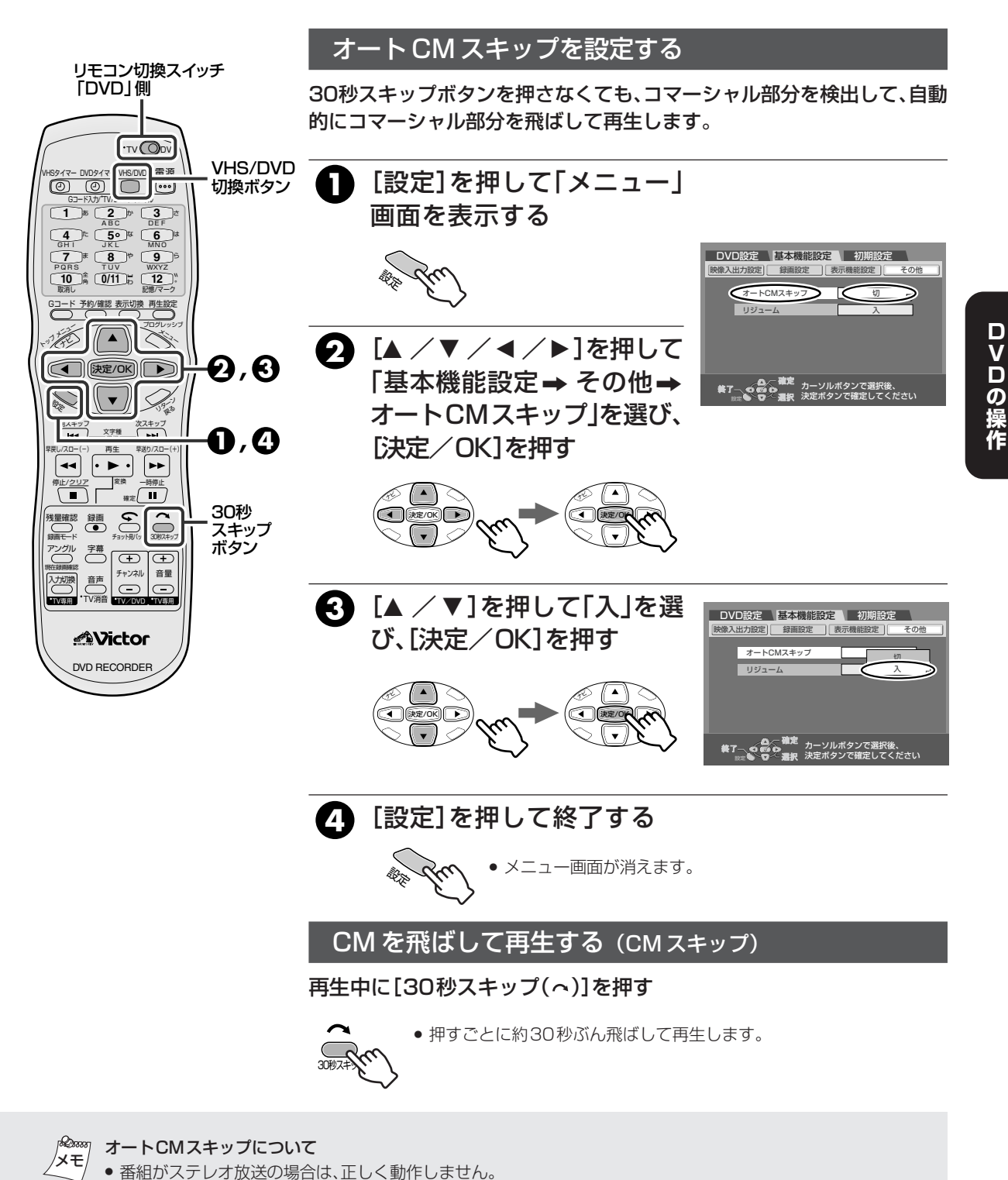

## DVD-R/-RW ディスクをファイナライズする

本機で録画したDVD-Rディスクをファイナライズすると他のDVDプレーヤーで再生できるようになります。 DVD-RWディスクをファイナライズするとフォーマットしたディスクのモードでファイナライズされます。 対応するDVDプレーヤーで再生できるようになります。ファイナライズを実行すると録画できなくなります。 DVDナビで入力したタイトルは、DVDメニューにタイトルとして登録されます。

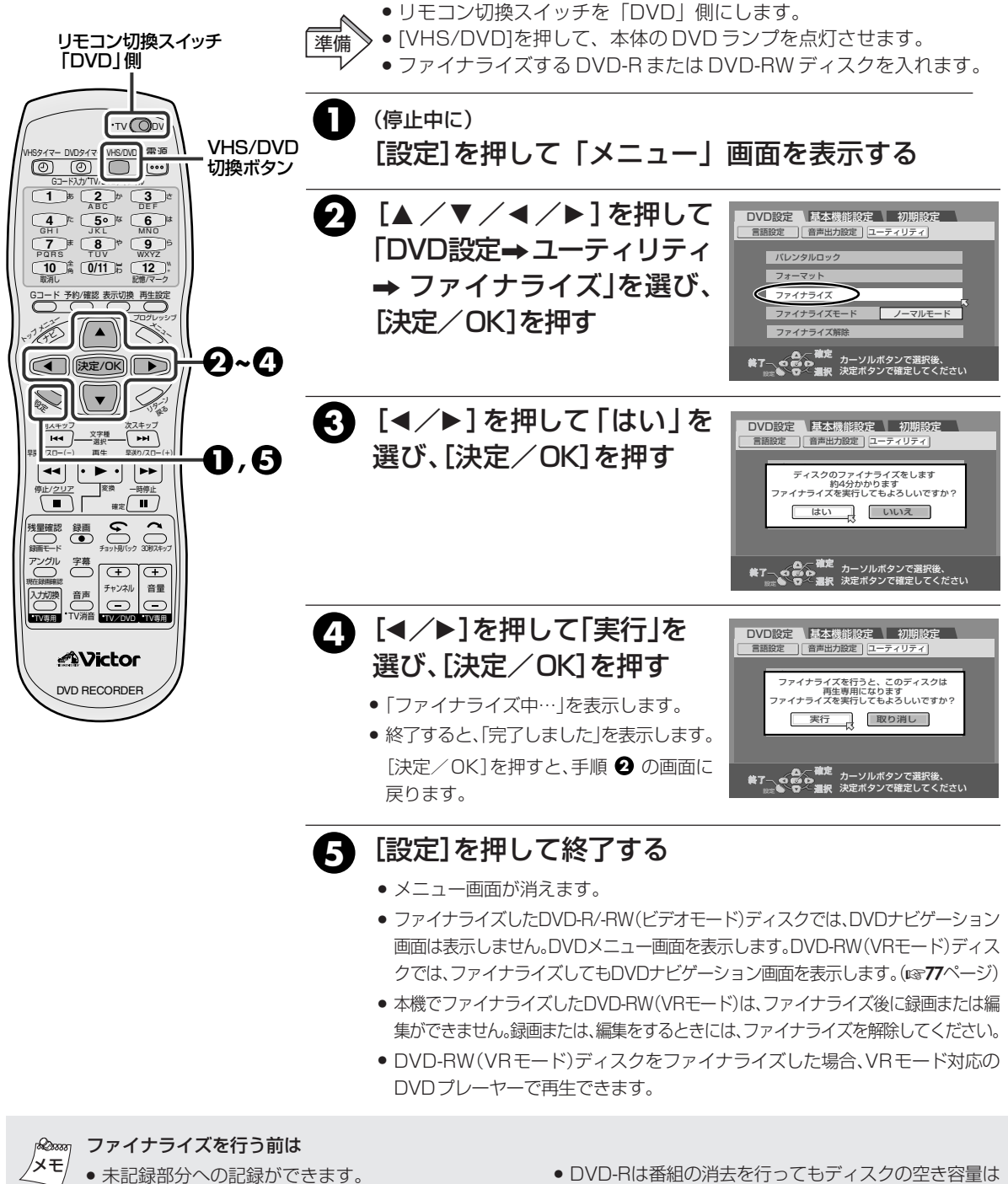

- 番組タイトルを入力できます。
  番組の消去ができます。
- DVD-Rは記録した部分を消去しても上書きはできません。
- 増えません。 • 本機以外の機器で記録されたDVD-R/-RWは、ファイ
- ナライズを行っていなくても記録や編集ができません。

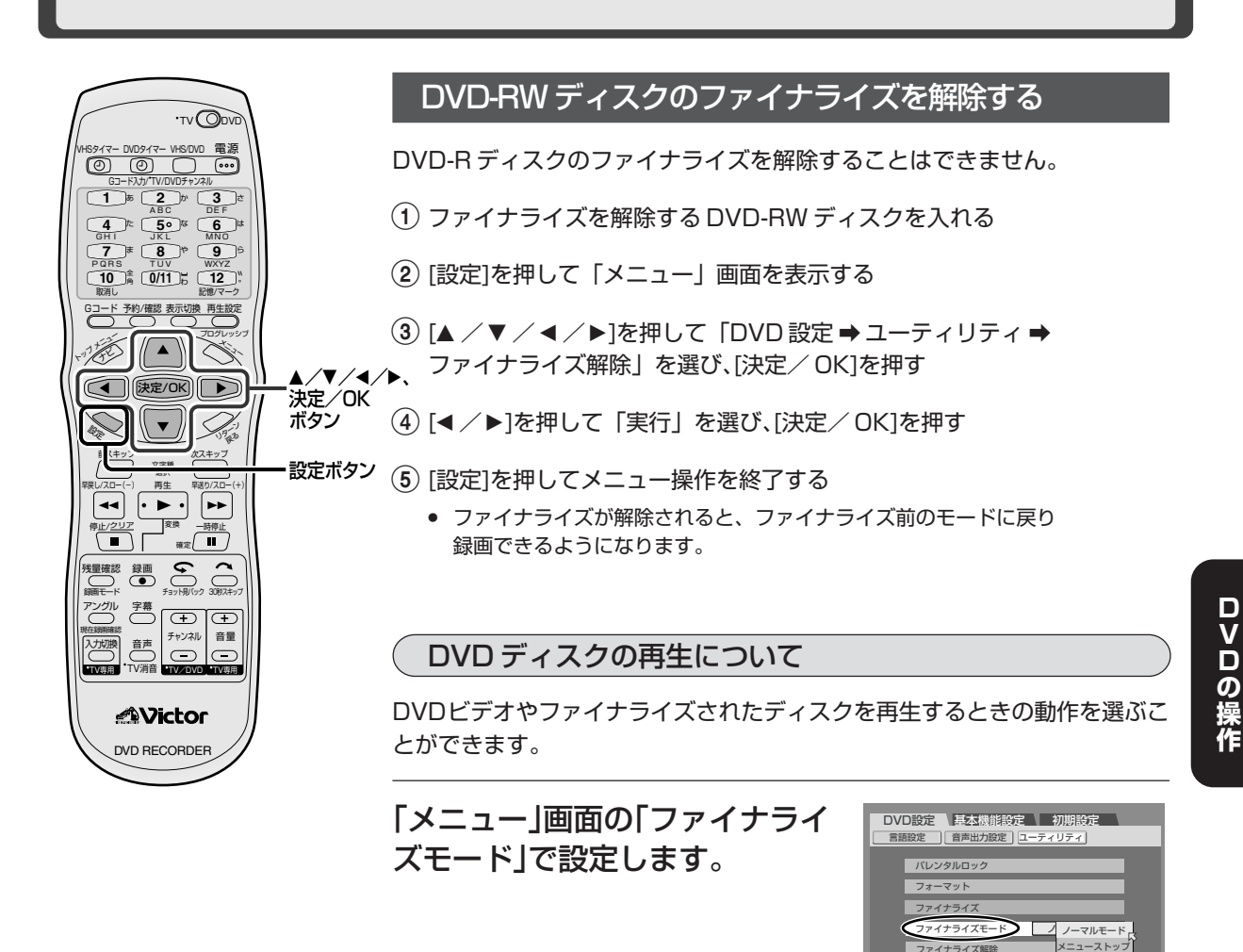

- ノーマルモード :DVDディスクを入れると、ディスクを認識したあと停止した状態 になります。
- メニューストップ:DVDディスクを入れると、ディスクを認識したあと自動的に再生 を始め、ディスクメニューが表示されると再生を停止します。
- オートリピート :DVDディスクを入れると、ディスクを認識したあと自動的に再生 を始め、繰り返し再生を続けます。

### ファイナライズを行うと (DVD-R、DVD-RW(ビデオモード)の場合)

×e/

- 本機でファイナライズされたDVD-R/-RWディスク は、DVD-R/DVD-RW対応のDVDプレーヤーで再生 可能となりますが、すべての再生を保証するものでは ありません。
- ご使用のDVDプレーヤー、DVD-R/DVD-RWディス クおよび記録の状態によっては、再生できない場合が あります。この場合は、本機で再生してください。
- それまでに録画した映像や音声がDVDビデオ規格に
   準拠して記録され、DVDビデオとして再生できるようになります。
- ファイナライズすると、ファイナライズ前に付けた マークポイントは削除され、約5分ごとに自動的に チャプターが付けられます。
- 追加録画できなくなります。

オートリビ

### 初期化(フォーマット)する

フォーマットしていないDVD-RAMディスクを録画可能にする場合や、今まで録画した内容を全面消去 する場合にフォーマットします。大切な録画データを消去しないように、内容も確認してから行なってくだ さい。 ● リモコン切換スイッチを「DVD」側にします。

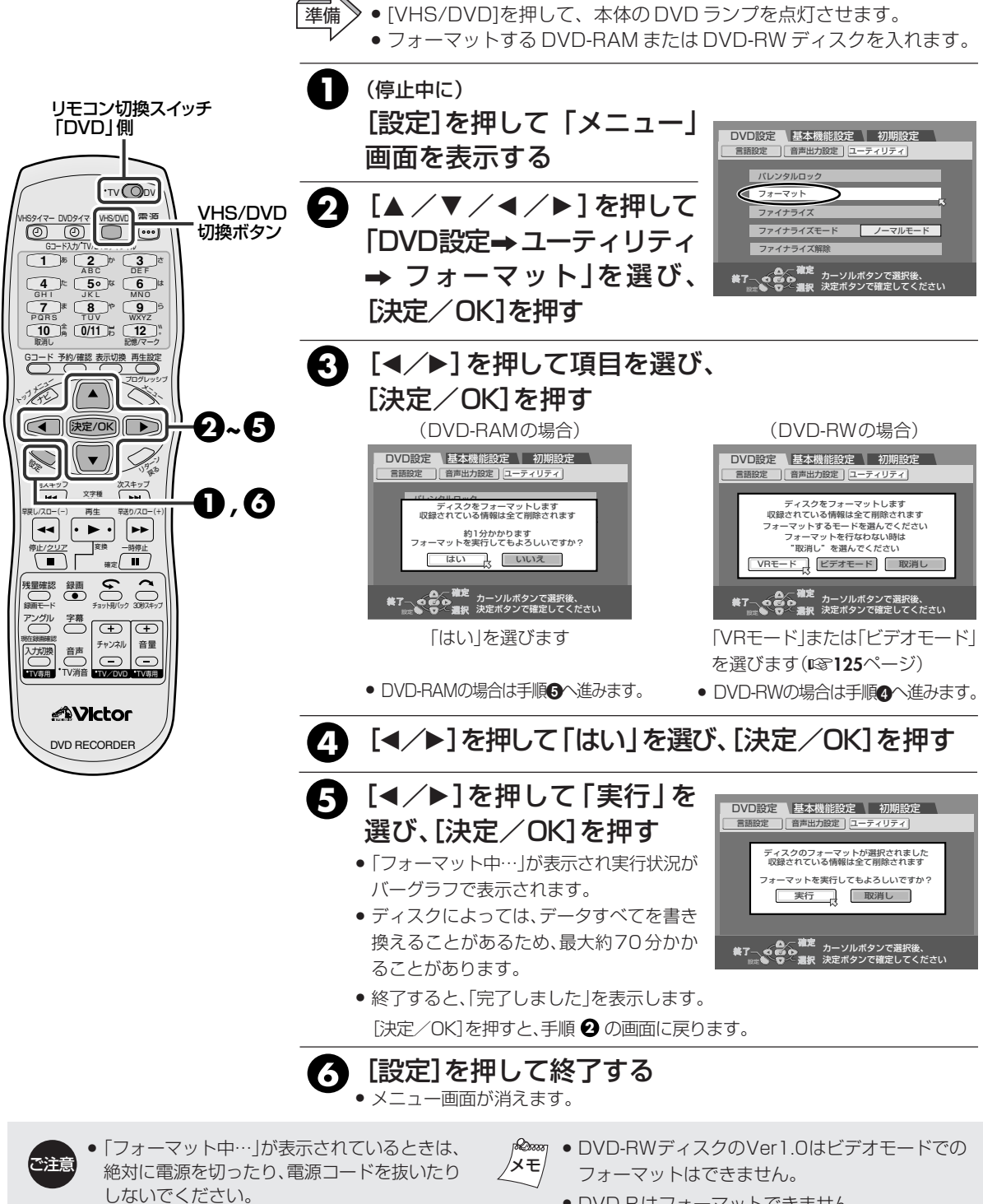

- 1回(1世代)のみ録画できる映像を録画すると きは、CPRM 対応のDVD-RW(VRモード) ディスクでフォーマットしてください。

- DVD-Rはフォーマットできません。
  - フォーマットするとディスクに記録されたデータ は、すべて消去されます。

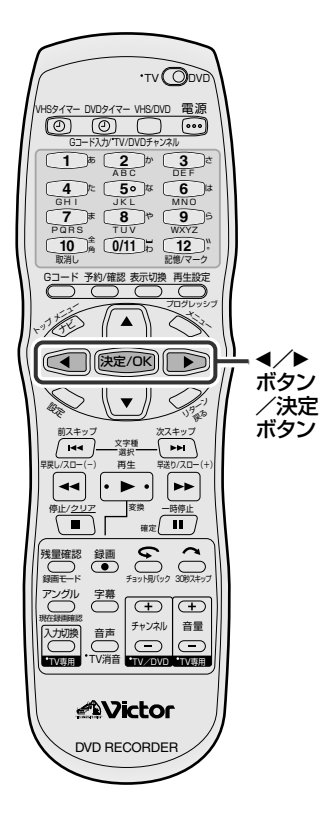

## 未使用の DVD-RW ディスクをフォーマットする

- フォーマットする DVD-RW ディスク を入れる
  - ・警告画面を表示します。
     ・ディスクをフォーマットしたくない場合は、
     本体の[開/閉(▲)]を押して、ディスクを取り出してください。
- ディスクをフォーマットします フォーマットするモードを進んでください VRモード ビデオモード
- ② [◀ /▶]を押し、「VRモード」
   または「ビデオモード」を選び、
   [決定/OK]を押す

#### VRモード

何回も録画/消去したり、編集したい ときに選びます。 1回(1世代)のみ録画できる映像を録 画する場合に選びます。

(3)「完了しました」を表示したら、
 [決定/OK]を押す
 (フォーマット終了)

### ビデオモード

1度見終わった内容を全部消去してから新たに録画したり、他のDVDプレーヤーで見たりするときに選びます。

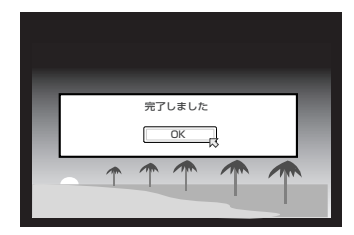

# 視聴制限を設定する(パレンタルロック)

お子さまに見せたくない様な過激なシーンを含むDVDビデオの映画ソフトを再生する場合に設定します。 ディスクがパレンタルロック機能に対応していると、パレンタルロックの設定に応じて過激なシーンを カットしたり別のシーンに差し換えたりします。

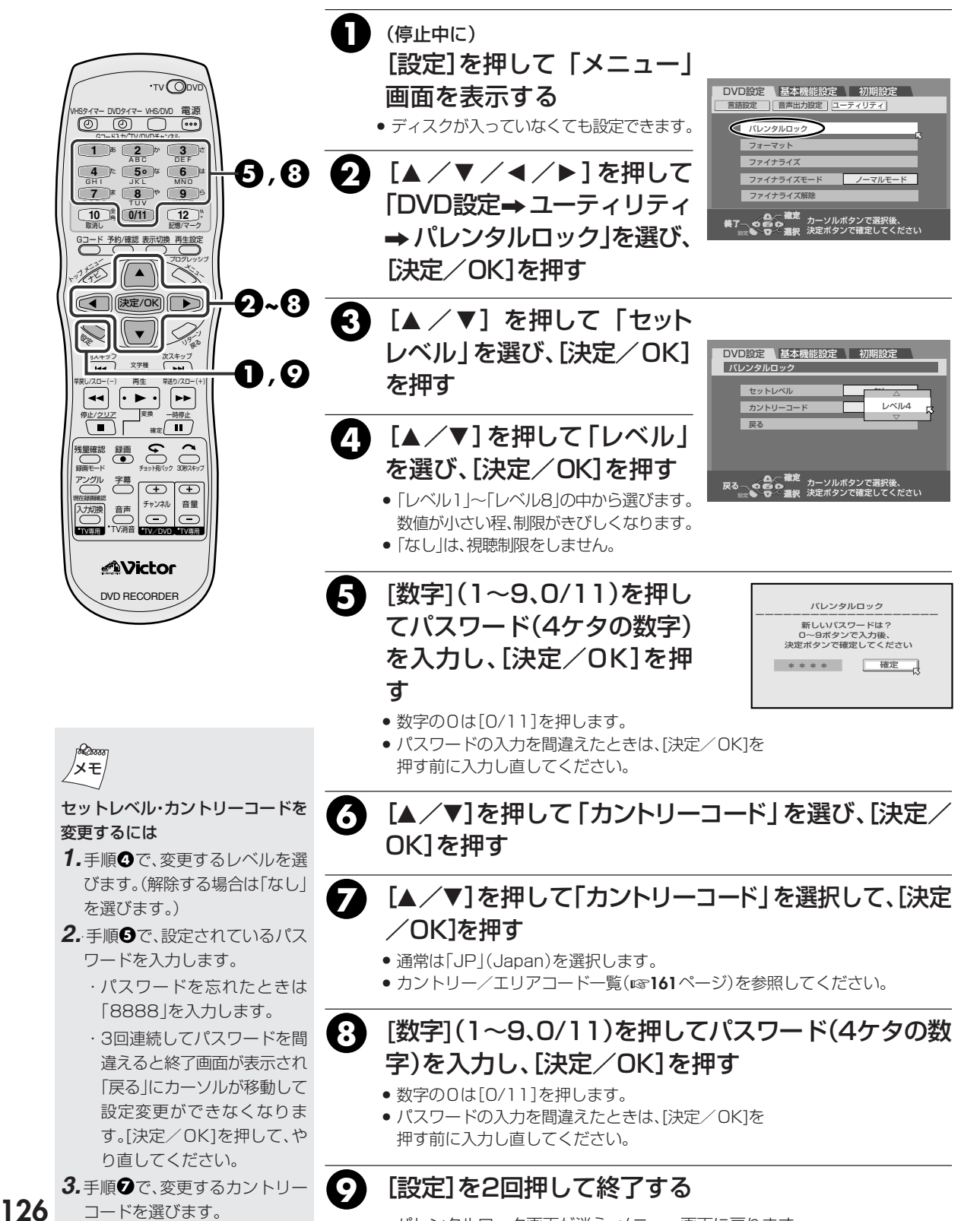

• パレンタルロック画面が消え、メニュー画面に戻ります。

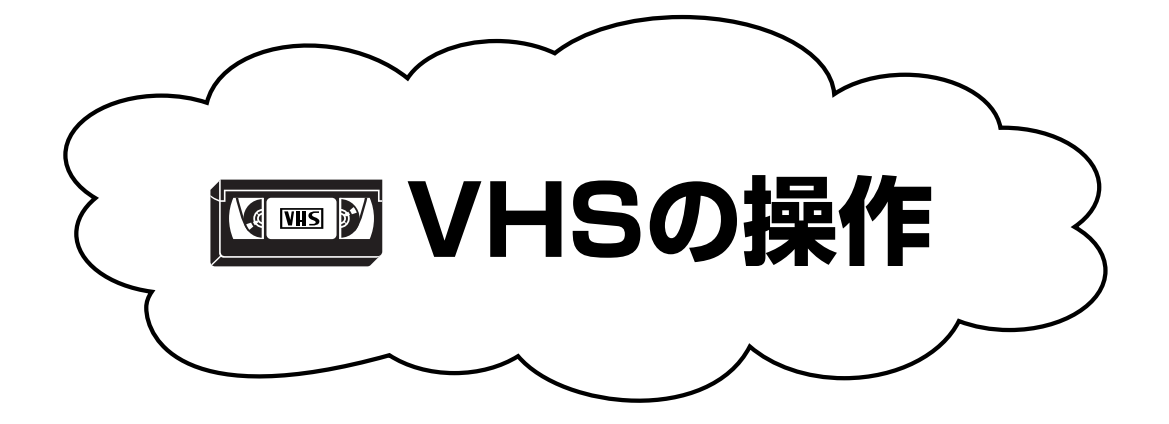

| 再生                         | 録画                                                                     | 録画予約                       |
|----------------------------|------------------------------------------------------------------------|----------------------------|
| <ul> <li>・テープを再生</li></ul> | <ul> <li>・TV 番組を録画 130</li> <li>・裏番組録画 131<br/>(録画中に別番組を見る)</li> </ul> | <ul> <li>・Gコード予約</li></ul> |
| 便利な機能                      | 最適な画質・音質                                                               | ~ 番組情報                     |
|                            |                                                                        |                            |

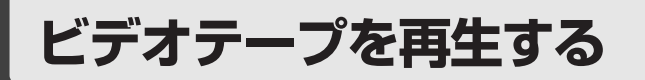

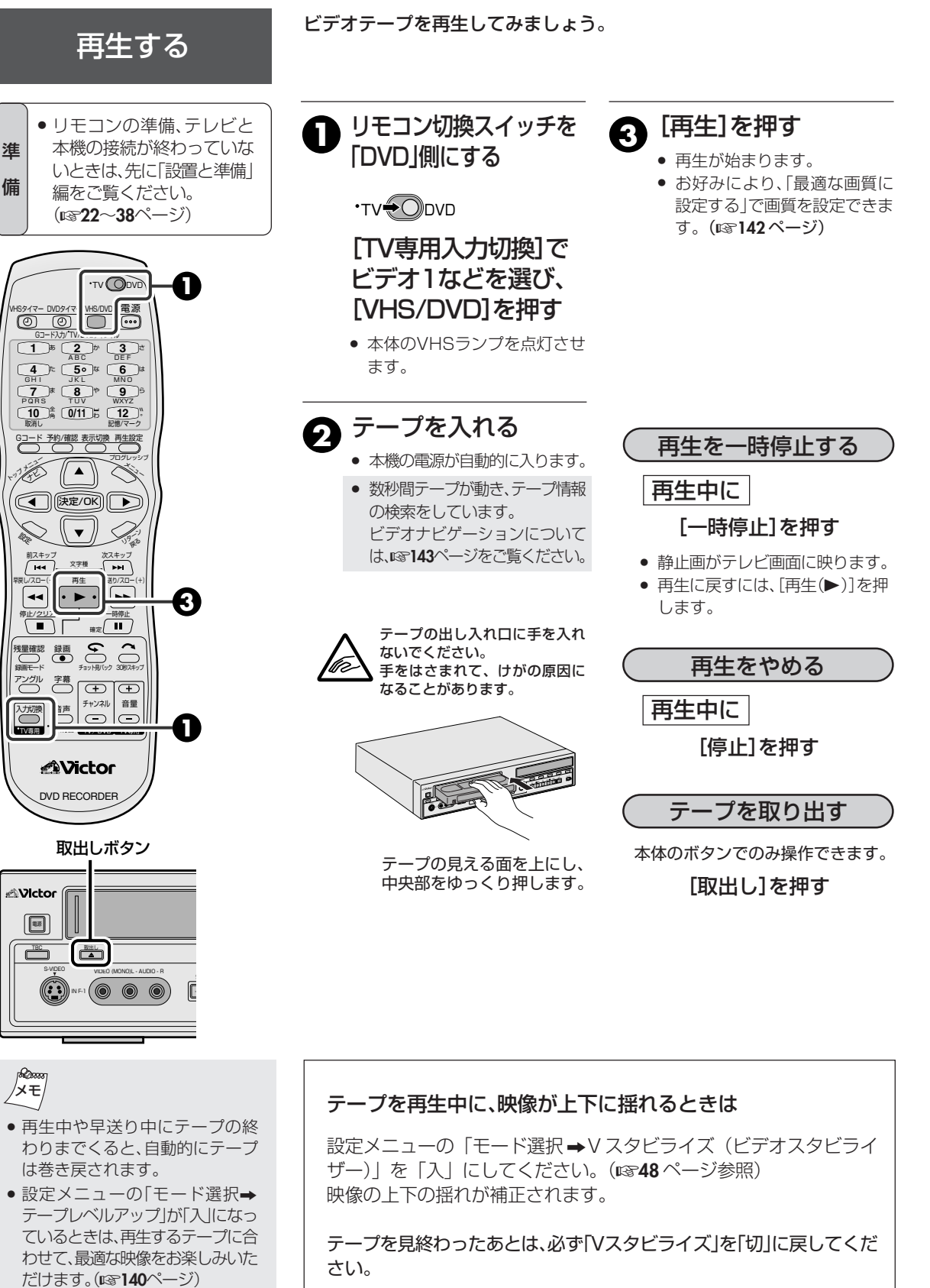

● 録画中、スロー再生中は、効果はありません。

128

一時停止が5分以上続くと本機

は自動的に停止します。

## 映像を見ながら早送り/巻戻しする (シャトルサーチ)

再生中に

[早送り]を押す

[早戻し]を押す

[早送り(▶▶)]を押すごとに、 スピードが交互に切り換わります。

(標準) +5倍速 ↔ +11倍速 (# (3倍) +11倍速 ↔ +31倍速 (( (5倍) +7倍速 ↔ +11倍速 (5

[早戻し(◀◀)]を押すと逆転再生(−1 倍速)し、[早戻し(◀◀)]を押すごとに、 スピードが交互に切り換わります。

| +11倍速 | (標準) | -5倍速  | $ \Longleftrightarrow $ | -11倍速 |
|-------|------|-------|-------------------------|-------|
| +31倍速 | (3倍) | -11倍速 | $ \Longleftrightarrow $ | -31倍速 |
| +11倍速 | (5倍) | -7倍速  | $ \Longleftrightarrow $ | -11倍速 |

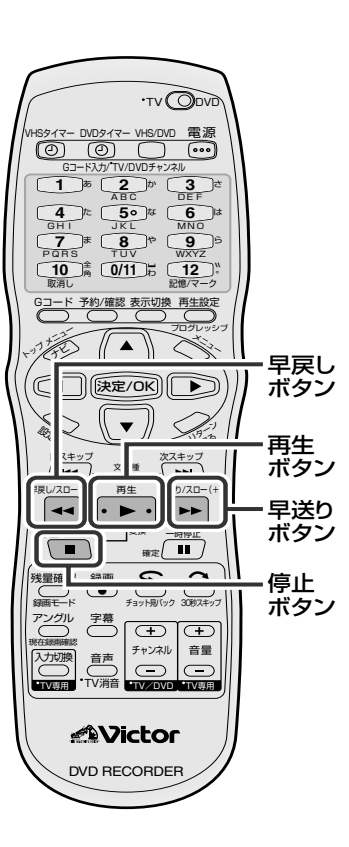

通常再生に戻すには、[再生(▶)]を押します。

 早送り/巻戻しをする

 停止中に

 [早送り]を押す
 早送りをします。

 [早戻し]を押す
 巻戻しをします。

- 早送り/巻戻しを止めるには、[停止(■)]ボタンを押します。
- 早送り/巻戻しをしたときは、テープ保護のため[停止(■)]ボタンを 押してからテープが止まるまで時間がかかります。

## テープをくり返し再生する(リピート再生)

イベント会場などでデモテープを繰り返し再生するときなどに便利です。

リピート再生には2つの巻き戻し方法があります。

メニューのモード選択から「リターンポイント」を選び、リピート再生の条件を選ぶ

●選択肢:「テープ終了/映像終了」(☞48ページ)。

### ②[再生]を5秒以上押す

- ●途中で止めるには、[停止(■)]を押します。
- ●録画モードが5倍(SEP)で記録されたテープは、リピート再生できません。

## 用途に合わせて使う(ネクストファンクションメモリー)

再生中や、テープを見終わったときに使える機能です。途中まで見たテープ を見直すときなど、用途に合わせてお使いください。

テープを巻戻してから再生する

[早戻し] を押してから [再生]を押す

テープを巻戻してからテープを取り出す
 [早戻し] <sup>を押してから</sup>本体の[取出し]を押す

## ご注意

- シャトルサーチ中は音声が出ません。
- 再生スピードが切り換わる部分で
- は、画像が乱れることがあります。 5倍(SEP)モードで静止画再生や シャトルサーチしたときは、他の

モードよりノイズが多くなります。

129

# 番組を録画する

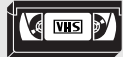

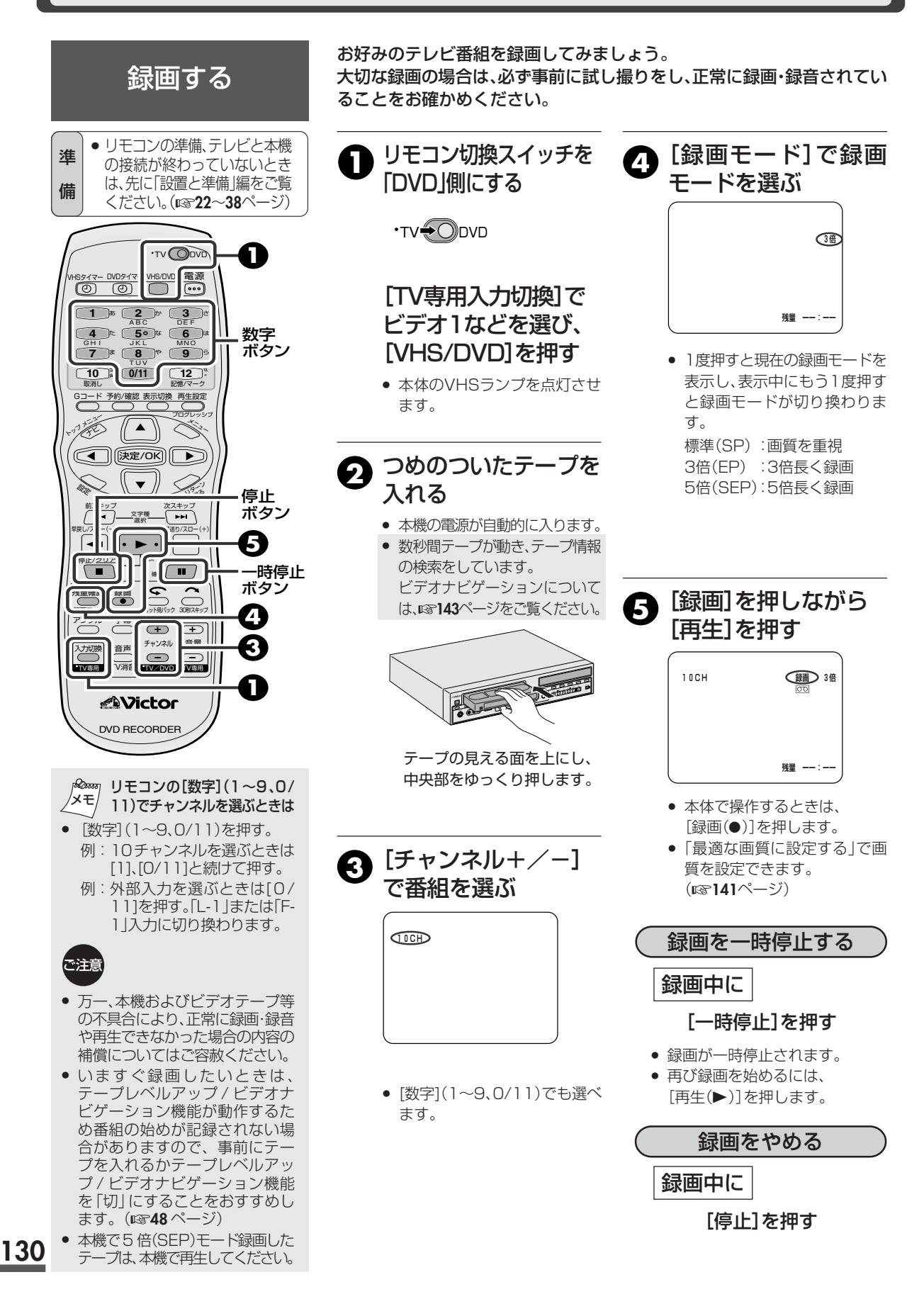

## 繰り返し録画をする(リピート録画)

### 録画中にリピート録画設定できます。テープが終わると自動 的に巻き戻して録画を繰り返します。

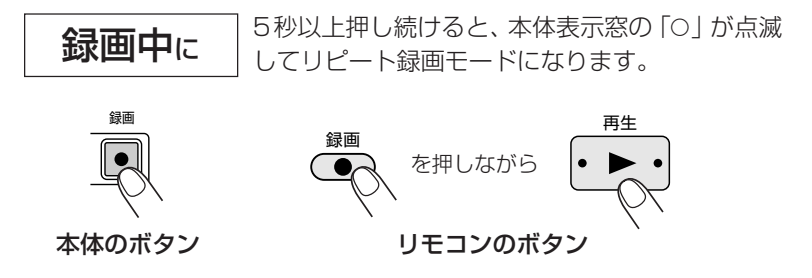

リピート録画を途中でやめるには、停止(■)ボタンを押します。

録画中に別の番組を見る(裏番組録画)

### 録画中に別の番組を見ることができます。録画には影響しません。

- 1. テレビの電源を入れる
- 2. テレビで見たい番組を選ぶ

## XE

- 一時停止が5分以上続くと、本機 は自動的に停止します。
- 録画中にテープの終わりまでくると、自動的にテーブを巻き戻して停止します。
- ニヵ国語放送の主音声と副音声の 両方の音声を録音したいときは、 設定メニューの「モード選択→ ニヵ国語音声録音」を「主\*副」に してください。(☞348ページ)
- 聞きたい音声を選ぶときは、リモコンの[音声]を押してください。
   (139ページ)
- 設定メニューの「モード選択→ テープレベルアップ」が「入」に なっているときは、録画するテー プの品質レベルを測定して最適 な画質で録画します。くわしくは 「最適な画質で録画する」をご覧 ください。(☞140ページ)

誤消去を防止するために 大切な記録を誤って消したく ないときは、つめ(誤消去防止 用)を折って取り除いてくださ い。セロハンテープを二重に 貼って穴をふさぐとふたたび 録画できます。 通常つめのないカセットは録画 できませんが、メニューのモー ド選択画面の「REC SAFETY」 を「切」にすると、つめのない カセットでも録画できるよう になります。(13~48ページ)

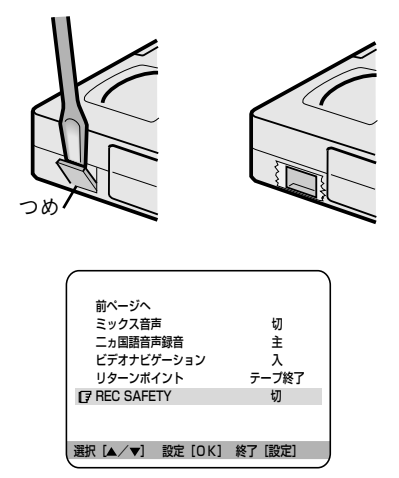

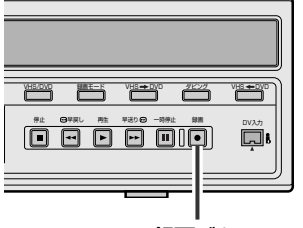

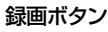

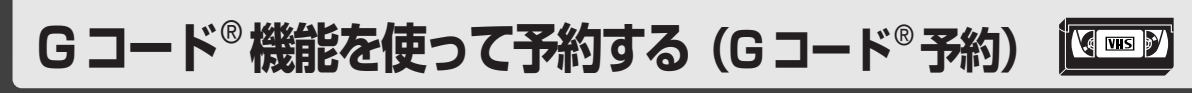

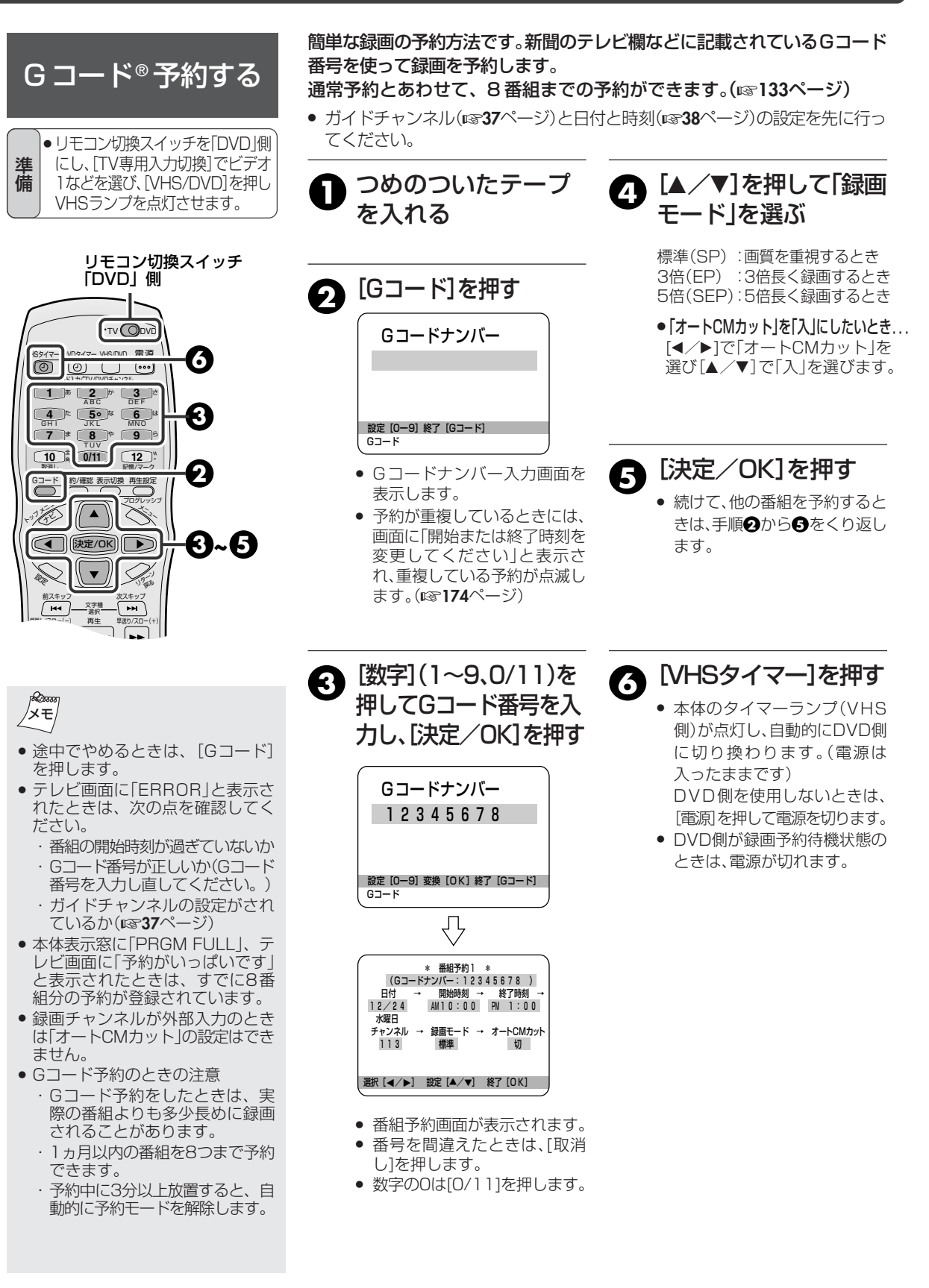

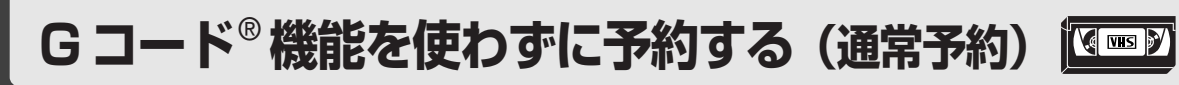

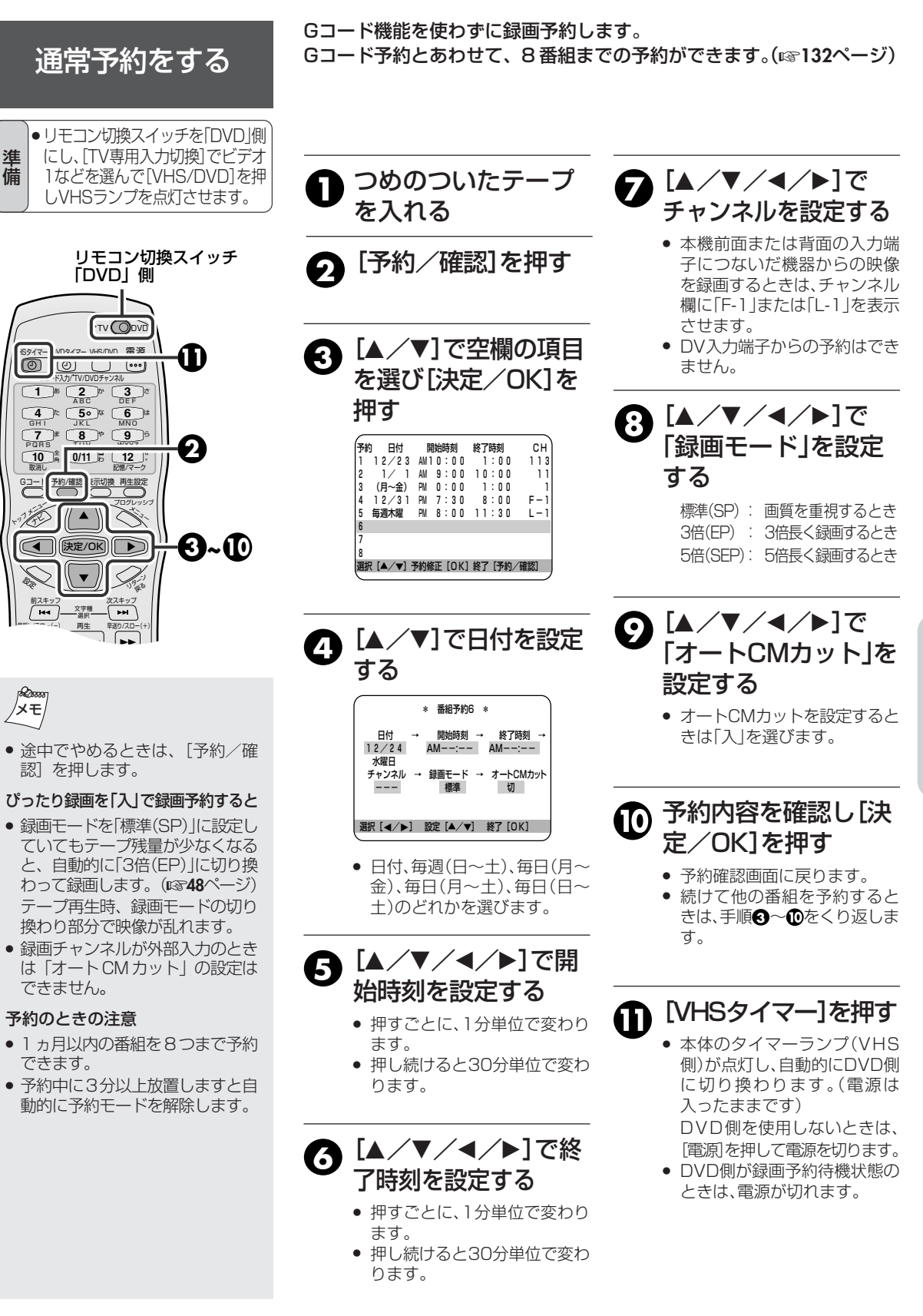

# 予約を確認/取消し・変更する

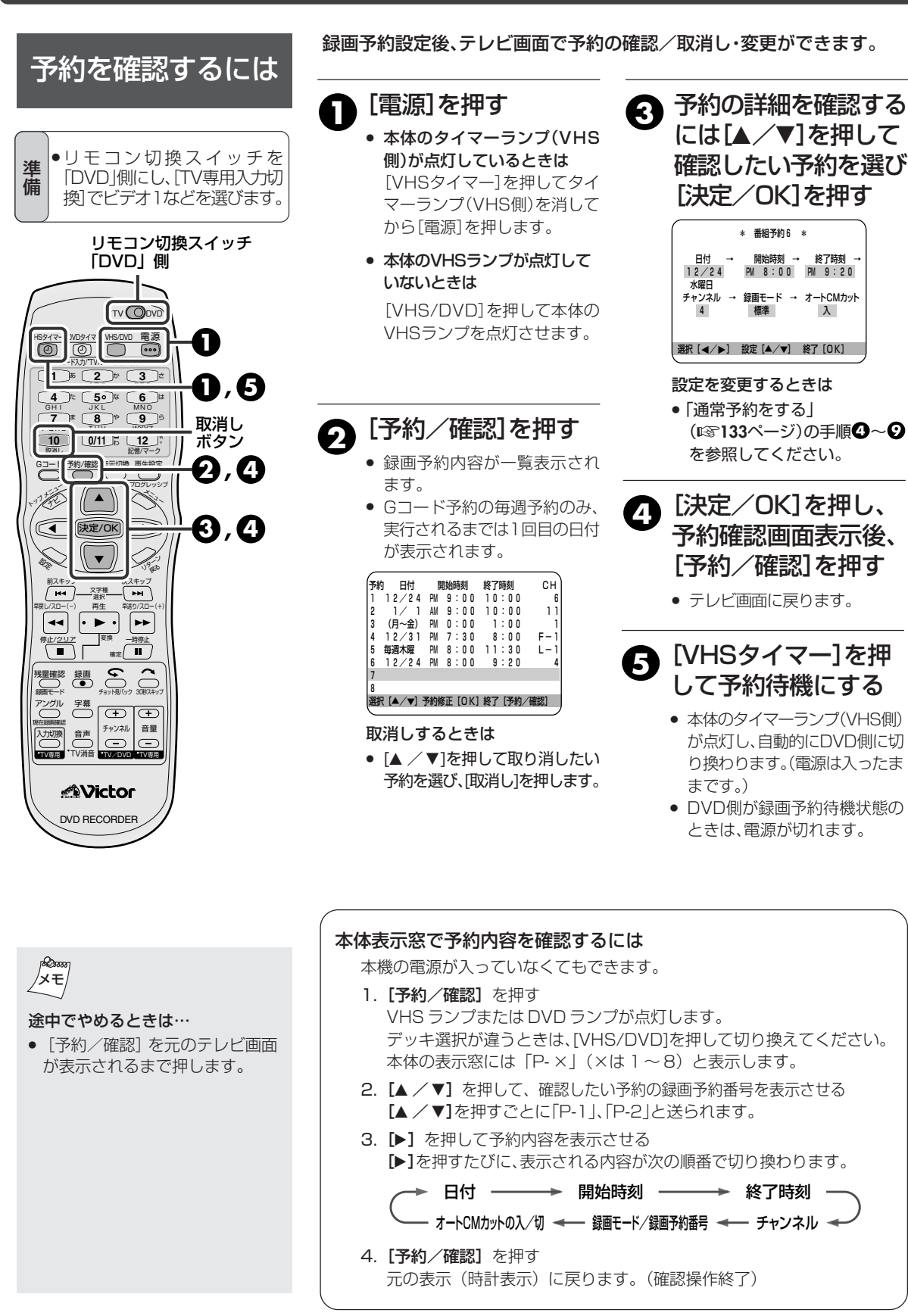

# セキュリティ保持や停電時等のバックアップについて

録画/再生中の操作 を制限する (モードロック機能)

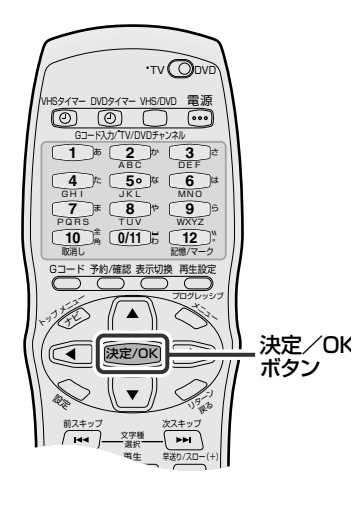

「注音

てください。

デモ再生中や防犯カメラの録画中などに誤操作防止やセキュリティー保護のために、他の人が操作できなくすることができます。(モードロック機能)

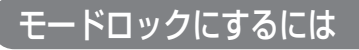

「録画、再生または停止」中に「決定/OK」を5秒以上押し続ける

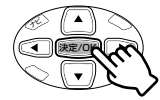

۳۵ VHS

LOCKEJ

- •録画または再生中:全てのボタンが使用不可
- 停止中
   :録画(●)、再生(▶)のみ使用可能
- 本体表示窓に「LOCKED」と表示されます。

## モードロックを解除するには

### 「モードロック」中に「決定/OK」を5秒以上押し続ける

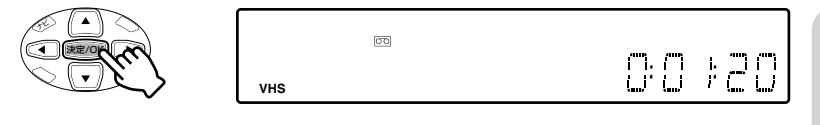

● 本体表示窓の「LOCKED」という表示が消えます。

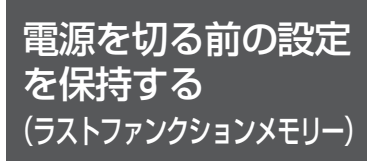

モードロック中の RS-232C に

よる本機の制御は一部制限され

ます。RS-232Cを使って操作す るときは、モードロックを解除し

> 本機は電源を切っても切る前に設定した記録を保存します。(ラストファン クションメモリー) 以下の項目について保持します。

- 1. 外部入力モード (131~155ページ)
- 2. [REC SAFETY] の「入/切」 (131ページ)
- 3.「リターンポイント」の「テープ終了/映像終了」 (129,131ページ)
- 4. 「オンスクリーン」の「切/入/オート」(118740ページ)
- 5. 録画スピードの「SP / EP / SEP」 (II® 130,133ページ)

## オートCMカットと CMスキップサーチ

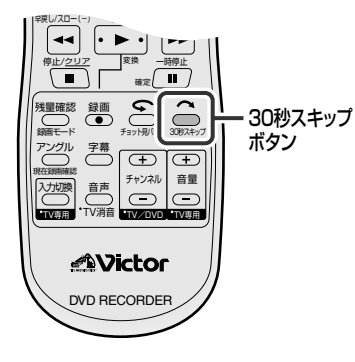

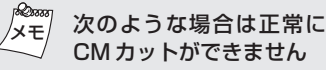

- モノラル放送のコマーシャルは、 オートCM カットが「入」になっ ていても、録画されます。また、タ イマー予約したときに最後が CM で終わった場合、多少CMが録画 されることがあります。
- 電波の弱い地域では、オートCM カットが正しく働かないことがあ ります。
- オートCM カットを使って、 マーシャルを飛ばして録画すると、 コマーシャルの前後で本来の録画 したい番組が多少欠けて録画され ることがあります。
- テープをダビングするときなどは、 オート CM カットは使えません。
- 録画モードを5倍(SEP)にすると オートCMカットが [入] になって いても強制的に「切」になります。

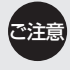

● ステレオ放送の番組を録画すると きには、使わないでください。 オートCMカットが「入」 になって いるときに、ステレオ放送の録画 を始めると、本機は自動的に一時 停止になります。約5分後に一時停 止が解除され録画が始まります。

コマーシャルが入ったら、その部分を飛ばして録画することができます。 また、再生中におよそ30秒間分(平均的なコマーシャル1つ分)を早送りす ることができます。

## CMを飛ばして録画する (オートCMカット)

二重音声放送やモノラル放送の番組を録画中に、ステレオ放送が始まると 自動的に録画を中止し、ふたたび二重音声放送やモノラル放送が始まる と、録画を再開する機能です。

通常、映画やスポーツ中継などは二重音声で放送されることが多く、逆に コマーシャルはステレオ音声で放送されることが多いので、そのことを利 用した機能が「オートCMカット」です。

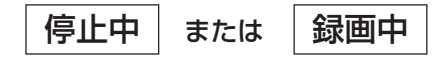

### [30秒スキップ]を押す

入:CM がカットされる

切:CM がカットされない

- 押すごとに、オートCMカットの「入/切」が切り換わり、現在の設定 がテレビ画面に表示されます。
- ●録画予約時も設定可能です。(☞132,133ページ)

CMを早送りして再生する (CMスキップサ-

### 再生中

### [30秒スキップ]を押す

 1度押すと、押したところからおよそ30秒間分を早送りします。 1回のCMスキップサーチでは、最高6回まで(およそ3分間分) 押すことができます。

#### ● オートCMカットができる例

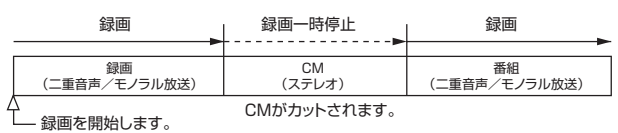

#### ● オートCMカットができない例

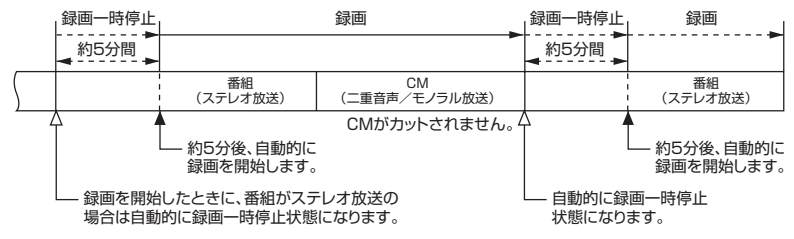

上のように、オートCMカットができない番組がありますので、録画を始める前に新聞などの 番組欄で音声を確認してください。番組欄には、下のように表示されています。

二 : ニヵ国語放送 -S :ステレオ放送 二重音声放送 表示なし:モノラル放送

多:解説などが聞ける放送

# 番組の頭出しをする∕再生スピードを変える 🖾 🖻

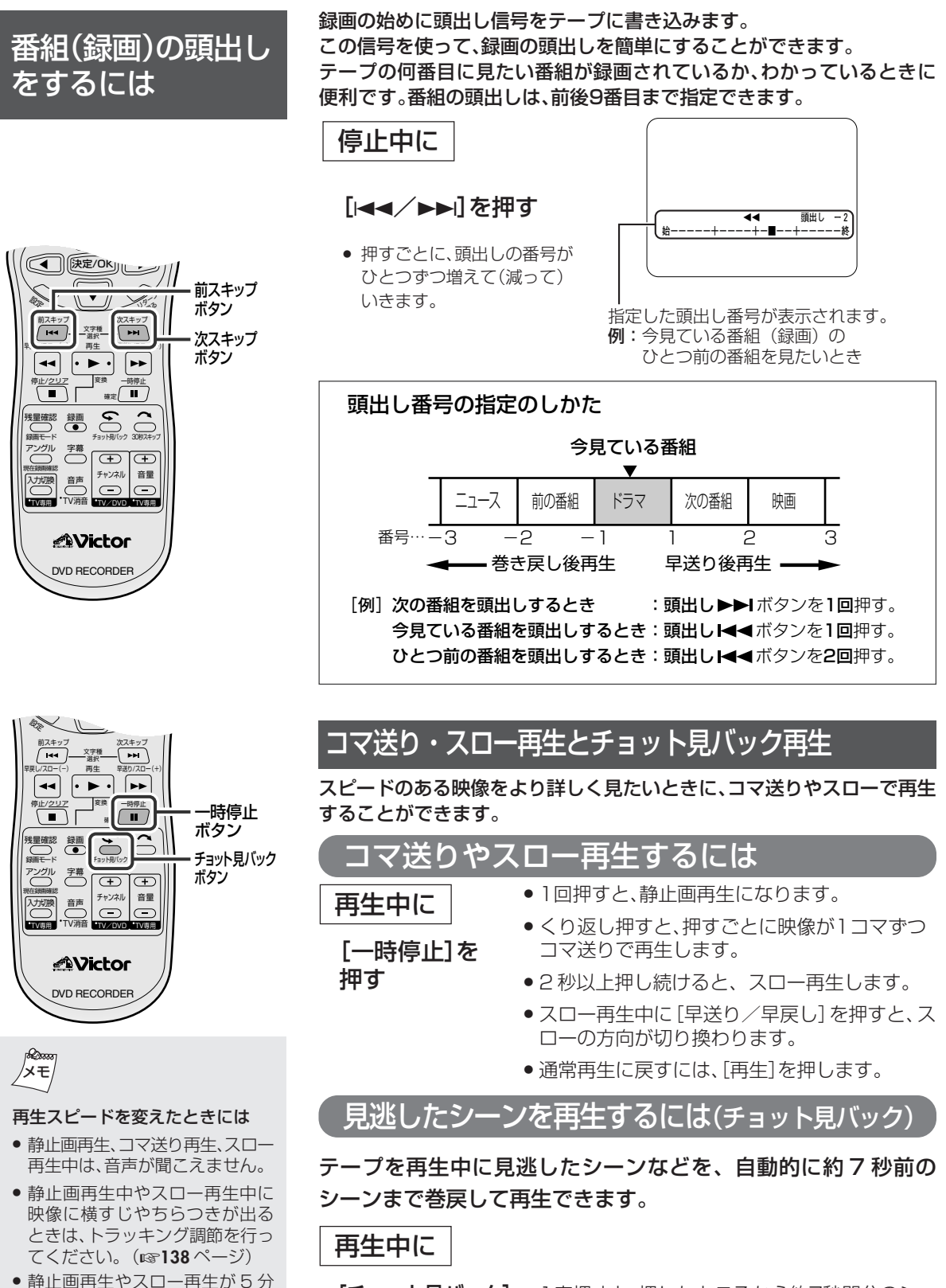

[チョット見バック] ● 1度押すと、押したところから約7秒間分のシー

ンに戻り、再生します。1回のチョット見バック

では、最高4回まで押すことができます。

 静止画再生やスロー再生からか 以上続くと、本機は自動的に停止 します。

を押す

 録画モードがSEP(5倍速)のとき は、コマ送り再生はできません。

137

VHSの操作

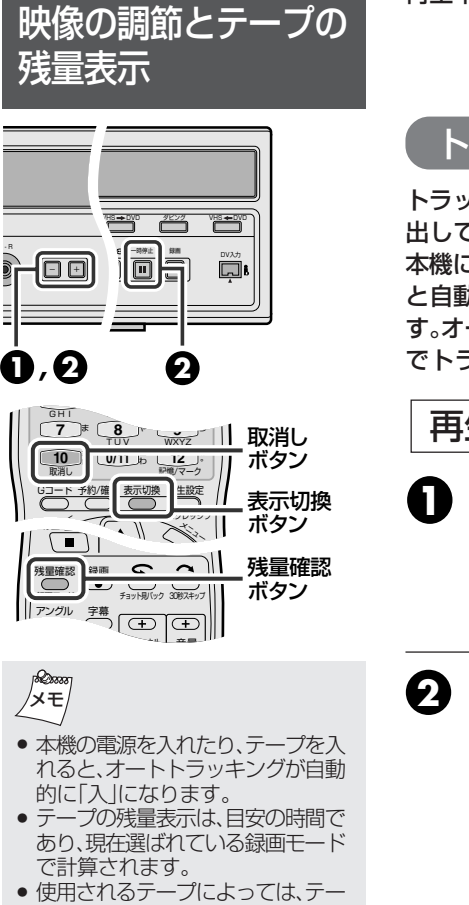

- 使用されるテーブによっては、テー ブの残量が正しく表示されないことがあります。
- カウンターや残量表示などをテレビ画面に出したくないときは、モード選択画面の「オンスクリーン」を「切」にしてください。(\*\*48ページ)
- テープの残量を計算中は、カウン ターの表示が「----」になった り、点滅したりすることがあります。
- 大切な記録には標準モードをおすすめします。標準モードは3倍モードよりもヘッドによるテーブ上への記録の読み書き面積が大きく、長期使用や他のビデオデッキとのテープ交換再生時でもヘッドと記録部分との位置がずれにくくなります。175ページの「美しい)回面をご覧いただくために」もご覧ください。

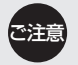

138

- 録画状態の極端に悪いテープや他のビデオデッキで録画したテープでは、十分にトラッキングを調節できないことがあります。
- 静止画再生中やスロー再生中の映像の乱れやちらつきは、調節しても消えないことがありますが、故障ではありません。
- 標準モード以外で録画されたテーブを 他のビデオデッキで再生するとノイズ が出る場合がありますので、自己録再 生(録画したビデオデッキそのもので 再生)することをおすすめします。

再生中に、映像の調節やテープの残り時間を調べることができます。

### トラッキングを調節する

トラッキングとは、テープにヘッドの位置を正確に合わせ、記録信号を読み 出していく動作をいいます。

本機には、オートトラッキング機能が付いています。テープの再生を始める と自動的にオートトラッキングが働き、映像の乱れやちらつきを調節しま す。オートトラッキングで映像の乱れやちらつきがとれないときは、手動 でトラッキングを調節します。

### 再生中に

### ●本体の[チャンネル+/−]を同時に押して、 オートトラッキングを解除する

- 押すたびに、オートトラッキングの「入/切」が切り換わります。
- •「切」のときのみ、「AT:切」がテレビ画面に表示されます。

### 2 本体またはリモコンの[チャンネル+/-]で、再生 画像を見ながらトラッキングを調節する 静止画再生中やスロー再生中に、映像が上下に揺れたり、映像に 横すじやちらつきが出るときにも調節できます。

- 再生中に[一時停止]を押すと、静止画再生になります。
   (☞137ページ)
- 再生中に[一時停止]を2秒以上押すと、スロー再生になります。 (☞137ページ)

テープの残り時間を調べる

#### 再生中または録画中にテープの残り時間を表示させることができます。

再生中または

### は 録画中

### [残量確認]を押す

- 本体表示窓やテレビ画面に録画モードに応じたテープの残量を表示 します。
- 停止中に押すと、録画モードの切り換えができテープ残量が変わります。

本体表示窓やテレビ画面に表示されるカウンターの表示を切り換えて、 テープの残量を表示させることもできます。

### [表示切換]を押す

[表示切換]を押すごとに、 表示が切り換わります。

\*:テープの残量は少しの間テープを走行させないと表示されません。

## カウンターをリセットするには [取消し]を押す

本体の表示窓やテレビ画面のカウンターが、「0:00:00」に戻ります。

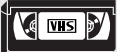

## 音声を切り換えるには

二重音声放送(ニヵ国語放送など)やステレオ放送を見ているときや、二重 音声放送(ニヵ国語放送など)を録画したテープの再生中に、聞きたい音声 を選ぶことができます。

設定メニューの「モード選択⇒オンスクリーン」が「オート」または「入」に なっているときは、選んだ音声をテレビ画面で確認することができます。 (☞48ページ)

[音声]を押す

• 押すごとに、聞こえる音声が変わります。

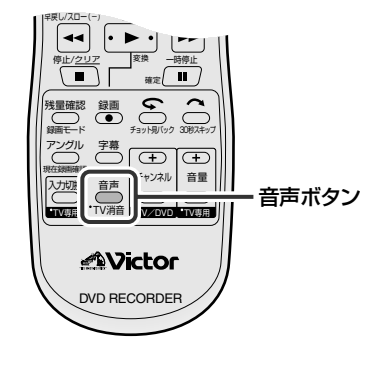

二重音声放送を(主音声と副音声で)録画したテープのとき

設定メニューの「モード選択⇒ミックス音声」が「切」のとき(13748ページ)

| 聞こえる音声       | 主音声+副音声 | 主音声 | 副音声 | ノーマル音声<br>(主音声) |
|--------------|---------|-----|-----|-----------------|
| テレビ画面<br>の表示 | 빧左 右司   | ⊫左  | 右言  | ノーマル            |

ノーマル音声しか聞けません。

### 副音声も録音したいときは

 お買い上げ時の設定では、二重音 声放送を録画すると、「主音声」だ けが録音されます。副音声も録音 したいときは、設定メニューの 「モード選択→ ニヵ国語音声録 音」を「主\*副」にしてください。 (𝕵348ページ)

#### ミックス音声について

- お買い上げ時の設定では、設定メニューの「モード選択→ミックス音声」は「切」になっています。 (13~48ページ)
- 設定メニューの「モード選択→ ミックス音声」が「入」のときに、 ハイファイ音声とモノラル音声 に同じ音が録音されているテー プを再生すると、音が歪むことが あります。

このときは、設定メニューの「モー ド選択→ミックス音声」を「切」に してください。(☞**48ページ)**  ステレオ放送を録画したテープのとき

設定メニューの「モード選択⇒ミックス音声」が「切」のとき

| 間こえる音声       | ステレオ音声 | 左音声 | 右音声 | ノーマル音声<br>(モノラル音声) |
|--------------|--------|-----|-----|--------------------|
| テレビ画面<br>の表示 | 빧左 右司  | ℙ   | 右言  | ノーマル               |

設定メニューの「ミックス音声」が「入」のとき

左右の音声(二重音声やステレオ音声)にノーマル音声がミックスして聞 こえます。

| 聞こえる音声 | ミックス音声<br>(左右の音声+ノーマル音声) | 左音声+ノーマル音声         | 右音声+ノーマル音声 |
|--------|--------------------------|--------------------|------------|
| テレビ画面  | ミックス                     | ミックス               | ミックス       |
| の表示    | li・左 右 iii               | I <sup>III</sup> 左 | 右 iii      |

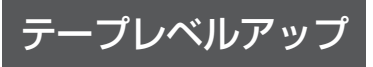

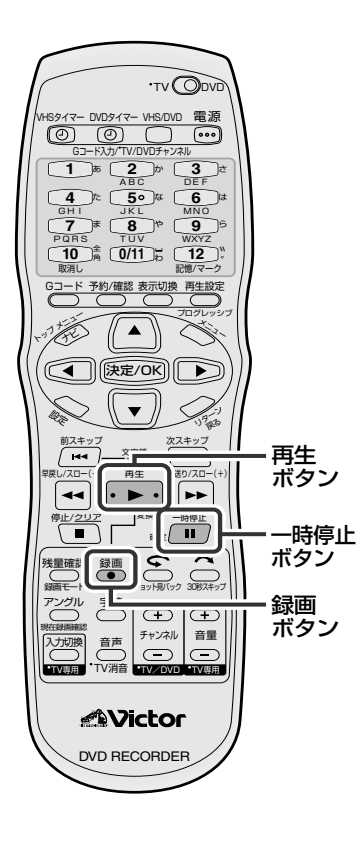

テープレベルアップを使うと、自動的に録画するテープの品質レベルを測定して、最適な画質で録画することができます。

## 録画するときの動作

■ 設定メニューの「モード選択→テープレベルアップ」を「入」にします。 (13°48ページ)

録画するテープを入れ、通常の録画の手順を行ってください。

録画が始まると、テレビ画面にテープレベルアップの確認状態が表示されます。この画面が表示されているときに、テープに最も良い状態で 録画するための品質レベルを測定しています。(測定中は録画しません)

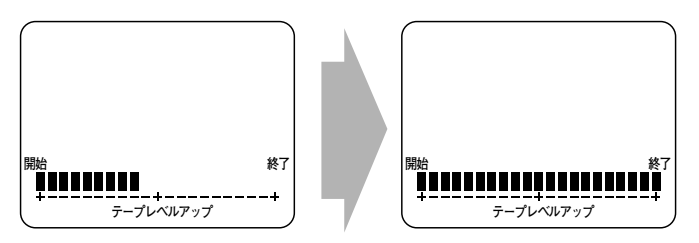

約7秒後、テープの品質レベルの測定が 終了すると、録画が開始されます。

- テープレベルアップの測定が行われるのは、次のようなときです。
  - テープを入れた後、初めて録画するとき
  - 録画モードを変えたとき
- 設定メニューの「モード選択 → オンスクリーン」が「切」のときは、 この画面は表示されません。(I<sup>SS</sup>48ページ)

### 録画開始前に測定したいときは

- [一時停止(Ⅱ)]と[録画(●)]を同時に押す
   本機は録画一時停止状態になり、テープの品質レベルを測定します。
- 2 録画したい番組が始まったら、[再生(▶)]を押す 録画が始まります。

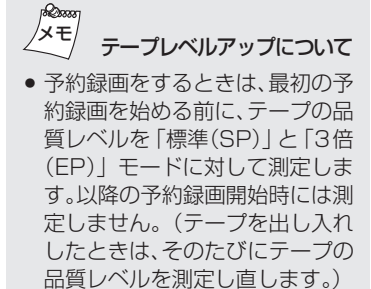

テープの品質レベルを測定中は、
 [一時停止]は働きません。

# VHS テープに S-VHS 画質で録画する

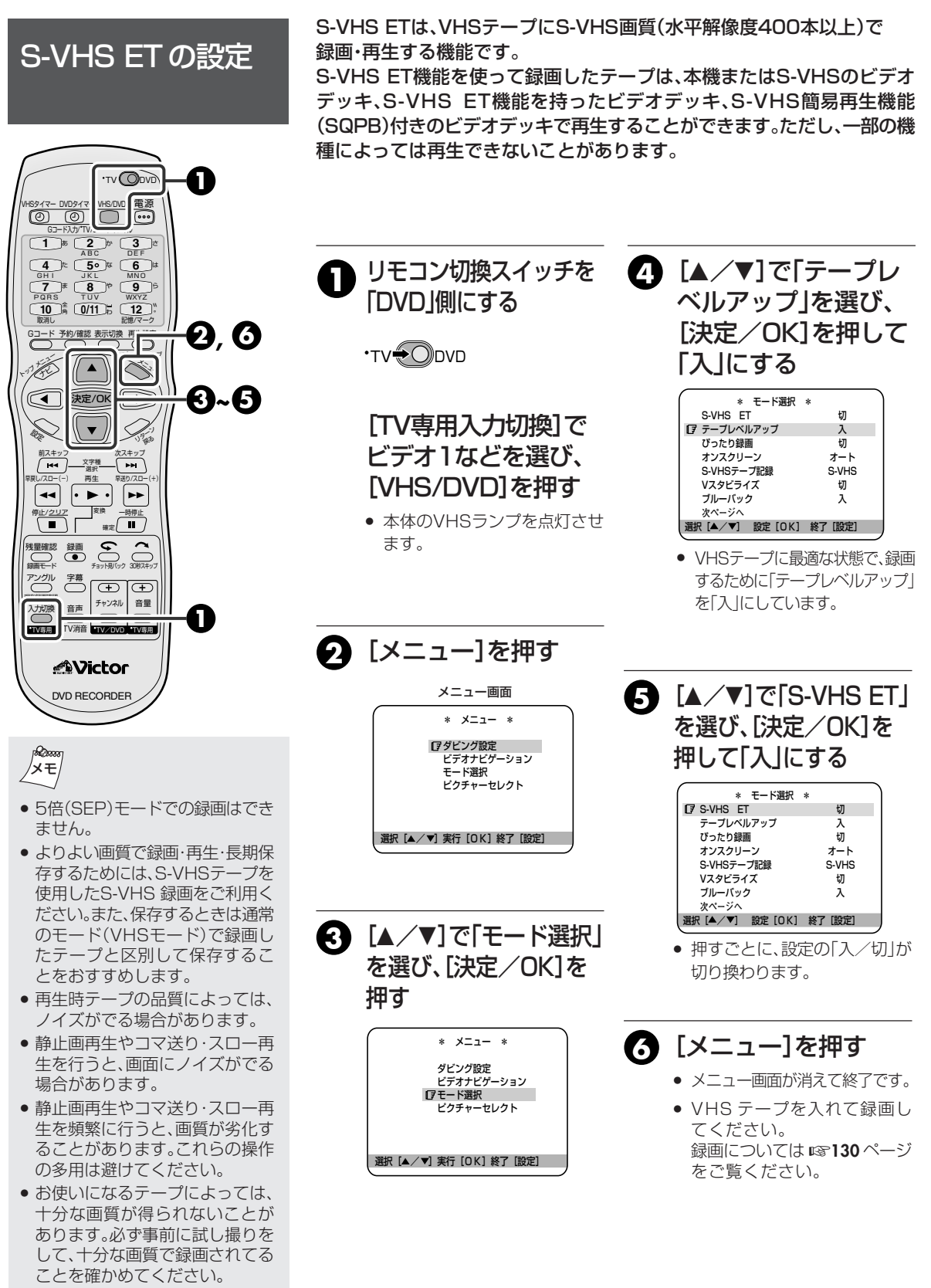

VHSの操作

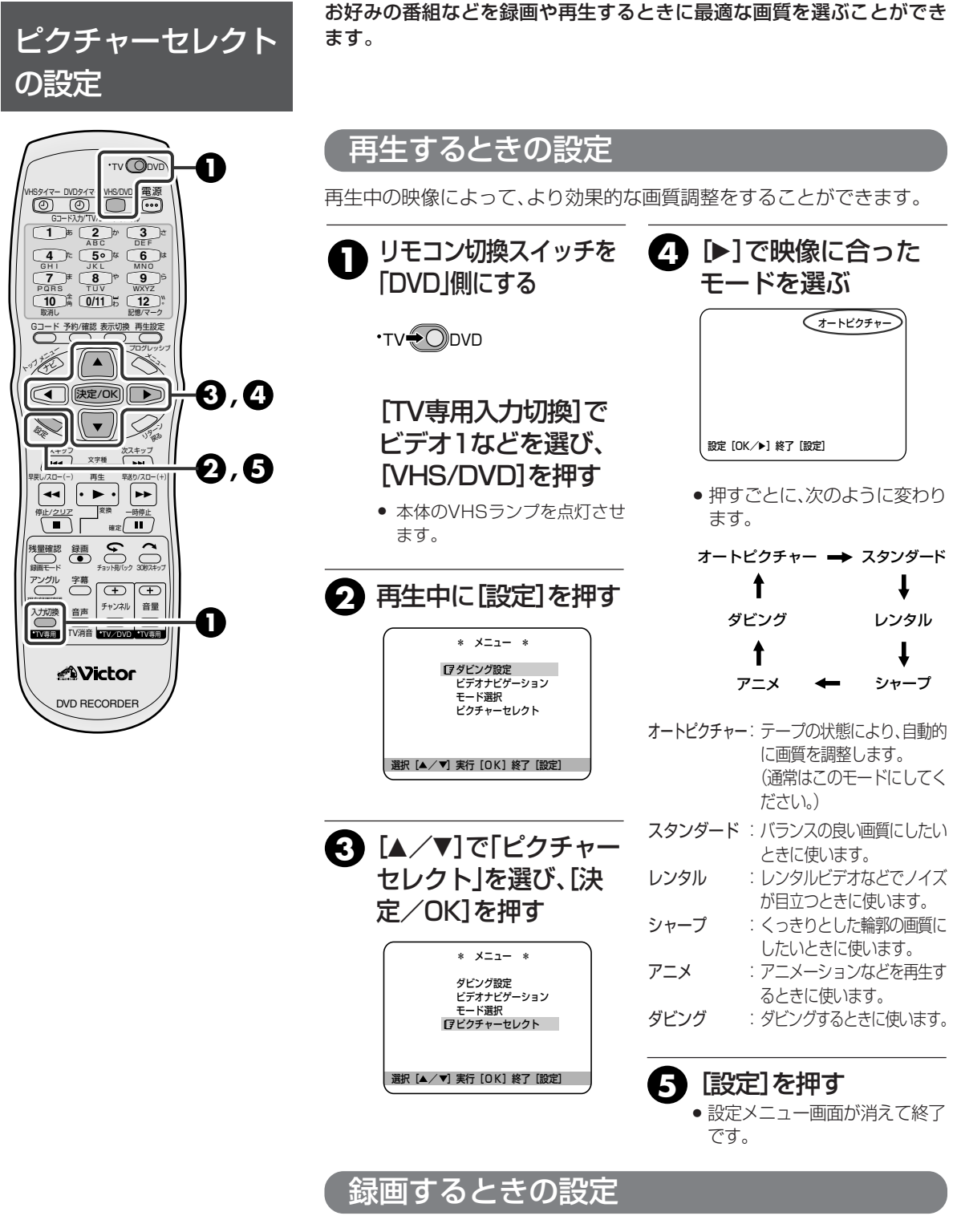

録画モード時も、再生と同じ方法で設定できます。 上の手順❹で選べるモードは、「オートピクチャー」と「ダビング」のみ です。

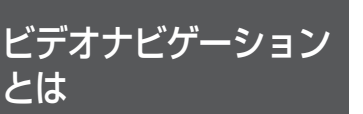

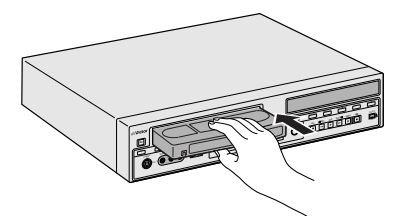

テープの見える面を上にし、 中央部をゆっくり押します。

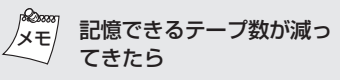

 本機で記憶できるテープ数が3本 以下になると、番組情報を読み込 み中に「残りテープ」として本数が 同時に表示されます。記憶できる テープ数がなくなったときは、-番古い番組情報から順に、新しい 番組情報に上書きされます。

#### 1本のカセットに8番組より多く登 録すると

- 一番古い番組から順に消されて いきます。
- つめのないテープを入れたときは
- 自動的に再生するため、番組情報 の検索はしません。 番組情報を見たいときは、設定メ ニューから「ビデオナビゲーショ ン」を選んでください。

#### ビデオナビゲーション機能の「入/ 切について

 ビデオナビゲーション機能の 「入/切|は設定メニューの「モード 選択」画面から行います。

録画された番組情報(録画日時、チャンネル)をテープごと本機のメモ リーに記憶することができます。

テープを入れて番組情報を一覧表示させてから、お好みの番組を選んで 頭出し再生することができます。

本機のメモリーに記憶できる容量:テープ1本あたり8番組、最大10本ぶん

## テープを入れると

- ビデオナビゲーションに必要な番組情報を自動で検索します。
- 番組情報の検索中に、操作ボタン(再生ボタンなど)を押すと検索が中断されます。 このようなときは番組情報は読み込まれません。

## 番組情報について

本機以外のビデオでは、番組情報を見ることはできません。

## 正しく番組情報を記録するために

()内の数値は、3倍、5倍モードの時間です。

### 番組を録画するとき

- 標準:5分以上録画
- 3倍:15分以上録画

5倍:25分以上録画してください。

以前録画したテープに重ね録りするとき

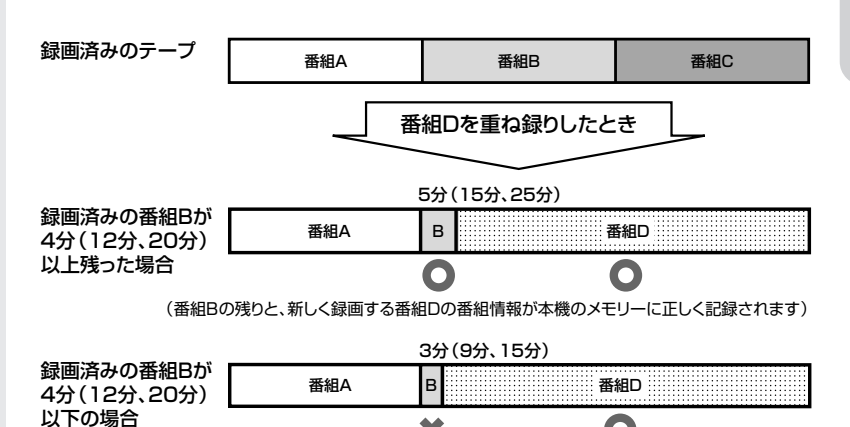

X (番組Bの情報は消えて、新しく録画する番組Dの番組情報のみ本機のメモリーに正しく記録されます)

- 一本のテープに2つ以上の番組を録画するときは、番 組の間に未記録部分ができないように録画してくださ い。途中に未記録部分があると番組情報が正しく記憶 できないことがあります。
  - 番組情報の検索を中断してから録画予約すると、正し く番組情報が記憶されません。画面の「テープの内容 を確認しています」と言う表示が消えてから録画予約 待機にしてください。
- 番組情報は本機のメモリーに記憶されます。万一、本 機のメモリーが故障して番組情報が消えてしまったと きは、復元することはできません。

0

- 録画一時停止でつなぎ撮りした番組は、番組情報に登 録されません。
- 録画中に停電が発生しても、停電補償時間内に復旧す れば、録画は再開します。ただし、この場合1本のテ-プの中に停電前後で別々の番組情報として登録します。 そのため、前後どちらかの番組情報しか表示できません。

( VHS )

# 番組情報から番組を探す (ビデオナビゲーション) (つづき) 🗹 🚥 🖻

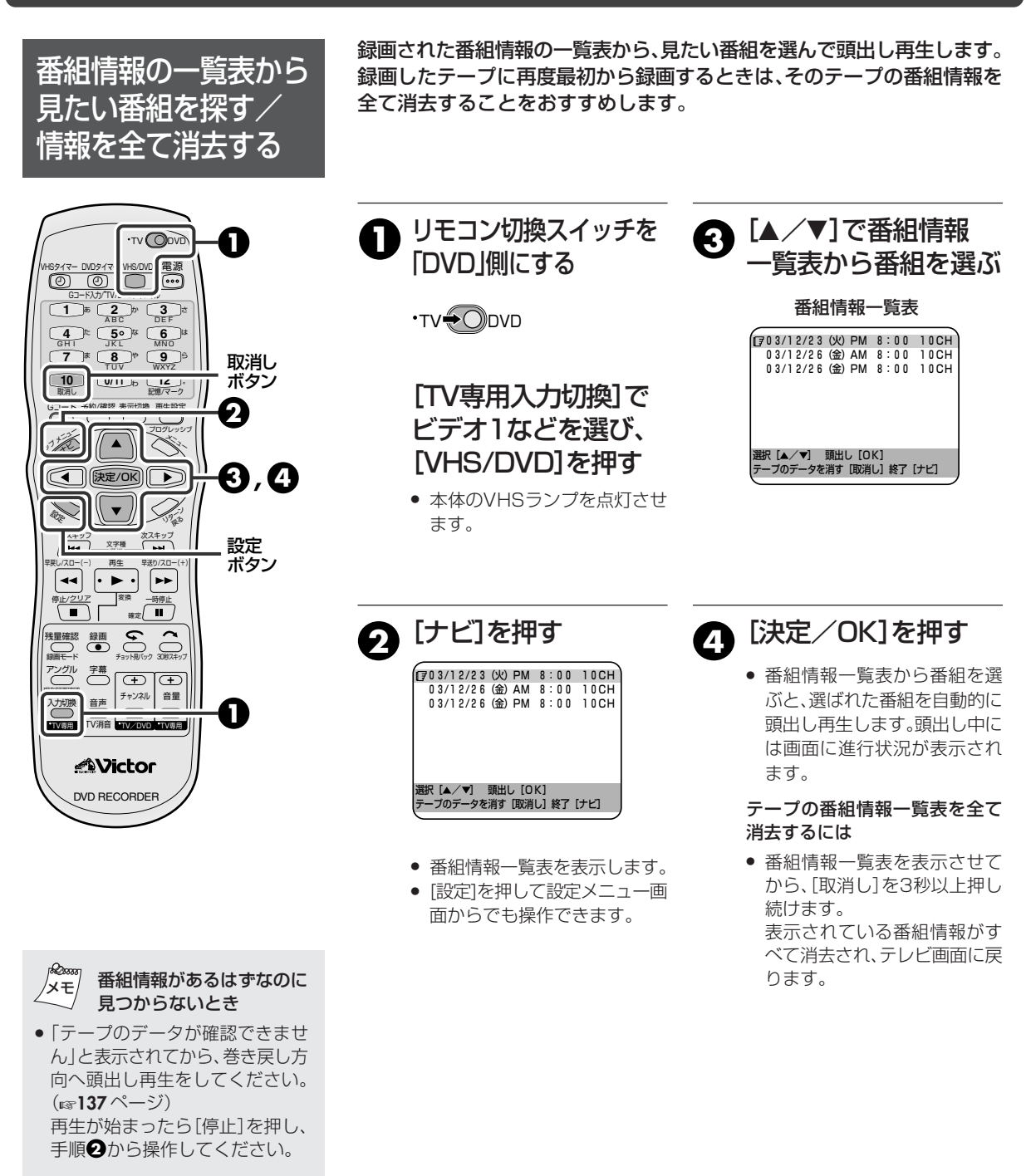

#### すべての番組を見終わって、テープ に再度録画するときは

- 録画を行う前に、番組情報をすべて 消去することをおすすめします。消 去しないで上書きをしたときは、正 しく動作しないことがあります。
- VHS-Cテープについては、正し く動作しないことがあります。
- 録画した個々の番組の消去はできません。
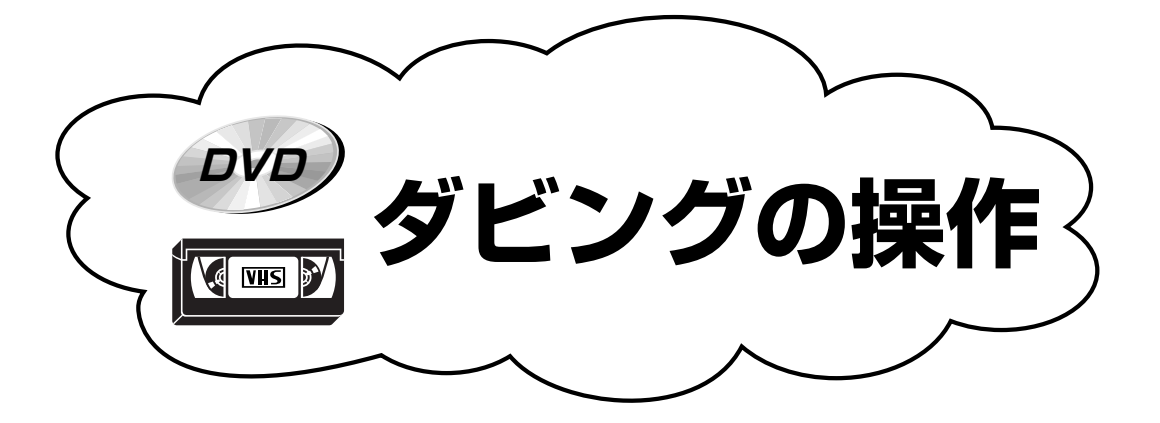

|                                                                                                    |                                  | その他                                                                                                    |
|----------------------------------------------------------------------------------------------------|----------------------------------|----------------------------------------------------------------------------------------------------|
| <ul> <li>・まるごとダビング<br/>(ぴったりダビング機能を使う)146</li> <li>・まるごとダビング<br/>(画質を重視してダビングする)147</li> <li>・マニュアルダビング148</li> </ul> | ・まるごとダビング 150<br>・マニュアルダビング… 150 | <ul> <li>・他機を使ってダビング…151</li> <li>・DV 取込みメニューを<br/>使ってダビング153</li> <li>・DV 端子付き機器と<br/>接続してダビング155</li> </ul> |

# VHS から DVD にダビングする(まるごとダビング)

テープ1本の記録内容を全部ダビングします。

VHSテープを自動的に早送りして録画時間を計算し、ディスク1枚ぴったりに録画できる録画モードを設 定してダビングします。(ぴったりダビング)

> ● リモコン切換スイッチを「DVD」側にします。 進備 ● 「VHS/DVD]を押してVHS ランプを点灯させます。

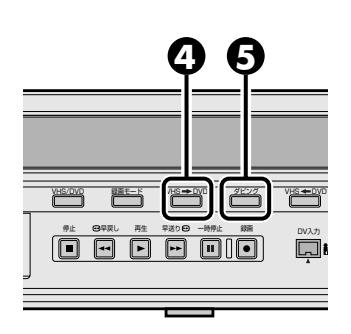

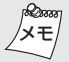

- ダビングを始める前は、受信チャ ンネルの映像の映り込みを防ぐ ため、VHS側のチャンネルを[L1] などの外部入力にしてください。
- VHSからDVDへのダビングは自 動的にオンスクリーンが「切」に 設定されます。
- 録画が禁止されているVHSビデ オなどはダビングできません。
- DVDディスクの録画残量時間が途 中でなくなったときは、テープは その位置で自動的に停止します。
- ダビング中にDVD側で追っかけ 再生などの操作はできません。 DVD側に録画された内容を確認 するときは、ダビング終了後に行 なってください。
- ディスク予約したディスクには ダビングできません。ディスク予 約を取り消すか、予約されていな いディスクをご使用ください。 手順④まで操作したときは、「ディ スク予約のディスクが入っていま す」のメッセージを表示します。こ のようなときは、本体の「停止」を押 して解除してください。
- 「まるごとダビング」でテープに 番組の頭出し信号(VISS信号)が ある場合、DVD側で1つのタイト ルを作成します。そのため、ダビ ングを一時的に中断します。タイ トル作成後、ダビングを再開しま す。また、1本のテープ内に複数の VISS信号がある場合、VISS信号 ごとに別タイトルとして作成し ます。

# ぴったりダビング機能を使う

- 設定メニューの「ぴったり ダビング]を「入」にする
  - ①[設定]を押してメニュー画面を表示させ ます。
  - ②[▲ / ▼]を押して「ダビング設定」を選 び、[決定/OK]を押します。
  - 『
    ぴったりダビング λ AUTO FINALIZE ŧЛ ③[▲/▼]を押して「ぴったりダビング」を 選択 [ / ] 実行 [OK] 終了 [設定] 選び、「決定/OK1を押して「入」にします。

VHS → DVD

\* ダビング設定 \*

テープ終り

VIIS 💕

- ●「決定/OK1を押すごとに、入/切が交互に切り換わります。
- ④[設定]を押してメニュー画面を消します。

#### ダビングしたいテープを入れる ମ

- S-VHSで記録されたテープの場合、S-VHSの高画質のままダビングできます。
- 二重音声で録音したテープの場合、「音声」で「主音声」または「副音声」を選んで ください。そのまま記録するとミックスされた音声となります。

# 🚯 記録するDVDディスクを入れる

- 何も記録されていないディスクを入れてください。
- 記録済みのディスクを使用すると、記録済み部分の時間計算をしないため、テー プ1本全部をダビングできないことがあります。
- ディスクの認識をするため、本体表示窓に「READING」表示が数十秒間点滅し ます。点滅中は何も操作できません。

本体の[VHS→DVD]を押して、ダビングランプを点灯 4) させる

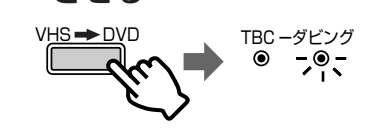

67

押す

 点灯しないときは、停止状態にして から[VHS→DVD]を押してくだ さい。

本体のダビングランプが点滅するまで、[ダビング]を

- TBC ーダビング ۲ •••.••
- テープを自動的に早送りして録画 時間を計算し、DVD側の録画モー ドを自動設定してからダビングを 始めます。
- ダビングが終了すると、自動的に両 側が停止し、テープが自動的に巻き 戻されます。

## ■ DVD-R/RWディスクで手順①の「AUTO FINALIZE」を「入」に設定した場合

 ダビング終了後、ディスクを取り出したときに自動的にファイナライズをします。 ファイナライズ終了後、自動的にトレイが出てきます。

146

# VHS から DVD にダビングする(まるごとダビング)

テープ1本の記録内容を全部ダビングします。 次のようなときにおすすめします。

ます。

- お好みの記録モードに設定してダビングしたいとき
- 記録済みのディスクの空き部分に追加録画したいとき

● リモコン切換スイッチを「DVD」側にします。 準備 ● [VHS/DVD] を押して VHS ランプを点灯させます。

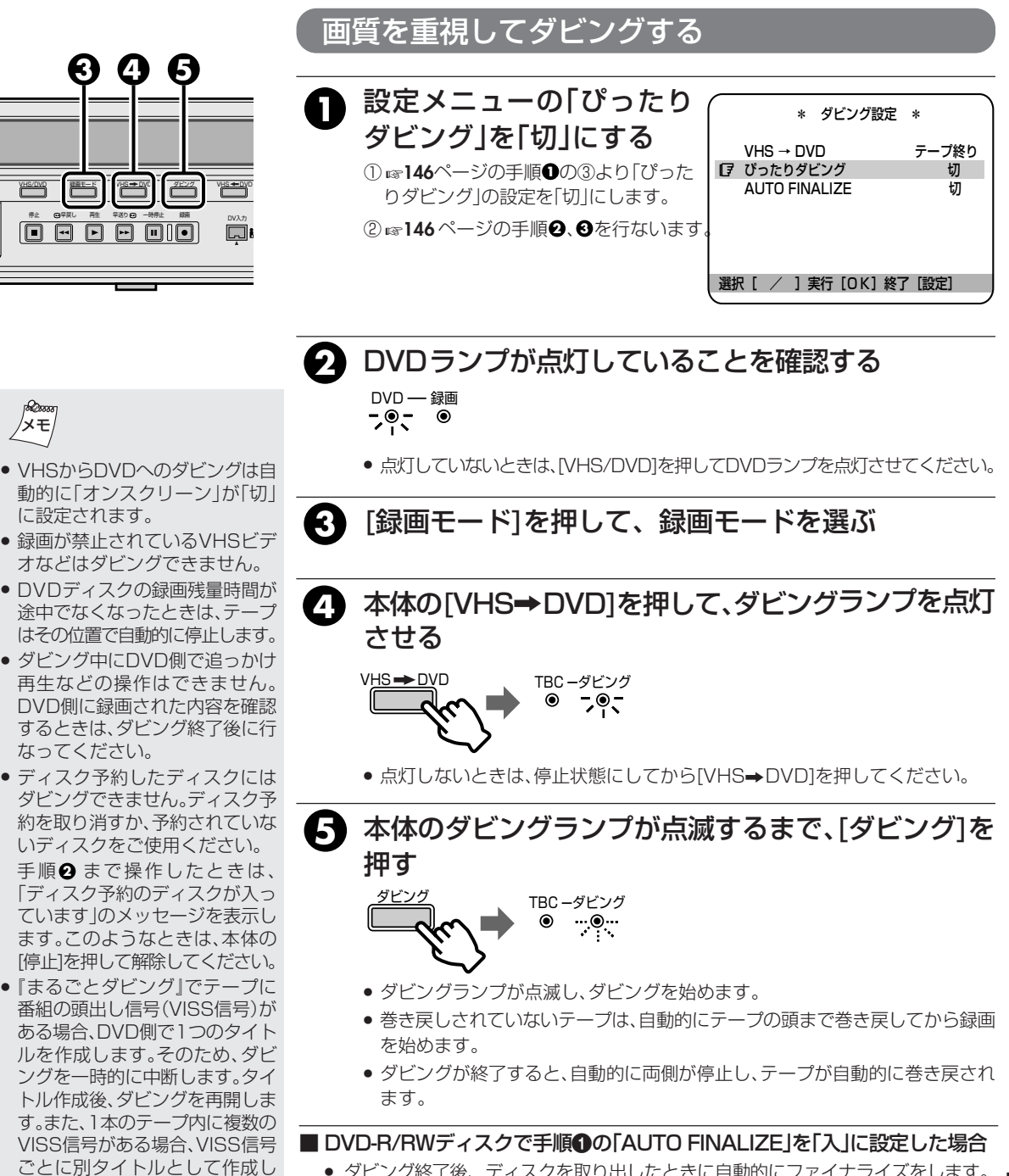

 ダビング終了後、ディスクを取り出したときに自動的にファイナライズをします。 ファイナライズ終了後、自動的にトレイが出てきます。

147

VIIS 💕

# VHS から DVD にダビングする (マニュアルダビング)

## テープの一部分をダビングすることができます。

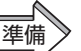

● リモコン切換スイッチを「DVD」側にします。

● [VHS/DVD]を押してVHSランプを点灯させます。

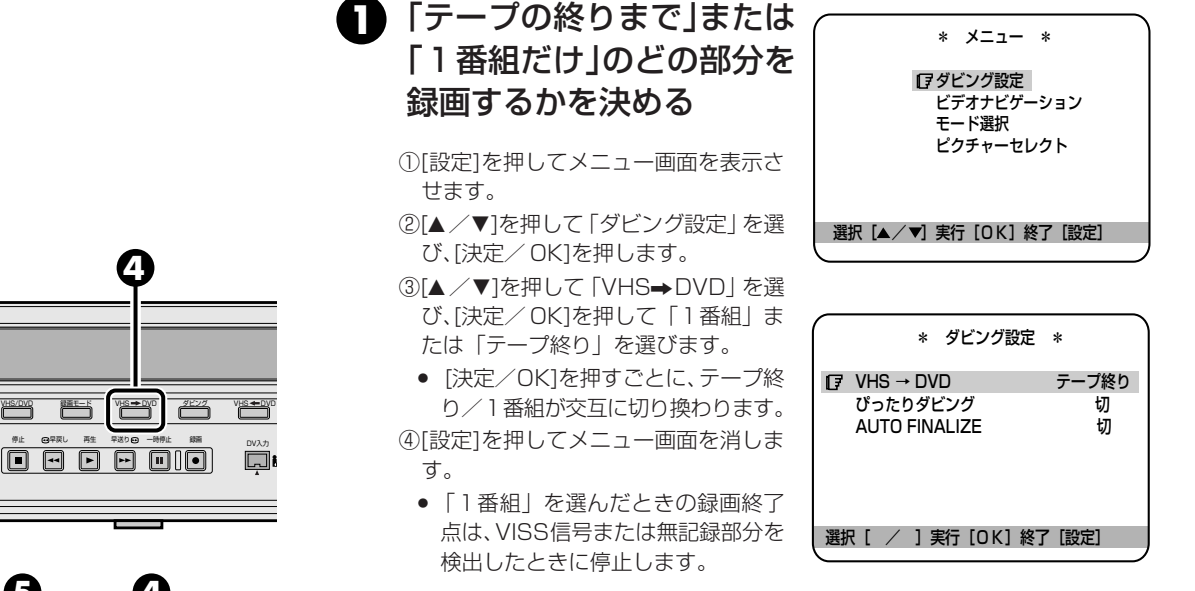

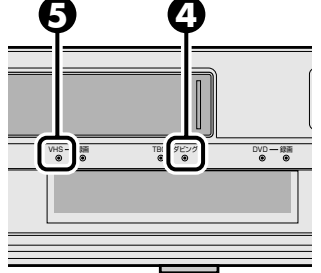

# 2 ダビングしたいテープを入れる

• S-VHSで記録されたテープの場合、S-VHSの高画質のままダビングできます。

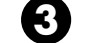

## 記録するDVDディスクを入れる

- 残量時間が十分にあり、ディスク予約されていないディスクを入れてください。
- ディスクの認識をするため、本体表示窓に「READING」表示が数十秒間点滅します。点滅中は何も操作できません。

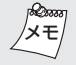

148

- VHSからDVDへのダビングは 自動的に「オンスクリーン」が 「切」に設定されます。
- 録画が禁止されているVHSビデ オなどはダビングできません。
- DVDディスクの録画残量時間が途 中でなくなったときは、テープはその位置で自動的に停止します。
- 『マニュアルダビング』の場合、
   VHS側またはDVD側の一方を
   停止させても、もう一方は自動的
   に停止にはなりません。
- ダビング中にDVD側で追っかけ 再生などの操作はできません。
   DVD側に録画された内容を確認 するときは、ダビング終了後に行 なってください。

④ 本体の[VHS→DVD]を押して、ダビングランプを点灯 させる

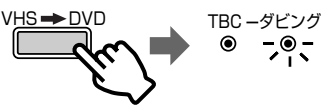

- 点灯しないときは、停止状態にしてから[VHS→DVD]を押してください。
- 5 VHSランプが点灯していることを確認する VHS -- 編 - , , 。
  - 点灯していないときは、[VHS/DVD]を押してVHSランプを点灯させてください。

# [再生]を押して、ダビングしたい場面で[一時停止]を 押す

- VHS側を再生一時停止状態にします。
- 二重音声で録音したテープの場合、[音声]で「主音声」または「副音声」を選んでください。そのまま記録するとミックスされた音声となります。

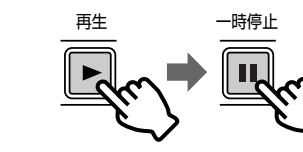

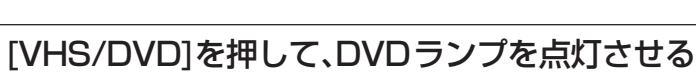

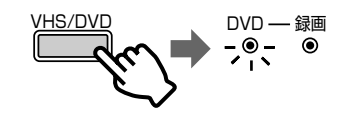

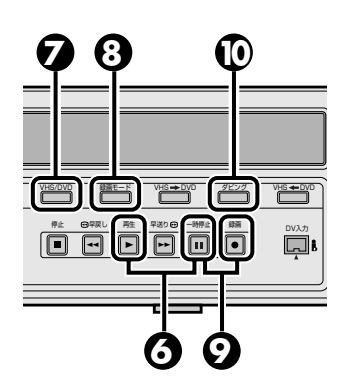

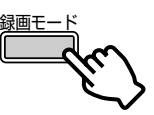

9

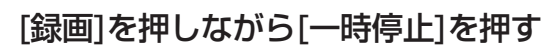

• DVD側を録画一時停止状態にします。

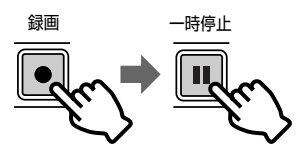

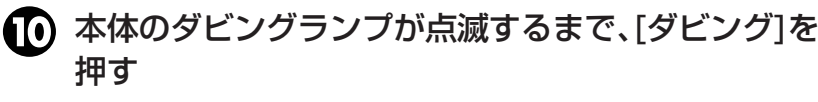

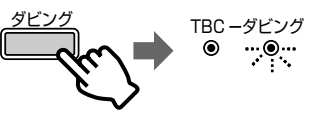

- テープの再生一時停止とDVDの録画一時停止は同時に解除され、ダビングを始めます。
- ダビングが始まると、表示窓のディスクマークが回転します。
- ダビングを終了するときは、VHS側およびDVD側でそれぞれ[停止]を押します。

## ■ DVD-R/RWディスクで手順①の「AUTO FINALIZE」を「入」に設定した場合

 ダビング終了後、ディスクを取り出したときに自動的にファイナライズをします。 ファイナライズ終了後、自動的にトレイが出てきます。

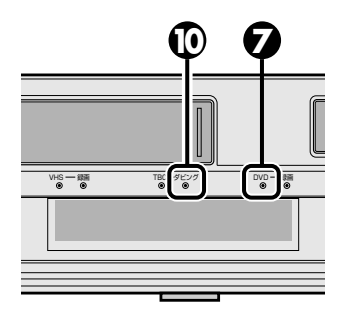

VIIS 🕅

## DVDからVHSにダビングする DVD→VHS

本機は1台で、録画済DVDディスクからVHSテープにダビングすることができます。ディスク1枚を全部 ダビングする「まるごとダビング」と、ディスクの一部分をダビングする「マニュアルダビング」があります。

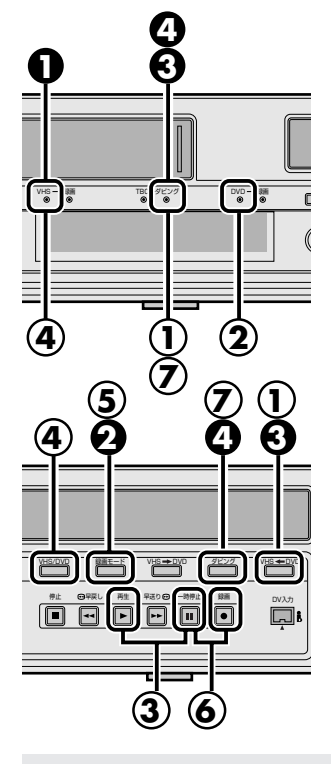

- 進備・リモコン切換スイッチを「DVD」側にします。
  - DVD 側 ダビングしたい DVD ディスクを入れて、停止状態にします。
     DVD基本機能設定メニューの「表示機能設定→オンスクリーン」を 「切」にしてください。「オート」になっているとオンスクリーン表示が ー緒に録画されてしまいます。(ISP 46ページ)
  - VHS 側 残量時間が十分にあり、つめのついたテープを入れて、停止状態にします。

まるごとダビング(ディスク1枚を全部ダビングする)

- VHSランプが点灯していることを確認する
- 点灯していないときは、[VHS/DVD]を押します。
- [録画モード]を押して、録画モードを選ぶ
- 3 本体の[VHS←DVD]を押して、ダビングランプを点灯させる

# 本体のダビングランプが点滅するまで、[ダビング]を押す

- ダビングランプが点滅し、ダビングが開始されます。
- 巻き戻しされていないテープは、自動的にテープの頭まで巻き戻してから録画を 始めます。
- ダビングが終了すると、自動的に停止し、テープが自動的に巻き戻しされます。

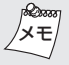

- リジューム記憶した状態ではダビングできません。[停止]を2回押して、リジューム記憶を解除してください。(m555ページ)
- 録画途中でテープ残量がなくなったときは、テープを自動的に取り出して、DVD側、VHS側それぞれが停止します。(DVD側: 再生リジューム状態)
- プログレッシブモード(表示窓 2 表示点灯)になっていると、 [VHS←DVD]が点灯しません。 リモコンの[プログレッシブ]を押 して 2 表示を消してください。
- 「マニュアルダビング」の場合、 DVD側またはVHS側の一方を停止させても、もう一方は自動的に 停止にはなりません。
- 録画が禁止されているDVDビデ オなどは録画できません。
- パソコンや他社の機器で記録した DVD-R、DVD-RW(ビデオモード) ディスクでは、正常にダビングで きないことがあります。

このようなディスクは、「マニュアルダ ビング」を使って、DVDを再生してか らVHSの録画を開始させてください。

# マニュアルダビング(ディスクの一部をダビングする)

▲体の[VHS←DVD]を押して、ダビングランプを点灯させる

- DVDランプが点灯していることを確認する
   ・点灯していないときは、[VHS/DVD]を押します。
- 3 [再生]を押して、ダビングしたい場面で[一時停止]を押す • 再生一時停止状態にします。
- (4) [VHS/DVD]を押して、VHSランプを点灯させる
- (5) [録画モード]を押して、録画モードを選ぶ

# 6) [録画]を押しながら、[一時停止]を押す

● 録画一時停止状態にします。

## (ア)本体のダビングランプが点滅するまで、[ダビング]を押す

● DVD側の再生一時停止とVHS側の録画一時停止が同時に解除され、ダビングを始めます。

• ダビングを終了するときは、DVD側およびVHS側でそれぞれ[停止]を押します。

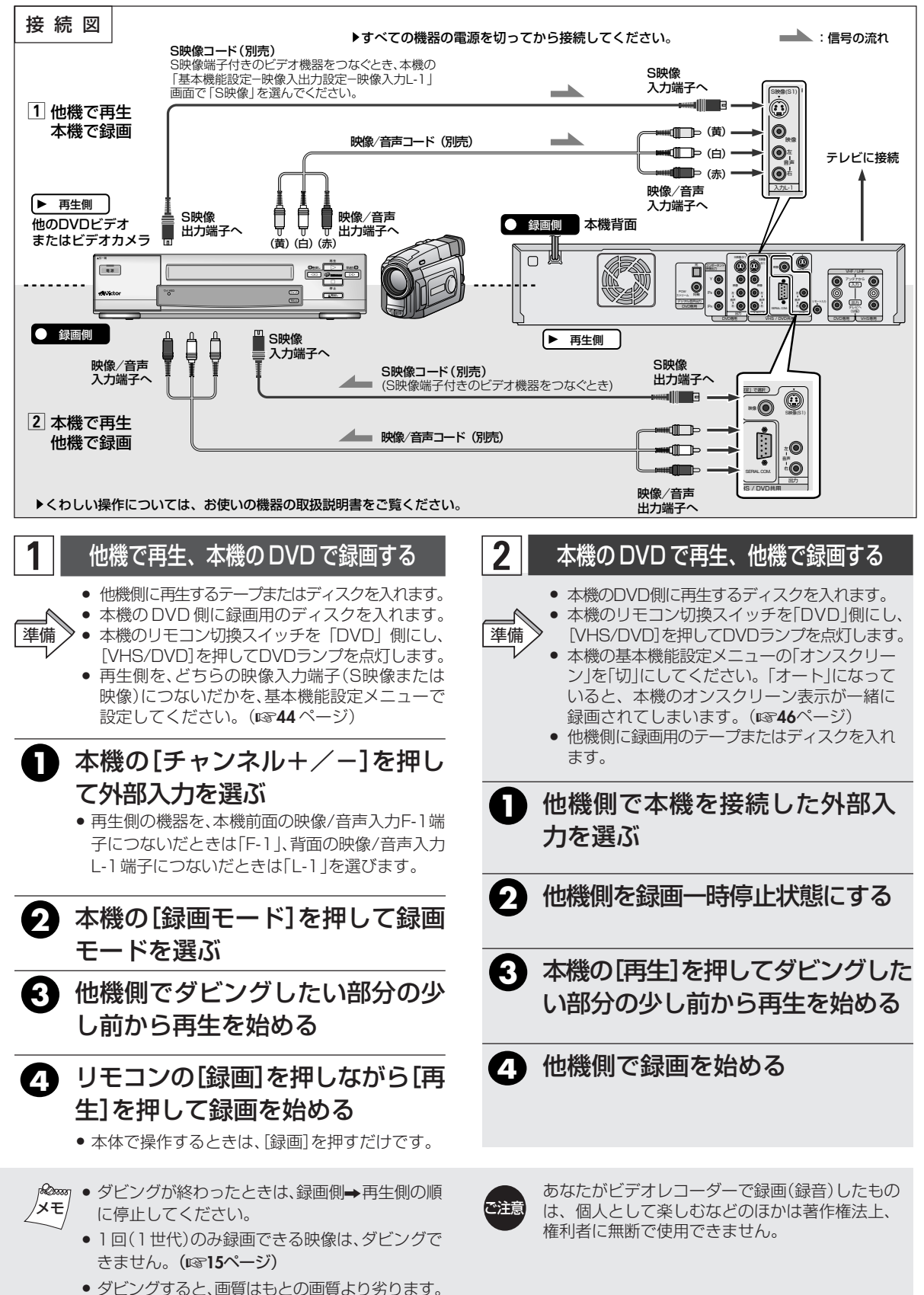

# ダビングする (つづき)

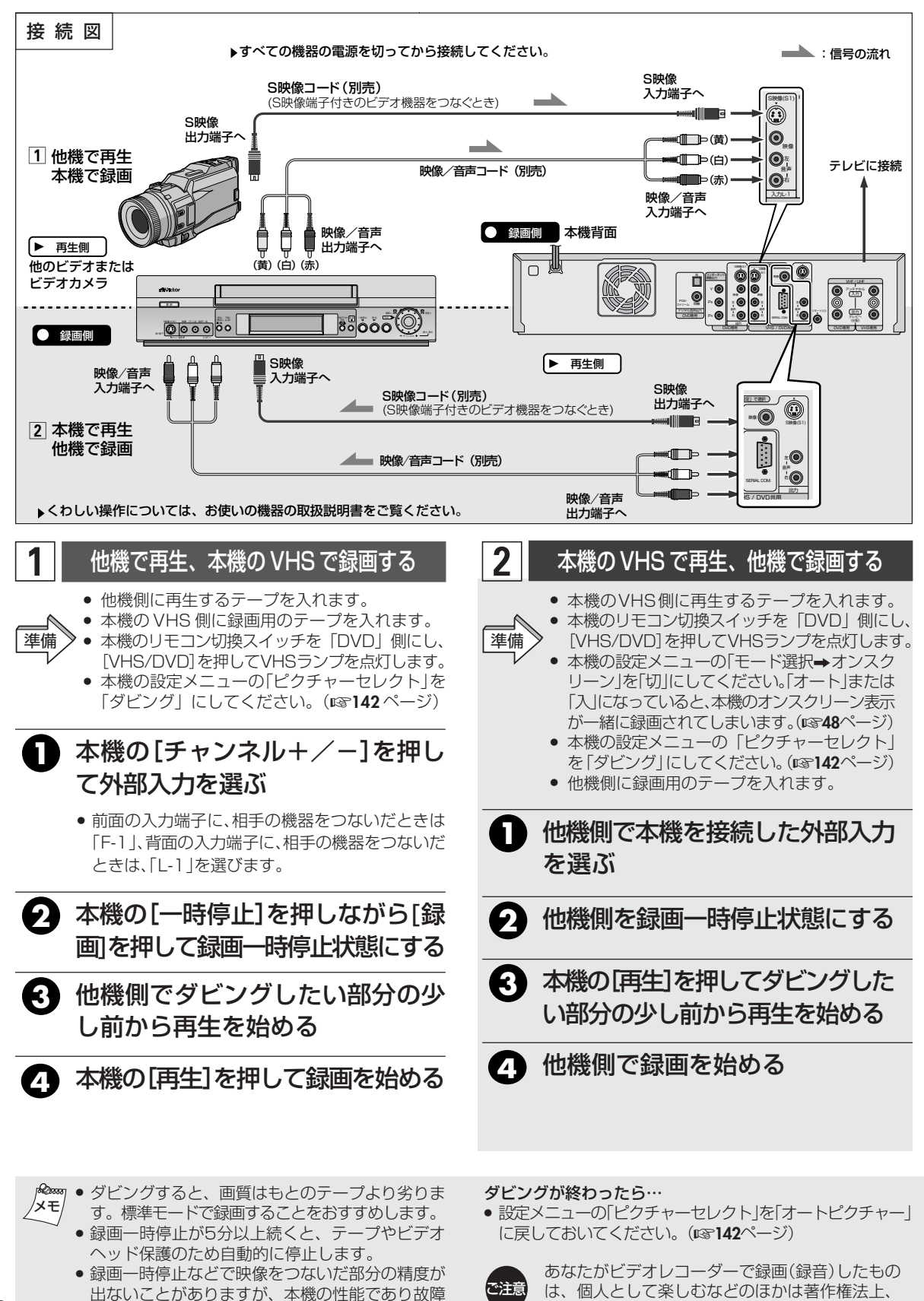

権利者に無断で使用できません。

( VHS )

152

ではありません。

# DV 取込みメニューについて

DV取込みメニューはデジタルビデオカメラ等からダビングするときに使用します。 [VHS/DVD]を押して、本体のDVDランプを表示します。

「チャンネル+/ー]を押して本体表示窓に「DV」を表示させます。テレビ画面にはDV取込みメニューを表示します。 DV取込みメニュー表示のON/OFFは「再生設定」を押して操作できます。

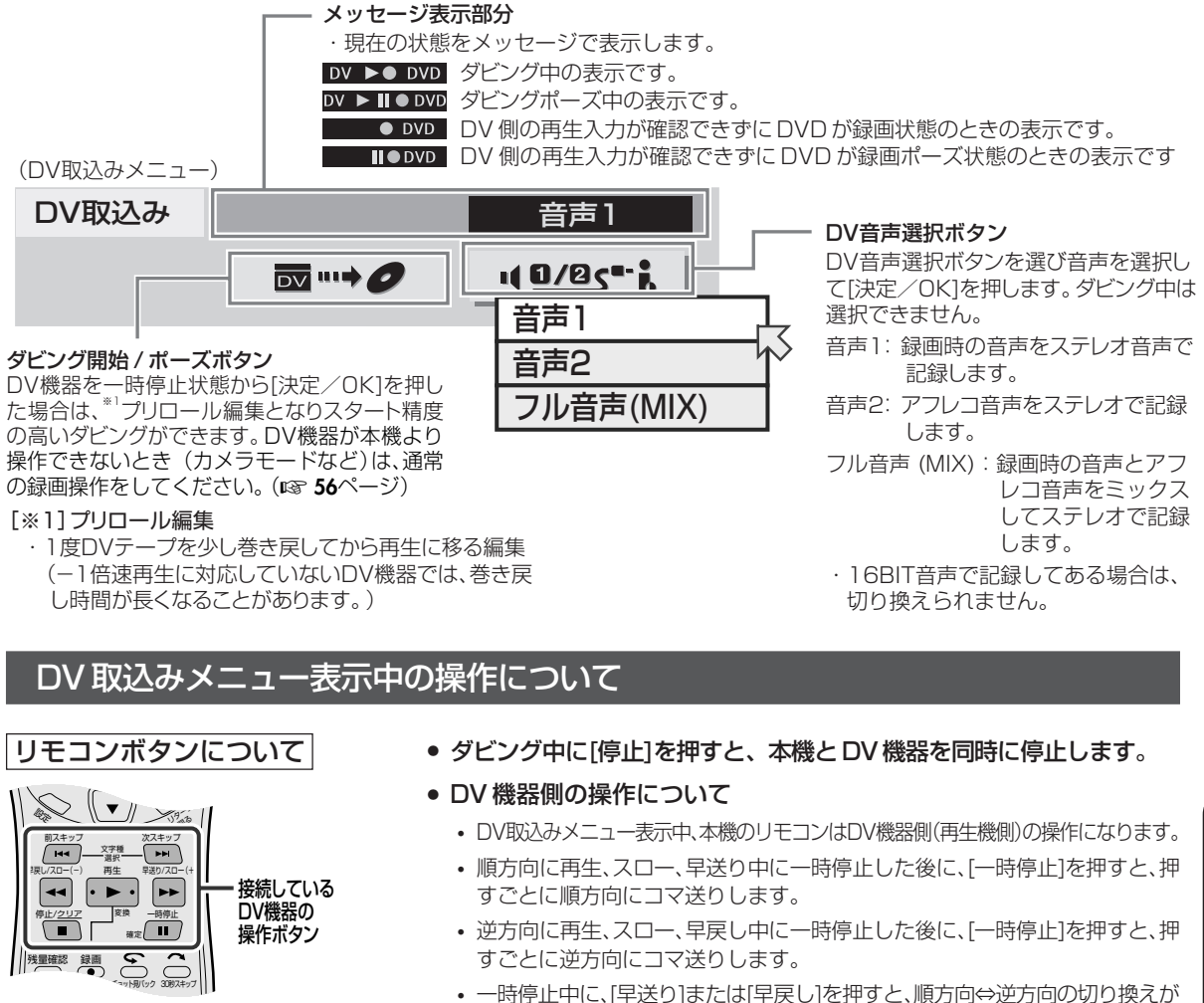

本体ボタンについて

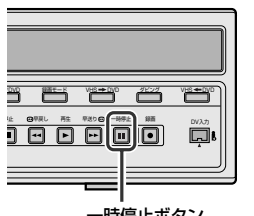

一時停止ボタン

- できます。もう一度押すと、順方向または逆方向のスロー再生ができます。
- ダビング中に本体の[一時停止]を押すと、本機とDV機器を同時に一 時停止します。(ダビングポーズできます。)
- 再生中、「早送り」または「早戻し」を押すとサーチ画面になります。ボタ ンを押すごとにスピードが早くなります。(最高3段階) 接続する DV 機器によっては、最高速度にならないことがあります。

- - 場合があります。

  - DV機器は2台以上接続できません。
  - コピーガードが含まれている信号は録画できません。
- 一部のDV端子付ビデオカメラによっては、操作できない DV機器の日付・時刻の情報を記録することはできません。
  - ダビング中にDV機器の操作は、行なわないでください。
  - DV IN端子にパソコンを接続した場合、動作保証はしません。 DV 機器が本機より操作できないとき(カメラモードな ど)は、通常の録画操作をしてください。

ダビング

DV取込み

音声2 フル音声(MIX)

## 

## 本機はデジタルビデオカメラなどをDV入力端子からDVDにダビングすることができます。

DV 機器と本機を DV ケーブルで接続します。(図155 ページ)

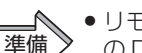

(+)

チャンネル

-

- リモコン切換スイッチを [DVD] 側にし、[VHS/DVD]を押して、本体 の DVD ランプを点灯させます。 ●ダビングを始めたい場面で、DV機器側を再生一時停止状態にしてくだ
- さい。

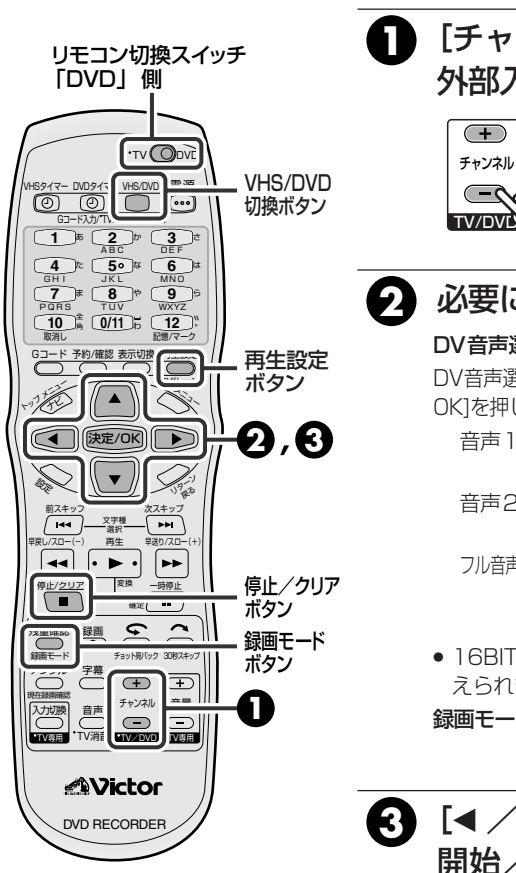

## [チャンネル+/-]を押して 外部入力「DV」を選ぶ

DV取込みメニューが表示されます。

## 必要に応じて録画設定をする

## DV音声選択(103 153ページ)

DV音声選択ボタンを選び音声を選択し「決定/ OK]を押します。ダビング中は選択できません。

- 音声1 :録画時の音声をステレオ音声 で記録します。
- 音声2 :アフレコ音声をステレオで記 録します。

フル音声(MIX):録画時の音声とアフレコ音声 をミックスしてステレオで記 録します。

- 16BIT音声で記録してある場合は、切り換 えられません。
- 録画モード : [録画モード]で設定する (11556ページ)
- 3 [◀/▶]を押して「ダビング 開始/ポーズ」を選び、「決定 /OK]を押す
  - ダビングが始まります。
  - ●一時停止するときは、再度「ダビング開始/ ポーズ |を選び、[決定/OK]を押します。
  - 停止するときは[停止/クリア(■)]を押し ます。
  - 録画したい内容を確認したあと、ダビングを 続けたいときは、「再生設定]を押してDV取 込みメニューを表示させたあと、手順 2、 3の操作をしてください。

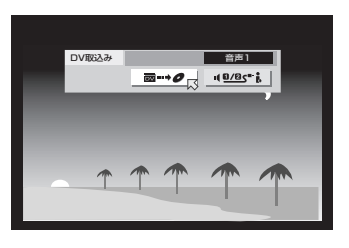

- r Bassan • DV取込みメニュー表示中に「設定」などを押すと、DV取 メモ 込みメニューは消えます。もう一度、DV取込みメニュー を表示させたいときは、リモコンの[再生設定]を押して ください。
- DVチャンネルのときは、再生設定メニューを表示さ せることができません。表示させたいときは、DV チャンネル以外にしてください。(197ページ)

154

# DV 端子付き機器と接続して録画する

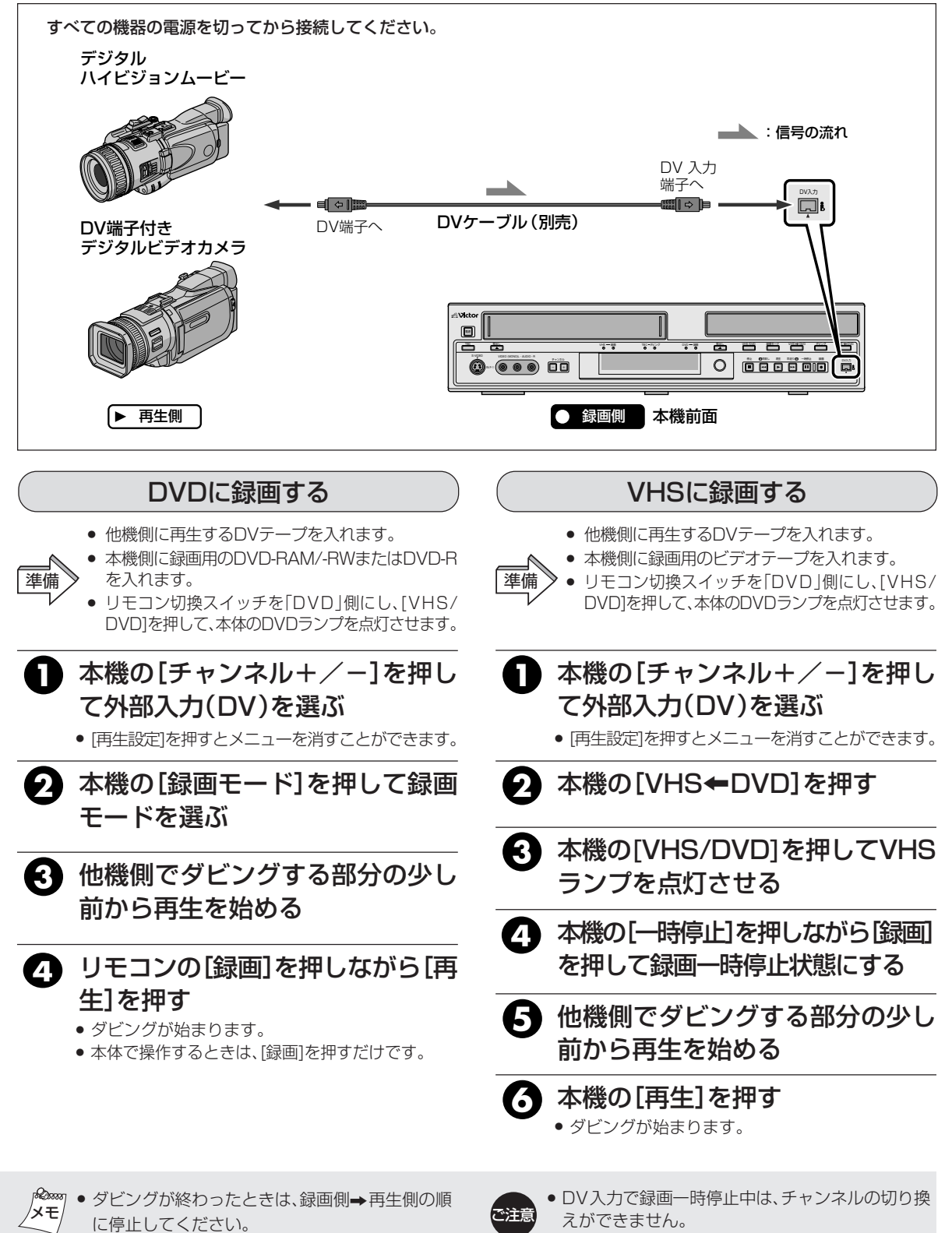

 デジタルハイビジョンムービーのMPEG2信号を 録画することはできません。 ▲ DV入力以外のチャンネルで録画一時停止中に、DV
 入力への切り換えはできません。

155

# RS-232C インターフェース

# コマンド表

ここでは、SR-MV50をRS-232Cでコントロールするためのプログラムを作られるかたを対象に書かれています。

| 下位→<br>上位↓ | 0                 | 1               | 2 | 3     | 4 | 5           | 6           | 7               | 8                | 9                 | Α                  | в            | с   | D                 | Е                  | F                  |
|------------|-------------------|-----------------|---|-------|---|-------------|-------------|-----------------|------------------|-------------------|--------------------|--------------|-----|-------------------|--------------------|--------------------|
| 0          |                   |                 |   |       |   |             |             |                 |                  |                   | АСК                | NAK          |     |                   |                    |                    |
| 1          |                   |                 |   |       |   |             |             |                 |                  |                   |                    |              |     |                   |                    |                    |
| 2          |                   |                 |   |       |   |             |             |                 |                  |                   |                    |              |     |                   |                    |                    |
| 3          | VCR<br>選択         |                 |   |       |   |             |             |                 | DVD<br>選択        |                   | PLAY               |              |     |                   |                    | STOP               |
| 4          |                   |                 |   |       |   |             |             |                 |                  |                   |                    |              |     |                   |                    | STILL              |
| 5          |                   |                 |   |       |   |             |             |                 |                  |                   |                    |              |     |                   |                    |                    |
| 6          |                   |                 |   |       |   |             |             |                 |                  |                   |                    |              |     |                   |                    |                    |
| 7          |                   |                 |   |       |   |             |             |                 |                  |                   |                    |              |     |                   |                    |                    |
| 8          |                   |                 |   |       |   |             |             |                 |                  |                   |                    |              |     |                   |                    |                    |
| 9          |                   |                 |   |       |   |             |             |                 |                  |                   |                    |              |     |                   |                    |                    |
| Α          | Stand by<br>ON    | Stand by<br>OFF |   | Eject |   |             |             |                 |                  |                   |                    | FF           | REW |                   |                    |                    |
| в          | Viss<br>Fwd       | Viss<br>Rev     |   |       |   | Fwd<br>Shtl | Rev<br>Shtl |                 |                  |                   |                    |              |     |                   | Data Data<br>Sense | Time Data<br>Sense |
| с          |                   |                 |   |       |   |             |             |                 |                  |                   | Rec                | Rec<br>Pause |     |                   |                    |                    |
| D          |                   |                 |   |       |   |             |             | Status<br>Sense | Tc Data<br>Sense | Ctl Data<br>Sense |                    |              |     | JVC Data<br>Sense |                    |                    |
| Е          |                   |                 |   |       |   |             |             |                 |                  |                   |                    |              |     |                   |                    |                    |
| F          | Command<br>Target |                 |   |       |   |             |             |                 |                  |                   | Rec/Dub<br>Request |              |     |                   |                    |                    |

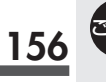

# RS-232C インターフェース –コマンドについて–

## 操作コマンド

VDR、VCRを操作するコマンドです。正常に受信し、対応するコマンドが存在するならばOA(ACK)を返答して対応する動作をします。

| コマンド | 説明                                                                                                    |
|------|----------------------------------------------------------------------------------------------------|
| ЗА   | 選択されたDeckがPLAYします。                                                                                                    |
| ЗF   | 選択されたDeckがSTOPします。<br>STOP状態で押された場合リジュームがクリアされます。(DVD側)<br>Rec Requestがクリアされます.                                              |
| 4F   | 選択されたDeckがSTILL状態になります.                                                                                                    |
| AO   | Power On : パワーオン                                                                                                    |
| A1   | Power Off:パワーオフ                                                                                                    |
| AЗ   | Eject:DVD側:Trayの開閉<br>VCR側:カセット取り出し                                                                                          |
| АВ   | FF:DVD側:再生中のみ動作します.早送り再生となります。早送り再生は2倍、4倍、8倍、16<br>倍の再生速度があり、この動作をする毎に1段階ずつ上がっていきます。<br>VCR側:早送り.再生中はSearch Fwdとなります。        |
| AC   | REW: DVD側:再生中のみ動作します。逆再生となります。逆再生は2倍、4倍、8倍、16倍の<br>再生速度があり、この動作をする毎に1段階ずつ上がっていきます。<br>VCR側:早戻し、再生中はSearch Revとなります。          |
| BO   | Viss Fwd:DVD側:Next Chapter にSkipします。<br>VCR側:頭出し早送りします。                                                                      |
| В1   | Viss Rev:DVD側:Previous ChapterにSkipします.<br>VCR側:頭出し早戻しします。                                                                   |
| В5   | Fwd Shtl: DVD側:再生中のみ動作します。早送り再生となります.早送り再生は2倍、4倍、8<br>倍、16倍の再生速度があり、この動作をする毎に1段階ずつ上がって行きます.<br>VCR側:早送り、再生中はSearch Fwdとなります。 |
| B6   | Rev Shtl: DVD側:再生中のみ動作します.逆再生となります。逆再生は2倍、4倍、8倍、16倍<br>の再生速度があり、この動作をする毎に1段階ずつ上がっていきます.<br>VCR側:早戻し、再生中はSearch Revとなります。     |
| CA   | Rec:Rec Request受付時、選択されているDeckでRecordを開始します。                                                                                 |
| СВ   | Rec Pause:Rec Request受付時、選択されているDeckがRec Pauseになります。                                                                         |
| FA   | Rec Request:録画許可を出します。STOPでクリアされます。                                                                                          |

## 特殊コマンド

連続して送信することにより受け付けるコマンドです。コマンド送信を失敗すると、コマンド・ターゲットを 取得するところからやり直す必要があります。

| コマンド | 説明                                    |
|------|---------------------------------------|
| FO   | Command Target: Deck 選択コマンド受付許可を出します。 |
| 30   | Choice VCR: VCR Deckを選択します。           |
| 38   | Choice DVD: DVD Deckを選択します。           |

## 情報収集コマンド

コマンドを送信するとDeckの内部情報など、数バイトの情報が得られます。

| コマンド | 説明                                                                                             |
|------|------------------------------------------------------------------------------------------------|
| BE   | Date Sense:設定した現在の年月日を取得できます。Data形式は100 <b>159</b> ページ①参照。                                     |
| BF   | Time Sense:設定した現在の時分秒を取得できます。Data形式は <b>☞159</b> ページ②参照。                                       |
| СВ   | Rec Pause: Rec Request受付時、選択されているDeckがRec Pauseになります。                                          |
| D7   | Status Sense: Deck情報を取得します。Data形式は187159ページ⑤参照。                                                |
| D8   | TC Data Sense: 選択されたDeckにMediaが入っている場合、今の録画モードでの総残量時間<br>が取得できます。Data形式は <b>1871ち9</b> ページ③参照。 |
| D9   | CTL Data Sense:選択されたDeckにMediaが入っていたら、経過カウンタが取得できます。<br>Data形式は <b>®159</b> ページ④参照。            |
| DD   | JVC Data Sense :機体の情報が返ってきます。Data形式は187 <b>159</b> ページ⑥参照。                                     |

## ① Date Sense [BE]

設定された現在の年月日をASCII CODEで取得します。

|               | lst byte | 2nd byte | 3rd byte | 4th byte | 5th byte | 6th byte |
|---------------|----------|----------|----------|----------|----------|----------|
| Date Sense    | 年10位     | 年1位      | 月10位     | 月1位      | 日10位     | 日1位      |
| BE            | 3*       | 3*       | 3*       | 3*       | 3*       | 3*       |
| 例(2004.11.17) | 30       | 34       | 31       | 31       | 31       | 37       |

※現在時刻を合わせていないとき、値は"-"(Ox2D)に固定されます。

## 2 Time Sense [BF]

設定された現在の時分秒をASCII CODEで取得します。

|             | 1st byte | 2nd byte | 3rd byte | 4th byte | 5th byte | 6th byte |
|-------------|----------|----------|----------|----------|----------|----------|
| Date Sense  | 時10位     | 時1位      | 分10位     | 分1位      | 秒10位     | 秒1位      |
| BF          | 3*       | 3*       | 3*       | 3*       | 3*       | 3*       |
| 例(12:34:56) | 31       | 32       | 33       | 34       | 35       | 36       |

※現在時刻を合わせていないとき、値は"-"(Ox2D)に固定されます。

## ③ TC Data Sense [D8]

現在の録画がモードでの残量をDVDなら時分秒、Videoなら時分で取得します。

|             | lst byte | 2nd byte | 3rd byte | 4th byte | 5th byte | 6th byte | 7th byte  | 8th byte |
|-------------|----------|----------|----------|----------|----------|----------|-----------|----------|
| Date Sense  | 時10位     | 時1位      | 分10位     | 分1位      | 秒10位     | 秒1位      | Frame 10位 | Frame 1位 |
| D8          | 3*       | 3*       | 3*       | 3*       | 3*       | 3*       | 3*        | 3*       |
| 例(01:23:45) | 30       | 31       | 32       | 33       | 34       | 35       | 30        | 30       |

例:残量が1時間23分45秒のとき

※VCR(時、分のみ) DVD(時分秒のみ) FrameはOで固定

## ④ CTL Data Sense [D9]

選択されているDeckのカウンタを時分秒で取得します。

|             | lst byte | 2nd byte | 3rd byte | 4th byte | 5th byte | 6th byte | 7th byte  | 8th byte |
|-------------|----------|----------|----------|----------|----------|----------|-----------|----------|
| Date Sense  | 時10位     | 時1位      | 分10位     | 分1位      | 秒10位     | 秒1位      | Frame 10位 | Frame 1位 |
| D9          | 3*       | 3*       | 3*       | 3*       | 3*       | 3*       | 3*        | 3*       |
| 例(01:23:45) | 30       | 31       | 32       | 33       | 34       | 35       | 30        | 30       |

例:経過カウンタが1時間23分45秒のとき

## **⑤** STATUS SENSE [D7]

|       | 1 byte  | 2byte | 3byte | 4byte           | 5byte       |  |  |
|-------|---------|-------|-------|-----------------|-------------|--|--|
| bit 7 | 1(常時)   | 0(常時) | 0(常時) | PLAY中           | PAUSE中      |  |  |
| bit 6 | 0(常時)   | 0(常時) | 0(常時) | FF中             | 0(常時)       |  |  |
| bit 5 | 0(常時)   | 0(常時) | 0(常時) | REW中            | シャトル正方向サーチ中 |  |  |
| bit 4 | 録画禁止状態  | 0(常時) | 0(常時) | STOP中           | シャトル逆方向サーチ中 |  |  |
| bit 3 | カセット未挿入 | 0(常時) | 0(常時) | STANDBY中        | 0(常時)       |  |  |
| bit 2 | 0(常時)   | 0(常時) | 0(常時) | CASSETTE EJECT中 | 0(常時)       |  |  |
| bit 1 | 0(常時)   |       | 0(常時) | REC中            | 0(常時)       |  |  |
| bit O | 0(常時)   |       | 0(常時) | 0(常時)           | 0(常時)       |  |  |

## 6 JVC SENSE [DD]

|       | lbyte      | 2byte | 3byte | 4byte |
|-------|------------|-------|-------|-------|
| bit 7 | 1(常時)      | 0(常時) | 0(常時) | 1(常時) |
| bit 6 | 0(常時)      | 0(常時) | 0(常時) | 1(常時) |
| bit 5 | 0(常時)      | 0(常時) | 0(常時) | 0(常時) |
| bit 4 | LP記録テープ再生時 | 0(常時) | 0(常時) | 0(常時) |
| bit 3 | 0(常時)      | 0(常時) | 0(常時) | 0(常時) |
| bit 2 | 0(常時)      | 0(常時) | 0(常時) | 0(常時) |
| bit 1 | 0(常時)      | 0(常時) | 0(常時) | 0(常時) |
| bit O | 0(常時)      | 0(常時) | 0(常時) | 0(常時) |

## アスキーコード表

RS-232Cインターフェースで数値やアルファベットを表現するときに使います。

|   | 0 | 1 | 2              | 3           | 4 | 5                | 6 | 7                | 8                | 9              | Α               | в               | с                | D                | E               | F |
|---|---|---|----------------|-------------|---|------------------|---|------------------|------------------|----------------|-----------------|-----------------|------------------|------------------|-----------------|---|
| 0 |   |   | SP             | 0           |   | Р                |   | р                | 1<br>1<br>1<br>1 | 1<br>1<br>1    | 1               | 1<br>1<br>1     | 1<br>1<br>1      | 1<br>1<br>1      | 1<br>1<br>1     | 1 |
| 1 |   |   | <br> <br>      | 1           | Α | Q                | а | q                | <br> <br> <br>   |                |                 |                 |                  |                  |                 | 1 |
| 2 |   |   |                | 2           | В | R                | b | r                |                  |                |                 |                 |                  |                  |                 | 1 |
| 3 |   |   | 1<br>1<br>1    | 3           | С | S                | с | s                | <br> <br>        | 1<br>1<br>1    |                 | <br> <br>       | <br> <br>        | 1<br>1<br>1      | <br> <br>       | 1 |
| 4 |   |   |                | 4           | D | т                | d | t                |                  |                |                 |                 |                  |                  |                 | 1 |
| 5 |   |   | <br> <br> <br> | 5           | E | U                | е | u                | 1<br>1<br>1      |                |                 | <br> <br> <br>  | 1<br>1<br>1<br>1 |                  |                 | 1 |
| 6 |   |   | <br> <br> <br> | 6           | F | V                | f | v                |                  |                |                 |                 |                  |                  |                 | 1 |
| 7 |   |   |                | 7           | G | w                | g | w                | <br> <br> <br>   |                |                 | <br> <br> <br>  |                  |                  | <br> <br> <br>  | 1 |
| 8 |   |   |                | 8           | н | х                | h | x                | <br> <br>        | <br> <br>      |                 | <br> <br>       | <br> <br>        | <br> <br>        | <br> <br>       | 1 |
| 9 |   |   |                | 9           | I | Y                | i | у                | <br> <br> <br>   | <br> <br> <br> |                 |                 | <br> <br> <br>   |                  |                 |   |
| Α |   |   |                |             | J | z                | j | z                | <br> <br> <br>   | <br> <br> <br> | 1               | <br> <br> <br>  | <br> <br> <br>   | 1<br>1<br>1      | <br> <br> <br>  | 1 |
| в |   |   | 1<br>1<br>1    | 1<br>1<br>1 | к | <br> <br>        | k |                  |                  |                |                 |                 |                  |                  |                 |   |
| С |   |   |                |             | L | <br> <br> <br>   | Т | 1<br>1<br>1      | 1<br>1<br>1      | 1<br>1<br>1    |                 | <br> <br> <br>  | 1<br>1<br>1      | 1<br>1<br>1      | <br> <br> <br>  | 1 |
| D |   |   | <br> <br>      | <br> <br>   | М | <br> <br>        | m | 1<br>1<br>1<br>1 | 1<br>1<br>1      | 1<br>1<br>1    |                 | 1<br>1<br>1     | 1<br>1<br>1      | 1<br>1<br>1      |                 |   |
| Е |   |   |                |             | Ν | 1<br>1<br>1<br>1 | n |                  |                  |                |                 |                 |                  |                  |                 | 1 |
| F |   |   |                |             | 0 |                  | 0 | 1<br>1<br>1<br>1 | <br> <br>        | <br> <br>      | -<br> <br> <br> | -<br> <br> <br> | <br> <br>        | 1<br>1<br>1<br>1 | -<br> <br> <br> |   |

仕様

## **OD-SUB 9PIN**

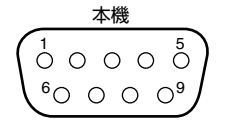

| ピンNo. | 信号  | 動作    | 方向    |
|-------|-----|-------|-------|
| 2     | TxD | 送信データ | 本機→PC |
| З     | RxD | 受信データ | 本機←PC |
| 5     | GND | 信号接地  |       |

※PCは、パソコンなどのコントローラーの意味です。

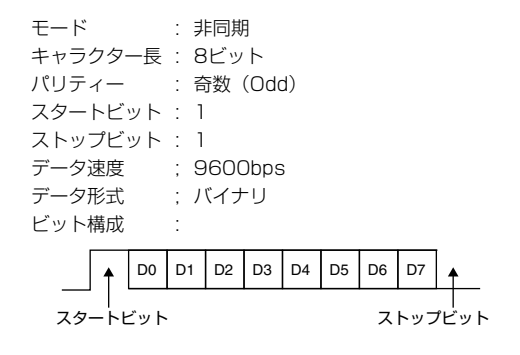

# カントリー/エリアコード一覧表

## パレンタルロックの画面で表示されるカントリーエリア/コードの一覧表です。

| AD                                                                                                    |                                                                                                    |
|----------------------------------------------------------------------------------------------------|----------------------------------------------------------------------------------------------------|
|                                                                                                    | Andorra                                                                                                    |
| ΔE                                                                                                    | Linited Arab Emirates                                                                                                    |
| AL                                                                                                    | Officed Arab Enfinates                                                                                                    |
| AF                                                                                                    | Argnanistan                                                                                                    |
| AG                                                                                                    | Antigua and Barbuda                                                                                                    |
| AI                                                                                                    | Anguilla                                                                                                    |
| ΔΙ                                                                                                    | Albania                                                                                                    |
|                                                                                                    | Armania                                                                                                    |
| Alvi                                                                                                    | Armenia                                                                                                    |
| AN                                                                                                    | Netherlands Antilles                                                                                                    |
| AO                                                                                                    | Angola                                                                                                    |
| AQ                                                                                                    | Antarctica                                                                                                    |
|                                                                                                    | Argonting                                                                                                    |
| 7.0                                                                                                    | Argentina                                                                                                    |
| AS                                                                                                    | American Samoa                                                                                                    |
| AT                                                                                                    | Austria                                                                                                    |
| AU                                                                                                    | Australia                                                                                                    |
| ۵\٨/                                                                                                    | Aruba                                                                                                    |
| ~~~                                                                                                    | Azerbaijan                                                                                                    |
| AZ                                                                                                    | Azerbaijan                                                                                                    |
| BA                                                                                                    | Bosnia and Herzegovina                                                                                                    |
| BB                                                                                                    | Barbados                                                                                                    |
| BD                                                                                                    | Bangladesh                                                                                                    |
| BE                                                                                                    | Bolgium                                                                                                    |
| DL                                                                                                    | Deigiuin                                                                                                    |
| BF                                                                                                    | Burkina Faso                                                                                                    |
| BG                                                                                                    | Bulgaria                                                                                                    |
| BH                                                                                                    | Bahrain                                                                                                    |
| BI                                                                                                    | Burundi                                                                                                    |
| B!                                                                                                    | Benin                                                                                                    |
| DJ                                                                                                    | Domini                                                                                                    |
| BM                                                                                                    | Bermuda                                                                                                    |
| BN                                                                                                    | Brunei Darussalam                                                                                                    |
| BO                                                                                                    | Bolivia                                                                                                    |
| BR                                                                                                    | Brazil                                                                                                    |
| BC                                                                                                    | Babamag                                                                                                    |
| D3                                                                                                    | Daridillas                                                                                                    |
| BI                                                                                                    | Brutan                                                                                                    |
| BV                                                                                                    | Bouvet Island                                                                                                    |
| BW                                                                                                    | Botswana                                                                                                    |
| BY                                                                                                    | Belarus                                                                                                    |
| 07                                                                                                    | Delize                                                                                                    |
| BZ                                                                                                    | Belize                                                                                                    |
| CA                                                                                                    | Canada                                                                                                    |
| CC                                                                                                    | Cocos (Keeling) Islands                                                                                                    |
| CF                                                                                                    | Central African Republic                                                                                                    |
| CG                                                                                                    | Congo                                                                                                    |
| CU                                                                                                    | Cuitzerland                                                                                                    |
| CH                                                                                                    | Switzerland                                                                                                    |
| CI                                                                                                    | Côte d'Ivoire                                                                                                    |
| CK                                                                                                    | Cook Islands                                                                                                    |
| CI                                                                                                    | Chile                                                                                                    |
| 014                                                                                                    | 0                                                                                                    |
| CM                                                                                                    | Cameroon                                                                                                    |
| CN                                                                                                    | China                                                                                                    |
| CO                                                                                                    | Colombia                                                                                                    |
| CB                                                                                                    | Costa Bica                                                                                                    |
| 011                                                                                                    | Cuba                                                                                                    |
|                                                                                                    | Cuba                                                                                                    |
| CU                                                                                                    |                                                                                                    |
| CV                                                                                                    | Cape Verde                                                                                                    |
| CV<br>CX                                                                                                    | Cape Verde<br>Christmas Island                                                                                                    |
| CU<br>CV<br>CX<br>CY                                                                                                    | Cape Verde<br>Christmas Island<br>Cyprus                                                                                                    |
| CU<br>CV<br>CX<br>CY<br>CZ                                                                                                    | Cape Verde<br>Christmas Island<br>Cyprus<br>Czech Bepublic                                                                                                    |
| CU<br>CV<br>CX<br>CY<br>CZ                                                                                                    | Cape Verde<br>Christmas Island<br>Cyprus<br>Czech Republic                                                                                                    |
| CU<br>CV<br>CX<br>CY<br>CZ<br>DE                                                                                                    | Cape Verde<br>Christmas Island<br>Cyprus<br>Czech Republic<br>Germany                                                                                                    |
| CU<br>CV<br>CX<br>CY<br>CZ<br>DE<br>DJ                                                                                                    | Cape Verde<br>Christmas Island<br>Cyprus<br>Czech Republic<br>Germany<br>Djibouti                                                                                                    |
| CV<br>CX<br>CY<br>CZ<br>DE<br>DJ<br>DK                                                                                                    | Cape Verde<br>Christmas Island<br>Cyprus<br>Czech Republic<br>Germany<br>Djibouti<br>Denmark                                                                                                    |
| CV<br>CX<br>CY<br>CZ<br>DE<br>DJ<br>DK<br>DM                                                                                                    | Cape Verde<br>Christmas Island<br>Cyprus<br>Czech Republic<br>Germany<br>Djibouti<br>Denmark<br>Dominica                                                                                                    |
| CV<br>CX<br>CY<br>CZ<br>DE<br>DJ<br>DK<br>DM<br>DO                                                                                                    | Cape Verde<br>Christmas Island<br>Cyprus<br>Czech Republic<br>Germany<br>Djibouti<br>Denmark<br>Dominica<br>Dominica Republic                                                                                                    |
| CU<br>CV<br>CX<br>CY<br>CZ<br>DE<br>DJ<br>DK<br>DM<br>DM<br>DO<br>D7                                                                                                    | Cape Verde<br>Christmas Island<br>Cyprus<br>Czech Republic<br>Germany<br>Djibouti<br>Denmark<br>Dominica<br>Dominica Republic                                                                                                    |
| CV<br>CV<br>CY<br>CZ<br>DE<br>DJ<br>DK<br>DM<br>DO<br>DC<br>CC                                                                                                    | Cape Verde<br>Christmas Island<br>Cyprus<br>Czech Republic<br>Germany<br>Djibouti<br>Denmark<br>Dominica<br>Dominica<br>Dominica<br>Egyptia                                                                                                    |
| CU<br>CV<br>CX<br>CZ<br>DE<br>DJ<br>DK<br>DM<br>DO<br>DZ<br>EC                                                                                                    | Cape Verde<br>Christmas Island<br>Cyprus<br>Czech Republic<br>Germany<br>Djibouti<br>Denmark<br>Dominica<br>Dominica<br>Dominica Republic<br>Algeria<br>Ecuador                                                                                                    |
| CU<br>CV<br>CX<br>CZ<br>DE<br>DJ<br>DK<br>DM<br>DM<br>DM<br>DO<br>DZ<br>EC<br>EE                                                                                                    | Cape Verde<br>Christmas Island<br>Cyprus<br>Czech Republic<br>Germany<br>Djibouti<br>Denmark<br>Dominica<br>Dominican Republic<br>Algeria<br>Ecuador<br>Estonia                                                                                                    |
| CV<br>CX<br>CY<br>CZ<br>DE<br>DJ<br>DK<br>DM<br>DO<br>DZ<br>EC<br>EE<br>EG                                                                                                    | Cape Verde<br>Christmas Island<br>Cyprus<br>Czech Republic<br>Germany<br>Djibouti<br>Denmark<br>Dominica<br>Dominican Republic<br>Algeria<br>Ecuador<br>Estonia<br>Egypt                                                                                                    |
| CU<br>CV<br>CX<br>CY<br>CZ<br>DJ<br>DJ<br>DK<br>DM<br>DM<br>DZ<br>EC<br>EE<br>EE<br>EG<br>EH                                                                                                    | Cape Verde<br>Christmas Island<br>Cyprus<br>Czech Republic<br>Germany<br>Djibouti<br>Denmark<br>Dominica<br>Dominica<br>Republic<br>Algeria<br>Ecuador<br>Estonia<br>Egypt<br>Western Sahara                                                                                                    |
| CV<br>CX<br>CX<br>CZ<br>DE<br>DJ<br>DK<br>DM<br>DO<br>DZ<br>EC<br>EE<br>EG<br>EH<br>FR                                                                                                    | Cape Verde<br>Christmas Island<br>Cyprus<br>Czech Republic<br>Germany<br>Djibouti<br>Denmark<br>Dominica<br>Dominica<br>Algeria<br>Ecuador<br>Estonia<br>Egypt<br>Western Sahara<br>Fritrea                                                                                                    |
| CU<br>CV<br>CX<br>CZ<br>DE<br>DJ<br>DK<br>DM<br>DO<br>DZ<br>EC<br>EE<br>EG<br>EH<br>EH<br>ER                                                                                                    | Cape Verde<br>Christmas Island<br>Cyprus<br>Czech Republic<br>Germany<br>Djibouti<br>Denmark<br>Dominica<br>Dominica<br>Dominica Republic<br>Algeria<br>Ecuador<br>Estonia<br>Egypt<br>Western Sahara<br>Eritrea<br>Sonia                                                                                                    |
| CV<br>CX<br>CY<br>DE<br>DJ<br>DJ<br>DK<br>DM<br>DO<br>DZ<br>EC<br>EE<br>EG<br>EH<br>ER<br>ER<br>ER                                                                                                    | Cape Verde<br>Christmas Island<br>Cyprus<br>Czech Republic<br>Germany<br>Djibouti<br>Denmark<br>Dominican Republic<br>Algeria<br>Ecuador<br>Estonia<br>Egypt<br>Western Sahara<br>Eritrea<br>Spain                                                                                                    |
| CU<br>CV<br>CX<br>CY<br>DE<br>DJ<br>DK<br>DM<br>DO<br>DZ<br>EC<br>EC<br>EE<br>EG<br>EH<br>ER<br>ES<br>ES<br>ET                                                                                                    | Cape Verde<br>Christmas Island<br>Cyprus<br>Czech Republic<br>Germany<br>Djibouti<br>Denmark<br>Dominica<br>Dominica<br>Dominican Republic<br>Algeria<br>Ecuador<br>Estonia<br>Egypt<br>Western Sahara<br>Eritrea<br>Spain<br>Ethiopia                                                                                                    |
| CV<br>CX<br>CY<br>CZ<br>DE<br>DJ<br>DJ<br>DM<br>DO<br>DZ<br>EC<br>EE<br>EG<br>EG<br>ER<br>ER<br>ES<br>ET<br>FI                                                                                                    | Cape Verde<br>Christmas Island<br>Cyprus<br>Czech Republic<br>Germany<br>Dijibouti<br>Denmark<br>Dominican Republic<br>Algeria<br>Ecuador<br>Estonia<br>Egypt<br>Western Sahara<br>Eritrea<br>Spain<br>Ethiopia<br>Finland                                                                                                    |
| CU<br>CX<br>CX<br>CZ<br>DE<br>DJ<br>DK<br>DM<br>DO<br>DZ<br>EC<br>EE<br>EG<br>EH<br>ER<br>ES<br>ET<br>FI<br>FJ                                                                                                    | Cape Verde<br>Christmas Island<br>Cyprus<br>Czech Republic<br>Germany<br>Djibouti<br>Denmark<br>Dominica<br>Dominica<br>Dominica<br>Algeria<br>Ecuador<br>Estonia<br>Egypt<br>Western Sahara<br>Eritrea<br>Spain<br>Ethiopia<br>Finland                                                                                                    |
| CU<br>CV<br>CX<br>CY<br>DE<br>DJ<br>DJ<br>DK<br>DO<br>DZ<br>EC<br>EC<br>EE<br>EG<br>EH<br>ER<br>ER<br>ER<br>ER<br>EF<br>FI<br>FI<br>FI<br>FI                                                                                                    | Cape Verde<br>Christmas Island<br>Cyprus<br>Czech Republic<br>Germany<br>Djibouti<br>Denmark<br>Dominica<br>Dominica<br>Dominica Republic<br>Algeria<br>Ecuador<br>Estonia<br>Egypt<br>Western Sahara<br>Eritrea<br>Spain<br>Ethiopia<br>Finland<br>Fiji<br>Falkland Islands                                                                                                    |
| CV<br>CX<br>CY<br>CZ<br>DE<br>DJ<br>DJ<br>DK<br>DM<br>DO<br>DZ<br>EC<br>EG<br>EG<br>ER<br>ER<br>ER<br>ER<br>ER<br>FI<br>FJ<br>FK                                                                                                    | Cape Verde<br>Christmas Island<br>Cyprus<br>Czech Republic<br>Germany<br>Djibouti<br>Denmark<br>Dominican Republic<br>Algeria<br>Ecuador<br>Estonia<br>Egypt<br>Western Sahara<br>Eritrea<br>Spain<br>Ethiopia<br>Finland<br>Fiji<br>Falkland Islands<br>(Malvinas)                                                                                                    |
| CV<br>CX<br>CX<br>CZ<br>DE<br>DJ<br>DK<br>DM<br>DO<br>DZ<br>EC<br>EC<br>EE<br>EG<br>EF<br>ER<br>ES<br>ET<br>FI<br>FJ<br>FK                                                                                                    | Cape Verde<br>Christmas Island<br>Cyprus<br>Czech Republic<br>Germany<br>Dilbouti<br>Denmark<br>Dominica<br>Dominica<br>Dominica<br>Dominica<br>Popublic<br>Algeria<br>Ecuador<br>Estonia<br>Egypt<br>Western Sahara<br>Eritrea<br>Spain<br>Ethiopia<br>Finland<br>Fiji<br>Fakland Islands<br>(Malvinas)                                                                                                    |
| CU           CV           CX           CY           CZ           DE           DJ           DK           DM           DO           DZ           EC           EE           EG           EH           ER           FI           FI           FK           FM                                                                                                    | Cape Verde<br>Christmas Island<br>Cyprus<br>Czech Republic<br>Germany<br>Djibouti<br>Denmark<br>Dominica<br>Dominican Republic<br>Algeria<br>Ecuador<br>Estonia<br>Egypt<br>Western Sahara<br>Eritrea<br>Spain<br>Ethiopia<br>Finland<br>Fiji<br>Falkland Islands<br>(Malvinas)                                                                                                    |
| CU<br>CV<br>CX<br>CY<br>DE<br>DJ<br>DK<br>DM<br>DO<br>DZ<br>EC<br>EE<br>EG<br>EG<br>EH<br>ER<br>ES<br>ET<br>FI<br>FJ<br>FK<br>FM                                                                                                    | Cape Verde<br>Christmas Island<br>Cyprus<br>Czech Republic<br>Germany<br>Djibouti<br>Denmark<br>Dominica<br>Dominican Republic<br>Algeria<br>Ecuador<br>Estonia<br>Egypt<br>Western Sahara<br>Eritrea<br>Spain<br>Ethiopia<br>Finland<br>Fiji<br>Falkland Islands<br>(Malvinas)<br>Micronesia<br>(Fedelated States of)                                                                                                    |
| CU<br>CV<br>CX<br>CY<br>DE<br>DJ<br>DK<br>DM<br>DO<br>DZ<br>EC<br>EE<br>EG<br>EH<br>ER<br>ER<br>ER<br>ET<br>FI<br>FJ<br>FK<br>FM<br>FO                                                                                                    | Cape Verde<br>Christmas Island<br>Cyprus<br>Czech Republic<br>Germany<br>Djibouti<br>Denmark<br>Dominica<br>Dominica<br>Dominica<br>Dominica<br>Eduator<br>Algeria<br>Ecuador<br>Estonia<br>Estonia<br>Estonia<br>Ethiopia<br>Finland<br>Fiji<br>Falkland Islands<br>(Malvinas)<br>Micronesia<br>(Fedelated States of)<br>Faroe Islands                                                                                                    |
| CU           CV           CX           CY           CZ           DE           DJ           DK           DM           DO           DZ           EC           EG           EH           ER           ES           ET           FI           FJ           FK           FO           FR                                                                                                    | Cape Verde<br>Christmas Island<br>Cyprus<br>Czech Republic<br>Germany<br>Djibouti<br>Denmark<br>Dominica<br>Dominica<br>Algeria<br>Ecuador<br>Estonia<br>Egypt<br>Western Sahara<br>Eritrea<br>Spain<br>Eritrea<br>Spain<br>Ethiopia<br>Finland<br>Fiji<br>Falkland Islands<br>(Malvinas)<br>Micronesia<br>(Fedelated States of)<br>Faroe Islands<br>France                                                                                                    |
| CU           CV           CX           CY           CZ           DE           DJ           DK           DM           DO           DZ           EC           EG           EH           ER           ES           ET           FI           FJ           FK           FO           FR           EY                                                                                                    | Cape Verde<br>Christmas Island<br>Cyprus<br>Czech Republic<br>Germany<br>Dilbouti<br>Denmark<br>Dominica<br>Dominica<br>Dominica<br>Dominica<br>Dominica<br>Ecuador<br>Algeria<br>Ecuador<br>Estonia<br>Egypt<br>Western Sahara<br>Eritrea<br>Spain<br>Ethiopia<br>Finland<br>Fiji<br>Falkland Islands<br>(Malvinas)<br>Micronesia<br>(Fedelated States of)<br>Faroe Islands<br>France<br>Erance<br>Erance                                                                                                    |
| CU           CV           CX           CY           CZ           DE           DJ           DK           DM           DO           DZ           EC           EE           EG           EH           ER           FI           FJ           FK           FO           FR           FX                                                                                                    | Cape Verde<br>Christmas Island<br>Cyprus<br>Czech Republic<br>Germany<br>Djibouti<br>Denmark<br>Dominica<br>Dominican Republic<br>Algeria<br>Ecuador<br>Estonia<br>Egypt<br>Western Sahara<br>Eritrea<br>Spain<br>Ethiopia<br>Finland<br>Fiji<br>Falkland Islands<br>(Malvinas)<br>Micronesia<br>(Fedelated States of)<br>Faroe Islands<br>France, Metropolitan<br>Cobog                                                                                                    |
| CU           CV           CX           CY           CZ           DE           DJ           DK           DM           DO           DZ           EC           EE           EG           EH           ES           ET           FI           FJ           FK           FO           FR           FX           GA                                                                                                    | Cape Verde<br>Christmas Island<br>Cyprus<br>Czech Republic<br>Germany<br>Djibouti<br>Denmark<br>Dominica<br>Dominican Republic<br>Algeria<br>Ecuador<br>Estonia<br>Egypt<br>Western Sahara<br>Eritrea<br>Spain<br>Ethiopia<br>Finland<br>Fiji<br>Falkland Islands<br>(Malvinas)<br>Micronesia<br>(Fedelated States of)<br>Faroe Islands<br>France<br>France, Metropolitan<br>Gabon                                                                                                    |
| CU           CV           CX           CY           CZ           DE           DJ           DK           DM           DO           DZ           EC           EE           EG           EH           ER           FI           FJ           FK           FO           FR           FX           GA           GB                                                                                                    | Cape Verde<br>Christmas Island<br>Cyprus<br>Czech Republic<br>Germany<br>Dilibouti<br>Denmark<br>Dominica<br>Dominica Republic<br>Algeria<br>Ecuador<br>Estonia<br>Egypt<br>Western Sahara<br>Eritrea<br>Spain<br>Ethiopia<br>Finland<br>Fiji<br>Falkland Islands<br>(Malvinas)<br>Micronesia<br>(Fedelated States of)<br>Faroce Islands<br>France, Metropolitan<br>Gabon<br>United Kingdom                                                                                                    |
| CU           CV           CX           CY           CZ           DE           DJ           DK           DM           DO           DZ           EC           EG           EH           ER           ES           ET           FI           FJ           FK           FR           FR           FX           GA           GB           GD                                                                                                    | Cape Verde<br>Christmas Island<br>Cyprus<br>Czech Republic<br>Germany<br>Djibouti<br>Denmark<br>Dominica<br>Dominican Republic<br>Algeria<br>Ecuador<br>Estonia<br>Egypt<br>Western Sahara<br>Eritrea<br>Spain<br>Ethiopia<br>Finland<br>Fiji<br>Falkland Islands<br>(Malvinas)<br>Micronesia<br>(Fedelated States of)<br>Farace<br>France<br>France<br>France<br>France<br>France<br>France<br>Micronesia<br>(Fedelated States of)<br>Farace<br>France<br>France<br>Micronesia<br>(Fedelated States of)<br>Farace<br>France<br>Cape Verde<br>Cape Verde<br>Cape Verde<br>Cape Verde<br>Cape Verde<br>Cape Verde<br>Cape Verde<br>Cape Verde<br>Cape Verde<br>Cape Verde<br>Cape Verde<br>Cape Verde<br>Cape Verde<br>Cape Verde<br>Cape Verde<br>Cape Verde<br>Cape Verde<br>Cape Verde<br>Cape Verde<br>Composition<br>Cape Verde<br>Cape Verde<br>Cap |
| CU           CV           CX           CY           CZ           DE           DJ           DK           DM           DO           DZ           EC           EG           EG           EG           ER           ES           ET           FI           FJ           FJ           FK           FR           FR           GA           GB           GD           GE                                                                                                    | Cape Verde<br>Christmas Island<br>Cyprus<br>Czech Republic<br>Germany<br>Dilbouti<br>Denmark<br>Dominica<br>Dominica<br>Dominica<br>Dominica<br>Ecuador<br>Estonia<br>Egypt<br>Western Sahara<br>Eritrea<br>Spain<br>Ethiopia<br>Finland<br>Filj<br>Falkland Islands<br>(Malvinas)<br>Micronesia<br>(Fedelated States of)<br>Faroe Islands<br>France<br>France, Metropolitan<br>Gabon<br>United Kingdom<br>Grenada<br>Georgia                                                                                                    |
| CU           CV           CX           CY           CZ           DE           DJ           DK           DM           DO           DZ           EC           EE           EG           EH           ER           FI           FJ           FK           FR           FR           FX           GA           GB           GD           GB           GD           GF                                                                                                    | Cape Verde<br>Christmas Island<br>Cyprus<br>Czech Republic<br>Germany<br>Djibouti<br>Denmark<br>Dominica<br>Dominica Republic<br>Algeria<br>Ecuador<br>Estonia<br>Egypt<br>Western Sahara<br>Eritrea<br>Spain<br>Ethiopia<br>Finland<br>Fiji<br>Falkland Islands<br>(Malvinas)<br>Micronesia<br>(Fedelated States of)<br>Faroe Islands<br>France<br>France, Metropolitan<br>Gabon<br>United Kingdom<br>Grenada<br>Georgia<br>Erench Guiana                                                                                                    |
| CU<br>CX<br>CX<br>CY<br>DE<br>DJ<br>DK<br>DM<br>DO<br>DZ<br>EC<br>EE<br>EG<br>EH<br>ER<br>ES<br>ET<br>FI<br>FI<br>FK<br>FM<br>FR<br>FR<br>FR<br>FR<br>FX<br>GA<br>GD<br>GE                                                                                                    | Cape Verde<br>Christmas Island<br>Cyprus<br>Czech Republic<br>Germany<br>Djibouti<br>Denmark<br>Dominica<br>Dominican Republic<br>Algeria<br>Ecuador<br>Estonia<br>Egypt<br>Western Sahara<br>Eritrea<br>Spain<br>Ethiopia<br>Finland<br>Fiji<br>Falkland Islands<br>(Malvinas)<br>Micronesia<br>(Fedelated States of)<br>Faroe Islands<br>France<br>France, Metropolitan<br>Gabon<br>United Kingdom<br>Grenada<br>Georgia<br>French Guiana<br>Chana                                                                                                    |
| CU           CV           CX           CY           CZ           DE           DJ           DK           DM           DO           DZ           EE           EG           EF           ER           ES           ET           FI           FJ           FK           FO           FR           FX           GA           GB           GD           GE           GF           GH           GH                                                                                                    | Cape Verde<br>Christmas Island<br>Cyprus<br>Czech Republic<br>Germany<br>Djibouti<br>Denmark<br>Dominica<br>Dominica<br>Dominica Republic<br>Algeria<br>Ecuador<br>Estonia<br>Egypt<br>Western Sahara<br>Eritrea<br>Spain<br>Ethiopia<br>Finland<br>Fiji<br>Falkland Islands<br>(Malvinas)<br>Micronesia<br>(Fedelated States of)<br>Faroce Islands<br>France, Metropolitan<br>Gabon<br>United Kingdom<br>Grenada<br>Georgia<br>French Guiana<br>Ghana                                                                                                    |
| CU           CX           CX           CX           CZ           DE           DJ           DK           DM           DO           DZ           EC           EG           EH           ER           ES           ET           FI           FK           FR           FR           FR           GA           GB           GD           GE           GF           GH           GI                                                                                                    | Cape Verde<br>Christmas Island<br>Cyprus<br>Czech Republic<br>Germany<br>Djibouti<br>Denmark<br>Dominica<br>Dominica<br>Republic<br>Algeria<br>Ecuador<br>Estonia<br>Egypt<br>Western Sahara<br>Eritrea<br>Spain<br>Ethiopia<br>Finland<br>Finland<br>Fiji<br>Falkland Islands<br>(Malvinas)<br>Micronesia<br>(Fedelated States of)<br>Farace<br>France<br>France<br>France<br>France<br>France<br>France<br>France<br>Georgia<br>French Guiana<br>Ghana<br>Gibraltar                                                                                                    |
| CU           CX           CX           CX           CZ           DE           DJ           DK           DQ           DZ           EC           EG           EG           EG           EG           EG           EG           FR           FJ           FK           FO           FR           FR           GA           GB           GD           GE           GF           GH           GI           GL                                                                                                    | Cape Verde Christmas Island Cyprus Czech Republic Germany Dilibouti Denmark Dominica Dominica Dominica Dominica Ecuador Estonia Egypt Western Sahara Eritrea Spain Ethiopia Finland Fiji Falkland Islands (Malvinas) Micronesia (Fedelated States of) Faroe Islands France France, Metropolitan Gabon United Kingdom Grenada Ghana Gibraltar Greenland                                                                                                    |
| CU           CX           CX           CZ           DE           DJ           DK           DM           DO           DZ           EC           EE           EG           EH           ER           FT           FJ           FK           FO           FR           FX           GA           GB           GD           GF           GH           GI           GI           GI           GI           GI           GA                                                                                                    | Cape Verde<br>Christmas Island<br>Cyprus<br>Czech Republic<br>Germany<br>Djibouti<br>Denmark<br>Dominica<br>Dominica Republic<br>Algeria<br>Ecuador<br>Estonia<br>Estonia<br>Eritrea<br>Spain<br>Ethiopia<br>Finland<br>Fiji<br>Falkland Islands<br>(Malvinas)<br>Micronesia<br>(Facelated States of)<br>Faroe Islands<br>France, Metropolitan<br>Gabon<br>United Kingdom<br>Grenada<br>Georgia<br>France, Guiana<br>Ghana<br>Gibraltar<br>Greenland<br>Gambia                                                                                                    |
| CU<br>CX<br>CX<br>CY<br>DE<br>DJ<br>DK<br>DM<br>DO<br>DZ<br>EC<br>EE<br>EG<br>EH<br>ER<br>ES<br>ET<br>FI<br>FI<br>FK<br>FM<br>FM<br>FR<br>FR<br>FR<br>GA<br>GB<br>GD<br>GE<br>GH<br>GL<br>GN                                                                                                    | Cape Verde<br>Christmas Island<br>Cyprus<br>Czech Republic<br>Germany<br>Djibouti<br>Denmark<br>Dominica<br>Dominica Republic<br>Algeria<br>Ecuador<br>Estonia<br>Egypt<br>Western Sahara<br>Eritrea<br>Spain<br>Ethiopia<br>Finland<br>Fiji<br>Falkland Islands<br>(Malvinas)<br>Micronesia<br>(Fedelated States of)<br>Faroe Islands<br>France<br>France, Metropolitan<br>Gabon<br>United Kingdom<br>Grenada<br>Georgia<br>French Guiana<br>Ghana<br>Ghana<br>Gabon<br>United Kingdom<br>Grenada                                                                                                    |
| CU           CX           CX           CX           CZ           DE           DJ           DK           DM           DO           DZ           EE           EG           EF           ER           ES           ET           FI           FJ           FK           FO           FR           FX           GA           GB           GD           GI           GI | Cape Verde<br>Christmas Island<br>Cyprus<br>Czech Republic<br>Germany<br>Djibouti<br>Denmark<br>Dominica<br>Dominica<br>Dominica Republic<br>Algeria<br>Ecuador<br>Estonia<br>Egypt<br>Western Sahara<br>Eritrea<br>Spain<br>Ethiopia<br>Finland<br>Fiji<br>Falkland Islands<br>(Malvinas)<br>Micronesia<br>(Fedelated States of)<br>Faroe Islands<br>France<br>France, Metropolitan<br>Gabon<br>United Kingdom<br>Grenada<br>Georgia<br>French Guiana<br>Ghana<br>Gibraltar<br>Gambia<br>Guiadelounc                                                                                                    |
| CU<br>CV<br>CX<br>CY<br>CZ<br>DE<br>DJ<br>DK<br>DM<br>DO<br>DZ<br>EC<br>EE<br>EG<br>EH<br>ER<br>ES<br>ET<br>FI<br>FI<br>FK<br>FM<br>FR<br>FR<br>FR<br>FX<br>GA<br>GD<br>GE<br>GI<br>GI<br>GI<br>GN<br>GN<br>GN<br>GN                                                                                                    | Cape Verde<br>Christmas Island<br>Cyprus<br>Czech Republic<br>Germany<br>Djibouti<br>Denmark<br>Dominica<br>Dominican Republic<br>Algeria<br>Ecuador<br>Estonia<br>Egypt<br>Western Sahara<br>Eritrea<br>Spain<br>Ethiopia<br>Finland<br>Fiji<br>Falkland Islands<br>(Malvinas)<br>Micronesia<br>(Fedelated States of)<br>Farace<br>France, Metropolitan<br>Gabon<br>United Kingdom<br>Grenada<br>Georgia<br>French Guiana<br>Gibraltar<br>Gambia<br>Guinea<br>Guinea<br>Guinea                                                                                                    |

| GR                                                                                                    | Greece                                                                                                    |
|----------------------------------------------------------------------------------------------------|----------------------------------------------------------------------------------------------------|
| GS                                                                                                    | South Georgia and the                                                                                                    |
| 0.0                                                                                                    | Couth Conducials Islands                                                                                                    |
| 07                                                                                                    | Oustanala                                                                                                    |
| GT                                                                                                    | Guatemala                                                                                                    |
| GU                                                                                                    | Guam                                                                                                    |
| GW                                                                                                    | Guinea-Bissau                                                                                                    |
| GY                                                                                                    | Guvana                                                                                                    |
|                                                                                                    | Hong Kong                                                                                                    |
|                                                                                                    | Hong Kong                                                                                                    |
| HIVI                                                                                                    | Heard Island and                                                                                                    |
|                                                                                                    | McDonald Islands                                                                                                    |
| HN                                                                                                    | Honduras                                                                                                    |
| HR                                                                                                    | Croatia                                                                                                    |
| HT                                                                                                    | Haiti                                                                                                    |
|                                                                                                    | Hungony                                                                                                    |
| HU                                                                                                    | Huligary                                                                                                    |
| ID                                                                                                    | Indonesia                                                                                                    |
| IE                                                                                                    | Ireland                                                                                                    |
| IL                                                                                                    | Israel                                                                                                    |
| IN                                                                                                    | India                                                                                                    |
| 10                                                                                                    | British Indian Ocean                                                                                                    |
| 10                                                                                                    | Torritony                                                                                                    |
| 10                                                                                                    | Terniory                                                                                                    |
| IQ                                                                                                    | Iraq                                                                                                    |
| IR                                                                                                    | Iran (Islamic Republic of)                                                                                                    |
| IS                                                                                                    | Iceland                                                                                                    |
| IT                                                                                                    | Italy                                                                                                    |
| JM                                                                                                    | Jamaica                                                                                                    |
|                                                                                                    | Jordan                                                                                                    |
|                                                                                                    | lanan                                                                                                    |
| JF                                                                                                    | баран                                                                                                    |
| KE                                                                                                    | Kenya                                                                                                    |
| KG                                                                                                    | Kyrgyzstan                                                                                                    |
| KH                                                                                                    | Cambodia                                                                                                    |
| KI                                                                                                    | Kiribati                                                                                                    |
| KM                                                                                                    | Comoros                                                                                                    |
| KN                                                                                                    | Saint Kitts and Nevie                                                                                                    |
|                                                                                                    | Koroa Domocratia                                                                                                    |
| RP                                                                                                    | Korea, Democratic                                                                                                    |
|                                                                                                    | People's Republic of                                                                                                    |
| KR                                                                                                    | Korea, Republic of                                                                                                    |
| KW                                                                                                    | Kuwait                                                                                                    |
| KY                                                                                                    | Cayman Islands                                                                                                    |
| K7                                                                                                    | Kazakhstan                                                                                                    |
| 1.0                                                                                                    | Lao Pooplo's Domocratic                                                                                                    |
| LA                                                                                                    | Lao reopie s Democratic                                                                                                    |
|                                                                                                    | Republic                                                                                                    |
| LB                                                                                                    | Lebanon                                                                                                    |
| LC                                                                                                    | Saint Lucia                                                                                                    |
|                                                                                                    |                                                                                                    |
| 11                                                                                                    | Liechtenstein                                                                                                    |
| LI                                                                                                    | Liechtenstein<br>Sri Lanka                                                                                                    |
| LI<br>LK                                                                                                    | Liechtenstein<br>Sri Lanka                                                                                                    |
| LI<br>LK<br>LR                                                                                                    | Liechtenstein<br>Sri Lanka<br>Liberia                                                                                                    |
| LI<br>LK<br>LR<br>LS                                                                                                    | Liechtenstein<br>Sri Lanka<br>Liberia<br>Lesotho                                                                                                    |
| LI<br>LK<br>LR<br>LS<br>LT                                                                                                    | Liechtenstein<br>Sri Lanka<br>Liberia<br>Lesotho<br>Lithuania                                                                                                    |
| LI<br>LK<br>LR<br>LS<br>LT<br>LU                                                                                                 | Liechtenstein<br>Sri Lanka<br>Liberia<br>Lesotho<br>Lithuania<br>Luxembourg                                                                                                    |
| LI<br>LK<br>LR<br>LS<br>LT<br>LU<br>LV                                                                                           | Liechtenstein<br>Sri Lanka<br>Liberia<br>Lesotho<br>Lithuania<br>Luxembourg<br>Latvia                                                                                                    |
| LI<br>LK<br>LS<br>LS<br>LT<br>LU<br>LV                                                                                           | Liechtenstein<br>Sri Lanka<br>Liberia<br>Lesotho<br>Lithuania<br>Luxembourg<br>Latvia<br>Libyan Arab Jamabiriya                                                                                                    |
| LI<br>LK<br>LR<br>LS<br>LT<br>LU<br>LV<br>LV<br>LY                                                                               | Liechtenstein<br>Sri Lanka<br>Liberia<br>Lesotho<br>Lithuania<br>Luxembourg<br>Latvia<br>Libyan Arab Jamahiriya<br>Morocco                                                                                                    |
| LI<br>LK<br>LR<br>LS<br>LT<br>LU<br>LV<br>LY<br>MA                                                                               | Liechtenstein<br>Sri Lanka<br>Liberia<br>Lesotho<br>Lithuania<br>Luxembourg<br>Latvia<br>Libyan Arab Jamahiriya<br>Morocco<br>Masaaa                                                                                                    |
| LI<br>LK<br>LS<br>LT<br>LU<br>LV<br>LY<br>MA<br>MC                                                                               | Liechtenstein<br>Sri Lanka<br>Liberia<br>Lesotho<br>Lithuania<br>Luxembourg<br>Latvia<br>Libyan Arab Jamahiriya<br>Morocco<br>Monaco                                                                                                    |
| LI<br>LK<br>LR<br>LS<br>LT<br>LU<br>LV<br>LY<br>MA<br>MC<br>MD                                                                   | Liechtenstein<br>Sri Lanka<br>Liberia<br>Lesotho<br>Lithuania<br>Luxembourg<br>Latvia<br>Libyan Arab Jamahiriya<br>Morocco<br>Monaco<br>Moldova, Republic of                                                                                                    |
| LI<br>LK<br>LR<br>LS<br>LT<br>LU<br>LV<br>LY<br>MA<br>MC<br>MD<br>MG                                                             | Liechtenstein<br>Sri Lanka<br>Liberia<br>Lesotho<br>Lithuania<br>Luxembourg<br>Latvia<br>Libyan Arab Jamahiriya<br>Morocco<br>Monaco<br>Moldova, Republic of<br>Madagascar                                                                                                    |
| LI<br>LK<br>LR<br>LS<br>LT<br>LU<br>LV<br>LY<br>MA<br>MC<br>MD<br>MD<br>MH                                                       | Liechtenstein<br>Sri Lanka<br>Liberia<br>Lesotho<br>Lithuania<br>Luxembourg<br>Latvia<br>Libyan Arab Jamahiriya<br>Morocco<br>Monaco<br>Moldova, Republic of<br>Madagascar<br>Marshall Islands                                                                                                    |
| LI<br>LK<br>LR<br>LS<br>LT<br>LU<br>LV<br>LY<br>MA<br>MC<br>MD<br>MG<br>MH<br>ML                                                 | Liechtenstein<br>Sri Lanka<br>Liberia<br>Lesotho<br>Lithuania<br>Luxembourg<br>Latvia<br>Libyan Arab Jamahiriya<br>Morocco<br>Moldova, Republic of<br>Madagascar<br>Marshall Islands<br>Mali                                                                                                    |
| LI<br>LK<br>LR<br>LS<br>LT<br>LU<br>LV<br>LY<br>MA<br>MC<br>MD<br>MG<br>MH<br>MH<br>MM                                           | Liechtenstein<br>Sri Lanka<br>Liberia<br>Lesotho<br>Lithuania<br>Luxembourg<br>Latvia<br>Libyan Arab Jamahiriya<br>Morocco<br>Monaco<br>Moldova, Republic of<br>Madagascar<br>Marshall Islands<br>Mali<br>Myanmar                                                                                                    |
| LI<br>LK<br>LR<br>LS<br>LT<br>LU<br>LV<br>LV<br>MA<br>MC<br>MD<br>MM<br>MH<br>MM<br>MM<br>MN                                     | Liechtenstein<br>Sri Lanka<br>Liberia<br>Lesotho<br>Lithuania<br>Luxembourg<br>Latvia<br>Libyan Arab Jamahiriya<br>Morocco<br>Moldova, Republic of<br>Madagascar<br>Marshal Islands<br>Mali<br>Myanmar<br>Monoolia                                                                                                    |
| LI<br>LK<br>LR<br>LS<br>LT<br>LV<br>LV<br>LY<br>MA<br>MC<br>MM<br>MM<br>MM<br>MM<br>MN                                           | Liechtenstein<br>Sri Lanka<br>Liberia<br>Lesotho<br>Lithuania<br>Luxembourg<br>Latvia<br>Libyan Arab Jamahiriya<br>Morocco<br>Moldova, Republic of<br>Madagascar<br>Marshall Islands<br>Mali<br>Myanmar<br>Mongolia<br>Macou                                                                                                    |
| LI<br>LK<br>LR<br>LS<br>LT<br>LU<br>LV<br>LV<br>MA<br>MC<br>MM<br>MM<br>MM<br>MM<br>MN<br>MN<br>MN                               | Liechtenstein<br>Sri Lanka<br>Liberia<br>Lesotho<br>Lithuania<br>Luxembourg<br>Latvia<br>Libyan Arab Jamahiriya<br>Morocco<br>Monaco<br>Moldova, Republic of<br>Madagascar<br>Marshall Islands<br>Mali<br>Myanmar<br>Mongolia<br>Macau<br>Northore Morianc                                                                                                    |
| LI<br>LK<br>LR<br>LS<br>LT<br>LU<br>LV<br>LV<br>LY<br>MA<br>MC<br>MD<br>MG<br>MH<br>MM<br>MM<br>MM<br>MM<br>MM<br>MM<br>MM       | Liechtenstein<br>Sri Lanka<br>Liberia<br>Lesotho<br>Lithuania<br>Luxembourg<br>Latvia<br>Libyan Arab Jamahiriya<br>Morocco<br>Moldova, Republic of<br>Madagascar<br>Marshall Islands<br>Mali<br>Myanmar<br>Mongolia<br>Macau<br>Northern Mariana                                                                                                    |
| LI<br>LK<br>LR<br>LS<br>LT<br>LV<br>LV<br>LY<br>MA<br>MC<br>MM<br>MM<br>MM<br>MM<br>MM<br>MN<br>MN<br>MN<br>MN                   | Liechtenstein<br>Sri Lanka<br>Liberia<br>Lesotho<br>Lithuania<br>Luxembourg<br>Latvia<br>Libyan Arab Jamahiriya<br>Morocco<br>Moldova, Republic of<br>Madagascar<br>Marshall Islands<br>Mali<br>Myanmar<br>Mongolia<br>Macau<br>Northern Mariana<br>Islands                                                                                                    |
| LI<br>LK<br>LR<br>LS<br>LT<br>LU<br>LV<br>MA<br>MC<br>MD<br>MG<br>MH<br>MM<br>MN<br>MO<br>MP<br>MQ                               | Liechtenstein<br>Sri Lanka<br>Liberia<br>Lesotho<br>Lithuania<br>Luxembourg<br>Latvia<br>Libyan Arab Jamahiriya<br>Morocco<br>Monaco<br>Moldova, Republic of<br>Madagascar<br>Marshall Islands<br>Mali<br>Myanmar<br>Mongolia<br>Macau<br>Northern Mariana<br>Islands<br>Martinique                                                                                                    |
| LI<br>LK<br>LR<br>LS<br>LT<br>LU<br>LV<br>LV<br>MA<br>MC<br>MM<br>MM<br>MM<br>MM<br>MM<br>MM<br>MM<br>MM<br>MM<br>MM<br>MM<br>MM | Liechtenstein<br>Sri Lanka<br>Liberia<br>Lesotho<br>Lithuania<br>Luxembourg<br>Latvia<br>Libyan Arab Jamahiriya<br>Morocco<br>Moldova, Republic of<br>Madagascar<br>Marshall Islands<br>Mali<br>Myanmar<br>Mongolia<br>Macau<br>Northern Mariana<br>Islands<br>Martinique<br>Mauritania                                                                                                    |
| LI<br>LK<br>LR<br>LS<br>LT<br>LU<br>LV<br>LY<br>MA<br>MC<br>MG<br>MH<br>MM<br>MM<br>MM<br>MM<br>MM<br>MM<br>MM<br>MM<br>MM       | Liechtenstein<br>Sri Lanka<br>Liberia<br>Lesotho<br>Lithuania<br>Luxembourg<br>Latvia<br>Libyan Arab Jamahiriya<br>Morocco<br>Moldova, Republic of<br>Madagascar<br>Marshall Islands<br>Mali<br>Myanmar<br>Mongolia<br>Macau<br>Northern Mariana<br>Islands<br>Martinique<br>Mauritania<br>Montserrat                                                                                                    |
| LI<br>LK<br>LR<br>LS<br>LT<br>LU<br>LV<br>MA<br>MC<br>MD<br>MM<br>MM<br>MM<br>MM<br>MM<br>MM<br>MM<br>MM<br>MM                   | Liechtenstein<br>Sri Lanka<br>Liberia<br>Lesotho<br>Lithuania<br>Luxembourg<br>Latvia<br>Libyan Arab Jamahiriya<br>Morocco<br>Moldova, Republic of<br>Madagascar<br>Moldova, Republic of<br>Madagascar<br>Marshal Islands<br>Mali<br>Myanmar<br>Mongolia<br>Macau<br>Northern Mariana<br>Islands<br>Martinique<br>Mauritania<br>Montserrat<br>Malta                                                                                                    |
| LI<br>LK<br>LR<br>LS<br>LT<br>LV<br>LV<br>LY<br>MA<br>MC<br>MM<br>MM<br>MM<br>MM<br>MM<br>MM<br>MM<br>MM<br>MM<br>MM<br>MM<br>MM | Liechtenstein<br>Sri Lanka<br>Liberia<br>Lesotho<br>Lithuania<br>Luxembourg<br>Latvia<br>Libyan Arab Jamahiriya<br>Morocco<br>Moldova, Republic of<br>Madagascar<br>Marshall Islands<br>Mali<br>Myanmar<br>Mongolia<br>Magoia<br>Martinique<br>Martinique<br>Mauritania<br>Montserrat<br>Malta<br>Malia                                                                                                    |
| LI<br>LK<br>LR<br>LS<br>LT<br>LU<br>LV<br>MA<br>MC<br>MG<br>MM<br>MM<br>MM<br>MM<br>MM<br>MM<br>MM<br>MM<br>MM                   | Liechtenstein<br>Sri Lanka<br>Liberia<br>Lesotho<br>Lithuania<br>Luxembourg<br>Latvia<br>Libyan Arab Jamahiriya<br>Morocco<br>Monaco<br>Moldova, Republic of<br>Madagascar<br>Marshall Islands<br>Mali<br>Myanmar<br>Mongolia<br>Macau<br>Northern Mariana<br>Islands<br>Martinique<br>Mauritania<br>Montserrat<br>Malta<br>Malta<br>Martinigue                                                                                                    |
| LI<br>LK<br>LR<br>LR<br>LT<br>LU<br>LV<br>LV<br>MA<br>MC<br>MM<br>MM<br>MM<br>MM<br>MM<br>MM<br>MM<br>MM<br>MM                   | Liechtenstein<br>Sri Lanka<br>Liberia<br>Lesotho<br>Lithuania<br>Luxembourg<br>Latvia<br>Libyan Arab Jamahiriya<br>Morocco<br>Moldova, Republic of<br>Madagascar<br>Marshall Islands<br>Mali<br>Myanmar<br>Mongolia<br>Macau<br>Northern Mariana<br>Islands<br>Martinique<br>Mauritania<br>Montserrat<br>Malta<br>Malta<br>Maldives<br>Malcives                                                                                                    |
| LI<br>LK<br>LR<br>LS<br>LT<br>LU<br>LV<br>LY<br>MA<br>MC<br>MG<br>MG<br>MH<br>MM<br>MM<br>MM<br>MM<br>MM<br>MM<br>MM<br>MM<br>MM | Liechtenstein<br>Sri Lanka<br>Liberia<br>Lesotho<br>Lithuania<br>Luxembourg<br>Latvia<br>Libyan Arab Jamahiriya<br>Morocco<br>Moldova, Republic of<br>Madagascar<br>Marshall Islands<br>Mali<br>Myanmar<br>Mongolia<br>Mazau<br>Northern Mariana<br>Islands<br>Martinique<br>Mauritania<br>Montserrat<br>Malta<br>Mauritus<br>Malawi<br>Malawi                                                                                                    |
| LI<br>LK<br>LR<br>LS<br>LT<br>LU<br>LV<br>LY<br>MA<br>MC<br>MG<br>MM<br>MM<br>MM<br>MM<br>MM<br>MM<br>MM<br>MM<br>MM             | Liechtenstein<br>Sri Lanka<br>Liberia<br>Lesotho<br>Lithuania<br>Luxembourg<br>Latvia<br>Libyan Arab Jamahiriya<br>Morocco<br>Monaco<br>Moldova, Republic of<br>Madagascar<br>Marshall Islands<br>Mali<br>Myanmar<br>Mongolia<br>Macau<br>Northern Mariana<br>Islands<br>Martinique<br>Mauritania<br>Montserrat<br>Malta<br>Mauritius<br>Maldives<br>Maldives<br>Malawi<br>Mexico                                                                                                    |
| LI<br>LK<br>LR<br>LS<br>LT<br>LU<br>LV<br>LY<br>MA<br>MC<br>MD<br>MG<br>MM<br>MM<br>MM<br>MM<br>MM<br>MM<br>MM<br>MM<br>MM       | Liechtenstein Sri Lanka Liberia Lesotho Lithuania Luxembourg Latvia Libyan Arab Jamahiriya Morocco Moldova, Republic of Madagascar Marshall Islands Mali Myanmar Mongolia Macau Northern Mariana Islands Matrinique Mauritania Montserrat Malta Malawi Malawi Mexico Malaysia                                                                                                    |
| LI<br>LK<br>LR<br>LS<br>LT<br>LU<br>LV<br>LY<br>MA<br>MC<br>MG<br>MG<br>MH<br>MM<br>MM<br>MM<br>MM<br>MM<br>MM<br>MM<br>MM<br>MM | Liechtenstein<br>Sri Lanka<br>Liberia<br>Lesotho<br>Lithuania<br>Luxembourg<br>Latvia<br>Libyan Arab Jamahiriya<br>Morocco<br>Moldova, Republic of<br>Madagascar<br>Marshall Islands<br>Mali<br>Myanmar<br>Mongolia<br>Matinique<br>Macau<br>Northern Mariana<br>Islands<br>Martinique<br>Mauritania<br>Montserrat<br>Malta<br>Malta<br>Malta<br>Malives<br>Malawi<br>Mexico<br>Malaysia<br>Mozambique                                                                                                    |
| LI<br>LK<br>LR<br>LR<br>LT<br>LU<br>LV<br>LV<br>MA<br>MG<br>MG<br>MG<br>MM<br>MM<br>MM<br>MM<br>MM<br>MM<br>MM                   | Liechtenstein<br>Sri Lanka<br>Liberia<br>Lesotho<br>Lithuania<br>Luxembourg<br>Latvia<br>Libyan Arab Jamahiriya<br>Morocco<br>Moldova, Republic of<br>Madagascar<br>Moldova, Republic of<br>Madagascar<br>Mali<br>Myanmar<br>Mongolia<br>Macau<br>Northern Mariana<br>Islands<br>Matrinique<br>Mauritania<br>Montserrat<br>Malta<br>Mauritus<br>Maldives<br>Malawi<br>Mexico<br>Malaysia<br>Mozambique<br>Namibia                                                                                                    |
| LI<br>LK<br>LR<br>LR<br>LT<br>LU<br>LV<br>LY<br>MA<br>MC<br>MG<br>MM<br>MM<br>MM<br>MM<br>MM<br>MM<br>MM<br>MM<br>MM             | Liechtenstein<br>Sri Lanka<br>Liberia<br>Lesotho<br>Lithuania<br>Luxembourg<br>Latvia<br>Libyan Arab Jamahiriya<br>Morocco<br>Moldova, Republic of<br>Madagascar<br>Marshall Islands<br>Mali<br>Myanmar<br>Mongolia<br>Macau<br>Northern Mariana<br>Islands<br>Martinique<br>Martinique<br>Martinique<br>Martinique<br>Martinia<br>Montserrat<br>Malta<br>Malta<br>Malawi<br>Mexico<br>Malaysia<br>Mozambique<br>Naribia                                                                                                    |
| LI<br>LK<br>LR<br>LS<br>LT<br>LU<br>LV<br>MA<br>MC<br>MG<br>MG<br>MH<br>MM<br>MM<br>MM<br>MM<br>MM<br>MM<br>MM<br>MM<br>MM       | Liechtenstein<br>Sri Lanka<br>Liberia<br>Lesotho<br>Lithuania<br>Luxembourg<br>Latvia<br>Libyan Arab Jamahiriya<br>Morocco<br>Monaco<br>Moldova, Republic of<br>Madagascar<br>Marshall Islands<br>Mali<br>Myanmar<br>Mongolia<br>Macau<br>Northern Mariana<br>Islands<br>Martinique<br>Mauritania<br>Martinique<br>Mauritania<br>Malia<br>Maturitania<br>Maturitania<br>Malawi<br>Malawi<br>Mexico<br>Malaysia<br>Mozambique<br>Namibia<br>New Caledonia<br>Nicer                                                                                                    |
| LI<br>LK<br>LR<br>LS<br>LT<br>LU<br>LV<br>LV<br>MA<br>MC<br>MM<br>MM<br>MM<br>MM<br>MM<br>MM<br>MM<br>MM<br>MM                   | Liechtenstein<br>Sri Lanka<br>Liberia<br>Lesotho<br>Lithuania<br>Luxembourg<br>Latvia<br>Libyan Arab Jamahiriya<br>Morocco<br>Moldova, Republic of<br>Madagascar<br>Marshall Islands<br>Mali<br>Myanmar<br>Mongolia<br>Macau<br>Northern Mariana<br>Islands<br>Martinique<br>Mauritania<br>Montserrat<br>Malta<br>Malta<br>Malta<br>Maltives<br>Malawi<br>Malawi<br>Mexico<br>Malaysia<br>Mozambique<br>Narwibia<br>New Caledonia<br>Niger                                                                                                    |
| LI<br>LK<br>LR<br>LS<br>LT<br>LU<br>LV<br>LY<br>MA<br>MC<br>MG<br>MG<br>MM<br>MM<br>MM<br>MM<br>MM<br>MM<br>MM<br>MM             | Liechtenstein<br>Sri Lanka<br>Liberia<br>Lesotho<br>Lithuania<br>Luxembourg<br>Latvia<br>Libyan Arab Jamahiriya<br>Morocco<br>Moldova, Republic of<br>Madagascar<br>Marshall Islands<br>Mali<br>Myanmar<br>Mongolia<br>Myanmar<br>Mongolia<br>Macau<br>Northern Mariana<br>Islands<br>Martinique<br>Matrinique<br>Mauritius<br>Malta<br>Montserrat<br>Malta<br>Malta<br>Malawi<br>Mexico<br>Malawi<br>Mexico<br>Malaysia<br>Mozambique<br>Namibia<br>New Caledonia<br>Niger<br>Norfolk Island                                                                                                    |
| LI<br>LK<br>LR<br>LR<br>LT<br>LU<br>LV<br>LY<br>MA<br>MG<br>MG<br>MG<br>MM<br>MM<br>MM<br>MM<br>MM<br>MM<br>MM                   | Liechtenstein<br>Sri Lanka<br>Liberia<br>Lesotho<br>Lithuania<br>Luxembourg<br>Latvia<br>Libyan Arab Jamahiriya<br>Morocco<br>Moldova, Republic of<br>Madagascar<br>Moldova, Republic of<br>Madagascar<br>Moldova, Republic of<br>Madagascar<br>Marshall Islands<br>Mali<br>Myanmar<br>Mongolia<br>Macau<br>Northern Mariana<br>Islands<br>Maritania<br>Montserrat<br>Maltia<br>Mauritus<br>Maldives<br>Malaysia<br>Mexico<br>Malaysia<br>Mozambique<br>Narmibia<br>New Caledonia<br>Nigeria                                                                                                    |
| LI<br>LK<br>LR<br>LR<br>LT<br>LU<br>LV<br>LY<br>MA<br>MC<br>MD<br>MG<br>MM<br>MM<br>MM<br>MM<br>MM<br>MM<br>MM<br>MM<br>MM       | Liechtenstein<br>Sri Lanka<br>Liberia<br>Lesotho<br>Lithuania<br>Luxembourg<br>Latvia<br>Libyan Arab Jamahiriya<br>Morocco<br>Moldova, Republic of<br>Madagascar<br>Marshall Islands<br>Mali<br>Myanmar<br>Mongolia<br>Macau<br>Northern Mariana<br>Islands<br>Mattinique<br>Mattinique<br>Matrinique<br>Matrinique<br>Matrinique<br>Matrinique<br>Malta<br>Montserrat<br>Malta<br>Malawi<br>Mexico<br>Malawi<br>Mexico<br>Malaysia<br>Mozambique<br>Namibia<br>New Caledonia<br>Niger<br>Norfolk Island<br>Nigeria<br>Nicaragua                                                                                                    |
| LI<br>LK<br>LR<br>LS<br>LT<br>LU<br>LV<br>LY<br>MA<br>MC<br>MG<br>MM<br>MM<br>MM<br>MM<br>MM<br>MM<br>MM<br>MM<br>MM             | Liechtenstein<br>Sri Lanka<br>Liberia<br>Lesotho<br>Lithuania<br>Luxembourg<br>Latvia<br>Libyan Arab Jamahiriya<br>Morocco<br>Monaco<br>Moldova, Republic of<br>Madagascar<br>Marshall Islands<br>Mali<br>Myanmar<br>Mongolia<br>Macau<br>Northern Mariana<br>Islands<br>Martinique<br>Mauritania<br>Montserrat<br>Malta<br>Malta<br>Mauritus<br>Malta<br>Malta<br>Malta<br>Malta<br>Malaysia<br>Mozao<br>Malaysia<br>Mozao<br>Malaysia<br>Mozao<br>Malaysia<br>Norfolk Island<br>Nigeri<br>Norfolk Island<br>Nigeria<br>Norfolk Island<br>Nigeria<br>Nigeria<br>Nigeria<br>Nigeria<br>Nigeria<br>Nigeria<br>Nigeria<br>Nigeria                                                                                                    |
| LI<br>LK<br>LR<br>LR<br>LT<br>LU<br>LV<br>LY<br>MA<br>MC<br>MD<br>MG<br>MM<br>MM<br>MM<br>MM<br>MM<br>MM<br>MM<br>MM<br>MM       | Liechtenstein<br>Sri Lanka<br>Liberia<br>Lesotho<br>Lithuania<br>Luxembourg<br>Latvia<br>Libyan Arab Jamahiriya<br>Morocco<br>Moldova, Republic of<br>Madagascar<br>Marshall Islands<br>Mali<br>Myanmar<br>Mongolia<br>Macau<br>Northern Mariana<br>Islands<br>Martinique<br>Mauritania<br>Montserrat<br>Malta<br>Malta<br>Maltives<br>Malawi<br>Maltavi<br>Maldives<br>Malawi<br>Malco<br>Malawi<br>Maltavi<br>Maltavi<br>Martina<br>Mortolk Island<br>Nigeria<br>Nicaragua<br>Netherlands                                                                                                    |
| LI<br>LK<br>LR<br>LS<br>LT<br>LU<br>LV<br>LY<br>MA<br>MC<br>MG<br>MG<br>MM<br>MM<br>MM<br>MM<br>MM<br>MM<br>MM<br>MM             | Liechtenstein<br>Sri Lanka<br>Liberia<br>Lesotho<br>Lithuania<br>Luxembourg<br>Latvia<br>Libyan Arab Jamahiriya<br>Morocco<br>Moldova, Republic of<br>Madagascar<br>Morshall Islands<br>Mali<br>Myanmar<br>Mongolia<br>Myanmar<br>Mongolia<br>Macau<br>Northern Mariana<br>Islands<br>Martinique<br>Matrinique<br>Mauritania<br>Montserrat<br>Malta<br>Matria<br>Montserrat<br>Malta<br>Malawi<br>Mexico<br>Malawi<br>Mexico<br>Malawi<br>Mexico<br>Malawi<br>Mexico<br>Malawi<br>Mexico<br>Malawi<br>Mexico<br>Malawi<br>Mexico<br>Malawi<br>Mexico<br>Malawi<br>Mexico<br>Malawi<br>Mexico<br>Malawi<br>Mexico<br>Malawi<br>Mozambique<br>Namibia<br>New Caledonia<br>Niger<br>Norfolk Island<br>Nigeral                                                                                                    |
| LI<br>LK<br>LR<br>LR<br>LT<br>LU<br>LY<br>MA<br>MC<br>MD<br>MG<br>MM<br>MM<br>MM<br>MM<br>MM<br>MM<br>MM<br>MM<br>MM             | Liechtenstein<br>Sri Lanka<br>Liberia<br>Lesotho<br>Lithuania<br>Luxembourg<br>Latvia<br>Luxembourg<br>Latvia<br>Libyan Arab Jamahiriya<br>Morocco<br>Moldova, Republic of<br>Madagascar<br>Moldova, Republic of<br>Madagascar<br>Marshall Islands<br>Mali<br>Myanmar<br>Mongolia<br>Macau<br>Northern Mariana<br>Islands<br>Martinique<br>Mauritania<br>Montserrat<br>Malta<br>Mauritus<br>Maldives<br>Malawi<br>Matos<br>Malawi<br>Matos<br>Malawi<br>Matos<br>Malaysia<br>Mozambique<br>Naernal<br>New Caledonia<br>Niger<br>Norfok Island<br>Nigeria<br>Notherlands<br>Norway<br>Nepal                                                                                                    |
| LI<br>LK<br>LR<br>LR<br>LT<br>LU<br>LV<br>LY<br>MA<br>MC<br>MD<br>MG<br>MM<br>MM<br>MM<br>MM<br>MM<br>MM<br>MM<br>MM<br>MM       | Liechtenstein<br>Sri Lanka<br>Liberia<br>Lesotho<br>Lithuania<br>Luxembourg<br>Latvia<br>Libyan Arab Jamahiriya<br>Morocco<br>Moldova, Republic of<br>Madagascar<br>Marshall Islands<br>Mali<br>Myanmar<br>Mongolia<br>Macau<br>Northern Mariana<br>Islands<br>Matrinique<br>Matrinique<br>Nortolk Island<br>Nigeria<br>Nicaragua<br>Netherlands<br>Norway<br>Nepal<br>Nauru                                                                                                    |
| LI<br>LK<br>LR<br>LS<br>LT<br>LU<br>LV<br>MA<br>MC<br>MG<br>MG<br>MH<br>MM<br>MM<br>MM<br>MM<br>MM<br>MM<br>MM<br>MM<br>MM       | Liechtenstein Sri Lanka Liberia Liberia Lesotho Lithuania Luxembourg Latvia Libyan Arab Jamahiriya Morocco Monacco Moldova, Republic of Madagascar Marshall Islands Mali Myanmar Mongolia Macau Northern Mariana Islands Martinique Mauritania Montserrat Malta Malives Malawi Mexico Malaysia Mexico Malaysia Norfolk Island Nigeria Norway Nepal Nauru Nauru Naue                                                                                                    |
| LI<br>LK<br>LR<br>LR<br>LT<br>LU<br>LY<br>MA<br>MC<br>MD<br>MG<br>MM<br>MM<br>MM<br>MM<br>MM<br>MM<br>MM<br>MM<br>MM             | Liechtenstein<br>Sri Lanka<br>Liberia<br>Lesotho<br>Lithuania<br>Luxembourg<br>Latvia<br>Libyan Arab Jamahiriya<br>Morocco<br>Moldova, Republic of<br>Madagascar<br>Mordagascar<br>Marshall Islands<br>Mali<br>Myanmar<br>Mongolia<br>Macau<br>Northern Mariana<br>Islands<br>Martinique<br>Mauritania<br>Montserrat<br>Malta<br>Malta<br>Maltius<br>Maldives<br>Malawi<br>Malawi<br>Mexico<br>Malaysia<br>Mozambique<br>Namibia<br>New Caledonia<br>Nigeria<br>Nicaragua<br>Netherlands<br>Norway<br>Nepal<br>Nauru<br>Niue<br>New Zealand                                                                                                    |
| LI<br>LK<br>LR<br>LS<br>LT<br>LU<br>LV<br>LY<br>MA<br>MC<br>MG<br>MG<br>MM<br>MM<br>MM<br>MM<br>MM<br>MM<br>MM<br>MM             | Liechtenstein<br>Sri Lanka<br>Liberia<br>Lesotho<br>Lithuania<br>Luxembourg<br>Latvia<br>Libyan Arab Jamahiriya<br>Morocco<br>Monaco<br>Moldova, Republic of<br>Madagascar<br>Marshall Islands<br>Mali<br>Myanmar<br>Mongolia<br>Macau<br>Northern Mariana<br>Islands<br>Martinique<br>Mauritania<br>Martinique<br>Mauritania<br>Martinique<br>Mauritania<br>Malta<br>Maturitus<br>Malaysia<br>Mozambique<br>Namibia<br>New Caledonia<br>Niger<br>Norfolk Island<br>Nigera<br>Norfolk Island<br>Nigera<br>Norfolk Island<br>Nigera<br>Norfolk Island<br>Nigera<br>Norfolk Island<br>Nigera<br>Norfolk Island<br>Nigera<br>Norway<br>Nepal<br>Nauru<br>Niue<br>Namibia<br>Nauru<br>Niue<br>Nauru<br>Niue<br>Namo<br>Malaysia<br>Norway<br>Nauru<br>Niue<br>Nauru<br>Niue<br>Nauru<br>Niue<br>Namo<br>Malaysia<br>Norway<br>Nauru<br>Niue<br>Nauru<br>Niue<br>Naura<br>Norman<br>Maturi<br>Nauru<br>Niue<br>Naura<br>Nauru<br>Niue<br>Naura<br>Nauru<br>Niue<br>Naura<br>Naura<br>Nauru<br>Niue<br>Naura<br>Naura<br>Nauru<br>Niue<br>Naura<br>Naura<br>N |

| PF                                                                                                    | Peru                                                                                                    |
|----------------------------------------------------------------------------------------------------|----------------------------------------------------------------------------------------------------|
| PE                                                                                                    | French Polynesia                                                                                                    |
| DC                                                                                                    | Repus New Cuipes                                                                                                    |
|                                                                                                    | Philippings                                                                                                    |
| PH                                                                                                    | Philippines                                                                                                    |
| PK                                                                                                    | Pakistan                                                                                                    |
| PL                                                                                                    | Poland                                                                                                    |
| PM                                                                                                    | Saint Pierre and                                                                                                    |
|                                                                                                    | Miquelon                                                                                                    |
| PN                                                                                                    | Pitcairn                                                                                                    |
| PR                                                                                                    | Puerto Rico                                                                                                    |
| PT                                                                                                    | Portugal                                                                                                    |
| PW                                                                                                    | Palau                                                                                                    |
| PY                                                                                                    | Paraguay                                                                                                    |
| QA                                                                                                    | Qatar                                                                                                    |
| RE                                                                                                    | Réunion                                                                                                    |
| RO                                                                                                    | Romania                                                                                                    |
| RU                                                                                                    | Russian Federation                                                                                                    |
| RW                                                                                                    | Rwanda                                                                                                    |
| SA                                                                                                    | Saudi Arabia                                                                                                    |
| SB                                                                                                    | Solomon Islands                                                                                                    |
| SC                                                                                                    | Sevchelles                                                                                                    |
| SD                                                                                                    | Sudan                                                                                                    |
| SE                                                                                                    | Sweden                                                                                                    |
| SG                                                                                                    | Singapore                                                                                                    |
| SH                                                                                                    | Saint Helena                                                                                                    |
| SI                                                                                                    | Slovenia                                                                                                    |
| S.I                                                                                                    | Svalbard and Jan Maven                                                                                                    |
| SK                                                                                                    | Slovakia                                                                                                    |
| SI                                                                                                    | Sierra Leone                                                                                                    |
| SM                                                                                                    | San Marino                                                                                                    |
| SN                                                                                                    | Senegal                                                                                                    |
| 50                                                                                                    | Somalia                                                                                                    |
| 30                                                                                                    | Surinomo                                                                                                    |
| OT OT                                                                                                    | Sumaine<br>See Tome and Dringing                                                                                                    |
| SV                                                                                                    | El Salvador                                                                                                    |
| 90<br>92                                                                                                    | Syrian Arab Ropublic                                                                                                    |
| 57                                                                                                    | Swaziland                                                                                                    |
| TC                                                                                                    | Turke and Caicos Islands                                                                                                    |
| TD                                                                                                    | Chad                                                                                                    |
| TF                                                                                                    | Erench Southern                                                                                                    |
|                                                                                                    | Territories                                                                                                    |
|                                                                                                    |                                                                                                    |
| TG                                                                                                    | Тодо                                                                                                    |
| TG<br>TH                                                                                                    | Togo<br>Thailand                                                                                                    |
| TG<br>TH<br>TJ                                                                                                    | Togo<br>Thailand<br>Taiikistan                                                                                                    |
| TG<br>TH<br>TJ<br>TK                                                                                                    | Togo<br>Thailand<br>Tajikistan<br>Tokelau                                                                                                    |
| TG<br>TH<br>TJ<br>TK<br>TM                                                                                                    | Togo<br>Thailand<br>Tajikistan<br>Tokelau<br>Turkmenistan                                                                                                    |
| TG<br>TH<br>TJ<br>TK<br>TM<br>TN                                                                                                    | Togo<br>Thailand<br>Tajikistan<br>Tokelau<br>Turkmenistan<br>Tunisia                                                                                                    |
| TG<br>TH<br>TJ<br>TK<br>TM<br>TN<br>TO                                                                                                    | Togo<br>Thailand<br>Tajikistan<br>Tokelau<br>Turkmenistan<br>Tunisia<br>Tonga                                                                                                    |
| TG<br>TH<br>TJ<br>TK<br>TM<br>TN<br>TO<br>TP                                                                                                    | Togo<br>Thailand<br>Tajikistan<br>Tokelau<br>Turkmenistan<br>Tunisia<br>Tonga<br>East Timor                                                                                                    |
| TG<br>TH<br>TJ<br>TK<br>TM<br>TN<br>TO<br>TP<br>TR                                                                                                    | Togo<br>Thailand<br>Tajikistan<br>Tokelau<br>Turkmenistan<br>Tunisia<br>Tonga<br>East Timor<br>Turkey                                                                                                    |
| TG<br>TH<br>TJ<br>TK<br>TM<br>TN<br>TO<br>TP<br>TR<br>TT                                                                                                    | Togo<br>Thailand<br>Tajikistan<br>Tokelau<br>Turkmenistan<br>Tunisia<br>Tonga<br>East Timor<br>Turkey<br>Trinidad and Tobago                                                                                                    |
| TG<br>TH<br>TJ<br>TK<br>TM<br>TN<br>TO<br>TP<br>TR<br>TR<br>TT<br>TV                                                                                                    | Togo<br>Thailand<br>Tajikistan<br>Tokelau<br>Turkmenistan<br>Turisia<br>Tonga<br>East Timor<br>Turkey<br>Trinidad and Tobago<br>Tuvalu                                                                                                    |
| TG<br>TH<br>TJ<br>TK<br>TM<br>TN<br>TO<br>TP<br>TP<br>TR<br>TT<br>TV<br>TW                                                                                                    | Togo<br>Thailand<br>Tajikistan<br>Tokelau<br>Turkmenistan<br>Tunisia<br>Tonga<br>East Timor<br>Turkey<br>Trinidad and Tobago<br>Tuvalu<br>Taiwan                                                                                                    |
| TG           TH           TJ           TK           TM           TO           TP           TR           TT           TV           TW           TZ                                                                                                    | Togo<br>Thailand<br>Tajikistan<br>Tokelau<br>Turkmenistan<br>Tunisia<br>Tonga<br>East Timor<br>Turkey<br>Trinidad and Tobago<br>Tuvalu<br>Taiwan<br>Tanzania, United                                                                                                    |
| TG<br>TH<br>TJ<br>TK<br>TM<br>TN<br>TO<br>TP<br>TR<br>TR<br>TT<br>TV<br>TW<br>TZ                                                                                                    | Togo<br>Thailand<br>Tajikistan<br>Tokelau<br>Turkmenistan<br>Turkmenistan<br>Turkay<br>East Timor<br>Turkey<br>Trinidad and Tobago<br>Tuvalu<br>Taiwan<br>Tanzania, United<br>Republic of                                                                                                    |
| TG<br>TH<br>TJ<br>TK<br>TM<br>TN<br>TO<br>TP<br>TR<br>TT<br>TV<br>TW<br>TZ<br>UA                                                                                                    | Togo<br>Thailand<br>Tajikistan<br>Tokelau<br>Turkmenistan<br>Turisia<br>Tonga<br>East Timor<br>Turkey<br>Trinidad and Tobago<br>Tuvalu<br>Taiwan<br>Tanzania, United<br>Republic of<br>Ukraine                                                                                                    |
| TG<br>TH<br>TJ<br>TK<br>TM<br>TN<br>TO<br>TP<br>TR<br>TT<br>TV<br>TW<br>TZ<br>UA<br>UG                                                                                                    | Togo<br>Thailand<br>Tajikistan<br>Tokelau<br>Turkmenistan<br>Turisia<br>Tonga<br>East Timor<br>Turkey<br>Trinidad and Tobago<br>Tuvalu<br>Taiwan<br>Tanzania, United<br>Republic of<br>Ukraine<br>Uganda                                                                                                    |
| TG<br>TH<br>TJ<br>TK<br>TM<br>TN<br>TO<br>TP<br>TR<br>TT<br>TV<br>TV<br>TZ<br>UA<br>UG<br>UM                                                                                                    | Togo<br>Thailand<br>Tajikistan<br>Tokelau<br>Turkmenistan<br>Tunisia<br>Tonga<br>East Timor<br>Turkey<br>Trinidad and Tobago<br>Tuvalu<br>Trinidad and Tobago<br>Tuvalu<br>Taiwan<br>Tanzania, United<br>Republic of<br>Ukraine<br>Uganda<br>United States Minor                                                                                                    |
| TG<br>TH<br>TJ<br>TK<br>TM<br>TN<br>TO<br>TP<br>TR<br>TR<br>TT<br>TV<br>TW<br>TZ<br>UA<br>UG<br>UM                                                                                                    | Togo<br>Thailand<br>Tajikistan<br>Tokelau<br>Turkmenistan<br>Turkmenistan<br>Turkmenistan<br>Tonga<br>East Timor<br>Turkey<br>Trinidad and Tobago<br>Tuvalu<br>Taiwan<br>Tanzania, United<br>Republic of<br>Ukraine<br>Uganda<br>United States Minor<br>Outlying Islands                                                                                                    |
| TG<br>TH<br>TJ<br>TK<br>TM<br>TN<br>TO<br>TP<br>TR<br>TP<br>TR<br>TV<br>TV<br>TV<br>TV<br>TV<br>TV<br>UG<br>UG<br>UM                                                                                                    | Togo<br>Thailand<br>Tajikistan<br>Tokelau<br>Turkmenistan<br>Turkmenistan<br>Turisia<br>Tonga<br>East Timor<br>Turkey<br>Trinidad and Tobago<br>Tuvalu<br>Taiwan<br>Tanzania, United<br>Republic of<br>Ukraine<br>Uganda<br>United States Minor<br>Outlying Islands<br>United States                                                                                                    |
| TG<br>TH<br>TJ<br>TK<br>TM<br>TN<br>TO<br>TP<br>TR<br>TT<br>TV<br>TZ<br>UA<br>UG<br>UM<br>US<br>UY                                                                                                    | Togo<br>Thailand<br>Tajikistan<br>Tokelau<br>Turkmenistan<br>Turisia<br>Tonga<br>East Timor<br>Turkey<br>Trinidad and Tobago<br>Tuvalu<br>Taiwan<br>Tanzania, United<br>Republic of<br>Ukraine<br>Uganda<br>United States Minor<br>Outlying Islands<br>United States                                                                                                    |
| TG<br>TH<br>TJ<br>TK<br>TM<br>TN<br>TO<br>TP<br>TR<br>TT<br>TV<br>TZ<br>UA<br>UG<br>UM<br>US<br>UY<br>UZ                                                                                                    | Togo<br>Thajiand<br>Tajikistan<br>Tokelau<br>Turkmenistan<br>Turkay<br>East Timor<br>Turkey<br>Trinidad and Tobago<br>Tuvalu<br>Taiwan<br>Tanzania, United<br>Republic of<br>Ukraine<br>Uganda<br>United States Minor<br>Outlying Islands<br>United States<br>United States<br>United States                                                                                                    |
| TG<br>TH<br>TJ<br>TK<br>TM<br>TN<br>TO<br>TP<br>TR<br>TR<br>TV<br>TW<br>TZ<br>UA<br>UG<br>UM<br>US<br>US<br>UZ<br>VA                                                                                                    | Togo<br>Thailand<br>Tajikistan<br>Tokelau<br>Turkmenistan<br>Turkmenistan<br>Turkmenistan<br>Tonga<br>East Timor<br>Turkey<br>Trinidad and Tobago<br>Tuvalu<br>Taiwan<br>Tanzania, United<br>Republic of<br>Ukraine<br>Uganda<br>United States Minor<br>Outlying Islands<br>United States<br>Urnguay<br>Uzbekistan<br>Vatican City State                                                                                                    |
| TG<br>TH<br>TJ<br>TK<br>TM<br>TN<br>TO<br>TP<br>TR<br>TT<br>TV<br>TW<br>TZ<br>UA<br>UG<br>UG<br>UM<br>US<br>UY<br>VA                                                                                                    | Togo<br>Thailand<br>Tajikistan<br>Tokelau<br>Turkmenistan<br>Turkmenistan<br>Turkmenistan<br>Tonga<br>East Timor<br>Turkey<br>Trinidad and Tobago<br>Tuvalu<br>Taiwan<br>Tanzania, United<br>Republic of<br>Ukraine<br>Uganda<br>United States Minor<br>Outlying Islands<br>United States<br>Uruguay<br>Uzbekistan<br>Vatican City State<br>(Holy See)                                                                                                    |
| TG<br>TH<br>TJ<br>TK<br>TM<br>TN<br>TO<br>TP<br>TR<br>TT<br>TV<br>TZ<br>UA<br>UG<br>UM<br>US<br>UY<br>UZ<br>VA<br>VC                                                                                                    | Togo<br>Thailand<br>Tajikistan<br>Tokelau<br>Turkmenistan<br>Tunisia<br>Tonga<br>East Timor<br>Turkey<br>Trinidad and Tobago<br>Tuvalu<br>Taiwan<br>Tanzania, United<br>Republic of<br>Ukraine<br>Uganda<br>United States Minor<br>Outlying Islands<br>United States<br>Uruguay<br>Uzbekistan<br>Vatican City State<br>(Holy See)<br>Saint Vincent and the                                                                                                    |
| TG<br>TH<br>TJ<br>TK<br>TM<br>TN<br>TO<br>TP<br>TR<br>TR<br>TV<br>TW<br>TZ<br>UA<br>UG<br>UM<br>US<br>US<br>UY<br>UZ<br>VA                                                                                                    | Togo<br>Thailand<br>Tajikistan<br>Tokelau<br>Turkmenistan<br>Turkmenistan<br>Turkmenistan<br>Turkay<br>East Timor<br>Turkey<br>Trinidad and Tobago<br>Tuvalu<br>Taiwan<br>Tanzania, United<br>Republic of<br>Ukraine<br>Uganda<br>United States Minor<br>Outlying Islands<br>United States<br>United States |
| TG<br>TH<br>TJ<br>TK<br>TM<br>TN<br>TO<br>TP<br>TR<br>TR<br>TV<br>TW<br>TZ<br>UA<br>UG<br>UM<br>US<br>US<br>UY<br>VA<br>VC<br>VC                                                                                                    | Togo         Thailand         Tajikistan         Tokelau         Turkmenistan         Turisia         Tonga         East Timor         Turkey         Trinidad and Tobago         Turkey         Trinidad and Tobago         Tuvalu         Taiwan         Tanzania, United         Republic of         Uganda         United States Minor         Outlying Islands         Urited States         Uruguay         Uzbekistan         Vatican City State         (Holy See)         Saint Vincent and the         Grenadines         Venezuela         Visorie Islands                                                                                                    |
| TG<br>TH<br>TJ<br>TK<br>TM<br>TN<br>TO<br>TP<br>TR<br>TR<br>TT<br>TV<br>TW<br>TZ<br>UG<br>UG<br>UG<br>UM<br>US<br>UY<br>UZ<br>VC<br>VE<br>VC                                                                                                    | Togo<br>Thailand<br>Tajikistan<br>Tokelau<br>Turkmenistan<br>Turkmenistan<br>Turkmenistan<br>Turkay<br>Tonga<br>East Timor<br>Turkey<br>Trinidad and Tobago<br>Tuvalu<br>Taiwan<br>Tanzania, United<br>Republic of<br>Ukraine<br>Uganda<br>United States Minor<br>Outlying Islands<br>United States<br>United States<br>United States<br>Unguay<br>Uzbekistan<br>Vatican City State<br>(Holy See)<br>Saint Vincent and the<br>Grenadines<br>Venezuela<br>Virgin Islands (British)                                                                                                    |
| TG<br>TH<br>TJ<br>TK<br>TM<br>TN<br>TO<br>TP<br>TR<br>TT<br>TV<br>TZ<br>UA<br>UG<br>UM<br>US<br>UY<br>UZ<br>VA<br>VC<br>VE<br>VG<br>VE                                                                                                    | Togo         Thailand         Tajikistan         Tokelau         Turkmenistan         Turkmenistan         Tunisia         Tonga         East Timor         Turkey         Trinidad and Tobago         Tuvalu         Taixania, United         Republic of         Ukraine         Uganda         United States Minor         Outlying Islands         United States         Uruguay         Uzbekistan         Vatican City State         (Holy See)         Saint Vincent and the         Grenadines         Venezuela         Virgin Islands (British)         Virgin Islands (U.S.)                                                                                                    |
| TG<br>TH<br>TJ<br>TK<br>TM<br>TN<br>TO<br>TP<br>TR<br>TR<br>TV<br>TW<br>TZ<br>UA<br>UG<br>UM<br>US<br>US<br>US<br>UV<br>VA<br>VC<br>VE<br>VC<br>VI<br>VN                                                                                                    | Togo<br>Thailand<br>Tajikistan<br>Tokelau<br>Turkmenistan<br>Turkmenistan<br>Turkmenistan<br>Tonga<br>East Timor<br>Turkey<br>Trinidad and Tobago<br>Tuvalu<br>Taiwan<br>Tanzania, United<br>Republic of<br>Ukraine<br>Uganda<br>United States Minor<br>Outlying Islands<br>United States Minor<br>Outlying Islands<br>United States<br>Uruguay<br>Uzbekistan<br>Vatican City State<br>(Holy See)<br>Saint Vincent and the<br>Grenadines<br>Venezuela<br>Virgin Islands (U.S.)<br>Vitel Nam                                                                                                    |
| TG<br>TH<br>TJ<br>TK<br>TM<br>TN<br>TO<br>TP<br>TR<br>TV<br>TV<br>TV<br>TV<br>TV<br>TV<br>TV<br>TV<br>TV<br>TV<br>TV<br>TV<br>TV                                                                                                    | Togo<br>Thailand<br>Tajikistan<br>Tokelau<br>Turkmenistan<br>Turkmenistan<br>Turkmenistan<br>Turkay<br>East Timor<br>Turkey<br>Trinidad and Tobago<br>Tuvalu<br>Taiwan<br>Tanzania, United<br>Republic of<br>Ukraine<br>Uganda<br>United States Minor<br>Outlying Islands<br>United States Minor<br>Outlying Islands<br>United States<br>Uruguay<br>Uzbekistan<br>Vatican City State<br>(Holy See)<br>Saint Vincent and the<br>Grenadines<br>Venezuela<br>Virgin Islands (British)<br>Virgin Islands (U.S.)<br>Viet Narm<br>Vanuatu<br>Wallie and Exture                                                                                                    |
| TG           TH           TJ           TK           TM           TN           TO           TP           TR           TV           TV           TQ           UA           UG           UY           UZ           VC           VE           VG           VI           VU           WF                                                                                                    | Togo         Thailand         Tajikistan         Tokelau         Turkmenistan         Tunisia         Tonga         East Timor         Turkey         Trinidad and Tobago         Tuvalu         Taixania, United         Republic of         Ukraine         Uganda         United States Minor         Outlying Islands         United States         Uruguay         Uzbekistan         Vatican City State         (Holy See)         Saint Vincent and the         Grenadines         Virgin Islands (US.)         Virgin Islands (US.)         Virgin Islands (US.)         Viet Nam         Vanuatu         Wallis and Futuna                                                                                                    |
| TG<br>TH<br>TJ<br>TK<br>TM<br>TN<br>TO<br>TP<br>TR<br>TR<br>TV<br>TW<br>TZ<br>UA<br>UG<br>UG<br>UM<br>US<br>UG<br>US<br>VU<br>VA<br>VC<br>VE<br>VG<br>VI<br>VN<br>VV<br>VV<br>VV                                                                                                    | Togo         Thailand         Tajikistan         Tokelau         Turkmenistan         Turkan         Tonga         East Timor         Turkey         Trinidad and Tobago         Tuvalu         Taiwan         Tanzania, United         Republic of         Ukraine         Uganda         United States Minor         Outlying Islands         United States         Uruguay         Uzbekistan         Vatican City State         (Holy See)         Saint Vincent and the         Grenadines         Venezuela         Virgin Islands (U.S.)         Virgin Islands (U.S.)         Virgin Islands (U.S.)         Virgin Islands (U.S.)         Virgin Islands (U.S.)         Virgin Islands (U.S.)         Virgin Islands (U.S.)         Virgin Islands (J.S.)         Virgin Islands (J.S.)         Virgin Islands (J.S.)         Virgin Islands (J.S.)         Vanuatu         Wallis and Futuna         Islands                                                                                                    |
| TG           TH           TJ           TK           TM           TN           TO           TP           TR           TT           TV           TW           TZ           UA           UG           UY           VZ           VA           VC           VI           VN           VU           WF           WS           VE                                                                                             | Togo         Thailand         Tajikistan         Tokelau         Turkmenistan         Turisia         Tonga         East Timor         Turkey         Trinidad and Tobago         Turkey         Trinidad and Tobago         Tuvalu         Taiwan         Tanzania, United         Republic of         Uganda         United States Minor         Outlying Islands         United States         Urniguay         Uzbekistan         Vatican City State         (Holy See)         Saint Vincent and the         Grenadines         Venezuela         Virgin Islands (US.)         Vitet Nam         Vanuatu         Wallis and Futuna         Islands         Samoa                                                                                                    |
| TG           TH           TJ           TK           TM           TN           TO           TP           TR           TT           TV           TW           TZ           UA           UG           UY           VZ           VA           VC           VG           VI           VU           VV           VU           WF           WS           YT                                                                   | Togo         Thailand         Tajikistan         Tokelau         Turkmenistan         Turisia         Tonga         East Timor         Turkey         Trinidad and Tobago         Turkey         Trinidad and Tobago         Turkey         Taiwan         Tanzania, United         Republic of         Ukraine         Uganda         United States Minor         Outlying Islands         United States         Uruguay         Uzbekistan         Vatican City State         (Holy See)         Saint Vincent and the         Grenadines         Venezuela         Virgin Islands (British)         Virgin Islands (U.S.)         Viet Nam         Vanuatu         Wallis and Futuna         Islands         Samoa         Yemen         Maxetta                                                                                                    |
| TG           TH           TJ           TK           TM           TN           TO           TP           TR           TT           TV           TW           TZ           UA           UG           US           UY           VZ           VA           VC           VE           VG           VI           VN           VU           WF           WS           YE           YI                                         | Togo         Thailand         Tajikistan         Tokelau         Turkmenistan         Tunisia         Tonga         East Timor         Turkey         Trinidad and Tobago         Tuvalu         Taixania, United         Republic of         Ukraine         Uganda         United States Minor         Outlying Islands         United States Minor         Outlying Islands         United States Minor         Outlying Islands         United States Minor         Vatican City State         (Holy See)         Saint Vincent and the         Grenadines         Venezuela         Virgin Islands (British)         Virgin Islands (U.S.)         Virgin Islands (U.S.)         Virgin Islands (U.S.)         Virgin Islands         Samoa         Yemen         Mayotte                                                                                                    |
| TG         TH         TJ         TK         TM         TN         TO         TP         TR         TT         TV         TW         TZ         UA         UG         US         UZ         VA         VC         VG         VI         VN         VU         WS         YT         YA                                                                                                    | Togo         Thailand         Tajikistan         Tokelau         Turkmenistan         Turkan         Tonga         East Timor         Turkey         Trinidad and Tobago         Turkey         Taiwan         Tanzania, United         Republic of         Uganda         United States Minor         Outlying Islands         United States         Uruguay         Uzbekistan         Vatican City State         (Holy See)         Saint Vincent and the         Grenadines         Venezuela         Virgin Islands (U.S.)         Vitel Nam         Vanuatu         Wallis and Futuna         Islands         Samoa         Yemen         Mayotte         Yugoslavia                                                                                                    |
| TG           TH           TJ           TK           TM           TN           TO           TP           TR           TV           TV           TW           TZ           UA           UG           UY           UZ           VA           VC           VE           VG           VI           VN           VU           WF           WS           YE           YT           YU           ZA                            | Togo         Thailand         Tajikistan         Tokelau         Turkmenistan         Turisia         Tonga         East Timor         Turkey         Trinidad and Tobago         Turkey         Trinidad and Tobago         Turkey         Taiwan         Tanzania, United         Republic of         Uganda         United States Minor         Outlying Islands         United States Minor         Outlying Islands         Uruguay         Uzbekistan         Vatican City State         (Holy See)         Saint Vincent and the         Grenadines         Venezuela         Virgin Islands (U.S.)         Viet Nam         Vanuatu         Wallis and Futuna         Islands         Samoa         Yemen         Mayotte         Yugoslavia         South Africa                                                                                                    |
| TG           TH           TJ           TK           TM           TN           TO           TP           TR           TV           TV           TZ           UA           UG           UY           VZ           VG           VE           VG           VI           VU           WF           WS           YE           YT           YU           ZA           ZM                                                      | Togo<br>Thailand<br>Tajikistan<br>Tokelau<br>Turkmenistan<br>Turkmenistan<br>Turkmenistan<br>Turkay<br>East Timor<br>Turkey<br>Trinidad and Tobago<br>Tuvalu<br>Taixania, United<br>Republic of<br>Ukraine<br>Uganda<br>United States Minor<br>Outlying Islands<br>United States Minor<br>Outlying Islands<br>United States United<br>States<br>United States<br>United State   |
| TG           TH           TJ           TK           TM           TN           TO           TP           TR           TT           TW           TV           TW           TZ           UA           UG           US           UY           VA           VC           VE           VG           VI           VN           VU           WF           YT           YU           ZA           ZM           ZR           72* | Togo         Thailand         Tajikistan         Tokelau         Turkmenistan         Turkan         Tonga         East Timor         Turkey         Trinidad and Tobago         Tuvalu         Taiwan         Tanzania, United         Republic of         Ukraine         Uganda         United States Minor         Outlying Islands         United States Minor         Outlying Islands         United States Minor         Outlying Islands         United States Minor         Outlying Islands         United States Minor         Vatican City State         (Holy See)         Saint Vincent and the         Grenadines         Venezuela         Virgin Islands (U.S.)         Virgin Islands (U.S.)         Virgin Islands (U.S.)         Virgin Islands (U.S.)         Virgin Islands         Samoa         Yemen         Mayotte         Yugoslavia         South Africa         Zarre         Zime         Timbatue                                                                                                    |
| TG<br>TH<br>TJ<br>TK<br>TM<br>TN<br>TO<br>TP<br>TR<br>TT<br>TV<br>TW<br>TZ<br>UA<br>UG<br>UG<br>UM<br>US<br>UG<br>UM<br>US<br>US<br>VA<br>VC<br>VC<br>VC<br>VC<br>VC<br>VC<br>VC<br>VC<br>VC<br>VC<br>VC<br>VC<br>VC                                                                                                    | Togo         Thailand         Tajikistan         Tokelau         Turkmenistan         Turisia         Tonga         East Timor         Turkey         Trinidad and Tobago         Turkey         Trinidad and Tobago         Tuvalu         Taiwan         Tanzania, United         Republic of         Uganda         United States Minor         Outlying Islands         United States         Urniguay         Uzbekistan         Vatican City State         (Holy See)         Saint Vincent and the         Grenadines         Venezuela         Virgin Islands (US.)         Vitet Nam         Vanuatu         Wallis and Futuna         Islands         Samoa         Yemen         Mayotte         Yugoslavia         South Africa         Zambia         Zaire         Zimbabwe                                                                                                    |

# 字幕や音声は、言語コードで表示されることがあります。表示された言語コードから言語名を知ることができます。以下に言語コードと言語名の対応表を示します。

| AA | アファル語       |
|----|-------------|
| AB | アブバジア語      |
| AF | アフリカーンス語    |
| AM | アムハラ語       |
| AR | アラビア語       |
| AS | アッサム語       |
| AY | アイマラ語       |
| AZ | アゼルバイジャン語   |
| BA | バシキール語      |
| BE | ベラルーシ語      |
| BG | ブルガリア語      |
| BH | ビハーリー語      |
| BI | ビスラマ語       |
| BN | ベンガル語、バングラ語 |
| BO | チベット語       |
| BR | ブルトン語       |
| CA | カタロニア語      |
| CO | コルシカ語       |
| CS | チェコ語        |
| CY | ウェールズ語      |
| DZ | ブータン語       |
| EL | ギリシャ語       |
| EO | エスペラント語     |
| ET | エストニア語      |
| EU | バスク語        |
| FA | ペルシャ語       |
| FJ | フィジー語       |
| FO | フェロー語       |
| FY | フリジア語       |
| GA | アイルランド語     |
| GD | スコットランドゲール語 |
| GL | ガルシア語       |
| GN | グアラニ語       |
| GU | グジャラード語     |
| HA | ハウサ語        |
| HI | ヒンディー語      |
| HR | クロアチア語      |
| HU | ハンガリー語      |
| ΗY | アルメニア語      |
| IA | 国際語         |
| IE | 国際語         |
| IK | イヌピック語      |

言語コード一覧表

| IN | インドネシア語     |
|----|-------------|
| IS | アイスランド語     |
| IW | ヘブライ語       |
| JI | イディッシュ語     |
| JW | ジャワ語        |
| KA | グルジア語       |
| KK | カザフ語        |
| KL | グリーンランド語    |
| КМ | カンボジア 語     |
| KN | カンナダ語       |
| KO | 韓国(朝鮮)語     |
| KS | カシミール語      |
| KU | クルド語        |
| ΚY | キルギス語       |
| LA | ラテン語        |
| LN | リンガラ語       |
| LO | ラオス語        |
| LT | リトアニア語      |
| LV | ラトビア語、レット語  |
| MG | マダガスカル語     |
| MI | マオリ語        |
| MK | マケドニア語      |
| ML | マラヤーラム語     |
| MN | モンゴル語       |
| MO | モルダビア語      |
| MR | マラータ語       |
| MS | マライ(マレー)語   |
| MT | マルタ語        |
| MY | ミャンマー語      |
| NA | ナウル語        |
| NE | ネパール語       |
| OC | プロバンス語      |
| OM | (アフォン)オロモ語  |
| OR | オリヤー語       |
| PA | パンジャブ語      |
| PL | ポーランド語      |
| PS | パシュトー語      |
| PT | ポルトガル語      |
| QU | ケチュア語       |
| RM | ラエティ - ロマン語 |
| RN | キルンディ語      |
| RO | ルーマニア語      |

| RU         ロシア語           RW         キニヤル!           SA         サンスク!           SD         シンド語           SG         サンド語           SH         セルボア!           SI         シン/19           SK         スロバニ!           SL         スロベニ!           SM         サモア部           SN         ショナ語           SO         ソマリ語           SQ         アルバニ!           SR         セルビア!           SR         シスワラー           ST         セストゥ!           SU         スフビ!!           TA         タミール!!           TE         テルグ語           TG         タジク語           TH         タイ語           TE         テルグ目           TK         トゥルク!           TK         タリログ!           TN         セツワナ!           TO         トンゴ語           TR         シリアンガ!!           TM         シタール!!           TM         シクラー!!           TM         シクラー!!           TM         シクラー!!           TM         シクラー!!           TM         シクラー!! | 7ンダ語<br>リット語<br>7ロアチア語<br>5<br>7<br>7<br>語<br>7<br>語<br>7<br>語<br>7<br>語<br>7<br>語<br>7<br>語<br>5<br>5<br>5<br>5<br>5<br>5<br>5<br>5<br>5<br>5<br>5<br>5<br>5 |
|----------------------------------------------------------------------------------------------------|----------------------------------------------------------------------------------------------------|
| RW         キニヤル!           SA         サンスク!           SD         シンド語           SG         サンド語           SH         セルボア!           SI         シンバラ!           SK         スロバキ!           SL         スロベニ!           SM         サモア!!           SN         ショナ語           SQ         アルバニ!           SR         セルビア!           SQ         アルバニ!           SQ         アレバニ!           SQ         アレバニ!           SQ         アレバニ!           SQ         アレバニ!           SQ         アレバニ!           SQ         アレバニ!           SQ         アレバニ!           SQ         シスワ!!           SQ         スンダ語           SW         スワ!!           TA         タミール!!           TE         テルグ語           TG         タガログ!!           TK         トゥルク!           TQ         トンゴ語           TR         トルコ語           TS         ツォンガ!!           TM         タタール!!           TW         トウィー!           UR         ウルドゥー! | フンダ語<br>リット語<br>フロアチア語<br>語<br>7語<br>7語<br>7語<br>7語<br>7語<br>7語                                                                                               |
| SA         サンスク!           SD         シンド語           SG         サンド語           SG         サンド語           SH         セルボア?           SI         シンハラ語           SK         スロバキ?           SL         スロベニ?           SM         サモア 調           SQ         アルバニ?           SN         ショナ語           SQ         アルバニ?           SR         セルビア?           SQ         アルバニ?           SR         セルビ??           SR         セルビ??           SU         スンダ語           SW         スワヒリ?           TE         テルグ語           TG         タジク語           TH         タイ語           TI         ティグリ?           TL         タガログ?           TN         セツワナ?           TN         セツワナ?           TN         セツワナ?           TR         トルコ語           TS         ツォンガ!           TT         タタール!           TW         トウィ語           UK         ウルドゥー           UR         ウルドゥー           UR         ウズベク!         | リット語<br>7ロアチア語<br>5<br>7語<br>7語<br>7語<br>7語<br>7語<br>5<br>7語                                                                                                  |
| SD         シンド語           SG         サンド語           SH         セルボア?           SI         シンハラ言           SK         スロバキ?           SL         スロベニ?           SM         サモア 調           SN         ショナ語           SO         ソマリ語           SQ         アルバニ?           SR         セルビア?           SQ         アルバニ?           SR         セルビア?           SQ         シスワテ?           ST         セストゥ!           SU         スンダ語           SW         スワヒリ!           TA         タミール!           TE         テルグ語           TG         タイ語           TH         タイ語           TL         タガログ!           TN         セツワナ!           TO         トンガ語           TR         トルコ語           TS         ツォンガ!           TT         タタール!           TW         トウィ語           UK         ウクライ、!           UR         ウルドゥー           UZ         ウズベク!           VI         ベトナム!                                     | 2ロアチア語<br>5<br>7語<br>7語<br>7語<br>7語<br>7語<br>5<br>7語<br>5<br>5<br>5<br>5<br>5<br>5                                                                            |
| SG     サンド語       SH     セルボア?       SI     シンバラ語       SK     スロベニ?       SL     スロベニ?       SM     サモア語       SN     ショナ語       SO     ソマリ語       SQ     アルバニ?       SR     セルビア語       SQ     アルバニ?       SR     セルビア語       SQ     アルバニ?       SR     セルビア語       SQ     アルバニ?       SR     セルビア語       SU     スンダ語       SW     スワヒリ語       TA     タミール語       TE     テルグ語       TG     タジク語       TH     タイ語       TI     ディグリア       TK     トゥルク?       TL     タガログ語       TR     トルコ語       TS     ツォンガ語       TT     タタール語       TW     トウィ語       UK     ウノア・2       UR     ウルドゥー       UZ     ウズベク語       VI     ベトナム語                                                                                                    | 2ロアチア語<br>5<br>7語<br>7語<br>7語<br>7語<br>7語<br>5<br>7語                                                                                                    |
| SH         セルボア:           SI         シンハラ!           SK         スロバキ!           SL         スロベニ!           SM         サモア ii           SN         ショナ語           SO         ソマリ語           SQ         アルバニ!           SR         セルビア!           SR         セルビア!           SR         セルビア!           SR         セルビア!           SR         セルビア!           SU         スンダ語           SU         スンダ語           SU         スクビリ!           TA         タミール!           TE         テルグ語           TG         タグ10!           TK         トゥルク!           TL         タガログ!           TN         セツワナ!           TO         トンガ語           TR         トルコ語           TS         ツタール!           TW         トウィ語           UK         ウノンディー!           UR         ウルドゥー           UZ         ウズベク!           VI         ベトナム!                                                                                    | 2ロアチア語<br>5<br>7語<br>7語<br>7語<br>7語<br>7語<br>7語<br>5<br>7語<br>5<br>5<br>5<br>5<br>5<br>5<br>5<br>5<br>5<br>5<br>5<br>5<br>5                                   |
| SI         シンバラ語           SK         スロバキズ           SL         スロベニズ           SM         サモア 調           SN         ショナ語           SO         ソマリ語           SQ         アルバニズ           SQ         アルバニズ           SQ         アルバニズ           SQ         アルバニズ           SQ         アルバニズ           SQ         アルバニズ           SQ         シスワテズ           ST         セストゥ語           SU         スフダ語           SW         スワヒリ語           TE         テルグ語           TG         タジク語           TH         タイ語           TL         タガログ語           TN         セッワナ語           TO         トンガ語           TR         トルコ語           TS         ツォンガ語           TW         トウィ語           UK         ウクライ           UR         ウルドゥーボ           UR         ウルドゥーボ           VI         ベトウィ語                                                                                                    | 5<br>7語<br>7<br>語<br>7<br>語<br>5<br>5<br>5                                                                                                    |
| SK         スロバキ           SL         スロベニ           SM         サモア is           SN         ショナ語           SQ         ソマリ語           SQ         アルバニ           SR         セルビアis           SR         セルビアis           SR         セルビアis           SR         セストゥis           SU         スンダ語           SW         スフヒリis           TA         タミールis           TG         タジク語           TH         タイ語           TI         ティグリゴ           TK         トゥルクジ           TL         タガログis           TN         セッワナis           TO         トンガ語           TR         トルコ語           TS         ツタクールis           TW         トウィ語           UK         ウクライ:           UR         ウルドゥー           UZ         ウズベクis           VI         ベトナムis                                                                                                    | 7語<br>7語<br>7語<br>7語<br>5<br>5                                                                                                    |
| SL         スロベニン           SM         サモア iii           SN         ショナ語           SO         ソマリ語           SQ         アルバニン           SR         セルビアii           SR         セルビアii           SR         セルビアii           SR         セルビアii           SR         セルビアii           SR         セルビアii           SU         スンダ語           SW         スワヒリii           TA         タミールii           TE         テルグ語           TG         タジク語           TH         タイ語           TK         トゥルク:           TL         タガログii           TN         セツワナii           TO         トンガ語           TR         トルコ語           TS         ツォンガii           TT         タタールii           TW         トウィ語           UK         ウクライ、           UR         ウルドゥー           UZ         ウズベクii           VI         ベトナムii                                                                                                    | 7語<br>7語<br>9<br>2語                                                                                                    |
| SM         サモア 調           SN         ショナ語           SQ         ソマリ語           SQ         アルバニン           SR         セルビア語           SR         セルビア語           SS         シスワテ・           ST         セストゥ語           SU         スンダ語           SW         スワヒリ語           TA         タミール語           TE         テルグ語           TG         タジク語           TH         タイ語           TL         タガログ語           TN         セツワナ語           TO         トンガ語           TR         トルコ語           TS         ツォンガ語           TW         トウィ語           UK         ウクライン           UR         ウルドゥー           UZ         ウズベク語           VI         ベトナム語                                                                                                    | 7語<br>「語<br>「語                                                                                                    |
| SN         ショナ語           SO         ソマリ語           SQ         アルバニン           SR         セルビア語           SR         セルビア語           SR         セストゥ語           SU         スンダ語           SW         スワヒリ語           TA         タミール語           TE         テルグ語           TG         タイ語           TH         タイ語           TL         タガログ語           TN         セッワナ語           TO         トンガ語           TR         トルコ語           TS         ツォンガ語           TW         トウィ語           UK         ウクライン           UR         ウルドゥー           UZ         ウズベク語           VI         ベトナム語                                                                                                    | 7語<br>5<br>2語                                                                                                    |
| SO         ソマリ語           SQ         アルバニン           SR         セルビア           SR         セルビア           SS         シスワテク           ST         セストゥ           SU         スンダ語           SW         スワヒリ語           TA         タミール語           TG         タジク語           TH         タイ語           TI         ティグリン           TL         タガログ語           TN         セツワナ語           TO         トンガ語           TR         トルコ語           TS         ツォンガ語           TW         トウィ語           UK         ウクライン語           UR         ウルドゥー           UZ         ウズベク語           VI         ベトナム語                                                                                                    | 7語<br>5<br>学語                                                                                                    |
| SQ         アルバニ;           SR         セルビア!           SR         セルビア!           SS         シスワティ           ST         セストゥ!           SU         スンダ語           SW         スワヒリ!           TA         タミール!           TE         テルグ語           TG         タジク語           TH         タイ語           TI         ティグリ;           TK         トゥルク;           TL         タガログ;           TN         セツワナ;           TO         トンガ語           TR         トルコ語           TS         ツォンガ;           TW         トウィ語           UK         ウクライ;           UR         ウルドゥー           UZ         ウズベク;           VI         ベトナム;                                                                                                    | 7語<br>导<br>注語                                                                                                    |
| SR         セルビア           SS         シスワテ・           ST         セストゥ!           SU         スンダ語           SW         スワヒリ!           TA         タミール!           TE         テルグ語           TG         タジク語           TH         タイ語           TI         ティグリコ           TK         トゥルク2           TL         タガログ語           TN         セツワナ語           TO         トンガ語           TR         トルコ語           TS         ツォンガ語           TW         トウィ語           UK         ウクライン           UR         ウルドゥー           UZ         ウズベク語           VI         ベトナム語                                                                                                    | §<br>/語                                                                                                    |
| SS         シスワティ           ST         セストゥ!           SU         スンダ語           SW         スワヒリ!           TA         タミール!           TE         テルグ語           TG         タジク語           TH         タイ語           TH         タイ語           TL         タガログ!           TN         セッワナ!           TO         トンガ語           TR         トルコ語           TS         ツォンガ!           TW         トウィ語           UK         ウクライ:           UR         ウズベク!           VI         ベトナム!                                                                                                    | /語                                                                                                    |
| ST         セストゥ!           SU         スンダ語           SW         スワヒリ!           TA         タミール!           TE         テルグ語           TG         タジク語           TH         タイ語           TI         ティグリン           TK         トゥルクジ           TL         タガログ!           TN         セツワナ!           TO         トンガ語           TR         トルコ語           TS         ツォンガ!           TW         トウィ語           UK         ウクライ:           UR         ウズベク!           VI         ベトナム!                                                                                                    | 5                                                                                                    |
| SU         スンダ語           SW         スワヒリ語           TA         タミール語           TE         テルグ語           TG         タジク語           TH         タイ語           TI         ティグリゴ           TK         トゥルクジ           TK         トゥルクジ           TL         タガログジ           TN         セツワナジ           TO         トンガ語           TR         トルコ語           TS         ツォンガジ           TW         トウィ語           UK         ウクライジ           UR         ウルドゥー           UZ         ウズベクジ           VI         ベトナム語                                                                                                    | -                                                                                                    |
| SW         スワヒリョ           TA         タミールョ           TE         テルグ語           TG         タジク語           TH         タイ語           TI         ティグリコ           TK         トゥルクコ           TK         トゥルクコ           TK         トゥルクコ           TL         タガログ語           TN         セツワナ語           TO         トンガ語           TR         トルコ語           TS         ツォンガ語           TW         トウィ語           UK         ウクライコ           UR         ウルドゥー           UZ         ウズベク語           VI         ベトナム語                                                                                                    |                                                                                                    |
| TA     タミール語       TE     テルグ語       TG     タジク語       TH     タイ語       TI     ティグリコ       TK     トゥルクジ       TL     タガログ語       TN     セツワナ語       TO     トンガ語       TR     トルコ語       TS     ツォンガ語       TW     トウィ語       UK     ウクライゴ       UR     ウルドゥー       UZ     ウズベク語       VI     ベトナム語                                                                                                    | 5                                                                                                    |
| TE         テルグ語           TG         タジク語           TH         タイ語           TI         ティグリコ           TK         トゥルクコ           TL         タガログ語           TN         セツワナ語           TO         トンガ語           TR         トルコ語           TS         ツォンガ語           TW         トウィ語           UK         ウクライコ           UR         ウルドゥー           UZ         ウズベク語           VI         ベトナム語                                                                                                    | 5                                                                                                    |
| TG         タジク語           TH         タイ語           TI         ティグリコ           TK         トゥルクコ           TL         タガログ湾           TN         セツワナ湾           TO         トンガ語           TR         トルコ語           TS         ツォンガ湾           TW         トウィ語           UK         ウクライブ           UR         ウルドゥー           UZ         ウズベク湾           VI         ベトナム語                                                                                                    |                                                                                                    |
| TH         タイ語           TI         ティグリコ           TK         トゥルクコ           TL         タガログ語           TN         セツワナ語           TO         トンガ語           TR         トルコ語           TS         ツォンガ語           TW         トウィ語           UK         ウクライゴ           UR         ウルドゥー           UZ         ウズベク語           VI         ベトナム語                                                                                                    |                                                                                                    |
| TI         ティグリコ           TK         トゥルクコ           TL         タガログ湾           TN         セツワナ湾           TO         トンガ語           TR         トルコ語           TS         ツォンガ湾           TT         タタール湾           TW         トウィ語           UK         ウクライゴ           UR         ウルドゥー           UZ         ウズベク湾           VI         ベトナム語                                                                                                    |                                                                                                    |
| TK         トゥルクク           TL         タガログ語           TN         セツワナ語           TO         トンガ語           TR         トルコ語           TS         ツォンガ語           TT         タタール語           TW         トウィ語           UK         ウクライン           UR         ウルドゥー           UZ         ウズベク語           VI         ベトナム語                                                                                                    | てや語                                                                                                    |
| TL         タガログラ           TN         セツワナラ           TO         トンガ語           TR         トルコ語           TS         ツォンガラ           TT         タタールラ           TW         トウィ語           UK         ウクライフ           UR         ウルドゥー           UZ         ウズベク目           VI         ベトナム目                                                                                                    | くン語                                                                                                    |
| TN         セッワナぎ           TO         トンガ語           TR         トルコ語           TS         ツォンガぎ           TT         タタールぎ           TW         トウィ語           UK         ウクライン           UR         ウルドゥー           UZ         ウズベクジ           VI         ベトナム語                                                                                                    | 5                                                                                                    |
| TO         トンガ語           TR         トルコ語           TS         ツォンガ語           TT         タタール語           TW         トウィ語           UK         ウクライン           UR         ウルドゥー           UZ         ウズベク語           VI         ベトナム語                                                                                                    | 5                                                                                                    |
| TR         トルコ語           TS         ツォンガ語           TT         タタール語           TW         トウィ語           UK         ウクライン           UR         ウルドゥー           UZ         ウズベク語           VI         ベトナム語                                                                                                    |                                                                                                    |
| TS         ツォンガ語           TT         タタール語           TW         トウィ語           UK         ウクライ:           UR         ウルドゥー           UZ         ウズベク語           VI         ベトナム語                                                                                                    |                                                                                                    |
| TT         タタール調           TW         トウィ語           UK         ウクライ:           UR         ウルドゥー           UZ         ウズベク語           VI         ベトナム語                                                                                                    | 5                                                                                                    |
| TW         トウィ語           UK         ウクライ:           UR         ウルドゥ-           UZ         ウズベク語           VI         ベトナム語                                                                                                    | Б<br>Э                                                                                                    |
| UK         ウクライ:           UR         ウルドゥ-           UZ         ウズベク語           VI         ベトナム語                                                                                                    |                                                                                                    |
| UR         ウルドゥー           UZ         ウズベク語           VI         ベトナム語                                                                                                    |                                                                                                    |
| UZ         ウズベク語           VI         ベトナム語                                                                                                    | -語                                                                                                    |
| VI ベトナム                                                                                                    | -語                                                                                                    |
| 1                                                                                                    | -語                                                                                                    |
| VO ヴラピュ:                                                                                                    | -語<br>-語<br>5                                                                                                    |
| W0 ウォロフ語                                                                                                    | -語<br>-語<br>                                                                                                    |
| XH コーサ語                                                                                                    | -語<br>-語<br>-語<br>-<br>7語<br>-                                                                                                    |
| YO ヨルバ語                                                                                                    | -語<br>-語<br>                                                                                                    |
| ZH 中国語                                                                                                    | -語<br>-語<br>-語<br>7語                                                                                                    |
| ZU ズール語                                                                                                    | -語<br>-語<br>- 語<br>                                                                                                    |
|                                                                                                    | -語<br>-語<br>                                                                                                    |

# ガイドチャンネル一覧表

|         |      | (ガイドチャンネ)                                                                                                    | 4                                                                 |
|---------|------|----------------------------------------------------------------------------------------------------|-------------------------------------------------------------------|
|         | 全国共通 | NHK総合<br>NHK教育                                                                                                    | 80<br>90                                                          |
| ●北海道・東北 | 北海道  | 北海道放送(HBC)<br>札幌テレビ(STV)<br>テレビ北海道(TVH)<br>北海道文化(UHB)<br>北海道テレビ(HTB)                                                                                                    | 1<br>5<br>17<br>27<br>35                                          |
| ҡ       | 青森   | 青森放送(RAB)<br>青森朝日(ABA)<br>青森テレビ(ATV)                                                                                                    | 1<br>34<br>38                                                     |
|         | 岩手   | 岩手放送(IBC)<br>岩手朝日(IAT)<br>めんこい(MIT)<br>テレビ岩手(TVI)                                                                                                    | 6<br>20<br>33<br>35                                               |
| ●関東·甲信越 | 秋田   | 秋田放送(ABS)<br>秋田朝日(AAB)<br>秋田テレビ(AKT)                                                                                                    | 11<br>31<br>37                                                    |
|         | 宮城   | 東北放送(TBC)<br>仙台放送(OX)<br>東日本放送(KHB)<br>宮城テレビ(MMT)                                                                                                    | 1<br>12<br>32<br>34                                               |
|         | 山彩   | 山形放送(YBC)<br>さくらんぽテレビ(SAY)<br>テレビュー山形 (TUY)<br>山形テレビ(YTS)                                                                                                    | 10<br>30<br>36<br>38                                              |
|         | 福島   | 福島テレビ(FTV)<br>テレビュー福島 (TUF)<br>福島中央(FCT)<br>福島放送(KFB)                                                                                                    | 11<br>31<br>33<br>35                                              |
|         | 関東   | <ul> <li>日本テレビ (NTV)</li> <li>TBSテレビ (TBS)</li> <li>フジテレビ (CX)</li> <li>テレビ朝日 (ANB)</li> <li>テレビ東京 (TX)</li> <li>東京メトロボリタン (MXテレビ)</li> <li>放送大学</li> <li>テレビ埼玉 (TVS)</li> <li>テレビ神奈川 (TVK)</li> <li>千葉テレビ (CTC)</li> <li>群馬テレビ (GTV)</li> <li>とちぎテレビ (TTV)</li> </ul> | 4<br>6<br>8<br>10<br>12<br>14<br>16<br>38<br>42<br>46<br>48<br>23 |
|         | 新潟   | 新潟放送 (BSN)<br>新潟テレビ21 (NT21)<br>テレビ新潟 (TNN)<br>新潟総合 (NST)                                                                                                    | 5<br>21<br>29<br>35                                               |
|         | 長野   | 信越放送(SBC)<br>長野朝日(ABN)<br>テレビ信州(TSB)<br>長野放送(NBS)                                                                                                    | 11<br>20<br>30<br>38                                              |
|         | 山梨   | 山梨放送(YBS)<br>テレビ山梨(UTY)                                                                                                    | 5<br>37                                                           |

| ●中部    | 静岡     | 静岡放送 (SBS)<br>静岡第一 (SDT)<br>静岡朝日テレビ(SATV)<br>テレビ静岡 (SUT)                                                                                          | 11<br>31<br>33<br>35                             |
|--------|--------|----------------------------------------------------------------------------------------------------|--------------------------------------------------|
|        | 中京     | 東海テレビ (THK)<br>中部日本放送 (CBC)<br>名古屋テレビ (NBN)<br>テレビ愛知 (TVA)<br>三重テレビ (MTV)<br>中京テレビ (CTV)<br>岐阜放送 (GBS)                                            | 1<br>5<br>11<br>25<br>33<br>35<br>37             |
|        | 富山     | 北日本放送(KNB)<br>チューリップTV(TUT)<br>富山テレビ(T34)                                                                                                    | 1<br>32<br>34                                    |
|        | 石川     | 北陸放送(MRO)<br>北陸朝日(HAB)<br>テレビ金沢(KTK)<br>石川テレビ(ITC)                                                                                                | 6<br>25<br>33<br>37                              |
|        | 福<br>井 | 福井放送(FBC)<br>福井テレビ(FTB)                                                                                                    | 11<br>39                                         |
| ●関西・中国 | 関西     | 毎日放送 (MBS)<br>朝日放送 (ABC)<br>関西テレビ (KTV)<br>読売テレビ (YTV)<br>テレビ大阪 (TVO)<br>テレビ和歌山 (WTV)<br>びわ湖放送 (BBC)<br>京都テレビ (KBS)<br>サンテレビ (SUN)<br>奈良テレビ (TVN) | 4<br>8<br>10<br>19<br>30<br>30<br>34<br>36<br>55 |
|        | 超山     | 西日本放送(RNC)<br>山陽放送(RSK)<br>テレビせとうち(TSC)<br>瀬戸内海放送(KSB)<br>岡山放送(OHK)                                                                               | 9<br>11<br>23<br>33<br>35                        |
|        | 広島     | 中国放送(RCC)<br>広島テレビ(HTV)<br>テレビ新広島(TSS)<br>広島ホーム(HOME)                                                                                             | 4<br>12<br>31<br>35                              |
|        | 鳥取島根   | 日本海テレビ(NKT)<br>山陰放送(BSS)<br>山陰中央(TSK)                                                                                                    | 1<br>10<br>34                                    |
|        | 山口     | 山口放送(KRY)<br>山口朝日(YAB)<br>テレビ山口(TYS)                                                                                                    | 11<br>28<br>38                                   |
| ●四国    | 香川     | 西日本放送(RNC)<br>山陽放送(RSK)<br>テレビせとうち(TSC)<br>瀬戸内海放送(KSB)<br>岡山放送(OHK)                                                                               | 9<br>11<br>23<br>33<br>35                        |
|        | 愛媛     | 南海放送(RNB)<br>愛媛朝日(EAT)<br>あいテレビ(ITV)<br>愛媛放送(EBC)                                                                                                 | 10<br>25<br>29<br>37                             |

|            | 徳島     | 四国放送(JRT)                             | 1        |
|------------|--------|---------------------------------------|----------|
|            | -      | 高知放送(RKC)                             | 8        |
|            | 高知     | テレビ高知(KUTV)                           | 38       |
|            |        | ELECTIC (KSS)                         | 40       |
|            |        | 九州朝日(KBC)                             | 1        |
| 九          | 垣      | RKB毎日(RKB)                            | 4        |
| <b>711</b> | 間      | テレビ西日本(TNC)                           | 9        |
|            |        | TXN九州(TVQ)<br>福岡放送(FBS)               | 19<br>37 |
|            |        | 大分放送 (OBS)                            | 5        |
|            | 챴      | 大分朝日(OAB)                             | 24       |
|            | л      | テレビ大分(TOS)                            | 36       |
|            | 佐賀     | サガテレビ(STS)                            | 36       |
|            |        | 長崎放送(NBC)                             | 5        |
|            | 長崎     | 長崎国際(NIB)<br>馬崎文化(NGC)                | 25       |
|            | мрj    | - <sub>長崎</sub> 文化(NCC)<br>テレビ長崎(KTN) | 37       |
|            |        | 能本放送(BKK)                             | 11       |
|            | 熊      | 熊本朝日(KAB)                             | 16       |
|            | 本      | 熊本県民(KKT)                             | 22       |
|            |        | テレビ熊本(TKU)                            | 34       |
|            | 宮崎     | 宮崎放送(MRT)                             | 10       |
|            | Mej    | テレビ宮崎 (UMK)                           | 35       |
|            | 鹿      | 南日本放送(MBC)<br>毎児島誌高テレビ(KVT)           | 1<br>30  |
|            | 児      | 鹿児島放送(KKB)                            | 32       |
|            | Ð      | 鹿児島テレビ(KTS)                           | 38       |
|            | 油      | 沖縄テレビ(OTV)                            | 8        |
|            | 縄      | 琉球放送(RBC)                             | 10       |
|            |        | 玩环粉白(QAB)                             | 20       |
|            |        | 日本テレビケーブルニュース                         | 40       |
|            |        | CSN1ムービーチャンネル                         | 49<br>50 |
|            |        | ナヤンネルNECO<br>ゴルフネットワーク                | 50<br>51 |
|            |        | BS1                                   | 71       |
|            |        | BS3                                   | 72       |
|            |        | BS5 WOWOW                             | 73       |
|            | B      | BS/ NHK衛星弗1<br>BS0                    | 74       |
|            | 放      | BS11 NHK衛星第2                          | 76       |
|            | 送/     | BS13                                  | 77       |
|            | ć      | BS15                                  | 78       |
|            | S<br># |                                       | 81<br>82 |
|            | 送      | スター・チャンネル                             | 83       |
|            |        | スペースシャワーTV                            | 84       |
|            | Ă      | スポーツ・アイ                               | 85       |
|            | T      | 衛星劇場<br>GAOBA (ガオラ)                   | 86<br>87 |
|            |        | ホームチャンネル                              | 88       |
|            |        | スカイ・A                                 | 89       |
|            |        | BBC                                   | 91       |
|            |        | ファミリー劇場                               | 92       |
|            |        | ペ゚゚ーハーテャンネル<br>ザ・ゴルフ・チャンネル            | 94       |
|            |        | 朝日ニュースター                              | 99       |

(2004年11月現在)

その他

## 一括チャンネル合わせの地域表

お住まいの地域が表中に記載されていないときは、受信できるテレビ局をひとつずつ設定してください(ING 33 ページ参照)。また、表中のガイドチャンネルとは、各テレビ放送局に付けられた、放送局専用の番号です。 Gコードを使って録画の予約をするために必要になります。(実際のチャンネルとは異なる場合があります)

|           |               | 本機                       | でのチャンネル表示番号              |       |
|-----------|---------------|--------------------------|--------------------------|-------|
| +uhi=t:   |               | 放送局名・受信チャンネル/ガ           |                          |       |
|           | 미백            | 1                        | 2                        |       |
| 都道<br>府県名 | 地域名<br>(対応都市) | 放送局名<br>受信チャンネル/ガイドチャンネル | 放送局名<br>受信チャンネル/ガイドチャンネル | 受信チャン |

(2004年11月現在)

映らないときは、お近くの地域も試してください。

|              | +++ +++  |               |                            |                | t                            | 放送局名・           | 受信チャン            | ネル/ガイト         | 放送局名・受信チャンネル/ガイドチャンネル |                |                 |                 |                 |  |  |  |  |  |  |
|--------------|----------|---------------|----------------------------|----------------|------------------------------|-----------------|------------------|----------------|-----------------------|----------------|-----------------|-----------------|-----------------|--|--|--|--|--|--|
|              | 地 或      | 1             | 2                          | 3              | 4                            | 5               | 6                | 7              | 8                     | 9              | 10              | 11              | 12              |  |  |  |  |  |  |
| -            | 初期設定     | 1             | 2                          | з              | 4                            | 5               | 6                | 7              | 8                     | 9              | 10              | 11              | 12              |  |  |  |  |  |  |
|              | 札幌 (江別)  | 北海道放送         |                            | NHK総合          |                              | 札幌テレビ           |                  |                | 北海道文化<br>27/27        |                | 北海道テレビ          | テレビ北海道          | NHK教育           |  |  |  |  |  |  |
|              | 小樽       | 171           | NHK教育<br>2/90              | 3/80           | 北海道テレビ<br>4/35               | 3/3             |                  | 札幌テレビ<br>7/5   | 北海道文化<br>26/27        | 北海道放送<br>9/1   | 33/33           | NHK総合<br>11/80  | テレビ北海道<br>24/17 |  |  |  |  |  |  |
|              | 旭川       |               | NHK教育<br>2/90              | 北海道文化<br>37/27 |                              | 北海道テレビ<br>39/35 |                  | 札幌テレビ<br>7/5   |                       | NHK総合<br>9/80  |                 | 北海道放送<br>11/1   | テレビ北海道<br>33/17 |  |  |  |  |  |  |
|              | 名寄       |               |                            | 北海道文化<br>26/27 | NHK総合<br>4/80                |                 | 札幌テレビ<br>6/5     |                | 北海道テレビ<br>24/35       |                | 北海道放送<br>10/1   |                 | NHK教育<br>12/90  |  |  |  |  |  |  |
| 1            | 椎内       |               | NHK教育<br>30/90             | 北海道文化<br>26/27 |                              | 北海道テレビ<br>24/35 |                  | 札幌テレビ<br>22/5  |                       | NHK総合<br>28/80 | 北海道放送<br>10/1   |                 |                 |  |  |  |  |  |  |
|              | 室蘭       |               | NHK教育<br>2/90              | 北海道文化<br>37/27 |                              | 北海道テレビ<br>39/35 |                  | 札幌テレビ<br>7/5   |                       | NHK総合<br>9/80  |                 | 北海道放送<br>11/1   | テレビ北海道<br>29/17 |  |  |  |  |  |  |
| ) ) )        | 苫小牧      |               | NHK教育<br>49/90             | 北海道文化<br>53/27 |                              | 北海道テレビ<br>61/35 |                  | 札幌テレビ<br>57/5  |                       | NHK総合<br>51/80 |                 | 北海道放送<br>55/1   | テレビ北海道<br>47/17 |  |  |  |  |  |  |
| 道            | 函館       |               | 北海道文化<br>27/27             |                | NHK総合<br>4/80                |                 | 北海道放送<br>6/1     |                | 北海道テレビ<br>35/35       |                | NHK教育<br>10/90  | テレビ北海道<br>21/17 | 札幌テレビ<br>12/5   |  |  |  |  |  |  |
| <b>–</b>     | 帯広       |               | 北海道文化<br>32/27             |                | NHK総合<br>4/80                |                 | 北海道放送<br>6/1     |                | 北海道テレビ<br>34/35       |                | 札幌テレビ<br>10/5   |                 | NHK教育<br>12/90  |  |  |  |  |  |  |
|              | 釧路       |               | NHK教育<br>2/90              | 北海道文化<br>41/27 |                              | 北海道テレビ<br>39/35 |                  | 札幌テレビ<br>7/5   |                       | NHK総合<br>9/80  |                 | 北海道放送<br>11/1   |                 |  |  |  |  |  |  |
|              | 網走       | 北海道放送<br>1/1  |                            | NHK総合<br>3/80  |                              | 札幌テレビ<br>5/5    |                  |                | 北海道文化<br>27/27        |                | 北海道テレビ<br>35/35 |                 | NHK教育<br>12/90  |  |  |  |  |  |  |
|              | 北見       |               | NHK教育<br>2/90              | 北海道文化<br>59/27 |                              | 北海道テレビ<br>61/35 |                  | 札幌テレビ<br>7/5   |                       | NHK総合<br>9/80  |                 | 北海道放送<br>53/1   |                 |  |  |  |  |  |  |
| Ţ            | 青森(弘前)   | 青森放送<br>1/1   |                            | NHK総合<br>3/80  | 青森朝日<br>34/34                | NHK教育<br>5/90   |                  |                |                       |                |                 |                 | 青森テレビ<br>38/38  |  |  |  |  |  |  |
| 同本           | 八戸       |               | 岩手めんこい<br>29/33            |                | 青森朝日<br>31/34                |                 |                  | NHK教育<br>7/90  |                       | NHK総合<br>9/80  |                 | 青森放送<br>11/1    | 青森テレビ<br>33/38  |  |  |  |  |  |  |
| <b>*</b> *   | むつ       |               |                            |                | NHK総合<br>4/80                |                 | 青森朝日<br>56/34    |                | 青森テレビ<br>58/38        |                | 青森放送<br>10/1    |                 | NHK教育<br>12/90  |  |  |  |  |  |  |
| <u> </u>     | 盛岡       |               |                            |                | NHK総合<br>4/80                |                 | 岩手放送<br>6/6      |                | NHK教育<br>8/90         | 岩手朝日<br>31/20  | テレビ岩手<br>35/35  |                 | 岩手めんこい<br>33/33 |  |  |  |  |  |  |
|              | 釜石       |               | NHK総合<br>2/80              |                |                              |                 | テレビ岩手<br>58/35   |                | 岩手めんこい<br>60/33       | 岩手朝日<br>62/20  | 岩手放送<br>10/6    |                 | NHK教育<br>12/90  |  |  |  |  |  |  |
| ľ            | 二戸       |               | 岩手放送<br>2/6                |                |                              | NHK総合<br>5/80   |                  |                | 岩手めんこい<br>29/33       | 岩手朝日<br>61/20  | テレビ岩手<br>37/35  |                 | NHK教育<br>12/90  |  |  |  |  |  |  |
|              | 仙台       | 東北放送<br>1/1   |                            | NHK総合<br>3/80  |                              | NHK教育<br>5/90   |                  | 東日本放送<br>32/32 |                       | 宮城テレビ<br>34/34 |                 |                 | 仙台放送<br>12/12   |  |  |  |  |  |  |
| 呂<br> -ば     | 石巻       | 東北放送<br>59/1  |                            | NHK総合<br>51/80 |                              | NHK教育<br>49/90  |                  | 東日本放送<br>61/32 |                       | 宮城テレビ<br>55/34 |                 |                 | 仙台放送<br>57/12   |  |  |  |  |  |  |
| 410          | 気仙沼      |               | NHK総合<br>2/80              |                | 東北放送<br>4/1                  |                 | 仙台放送<br>6/12     | 東日本放送<br>43/32 |                       | 宮城テレビ<br>37/34 | NHK教育<br>10/90  |                 |                 |  |  |  |  |  |  |
| <b>T</b> .() | 秋田       |               | NHK教育<br>2/90              |                |                              | 秋田朝日<br>31/31   |                  |                |                       | NHK総合<br>9/80  |                 | 秋田放送<br>11/11   | 秋田テレビ<br>37/37  |  |  |  |  |  |  |
|              | 大館       |               |                            |                | NHK総合<br>4/80                | 秋田朝日<br>59/31   | 秋田放送<br>6/11     |                | NHK教育<br>8/90         |                |                 |                 | 秋田テレビ<br>57/37  |  |  |  |  |  |  |
| Ľ            | 大曲       |               | NHK教育<br>43/90             |                |                              | 秋田朝日<br>41/31   |                  |                |                       | NHK総合<br>45/80 |                 | 秋田放送<br>47/11   | 秋田テレビ<br>51/37  |  |  |  |  |  |  |
|              | 山形       |               | さくらんぼテレビ<br>30/30          |                | NHK教育<br>4/90                |                 | テレビュー山形<br>36/36 |                | NHK総合<br>8/80         |                | 山形放送<br>10/10   |                 | 山形テレビ<br>38/38  |  |  |  |  |  |  |
| L<br>L       | 鶴岡 (酒田)) | 山形放送<br>1/10  | さくらんぼテレビ<br>24/30          | NHK総合<br>3/80  |                              |                 | NHK教育<br>6/90    |                | テレビュー山形<br>22/36      |                |                 |                 | 山形テレビ<br>39/38  |  |  |  |  |  |  |
|              | 米沢       |               | さくらんぼテレビ<br>60/30          |                | NHK教育<br>50/90               |                 | テレビュー山形<br>56/36 |                | NHK総合<br>52/80        |                | 山形放送<br>54/10   |                 | 山形テレビ<br>58/38  |  |  |  |  |  |  |
| 垣            | 福島(郡山)   |               | NHK教育<br>2/90              |                | <del>オズユー福島</del><br>31/31   |                 | 福島中央<br>33/33    |                |                       | NHK総合<br>9/80  | 福島放送<br>35/35   | 福島テレビ<br>11/11  |                 |  |  |  |  |  |  |
| 福島           | いわき      |               | <del>オビュー福島</del><br>62/31 |                | NHK総合<br>4/80                |                 | 福島中央<br>58/33    |                | 福島テレビ<br>8/11         |                | NHK教育<br>10/90  |                 | 福島放送<br>60/35   |  |  |  |  |  |  |
|              | 会津若松     | NHK総合<br>1/80 |                            | NHK教育<br>3/90  | <del>J.ビュー</del> 福島<br>47/31 |                 | 福島テレビ<br>6/11    |                | 福島中央<br>37/33         |                | 福島放送<br>41/35   |                 |                 |  |  |  |  |  |  |

|          | the test                                |                           |                |                     | 方                                                                                    | 女送局名・登         | 受信チャン                                      | ネル/ガイト             | <b>ドチャンネル</b>   | ,              |                       |                        |                |
|----------|-----------------------------------------|---------------------------|----------------|---------------------|--------------------------------------------------------------------------------------|----------------|--------------------------------------------|--------------------|-----------------|----------------|-----------------------|------------------------|----------------|
|          | 坦域                                      | 1                         | 2              | З                   | 4                                                                                    | 5              | 6                                          | 7                  | 8               | 9              | 10                    | 11                     | 12             |
| 茨        | 水戸(勝田)                                  | NHK総合                     |                | NHK教育<br>46/90      | 日本テレビ                                                                                |                | TBS<br>40/6                                |                    | フジテレビ           |                | テレビ朝日<br>36/10        |                        | テレビ東京<br>39/19 |
| 城        | 日立                                      | NHK総合<br>52/80            |                | NHK教育<br>50/90      | 42/4<br>日本テレビ<br>54/4                                                                |                | TBS<br>56/6                                |                    | フジテレビ<br>58/8   |                | テレビ朝日<br>60/10        |                        | テレビ東京<br>62/12 |
|          | 宇都宮1                                    | NHK総合<br>29/80            |                | NHK教育<br>27/90      | 日本テレビ<br>25/4                                                                        |                | TBS<br>23/6                                |                    | フジテレビ<br>21/8   |                | テレビ朝日<br>19/10        | とちぎテレビ<br>31/23        | テレビ東京<br>17/12 |
| 栃        | 宇都宮2                                    | NHK総合<br>51/80            |                | NHK教育<br>49/90      | 日本テレビ<br>53/4                                                                        |                | TBS<br>55/6                                |                    | フジテレビ<br>57/8   |                | テレビ朝日<br>41/10        | とちぎテレビ                 | テレビ東京<br>44/12 |
| 木        |                                         | NHK総合                     |                | NHK教育               | 日本テレビ                                                                                |                | TBS                                        |                    | フジテレビ           |                | テレビ朝日                 | とちぎテレビ                 | テレビ東京          |
|          |                                         | 51/80<br>NHK総合            |                | 49/90<br>NHK教育      | 53/4<br>日本テレビ                                                                        |                | 55/6<br>TBS                                |                    | 57/8<br>フジテレビ   |                | 59/10<br>テレビ朝日        | 33/23<br>とちぎテレビ        | 61/12<br>テレビ東京 |
|          | 前棒                                      | 40/80                     |                | 30/90               | 36/4                                                                                 |                | 42/6<br>TPS                                |                    | 45/8            |                | 59/10<br>テレビ朝口        | 33/23                  | 61/12<br>テレビ車市 |
| 群        | (伊勢崎·高崎)                                | 52/80                     |                | 50/90               | 54/4                                                                                 | 48/48          | 56/6                                       | 40/16              | 58/8            |                | 60/10                 |                        | 62/12          |
| 馬        | 桐生1                                     | NHK総合<br>43/80            |                | NHK教育<br>45/90      | 日本テレビ<br>39/4                                                                        | 群馬テレビ<br>41/48 | TBS<br>37/6                                | 放送大学<br>40/16      | フジテレビ<br>35/8   |                | テレビ朝日<br>33/10        |                        | テレビ東京<br>31/12 |
|          | 桐生2                                     | NHK総合<br>51/80            |                | NHK教育<br>57/90      | 日本テレビ<br>53/4                                                                        | 群馬テレビ<br>41/48 | TBS<br>55/6                                | 放送大学<br>40/16      | フジテレビ<br>35/8   |                | テレビ朝日<br>59/10        |                        | テレビ東京<br>61/12 |
|          | +1)+ +                                  | (三郷 · 越谷 ·                | 狭山・草加・         | 所沢・新座・              | 上尾・朝霞・                                                                               | 入間・岩槻・         | 大宮・春日部                                     | ・川口・川越)            |                 |                |                       |                        |                |
|          | さいたま                                    | NHK総合<br>1/80             | MXテレビ<br>14/14 | NHK教育<br>3/90       | 日本テレビ<br>4/4                                                                         | 放送大学<br>16/16  | TBS<br>6/6                                 |                    | フジテレビ<br>8/8    |                | テレビ朝日<br>10/10        | テレビ埼玉<br>38/38         | テレビ東京<br>12/12 |
|          | 熊谷1                                     | NHK総合                     |                | NHK教育               | 日本テレビ<br>25/4                                                                        |                | TBS                                        |                    | フジテレビ           |                | テレビ朝日<br>10/10        | テレビ埼玉                  | テレビ東京<br>17/12 |
| 埼        |                                         | NHK総合                     |                | NHK教育               | 日本テレビ                                                                                |                | TBS                                        |                    | フジテレビ           |                | テレビ朝日                 | テレビ埼玉                  | テレビ東京          |
| 玉        | 7802                                    | 51/80<br>N山ビ総合            |                | 35/90               | 53/4                                                                                 |                | 55/6<br>TPS                                |                    | 57/8            |                | 59/10<br>テレビ間日        | 30/38<br>ニレビ技工         | 61/12<br>EUV#6 |
|          | 秩父1                                     | 51/80                     |                | NHK教育<br>49/90      | 53/4                                                                                 |                | 55/6                                       |                    | 57/8            |                | 59/10                 | 47/38                  | 61/12          |
|          | 秩父2                                     | NHK総合<br>14/80            |                | NHK教育<br>49/90      | 日本テレビ<br>16/4                                                                        |                | TBS<br>18/6                                |                    | フジテレビ<br>29/8   |                | テレビ朝日<br>38/10        | テレビ埼玉<br>47/38         | テレビ東京<br>44/12 |
|          |                                         | (我孫子・市川                   | · 市原 · 浦安      | そ・柏・木更津             | ・佐倉・流山                                                                               | ・習志野・野         | 日・船橋・松戸                                    | コ・八千代)             | 20,0            |                |                       |                        |                |
| 千葉       | 十葉                                      | NHK総合<br>1/80             | MXテレビ<br>14/14 | NHK教育<br>3/90       | 日本テレビ<br>4/4                                                                         | 放送大学<br>16/16  | TBS<br>6/6                                 |                    | フジテレビ<br>8/8    |                | テレビ朝日<br>10/10        | 千葉テレビ<br>46/46         | テレビ東京<br>12/12 |
|          | 銚子                                      | NHK総合<br>51/80            |                | NHK教育<br>49/90      | 日本テレビ<br>53/4                                                                        |                | TBS<br>55/6                                |                    | フジテレビ<br>57/8   |                | テレビ朝日<br>59/10        | 千葉テレビ<br>39/46         | テレビ東京<br>61/12 |
|          | ১১ম                                     | (昭島・青梅・                   | 清瀬・小金井         | ・小平・立川              | ・調布・西東                                                                               | 京·東久留米         | <ul> <li>・東村山・日野</li> <li>・ 丁ロロ</li> </ul> | 野・府中・武禧<br>┃ ᆕレビ埼玉 | 載野・三鷹)<br>コンニレビ | ニレビ油本川         | ニレビ却ロ                 | エカニレレ                  | ニレジまち          |
|          |                                         | 1/80                      | 14/14          | 3/90                | 4/4                                                                                  | 16/16          | 6/6                                        | 38/38              | 8/8             | 42/42          | 10/10                 | 46/46                  | 12/12          |
|          | 八王子1                                    | NHK総合<br>51/80            | MXテレビ<br>47/14 | NHK教育<br>49/90      | 日本テレビ<br>53/4                                                                        |                | TBS<br>55/6                                |                    | フジテレビ<br>57/8   |                | テレビ朝日<br>59/10        |                        | テレビ東京<br>61/12 |
| 東        | 八王子2                                    | NHK総合<br>33/80            | MXテレビ<br>40/14 | NHK教育<br>29/90      | 日本テレビ<br>35/4                                                                        |                | TBS<br>37/6                                |                    | フジテレビ<br>31/8   |                | テレビ朝日<br>45/10        |                        | テレビ東京<br>62/12 |
| 京        | 多摩1                                     | NHK総合                     | MXテレビ<br>28/14 | NHK教育<br>32/90      | 日本テレビ<br>26/4                                                                        |                | TBS                                        |                    | フジテレビ           |                | テレビ朝日<br>20/10        |                        | テレビ東京          |
|          |                                         | NHK総合                     | MXテレビ          | NHK教育               | 日本テレビ                                                                                |                | TBS                                        |                    | フジテレビ           |                | テレビ朝日                 |                        | テレビ東京          |
|          | ッ<br>*<br>構浜 1                          | 49/80<br>NHK総合            | 61/14          | 47/90<br>NHK教育      | 51/4<br>日本テレビ                                                                        |                | 53/6<br>TBS                                |                    | 55/8<br>フジテレビ   |                | 57/10<br>テレビ朝日        | テレビ袖奈川                 | 59/12<br>テレビ東京 |
|          | (横浜の一部)                                 | 52/80                     |                | 50/90               | 54/4                                                                                 |                | 56/6                                       |                    | 58/8            |                | 60/10                 | 48/42                  | 62/12          |
| 神        | *横浜2                                    | (<br>(<br>横浜・厚木・<br>NHK総合 | 海花名・<br>MXテレビ  | ・<br>川崎・相俟<br>NHK教育 | <u>原・</u><br>)<br>一<br>)<br>)<br>)<br>)<br>)<br>)<br>)<br>)<br>)<br>)<br>)<br>)<br>) | 次・町田・大<br>放送大学 | <u>和・横須賀)</u><br>TBS                       |                    | フジテレビ           |                | テレビ朝日                 | テレビ神奈川                 | テレビ東京          |
| 奈        | 亚保(芝,崎)                                 | 1/80<br>NHK総合             | 14/14          | 3/90<br>NHK教育       | 4/4<br>日本テレビ                                                                         | 16/16          | 6/6<br>TBS                                 |                    | 8/8<br>フジテレビ    |                | 10/10<br>テレビ朝日        | 42/42<br>テレビ神奈川        | 12/12<br>テレビ東京 |
| Ш        | 奉野                                      | 33/80<br>NHK総合            |                | 29/90<br>NHK教育      | 35/4<br>日本テレビ                                                                        |                | 37/6<br>TBS                                |                    | 39/8<br>フジテレビ   |                | 41/10<br>テレビ朝日        | 31/42<br>テレビ神奈川        | 43/12<br>テレビ東京 |
|          | 小田店                                     | 47/80<br>NHK総合            |                | 49/90<br>NHK教育      | 51/4<br>日本テレビ                                                                        |                | 53/6<br>TBS                                |                    | 55/8<br>フジテレビ   |                | <u>57/10</u><br>テレビ朝日 | <u>61/42</u><br>テレビ神奈川 | 59/12<br>テレビ東京 |
| 山        | 甲府                                      | 52/80<br>NHK総合            |                | 50/90<br>NHK教育      | 54/4                                                                                 | 山梨放送           | 56/6                                       | テレビ山梨              | 58/8            |                | 60/10                 | 46/42                  | 62/12          |
| 采        | 長野1                                     | 1/80                      | NHK総合          | 3/90<br>長野朝日        |                                                                                      | 5/5<br>テレビ信州   |                                            | 37/37<br>長野放送      |                 | NHK教育          |                       | 信越放送                   |                |
|          | 長野?                                     |                           | 44/80<br>NHK総合 | 50/20<br>長野朝日       |                                                                                      | 40/30<br>テレビ信州 |                                            | 42/38<br>長野放送      |                 | 46/90<br>NHK教育 |                       | 48/11<br>信越放送          |                |
| 長        |                                         |                           | 2/80<br>NHK総合  | - 20/20<br>長野朝日     |                                                                                      | 30/30<br>テレビ信州 |                                            | 38/38<br>長野放送      |                 | 9/90<br>NHK教育  |                       | [11/11]<br>信越放送        |                |
| 野        | 飯田                                      |                           | 44/80          | NHK教育               | NHK総合                                                                                | 48/30<br>テレビ信州 | 信越放送                                       | 42/38              | 長野放送            | 46/90          | 長野朝日                  | 40/11                  |                |
|          | 岡谷 · 諏訪                                 |                           |                | 3/90                | 4/80<br>NHK総合                                                                        | 42/30<br>テレビ信州 | 6/11<br>信越放送                               |                    | 40/38<br>NHK教育  | 長野放送           | 44/20<br>長野朝日         |                        |                |
| <u> </u> |                                         |                           |                | 新潟テレビ21             | 4/80<br>テレビ新潟                                                                        | 59/30<br>新潟放送  | 6/11                                       |                    | 8/90<br>NHK総合   | 47/38          | 61/20<br>新潟総合TV       |                        | NHK教育          |
| 新        | 「「「「「「」」(一一一一一一一一一一一一一一一一一一一一一一一一一一一一一一 |                           |                | 21/21               | 29/29                                                                                | 5/5            | #/8=1 1/01                                 |                    | 8/80            |                | 35/35                 |                        | 12/90          |
| 潟        | 上越                                      | NHK教育<br>1/90             |                | NHK総合<br>3/80       | テレビ新潟 27/29                                                                          |                | 新潟ナレビ2 <br>  37/21                         |                    | 新海総合ⅠV<br>33/35 |                | 新潟放达<br>10/5          |                        |                |

次ページへ続く

ご注意

# 受信チャンネルー覧表 (っづき)

## 映らないときは、お近くの地域も試してください。

|          | ~~~~                                   |                                       | 放送局名・受信チャンネル/ガイドチャンネル |                                |                    |                |                 |                         |                                            |                  |                  |                 |                   |
|----------|----------------------------------------|---------------------------------------|-----------------------|--------------------------------|--------------------|----------------|-----------------|-------------------------|--------------------------------------------|------------------|------------------|-----------------|-------------------|
|          | 10 43                                  | 1                                     | 2                     | 3                              | 4                  | 5              | 6               | 7                       | 8                                          | 9                | 10               | 11              | 12                |
| 富        | 副山                                     | 北日本放送<br>1/1                          |                       | NHK総合<br>3/80                  |                    |                |                 |                         | 富山テレビ<br>34/34                             |                  | NHK教育<br>10/90   |                 | チューリップTV<br>32/32 |
| Щ        | 高岡                                     | 北日本放送<br>50/1                         |                       | NHK総合<br>48/80                 |                    |                |                 |                         | 富山テレビ<br>44/34                             |                  | NHK教育<br>46/90   |                 | チューリップTV<br>42/32 |
| 뉴        | 金沢 (小松)                                |                                       | 石川テレビ<br>37/37        |                                | NHK総合              |                | 北陸放送<br>6/6     |                         | NHK教育<br>8/90                              |                  | テレビ金沢<br>33/33   |                 | 北陸朝日 25/25        |
| Ш        | 七尾                                     | テレビ金沢<br>57/33                        | 07/07                 | 北陸朝日<br>59/25                  | 4/00               | NHK教育<br>5/90  | 0,0             | 石川テレビ<br>55/37          | 0,00                                       | NHK総合<br>9/80    | 00/00            | 北陸放送<br>11/6    | 20,20             |
| 福        | 福井                                     |                                       |                       | NHK教育<br>3/90                  |                    |                | 北陸放送<br>6/6     |                         |                                            | NHK総合<br>9/80    |                  | 福井放送<br>11/11   | 福井テレビ<br>39/39    |
| <b>#</b> | 敦賀                                     |                                       |                       |                                |                    |                | NHK総合<br>6/80   |                         | 福井放送<br>8/11                               |                  | 福井テレビ<br>38/39   |                 | NHK教育<br>12/90    |
|          | 岐阜 (大垣)                                | 東海テレビ<br>1/1                          |                       | NHK総合<br>39/80                 |                    | 中部日本放送<br>5/5  | 0,00            | 中京テレビ<br>35/35          | 0,111                                      | NHK教育<br>9/90    | 岐阜放送<br>37/37    | 名古屋テレビ<br>11/11 | テレビ愛知<br>25/25    |
| 岐        | 高山                                     |                                       | NHK教育<br>2/90         |                                | NHK総合<br>4/80      |                | 中部日本放送<br>6/5   | 中京テレビ<br>26/35          | 東海テレビ<br>8/1                               |                  | 岐阜放送<br>38/37    |                 | 名古屋テレビ<br>12/11   |
| 무        | 中津川                                    |                                       |                       |                                | NHK総合<br>4/80      |                | 名古屋テレビ<br>6/11  | 中京テレビ<br>26/35          | 中部日本放送<br>8/5                              |                  | 東海テレビ<br>10/1    | 岐阜放送<br>28/37   | NHK教育<br>12/90    |
|          | 静岡<br>(清水・焼津)                          |                                       | NHK教育<br>2/90         | 静岡第1<br>31/31                  |                    | 静岡朝日<br>33/33  |                 | テレビ静岡<br>35/35          |                                            | NHK総合<br>9/80    |                  | 静岡放送<br>11/11   |                   |
| **       | 浜松                                     |                                       | 静岡第1<br>30/31         |                                | NHK総合<br>4/80      |                | 静岡放送<br>6/11    |                         | NHK教育<br>8/90                              |                  | 静岡朝日<br>28/33    |                 | テレビ静岡<br>34/35    |
| 靜        | 富士 (富士宮)                               |                                       | NHK教育<br>54/90        | 静岡第1<br>27/31                  |                    | 静岡朝日<br>29/33  |                 | テレビ静岡<br>39/35          |                                            | NHK総合<br>52/80   |                  | 静岡放送<br>41/11   |                   |
| 岡        | 三島・沼津                                  |                                       | NHK教育<br>51/90        | 静岡第1                           |                    | 静岡朝日 57/33     |                 | テレビ静岡<br>59/35          |                                            | NHK総合<br>53/80   |                  | 静岡放送<br>55/11   |                   |
|          | 島田                                     | NHK総合<br>1/80                         | 01,00                 | NHK教育<br>3/90                  |                    | 静岡放送<br>5/11   |                 | 静岡第1<br>48/31           |                                            | 00,00            | 静岡朝日<br>50/33    | 00/11           | テレビ静岡<br>58/35    |
|          | 藤枝                                     | NHK総合<br>42/80                        |                       | NHK教育<br>44/90                 |                    | 静岡放送 40/11     |                 | 静岡第1<br>24/31           |                                            |                  | 静岡朝日 26/33       |                 | テレビ静岡<br>38/35    |
|          | 名古屋                                    | <ul> <li>(安城・一宮・<br/>東海テレビ</li> </ul> | ・岡崎・春日井               | ↓<br>↓<br>・<br>川谷・小牧<br>↓<br>↓ | 、瀬戸・半田             | 山部日本放送         | 岐阜放洋            | 市市テレビ                   | 三重テレビ                                      | NHK教育            |                  | タ古屋テレビ          | テレビ愛知             |
| 愛        |                                        | 1/1                                   |                       | 3/80<br>NHK総合                  |                    | 5/5<br>由部日本放送  | 37/37           | 35/35<br>中京テレビ          | 33/33                                      | 9/90<br>NHK教育    |                  | 11/11<br>タ古屋テレビ | 25/25<br>テレビ感知    |
| 知        | 豊橋(豊川)                                 | 末海デレビ<br>56/1<br>東海テレビ                |                       | 54/80                          |                    | 62/5           |                 | キホテレビ<br>58/35<br>中京テレビ |                                            | 50/90            |                  | 60/11           | 52/25<br>ニレビ惑知    |
|          | 豊田                                     | 東海ノレビ<br>57/1<br>(鈴鹿・松阪・              |                       | NHK版口<br>53/80                 |                    | 中部日本成达<br>55/5 |                 | 中京)<br>70<br>59/35      |                                            | NHK教育<br>51/90   |                  | 石庫///C<br>61/11 | FDE愛知<br>49/25    |
| _        | 津                                      | (gpue 4/4)<br>東海テレビ<br>1/1            |                       | NHK総合<br>31/80                 |                    | 中部日本放送         |                 | 中京テレビ<br>35/35          |                                            | NHK教育<br>9/90    | 三重テレビ<br>33/33   | 名古屋テレビ          | テレビ愛知<br>25/25    |
| 二重       | 伊勢                                     | 東海テレビ<br>57/1                         |                       | NHK総合<br>53/80                 |                    | 中部日本放送<br>55/5 |                 | 中京テレビ<br>47/35          |                                            | NHK教育<br>49/90   | 三重テレビ<br>59/33   | 名古屋テレビ<br>61/11 | 20,20             |
| 1        | 名張                                     | 東海テレビ<br>62/1                         |                       | NHK総合<br>52/80                 |                    | 中部日本放送<br>60/5 |                 | 中京テレビ<br>54/35          |                                            | NHK教育<br>50/90   | 三重テレビ<br>58/33   | 名古屋テレビ<br>56/11 |                   |
| 滋        | 大津                                     |                                       | NHK総合<br>28/80        |                                | 毎日放送<br>36/4       |                | 朝日放送<br>38/6    | 京都テレビ<br>34/34          | 関西テレビ<br>40/8                              |                  | 読売テレビ<br>42/10   | びわ湖放送<br>30/30  | NHK教育<br>46/90    |
| 賀        | 彦根                                     |                                       | NHK総合<br>52/80        |                                | 毎日放送<br>54/4       |                | 朝日放送<br>58/6    |                         | 関西テレビ<br>60/8                              |                  | 読売テレビ<br>62/10   | びわ湖放送<br>56/30  | NHK教育<br>50/90    |
| <b>.</b> | 京都(宇治)                                 |                                       | NHK総合<br>2/80         | 京都テレビ<br>34/34                 | 毎日放送<br>4/4        | テレビ大阪<br>19/19 | 朝日放送<br>6/6     |                         | 関西テレビ<br>8/8                               |                  | 読売テレビ<br>10/10   |                 | NHK教育<br>12/90    |
| 泉        | 舞鶴                                     |                                       | NHK総合<br>51/80        |                                | 毎日放送<br>53/4       | 京都テレビ<br>57/34 | 朝日放送<br>55/6    |                         | 関西テレビ<br>59/8                              |                  | 読売テレビ<br>61/10   |                 | NHK教育<br>49/90    |
| (181)    | 福知山                                    |                                       | NHK総合<br>50/80        |                                | 毎日放送<br>54/4       | 京都テレビ<br>56/34 | 朝日放送<br>58/6    |                         | 関西テレビ<br>60/8                              |                  | 読売テレビ<br>62/10   |                 | NHK教育<br>52/90    |
| 太阪       | 大阪                                     | (池田 · 和泉 ·                            | ·茨木·門真·<br>NHK総合      | · 河内長野 · 岸<br>サンテレビ            | 和田 · 堺 · 吹<br>毎日放送 | x田・大東・高        | 槻・豊中・富日<br>朝日放送 | 田林・寝屋川                  | <ul> <li>・羽曳野・東ナ</li> <li>関西テレビ</li> </ul> | └阪・枚方・札<br>テレビ大阪 | 公原・守口・ノ<br>読売テレビ | (尾)             | NHK教育             |
| -        | 抽口1                                    |                                       | 2/80<br>NHK総合         | 36/36<br>サンテレビ                 | 4/4<br>毎日放送        |                | 6/6<br>朝日放送     |                         | 8/8<br>関西テレビ                               | 19/19            | 10/10<br>読売テレビ   | テレビ大阪           | 12/90<br>NHK教育    |
|          | 加一つ                                    |                                       | 28/80<br>NHK総合        | 36/36<br>サンテレビ                 | 18/4<br>毎日放送       |                | 20/6<br>朝日放送    |                         | 22/8<br>関西テレビ                              |                  | 24/10<br>読売テレビ   | 19/19<br>テレビ大阪  | 26/90<br>NHK教育    |
| F        | ₩// C<br>                              |                                       | 28/80<br>NHK総合        | 36/36<br>サンテレビ                 | 31/4<br>毎日放送       |                | 41/6<br>朝日放送    |                         | 43/8<br>関西テレビ                              |                  | 47/10<br>読売テレビ   | 19/19<br>テレビ大阪  | 45/90<br>NHK教育    |
| 片        |                                        |                                       | 52/80<br>NHK総合        | 62/36<br>サンテレビ                 | 54/4<br>毎日放送       |                | 56/6<br>朝日放送    |                         | 58/8<br>関西テレビ                              |                  | 60/10<br>読売テレビ   | 19/19           | 50/90<br>NHK教育    |
| 14       |                                        |                                       | 29/80<br>NHK総合        | 33/36<br>サンテレビ                 | 35/4<br>毎日放送       |                | 37/6<br>朝日放送    |                         | 39/8<br>関西テレビ                              |                  | 41/10<br>読売テレビ   |                 | 31/90<br>NHK教育    |
|          |                                        |                                       | 44/80<br>NHK総合        | 36/36<br>サンテレビ                 | 34/4<br>毎日放送       |                | 38/6<br>朝日放送    |                         | 40/8<br>関西テレビ                              |                  | 42/10<br>読売テレビ   |                 | 46/90<br>NHK教育    |
|          | 明石 (加古川)                               |                                       | 50/80<br>NHK総合        | 56/36<br>サンテレビ                 | 54/4<br>毎日放送       |                | 58/6<br>朝日放送    |                         | 60/8<br>関西テレビ                              |                  | 62/10<br>読売テレビ   | テレビ大阪           | 52/90<br>NHK教育    |
| 奈        | 奈良 (橿原)                                |                                       | 51/80<br>NHK総合        | 55/36<br>テレビ大阪                 | 53/4<br>毎日放送       | NHK奈良          | 57/6<br>朝日放送    | 京都テレビ                   | 59/8<br>関西テレビ                              | サンテレビ            | 61/10<br>読売テレビ   | 19/19<br>奈良テレビ  | 49/90<br>NHK教育    |
| 良        | 五條                                     |                                       | 2/80<br>NHK総合         | 19/19<br>奈良テレビ                 | 4/4<br>毎日放送        | 51/-           | 6/6<br>朝日放送     | 34/34                   | 8/8<br>関西テレビ                               | 36/36            | 10/10<br>読売テレビ   | 55/55           | 12/90<br>NHK教育    |
| ₽⊓       | 和歌山                                    |                                       | 43/80<br>NHK総合        | 41/55<br>テレビ和歌山                | 33/4<br>毎日放送       |                | 35/6<br>朝日放送    |                         | 37/8<br>関西テレビ                              |                  | 39/10<br>読売テレビ   |                 | 45/90<br>NHK教育    |
| 歌        | ~~~~~~~~~~~~~~~~~~~~~~~~~~~~~~~~~~~~~~ |                                       | 32/80<br>NHK総合        | 30/30<br>テレビ和歌山                | 42/4<br>毎日放送       |                | 44/6<br>朝日放送    |                         | 46/8<br>関西テレビ                              |                  | 48/10<br>読売テレビ   |                 | 26/90<br>NHK教育    |
| ய        | /再用 · 田辺                               |                                       | 50/80                 | 56/30                          | 54/4               |                | 58/6            |                         | 60/8                                       |                  | 62/10            |                 | 52/90             |

|            | 抽掃            |                    | 放送局名・受信チャンネル/ガイドチャンネル |                 |                  |                          |                 |                   |                           |                      |                                                                                                    |                 |                         |
|------------|---------------|--------------------|-----------------------|-----------------|------------------|--------------------------|-----------------|-------------------|---------------------------|----------------------|----------------------------------------------------------------------------------------------------|-----------------|-------------------------|
|            | 地域            | 1                  | 2                     | 3               | 4                | 5                        | 6               | 7                 | 8                         | 9                    | 10                                                                                                    | 11              | 12                      |
| 鳥取         | 鳥取            | 日本海テレビ<br>1/1      |                       | NHK総合<br>3/80   | NHK教育<br>4/90    |                          |                 |                   | 山陰中央<br>24/34             |                      | 山陰放送<br>22/10                                                                                                    |                 |                         |
| 島          | 松江            | 日本海テレビ<br>30/1     |                       |                 |                  |                          | NHK総合<br>6/80   |                   | 山陰中央<br>34/34             |                      | 山陰放送<br>10/10                                                                                                    |                 | NHK教育<br>12/90          |
| 根          | 浜田            |                    | NHK総合<br>2/80         | 日本海テレビ<br>54/1  |                  | 山陰放送<br>5/10             |                 |                   | 山陰中央<br>58/34             | NHK教育<br>9/90        |                                                                                                    |                 |                         |
| ×          | 岡山(倉敷)        | TVせとうち<br>23/23    |                       | NHK教育<br>3/90   |                  | NHK総合<br>5/80            | 瀬戸内海放送<br>25/33 | 岡山放送<br>35/35     |                           | 西日本放送<br>9/9         |                                                                                                    | 山陽放送<br>11/11   |                         |
| јшј<br>ili | 津山            |                    | NHK総合<br>2/80         |                 | TVせとうち<br>56/23  |                          | 瀬戸内海放送<br>62/33 | 山陽放送<br>7/11      |                           | 西日本放送<br>58/9        |                                                                                                    | 岡山放送<br>60/35   | NHK教育<br>12/90          |
| ш          | 笠岡            |                    | NHK総合<br>2/80         |                 | NHK教育<br>4/90    | TVせとうち<br>19/23          | 山陽放送<br>6/11    |                   |                           | 西日本放送<br>17/9        | 瀬戸内海放送<br>21/33                                                                                                    | 岡山放送<br>60/35   |                         |
|            | 広島            | テレビ新広島<br>31/31    |                       | NHK総合<br>3/80   | 中国放送<br>4/4      |                          |                 | NHK教育<br>7/90     |                           | 広島ホームTV<br>35/35     |                                                                                                    |                 | 広島テレビ<br>12/12          |
| 広          | 福山            | テレビ新広島<br>54/31    |                       | NHK教育<br>3/90   |                  | NHK総合<br>5/80            |                 | 中国放送<br>7/4       |                           | 広島ホームTV<br>57/35     |                                                                                                    | 広島テレビ<br>11/12  |                         |
| 島          | 尾道            | NHK総合<br>1/80      |                       |                 | 広島ホームTV<br>24/35 |                          |                 | NHK教育<br>7/90     | テレビ新広島<br>26/31           |                      | 中国放送<br>10/4                                                                                                    |                 | 広島テレビ<br>12/12          |
|            | 呉             | NHK教育<br>1/90      |                       |                 | 広島ホームTV<br>24/35 | 広島テレビ<br>5/12            |                 |                   | テレビ新広島<br>26/31           | 中国放送<br>9/4          |                                                                                                    | NHK総合<br>11/80  |                         |
|            | 山口<br>(徳山・防府) | NHK教育<br>1/90      |                       |                 |                  | 山口朝日<br>28/28            |                 | テレビ山口<br>38/38    |                           | NHK総合<br>9/80        |                                                                                                    | 山口放送<br>11/11   |                         |
| 山          | 下関            | NHK教育<br>41/90     |                       | TXN九州<br>23/19  | 山口放送<br>4/11     | 山口朝日<br>21/28            |                 | テレビ山口<br>33/38    |                           | NHK総合<br>39/80       | テレビ西日本<br>10/9                                                                                                    |                 |                         |
|            | 宇部            | NHK教育<br>14/90     |                       |                 |                  | 山口朝日<br>31/28            |                 | テレビ山口<br>20/38    |                           | NHK総合<br>16/80       | テレビ西日本<br>10/9                                                                                                    | 山口放送<br>18/11   |                         |
|            | 岩国            | NHK教育<br>1/90      |                       |                 |                  | 山口朝日<br>28/28            |                 | テレビ山口<br>22/38    |                           | NHK総合<br>9/80        |                                                                                                    | 山口放送<br>11/11   |                         |
| 徳島         | 徳島            | 四国放送<br>1/1        |                       | NHK総合<br>3/80   | 毎日放送<br>4/4      |                          | 朝日放送<br>6/6     |                   | 関西テレビ<br>8/8              |                      | 読売テレビ<br>10/10                                                                                                    |                 | NHK教育<br>38/90          |
| 香          | 高松            | TVせとうち<br>19/23    |                       | NHK教育<br>39/90  |                  | NHK総合<br>37/80           | 瀬戸内海放送<br>33/33 | 岡山放送<br>31/35     |                           | 西日本放送<br>41/9        |                                                                                                    | 山陽放送<br>29/11   |                         |
| Ш          | 丸亀            | TVせとうち<br>16/23    |                       | NHK教育<br>40/90  |                  | NHK総合<br>44/80           | 瀬戸内海放送<br>42/33 | 岡山放送<br>22/35     |                           | 西日本放送<br>20/9        |                                                                                                    | 山陽放送<br>18/11   |                         |
|            | 松山            |                    | NHK教育<br>2/90         |                 | あいテレビ<br>29/29   |                          | NHK総合<br>6/80   |                   | 愛媛放送<br>37/37             | 愛媛朝日<br>25/25        | 南海放送<br>10/10                                                                                                    | テレビ新広島<br>31/31 | 広島ホームTV<br>35/35        |
| 愛          | 新居浜           |                    | NHK総合<br>2/80         |                 | NHK教育<br>4/90    |                          | 南海放送<br>6/10    |                   | 愛媛放送<br>36/37             | 愛媛朝日<br>14/25        |                                                                                                    | あいテレビ<br>27/29  |                         |
| 媛          | 今治            |                    | NHK教育<br>30/90        |                 | あいテレビ<br>27/29   |                          | NHK総合<br>32/80  |                   | 愛媛放送<br>36/37             | 愛媛朝日<br>17/25        | 南海放送<br>34/10                                                                                                    |                 |                         |
|            | 宇和島           | NHK教育<br>1/90      |                       |                 | あいテレビ<br>34/29   |                          | NHK総合<br>6/80   |                   | 愛媛放送<br>32/37             | 愛媛朝日<br>16/25        | 南海放送<br>10/10                                                                                                    |                 |                         |
| 高知         | 高知            |                    |                       |                 | NHK総合<br>4/80    |                          | NHK教育<br>6/90   |                   | 高知放送<br>8/8               |                      | テレビ高知<br>38/38                                                                                                    |                 | 高知さんさんテレビ<br>40/40      |
|            | 福岡            | 九州朝日<br>1/1        |                       | NHK総合<br>3/80   | RKB毎日<br>4/4     |                          | NHK教育<br>6/90   |                   |                           | テレビ西日本<br>9/9        |                                                                                                    | TXN九州<br>19/19  | 福岡放送<br>37/37           |
| 福          | 久留米           | 九州朝日<br>57/1       |                       | NHK総合<br>46/80  | RKB毎日<br>48/4    |                          | NHK教育<br>54/90  |                   |                           | テレビ西日本<br>60/9       |                                                                                                    | TXN九州<br>14/19  | 福岡放送<br>52/37           |
| 国          | 大牟田           | 九州朝日<br>58/1       |                       | NHK総合<br>53/80  | RKB毎日<br>61/4    |                          | NHK教育<br>50/90  |                   |                           | テレビ西日本<br>55/9       |                                                                                                    | TXN九州<br>19/19  | 福岡放送<br>43/37           |
|            | 北九州           |                    | 九州朝日<br>2/1           | IXN九州<br>23/19  | 福岡放送<br>35/37    |                          | NHK総合<br>6/80   |                   | RKB毎日<br>8/4              |                      | テレビ西日本 10/9                                                                                                    |                 | NHK教育<br>12/90          |
|            | 行橋            |                    | 九州朝日<br>57/1          | IXN九州<br>19/19  | 福岡放送<br>43/37    |                          | NHK総合<br>49/80  |                   | RKB毎日<br>60/4             |                      | テレビ西日本<br>54/9                                                                                                    |                 | NHK教育<br>46/90          |
| 佐賀         | 佐賀            |                    | NHK教育<br>40/90        | 九州朝日<br>57/1    | RKB毎日<br>48/4    | TXN九州<br>14/19           |                 | サガテレビ<br>36/36    | テレビ西日本<br>60/9            | NHK総合<br>38/80       |                                                                                                    | 熊本放送<br>11/11   | 福岡放送<br>52/37           |
| 臣          | 長崎            | NHK教育<br>1/90      | N II II e del more    | NHK総合<br>3/80   |                  | 長崎放送<br>5/5              |                 | 長崎国際<br>25/25     | 5 10 10 cm 6              | 長崎文化<br>27/27        |                                                                                                    | テレビ長崎<br>37/37  |                         |
| 「崎         | 佐世保           | A 10 10 generation | NHK教育<br>2/90         | A 11 11 2 101 A | 長崎国際<br>17/25    |                          | 長崎文化<br>31/27   |                   | NHK総合<br>8/80             |                      | 長崎放送<br>10/5                                                                                                    |                 | テレビ長崎<br>35/37          |
| -          | 諫早            | NHK教育<br>45/90     | NIL IIZ WENT          | NHK総合<br>47/80  |                  | 長崎放送<br>49/5             |                 | 長崎国際<br>20/25     |                           | 長崎文化<br>24/27        |                                                                                                    | テレビ長崎<br>42/37  |                         |
| 熊本         | 熊本(八代)        |                    | NHK教育<br>2/90         | 熊本朝日<br>16/16   |                  | 照本県氏<br>22/22            |                 | テレビ熊本<br>34/34    |                           | NHK総合<br>9/80        |                                                                                                    | 熊本放达<br>11/11   |                         |
| 大          | 大分(別府)        |                    |                       | NHK総合<br>3/80   |                  | 人 万 放 达<br>5/5<br>+ ム かど |                 | テレビ大分<br>36/36    |                           | 人万朝日<br>24/24        |                                                                                                    |                 | NULK#在                  |
| 分          | 中津            |                    |                       | 48/80           |                  | 人万放达<br>51/5             |                 | 37/36             | NLIZ                      | 入万朝日<br>17/24        | (古)点大十人、24                                                                                                    |                 | NHK教育<br>45/90          |
| 宮          | 宮崎(都城)        |                    | NIL IIZ WENT          |                 | NIL IIZAAN A     |                          | テレビ宮崎<br>35/35  |                   | NHK総合<br>8/80             |                      | 呂岡放送<br>10/10                                                                                                    |                 | NHK教育<br>12/90          |
| 崎          | 延岡            | ****               | NHK教育<br>2/90         | NUL 445         | NHK総合<br>4/80    | NIL IIZ HA               | 呂岡放送<br>6/10    | 由日白井 <sup>→</sup> | テレビ宮崎<br>39/35            | 産日白ニー・               |                                                                                                    | 商用自転ナ           |                         |
| 鹿          | 鹿児島           |                    | 曲日白士士                 | NHK総合<br>3/80   | <b>庙旧自持</b> 送    | NHK.教育<br>5/90           | 麻田白ニレック         | ・ 成元局収送<br>32/32  | NULLEMAA                  | ・<br>館児島テレビ<br>38/38 | *                                                                                                    | 進元局統充<br>30/30  | NULL                    |
| 児島         | 阿久根           |                    | 健児島読売<br>17/30        |                 | 鹿児島放送<br>23/32   |                          | 展元局テレビ<br>35/38 |                   | NHK総合<br>8/80             |                      | 用日本放送<br>10/1                                                                                                    |                 | NHK教育<br>12/90<br>毎回点まま |
|            | 鹿屋            |                    | NHK教育<br>2/90         |                 | NHK総合<br>4/80    | 「友」はあって                  | 用日本放送<br>6/1    |                   | ・ 建児島放送<br>31/32<br>31/32 |                      | ・<br>進<br>に<br>局<br>テ<br>レ<br>ビ<br>33/38<br>(33/38)<br>(33/38)<br>(33/38 |                 | 鹿児島読売<br>25/30          |
| 沖縄         | 那覇(沖縄)        |                    | NHK総合<br>2/80         |                 |                  | 坑球朝日<br>28/28            |                 |                   | 沖縄テレビ<br>8/8              |                      | 筑球放送<br>10/10                                                                                                    |                 | NHK教育<br>12/90          |

# こんなメッセージが表示されたら (DVD 編)

本機では、ディスクの状態やディスク残量、操作について画面にいろいろなメッセージが表示されます。 ここでは主なメッセージと表示される原因を説明します。 また、本機で禁止されている操作をしたとき、テレビ画面に「〇」を表示します。

| メッセージ                                                                     | 内容                                                               |
|---------------------------------------------------------------------------|------------------------------------------------------------------|
| * * メモリがいっぱいです * *<br>これ以上ライブラリに登録できません<br>不要なタイトルの情報を削除すればあとから登録できます     | 録画予約、または予約画面を出した場合にメモリの容量<br>がいっぱいのとき<br>余分な番組を削除してください。         |
| メモリの残りが少なくなってきました<br>あと少しでライブラリに登録できなくなります<br>不要なタイトルの情報を削除すればあとから登録できます  | 録画予約、または予約画面を出した場合にメモリの空き<br>が残り少ないとき<br>不要なライブラリ情報を削除してください。    |
| このディスクはライブラリに登録されていません<br>登録しますか?                                         | ライブラリに未登録のディスクを挿入したとき<br>必要に応じて登録してください。                         |
| 時刻合わせがされていません<br>時刻を設定してください                                              | 録画予約時、時計が設定されていないとき                                              |
| ガイドチャンネルが設定されていません<br>録画するチャンネルを設定してください                                  | Gコード予約時、ガイドチャンネルを設定していないとき                                       |
| Gコードナンバーが違います<br>確認して再度入力してください                                           | 入力したGコードが正しくないとき                                                 |
| ディスクが入ってません                                                               | ディスク予約したいときにディスクが入っていないとき<br>またはディスクが裏返しに入っているとき                 |
| 録画できないディスクが入っています<br>録画可能なディスクを入れてください                                    | 再生専用ディスクあるいはファイナライズ済みのディス<br>クが入っているときに、録画ボタンを押したとき              |
| このディスクにはディスク予約できません<br>フォーマット済の下記ディスクをご用意ください<br>DVD-RAM<br>DVD-RW(VRモード) | 録画できないディスクが入っているときにディスク予約<br>しようとしたとき                            |
| 正しく接続されていません                                                              | デジタルビデオカメラが正しく接続されていないときに、<br>ダビング開始ボタンで決定を押したとき<br>接続を確認してください。 |
| リージョンコードが違います<br>ディスクを確認してください                                            | ディスク判別後、リージョンコードが本体と異なっている<br>とき                                 |

| メッセージ                               | 内容                                                                                              |
|-------------------------------------|-------------------------------------------------------------------------------------------------|
| 再生できないディスクが入っています<br>ディスクを確認してください  | 再生不可能なディスクが入っているときに、再生ボタン<br>が押されたとき                                                            |
| No. * * * *のディスクを挿入してください           | ライブラリで選択したタイトルが、挿入されているディ<br>スクに無いとき                                                            |
| もう一度「STOP」を押すと録画が停止します              | 追っかけ再生中、停止ボタンを押したとき                                                                             |
| タイマー録画が終了しました                       | 追っかけ再生中にタイマー録画が、終了したとき                                                                          |
| 再生を停止して、タイマー録画を開始します                | 追っかけ再生中にタイマー録画が終了し、再生継続中に<br>次のタイマー予約が始まるとき                                                     |
| コピー制限のため録画できません                     | コピーガードのかかっているコンテンツを録画しようと<br>したとき<br>DVD-RなどCPRM未対応のディスクに、1回(1世代)のみ<br>録画できる映像のコンテンツを録画しようとしたとき |
| コピー制限上、正しくない可能性があります<br>このため再生できません | ディスクの読み取り中、または再生中に不正なディス<br>ク(部分)と判別したとき                                                        |
| 録画(作成)できません                         | DVD-Rで録画や編集ができないとき<br>タイトル数が99個を越えるとき<br>プレイリスト数が99個を越えるとき                                      |
| フォーマットできませんでした<br>ディスクを確認してください     | ディスクが汚れているなどで、フォーマットできなかった<br>とき<br>ディスクをきれいにして、もう一度試してください。                                    |
| ファイナライズできませんでした<br>ディスクを確認してください    | ディスクが汚れているなどで、ファイナライズできなかった<br>とき<br>ディスクをきれいにして、もう一度試してください。                                   |
| ファイナライズ解除できませんでした<br>ディスクを確認してください  | ディスクが汚れているなどで、ファイナライズ解除できな<br>かったとき<br>ディスクをきれいにして、もう一度試してください。                                 |

# 故障かな?と思ったら(DVD 編)

|    | 症状                                                                                                 | 処置                                                                                                    | 参照<br>ページ |  |  |  |  |
|----|----------------------------------------------------------------------------------------------------|----------------------------------------------------------------------------------------------------|-----------|--|--|--|--|
|    | 電源が入らない                                                                                            | ● 電源コードがコンセントからはずれていませんか?                                                                                                    | _         |  |  |  |  |
|    | パワーセーブ中に電源が<br>入らない                                                                                | <ul> <li>●毎日7、12、19時の5分前から約2分間は、電源ボタン<br/>が効きません。ぴったりクロックをするために、内部的に<br/>電源を入れるのに2分かかるためです。</li> </ul>                                                                                                    | 38<br>45  |  |  |  |  |
|    | チャンネルが変えられない                                                                                       | ● 録画中や、時間差再生中はチャンネルを変えることはできません。                                                                                                    | _         |  |  |  |  |
| _  | リモコンが動かない                                                                                          | <ul> <li>リモコンコード(1/2/3/4)が合っていますか?</li> <li>電池が消耗していませんか?</li> <li>1度乾電池を取り出して、5分以上たってから再度乾電池<br/>を入れ、操作をしてください。または、新しい乾電池に交<br/>換してください。</li> </ul>                                                                                                    |           |  |  |  |  |
| 般  | ダビングできない                                                                                           | ● 正しい外部入力 「F-1」、「L-1」 を選んでいますか?                                                                                                    | 151       |  |  |  |  |
|    | ダビング時、本機で再生す<br>るとオンスクリーンの文字<br>が録画される                                                             | <ul> <li>・メニューの「基本機能設定 → 表示機能設定 → オンスク<br/>リーン」を「切」にしてください。</li> </ul>                                                                                                    |           |  |  |  |  |
|    | ぴったりクロックが働かない                                                                                      | <ul> <li>●地域選択後、NHK教育テレビのチャンネル表示を変更したときは、「時計合わせ」画面のぴったりクロックのチャンネルも変更してください。</li> </ul>                                                                                                    |           |  |  |  |  |
|    | 操作できない                                                                                             | <ul> <li>ディスクによってはその操作を禁止している場合があります。</li> <li>まったく動作しない場合は、本体の電源を切り、もう一度入れてください。(落雷や静電気などの影響で、正常に動作しない場合があります。)</li> </ul>                                                                                                    | _         |  |  |  |  |
| 再生 | テレビに映像が出ない                                                                                         | <ul> <li>ビデオの入力を表示していますか?</li> <li>映像/音声入力端子付テレビ(AVテレビ)と本機を接続している外部入力に切り換えてください。</li> <li>本体表示窓に映像出力表示(Pマーク:赤色)が点灯していませんか?</li> <li>リモコンのプログレッシブボタンを2秒以上押してPマーク(赤色)を消灯してください。</li> </ul>                                                                    |           |  |  |  |  |
|    | テレビに映像が出ないとき<br>や乱れるときは                                                                            | <ul> <li>テレビにD2/D3/D4端子入力がある場合<br/>リモコンのプログレッシブボタンを5秒以上押して、本体<br/>表示窓に え示を点灯させてください。<br/>テレビの入力をD端子入力にしてご覧ください。</li> <li>テレビにD1端子入力がある場合やD端子入力がない場合<br/>本体表示窓に え示が点灯しているときは、リモコンのプロ<br/>グレッシブボタンを5秒以上押して、 え示を消してください。<br/>テレビの入力をビデオ入力にしてご覧ください。</li> </ul> | 26<br>27  |  |  |  |  |
|    | <ul> <li>・再生ボタンを押しても再<br/>生が開始しない、または<br/>すぐに停止する</li> <li>・本体表示窓に "NO DISC"<br/>の表示がでた</li> </ul> | <ul> <li>●再生したい面を下にして正しく入れてください。</li> <li>●再生できないディスクが入っていませんか?</li> <li>●ディスクが汚れていませんか?</li> <li>→やわらかい布できれいにふいてください。</li> <li>●大きなそりや傷があるディスクが入っていませんか?</li> </ul>                                                                                        |           |  |  |  |  |
|    | 早送り/早戻し再生中に映<br>像が乱れる                                                                              | ● 再生の速さを変えたり、スピードが切り換わる部分では、<br>映像が乱れるときがあります。故障ではありません。                                                                                                    | —         |  |  |  |  |

|      | 症状                                        | 処置                                                                                                    | 参照<br>ページ     |
|------|-------------------------------------------|----------------------------------------------------------------------------------------------------|---------------|
| 再    | 再生できない                                    | <ul> <li>番組の終わり部分ではありませんか?</li> <li>表示切換示ボタンを押して確認してください。</li> <li>録画直後ではありませんか?</li> <li>約30秒待ってから再生ボタンを押してください。</li> </ul>                                                                                    | 50            |
| 生    | タイトルやチャプターを選<br>んでも再生が始まらない               | <ul> <li>DVDビデオで視聴制限が設定されていると、再生できな<br/>いタイトルやチャプターがあります。</li> </ul>                                                                                                    | 126           |
|      | 希望の番組が録画できない                              | ● チャンネルが合っていますか?<br>本機で希望のチャンネルが選べないときは、そのチャンネ<br>ルを受信できるようにしてください。                                                                                                    | 33            |
| 録    | 録画できない                                    | <ul> <li>ディスクが入っていますか?</li> <li>または対応してないディスクが入っていませんか?</li> <li>→録画可能なディスクを入れてください。</li> <li>フォーマットされていますか?</li> <li>→本機で録画できるよう、フォーマットしてください。</li> </ul>                                                      | <br>14<br>124 |
|      |                                           | <ul> <li>ファイナライス済みのDVD-Rか入っていませんか?</li> <li>→ファイナライズしたDVD-Rには録画できません。</li> <li>録画可能なディスクを入れてください。</li> <li>ディスクの容量がいっぱい、または残りが少ない状態になっていませんか?</li> <li>→不要な番組は削除してください。</li> <li>または新しいディスクを入れてください。</li> </ul> | 122<br>82     |
|      | 録画予約が設定できない                               | ● 日付と時刻を設定していますか?                                                                                                    | 38            |
| 画    | 録画予約を実行しない                                | <ul> <li>●予約内容を確認してください。</li> <li>停電があったときは正しく動作しない場合があります。</li> </ul>                                                                                                    | 66<br>—       |
| (映像) | Gコード予約ができない                               | <ul> <li>● 日付と時刻を設定していますか?</li> <li>チャンネル表示を変更したときは、ガイドチャンネルも<br/>設定し直してください。</li> </ul>                                                                                                    | 38<br>37      |
|      | 本体表示窓に「ーー:ーー」<br>を表示している                  | <ul> <li>● 停電などがあったときに表示します。</li> <li>もう1度、日付と時刻を設定してください。</li> </ul>                                                                                                    | 38            |
|      | 録画予約中、テレビ画面に<br>「予約がいっぱいです」と<br>表示される     | <ul> <li>● 録画予約を8番組まで設定していませんか?</li> <li>予約内容を確認し、不要な予約を取消してから予約してください。</li> </ul>                                                                                                    | 66            |
|      | 録画予約待機状態にしたと<br>き、DVD側(またはVHS<br>側)の電源が入る | ● パワーセーブを「入」に設定していて電源「切」のときに、<br>DVDタイマーボタンを押してDVD側を録画予約待機状態<br>にすると、VHS側の電源が入ります。逆に、VHSタイマーボ<br>タンを押すと、DVD側の電源が入ります。使用しないときは、<br>電源を切ってください。                                                                   | 45            |
|      | 録画番組をすべて削除しても、<br>ディスクの残量が増えない            | <ul> <li>DVD-RAMドライブなどで記録したパソコンのデータは本<br/>機で削除できません。ディスクの残量は増えません。</li> <li>必要に応じてフォーマットしてください。</li> <li>(ディスクが汚れている場合は、柔らかい布できれいに拭い<br/>てからフォーマットしてください。)</li> </ul>                                           | 82<br>124     |
| リセット | 正常に動作しないときは                               | <ul> <li>●本体の停止ボタンと電源ボタンを同時に2秒以上押してください。</li> </ul>                                                                                                    | -             |

その他

# 故障かな?と思ったら(VHS 編)

## 本機はマイコンを使用した機器です。外部からの雑音や妨害ノイズにより正常に動作しないことがありま す。下記の項目を確認しても直らないときは、電源を切って電源プラグをコンセントから抜いて、再度差し 込み、動作を確認してください。

|   | 症状                                 | 処置                                                                                                    | 参照<br>ページ                     |  |  |  |  |
|---|------------------------------------|----------------------------------------------------------------------------------------------------|-------------------------------|--|--|--|--|
|   | 電源が入らない                            | ●電源コードがコンセントからはずれていませんか?                                                                                                    | 25                            |  |  |  |  |
|   | パワーセーブ中に電源が<br>入らない                | ●毎日7、12、19時の5分前から約2分間は、電源ボタンが効きません。<br>ぴったりクロックをするために、内部的に電源を入れるのに2分かか<br>るためです。                                                                                                    | 38<br>45                      |  |  |  |  |
|   | テープが入らない                           | ●正しい向きで入れてください。                                                                                                    | 128                           |  |  |  |  |
|   | テープが出ない                            | ●録画中または本体のタイマーランプ(VHS側)が点灯していませんか?<br>タイマーランプ(VHS側)を消してから、テープを出してください。この<br>とき、録画予約の待機状態は解除されます。                                                                                                    | _                             |  |  |  |  |
|   | 再生をやめても、ビデオ内部から<br>動作音が聞こえる        | ●再び再生したいときに出画時間を早くするため、ビデオ内部のドラム<br>が約5分間は回転しています。故障ではありません。                                                                                                    | —                             |  |  |  |  |
|   | カウンター表示が点滅する                       | <ul> <li>●早送り、巻戻し中にテープの未録画部分になると、カウンター表示が<br/>点滅します。</li> </ul>                                                                                                    |                               |  |  |  |  |
|   | リモコンが働かない                          | ●リモコンコード(A/B/C/D)が合っていますか?<br>●電池が消耗していませんか?                                                                                                    | 23<br>21                      |  |  |  |  |
| - | ダビングできない                           | ●正しい外部入力「F-1」または「L-1」を選んでいますか?                                                                                                    | 152                           |  |  |  |  |
| 般 | ダビング時、本機で再生するとオ<br>ンスクリーンの文字が録画される | ●設定メニューの「モード選択→オンスクリーン」を「切」にしてください。                                                                                                    | 48                            |  |  |  |  |
|   | ぴったりクロックが働かない                      | ●地域番号入力後、NHK 教育テレビのチャンネル表示を変更したときは、<br>「時計合わせ」 画面のぴったりクロックのチャンネルも変更してください。                                                                                                    |                               |  |  |  |  |
|   | テレビに番組が出ない                         | <ul> <li>アンテナ接続とチャンネル設定をご確認してください。</li> <li>映らないときは、一括チャンネル合わせでお近くの地域番号をためしてください。</li> <li>放送局をひとつずつ設定してください。</li> <li>テレビの空きチャンネル(1チャンネルまたは2チャンネル)で見たいときは、別売の RF コンパーター(RF-VD550D)を最寄のピクターサービス窓口にてお買い求めください。</li> <li>アンテナの受信形態を確認して、別売の「分波器」または「混合器」をご使用ください。</li> </ul> | 24,31<br>31<br>33<br>26<br>24 |  |  |  |  |
|   | 設定メニュー画面が出ない                       | <ul> <li>●テレビと本機の接続が合っていますか?</li> <li>●テレビの入力切換を本機が接続された「ビデオ1」/「ビデオ2」などに切り換えてください。</li> <li>テレビ取扱説明書のビデオデッキ接続などをもう一度ご確認ください。</li> </ul>                                                                                                    | 26<br>_                       |  |  |  |  |
|   | ハイファイステレオの音声が出ない                   | ●モノラルビデオデッキやモノラル音声のビデオカメラで録画したテープを再生してもハイファイステレオ音声は出ません。                                                                                                    | -                             |  |  |  |  |
|   | 日本語と外国語が同時に聞こえる                    | ●音声切換ボタンで聞きたい音声を選んでください。                                                                                                    | 139                           |  |  |  |  |
| Ŧ | テレビに映像が出ない                         | <ul> <li>●ビデオの入力を表示していますか?</li> <li>映像/音声入力端子付テレビ(AVテレビ)と接続しているときはテレビの入力切換を「ビデオ」にします。</li> </ul>                                                                                                    | -                             |  |  |  |  |
| 冉 | 映像が乱れる、ちらつく                        | ●オートトラッキング中に映像が乱れたり、ちらつきが出るときは、ト                                                                                                    | 138                           |  |  |  |  |
| 生 |                                    | ●再生中は、トラッキングを手動で調節してください。                                                                                                    | 138                           |  |  |  |  |
|   |                                    | 録画状態の悪いテーブの場合、十分に調節できないことがあります。<br>●長い間使用していると、ビデオヘッドが汚れて再生画が汚くなること<br>があります。<br>別売のクリーニングテープTCL-SDで撮除してください。                                                                                                    | 12                            |  |  |  |  |
|   |                                    | ●本機のピクチャーセレクトの設定を変更してください。                                                                                                    | 142                           |  |  |  |  |
|   | 早送り/巻戻し再生中、静止画再<br>生中に映像が乱れる       | ●再生の速さを変えると、映像が乱れるときがあります。故障ではありません。                                                                                                    | _                             |  |  |  |  |

|   | 症状                                | 処置                                                                                                    | 参照<br>ページ                              |  |  |  |  |
|---|-----------------------------------|----------------------------------------------------------------------------------------------------|----------------------------------------|--|--|--|--|
| 再 | テープのサーチ映像が出ない                     | ●VHSの映像出力をDVD専用出力からテレビで見ている場合(本体の<br>VHS→点灯中)、VHSの5倍(SEP)モードのサーチ映像は出ません。<br>VHS/DVD共用の映像/音声出力端子をつないでいるテレビの入力に<br>切り換えてください。                                                                           | 26<br>27                               |  |  |  |  |
| ± | 画面が上下に揺れる                         | ●設定メニューの「モード選択→Vスタビライズ」を「入」にしてください。                                                                                                    | 48                                     |  |  |  |  |
|   | 日本語だけ録音したい                        | ●設定メニューの「モード選択→ニヵ国語音声録音」を「主」にしてください。                                                                                                    | 48                                     |  |  |  |  |
|   | 録画できない                            | <ul> <li>●リモコン操作は、録画ボタンを押しながら再生ボタンを押してください。</li> <li>本体で操作するときは、録画ボタンだけを押します。</li> </ul>                                                                                                    | 130                                    |  |  |  |  |
|   | 希望の番組が録画できない                      | <ul> <li>●チャンネルが合っていますか?</li> <li>本機で希望のチャンネルが選べないときは、そのチャンネルを受信できるようにチャンネル設定してください。</li> </ul>                                                                                                    | 33                                     |  |  |  |  |
|   | 録画予約ができない                         | <ul> <li>●日付と時刻を設定してありますか?</li> <li>●日付と時刻がずれていませんか?日付と時刻を合わせてください。</li> <li>●カセットのツメがついていますか?</li> <li>●本体のタイマーランプ(VHS側)は点灯していますか?</li> <li>●予約内容を確認してください。</li> <li>●停電があったときは正しく動作しません。</li> </ul> | 38<br>38<br>131<br>132,133<br>134<br>- |  |  |  |  |
|   | 本体表示窓に「ーー: ーー」を<br>表示している         | ●停電がありました。もう1度、日付と時刻を設定してください。<br>故障ではありません。                                                                                                    | 38                                     |  |  |  |  |
|   | 予約の録画が始まるまでの間、<br>テープを見たい         | ●本体のタイマーランプ(VHS側)を消してから操作します。<br>操作終了後は、ふたたび、タイマーランプ(VHS側)を点灯させます。                                                                                                    | 132                                    |  |  |  |  |
|   | 予約の録画中に止まって電源が<br>切れる             | ●テープの終わりまで録画すると、自動的にカセットが停止し、電源が<br>切れます。VHSタイマー(②)ボタンを押すとタイマーランプ(VHS側)<br>は消えます。<br>タイマー録画するときは、予約する時間よりも余裕のあるテープを入れ<br>てください。                                                                       | _                                      |  |  |  |  |
| 録 | 予約の録画中に停止するには                     | <ul> <li>●本体のタイマーランプ(VHS側)を表示しているときは、VHSタイマー</li> <li>(④)ボタンを押し、タイマーランプ(VHS側)を消してから停止(■)ボタンを押します。</li> </ul>                                                                                          |                                        |  |  |  |  |
| 画 | 録画予約中、テレビ画面に「予約<br>がいっぱいです」と表示される | ●録画予約は8番組までしか記憶できません。予約内容を確認し、不要な<br>予約を取消してから予約してください。                                                                                                    | 134                                    |  |  |  |  |
|   | 録画予約中に予約中の表示が消<br>えた              | ●録画予約中に約3分間放置すると、自動的に予約表示が消えます。もう一度始めから録画予約を行なってください。                                                                                                    |                                        |  |  |  |  |
|   | 予約が重なったら                          | ●録画中の予約内容が終了するまで次の予約は録画しません。                                                                                                    | —                                      |  |  |  |  |
|   | 予約の録画中に、誤って本体の電<br>源ボタンを押してしまったら  | ●予約の録画中に本体の電源ボタンを押すと、録画を停止し、電源が切れます。(リモコンの電源ボタンを押しても電源は切れません。)<br>電源が切れたときは、他にも予約があれば、ふたたび録画予約待機中になります。                                                                                               | _                                      |  |  |  |  |
|   | Gコード予約ができない                       | <ul> <li>●日付と時刻がずれていませんか?日付と時刻を合わせてください。</li> <li>●ガイドチャンネルが合っていますか?合わせてください。</li> <li>●Gコード番号が違っていませんか?正しい番号を入力してください。</li> <li>(過去のGコード入力はできません。)</li> </ul>                                        | 38<br>37<br>132                        |  |  |  |  |
|   | 今すぐ録画したいのに録画でき<br>ない              | <ul> <li>●ビデオナビゲーション機能が動作して、テープ情報を検索しているためです。</li> <li>●設定メニューの「モード選択 →ビデオナビゲーション」を「切」にしてください。</li> </ul>                                                                                             | 143<br>48                              |  |  |  |  |
|   | 録画予約で番組の始め(約5分く<br>らい)が録画されていない   | <ul> <li>●録画予約でオートCMカット機能を「入」にしていませんか?</li> <li>そのときは、CMがステレオ放送で番組もステレオ放送のため、一時停止になります。故障ではありません。</li> <li>●大切な録画のときは、録画予約のときにオートCMカット機能「切」に設定してください。</li> </ul>                                      | 136<br>136                             |  |  |  |  |
|   | DVDからVHSへダビングできない                 | <ul> <li>カセットのツメが付いていますか?</li> <li>付いていなければセロハンテープで穴をふさいでください。</li> </ul>                                                                                                    | 131<br>150                             |  |  |  |  |

その他

173

# 故障かな?と思ったら(DVD編/VHS編)

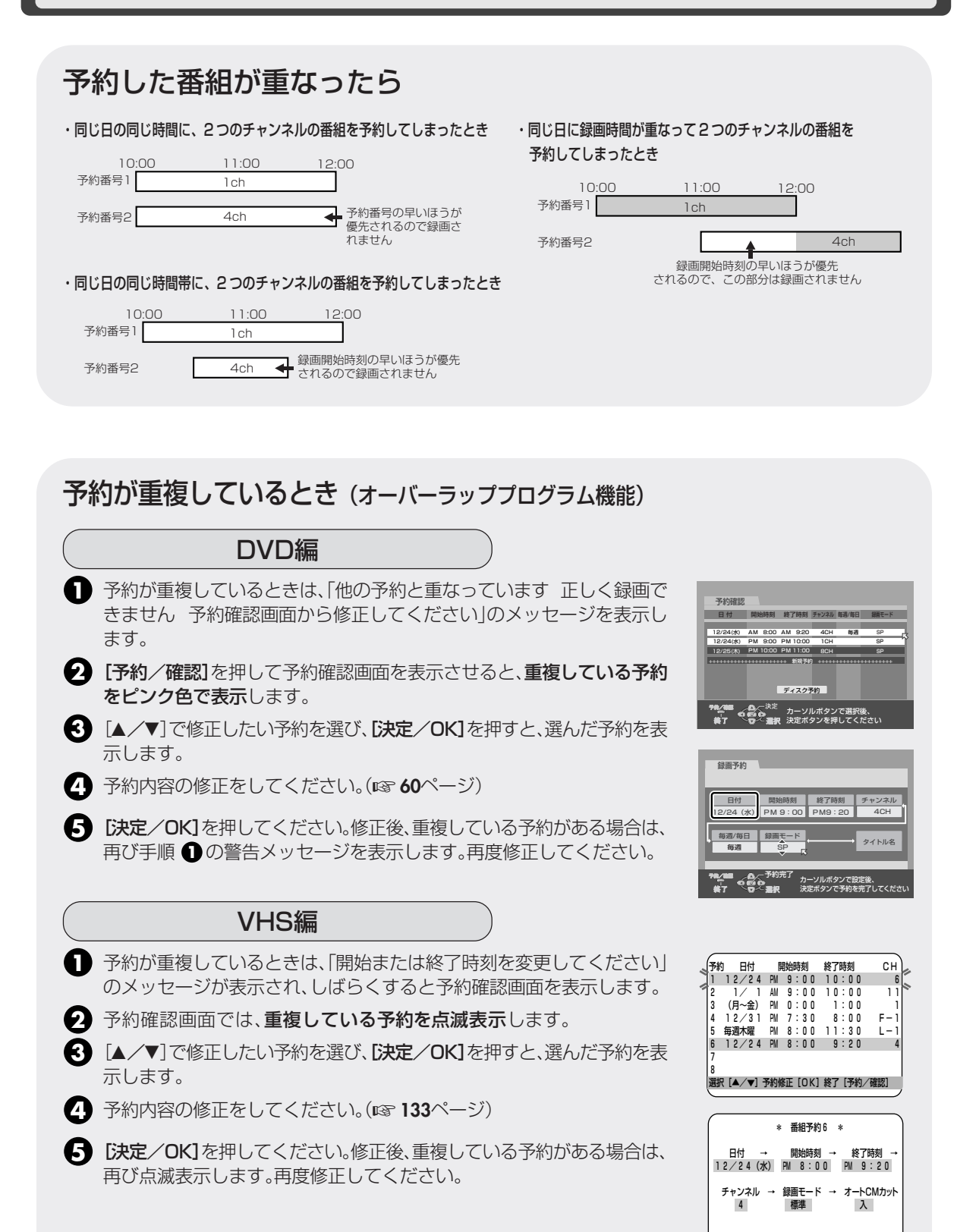

選択 [◀/▶] 設定 [▲/▼] 終了 [OK]

## 保証書と補修用性能部品について

### 保証書(別添付)

保証書は、必ず「お買い上げ日・販売店名」などの記入をお確かめのうえ、販売店から受け取っていただき、内容をよくお読 みの後、大切に保管してください。保証期間はお買い上げの日から1年間です。

### 補修用性能部品の最低保有期間

当社は、DVDビデオレコーダーの補修用性能部品を、製造打ち切り後、最低8年間は保有しています。性能部品とは、その 製品の機能を維持するために必要な部品です。この製品の製造時期は、本体の背面に表示されています。

- 修理のために取り外した部品は、特段のお申し出がない場合は弊社にて引き取らせていただきます。
- 修理の際、弊社の品質基準に適合した再利用部品を使用することがあります。

## 修理を依頼されるときは

**168~174**ページに従って調べていただき、なお異常のあるときは、電源を切り、必ず電源プラグを抜いてから、お買い 上げの販売店にご連絡ください。万一本機およびDVDディスクやビデオカセット等の不具合により、正常に録画・録音がで きなかった場合の内容の補償については、ご容赦ください。

### 保証期間中は

修理の際は保証書をご提示ください。保証書の規定に従って販売店及び、ビクターサービスが修理させていただきます。

#### 保証期間が過ぎているときは

修理すれば使用できる場合には、ご希望により修理させていただきます。

### 修理料金のしくみ

修理料金は、技術料・部品代・出張料などで構成されています。

技術料:故障診断、修理及び部品交換、調整、点検などの作業にかかる費用です。

部品代:修理に使用した部品代金です。その他修理に付帯する部材などを含む場合もあります。

出張料:製品のある場所へ技術者を派遣する場合の費用です。別途、駐車料金をいただく場合があります。

| ご連絡していただきたい内容 |             |        |      |       |  |  |  |
|---------------|-------------|--------|------|-------|--|--|--|
| 品名            | DVDビデオレコーダー | お買い上げ日 | 年    | 月日    |  |  |  |
| 型名            | SR-MV50     | 故障の状況  | できるだ | け具体的に |  |  |  |
| ご住所・お名前       | 付近の目印等も     | 電話番号   | ( )  | —     |  |  |  |
|               |             |        |      |       |  |  |  |

| 愛情点検               | ●長年ご使用                 | の本機の点検をぜひ!                                                                                                    | 故障したり、時には安全性を損なって事故につながることもあります。 |                |                                        |  |  |  |  |
|--------------------|------------------------|----------------------------------------------------------------------------------------------------|----------------------------------|----------------|----------------------------------------|--|--|--|--|
| $\bigtriangledown$ | このような<br>症状は<br>ありませんか | <ul> <li>●再生しても映像や音声が出ない。</li> <li>●電源ブラグ、コードが異常に熱い。</li> <li>●異常な臭いや音がする。</li> <li>●水や異物が入った。</li> <li>●その他の異常や故障がある。</li> </ul> | -                                | ご使用を<br>中<br>止 | 故障や事故防止のため、電源を切り、<br>必ず販売店に点検をご相談ください。 |  |  |  |  |
| <b>N</b> .2        |                        | ●その他の異常や故障がある。                                                                                                    |                                  |                |                                        |  |  |  |  |

## 美しい画面をご覧いただくために

本機は非常に高い精度を必要とする機械です。長い間ご使用になるうち、機械部分が汚れたり、摩耗したりすると性能が維持 できなくなります。美しい画面でお楽しみいただくために、およそ1,000時間をめどに点検整備されることをおすすめいた します。トラッキングのずれたビデオデッキで記録されたテープは、正常なビデオデッキで再生するとノイズが出たり、画や 音が出なくなることがあります。

## お客様個人情報の取り扱いについて

ご相談窓口におけるお客様の個人情報につきましては、日本ビクター株式会社およびビクターグループ関係会社(以下、当社) にて、下記のとおり、お取り扱いいたします。

- お客様の個人情報は、お問い合わせへの対応、修理およびその確認連絡に利用させていただきます。
- お客様の個人情報は、適切に管理し、当社が必要と判断する期間、保管させていただきます。
- 次の場合を除き、お客様の同意なく個人情報を第三者に提供または開示することはありません。
- ①上記利用目的のために、協力会社に業務委託する場合。当該協力会社に対しては、適切な管理と利用目的外の使用をさせない措置をとります。

②法令に基づいて、司法、行政またはこれに類する機関から情報開示の要請を受けた場合。

お客様の個人情報に関するお問い合わせは、ご相談いただきましたご相談窓口にご連絡ください。

Victor

# ビクターサービス窓口案内

## ビクター製品のアフターサービスはお買い上げの販売店へご用命ください

ご贈答品等で保証書記載のお買い上げ販売店にアフターサービスをご依頼になれない場合は、機種名を ご確認の上、最寄りの「ご相談窓口」にご相談ください。

#### ●修理についてのご相談窓口

ビクターサービスエンジニアリング株式会社

●略号について S.C.はサービスセンターの略称です。 S.S.はサービスステーションの略称です。

| 都県       | 府名  | 拠                                                                            | 点 名                                                                                    | TEL            | ⊤                     | 所                   | 在                    | 地                        | 都県             | 府       | 拠                                                      | 点 名            | TEL            | ₸                      | 所                  | 在               | 地         |  |  |
|----------|-----|------------------------------------------------------------------------------|----------------------------------------------------------------------------------------|----------------|-----------------------|---------------------|----------------------|--------------------------|----------------|---------|--------------------------------------------------------|----------------|----------------|------------------------|--------------------|-----------------|-----------|--|--|
|          |     |                                                                              |                                                                                        |                |                       | 東 京                 |                      |                          |                |         |                                                        |                |                |                        |                    |                 |           |  |  |
|          |     | 札 幌S.C. (011) 898-1180 〒004-0005 札幌市厚別区厚別東五条1丁目2-29                          |                                                                                        |                |                       |                     |                      |                          | 【出張修理専門】のご相談窓口 |         |                                                        |                |                |                        |                    |                 |           |  |  |
|          |     | 旭                                                                            | JIIS.C.                                                                                | (0166) 61-3659 | 〒070-8012             | 旭川市神愿               | 居二条3-2-              | -15                      |                |         | 東日本コールセンター (03)5803-2888 〒279-0001 千葉県浦安市当代島2-13-27    |                |                |                        |                    |                 |           |  |  |
|          |     | 北                                                                            | 見S.S.                                                                                  | (0157)25-8557  | 〒090-0037             | 北見市山つ               | 下町4-7-19             | Э                        |                |         | 【お預                                                    | かり修理           | 1、補修用部品】       | のご相談窓                  |                    |                 |           |  |  |
| 北海道      |     | 釧                                                                            | 路S.S.                                                                                  | (0154)24-0797  | 〒085-0005             | 釧路市松浦               | 甫町3-3                |                          |                |         | 本                                                      | 郷S.C.          | (03) 5684-8254 | 〒113-0033              | 文京区本郷3-14          | ト7 ビクタ          | - 本郷ビル1F  |  |  |
|          |     | 帯                                                                            | 広S.S.                                                                                  | (0155)24-4493  | 〒080-0806             | 帯広市東6               | 条南12-1               | 1                        |                |         | 練                                                      | 馬S.C.          | (03) 3993-7520 | 〒176-0014              | 練馬区豊玉雨             | 有1-19-1         | 1         |  |  |
|          |     | 函                                                                            | 館S.S.                                                                                  | (0138)52-5324  | 〒040-0001             | 函館市五種               | 麦郭町4-16              | 6                        | 東              | 京       | × ×                                                    | ⊞S.C.          | (03)5748-3701  | 〒146-0082              | 大田区池上二             | 二丁目8-           | -10       |  |  |
|          |     |                                                                              |                                                                                        |                |                       | 函館3                 | 互稜郭MF                | ビル1F                     |                |         |                                                        |                |                |                        | プラムセ               | ビル1F            |           |  |  |
|          |     |                                                                              |                                                                                        |                | L /                   |                     |                      |                          | ハ 王            | 子S.C.   | (042)646-6914                                          | 〒192-0045      | 八王子市大利         | 回田町2-                  | -9-6               |                 |           |  |  |
|          |     | 東北                                                                           |                                                                                        |                |                       |                     |                      |                          |                |         |                                                        |                |                |                        |                    |                 |           |  |  |
|          |     | 青                                                                            | 森S.C.                                                                                  | (017)723-2261  | 〒030-0844             | 青森市桂7               | 木4-6-17              |                          |                |         |                                                        |                |                |                        |                    |                 |           |  |  |
| 青        | 森   | Л                                                                            | 戸S.S.                                                                                  | (0178)44-4521  | 〒031-0803             | 八戸市諏訪               | 方2-2-36              |                          |                |         | 【業務                                                    | 用機器專           | 『門』のご相談照       | 80                     | -                  |                 |           |  |  |
|          |     | 弘                                                                            | 前S.S.                                                                                  | (0172)28-0165  | 〒036-8084             | 弘前市高田               | ⊞1-13-1              |                          |                |         | CSセ                                                    | ンター            | (03) 5631-2235 | 〒131-0041              | 墨田区八広3             | 五丁目1            | 1-1       |  |  |
| 뿡        | 手   | 盛.                                                                           | 岡S.C.                                                                                  | (019)637-0121  | 〒020-0836             | 盛岡市津記               | 志田西二丁                | 目3-20                    |                |         | 埼玉                                                     |                |                |                        |                    |                 |           |  |  |
| ~        |     | 水                                                                            | 沢S.S.                                                                                  | (0197)22-2773  | 〒023-0815             | 奥州市水》               | 尺区天文台                | 計通り3-12                  |                |         | 【出張修理専門】のご相談窓口                                         |                |                |                        |                    |                 |           |  |  |
|          |     | 秋                                                                            | ⊞S.C.                                                                                  | (018)824-3189  | 〒010-0953             | 秋田市山3               | E中園町4                | -1                       |                |         | 東日本コールセンター (03)5803-2888 〒279-0001 千葉県浦安市当代島2-13-27    |                |                |                        |                    |                 |           |  |  |
| 秋        | 田   |                                                                              | 館S.S.                                                                                  | (0186) 43-0980 | ₹017-0874             | 大館市美国               | 副町5-6                |                          |                |         | 【お預                                                    | かり修理           | L、補修用部品】       | のご相談窓                  |                    |                 |           |  |  |
| <u> </u> | 4-1 | 横                                                                            | <b>手S.S.</b>                                                                           | (0182)32-8873  | 〒013-0064             | 横手市赤坑               | 友子大道 [               | 13-6                     | 埼              | 玉       | ×                                                      | 宫S.C.          | (048) 654-5241 | 〒331-0814              | さいたま市北             | (区東大)           | 成町2-658-1 |  |  |
| '呂'      | 城   | 1山                                                                           | 台S.C.                                                                                  | (022)287-0151  | 〒984-0011             | 仙台市若林               | 枢六丁の                 | 目西町7-13                  |                |         |                                                        |                |                |                        |                    |                 |           |  |  |
|          |     |                                                                              | T/0.0                                                                                  | (              |                       | .1. 77              |                      |                          |                |         |                                                        |                |                |                        |                    |                 |           |  |  |
| 山        | 形   | Щ.                                                                           | 形S.C.                                                                                  | (023)642-0279  | T990-2412             | 山形市松山               | ЦЗ-12-18<br>utto o d |                          |                |         |                                                        |                | 200            | 本 III                  |                    |                 |           |  |  |
|          |     | 1/21                                                                         | 田S.S.                                                                                  | (0234)26-7145  | T998-0842             | 潤田巾亀ク               | 7 崎6-6-1             |                          |                |         |                                                        |                |                |                        |                    |                 |           |  |  |
| 福        | 島   | 印                                                                            | Щ5.U.<br>h # c c                                                                       | (024) 952-6331 | T 963-0205            | 都山市堤1-3             |                      |                          |                | 【出張1    | 修理専門                                                   |                |                | イ 井旧 14 の-             | + 1/ / L é         | 10 10 07        |           |  |  |
|          |     | U14                                                                          | 025.5.                                                                                 | (0246)27-7991  | T9/3-8409             | いわざ巾                | <b>小卿御</b> 台琼        | 記町鶴巻b-1                  |                |         | #出本コールセンター  (03)5803-2888  〒279-0001  千葉県浦安市当代島2-13-27 |                |                |                        |                    |                 |           |  |  |
|          |     |                                                                              |                                                                                        |                |                       |                     | 神                    | 奈川                       | 【お預:           | かり修理    |                                                        | のご相談窓          |                |                        | -                  |                 |           |  |  |
|          |     |                                                                              |                                                                                        |                |                       |                     |                      |                          |                |         | 1 世 世                                                  | 浜S.C.          | (045)651-0403  | T231-0028              | 横浜市中区              | ③甲] 1-3-        | 1         |  |  |
| _        |     |                                                                              |                                                                                        |                | 四 / 二                 | 4.10                |                      |                          |                |         | 1日 候                                                   | 尽3.0.          | (042)776-2052  | T229-0004<br>=242.0401 | 伯侯原田白/<br>  海子夕古南# | 品3-/-4<br>白ヶ公6  | 10.26     |  |  |
|          |     | *r                                                                           | `E.o. o                                                                                | 一              | ・甲 1言                 | 赵                   |                      |                          |                |         | 1/14 **2                                               |                | (040)234-4300  | 1240-0401              | 14-2-111-11-1      | ц.) ЦО          | 13-20     |  |  |
| 新        | 潟   | 新                                                                            | 潟S.C.                                                                                  | (025)242-3431  | 〒950-0084             | 新潟市明石               | 百1-2-19              |                          |                |         |                                                        |                |                |                        |                    |                 |           |  |  |
|          |     | 長                                                                            | 岡S.S.                                                                                  | (0258)24-8391  | T940-0012             | 長岡市 トト条2-136        | 0-1                  |                          |                |         |                                                        |                |                |                        |                    |                 |           |  |  |
|          |     |                                                                              |                                                                                        |                |                       |                     |                      |                          | 静 岡            |         |                                                        |                |                |                        |                    |                 |           |  |  |
| _        |     | E                                                                            | ERC C                                                                                  | (006) 001 6590 | = 280,0012            | 「「「「「「」」」           |                      |                          |                |         | 静                                                      | 岡S.C.          | (054) 282-4141 | 〒422-8043              | 静岡市駿河口             | 区中田本            | 5町 62-31  |  |  |
| 長        | 野   | ₩ 10                                                                         | 封5.0. (020)221-0503 1 300-0913 長野川川日初田902-1<br>木SS (0263)25.0165 〒300-0828 松木市広内2-4-21 | - 1            | 静                     | 岡                   |                      |                          |                |         | 中田ビノ                                                   | レ1階            |                |                        |                    |                 |           |  |  |
|          |     | 14 40.0                                                                      | 40.0.                                                                                  | (0203)25-9105  | 1 350-0020            | 42年11月1日192-4-21    |                      |                          |                | 沼 津S.S. | (055) 922-1557                                         | 〒410-0041      | 沼津市筒井町         | 叮6-5                   |                    |                 |           |  |  |
| ₩¥       | E   |                                                                              | 「「」」                                                                                   | (007) 055 5001 | =074.0540             | 光極キーの               |                      |                          |                |         | 浜                                                      | 松S.S.          | (053) 421-3441 | 〒435-0041              | 浜松市北島町             | 丁785            |           |  |  |
| 矸        | 馬   | 刖 僃S.C.                                                                      | (027)255-5921                                                                          | T 37 1-8543    | 3   削樯巾大波町<br>ロ★ビクター( | 受円] - U- <br>/#\ 益掭 | <br>工具等の持1日          |                          |                |         |                                                        |                |                |                        |                    |                 |           |  |  |
|          |     |                                                                              |                                                                                        |                |                       | L4C79               | (174) 用小筒            | ⊥-%/乐21#1F               |                |         |                                                        |                | 東氵             | 毎・北 陸                  |                    |                 | -         |  |  |
| 栃        | 木   | 宇都                                                                           | 」 宮S.C.                                                                                | (028)638-1639  | 〒321-0953             | 宇都宮市頭               | 東宿郷3-5-              | -22                      |                |         | 名古                                                     | 屋S.C.          | (0568)25-3235  | 〒481-0041              | 北名古屋市方             | 九之坪畽            | 計121-1    |  |  |
|          |     |                                                                              |                                                                                        |                |                       |                     |                      |                          | 愛              | 知       | E                                                      | 河S.C.          | (0564)25-0321  | ₹444-0913              | 岡崎市葵町2             | -23 宝L          | ビル101号室   |  |  |
| 茨        | 城   | 水                                                                            | 戸S.C.                                                                                  | (029)246-1560  | 〒310-8528             | 水戸市元吉               | 田町1030               | )                        |                |         | 豊                                                      | 橋S.S.          | (0532)64-0815  | 〒440-0028              | 豊橋市多米頭             | 東町1丁            | 目1-1      |  |  |
|          |     |                                                                              |                                                                                        |                |                       | 日本ビクタ               | -(株)水戸:              | 工場技術棟1F                  |                |         | -                                                      |                | (,             |                        |                    |                 |           |  |  |
|          |     |                                                                              |                                                                                        |                |                       |                     |                      |                          |                |         |                                                        |                |                |                        |                    |                 |           |  |  |
|          | 利   | -                                                                            | 府らら                                                                                    | (055) 237-4016 | ₹400-0864             | 田府市湯田               | <b>H</b> 2-11-5      |                          | 岐              | 阜       | 岐                                                      | 阜S.S.          | (058)274-1947  | 〒500-8367              | 岐阜市宇佐西             | 有3-1-28         | 3         |  |  |
| [7       | 214 |                                                                              | //10.0.                                                                                | (000)207 4010  | 1 400 0004            | 1 13 13 780 1       | 42 11 0              |                          |                |         |                                                        |                |                |                        |                    |                 |           |  |  |
|          |     |                                                                              |                                                                                        | チ              | 莅                     |                     |                      |                          | =              | 舌       | Ξ                                                      | 重S.S.          | (059)352-0841  | 〒510-0076              | 四日市市堀7             | <b>†</b> 2-15-2 | 2         |  |  |
|          |     |                                                                              |                                                                                        |                |                       |                     |                      |                          | E              | 道       | S.S.                                                   | (059) 229-7780 | 〒514-0815      | 津市大字藤フ                 | 5485-18            | 8               |           |  |  |
|          |     | ↓田波修理専门】 りこ相談签目<br>■1本1-ルセンター (03) 5803-2888 〒270-0001 浦安市当代良2 12 27         |                                                                                        |                |                       |                     |                      |                          |                |         |                                                        |                |                |                        |                    |                 |           |  |  |
|          |     | ℝ□♀⊣=ノνでノシ= (U3)58U3-2888   T2/9-0001  浦女巾当代島2-13-2/<br>【お預わり攸理 浦攸田邨島】のご相談安口 |                                                                                        |                |                       |                     |                      |                          |                |         |                                                        |                |                |                        |                    |                 |           |  |  |
|          |     | 「口」の原                                                                        | がい修理                                                                                   |                | マノニ 旧訳池               | 니<br>[ <u> </u>     | ᄪᄶᅮᅭ                 | T B0 16                  | 富              | 山       | 富                                                      | 山S.S.          | (076) 425-2397 | 〒939-8211              | 富山市二口町             | 灯4丁目            | 1-3       |  |  |
| Ŧ        | 莅   | Т                                                                            | 未3.し.                                                                                  | (043)202-0263  | 1 200-0013            |                     | ズム中犬=<br>ナムエ#-       | - 」 日 9-10<br>- 」 日 9-10 |                |         |                                                        |                |                |                        |                    |                 |           |  |  |
| +        | 朱   | *                                                                            |                                                                                        | (04) 7175 4000 | =077.0000             | 二开:                 | 土叩十采「<br>禾510-10     | + 大 ⊂ ル1+<br>e7          | 「   石          | Ш       | 金                                                      | 沢S.C.          | (076) 269-4821 | 〒921-8062              | 金沢市新保2             | \$4丁目           | ô5-17     |  |  |
|          |     | 111                                                                          | 5.0.                                                                                   | (04)/1/5-4322  | 12/7-0863             | 1日田豊四:              | 7:012-10-            | 07                       |                |         |                                                        |                |                |                        |                    |                 |           |  |  |
|          |     | ·#                                                                           | ±e c                                                                                   | (047) 252 6190 | = 270,0001            |                     | (半自2) 12             | 27                       | 福              | #       | 福                                                      | 井S.S.          | (0776)53-6916  | 〒910-0843              | 福井市西開発             | ≹3-211          |           |  |  |
|          |     | /#1                                                                          | 女3.0.                                                                                  | (047)303-0189  | 12/9-0001             |                     | 、局2- 3-              | <u> </u>                 |                |         |                                                        |                |                |                        |                    |                 |           |  |  |

所在地、電話番号が変更になる場合がございますので、あらかじめご了承ください。

| 都府県名         | 拠点名                                               | TEL                                         | ₸                 | 所         | 在             | 地        | <b></b><br>「<br>県 | <sup>8府</sup> | 拠             | 点 名            | TEL            | ₹                 | 所           | 在             | 地        |  |
|--------------|---------------------------------------------------|---------------------------------------------|-------------------|-----------|---------------|----------|-------------------|---------------|---------------|----------------|----------------|-------------------|-------------|---------------|----------|--|
|              |                                                   |                                             | 近 睂               | *<br>X    |               |          |                   |               |               |                | 中              | 玉                 |             |               |          |  |
| 滋賀           | 滋 賀S.S.                                           | (077) 582-5812                              | 〒524-0033         | 守山市浮気町    | 订268          |          | 岡                 | 山             | 岡             | 山S.C.          | (086)243-1566  | 〒700-0926         | 岡山市西古       | 公西町8-         | -23      |  |
|              | 【出張修理専門                                           | 【出張修理専門】のご相談窓口                              |                   |           |               |          |                   | 皀             | 広             | 島S.C.          | (082)243-9839  | 〒730-0825         | 広島市中区:      | 光南3-9-        | ·17      |  |
|              | 西日本コールセンター                                        | (06)6304-5731                               | 〒532-0027         | 大阪市淀川区    | ×田川に          | 2-4-28   | 1                 | an)           | 福             | 山S.S.          | (084)931-6984  | 〒721-0973         | 福山市南蔵       | 王町3-5-        | 15       |  |
| 京 都          | 【お預かり修理、補修用部品】のご相談窓口                              |                                             |                   |           |               |          |                   |               |               |                |                |                   |             |               |          |  |
|              | 京 都S.C.                                           | (075)644-0247                               | 〒612-8401         | 京都市伏見区深   | <b>『草下川</b> 』 | 原町31番地の1 |                   |               |               |                | (083) 973-3708 | ₹754-0022         | 山口市小郡       | た園町5          | -28      |  |
|              |                                                   |                                             |                   |           |               |          | ЦШ                |               | 一德            | ILIS S         | (0834) 27-1331 | ₹745-0042         | 周南市野上       | 町2-35         | 20       |  |
| 古籾小立         | 垣知山のの                                             | (0772) 22 9664                              | <b>≂</b> 620,0050 | 运知山市原言    | <b>東田14</b>   | 5.0      |                   |               |               |                | (*****)=*****  |                   | /           |               |          |  |
| <b>小</b> 旬八百 | 1 11 11 11 11 11 11 11 11 11 11 11 11 1           | (0773)22-0004                               | 1 620-0059        | 個和山口厚夕    | 杙□]14;        | 5-2      |                   |               |               |                |                |                   |             | -             |          |  |
|              |                                                   |                                             |                   |           |               |          |                   |               |               |                |                |                   |             |               |          |  |
|              | 【出張修理専門                                           | 【出張修理専門】のご相談窓口                              |                   |           |               |          |                   |               | 松             | 江S.C.          | (0852)31-8900  | 〒690-0825         | 松江市学園       | 1丁目16         | -39      |  |
| 奈良           | 西日本コールセンター                                        | (06)6304-5731                               | 〒532-0027         | 大阪市淀川国    | 区田川2          | 2-4-28   |                   |               |               |                |                |                   |             |               |          |  |
| <b></b>      | 【お預かり修理、補修用部品】のご相談窓口                              |                                             |                   |           |               |          | 鳥                 | 取             | 鳥             | 取S.S.          | (0857)23-2151  | 〒680-0911         | 鳥取市千代:      | 水1丁目:         | 22-1     |  |
|              | 奈 良S.S.                                           | (0742) 35-0935                              | 〒630-8115         | 奈良市大宮町    | 町六丁目          | 目3-10    |                   |               |               |                |                |                   |             |               |          |  |
|              |                                                   |                                             |                   | 藤本ビノ      | レ1階           |          |                   |               |               |                | 四              | 国                 |             |               |          |  |
|              | 【出張修理重問                                           | 」<br>門】のご相談窓                                | 20                |           |               |          | 香                 | Щ             | 高             | 松S.C.          | (087)866-1200  | 〒761-8057         | 高松市田村       | 町205-1        |          |  |
|              | 西本コールセンター (06) 6304-5731 〒532-0027 大阪市淀川区田川2-4-28 |                                             |                   |           |               | 徳        | 島                 | 徳             | 島S.S.         | (088)622-7387  | 〒770-8052      | 徳島市沖浜             | 2-37        |               |          |  |
|              |                                                   |                                             |                   |           |               | 高        | 知                 | 高             | 知S.S.         | (088) 882-0546 | 〒781-8122      | 高知市高須             | 新町4-1-      | 43            |          |  |
|              |                                                   |                                             |                   |           |               |          | 愛                 | 媛             | 松             | 山S.C.          | (089)923-0372  | 〒791-8015         | 松山市中央       | 1-4-12        |          |  |
| 大阪           | 天 服S.C.                                           | (06)6304-5731                               | T532-0027         | 大阪市淀川四    | と田川2          | 2-4-28   | 1                 |               | 宇             | 和島S.S.         | (0895)20-1018  | 〒798-0087         | 宇和島市坂       | 下津甲40         | 07-40    |  |
|              | - 坏 5.0.                                          | (072)254-2881                               | T 591-8032        | が印化と日に    | コ 与何中<br>イ い  | 4]3]21-2 |                   |               |               |                |                |                   |             |               |          |  |
|              |                                                   | 「業務田操業専問」のご相談の口                             |                   |           |               |          |                   |               |               | 九州・沖縄          |                |                   |             |               |          |  |
|              | 【 未 務 用 機                                         |                                             |                   |           |               |          | -                 |               | 福             | 岡S C           | (092)431-1261  | ₹812-0011         | 。<br>福岡市博多[ | 又捕多野          | 前4-16-1  |  |
|              | メンテナンスセンター                                        | (06)6304-6715                               | 〒532-0027         | 大阪市淀川     | 区田川2-         | -4-28    | 福                 | 岡             | <u>م</u>      | 留米S.S.         | (0942) 39-3495 | ₹830-0038         | 久留米市西日      | ニマン W<br>町字神浦 | 1-1192   |  |
|              |                                                   |                                             |                   |           |               |          | 佐                 | 賀             | 北力            | , 州S.C.        | (093)921-3981  | ₹802-0064         | 北九州市小江      | 含北区片          | 野2-15-12 |  |
|              | 和歌山SS                                             | 和歌山S.S. (073)472-6799 〒640-8323 和歌山市太田430-8 |                   |           |               |          |                   |               |               |                |                |                   |             |               |          |  |
| 和歌山          | 田 辺S.S.                                           | (0739)22-9976                               | 〒646-0031         | 田辺市湊158   | 31-12         | -        |                   |               |               |                |                |                   |             |               |          |  |
|              |                                                   | (*****)== ****                              |                   |           |               |          | E                 | 낪             | 長             | 崎S.C.          | (095) 862-5522 | 〒852-8021         | 長崎市城山       | 玎9-13         |          |  |
|              |                                                   |                                             |                   |           |               |          | ~                 | μoj           | 佐             | 世保S.S.         | (0956) 33-5568 | 〒857-1166         | 佐世保市木川      | 虱町146         | 7-2      |  |
|              | 【出張修理専門】のご相談窓口                                    |                                             |                   |           |               |          | *                 | 分             | 大             | 分S.C.          | (097) 543-1422 | ₹870-0820         | 大分市西大法      | 道三丁目          | 1番1号     |  |
| 丘庫           | 西本コールセンター (06) 6304-5731 〒532-0027 大阪市淀川区田川2-4-28 |                                             |                   |           |               |          | 熊                 | 本             | 熊             | 本S.C.          | (096) 353-4536 | 〒861-4101         | 熊本市近見8      | 3-1-10        |          |  |
| 中東部          | 【お預かり修理、補修用部品】のご相談窓口                              |                                             |                   |           |               | 宮        | 崎                 | 宮             | 崎S.S.         | (0985)24-5401  | ₹880-0032      | 宮崎市霧島             | 打3-59       |               |          |  |
|              | 神 戸S.C. (078)252-0562 〒651-0086 神戸市中央区磯上通3-2-16   |                                             |                   |           |               |          | 延                 | 岡S.S.         | (0982)35-7077 | 〒882-0857      | 延岡市惣領          | 1724-3            |             |               |          |  |
|              |                                                   | ,                                           |                   |           |               |          | 鹿                 | 児島            | 鹿 児           | 3 島S.C.        | (099)282-8818  | ₹890-0034         | 鹿児島市田.      |               | 9-8      |  |
|              |                                                   |                                             |                   | lanat I I |               |          | 沖                 | 縄             | 74            | 稱S.C.          | (098)898-3631  | <b>T</b> 901-2224 | 宜野湾市具港      | 초룜1-13        | 3-16     |  |
| 兵庫西音         | 编路S.S.                                            | (0792)34-3833                               | 〒670-0975         | 姫路市中地配    | 南町11-         | -1       |                   |               |               |                |                |                   |             |               |          |  |

その他

## 記号

## DTS (Digital Theater Systems)

映画館で採用されている新しいサラウンド方式で、 音声圧縮率を低くしたフォーマットであるため、リ アルな音の再生が可能です。[☞ **30**ページ]

## MP3 ディスク

MP3は、「MPEG-1 Audio Layer-3」の略で、音 声情報圧縮の国際規格の1つです。 元の音声データの音質を殆ど損なうことなく約1/ 10に圧縮することが可能となっています。 このMP3フォーマットで記録したCD-R/CD-RW ディスクを、本機では、「MP3ディスク」と呼んで います。

## MPEG (Moving Picture Experts Group) 音声圧縮方式

MPEG-2 オーディオは、MPEG オーディオエキス パートグループにより開発された高効率圧縮技術を用 いたデジタルマルチチャンネルオーディオの国際規格 の名称です。最大 7.1ch まで拡張されています。 MPEG-1 オーディオは、最大 2chの音声を圧縮す る方式です。

## NTSC

日本やアメリカで採用されているテレビ/ビデオ方 式です。ヨーロッパなどでは別の方式(PALある いは SECAM)を採用しています。

フレーム数や走査線数が異なるため、方式間の互換 性はありません。

## あ

## アスペクト比

表示される映像の縦横比のことです。通常のテレビの横:縦の比率は4:3、ワイドテレビおよび HD テレビの横:縦は16:9の比となっています。

## インターレース方式(飛び越し走査)

従来のテレビで用いられている方式で、映像の各フレーム 情報を2つのフィールド画像で半分づつ表示して1つの画 像(フレーム)を作るビデオ方式です。つまり実際には毎秒 60 フィールドで30 画像を映し出しています。

## インターレース出力 / プログレッシブ出力

従来の映像信号 (NTSC) は525i (i:インターレース=飛び越し走査) といわれるのに対し、その525i 信号の倍の走査線数を持つ高密度な映像信号を525p (p:プログレッシブ=順次走査) といいます。[☞ **27**ページ]

## エンコード

信号を、ある規則に合わせて符号化することをいい ます。

## か

## 片面ディスク

DVDディスクのうち、信号読み出し面が片面のみ のものをいいます。片面1層と片面2層があります。

## コンポジット

輝度信号と色信号を周波数多量技術で複合した映像 信号と、色の基準となるバースト信号、同期信号を 組み合わせた複合映像信号のことです。

#### コンポーネント

光の3原色からなる映像信号を再現するために必要 な情報の一部を、各々別の信号線で伝送するビデオ 信号方式です。G/B/RやY/CB/CRなどの信号形 式があります。

# さ

## サラウンド

視聴者の周囲にスピーカーを複数配置し、臨場感あ ふれる立体音場を作りだすシステムをいいます。

### サンプリング周波数

アナログ信号からデジタル信号に変換する際の標本 化周波数のこと。1秒間に何回の割合で、もとのア ナログ信号を標本化し、デジタル信号に変換するか を数値で表わしたもの。

### 色差信号

G/B/R のそれぞれの信号から輝度信号(Y信号) を引いた信号で、色相と色の濃さを表す信号をい います。

### スクイーズ映像

16:9映像データを横方向にのみ一様に縮めて(ス クイーズ)4:3画像データサイズにし、ディスクに記 録する方法をいいます。これをテレビやモニター側 で左右を伸長して本来の正しい比率に戻します。

# た

## ダウンミックス

サラウンド方式(3チャンネル以上)で記録された マルチチャンネル音声トラックを、ステレオ2チャ ンネル音声に変換して再生する機能をいいます。 一般には、プログラムチャンネル数よりも、スピー カーの数が少ないときに行なわれるミキシングのこ とです。

### チャプター

DVDビデオディスクのタイトル内をシーンや内容 に応じて、区切った単位です。[197 54ページ]

## デコード

ある規則に合わせて符号化 (エンコード) された信 号を、もとの原信号に戻す操作をいいます。

### 転送レート

1秒間に送り出すデジタルデータのデータ量のことで、MPEG-2の圧縮には可変転送レート方式を採用しています。

### ドルビーデジタル

映画館で広く採用されているサラウンド方式です。 最大フロント 3 ch、リア 3 ch およびサブウハー 0.1 ch で構成される 6.1 ch まで対応しています。

## は

### パレンタルコントロール機能

映像および音声の内容が視聴者に対して適切なもの かどうか(たとえば教育上好ましくないシーン等に 対して)を、視聴者が設定した内容と、あらかじめ ソフトに設定されている内容を比較し、適切な部分 を本機が自動的に判断し、再生する機能です。

## パン&スキャン / レターボックス

DVDビデオの多くは、ワイドテレビ画面(画面横 縦比が16:9)を前提に制作されているため、横 縦比が4:3のテレビ画面に映し出そうとすると、 映像が画面におさまらなくなります。16:9の縦 横比の映像を4:3のテレビに変換し映し出すには 2つの方法があります。

- パン&スキャン 映像の左右を切って、真中のみを画面全体に映し 出します。
- レターボックス 画面上下に黒い帯を入れて、4:3の画面で16:9 の映像を擬似的に再現します。

#### ファイナライズ

記録された DVD-R、DVD-RW 等のメディアを一般の再生対応機器で再生できるように後処理をする こと。本機では DVD-R/-RW のファイナライズが 可能です。

#### フィルム素材 / ビデオ素材

DVDソフトの制作時の映像素材にはフィルム素材 またはビデオ素材などの複数の種類があります。 本機は、DVDソフトに記録された映像の素材を判 別し、それぞれに最適な方法でプログレッシブ出力 に変換する機能があります。

#### ●フィルム素材

1フレームが24コマ/秒で記録されているもの。 (映画撮影で使われるフィルムには、24コマ/秒 で画像が記録されています)また、最近では30 コマ/秒で記録されたプログレッシブ映像も登場 しつつあります。

●ビデオ素材
映像情報が1フレーム30コマ/秒で記録されて
いるもの。

## ビットストリーム

各種エンコード作業によって作成されたデジタル データをさします。

## プレイバックコントロール (PBC)

ビデオ CD (バージョン 2.0) に映像とともに記録 されている、再生をコントロールするための信号。 PBC 対応ビデオ CD に記録されているメニュー画 面を使って、対話型のソフトや検索機能を持ったソ フトなどが楽しめます。

### プログレッシブ方式 (順次走査)

従来のインターレース方式のように映像の各フレーム情報を「間引き」せず、各フィールドごとに完全な映像を持つビデオ方式。映像情報が従来方式に比べて倍になるため、ちらつきの少ない高密度の映像が得られます。[149 27ページ]

## ま

### マルチアングル

ーつのタイトルの中に、同一時間で進行する複数の 場面を収録し、これをユーザーの操作により自由に 切り換えて視聴できるようにした機能。

#### マルチストーリー

一つのタイトルに複数のストーリー展開を持たせた 構成。あらかじめメニューなどでストーリーの選択 を行なったり、分岐点ごとに設けられたタイトル内 のメニューで分岐先を次々に選ぶなどの方法で再生 する構成が一般的です。

## マルチチャンネル

DVDビデオでは、一本の音声トラックで一つの音場を構成するように定められていますが、このうち三つ以上のチャンネルをもった音声トラックの構成をいいます。

## マルチランゲージ

一つのタイトルが複数の言語に対応して制作されていることを一般的にマルチランゲージといいます。

### メニュー

DVDビデオに複数記録されたタイトルの映像や音 声、字幕、マルチアングル等を選ぶために用意され た画面をいいます。

## 5

### リージョンコード(再生可能地域管理)

あらかじめ設定された地域についてのみ、再生を可能 とするシステムのことです。世界各国を6つの地域に 分け、これに各地域番号(リージョン NO.)をつけ識 別します。プレーヤーに付与された地域番号とディス クに設定された再生可能地域番号が合致した場合の み、プレーヤーはこのディスクを再生できます。

### リニア PCM 音声

アナグロ音声信号をデジタル信号に変換して扱う方 法の一つで、変換時に圧縮しません。

### 両面ディスク

DVD ディスクのうち、信号読み出し面が両側にあるディスクです。反対の面を再生するには、ディスクを裏返す必要があります。

| 映像/音声用接続コード                                                       |                       |                   |  |  |  |  |  |  |
|-------------------------------------------------------------------|-----------------------|-------------------|--|--|--|--|--|--|
| <b>S映像コード</b><br>- S端子の接続                                         | VC-S110G (1m)         | 希望小売価格 1,050円(税込) |  |  |  |  |  |  |
|                                                                   | VC-S120G (2m)         | 希望小売価格 1,260円(税込) |  |  |  |  |  |  |
| Sプラグ(S映像用) Sプラグ(S映像用)<br>日 10 10 10 10 10 10 10 10 10 10 10 10 10 | VC-S110E (1m)         | 希望小売価格 2,310円(税込) |  |  |  |  |  |  |
|                                                                   | VC-S120E (2m)         | 希望小売価格 2,730円(税込) |  |  |  |  |  |  |
| <b>映像/音声コード</b><br>・ビデオとステレオAVテレビとの接続                             | <b>VX-17G</b> (1m)    | 希望小売価格 1,365円(税込) |  |  |  |  |  |  |
| ビンプラグ(映像用) ビンプラグ(映像用)                                             | <b>VX-18G</b> (2m)    | 希望小売価格 1,575円(税込) |  |  |  |  |  |  |
|                                                                   | VX-410E (1m)          | 希望小売価格 2,625円(税込) |  |  |  |  |  |  |
| ビンプラグ×2(音声用)<br>C U U U U U U U U U U U U U U U U U U             | VX-420E (2m)          | 希望小売価格 2,940円(税込) |  |  |  |  |  |  |
| モノラルミニプラグコード<br>・ビデオコントロール端子付き機器に接続する場合                           | <b>CN-120A</b> (1.5m) | 希望小売価格 525円(税込)   |  |  |  |  |  |  |
|                                                                   | <b>CN-125A</b> (3 m)  | 希望小売価格 840円(税込)   |  |  |  |  |  |  |
| ************************************                              | <b>XN-110SA</b> (1m)  | 希望小売価格 2,100円(税込) |  |  |  |  |  |  |
| 光角型プラグ 光角型プラグ<br>                                                 | XN-120SA (2m)         | 希望小売価格 2,520円(税込) |  |  |  |  |  |  |
| <b>光デジタルケーブル</b><br>・光同軸端子に接続する場合                                 | <b>XN-310SB</b> (1m)  | 希望小売価格 2,625円(税込) |  |  |  |  |  |  |
| 光ミニブラグ 光ミニブラグ<br>○━ <b>↓ ●●●●●●●●●●●●●●●●●●●●●●●●●●●●●●●●●●●●</b> | <b>XN-320SB</b> (2m)  | 希望小売価格 3,150円(税込) |  |  |  |  |  |  |
| <b>コンポーネントビデオコード</b><br>・D端子付きテレビに接続する場合<br>ビンブラグ(映像用)            | <b>VX-DS210</b> (1m)  | 希望小売価格 4,200円(税込) |  |  |  |  |  |  |
|                                                                   | <b>VX-DS220</b> (2m)  | 希望小売価格 4,725円(税込) |  |  |  |  |  |  |

| アンテナコード                                  |                    |                   |  |  |  |  |  |  |  |  |
|------------------------------------------|--------------------|-------------------|--|--|--|--|--|--|--|--|
| UHF/VHFアンテナコード<br>・ビデオとテレビアンテナ入力端子などの接続用 | <b>VX-22A</b> (1m) | 希望小売価格 945円(税込)   |  |  |  |  |  |  |  |  |
| F型プラグ F型プラグ<br>[프로]]]                    | VX-23A (2m)        | 希望小売価格 1,050円(税込) |  |  |  |  |  |  |  |  |

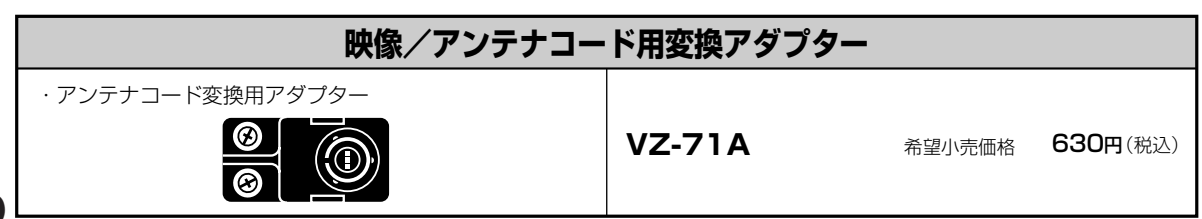
- 電源...... AC100 V 50/60 Hz

| 待機時消費電刀⁺            | 11.4 VV |
|---------------------|---------|
| 待機時消費電力:時刻表示点灯時     | 13.7 W  |
| 待機時消費電力:時刻表示消灯時     | 2.3 W   |
| *省エネ法に定める待機時消費電力です。 |         |
|                     |         |

- (幅×高さ×奥行き)
- 質量...... 6.2 kg
- ●許容動作温度 ...... + 5℃ ~ + 35℃
- ●許容相対湿度 ...... 35 %~80 %

#### ビデオディスク(映像/音声)

| ●光ピックアップ  | 1レンズ21  | ノーザーニ   | ユニット方式        |
|-----------|---------|---------|---------------|
| ●記録方式     | DVD-RAM | :DVDビデ  | オレコーディング規格準拠  |
|           | DVD-R   | :DVDE   | デオ規格準拠        |
|           | DVD-RW  | :DVDE   | デオ規格準拠/       |
|           |         | DVDビデス  | オレコーディング規格準拠  |
| ●記録時間     | 最大6時間   | (4.7 GE | 3ディスク使用)      |
|           | XP:約1時  | 間、      | SP :約2時間、     |
|           | LP :約4時 | 間、      | EP:約6時間、      |
|           | FR:約1時  | 間~8時間   | ](FR60~FR480) |
| ●音声記録圧縮方式 | ドルビーデ   | ジタル(2   | 2ch記録)        |
|           | /リニアP   | СМ      |               |
| ●映像記録圧縮方式 | MPEG2(  | CBR/VB  | IR)           |

#### チューナー (テレビ受信)

- **チューナー数** ...... 地上波放送受信チューナー × 2
- •受信方式 ...... 周波数シンセサイザー方式
- ●音声多重受信方式.インターキャリア方式
- ●受信チャンネル .. VHF 1~12 チャンネル UHF 13~62チャンネル CATV C13(63)~C63(113)チャンネル ● テレビジョン方式 ... NTSC 方式 525 本 60 フィールド
- CATV チャンネル対応表

| 送信チャンネル | チャンネル表示 | 送信チャンネル | チャンネル表示 | 送信チャンネル | チャンネル表示 |
|---------|---------|---------|---------|---------|---------|
| C13     | 63      | C30     | 80      | C47     | 97      |
| C14     | 64      | C31     | 81      | C48     | 98      |
| C15     | 65      | C32     | 82      | C49     | 99      |
| C16     | 66      | C33     | 83      | C50     | 100     |
| C17     | 67      | C34     | 84      | C51     | 101     |
| C18     | 68      | C35     | 85      | C52     | 102     |
| C19     | 69      | C36     | 86      | C53     | 103     |
| C20     | 70      | C37     | 87      | C54     | 104     |
| C21     | 71      | C38     | 88      | C55     | 105     |
| C22     | 72      | C39     | 89      | C56     | 106     |
| C23     | 73      | C40     | 90      | C57     | 107     |
| C24     | 74      | C41     | 91      | C58     | 108     |
| C25     | 75      | C42     | 92      | C59     | 109     |
| C26     | 76      | C43     | 93      | C60     | 110     |
| C27     | 77      | C44     | 94      | C61     | 111     |
| C28     | 78      | C45     | 95      | C62     | 112     |
| C29     | 79      | C46     | 96      | C63     | 113     |

### ビデオ (映像)

- ●録画・再生方式 ....... 回転2ヘッドヘリカルスキャン 輝度信号 FM方式 色信号 低域変換直接記録方式
- 映像信号 ...... NTSC日米標準信号

#### ハイファイオーディオ(音声)

- 周波数特性 ...... 20Hz~20kHz
- ワウ・フラッター ...... 0.005%以下
- チャンネルセパレーション .... 60dB以上

#### ノーマルオーディオ(音声)

- 録音方式 ...... 交流バイアス方式
- 音声トラック ...... 1チャンネル(モノラル)

#### テープ走行

**早送り** /
 **巻戻し時間** ....
 約53秒(T-120テープ使用時)

 テープによっては早送り/巻戻しに時間がかかる場合があります。

#### タイマー(タイマー予約・時計)

- ●タイマー予約 …… 1ヶ月16番組予約(DVD側:8、VHS側:8)
- •時計......12時間(午前·午後)方式,
- ●停電補償時間 ..... 約 60 分

#### 接続端子

- VHF/UHF 一軸 C p-p :  $0.2 \sim 0.4 \text{ V}$  75 Q 出力 Yp-p:1.0 V 75Ω С p-p: 0.29 V 75 Ω 映像…………、入力 p-p: 0.5~2.0 V 75 Ω (ピンジャック) 出力 p-p:1.0 V 75 Ω (BNC) 
   ・音声……………………………、入力 – 8 dBs 50 kΩ(ピンジャック)
   モノ (左)対応 出力 - 8 dBs 1k Ω (ピンジャック) コンボーネント映像出力...Υ p-p: 1.0 V 75 Ω (ピンジャック) CB/CR、PB/PR p-p: 0.7 V 75 Ω
  - (ピンジャック)

 仕様および外観は、改良のため、 予告なく変更することがありま すのでご了承ください。

any other country.

- リモート入力 ....... φ 3.5 mm
- 光デジタル音声出力 … 18 dbm、660 nm Dolby Digital、DTS 対応 ビットストリーム デジタル音声出力設定メニューで選択
- Serial Command ..... D-SUB 9PIN

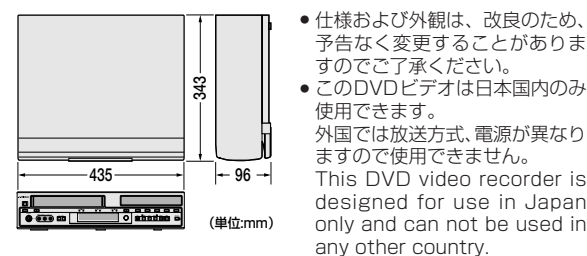

- その他
- 使用できます。 外国では放送方式、電源が異なり ますので使用できません。 This DVD video recorder is designed for use in Japan only and can not be used in

# 索引

# ア行

| アスキーコード        |           |
|----------------|-----------|
| 頭出し            | 54、79、137 |
| アナーアナ変換        |           |
| アングル           |           |
| アンテナ           |           |
| インターレーススキャンモート | š 27      |
| 映像出力表示         |           |
| オートCM カット      |           |
| オート СМ スキップ    |           |
| 追っかけ再生         |           |
| オンスクリーン        | 45、46、48  |
| 音声言語           |           |
| 音声切換           | 119、139   |
|                |           |

### 力行

| ガイドチャンネル       |      | 37  |
|----------------|------|-----|
| ガイドチャンネル一覧     |      | 163 |
| 画質調整           | 116、 | 142 |
| 画面サイズ          |      | 28  |
| 画面メッセージ        | 168、 | 169 |
| 乾電池の入れかた       |      | 21  |
| カントリーコード       |      | 126 |
| カントリー/エリアコード一覧 |      | 161 |
| 疑似サラウンド        |      | 116 |
| 逆転スロー再生        | 52、  | 137 |
| 経過時間表示         | 53、  | 138 |
| 言語コード一覧        |      | 162 |
| 現在録画確認画面       |      | 72  |
| コピー防止機能        |      | 27  |
| コマ送り           | 53、  | 137 |
|                |      |     |

### サ行

| サーチ          |         |
|--------------|---------|
| 再生設定メニュー     | 107     |
| 削除防止 (プロテクト) | 80      |
| サムネイル        | 78、84   |
| 残量時間表示       | 53、138  |
| 時間差再生        |         |
| 時刻を設定する      | 38      |
| 字幕           |         |
| 受信チャンネルの設定   |         |
| 受信チャンネル一覧表   | 164~167 |
| 自動チャンネル合わせ   |         |
| ジャンル修正       |         |
| 初期化 (フォーマット) |         |
|              |         |

| スキップ52、             | . 54 |
|---------------------|------|
| スキャンモード             | 27   |
| スロー再生               | 137  |
| セットレベル              | 126  |
| ソートボタン(ライブラリ)       | 92   |
| ソートボタン(MP3/JPEG ナビ) | 104  |

### 夕行

| タイトル修正          | 86             |
|-----------------|----------------|
| タイトル保護          | 80             |
| タイトル保護マーク       | 80             |
| タイムサーチ          |                |
| タビング            | $146 \sim 155$ |
| チャプター(CHAP)表示   |                |
| チャンネルスキップ       | 33             |
| チャンネル表示変更       | 34             |
| チョット見バック        | 74、137         |
| ディスク情報の登録       |                |
| ディスク種類表示        |                |
| ディスク表示          | 39             |
| ディスク走行表示        |                |
| ディスクメニュー        | 51             |
| ディスク予約          | 62 ~ 65        |
| ディマー            |                |
| トップメニュー         | 51             |
| トラック(TRK)表示     |                |
| トルビーデジタルデコーダー内蔵 | アンプ 30         |
|                 |                |

# ナ行

| ニヵ国語放送119、 | 139 |
|------------|-----|
| 残り時間53、    | 138 |

# 八行

|                 |     | 100  |
|-----------------|-----|------|
| 早送り / 早戻し       | 52、 | 129  |
| パスワード           |     | 126  |
| パレンタルロック        |     | 126  |
| 番組削除            |     | 81   |
| パンスキャン          | 28. | . 44 |
| ピクチャーセレクト       |     | 142  |
| 微調整             |     | 36   |
| ぴったりクロック        |     | 38   |
| ビデオモード          |     | 14   |
| 表示切換 53、1       | 20、 | 138  |
| 表示時間設定(JPEG 画像) |     | 114  |
|                 |     |      |

| ファイナライズ         | 122 |
|-----------------|-----|
| ファイナライズ解除       | 123 |
| ファイナライズモード      | 123 |
| フォーマット (初期化)    | 124 |
| 付属品             | 4   |
| フリーレートモード       | 70  |
| プレイリスト          | 77  |
| プレイリスト再生        | 102 |
| プログラム再生         | 113 |
| プログラム (PRGM) 表示 | 18  |
| プログレッシブモード設定    | 115 |
| プログレッシブスキャンモード  | 27  |
| 別売品             | 180 |
| ホームターミナル        | 29  |
|                 |     |

### マ行

| マーク          |        |      | 54  |
|--------------|--------|------|-----|
| まるごとダビング     | . 146、 | 147、 | 150 |
| 見出し画像(サムネイル) | 修正     |      | 84  |
| メーカー番号       |        |      | 22  |
| メーカー名        |        |      | 22  |
| メニュー画面一覧     | 4      | 0、41 | 、47 |
| 文字入力         |        |      | 89  |
| モードロック       |        | 69、  | 135 |

### ヤ行

| 予約確認     | 134 |
|----------|-----|
| 予約変更 68、 | 134 |

### ラ行

| ライブラリ               |         |
|---------------------|---------|
| ラストファンクションメモリー      | 69、135  |
| ランダム再生              | 114     |
| ランダム(RND)表示         |         |
| リジューム機能             | 55      |
| リジュームポイント           |         |
| リニアピーシエム (LPCM) 表示. |         |
| リピート再生              | 109、129 |
| リピートモード表示           |         |
| リモコンコード             |         |
| レターボックス             | 28、44   |
| 録画の音声               | 57      |
| 録画フォーマット            | 57      |
|                     |         |

| 録画モード |      | 9、 | 59、 | 61  |
|-------|------|----|-----|-----|
|       | 130、 | 13 | 32、 | 133 |

# ワ行

### 数字・アルファベット

| 16:9(横長)テレビ           | . 28 |
|-----------------------|------|
| 3D表示                  | . 18 |
| 4:3テレビ                | . 28 |
| A-B リピート              | 110  |
| CATV29,               | 32   |
| CD-R                  | . 15 |
| CD-ROM                | . 15 |
| CD-RW                 | . 15 |
| CM スキップ121、           | 136  |
| CPRM                  | . 15 |
| D 端子                  | . 26 |
| DTS デコーダー内蔵アンプ        | . 30 |
| DVD-R                 | . 14 |
| DVD-RAM               | . 14 |
| DVD-RAM (カートリッジ入)     | . 14 |
| DVD-RW                | . 14 |
| DVD 設定メニュー            | . 40 |
| DVD ナビゲーション           | . 76 |
| DVD ビデオ               | . 15 |
| DV 取込みバー              | 153  |
| FR モード                | . 70 |
| GROUP 表示              | . 18 |
| Gコードインフォ              | . 37 |
| G コード予約58、            | 132  |
| JPEG/MP3 ディスク         | . 15 |
| MPEG2                 | 178  |
| PBC 再生                | 117  |
| REC SAFETY            | 131  |
| RF コンバーター             | . 26 |
| RS-232C インターフェース 156~ | 160  |
| S-VHS ET              | 141  |
| S-VHS テープ記録           | . 48 |
| TBC                   | . 16 |
| TITLE 表示              | . 18 |
| VRモード                 | . 14 |

### ユーザー登録およびアンケートのお願い

このたびは、ビクター製品をお買い上げいただき、誠にありがとうございました。 今後のよりよい製品の開発に反映させるために、ユーザー登録およびアンケートにご協力をお願い いたします。

●下記アドレスのホームページより、ご登録ください。

http://www.victor.co.jp/reg/dvd/

製品についてのご相談や修理のご依頼は

お買い上げの販売店にご相談ください。

| 転居されたり、贈答品などでお困りの場合は                                                             |                                                                                              |  |  |
|----------------------------------------------------------------------------------|----------------------------------------------------------------------------------------------|--|--|
| <b>下記のご相談窓口にご相談ください</b> 。<br>ご相談窓口におけるお客様の個人情報の取り扱いについては、 <b>175</b> ページをご覧ください。 |                                                                                              |  |  |
| 修理に関するご相談                                                                        | お買い物情報や全般的なご相談                                                                               |  |  |
| ビクターサービスエンジニアリング株式会社<br>176~177ページをご覧ください。                                       | お客様ご相談センター<br>20-5/1700 0120-2828-17                                                         |  |  |
|                                                                                  | 携帯電話・PHS・FAXなどからのご利用は<br>電話 (045) 450-8950<br>FAX (045) 450-2275<br>〒221-8528 横浜市神奈川区守屋町3-12 |  |  |

ビクターホームページ http://www.victor.co.jp/

日本ビクター株式会社

〒221-8528 横浜市神奈川区守屋町3-12